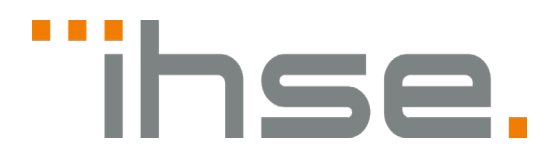

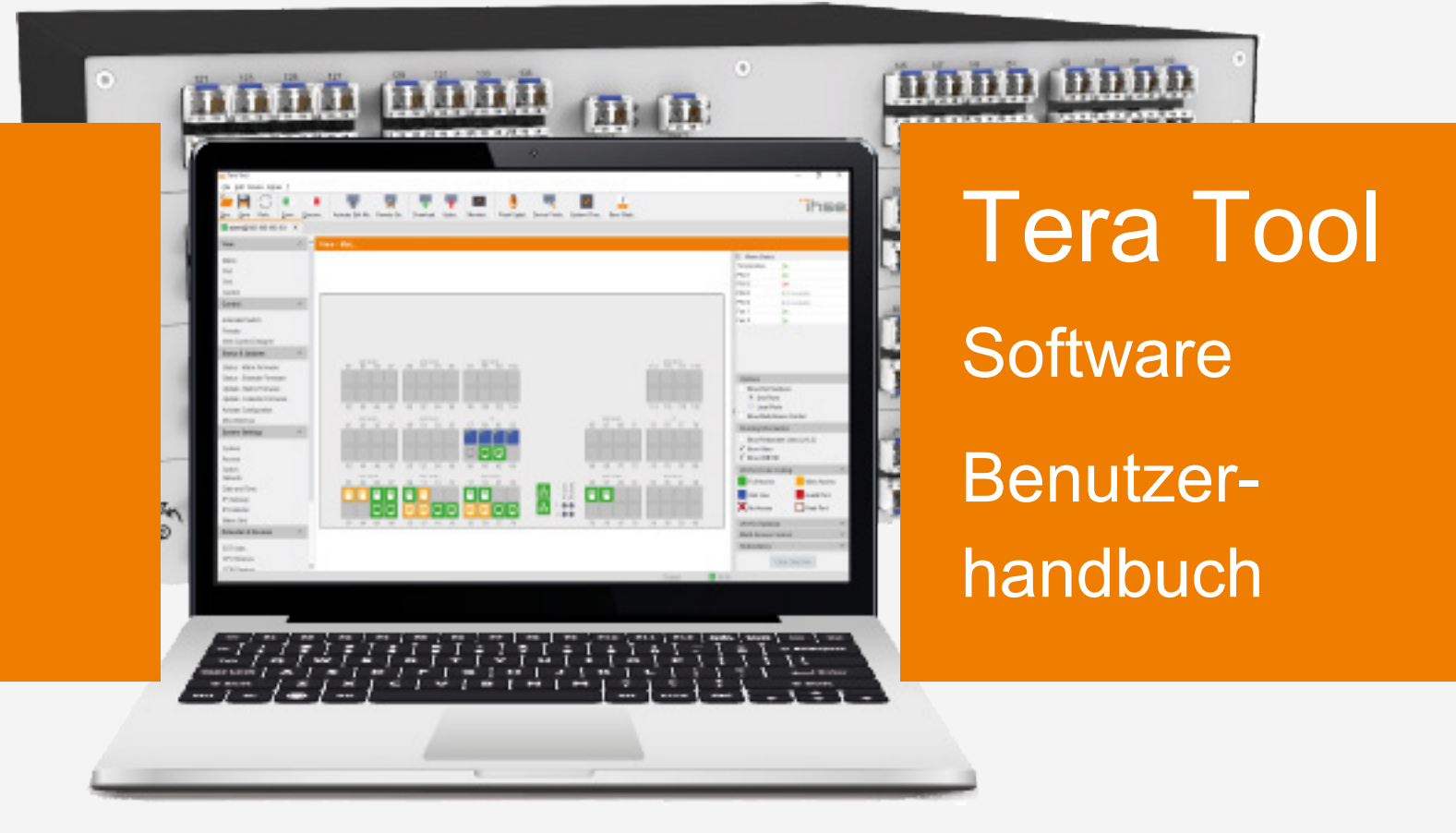

### Einleitung

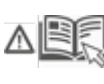

Dieses Handbuch enthält wichtige Sicherheitshinweise sowie Anweisungen zur Konfiguration und Bedienung der IHSE KVM-Produkte. Beachten Sie die allgemeinen Sicherheitshinweise (siehe Kap. 2, Seite 10) und weitere Hinweise in den entsprechenden Kapiteln.

#### Produktidentifikation

Die Modell- und Seriennummer unserer Produkte befinden sich auf dem Boden der Geräte. Beziehen Sie sich immer auf diese Information, wenn Sie Kontakt mit Ihrem Händler oder dem Support der IHSE GmbH aufnehmen.

#### Warenzeichen und Handelsmarken

Alle Warenzeichen und Handelsmarken, die in diesem Handbuch erwähnt werden, werden anerkannt als Eigentum des jeweiligen Inhabers.

#### Gültigkeit dieses Benutzerhandbuchs

Dieses Benutzerhandbuch gilt für alle Tera Tool Versionen.

Der Hersteller behält sich das Recht vor, Spezifikationen und Funktionen der hier beschriebenen Software ohne Ankündigung zu ändern. Informationen in diesem Handbuch können ohne Ankündigung geändert, erweitert oder gelöscht werden. Die jeweils aktuelle Version des Handbuchs finden Sie im Download-Bereich unserer Webseite.

### Copyright

© 2025. Alle Rechte vorbehalten. Dieses Handbuch darf ohne ausdrückliche, schriftliche Genehmigung des Herstellers in keiner Art und Weise reproduziert oder verändert werden.

#### Verfügbare Dokumentation

| Name             | Format | Beschreibung                                                                               | Bereitstellung              |
|------------------|--------|--------------------------------------------------------------------------------------------|-----------------------------|
| Benutzerhandbuch | PDF    | Beinhaltet alle Instruktionen für die Konfiguration und den Betrieb der IHSE KVM-Produkte. | Download von der<br>Website |

Kontakt IHSE GmbH Benzstraße 1 88094 Oberteuringen Germany phone: +49 7546-9248-0 fax: +49 7546-9248-48 e-mail: info@ihse.com website: https://www.ihse.com

# Inhaltsverzeichnis

| 1 | Wicht             | tige Informat                                        | ionen                                                                         | 8  |
|---|-------------------|------------------------------------------------------|-------------------------------------------------------------------------------|----|
|   | 1.1               | Symbole fü                                           | r Warnhinweise und ergänzende Informationen                                   | 8  |
|   | 1.2               | Begriffe und                                         | d Schreibweisen                                                               | 8  |
|   | 1.3               | Verwendun                                            | gszweck                                                                       | 9  |
| 2 | Siche             | rheitshinwei                                         | ise                                                                           | 10 |
| 3 | Tera <sup>-</sup> | Tool Softwar                                         | e speichern und starten                                                       | 11 |
|   | 3.1               | Voraussetz                                           | ungen für Tera Tool Software                                                  | 11 |
|   |                   | 3.1.1 Fr                                             | reigaben für Netzwerk und Firewall einrichten                                 | 12 |
|   |                   | 3.1.2 C                                              | omputer mit installierter Tera Tool Software an der Matrix anschließen        | 12 |
|   |                   | 3.1.3 C                                              | omputer mit installierter Tera Tool Software an ein Extendermodul anschließen | 12 |
|   |                   | 3.1.4 Te                                             | era Tool Software starten                                                     | 13 |
|   |                   | 3.1.5 Ve                                             | erbinden mit Matrix mittels bekannter IP-Adresse                              | 14 |
|   |                   | 3.1.6 Ve                                             | erbinden mit Matrix über die Funktion Device Finder                           | 15 |
| 4 | Grun              | dlegende Ein                                         | istellungen der Tera Tool Software                                            | 16 |
|   | 4.1               | Standardeir                                          | nstellungen für Verbindung und Verzeichnisse                                  | 16 |
|   | 4.2               | Einstellen v                                         | on Schriftgröße, Quick-Info und Grundfarbe                                    | 17 |
|   | 4.3               | Einstellen d                                         | ler Sprache                                                                   | 17 |
|   | 4.4               | Hintergrund                                          | I der Startseite ändern                                                       |    |
|   | 4.5               | Autostart de                                         | es Device Finders einstellen und weitere Optionen                             | 19 |
| 5 | Benu              | tzeroberfläcł                                        | ne und Steuerungsoptionen                                                     | 20 |
|   | 5.1               | Menüstrukt                                           | ur                                                                            | 20 |
|   |                   | 5.1.1 Zu                                             | ugriffsrechte (Access Rights)-Menü                                            | 22 |
|   |                   | 5.1.2 Ü                                              | bersicht über die Ports und das Informations- und Optionspanel                | 23 |
|   |                   | 5.1.2.                                               | 1 Farben für Netzwerk-Ports der Controllerkarte                               | 23 |
|   |                   | 5.1.2.                                               | 2 Farbkodierung der Ports der I/O-Karten                                      | 23 |
|   |                   | 5.1.2.                                               | 3 Farbcodierung für I/O-Karten-Ports mit Multi-Screen-Control (MSC)           | 24 |
|   |                   | 5.1.2.                                               | 4 Symbole für I/O-Karten-Ports                                                | 24 |
|   |                   | 5.1.2.                                               | 5 Redundanz-Symbole für I/O-Karten-Ports                                      | 25 |
|   |                   | 5.1.2.                                               | 6 Informationspanel an der rechten Seite                                      | 25 |
|   |                   | 5.1.2.                                               | 7 Kontext-Menü der Ports                                                      | 26 |
|   |                   | 5.1.2.                                               | 8 Informationen für den Betrieb und für Supportfunktionen                     | 26 |
|   | 5.2               | Beschreibu                                           | ng der Symbolleiste                                                           | 26 |
|   | 5.3               | Maus- und                                            | Tastatursteuerung                                                             | 27 |
|   | 5.4               | Möglichkeiten des Neuladens der Konfiguration        |                                                                               |    |
|   | 5.5               | Kontextfunktion                                      |                                                                               |    |
|   | 5.6               | Filterfunktion                                       |                                                                               | 28 |
|   | 5.7               | Sortierfunktion                                      |                                                                               |    |
|   | 5.8               | Reportfunkt                                          | lion                                                                          |    |
| 6 | Konfi             | guration eine                                        | er Matrix mittels Tera Tool Software                                          | 31 |
|   | 6.1               | 6.1 Konfigurieren im Online-Modus                    |                                                                               |    |
|   | 6.2               | Erstellen/Ändern von Konfigurationen im Offlinemodus |                                                                               |    |
|   | 6.3               | Speichermöglichkeiten                                |                                                                               |    |
|   | 6.4               | Speichern u                                          | und Aktivieren von Konfigurationen                                            | 35 |
|   |                   |                                                      |                                                                               |    |

|     | 6.4.1    | Speid    | chern der aktuellen Konfiguration in der Matrix              | 35 |
|-----|----------|----------|--------------------------------------------------------------|----|
|     | 6.4.2    | Lokal    | les Speichern von Konfigurationen (Backup)                   | 36 |
|     | 6.4.3    | Öffne    | en einer lokal gespeicherten Konfiguration                   | 36 |
|     | 6.4.4    | Hoch     | laden einer externen Konfiguration auf die Matrix            | 37 |
|     | 6.4.5    | Aktivi   | ieren einer Konfiguration                                    |    |
|     | 6.4.6    | Heru     | nterladen einer Konfiguration                                | 39 |
| 6.5 | Systeme  | einstell | ungen                                                        | 40 |
|     | 6.5.1    | Allge    | meine Einstellungen der System-Konfiguration                 | 40 |
|     | 6.5.2    | Autor    | matische Erstellung von Real CPU- und CON-Devices aktivieren | 42 |
|     | 6.5.3    | Einst    | ellen des Matrix OSD-Zugangs                                 | 44 |
|     | 6.5.4    | Einte    | Ilen des Synchronisierungsmodus                              | 45 |
|     | 6.5.5    | Konfi    | igurieren der Zugriffsrechte                                 | 46 |
|     | 6.5.6    | Getei    | ilte (shared) Bedienung einer Quelle                         | 49 |
|     | 6.5.7    | Einst    | ellen der Netzwerkkonfiguration                              | 51 |
|     | 6.5.8    | Einst    | ellen der Dual-Netzwerk-Konfiguration                        | 53 |
|     | 6.5      | 5.8.1    | Hardware-Voraussetzungen                                     | 53 |
|     | 6.8      | 5.8.2    | Firmware-Voraussetzungen                                     | 53 |
|     | 6.5      | 5.8.3    | Konfigurations-Voraussetzungen                               | 53 |
|     | 6.5      | 5.8.4    | Anhängigkeiten im Dual-Netzwerk                              | 54 |
|     | 6.5.9    | Einric   | chten der Syslog-Funktion                                    | 55 |
|     | 6.5      | 5.9.1    | Syslog-Optionen einstellen                                   | 56 |
|     | 6.8      | 5.9.2    | Aktivierung der I/O-Karten-Diagnose                          | 57 |
|     | 6.5.10   | Einric   | chten der SNMP-Funktion                                      | 58 |
|     | 6.5      | 5.10.1   | SNMP-Optionen einstellen                                     | 60 |
|     | 6.5      | 5.10.2   | Einrichten eines SNMPv3-Benutzers für den SNMP-Server        | 61 |
|     | 6.5.11   | Einric   | chten der LDAP-Konfiguration (Active Directory)              | 62 |
|     | 6.8      | 5.11.1   | Konfiguration                                                | 63 |
|     | 6.5      | 5.11.2   | Such- und Synchronisierungsprozess                           | 65 |
|     | 6.5      | 5.11.3   | Suchergebnisse                                               | 65 |
|     | 6.5.12   | Datur    | m und Uhrzeit einstellen                                     | 66 |
| 6.6 | Benutze  | reinste  | ellungen konfigurieren                                       | 68 |
|     | 6.6.1    | Besc     | hreibung des Benutzer-Menüs                                  | 68 |
|     | 6.6.2    | Einer    | n neuen Standard-Benutzer-Account erstellen                  | 71 |
|     | 6.6      | 6.2.1    | Einen Power User, Super User oder Administrator erstellen    | 71 |
|     | 6.6      | 6.2.2    | Einen Benutzer-Account ändern                                | 71 |
|     | 6.6      | 5.2.3    | Zugriffsrechte eines Benutzers konfigurieren                 | 71 |
|     | 6.6.3    | Benu     | itzer-Favoriten konfigurieren                                | 72 |
|     | 6.6.4    | Benu     | itzer-Makros konfigurieren                                   | 73 |
|     | 6.6.5    | CON      | -spezifischer selektiver Benutzerzugang                      | 76 |
|     | 6.6.6    | Einric   | chten von Benutzergruppen                                    | 77 |
| 6.7 | Konfigur | ration d | der Extendermodule und EXT-Units                             | 80 |
|     | 6.7.1    | Autor    | matische Erstellung von EXT-Units                            | 80 |
|     | 6.7      | 7.1.1    | Firmware-Versionen des Extendermoduls anzeigen               | 81 |
|     | 6.7      | 7.1.2    | Typ des Extendermoduls anzeigen                              | 82 |
|     | 6.7      | 7.1.3    | Umbenennen einer EXT-Unit                                    | 82 |
|     |          |          |                                                              |    |

|      | 6.7.2    | Exter    | nder Parameter verwalten                                                | 83  |
|------|----------|----------|-------------------------------------------------------------------------|-----|
|      | 6.       | .7.2.1   | Auslesen der Parameter                                                  | 84  |
|      | 6.       | 7.2.2    | Parameter ändern                                                        | 85  |
|      | 6.       | 7.2.3    | Parameter zuweisen                                                      | 85  |
|      | 6.7.3    | Manu     | elle Erstellung und Konfiguration von EXT-Units mit festem Port         |     |
|      | 6.       | .7.3.1   | EXT-Units für USB 2.0 Extendermodule konfigurieren                      | 88  |
|      | 6.7.4    | EXT-     | Units für USB 3.0 Extendermodule an UNI-I/0-Boards konfigurieren        | 90  |
|      | 6.7.5    | EXT-     | Units für native SDI-Nutzung konfigurieren                              | 92  |
|      | 6.7.6    | Konfi    | gurieren spezifischer CPU-Extendermodul-Parameter                       | 94  |
|      | 6.       | 7.6.1    | Verwalten des USB-HID Ghosting                                          | 94  |
|      | 6.       | 7.6.2    | EDID-Transfers durchführen                                              | 100 |
|      | 6.7.7    | Konfi    | gurieren spezifischer CON-Extendermodul-Parameter                       | 105 |
|      | 6.       | 7.7.1    | Konfigurieren der Tastatur- und Mauseinstellungen                       | 105 |
|      | 6.       | 7.7.2    | Einstellen optionaler OSD-Funktionen für CON-Extendermodule             | 106 |
| 6.8  | Konfigu  | ration d | ler CPU-Devices                                                         | 108 |
|      | 6.8.1    | Erste    | Ilen eines neuen CPU-Device                                             | 110 |
|      | 6.8.2    | Einst    | ellungen eines CPU-Device ändern                                        | 110 |
|      | 6.8.3    | Zuwe     | isung von EXT Unit(s) an ein CPU-Device                                 | 110 |
|      | 6.8.4    | Zuwe     | isung einer EXT-Unit zu einem CPU-Device aufheben                       | 111 |
|      | 6.8.5    | Zugri    | ffsrechte von CON-Devices an CPU-Devices einstellen                     | 111 |
|      | 6.8.6    | Zuwe     | isen von Virtual CPU-Devices                                            | 112 |
|      | 6.8.7    | Einric   | hten von CPU-Device-Gruppen                                             | 113 |
|      | 6.       | .8.7.1   | Erstellen einer neuen CPU-Device-Gruppe                                 | 114 |
|      | 6.       | .8.7.2   | Ein CPU-Device einer CPU-Device-Gruppe zuweisen                         | 114 |
|      | 6.       | 8.7.3    | Zugriffsrechte für CON-Devices auf CPU-Device-Gruppen einrichten        | 115 |
|      | 6.8.8    | Konfi    | gurieren des CPU Zugangs zu virtuellen Maschinen (VDI)                  | 116 |
|      | 6.       | .8.8.1   | Konfiguration einer IP-Session-Config                                   | 117 |
|      | 6.       | 8.8.2    | Konfiguration einer IP-CPU-EXT-Unit                                     | 119 |
|      | 6        | 8.8.3    | Zuweisung einer konfigurierten IP-Session-Config zu einem IP-CPU-Device | 120 |
| 6.9  | Konfigu  | ration d | ler CON-Devices                                                         | 123 |
|      | 6.9.1    | Erste    | Ilen eines neuen CON-Device                                             | 126 |
|      | 6.9.2    | Ände     | rn eines CON-Device                                                     | 126 |
|      | 6.9.3    | Zuwe     | eisung von EXT-Units an ein CON-Device                                  | 126 |
|      | 6.9.4    | Zuwe     | eisung von EXT-Units an ein CON-Device aufheben                         | 127 |
|      | 6.9.5    | Zugri    | ffsrechte für CON-Devices einrichten                                    | 127 |
|      | 6.9.6    | CON      | -Device-Favoriten einrichten                                            | 129 |
|      | 6.9.7    | CON      | -Device-Makros einrichten                                               | 130 |
|      | 6.9.8    | Zugri    | ffsrechte für die Anmeldung an einem CON-Device festlegen               | 132 |
|      | 6.9.9    | GPIC     | O-CON-Modul konfigurieren                                               | 133 |
|      | 6.9.10   | Real     | CON-Devices einem Virtual CON-Device zuweisen                           | 135 |
|      | 6.9.11   | Multi-   | Screen Control konfigurieren                                            | 136 |
|      | 6.9.12   | Aktivi   | eren der Funktion Direct Link Fallback                                  | 142 |
| 6.10 | Einstell | ungen z  | zuweisen oder kopieren                                                  | 143 |
|      | 6.10.1   | Einst    | ellungen zuweisen                                                       | 143 |
|      | 6.10.2   | Einst    | ellungen kopieren                                                       | 145 |

|   | 6.11   | IP Gate  | way-Ve   | rbindungen einrichten                                                                | 147              |
|---|--------|----------|----------|--------------------------------------------------------------------------------------|------------------|
|   |        | 6.11.1   | Einric   | hten einer IP Gateway-Verbindung für ein Matrix-Grid                                 | 147              |
|   |        | 6.11.2   | Einric   | hten einer IP Gateway-Verbindung für eine IP Gateway-CON-Unit                        | 150              |
|   |        | 6.       | 11.2.1   | IP Gateway-CON-Unit im selben Netzwerk                                               | 150              |
|   |        | 6.       | 11.2.2   | IP Gateway-CON-Unit einrichten in einem anderen Netzwerk als Matrix un Gateway-Karte | d/oder IP<br>153 |
|   |        | 6.11.3   | Einric   | hten einer IP Gateway-Verbindung für eine Draco CON App                              | 153              |
|   |        | 6.11.4   | Lösch    | nen einer IP Gateway-Verbindung                                                      | 154              |
|   |        | 6.11.5   | Repro    | ogrammierung einer IP Gateway-Karte                                                  | 154              |
|   | 6.12   | Matrix-k | Caskadi  | erung konfigurieren                                                                  | 157              |
|   |        | 6.12.1   | Aktivi   | erung der Option Sub Matrix                                                          | 157              |
|   |        | 6.12.2   | Erste    | llen kaskadierender EXT-Units und Devices                                            | 158              |
|   |        | 6.12.3   | Anscl    | nließen der Tie Lines                                                                | 160              |
|   | 6.13   | Konfigu  | ration e | ines Matrix-Grids                                                                    | 161              |
|   |        | 6.13.1   | Matrix   | k-Grid online konfigurieren                                                          | 162              |
|   |        | 6.13.2   | Matrix   | k Grid offline konfigurieren                                                         | 166              |
|   |        | 6.13.3   | Ände     | rn einer Matrix-Grid-Konfiguration                                                   | 171              |
|   |        | 6.13.4   | Lösch    | nen einer Matrix-Grid-Konfiguration                                                  | 172              |
|   | 6.14   | Export-  | und Im   | port-Optionen                                                                        | 174              |
|   |        | 6.14.1   | Expo     | rt-Optionen                                                                          | 174              |
|   |        | 6.14.2   | Impoi    | t-Optionen                                                                           | 175              |
|   | 6.15   | Verwalt  | ung der  | Lizenzen                                                                             | 177              |
|   | 6.16   | Speiche  | rn, öffn | en und hochladen eines Konfigurations-Status                                         | 178              |
|   |        | 6.16.1   | Statu    | s speichern                                                                          | 178              |
|   |        | 6.16.2   | Öffne    | n eines lokal gespeicherten Konfigurations-Status                                    | 181              |
|   |        | 6.16.3   | Hoch     | laden eines lokal gespeicherten Konfigurations-Status                                | 181              |
| 7 | Bedie  | nung übe | er Tera  | Tool Software                                                                        | 182              |
|   | 7.1    | Schaltpi | ozesse   | über Tera Tool Software durchführen                                                  | 182              |
|   |        | 7.1.1    | Erwei    | tertes Schalten (Extended Switching)                                                 | 182              |
|   |        | 7.1.2    | USB      | 2.0 schalten                                                                         | 184              |
|   |        | 7.1.3    | Defin    | ieren von Schalt-Presets                                                             | 185              |
|   | 7.2    | Neustar  | t- und A | Ausschalt-Funktionen über Tera Tool Software                                         | 187              |
|   |        | 7.2.1    | Neus     | tart der Matrix oder des Matrix-Grids                                                | 187              |
|   |        | 7.2.2    | Neus     | tart einer Controllerkarte                                                           | 188              |
|   |        | 7.2.3    | Neus     | tart einer I/O-Karte                                                                 | 189              |
|   |        | 7.2.4    | Neus     | tart eines Extendermoduls                                                            | 190              |
|   |        | 7.2.5    | Herur    | nterfahren der Matrix                                                                | 192              |
| 8 | Tera \ | Neb Cont | rol      |                                                                                      | 193              |
|   | 8.1    | Vorauss  | etzung   | en und Anforderungen                                                                 | 193              |
|   |        | 8.1.1    | Firmv    | vare und Lizenz prüfen                                                               | 193              |
|   |        | 8.1.2    | Aktivi   | erung von Tera Web Control                                                           | 194              |
|   | 8.2    | Öffnen u | und sch  | ließen einer Verbindung                                                              | 195              |
|   | 8.3    | Konfigu  | ration v | on Tera Web Control                                                                  | 196              |
|   |        | 8.3.1    | Allgei   | neine Einstellungen                                                                  | 196              |
|   |        | 8.3.2    | Layou    | uts erstellen                                                                        | 197              |
|   |        |          |          |                                                                                      |                  |

|    |       | 8.3.3     | Layouts einen Benutzer zuweisen                                |     |
|----|-------|-----------|----------------------------------------------------------------|-----|
|    |       | 8.3.4     | Presets für Layouts erstellen                                  | 201 |
|    |       | 8.3.5     | Layouts importieren/exportieren                                | 202 |
|    | 8.4   | Bedienu   | ung über Tera Web Control                                      | 203 |
|    |       | 8.4.1     | Layout auswählen                                               | 203 |
|    |       | 8.4.2     | Schalten eines individuellen CON-Device                        | 203 |
|    |       | 8.4.3     | Schalten mit Presets                                           | 205 |
| 9  | Wartu | ung der N | latrix über Tera Tool Software                                 | 206 |
|    | 9.1   | Senden    | einer OSD-Nachricht an CON-Devices                             | 206 |
|    | 9.2   | Extende   | ermodule ersetzen                                              | 207 |
|    | 9.3   | Statuse   | rmittlung über Tera Tool Software                              | 209 |
|    |       | 9.3.1     | Matrix-Geräte-Status                                           | 209 |
|    |       | 9.3.2     | Port-Status eines Matrix-Grid                                  | 210 |
|    |       | 9.3.3     | Netzwerk-Status                                                | 211 |
|    |       | 9.3.4     | Matrix-Firmware-Status                                         | 212 |
|    |       | 9.3.5     | Firmware-Status der Extendermodule                             | 213 |
|    |       | 9.3.6     | Status der Extendermodul-Firmware auf der I/O-Karte            | 215 |
|    |       | 9.3.7     | Syslog-Monitoring                                              | 216 |
|    |       | 9.3.8     | SNMP-Monitoring                                                | 219 |
|    |       | 9.3.9     | Redundanzfunktion                                              | 222 |
|    |       | 9.3.10    | Systemcheck                                                    | 223 |
|    |       | 9.3.11    | Netzwerkcheck                                                  |     |
|    | 9.4   | Update    | der Matrix-Firmware                                            |     |
|    | 9.5   | Update    | der Extendermodul-Firmware                                     | 229 |
|    |       | 9.5.1     | Update der Extendermodul-Firmware über die Matrix              | 229 |
|    |       | 9.5.2     | Update der Extendermodul-Firmware über Mini-USB Service-Port   | 234 |
|    | 9.6   | Zurücks   | setzen der Matrix und der I/O-Karten                           | 238 |
|    |       | 9.6.1     | Matrix auf Werkseinstellungen zurücksetzen                     | 238 |
|    |       | 9.6.2     | Ein oder alle I/O-Karte(n) auf Werkseinstellungen zurücksetzen | 239 |
| 10 | Gloss | sar       |                                                                | 241 |
| 11 | Index | ۲         |                                                                | 243 |
| 12 | Abbil | dungsve   | rzeichnis                                                      | 243 |
| 13 | Ände  | rungshis  | torie                                                          | 251 |

# **1** Wichtige Informationen

## 1.1 Symbole für Warnhinweise und ergänzende Informationen

Die Bedeutung der Symbole, die in diesem Handbuch für Warnhinweise und hilfreiche Informationen verwendet werden, werden nachfolgend beschrieben:

🗥 WARNUNG

WARNUNG kennzeichnet eine Gefahr, die zu Tod oder schwerer Verletzung führen kann, wenn sie nicht vermieden wird.

VORSICHT kennzeichnet eine Gefahr, die zu leichter oder mittlerer Verletzung oder zu Verlust von Daten führen kann, wenn sie nicht vermieden wird.

HINWEIS

HINWEIS kennzeichnet Informationen, deren Nichtbeachtung die Funktionsfähigkeit Ihres Gerätes oder die Sicherheit Ihrer Daten gefährdet.

Toieses Symbol kennzeichnet Hinweise für Besonderheiten am Gerät oder im Gebrauch von Geräte- und Funktionsvarianten.

Dieses Symbol kennzeichnet Hinweise für vom Hersteller empfohlene Vorgehensweisen für eine effektive Ausschöpfung des Gerätepotenzials.

## 1.2 Begriffe und Schreibweisen

Einheitliche Begriffe und Schreibweisen werden in diesem Benutzerhandbuch verwendet.

Folgende Begriffe werden für die Produkte und Systembeschreibungen verwendet:

| Begriffe   | Beschreibung                                                                |
|------------|-----------------------------------------------------------------------------|
| Matrix     | Draco tera enterprise, Draco tera flex                                      |
| Tera Tool  | Software zur Konfiguration, Überwachung und Bedienung der IHSE KVM Produkte |
| Quelle     | Computer, Graphikkarte (USB, Video, Audio, Daten)                           |
| Senke      | Konsole (Monitor, Tastatur, Maus, Video, Audio, Daten)                      |
| CPU-Unit   | Encoder zum Anschluss an die Quelle.                                        |
| CON-Unit   | Decoder zum Anschluss an die Peripheriegeräte der Konsole.                  |
| EXT-Unit   | Logisches Objekt, das eine CPU- oder CON-Unit in der Matrix repräsentiert.  |
| CPU-Device | Logisches Objekt zur Schaltung von EXT-Units von CPU-Units über die Matrix. |
| CON-Device | Logisches Objekt zur Schaltung von EXT-Units von CON-Units über die Matrix. |

Folgende Schreibweisen werden für Tastaturkommandos verwendet:

| Tastaturbefehl                | Beschreibung                                                                                         |
|-------------------------------|----------------------------------------------------------------------------------------------------|
| Taste                         | Taste auf der Tastatur                                                                               |
| Taste + Taste                 | Tasten gleichzeitig drücken                                                                          |
| Taste, Taste                  | Tasten nacheinander drücken                                                                          |
| 2x Taste                      | Taste 2x schnell hintereinander drücken (wie Maus-Doppelklick)                                       |
| Zahl/Zahl auf der<br>Tastatur | Zahlentaste der Reihe oberhalb der Buchstaben, normalerweise verwendet für beschriebene Operationen. |

| Tastaturbefehl                     | Beschreibung                                                                         |
|------------------------------------|--------------------------------------------------------------------------------------|
| Zahl des Nummern-<br>feldes rechts | Soll eine Zahl des Nummernfeldes benutzt werden, wird explizit darauf hingewiesen.   |
| Folgende Schreibweisen             | werden z. B. für Beschreibungen zum Bearbeiten von Dateien oder zum Aktualisieren de |

Folgende Schreibweisen werden z. B. für Beschreibungen zum Bearbeiten von Dateien oder zum Aktualisieren der Firmware verwendet:

| Tastaturbefehl | Beschreibung     |
|----------------|------------------|
| Config.txt     | z.B. Dateiname   |
| #CFG           | z.B. Dateiinhalt |

Folgende Schreibweisen werden für Softwarebeschreibungen verwendet:

| Schreibweise          | Beschreibung                                                                                                    |
|-----------------------|----------------------------------------------------------------------------------------------------|
| Fettdruck             | Darstellung von Elementen in der Tera Tool Software wie z. B. Menüs oder Schaltflächen                                  |
| Fettdruck > Fettdruck | Tera Tool Software: Auswahl eines Menüpunkts in der Menüleiste oder der Symbolleiste, z. B., <b>Extras &gt; Options</b> |

| Maustaste         | Beschreibung                                                  |
|-------------------|---------------------------------------------------------------|
| Linke Maustaste   | Primäre Maustaste* (Standard in den meisten Betriebssystemen) |
| Rechte Mausetaste | Sekundäre Maustaste*                                          |
| *                 |                                                               |

\* Es sei denn, Sie haben die Mauseinstellungen im verwendeten Betriebssystem angepasst.

Beschreibungen, die "Klick", "Mausklick" oder "Doppelklick" enthalten, bedeuten jeweils einen Klick mit der primären (linken) Maustaste. Wenn die rechte Maustaste verwendet werden muss, wird dies in der Beschreibung explizit angegeben.

## 1.3 Verwendungszweck

Die Tera Tool Software ist eine intuitive Software, um IHSE KVM-Produkte (Matrizen, Extendermodule) zu konfigurieren, betreiben und warten in Single-Matrix-Systemen und Grid-Systemen mehrere Matrizen. Auch Verbindungen über IP Gateway werden mit der Tera Tool Software eingerichtet.

Die Tera Tool Software bietet verschiedene Funktionen, z.B.:

- Erweiterte Konfiguration von Matrixsystemen und Gridsystemen mit bis zu 2.032 Ports (4096 Ports ab Firmware V06.00)
- Erweiterte Monitoring-Optionen
- Schalten von KVM-Produkten
- System-Updates (Firmware-Update) der Matrizen und angeschlossenen IHSE KVM-Produkte
- Lokale Backup-Option
- Dokumentation
- Definieren von Makros
- Direktes Update der IHSE KVM-Extender
- Konfiguration von IP Gateway-Verbindungen

Die Tera Tool Software ist verfügbar als einzelne ausführbare Programmdatei, die nicht installiert werden muss. Sie kann heruntergeladen werden von unserer Homepage <u>https://www.ihse.com/software</u>.

# 2 Sicherheitshinweise

Um einen zuverlässigen und sicheren Langzeitbetrieb Ihres Gerätes zu gewährleisten, beachten Sie bitte die folgenden Hinweise:

- Lesen Sie das Benutzerhandbuch sorgfältig durch.
- Wenn Sie die Tera Tool Software verwenden, konfigurieren und betreiben Sie das Gerät/die Geräte nur wie in diesem Benutzerhandbuch beschrieben. Nichtbeachtung der Instruktionen kann das Gerät beschädigen oder die Sicherheit Ihrer Daten gefährden.

# 3 Tera Tool Software speichern und starten

Die Tera Tool Software ist erhältlich als eine einzelne ausführbare Programmdatei, die keine Installation erfordert. Sie kann von unserer Homepage <u>www.ihse.com</u> heruntergeladen werden. Es stehen zwei Versionen zur Verfügung: eine für Windows Betriebssysteme und eine für MacOS und Linux Betriebssysteme. Die Tera Tool Software sollte auf einem Computer laufen, der nicht Teil des KVM-Systems ist.

### HINWEIS

### Verbindung zur Matrix blockiert

Synchronisierungs- oder Offline-Verzeichnisse erfordern besondere Aufmerksamkeit hinsichtlich der Firewall-Einstellungen, z.B. bei Windows: Roaming-Verzeichnisse. Wenn die Firewall das blockiert, kann keine Verbindung zur Matrix hergestellt werden.

➡ Speichern Sie die Tera Tool Software in einem lokal verfügbaren Verzeichnis.

## 3.1 Voraussetzungen für Tera Tool Software

### Für Windows

| Computer/Software/Net | twork     | Voraussetzungen/Empfehlungen                                                                              |
|-----------------------|-----------|----------------------------------------------------------------------------------------------------|
| Freier Speicher       | RAM       | Empfohlen: 1 GB                                                                                           |
| Betriebssystem        | Microsoft | Windows 10, Windows 11                                                                                    |
| Verbindung            | -         | Zwischen Computer und Matrix mit LAN-Kabel, zwischen Computer und Extendermodul mit Mini-USB/USB A Kabel. |

### Für MacOS, Linux

| Computer/Software/Net | twork | Voraussetzungen/Empfehlungen                                                                                                    |
|-----------------------|-------|----------------------------------------------------------------------------------------------------|
| Freier Speicher       | RAM   | Empfohlen: 1 GB                                                                                                    |
| Betriebssystem        | Linux | z.B. Debian, Ubuntu, Mint, openSUSE                                                                                                    |
|                       | macOS | macOS 10.14 (Mojave) oder neuer, Intel-Plattform                                                                                                    |
| Spezifikation         | Java  | Java 11 ist die erforderliche Mindestversion. Wir empfehlen jedoch, eine<br>neuere Version von Java zu verwenden.<br>( <u>https://adoptopenjdk.net</u> , <u>https://github.com/ojdkbuild/ojdkbuild</u> ) |
| Verbindung            | -     | Zwischen Computer und Matrix mit LAN-Kabel, zwischen Computer und Extendermodul mit Mini-USB/USB A Kabel.                                                                                                |

Kontaktieren Sie Ihren Systemadministrator bezüglich JRE und Netzwerkverbindung.

## 3.1.1 Freigaben für Netzwerk und Firewall einrichten

### Netzwerk-Ports freibeben

Die folgenden Ports werden je nach Konfiguration von der Matrix verwendet und müssen ggf. am Sicherheits-Gateway freigegeben werden. Die Ports müssen nur freigegeben werden, wenn Sie die jeweilige Funktion nutzen wollen.

| Funktion    | Port                    |
|-------------|-------------------------|
| FTP         | 21/TCP                  |
| DNS         | 53                      |
| SNTP        | 123/UDP                 |
| SNMP        | 161/162, beide UDP      |
| LDAP        | 389 (636 für SSL)       |
| Syslog      | 514/UDP                 |
| API         | 5555/TCP (5565 für SSL) |
| Broadcast   | 5556/UDP (5566 für SSL) |
| Matrix Grid | 5557/TCP (5567 für SSL) |

### Java-Anwendung in der Firewall freigeben

Die Java-Anwendung (Datei javaw.exe) muss in den Firewall-Einstellungen für den Port 5555 freigegeben werden, um die Tera Tool Software nutzen zu können. Wenden Sie sich an Ihren Administrator, um die Firewall-Einstellungen entsprechend zu konfigurieren

Bei der Verwendung der Tera Tool Software mit integrierter Java Runtime könnte eine Abfrage des Betriebssystems erscheinen, z.B. beim Öffnen des Device Finders

## 3.1.2 Computer mit installierter Tera Tool Software an der Matrix anschließen

### HINWEIS

Für eine Verbindung zwischen Computer und Matrix über Switch oder Hub werden parallel konfektionierte Netzwerkkabel benötigt.

- Verwenden Sie nur eine Netzwerkverbindung zwischen Computer und Matrix, die nicht primär für das Streaming von Audio- oder Videodaten verwendet wird. Wir empfehlen dringend, einen Computer zu verwenden, der nicht Teil des KVM-Systems ist (z. B. einen Laptop).
- Schließen Sie ein Netzwerkkabel an den RJ45-Anschluss des Computers und an die Controllerkarte der Matrix an.

## 3.1.3 Computer mit installierter Tera Tool Software an ein Extendermodul anschließen

 Schließen Sie ein Mini-USB/USB-Kabel Typ A an den Mini-USB-Anschluss des Extender-Moduls und einen USB-A-Anschluss des Computers an.

## 3.1.4 Tera Tool Software starten

- 1. Laden Sie eine der Tera Tool Software Zip-Dateien von unserer Website herunter und speichern Sie sie auf Ihrem Computer.
- 2. Entpacken Sie die Zip-Datei (unzip).
- 3. Öffnen Sie den entpackten Ordner "Tera Tool".
- 4. Doppelklicken Sie auf den Eintrag TeraTool.

Die Tera Tool Software startet im Offline-Modus.

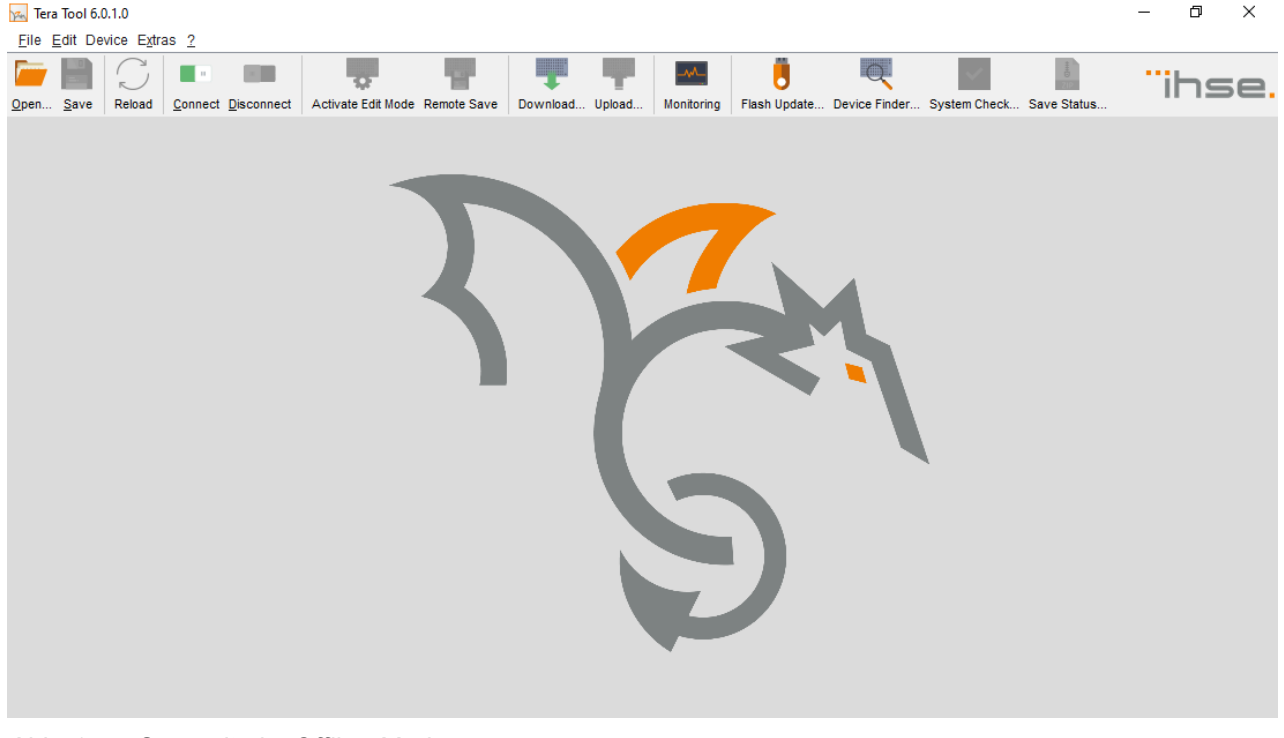

#### Abb. 1 Startseite im Offline-Modus

Es gibt zwei Möglichkeiten, sich über eine Netzwerkverbindung mit einem Gerät z.B. Matrix, Draco MC, SNMP-Board zu verbinden.

- Mit einer bekannten IP-Adresse
- Über das Menü "Device Finder".

## 3.1.5 Verbinden mit Matrix mittels bekannter IP-Adresse

Es werden mindestens Power User Rechte benötigt und die Funktion **External Configuration & Control** im Netzwerk-Menü muss aktiviert sein (Standardeinstellung).

Bis zu 16 Verbindungen zwischen der Matrix und der Tera Tool Software können gleichzeitig hergestellt werden, da nur eine begrenzte Anzahl von Sockets verfügbar ist.

- 1. Starten Sie die Tera Tool Software.
- 2. Klicken Sie auf **Connect** in der Symbolleiste. Ein Login-Dialog erscheint.

| Connect             | ×                     |
|---------------------|-----------------------|
| Hostname/IP Address | 192.168.100.99        |
| User                | admin                 |
| Password            | ****                  |
|                     |                       |
|                     | Login C <u>a</u> ncel |

#### Abb. 2 Dialog Connect

 Geben Sie die IP-Adresse gemä
ß Netzwerkkonfiguration der Matrix ein. Sie können die Netzwerkeinstellungen über das OSD ausfindig machen.

Die Standard-IP-Adresse der Matrix ist 192.168.100.99 und DHCP ist deaktiviert.

- 4. Geben Sie Username und Passwort ein eines Administrators ein.
- Standard-Username ist admin und das dazugehörige Passwort ist ebenfalls admin.
- 5. Klick Sie auf **Login**, um die Einträge zu bestätigen.

✓ Die Daten müssen jedes Mal eingegeben werden, wenn die Netzwerkverbindung wiederhergestellt werden soll. Alternativ können die Daten in der Tera Tool Software unter **Extras > Options** (siehe Abschnitt 4.1, Seite 16) eingegeben und gespeichert werden.

## 3.1.6 Verbinden mit Matrix über die Funktion Device Finder

Es werden mindestens Power User Rechte benötigt und die Funktion **External Configuration & Control** im Netzwerk-Menü muss aktiviert sein (Standardeinstellung).

Bis zu 16 Verbindungen zwischen der Matrix und der Tera Tool Software können gleichzeitig hergestellt werden, da nur eine begrenzte Anzahl von Sockets verfügbar ist.

Der Device Finder bietet die Möglichkeit, alle Matrizen, SNMP-Karten und MV42 zu finden, die sich im gleichen Subnetz befinden. Dies ist z.B. nützlich, wenn die IP-Adresse einer bestimmten Matrix unbekannt ist und über IP zugegriffen werden soll.

1. Klicken Sie auf Device Finder in der Symbolleiste.

Ein Fenster wird geöffnet.

| m [   | Device Finder       |                   |                 |                   |              |                   |               | ×                      |
|-------|---------------------|-------------------|-----------------|-------------------|--------------|-------------------|---------------|------------------------|
| Avail | able devices within | the local network |                 |                   |              | Broadc            | ast/Multicast | 255 . 255 . 255 . 255  |
| Matr  | X SNMP MV           |                   |                 |                   |              |                   |               |                        |
|       | Device              | Name              | IP Address      | MAC Address       | IP Address 2 | MAC Address 2     | Master        |                        |
| 01    | MATRIX-MM           | Config-MM         | 192.168.100.213 | 00:21:5F:02:01:61 |              |                   |               | Connect                |
| 02    | SWITCH_01           | Standard          | 192.168.100.99  | 00:21:5F:02:14:CD | 0.0.0.0      | 00:00:00:00:00:00 |               | Connect                |
| 03    | MASTER_01           | Masterconfig      | 192.168.100.138 | 00:21:5F:02:06:21 | 0.0.0.0      | 00:00:00:00:00:00 | $\checkmark$  | Connect                |
| 04    | SUB_1               | Standard          | 192.168.100.101 | 00:21:5F:02:15:2C | 0.0.0.0      | 00:00:00:00:00:00 |               | Connect                |
| 05    | SUB_2               | Standard          | 192.168.100.102 | 00:21:5F:02:06:59 | 0.0.0.0      | 00:00:00:00:00:00 |               | Connect                |
|       |                     |                   |                 |                   |              |                   |               |                        |
|       |                     |                   |                 |                   |              |                   | Connec        | t Reload <u>C</u> lose |

### Abb. 3 Menü Device Finder

Die folgenden Geräteinformationen werden im Device Finder angezeigt:

| Information         | Beschreibung                                                                                   |
|---------------------|------------------------------------------------------------------------------------------------|
| Broadcast/Multicast | Suchparameter für das Finden von Geräten                                                       |
|                     | Suche über Broadcast: 255.255.255.255 (Standardeinstellung)                                    |
|                     | Eingabe für Suche in einer Multicast-Gruppe: Multicast-Adresse (siehe Kap. 6.5.7,<br>Seite 51) |
| Device              | Name des Gerätes                                                                               |
| Name                | Name der aktiven Konfiguration                                                                 |
| IP Address          | Aktuelle IP-Adresse des Gerätes                                                                |
| MAC Address         | MAC-Adresse des Gerätes                                                                        |
| Master              | Kennzeichnet die Master-Matrix                                                                 |

- 2. Für die Suche innerhalb einer Multicast-Gruppe geben Sie die Multicast-Adresse ein. Standardmäßig ist die Suche über Broadcast eingestellt: 255.255.255.255.
- 3. Klicken Sie auf **Connect** in der letzten Spalte des Device Finders, um eine direkte Verbindung zum jeweiligen Gerät im gleichen Subnetz herzustellen oder drücken Sie die Taste Enter (der Connect Button in der unteren rechten Ecke ist für zukünftige Versionen vorgesehen).
- 4. Geben Sie Username und Passwort eines Administrators ein. Standard-Username ist **admin**, Standard-Passwort ist **admin**.
- 5. Klicken Sie auf Login, um die Einträge zu bestätigen. Der Online-Modus wird gestartet.
- 6. Klicken Sie auf Close, um den Device Finder zu schließen.

# 4 Grundlegende Einstellungen der Tera Tool Software

Die Einstellungen der Tera Tool Software können individuell angepasst und optimiert werden, um die Konfiguration von Geräten zu unterstützen und nicht immer die gleichen Daten eingeben zu müssen. Das Aussehen der Software kann ebenfalls angepasst werden. Diese Einstellungen lassen sich im Offline-Modus vornehmen.

Um Änderungen im **Options** Menü zu aktivieren, muss die Tera Tool Software geschlossen und neu gestartet werden.

## 4.1 Standardeinstellungen für Verbindung und Verzeichnisse

Um die Wiederholung von Daten zu vermeiden, die in die Tera Tool-Software eingegeben werden müssen, können diese Daten in den **Default Settings** gespeichert werden.

1. Klicken Sie auf Extras > Options in der Menüzeile.

Das Options Menü erscheint und zeigt die Registerkarte Default Settings.

| Options               |       |          |                    |        |      |            | $\times$        |
|-----------------------|-------|----------|--------------------|--------|------|------------|-----------------|
| 🔧 Default Settings    | Style | Language | Miscellaneous      | Syslog | SNMP |            |                 |
| IP/Hostname           |       | [        | 192.168.100.99     |        |      |            |                 |
| User                  |       |          | admin              |        |      |            |                 |
| Configuration Directo | ory   |          | C:\_MatrixConfigu  | ration |      |            |                 |
| Firmware Directory    |       |          | C:\_MatrixFirmwa   | e      |      |            |                 |
| Status Directory      |       |          | C:\_MatrixStatus   |        |      |            |                 |
| Import/Export Directo | ry    |          | C:\_MatrixImport_I | Export |      |            |                 |
| Preset Directory      |       |          | C:\_MatrixPresets  |        |      |            |                 |
|                       |       |          |                    |        |      |            |                 |
|                       |       |          |                    |        |      | <u>O</u> k | C <u>a</u> ncel |

Abb. 4 Menü Extras - Options - Default Settings

Die folgenden Parameter können konfiguriert werden:

| Option                     | Beschreibung                                                                    |
|----------------------------|---------------------------------------------------------------------------------|
| IP/Hostname                | Standard-IP-Adresse oder Host-Name der Matrix für Herstellung einer Verbindung. |
| User                       | Standard-Username für Herstellung einer Verbindung.                             |
| Configuration<br>Directory | Standard-Verzeichnis für gespeicherte Konfigurationsdateien.                    |
| Firmware Directory         | Standard-Verzeichnis für geladene Firmware-Dateien.                             |
| Status Directory           | Standard-Verzeichnis für gespeicherte Statusdateien.                            |
| Import/Export<br>Directory | Standard-Verzeichnis für Import- und Exportdateien                              |
| Presets Directory          | Standard-Verzeichnis für gespeicherte Presets.                                  |

- 2. Geben Sie die gewünschten Daten ein.
- 3. Klicken Sie auf **Ok**, um die Einstellungen zu bestätigen.
- 4. Schließen Sie die Tera Tool Software und starten Sie sie erneut.

## 4.2 Einstellen von Schriftgröße, Quick-Info und Grundfarbe

1. Klicken Sie auf Extras > Options in der Menüzeile, dann auf die Registerkarte Style.

| Options                                    |        |                                                |               |        |      |            | ×               |
|--------------------------------------------|--------|------------------------------------------------|---------------|--------|------|------------|-----------------|
| 🔧 Default Settings                         | Style  | Language                                       | Miscellaneous | Syslog | SNMP |            |                 |
| Font Size<br>Show Toolbar Buttor<br>Themes | n Text | Norma<br>Light C<br>Default<br>Light C<br>Dark | I 🗸           | 5      |      |            |                 |
|                                            |        |                                                |               |        |      | <u>O</u> k | C <u>a</u> ncel |

Abb. 5 Menü Extras - Options - Style

- 2. Wählen Sie die Schriftgröße aus (Normal oder Large).
- 3. Aktivieren Sie **Show Toolbar Button Text**, um eine Quick-Info anzuzeigen, wenn Sie den Mauszeiger über einen Eintrag in der Symbolleiste bewegen.
- 4. Wählen Sie die gewünschte Grundfarbe für die Tera Tool Software (**Default (Dark Gray**), **Light Gray** oder **Dark**). Die Abbildungen in diesem Benutzerhandbuch wurden mit der Einstellung Light Gray gemacht.
- 5. Klicken Sie auf **Ok**, um die Änderungen zu bestätigen.
- 6. Schließen Sie die Tera Tool Software und starten Sie sie erneut.

## 4.3 Einstellen der Sprache

In diesem Menü wird die Sprache innerhalb der Tera Tool-Software eingestellt. Der Zeichensatz muss mit der gewählten Sprache übereinstimmen, um eine korrekte Darstellung zu gewährleisten.

- 1. Klicken Sie Extras > Options in der Menüzeile und dann auf die Registerkarte Language.
- 2. Wählen Sie die gewünschte Sprache aus (englisch, französisch, chinesisch (vereinfacht), japanisch) und den dazugehörigen Zeichensatz. Standard-Einstellung ist Englisch.
- 3. Klicken Sie auf **Ok**, um die Änderungen zu bestätigen.
- 4. Schließen Sie die Tera Tool Software und starten Sie sie erneut.

Wenn Linux-basierte Matrixsysteme verwendet werden, ist es möglich, chinesische Zeichen einzugeben. Dazu muss ein entsprechendes Firmware-Paket installiert und die chinesische Kodierung in den System-einstellungen aktiviert werden. Für weitere Informationen wenden Sie sich bitte an den technischen Support des Herstellers.

## 4.4 Hintergrund der Startseite ändern

- 1. Kopieren Sie ein Bild im png-Format mit dem Dateinamen "Background" in den Tera Tool Ordner.
- 2. Starten Sie die Tera Tool Software. Währen des Starts prüft die Software, ob es eine png-Datei mit Namen Background gibt. Wird diese gefunden, wird sie Fullscreen angezeigt.

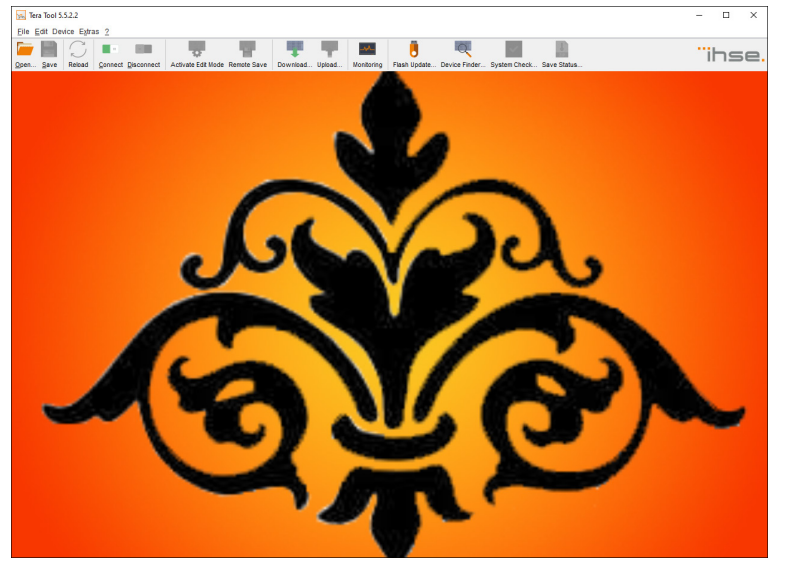

Abb. 6 Beim Hochfahren Background.png gefunden

 Anstelle des ganzen Hintergrunds können Sie ein Logo in der Mitte des Fensters anzeigen, indem Sie ein png-Bild mit dem Namen "Logo" in den Tera Tool-Ordner kopieren. Die Höhe des Logos beträgt die Hälfte der Höhe des Bereichs

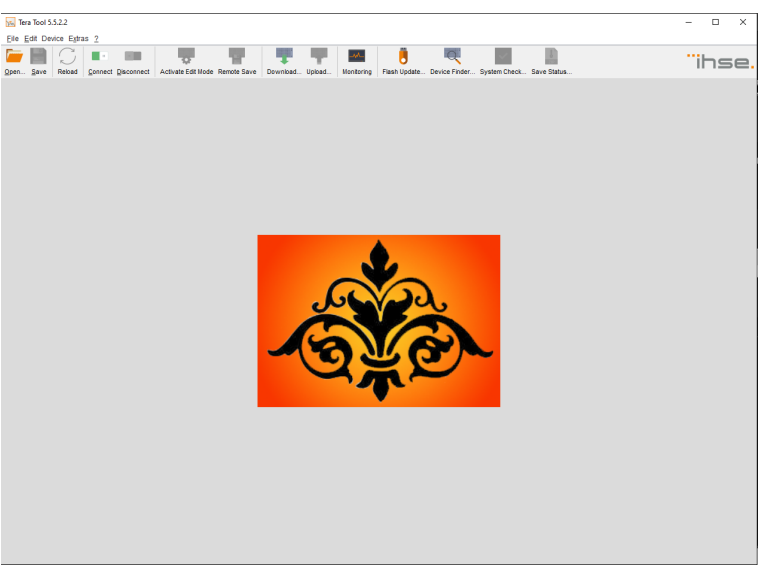

Abb. 7 Beim Hochfahren Logo.png gefunden

🚼 Werden beide png-Dateien gefunden (Background und Logo), nimmt die Software das Background.png.

## 4.5 Autostart des Device Finders einstellen und weitere Optionen

Zusätzliche Optionen für die Tera Tool Software können in diesem Menü aktiviert werden.

| Options                                          |               |                |                  |            |               |              | $\times$        |
|--------------------------------------------------|---------------|----------------|------------------|------------|---------------|--------------|-----------------|
| 🔧 Default Settings                               | Style         | Language       | Miscellaneous    | Syslog     | SNMP          |              |                 |
| Device Finder on sta                             | rtup          |                |                  |            |               |              |                 |
| Name adoption (EXT                               | Unit ↔        | Device)        |                  |            |               | $\checkmark$ |                 |
| Show Extender Firmv                              | ware Sta      | tus Color      |                  |            |               |              |                 |
| Show Super Grid Vie                              | w             |                |                  |            |               |              |                 |
| Show power backpla                               | ne and f      | an firmware    |                  |            |               |              |                 |
| Enable single I/O boa                            | ard upda      | te on compa    | ct matrix        |            |               |              |                 |
| Enable splitted firmwa<br>part of the 576 matrix | are upda<br>( | ate (matrix an | d extender modul | es) for ma | ister and sub |              |                 |
| Receive data change                              | es by eve     | ent            |                  |            |               | V            |                 |
| Enable "Save EXT U                               | nits Sett     | ings" Option   | for Save Status  |            |               |              |                 |
|                                                  |               |                |                  |            |               | <u>O</u> k   | C <u>a</u> ncel |

### Abb. 8 Menü Extras - Options - Miscellaneous

Folgende Optionen können eingeschaltet werden:

| Option                                                                                                | Beschreibung                                                                                                    |
|----------------------------------------------------------------------------------------------------|----------------------------------------------------------------------------------------------------|
| Device Finder on startup                                                                              | Startet automatisch den Device Finder, wenn die Tera Tool Software gestartet wird.                                                                                                    |
| Name adoption (EXT Unit <><br>Device)                                                                 | Vergibt den eingegebenen Namen für ein CON/CPU-Device auch an die EXT-<br>Unit und umgekehrt.                                                                                            |
| Show Super Grid View                                                                                  | Zeigt die Option "Super Grid" im Aufgabenbereich an.                                                                                                    |
| Show power backplane and fan firmware                                                                 | Zeigt die Firmware der Lüfter und der Versorgungs-Backplane im Menü <b>Status &amp; Updates &gt; Status - Matrix Firmware</b> an.                                                        |
| Enable single I/O board update on compact matrix                                                      | Option nur für Draco tera flex.                                                                                                    |
| Enable splitted firmware update<br>(matrix and extender) for master<br>and sub part of the 576 matrix | Option nur für Draco tera enterprise 576.                                                                                                    |
| Receive data changes by event                                                                         | Wenn es Änderungen gibt, während Tera Tool läuft (z.B. Schaltvorgänge), wird die Anzeige sofort upgedatet (es ist nicht nötig, den Button <b>Reload</b> in der Symbolleiste zu klicken). |
| Enable "Save EXT Units Settings"<br>Option for Save Status                                            | Aktiviert diese Funktion im Dialog Save Status.                                                                                                    |

Um den Device Finder automatisch zu starten, gehen Sie folgendermaßen vor:

- 1. Klicken Sie auf **Extras > Options** in der Menüzeile und dann auf die Registerkarte **Miscellaneous**.
- 2. Aktivieren Sie die Funktion Device Finder on startup.
- 3. Klicken Sie auf **Ok**, um die Änderung zu bestätigen.
- 4. Schließen Sie die Tera Tool Software und starten Sie sie wieder. Nachdem die Software gestartet ist, erscheint der **Device Finder**.

# 5 Benutzeroberfläche und Steuerungsoptionen

## 5.1 Menüstruktur

✓ In diesem Kapitel werden die wichtigsten Elemente der Benutzeroberfläche für Optionen und Funktionen der Tera Tool-Software beschrieben. Dies dient der Übersichtlichkeit des Benutzerhandbuchs. Weitere Optionen und Funktionen werden in den jeweiligen Kapiteln explizit beschrieben.

Die Menüstruktur der Tera Tool Software ist in mehrere Bereiche unterteilt:

| Deen Save Relad Connect Disc | Connect Activate Edit Mode Rem | Ite Save Download Lipbad Monthring Fisch Lipdate Device Finder System Check Save Status                          | ïhse.        |
|------------------------------|--------------------------------|----------------------------------------------------------------------------------------------------|--------------|
| admin@192.168.100.101 ×      |                                |                                                                                                    |              |
| View ^                       | System Settings - Syst         | em                                                                                                    |              |
| Matrix                       | General Automatic ID G         | obal OSD Settings Synchronization Mode                                                                           |              |
| Port                         |                                |                                                                                                    | Show Help    |
| Grid                         |                                |                                                                                                    | Color Thip   |
| Control                      | Device                         | SWITCH_01                                                                                                    |              |
| Control ^                    |                                | Host name for network environment (recommended characters: a-z, A-Z, 0-9,)                                       |              |
| Extended Switch              | Name                           | Standard                                                                                                    |              |
| Presets                      |                                | Name of current configuration                                                                                    |              |
| Status & Updates             |                                | Factory settings                                                                                                 |              |
|                              | Info                           |                                                                                                    |              |
| Status - Matrix Firmware     |                                | Description of current configuration                                                                             |              |
| Status - Extender Firmware   | Sub Matrix                     |                                                                                                    |              |
| Update - Matrix Firmware     | Submatrix                      | Allows bot key control in cascaded environment                                                                   |              |
| Update - Extender Firmware   | Load Default                   |                                                                                                    |              |
| Missellenseus                | Load Delauk                    | I note and activates the configuration stored in Default when performing a cold start or a restart of the matrix |              |
| Rustem Cattings              | Auto Cour                      | course and activates the comparation stored in behavior performing a coor start or a restart of the matrix       |              |
| system setungs               | Auto Save                      | Cause matrix status automatically                                                                                |              |
| System                       | Deductor                       | Saves many status automatically                                                                                  |              |
| Access                       | Redundancy                     | Enchlen automatic autöching för raduadent autondar medulan                                                       |              |
| Switch                       |                                | chabes automatic switching for recordant extender modules                                                        |              |
| Network                      | Primary Preterred              | Profess the primary part for redundent extender modules                                                          |              |
| Date and Time                | Investigation Descente         | Protos une primary por los reoutidant extender modules                                                           |              |
| IP Gateway                   | invalid I/O Boards             | V<br>Desuises and shot of the metric shallowed to DEE during agreed aparation                                    |              |
| IP Extender                  | 00005                          | Requires cola start or the matrix, snawmust be orr during normal operation                                       |              |
| Matrix Grid                  | COM Echo                       |                                                                                                    |              |
| Extender & Devices           |                                | Ecnoes all switching commands via communication ports                                                            |              |
| EXT Units                    | LAN Echo                       |                                                                                                    |              |
| CPU Devices                  |                                | Echoes all switching commands via LAN ports                                                                      |              |
| CON Devices                  | Old Echo                       |                                                                                                    |              |
| User Settings                |                                | Echoes internal switch commands with old format                                                                  |              |
| Lisers & Groups              |                                |                                                                                                    | Apply Cancel |

Abb. 9 Menüstruktur (Beispiel 1)

- 1 Menüzeile
- 2 Symbolleiste
- 3 Registerleiste (zeigt Verbindungen und Konfigurationen an)
- 4 Aufgabenbereich
- 5 Aufgabenmenü

- 6 Aufgabenmenü-Eintrag
- 7 Statuszeile (zeigt Konfigurationsversion, aktivierter Edit-Modus und Online-Modus an)
- 8 Registerkarten (für zusätzliche Menüs)
- 9 Arbeitsbereich
- 10 Buttons

Die folgenden Steuerungselemente sind in den Menüs enthalten:

| Art            | Element | Beschreibung                                                                |
|----------------|---------|-----------------------------------------------------------------------------|
| Checkbox       |         | Funktion ist nicht aktiv, standardmäßig oder per Mausklick deaktiviert.     |
|                | √       | Funktion ist aktiv, standardmäßig oder per Mausklick aktiviert.             |
| Radiobutton    |         | Option ist nicht aktiv, standardmäßig oder per Mausklick deaktiviert.       |
|                | •       | Option ist aktiv, standardmäßig oder per Mausklick aktiviert.               |
| Drop-Down-Menü | 🗸       | Durch Mausklick auf den Pfeil wird eine Auswahlliste geöffnet.              |
|                | 0 🗘     | Der Wert (+/-) wird eingestellt durch Mausklick auf die hoch/runter Pfeile. |

Die folgenden Aktionen sind in den meisten Menüs verfügbar:

| Button | Funktion                                                                                                    |
|--------|----------------------------------------------------------------------------------------------------|
| Apply  | Änderungen bestätigen (temporäre Speicherung in der aktiven Konfiguration im volatilen Speicher der Matrix). |
| Cancel | Änderungen verwerfen.                                                                                        |

Anhand der folgenden Abbildung werden grundlegende Funktionen beschrieben, die im Arbeitsbereich mehrerer Menüs für einzelne Registerkarten zur Verfügung stehen. Weitere Funktionen werden in den jeweiligen Kapiteln separat erläutert.

| LAU | ender 8   | Devices - CON | Devices            |                      |                           |                                         |           |       |        |                   |                            | Edit Mode activated  |
|-----|-----------|---------------|--------------------|----------------------|---------------------------|-----------------------------------------|-----------|-------|--------|-------------------|----------------------------|----------------------|
|     |           |               | Y                  | ID ID                | 3005                      | Assigned Device                         |           |       |        |                   | USB Off                    |                      |
| #   | ID        | Name          | Logged In User     | * Namo               | CON 040260616             | Connected David                         | 0 010     | 01 05 |        | 125502            | Show Macro List            |                      |
| 01  | 05001     | CON_05001     |                    | A Name               | 011_040209010             | Connected Devic                         | e 010     |       | -0_040 | 120000            | SHOW MACTO LIST            |                      |
| 02  | 05002     | CON_05002     |                    | Priority             | 0 🗘                       | Logged In User                          |           |       |        |                   | Port Mode                  |                      |
| 03  | 05003     | CON_05003     |                    | Virtual Device       |                           | Allow User ACL                          | 1         |       |        |                   | Allow CPU Scan             |                      |
| 04  | 05004     | CON_05004     |                    | LOS Frame            | $\checkmark$              | Force Login                             |           |       |        |                   | Force CPU Scan             |                      |
| 05  | 05005     | CON_05005     |                    | Video Off            |                           | CPU Device Colo                         | rs        |       | ×      | - •               | Scan Time [sec]            | 0 🗘                  |
| 06  | 05006     | CON_05006     |                    | Show Disconnect      |                           | Fix Frame Color                         | are       | en    |        | ~                 | Switch with EDID           |                      |
| 07  | 05007     | CON_05007     |                    | OSD Disabled         |                           | Direct Link Fallba                      | ok 🗌      |       |        |                   |                            |                      |
| 80  | 05008     | CON_05008     |                    | 03D Disabled         |                           | Direct Link Failba                      |           |       |        |                   |                            |                      |
| 09  | 05009     | CON_05009     |                    | Redundancy Off       | V                         |                                         |           |       |        |                   |                            |                      |
| 10  | 05010     | CON_05010     |                    | Reference            | (no reference set)        |                                         |           |       |        |                   |                            |                      |
| 12  | 05012     | CON 05012     |                    | EXT Unit Assignmen   | t CPU Device Access Contr | ol Favorites Macros L                   | ogin Lock | 1     |        |                   |                            |                      |
| 12  | 05012     | CON 05012     |                    |                      | CPUDe                     | vice available                          |           |       |        |                   | Eavorite CPLI Devi         | - pp                 |
| 14  | 05014     | CON 05014     |                    |                      | 0,000                     | T I I I I I I I I I I I I I I I I I I I | 1         |       |        |                   | Takine of o bein           |                      |
| 15  | 05015     | CON 05015     |                    |                      |                           | 1                                       |           |       | 10     |                   |                            |                      |
| 16  | 05016     | CON 05016     |                    | ID Name              | 0                         |                                         |           | #     | 1004   | Name<br>OBU 01001 |                            |                      |
| 17  | 03003     | CON 03003     |                    | 1012 CPU_0120        | 2                         |                                         |           | 01    | 1001   | CPU_01001         |                            |                      |
| 18  | 03004     | CON_03004     |                    | 1013 CPU_0101        | 1                         |                                         | - F       | 02    | 1002   | CPU_01002         |                            | <b>A</b>             |
| 19  | 03001     | CON_03001     |                    | 1097 CPU 0109        | 2                         |                                         |           | 0.0   | 1003   | CPU 01003         |                            |                      |
| 20  | 03002     | CON_03002     |                    | 1093 CPU 0109        | 3                         |                                         | 4         | 05    | 1005   | CPU_01005         |                            | -                    |
| 21  | 03005     | CON_03005     |                    | 1094 CPU 0109        | 4                         |                                         |           | 06    | 1006   | CPU 01006         |                            |                      |
| 22  | 03006     | CON_03006     |                    | 1600 CPU 0160        | 0                         |                                         |           | 07    | 1007   | CPU 01007         |                            | ×                    |
| 23  | 03007     | CON_03007     |                    | 1104 CPU 0109        | 4                         |                                         |           | 08    | 1004   | CPU 01008         |                            |                      |
| 24  | 03008     | CON_03008     |                    | 1106 CPU 0160        | 0                         | Y                                       |           | 09    | 1005   | CPU 01009         |                            | *                    |
| A   | ssign Sel | tings to C    | Copy Settings from | Extender Replacement | Send OSD Message to       |                                         |           |       |        | New Dev           | vice <u>D</u> elete Device | Apply <u>C</u> ancel |

Abb. 10 Menüstruktur (Beispiel 2)

- 1 Einstellungen zuweisen/kopieren
- 2 Elemente\* von einer Liste in die andere verschieben
- 3 Erstellen/Löschen von Elementen\*

- 4 Elemente\* hoch/runter bewegen
- 5 Feld für Filterfunktion
- 6 Registerkarten (für zusätzliche Funktionen)

\* Element ist ein Platzhalter f
ür EXT-Units, CON/CPU-Devices, Extendermodule, User oder Favoriten (siehe entsprechende Konfigurationskapitel).

Diese Buttons für wichtige Funktionen befinden sich im unteren Teil des Arbeitsbereichs einiger Menüs.

| Button             | Funktion                                                                                   |
|--------------------|--------------------------------------------------------------------------------------------|
| Assign Settings to | Einstellungen des hervorgehobenen Elements einem oder mehreren anderen Elementen zuweisen. |
| Copy Settings from | Einstellungen eines anderen Elements kopieren und dem hervorgehobenen Element zuweisen.    |
| New Element        | Neues Element erstellen.                                                                   |
| Delete Element*    | Element löschen.                                                                           |

Die folgenden Funktionen sind in den meisten Registerkarten oder Dialogen verfügbar, um Elemente zuzuordnen.

| Button           | Funktion                                                       |
|------------------|----------------------------------------------------------------|
| •                | Das ausgewählte Element einem Element zuweisen.                |
| ₩                | Alle Elemente einem Element zuweisen.                          |
| •                | Das ausgewählte Element von einem Element entfernen.           |
| 4                | Alle Elemente von einem Element entfernen.                     |
| ▼                | Ändern der Indexnummer eines Elements nach unten.              |
|                  | Ändern der Indexnummer eines Elements nach oben.               |
|                  | Ändern der Indexnummer eines Elements auf die erste Position.  |
| ▼                | Ändern der Indexnummer eines Elements auf die letzte Position. |
| Keyboard Command | Function                                                       |
| +                | Ändern der Indexnummer eines Elements nach oben.               |
| -                | Ändern der Indexnummer eines Elements nach unten.              |

## 5.1.1 Zugriffsrechte (Access Rights)-Menü

In Menüs, die Zugriffsrecht zuweisen, werden die verfügbaren Tastaturbefehle im unteren Bereich des Registerkartenmenüs angezeigt.

| EXT Uni | t Assignment | CPU Device Access C    | ontrol    | Favorites    | Macros       | Login Lock         |           |               |                                       |
|---------|--------------|------------------------|-----------|--------------|--------------|--------------------|-----------|---------------|---------------------------------------|
|         | Full         | Access                 |           | Video Access |              |                    | No Access |               |                                       |
|         |              | Y                      |           |              |              |                    | Y         |               | T                                     |
| ID      | Name         |                        | ID        | Name         |              |                    |           | ID            | Name                                  |
| 1001    | CPU_04012    |                        |           |              |              |                    |           | 2002          | GROUP_02002                           |
| 1002    | CPU_04017    | 7927                   |           |              |              |                    |           |               |                                       |
| 1003    | CPU_04012    | 0494                   |           |              |              |                    |           |               |                                       |
|         |              |                        |           |              |              |                    |           |               |                                       |
|         |              |                        |           |              |              |                    |           |               |                                       |
|         |              |                        |           |              |              |                    |           |               |                                       |
|         |              | Use keyboard keys F, V | , N to ch | ange the acc | cess control | l lists. Use right | hand      | mouse cli     | ck to select action.                  |
| lacemer | nt Send O    | SD Message to          |           |              |              | <u>N</u> ew Devi   | се        | <u>D</u> elet | te Device <u>Apply</u> <u>C</u> ancel |

### Abb. 11 Menüstruktur (Beispiel 3)

### 1 Tastaturbefehle

Die folgenden Tastaturbefehle (Kleinbuchstaben) sind in den Registerkarten für die Zugriffsrechte verfügbar.

| Tastaturbefehl | Funktion                                                |
|----------------|---------------------------------------------------------|
| f              | Hervorgehobenes Element zur Liste Full Access bewegen.  |
| V              | Hervorgehobenes Element zur Liste Video Access bewegen. |
| n              | Hervorgehobenes Element zur Liste No Access bewegen.    |

Ein Kontext-Menü erscheint, wenn man mit der rechten Maustaste auf einen Eintrag in einer der Listen klickt:

- Assign Full Access rights (in Liste Full Access verschieben)
- Assign Video Access rights (in Liste Video Access verschieben)
- Assign No Access rights (in Liste **No Access** verschieben)

## 5.1.2 Übersicht über die Ports und das Informations- und Optionspanel

Das Informations- und Optionsfeld zeigt Informationen und Optionen für das Matrixsystem an, z. B. für den Matrixstatus, Routing-Informationen, I/O-Port-Farbcodierung, I/O-Port-Symbole, MSC und Redundanz.

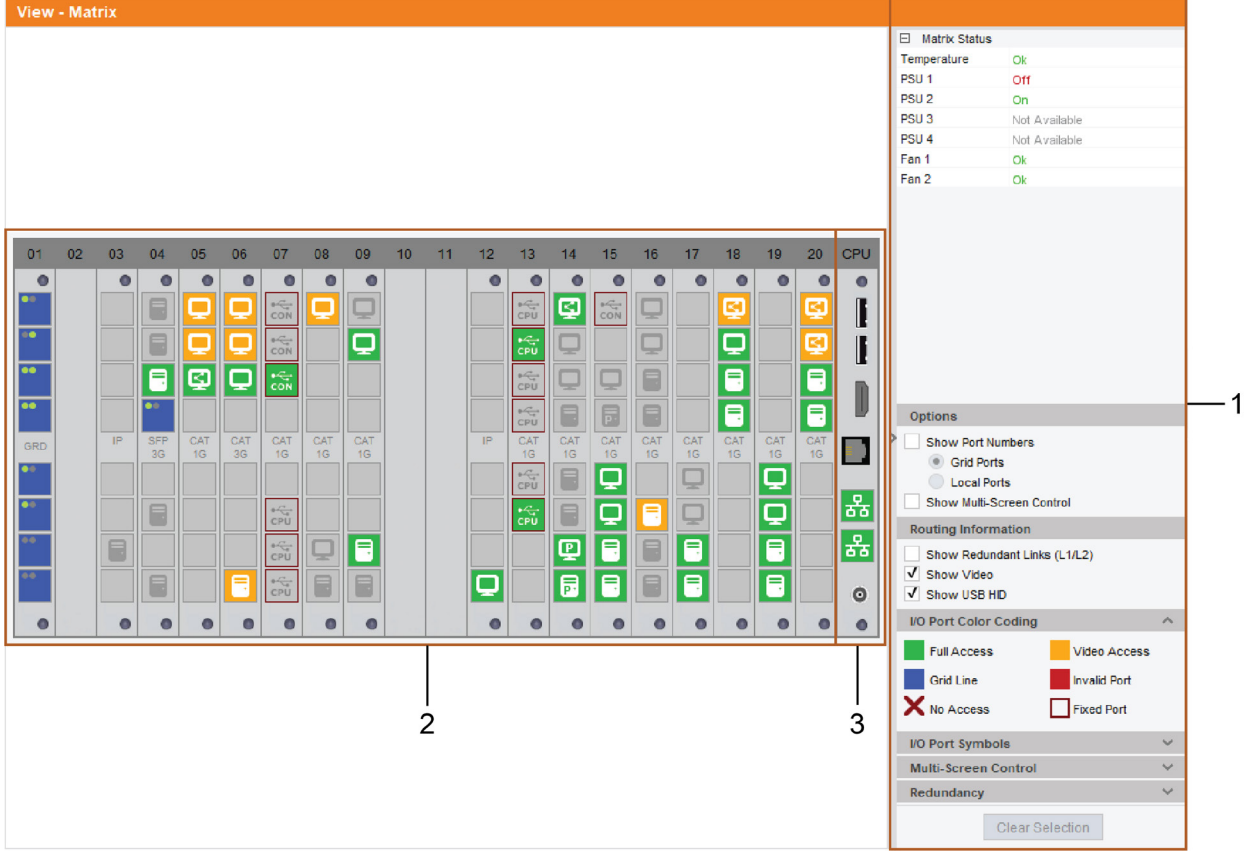

### Abb. 12 Menüstruktur (Beispiel 4)

- 1 Informations- und Optionenpanel
- 2 Anzeige der Ports der I/O-Karten
- 3 Anzeige der Ports der Controller-(CPU)-Karte

### 5.1.2.1 Farben für Netzwerk-Ports der Controllerkarte

| Netzwerk-Port-Farbe | Beschreibung                                       |
|---------------------|----------------------------------------------------|
| <mark>뮮</mark> Grün | Port ist angeschlossen.                            |
| 器 Rot               | Port ist nicht angeschlossen oder nicht verfügbar. |

### 5.1.2.2 Farbkodierung der Ports der I/O-Karten

| Port-Farbe |                            | Beschreibung                                                                                                    |
|------------|----------------------------|----------------------------------------------------------------------------------------------------|
|            | Grau                       | An diesem Port ist nichts angeschlossen.                                                                                                |
|            | Gelb                       | Port mit Video only-Verbindung                                                                                                    |
|            | Grün                       | Port mit Full Access-Verbindung                                                                                                    |
|            | Rot                        | Fehlerhafter Port.                                                                                                    |
| ••         | Blau mit grünen<br>Punkten | Port ist über Grid-Lines mit einer anderen Matrix verbunden und wird gerade benutzt (CON-<br>Device ist auf CPU-Device geschaltet).     |
| ••         | Blau mit grauen<br>Punkten | Port ist über Grid-Lines mit einer anderen Matrix verbunden und wird gerade nicht benutzt (CON-Device nicht auf CPU-Device geschaltet). |

| Port | -Farbe                           | Beschreibung                                                                                                    |
|------|----------------------------------|----------------------------------------------------------------------------------------------------|
| Q    | 4 blaue, stati-<br>sche Quadrate | Port ist ausgewählt. Alle anderen Ports sind ausgegraut, außer denen, die mit dem aktuell ausgewählten Anschluss verbunden sind. |
| ×    | Rotes Kreuz                      | CON-Device, das geschaltet werden soll, hat keine Zugriffsrechte auf das entsprechende CPU-Device an diesem Port.                |
|      | Roter Rahmen                     | Fester (fixed) Port (z.B. für USB 2.0-Verbindungen)                                                                              |

## 5.1.2.3 Farbcodierung für I/O-Karten-Ports mit Multi-Screen-Control (MSC)

| Port-Farbe |                      | Beschreibung                                                                                                    |
|------------|----------------------|----------------------------------------------------------------------------------------------------|
|            | Blau                 | CON-Device mit verbundener Tastatur und Maus in der MSC-Konfiguration                                                                                   |
|            | Hellblau             | CON-Device ohne verbundene Tastatur und Maus in der MSC-Konfiguration                                                                                   |
|            | Blauer Rahmen        | Rahmen um CON-Units, die in einer speziellen MSC-Konfiguration (Screen Cluster) enthalten sind.                                                         |
|            | Rosa                 | Nicht verfügbar, z.B. wenn eine EXT-Unit an Position 2 gesetzt ist und alle anderen EXT-<br>Units an Position 1 gesetzt sind in der EXT-Unit-Zuweisung. |
|            | Rot                  | Ungültig, wenn Link 1 und Link 2 eines redundanten Extendermoduls im selben Block angeschlossen sind.                                                   |
|            | Vorübergehend<br>aus | Monitor ist ausgeschaltet.                                                                                                    |

## 5.1.2.4 Symbole für I/O-Karten-Ports

| Symbol       | Beschreibung                                                                                                 |
|--------------|----------------------------------------------------------------------------------------------------|
| -            | Eine CPU-Unit ist an diesem Port angeschlossen.                                                              |
| P            | Eine CPU-Unit ist an diesem Port angeschlossen, die mit einer CON-Unit im <b>Private Mode</b> verbunden ist. |
| Q            | Eine CON-Unit ist an diesem Port angeschlossen.                                                              |
| <b>Z</b>     | Eine CON-Unit ist an diesem Port angeschlossen, die Shared Access zu einer CPU-Unit hat.                     |
| P            | Eine CON-Unit ist an diesem Port angeschlossen, die mit einer CPU-Unit im <b>Private Mode</b> verbunden ist. |
| ecter<br>CPU | Eine USB 2.0 CPU-Unit ist an diesem Port angeschlossen.                                                      |
| econ         | Eine USB 2.0 CON-Unit ist an diesem Port angeschlossen.                                                      |
| CSC<br>CON   | Port ist konfiguriert als Cascaded CON-Port für die Kaskadierung zweier Matrizen.                            |
| CSC<br>CPU   | Port ist konfiguriert als Cascaded CPU-Port für die Kaskadierung zweier Matrizen.                            |
| UNI<br>CON   | UNI-Port ist konfiguriert als CON-Port, z.B. für den Anschluss von USB 3.0 CON-Extendermodulen.              |
| UNI<br>CPU   | UNI-Port ist konfiguriert als CPU-Port, z.B. für den Anschluss von USB 3.0 CPU-Extendermodule.               |
| UNI          | Universeller Port ohne weiter Spezifikation.                                                                 |
| IPo          | IP-Port aber der Zugang wird verweigert, z.B. wegen fehlender Lizenz für einen IP-CON Software Client.       |

| Symbol | Beschreibung                                    |
|--------|-------------------------------------------------|
| ••     | Zeigt, welcher Kanal benutzt wird.              |
|        | Ein Benutzer ist an dieser CON-Unit eingeloggt. |
| - i    | Kein Gerät ist an diesem Port angeschlossen.    |

### 5.1.2.5 Redundanz-Symbole für I/O-Karten-Ports

| Symbol           | Beschreibung                                             |  |  |  |  |
|------------------|----------------------------------------------------------|--|--|--|--|
| L1               | Redundantes Extendermodul verbunden mit Link-Port 1.     |  |  |  |  |
| L2               | Redundantes Extendermodul verbunden mit Link-Port 2.     |  |  |  |  |
| Hellgrünes Label | Aktive Link-Verbindung, geschaltet auf diesen Link-Port. |  |  |  |  |

## 5.1.2.6 Informationspanel an der rechten Seite

 Klicken Sie mit der linken Maustaste auf einen Port, um dessen EXT-Unit und die CPU-/CON- Device Informationen auf der rechten Seite des Arbeitsbereichs anzuzeigen.

Folgende Informationen werden angezeigt:

| Feld          | Beschreibung                                                              |
|---------------|---------------------------------------------------------------------------|
| EXT Unit Name | Name der Ext-Unit, die mit dem ausgewählten Port verbunden ist.           |
| EXT Unit Type | Typ der Ext-Unit                                                          |
| Port          | Nummer des ausgewählten Ports, in Klammern: Nummer des verbundenen Ports. |
| Slot (global) | Slotnummer der I/O-Karte in der Matrix                                    |

### Device

| Feld                                                            | Beschreibung                                        |  |
|-----------------------------------------------------------------|-----------------------------------------------------|--|
| Device ID ID-Nummer des verbundenen CON-Device oder CPU-Device. |                                                     |  |
| Device Name                                                     | Name des verbundenen CON-Device oder CPU-Device.    |  |
| Extender 18                                                     | Bis zu 8 zugewiesene EXT-Units pro CPU-/CON-Device. |  |

Connections

| Feld        | Beschreibung                                                                                         |
|-------------|----------------------------------------------------------------------------------------------------|
| Connections | Auflistung der zugewiesenen Verbindungen zum ausgewählten Port (Full Access oder Video only Access). |

## 5.1.2.7 Kontext-Menü der Ports

 Klicken Sie mit der rechten Maustaste auf einen Anschluss, um das Kontextmenü mit zusätzlichen Funktionen für den aktuell ausgewählten Port zu öffnen.

Folgende Kontext-Funktionen sind verfügbar:

| Feld                    | Beschreibung                                                                       |  |  |  |
|-------------------------|------------------------------------------------------------------------------------|--|--|--|
| Open EXT Unit           | Öffnet das Menü zur Einstellung der aktuell ausgewählten EXT-Unit.                 |  |  |  |
| Open Device             | Öffnet das Menü zur Einstellung des aktuell ausgewählten CON-/CPU-Device.          |  |  |  |
| Extended Switch         | Öffnet das Menü für die Ausführung von Schaltvorgängen.                            |  |  |  |
| Disconnect              | Trennen der Schaltverbindung zwischen CON-Device und CPU-Device                    |  |  |  |
| Restart Extender Module | Extendermodul neu starten.                                                         |  |  |  |
| Locate Extender Module  | Zur Einstellung einer Zeitspanne, in der die LEDs am Extendermodul blinken sollen. |  |  |  |
| Restart I/O Board       | I/O-Karte neu starten.                                                             |  |  |  |
| Factory Reset I/O Board | I/O-Karte auf Werkseinstellungen zurücksetzten.                                    |  |  |  |

## 5.1.2.8 Informationen für den Betrieb und für Supportfunktionen

Die Bedienung der Tera Tool Software ist intuitiv und entspricht der Benutzeroberfläche gängiger Betriebssysteme. Die Tera Tool Software enthält eine eigene Supportfunktion. Die integrierten Hilfetexte im Arbeitsbereich der Tera Tool Software können durch Anklicken des Kontrollkästchens in der oberen rechten Ecke aktiviert bzw. deaktiviert werden. Hilfsbeschriftungen (Quick-Info) für die Menüpunkte können unter **Extras > Options** auf der Registerkarte **Style** aktiviert werden.

## 5.2 Beschreibung der Symbolleiste

Einige Funktionen sind nur verfügbar, wenn eine Verbindung zur Matrix besteht (Online-Modus). Die jeweiligen Funktionen sind farblich gekennzeichnet, wenn sie verfügbar sind.

| 🛌 Tera         | Tool    |                     |             |            |                    |             |          |        |            |              |               |              |             | _ | Ø   | $\times$ |
|----------------|---------|---------------------|-------------|------------|--------------------|-------------|----------|--------|------------|--------------|---------------|--------------|-------------|---|-----|----------|
| <u>F</u> ile E | dit Dev | rice E <u>x</u> tra | as <u>?</u> |            |                    |             |          |        |            |              |               |              |             |   |     |          |
|                |         | S                   |             |            | ÷.                 |             | -        | Ψ.     | -~~-       | Ü            | Q             | ~            | and the     |   | ihs | se.      |
| <u>Open</u>    | Save    | Reload              | Connect     | Disconnect | Activate Edit Mode | Remote Save | Download | Upload | Monitoring | Flash Update | Device Finder | System Check | Save Status |   |     |          |
|                |         |                     |             |            |                    |             |          |        |            |              |               |              |             |   |     |          |
| 1              | 2       | 3                   | 4           | 5          | 6                  | 7           | 8        | 9      | 10         | 11           | 12            | 13           | 14          |   |     |          |
|                |         | -                   | -           |            |                    |             |          |        |            |              |               |              |             |   |     |          |

Abb. 13 Symbolleiste

- 1 Laden einer lokal gespeicherten Konfiguration
- 2 Konfiguration lokal speichern
- 3 Neu laden der aktuellen Konfiguration
- 4 Mit Matrix verbinden
- 5 Verbindung zur Matrix trennen
- 6 Edit-Modus aktivieren/deaktivieren
- 7 Aktive Konfiguration in der Matrix speichern
- 8 Herunterladen und anzeigen einer in der Matrix gespeicherten Konfiguration
- 9 Hochladen einer vordefinierten Konfiguration auf die Matrix
- 10 Monitoring anzeigen
- 11 Flash-Update für einzelne Extender starten
- 12 Überblick aller Geräte im Subnetz
- 13 Systemcheck starten
- 14 Status lokal speichern

## 5.3 Maus- und Tastatursteuerung

Folgende Mausbefehle werden für Menüfunktionen benötigt:

| Mausbefehl                          | Funktion                                                                                                    |
|-------------------------------------|----------------------------------------------------------------------------------------------------|
| Linke Maustaste                     | Menü auswählen, Funktion auswählen, Drop-Down-Menüs öffnen, Eingabefeld auswählen, Optionskästchen aktivieren/deaktivieren usw. |
| Doppelklick mit linker<br>Maustaste | Funktionsspezifische Auswahlmenüs öffnen.                                                                                       |
| Rechte Maustaste                    | Kontextspezifische Auswahlmenüs öffnen.                                                                                         |

Die folgenden Tastaturbefehle stehen für die Navigation und Konfiguration innerhalb der Menüs zur Verfügung:

| In Eingabe- oder Statusmenüs mit mehr als einer Seite: nächste Seite |  |  |  |
|----------------------------------------------------------------------|--|--|--|
| In Eingabemenüs: nächstes Feld                                       |  |  |  |
|                                                                      |  |  |  |
| etzen oder nicht).                                                   |  |  |  |
| lichkeit.                                                            |  |  |  |
|                                                                      |  |  |  |
|                                                                      |  |  |  |
|                                                                      |  |  |  |
|                                                                      |  |  |  |
|                                                                      |  |  |  |
|                                                                      |  |  |  |
|                                                                      |  |  |  |

Einige Funktionen innerhalb der Menüs in der Menüleiste können mit den vorgesehenen Tastaturbefehlen ausgeführt werden (z.B., Tastenkombination Strg + s drücken für **Speichern (Save**), die rechts neben dem Menüpunkt stehen.

## 5.4 Möglichkeiten des Neuladens der Konfiguration

Die aktuelle Konfiguration der Matrix, die in der Tera Tool Software angezeigt wird, kann auf verschiedene Weisen neu geladen werden:

- Drücken Sie F5 auf der Tastatur.
- Klicken Sie auf Reload in der Symbolleiste.
- Klicken Sie auf Edit in der Menüzeile und im Drop-Down-Menü, das erscheint, auf Reload.

## 5.5 Kontextfunktion

Die Tera Tool Software bietet mehrere Kontextfunktionen, die eine benutzerfreundliche und effektive Bedienung unterstützen. Die Kontextfunktionen sind in den jeweiligen Kapiteln beschrieben.

| Kontextfunktion                  | Aktion                                                        | Ergebnis                                                                                                    |
|----------------------------------|---------------------------------------------------------------|----------------------------------------------------------------------------------------------------|
| Ausführen der<br>Kontextfunktion | Klicken mit der rechten Maustaste in ein<br>Feld.             | Ein Kontextmenü wird geöffnet und zeigt<br>Funktionen an, die für dieses Feld verfügbar<br>sind (wenn sie existieren). |
|                                  | Klicken mit der linken Maustaste auf die gewünschte Funktion. | Die gewünschte Funktion wird ausgeführt.                                                                               |

## 5.6 Filterfunktion

Listen und Tabellen in der Tera Tool Software bieten eine Filterfunktion, die eine schnelle und reibungslose Suche unterstützt. Das Filtereingabefeld befindet sich oberhalb der Kopfzeile. Ein aktiver Filter wird durch ein grünes oder rotes Filtersymbol im Filtereingabefeld angezeigt.

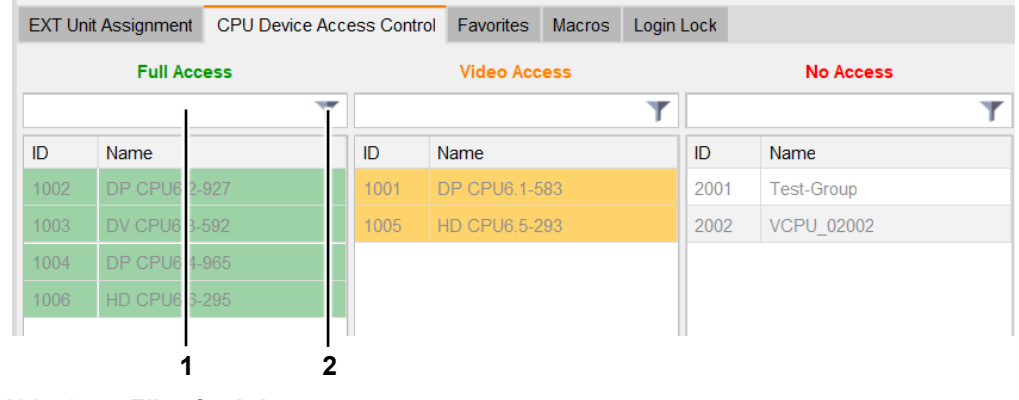

- Abb. 14 Filterfunktion
- 1 Filtereingabefeld

2

- Filtersymbol grau: Filter ist nicht aktiv
  - grün: Filter ist aktiv, Suchergebnisse wurden gefunden und werden angezeigt
  - rot: Filter ist aktiv, es wurden keine Ergebnisse gefunden

| Filterfunktion    | Aktion                                                                                                    | Ergebnis                                                                                                    |
|-------------------|----------------------------------------------------------------------------------------------------|----------------------------------------------------------------------------------------------------|
| Filter aktivieren | Klicken mit der linken Maustaste in das<br>Filtereingabefeld oberhalb der Kopfzeile, um<br>in den Spalten unterhalb des<br>Filtereingabefeldes zu suchen.<br>Eingeben des Wortes oder Teil des Wortes,<br>nach dem gesucht werden soll.<br>Eine Suche nach zwei Wörtern ist möglich<br>mit einem Leerzeichen dazwischen<br>(Leertaste fungiert als UND Verbindung). | <ul> <li>Die Suchergebnisse werden sofort<br/>angezeigt und das Filtersymbol ist grün.</li> <li>Wenn das Filtersymbol rot ist, wurden<br/>keine Ergebnisse gefunden.</li> </ul> |
| Filter löschen    | Den Text im Filtereingabefeld löschen.                                                                                                    | <ul><li>Die Liste oder Tabelle zeigt alle Einträge<br/>an.</li><li>Das Filtersymbol ist grau.</li></ul>                                                                         |

# 5.7 Sortierfunktion

Listen und Tabellen in der Tera Tool-Software bieten eine Sortierfunktion. Das Sortierkriterium wird durch einen Pfeil in der Kopfzeile angezeigt.

## Sortierfunktion mittels Mausklick

| Sortierfunktion            | Aktion                                                                                                  | Ergebnis                                                                                                    |
|----------------------------|----------------------------------------------------------------------------------------------------|----------------------------------------------------------------------------------------------------|
| Aufsteigende<br>Sortierung | Einmaliger Klick mit der linken Maustaste in<br>die Kopfzeile der Spalte, die sortiert werden<br>soll.  | <ul> <li>Es wird in aufsteigender Reihenfolge<br/>sortiert.</li> <li>Die Sortierung wird angezeigt durch<br/>einen Pfeil nach oben.</li> </ul> |
| Absteigende Sortierung     | Zweimaliger Klick mit der linken Maustaste<br>in die Kopfzeile der Spalte, die sortiert<br>werden soll. | <ul> <li>Es wird in absteigender Reihenfolge<br/>sortiert.</li> <li>Die Sortierung wird angezeigt durch<br/>einen Pfeil nach unten.</li> </ul> |
| Sortierung beenden         | Einmal oder zweimal mit der linken<br>Maustaste in die Kopfzeile der sortierten<br>Spalte klicken.      | Der Anzeigepfeil verschwindet.                                                                                                    |

## 5.8 Reportfunktion

Die Tera Tool Software ist mit einer Reportfunktion ausgestattet, die den aktuellen Schaltzustand und alle relevanten Teile der Matrixkonfiguration in einer PDF-Datei darstellt.

1 Die Reportfunktion funktioniert im Online- und Offlinemodus der Tera Tool Software.

1. Klicken Sie auf File > Report... in der Menüzeile.

#### Ein Auswahldialog erscheint.

| Configuration Report          | >                           |
|-------------------------------|-----------------------------|
| Steps                         | Define Content              |
| 1. Define Content             | ✓ Matrix View               |
| <ol><li>Save Report</li></ol> | ✓ System                    |
|                               | ✓ Assignment                |
|                               | V EXT Units                 |
|                               | ✓ CPU Devices               |
|                               | ✓ CPU Groups                |
|                               | ✓ IP Session Config         |
|                               | ✓ CON Devices               |
|                               | ✓ Access Control            |
|                               | ✓ Favorites                 |
|                               | ✓ Macros                    |
|                               | V GPIO                      |
|                               | ✔ User                      |
|                               | Access Control              |
|                               | ✓ Favorites                 |
|                               | ✓ Macros                    |
|                               | ✓ Login Lock                |
|                               | ✓ User Groups               |
|                               | ✓ Access Control            |
|                               | ✓ Extender Modules          |
|                               | V IP Gateway                |
| ihse                          | Select All                  |
|                               | < Back Next > Einish Cancel |

Abb. 15 Dialog File - Report - Reportinhalt auswählen

- 2. Wählen Sie die Inhalte aus, die im Report enthalten sein sollen (Matrix View, EXT Units, CPU Devices, CON Devices, Users, etc.).
- 3. Klicken Sie auf Next >, um die Auswahl zu bestätigen.

| 🔀 Configuration Report                                  |                                 | ×      |
|---------------------------------------------------------|---------------------------------|--------|
| Steps                                                   | Save Report                     |        |
| <ol> <li>Define Content</li> <li>Save Report</li> </ol> | Look jn: Documents              | E Ø    |
|                                                         |                                 |        |
|                                                         |                                 |        |
|                                                         |                                 |        |
|                                                         |                                 |        |
|                                                         | Pile Name. PM-FLEA-1RO-Report I |        |
| "ihse.                                                  | Files of <u>Type</u> : (*.pdf)  | ~      |
| -                                                       | < <u>Back</u> Next > Einist     | Cancel |

Abb. 16 Dialog File - Report - Report speichern

- 4. Wählen Sie den Ort für die Speicherung des Reports aus.
- 5. Klicken Sie auf Finish. Der Report wird als PDF-Datei erstellt.

# 6 Konfiguration einer Matrix mittels Tera Tool Software

## 

### Möglicher Verlust der Änderungen einer Konfiguration

Wenn Sie auf **Apply** klicken, werden die Änderungen in die aktive Konfiguration übernommen und im flüchtigen Speicher der Matrix gespeichert. Im Falle eines plötzlichen Stromausfalls gehen diese Änderungen verloren. Um Änderungen dauerhaft zu speichern:

Speichern Sie die Konfigurationsänderungen in der aktiven Konfiguration (**Remote Save**, siehe Abschnitt 6.4.1, Seite 35), oder führen Sie einen Neustart durch (siehe Abschnitt 7.2.1, Seite 187).

## HINWEIS

Eine Änderung von systemrelevanten Parametern (z.B. Änderung der IP-Adresse) wird sofort in der Tera Tool Software angezeigt. Um systemrelevante Konfigurationsänderungen an der Matrix zu initialisieren, muss die Controllerkarte neu gestartet werden. Alle Verbindungen bleiben erhalten, nur schalten ist während des Neustarts nicht möglich.

Nachdem Sie die Konfiguration des Systems geändert haben, empfehlen wir Ihnen, die Registrierung der Controllerkarte aufzuheben und die sekundäre Controllerkarte zu booten, bis der Bootvorgang abgeschlossen ist.

Die Konfigurationen können als Datei gespeichert werden, die unabhängig von der Matrix aufbewahrt werden kann. Es wird empfohlen, den Matrixstatus jedes Mal zu speichern, wenn eine Konfiguration geändert wurde. Nutzen Sie hierfür die **Save as...** Funktion (siehe Seite 36).

## 6.1 Konfigurieren im Online-Modus

Konfigurationen und Systemeinstellungen können über die Tera Tool Software im Online-Modus bei aktiver Verbindung zwischen Matrix und Software bearbeitet werden. Dabei sind folgende Schritte notwendig:

1. Klicken Sie auf **Connect**, um die Tera Tool Software mit der Matrix zu verbinden.

Nachdem die Verbindung besteht, wird die aktuelle Konfiguration der Matrix angezeigt.

2. Klicken Sie auf Activate Edit Mode in der Symbolleiste.

Der Bearbeitungsmodus wird aktiviert, ein entsprechendes Symbol wird in der Statuszeile angezeigt.

- 3. Führen Sie die gewünschten Änderungen in der Konfiguration und den Systemeinstellungen durch (siehe folgende Abschnitte).
- 4. Klicken Sie auf **Apply**, um die Änderungen zu bestätigen.

Die Änderungen werden sofort auf die aktuelle Konfiguration angewendet, die im flüchtigen Speicher der Matrix läuft.

- 5. Klicken Sie auf **Remote Save** in der Symbolleiste, um die aktuellen Einstellungen in die aktive Konfiguration der Matrix zu speichern.
- 6. Klicken Sie auf **Deactivate Edit Mode** in der Symbolleiste.
- 7. Klicken Sie auf Save Status, um den Status der Matrix zu speichern (Backupdatei).
- 8. Optional: Neustart des Systems (abhängig von den durchgeführten Änderungen).

Es ist oft ausreichend, nur die Controllerkarte anstelle der Matrix neu zu starten. Das hat den Vorteil, dass alle geschalteten Verbindungen aktiv bleiben, nur schalten ist während des Neustarts nicht möglich.

## 6.2 Erstellen/Ändern von Konfigurationen im Offlinemodus

Konfigurationen und Systemeinstellungen über die Tera Tool Software können im Offline-Modus ohne direkte Verbindung zur Matrix erstellt/geändert werden. Anschließend muss die Konfiguration auf die Matrix hochgeladen werden.

### Erstellen einer neuen Konfiguration im Offlinemodus

- 1. Starten Sie die Tera Tool Software. Bauen Sie keine Verbindung zu einem Gerät auf.
- 2. Klicken Sie auf File > New in der Menüzeile.

| New configuration                                                    |         | $\times$ |  |  |  |  |
|----------------------------------------------------------------------|---------|----------|--|--|--|--|
| Select version                                                       | 06.00   | ~        |  |  |  |  |
| Select charset                                                       | Default | ~        |  |  |  |  |
| Using the wrong charset can result in values not displaying properly |         |          |  |  |  |  |
| <u>O</u> k                                                           |         |          |  |  |  |  |

### Abb. 17 Dialog New configuration

 Wählen Sie die Versionsnummer und den Zeichensatz (charset), wenn nötig, aus. Klicken Sie dann auf Ok. Das Offlinemenü erscheint mit allen Parametern, die offline eingestellt werden können (siehe nächste Abbildung).

### Ändern einer lokal gespeicherten Konfiguration im Offlinemodus

- 1. Klicken Sie auf File > Open in der Menüzeile oder auf das Symbol Open in der Symbolleiste.
- Navigieren Sie zum Speicherort und wählen Sie die zu ändernde Konfiguration (\*.dtc) aus. Klicken Sie auf **Open**.
   Das Offlinemenü erscheint mit allen Parametern, die offline eingestellt werden können (siehe folgende Abbildung).

| 🛌 Tera Tool                           |                    |                                |                   |                         |                   |              |                      | - 0 ×  |
|---------------------------------------|--------------------|--------------------------------|-------------------|-------------------------|-------------------|--------------|----------------------|--------|
| <u>File</u> <u>E</u> dit Device Extra | s <u>?</u>         |                                |                   |                         |                   |              |                      |        |
| 📁 🖹 💭                                 |                    | •                              | T T               | - <u>~</u> .            | Q                 | ✓            | Class Control Classe | "ihse. |
| Open Save Reload                      | Connect Disconnect | Activate Edit Mode Remote Save | Download Upload I | Monitoring Flash Update | Device Finder Sys | tem Check \$ | Save Status          |        |
| untitled0.dtc ×                       |                    |                                |                   |                         |                   |              |                      |        |
| Control                               | ^                  |                                |                   |                         |                   |              |                      |        |
| Extended Switch                       |                    |                                |                   |                         |                   |              |                      |        |
| Presets                               |                    |                                |                   |                         |                   |              |                      |        |
| System Settings                       | ^                  |                                |                   |                         |                   |              |                      |        |
| System                                |                    |                                |                   |                         |                   |              |                      |        |
| Access                                |                    |                                |                   |                         |                   |              |                      |        |
| Switch                                |                    |                                |                   |                         |                   |              |                      |        |
| Network                               |                    |                                |                   |                         |                   |              |                      |        |
| Date and Time                         |                    |                                |                   |                         |                   |              |                      |        |
| Matrix Grid                           |                    |                                |                   |                         |                   |              |                      |        |
| Extender & Devices                    | ~                  |                                |                   |                         |                   |              |                      |        |
| EXT Units                             |                    |                                |                   |                         |                   |              |                      |        |
| CPU Devices                           |                    |                                |                   |                         |                   |              |                      |        |
| CON Devices                           |                    |                                |                   |                         |                   |              |                      |        |
| User Settings                         | ~                  |                                |                   |                         |                   |              |                      |        |
| Users & Groups                        |                    |                                |                   |                         |                   |              |                      |        |
| Assignment                            | ~                  |                                |                   |                         |                   |              |                      |        |
| Virtual CPU Devices                   |                    |                                |                   |                         |                   |              |                      |        |
| Virtual CON Devices                   |                    |                                |                   |                         |                   |              |                      |        |
| Multi-Screen Control                  |                    |                                |                   |                         |                   |              |                      |        |
|                                       |                    |                                |                   |                         |                   |              |                      |        |
|                                       |                    |                                |                   |                         | Defau             | lt 🔤         | 05.04                |        |
| -                                     |                    |                                |                   |                         |                   |              |                      |        |

Abb. 18 Menü **Tera Tool** im Offline-Modus

- 3. Stellen Sie die Parameter wie gewünscht ein.
- Klicken Sie auf File > Save as ... in der Menüzeile und speichern Sie die neue Konfiguration unter einem passenden Namen bevorzugt in dem Verzeichnis, das im Options Menü (siehe Abschnitt 6.5.1, Seite 40) für Konfigurationen eingestellt ist.

oder

5. Klicken Sie auf das Symbol **Save** in der Symbolleiste, um die Änderungen an der existierenden Konfiguration zu speichern.

#### Hochladen (Upload) einer Konfiguration zur Matrix

- 1. Klicken Sie auf **Connect**, um die Tera Tool Software mit der Matrix zu verbinden. Nachdem die Verbindung steht, erscheint die aktuelle Konfiguration.
- 2. Klicken Sie auf Upload in der Symbolleiste. Der Upload Assistent wird geöffnet.

| 🙀 Upload                         |                     | ×                    |
|----------------------------------|---------------------|----------------------|
| Steps                            | Connect             |                      |
| Connect     Select Configuration | Hostname/IP Address | 192.168.100.99       |
|                                  | Password            |                      |
| "ihse.                           |                     |                      |
|                                  | < <u>B</u> ack      | Next > Einish Cancel |

Abb. 19 Dialog Upload - Verbinden

3. Geben Sie Username und Passwort ein und klicken Sie auf den Button Next >.

| Connect                   |    | File               | Name     | Info             | IP Address     | Version |
|---------------------------|----|--------------------|----------|------------------|----------------|---------|
| Select Configuration Slot | 01 | Default (default)  | Standard | Factory settings | 192.168.100.99 | 05.04   |
|                           | 02 | File #1 (config01) | Standard | Factory settings | 192.168.100.99 | 05.04   |
|                           | 03 | File #2 (config02) | Standard | Factory settings | 192.165.100.99 | 05.04   |
|                           | 04 | File #3 (config03) | Standard | Factory settings | 192.168.100.99 | 05.04   |
|                           | 05 | File #4 (config04) | Standard | Factory settings | 192.168.100.99 | 05.04   |
|                           | 06 | File #5 (config05) | Standard | Factory settings | 192.168.100.99 | 05.04   |
|                           | 07 | File #6 (config06) | Standard | Factory settings | 192.168.100.99 | 05.04   |
|                           | 08 | File #7 (config07) | Standard | Factory settings | 192.168.100.99 | 05.04   |
|                           | 09 | File #8 (config08) | Standard | Factory settings | 192.168.100.99 | 05.04   |

Abb. 20 Dialog Upload - Slot auswählen

- 4. Wählen Sie den Slot aus, wo Sie die Konfiguration speichern wollen. Die existierende Konfiguration in diesem Slot wird überschrieben.
- 5. Aktivieren Sie die Funktion **Activate configuration after upload**, um die hochgeladene Konfiguration sofort zu aktiveren. Die Matrix wird dafür neu gestartet.
- 6. Klicken Sie auf den Button Finish, um den Upload Assistent zu schließen.

Es wird empfohlen, den Status der Matrix als Backupdatei zu speichern nach Hochladen der Matrix-Konfigurationen.

# 6.3 Speichermöglichkeiten

Um den Verlust von Konfigurationsänderungen im Falle eines plötzlichen Stromausfalls zu vermeiden, empfehlen wir dringend, die Konfigurationsänderungen in die aktive Konfiguration über **Remote Save** zu speichern.

|                                                                                            | Save                                                                                                    | Save as                                                                                                    | Remote save                                                             | Save Status                                                                                                    |
|--------------------------------------------------------------------------------------------|----------------------------------------------------------------------------------------------------|----------------------------------------------------------------------------------------------------|-------------------------------------------------------------------------|----------------------------------------------------------------------------------------------------|
| Speicherort                                                                                | Lokal (Computer)                                                                                                    | Loka (Computer)                                                                                                    | Dauerhaft im<br>Speicher der Matrix                                     | Lokal (Computer)                                                                                                    |
| Dateierweiterung                                                                           | .dtc                                                                                                    | .dtc                                                                                                    | intern                                                                  | .zip                                                                                                    |
| Ziel                                                                                       | Konfigurationsdatei für<br>Offline-Änderungen<br>und als Backup. Kann<br>auf alle tera-Matrizen<br>hochgeladen und dort<br>aktiviert werden. | Konfigurationsdatei für<br>Offline-Änderungen<br>und als Backup. Kann<br>auf alle tera-Matrizen<br>hochgeladen und dort<br>aktiviert werden. | Speichert Online-<br>Änderungen in den<br>nicht-flüchtigen<br>Speicher. | Snapshot des gesamten<br>Systems für technische<br>Analyse, Dokumentation,<br>Konfigurations-Backup<br>und Offline-Änderungen.                                                                                              |
| Gespeicherte<br>Konfiguration                                                              | Aktive Konfiguration als                                                                                                    | Kopie der aktiven<br>Konfiguration als dtc<br>Datei                                                                                          | Aktive Konfiguration                                                    | Aktive Konfiguration als<br>config.dtc und<br>Konfigurationen, die in<br>den Slots <b>Default</b> oder<br><b>File#1</b> bis <b>File#8</b> als<br>default.dtc, oder<br>config01.dtc bis<br>config08.dtc.<br>gespeichert sind |
| Matrixtyp                                                                                  |                                                                                                    |                                                                                                    |                                                                         | Х                                                                                                    |
| Firmware der aktuellen<br>Matrix und der<br>Extendermodule                                 |                                                                                                    |                                                                                                    |                                                                         | Х                                                                                                    |
| Systemeinstellungen<br>(System, Access,<br>Switch, Network. Date<br>and Time, Matrix Grid) | Х                                                                                                    | Х                                                                                                    | Х                                                                       | Х                                                                                                    |
| EXT-Units, CPU-<br>Devices, CON-Devices                                                    | Х                                                                                                    | Х                                                                                                    | Х                                                                       | Х                                                                                                    |
| Zuweisungen von<br>Virtual CPU-Devices<br>und Virtual CON-<br>Devices                      | Х                                                                                                    | Х                                                                                                    | Х                                                                       | Х                                                                                                    |
| Users & Group<br>Einstellungen (access<br>rights, favorites,<br>macros)                    | Х                                                                                                    | Х                                                                                                    | Х                                                                       | Х                                                                                                    |
| Gespeicherte<br>Konfigurationen                                                            |                                                                                                    |                                                                                                    |                                                                         | Х                                                                                                    |
| Verbundene Ports                                                                           | Х                                                                                                    | Х                                                                                                    | Х                                                                       | Х                                                                                                    |
| Schaltstatus mit<br>Zugriffsrechten (Control<br>-Extended Switching)                       | Х                                                                                                    | Х                                                                                                    | Х                                                                       | Х                                                                                                    |
| View (Matrix, Port, Grid,<br>Control)                                                      |                                                                                                    |                                                                                                    |                                                                         | Х                                                                                                    |
| <ul><li>nicht enthalten</li><li>X enthalten</li></ul>                                      |                                                                                                    |                                                                                                    |                                                                         |                                                                                                    |

## 6.4 Speichern und Aktivieren von Konfigurationen

### HINWEIS

Standardmäßig wird nach einem Neustart der Matrix die letzte im permanenten Speicher der Matrix gespeicherte Konfiguration wiederhergestellt.

Beim ersten Start der Matrix wird die Werkskonfiguration in die aktuelle Konfiguration kopiert. Es gibt drei Möglichkeiten, Konfigurationsänderungen zu speichern:

- Speichern der aktuellen Konfiguration im Speicher der Matrix (Remote Save).
- Speichern der Konfiguration auf einem lokalen Speichermedium (Save oder Save as).
- Speichern der Konfiguration in einem von 9 vordefinierten Speicher-Slots (**Upload**). Diese Speicher-Slots sind alle offline und während des normalen Betriebs nicht in Benutzung.

## 6.4.1 Speichern der aktuellen Konfiguration in der Matrix

Standardmäßig wird die zuletzt auf diese Weise gespeicherte Konfiguration nach einem Neustart der Matrix wiederhergestellt.

Um die aktuelle Konfiguration dauerhaft im Speicher der Matrix zu speichern, gehen Sie wie folgt vor:

- 1. Klicken Sie auf **Remote Save** der Symbolleiste.
  - Eine Abfrage erscheint.
- 2. Klicken Sie auf Yes, um die Speicherung zu bestätigen.

Die zuvor aktive Konfiguration wird überschrieben und die aktuelle im permanenten Speicher der Matrix gespeichert.

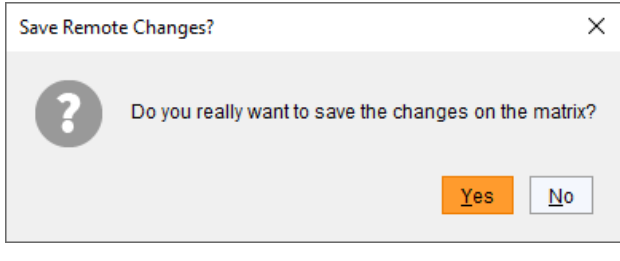

Abb. 21 Dialog - Save Remote Changes

## 6.4.2 Lokales Speichern von Konfigurationen (Backup)

Konfigurationen können als Datei gesichert und auf jedem Computer oder Speichermedium (nicht auf der Matrix) gespeichert werden (zum Inhalt einer solchen Datei, siehe Abschnitt 6.3, Seite 34). Die Konfigurationen können im Offline-Modus geändert werden (unabhängig vom Live-Betrieb) oder als Backup dienen.

Um eine Konfigurationsdatei lokal (auf Ihrem Computer) zu speichern, gehen Sie wie folgt vor:

- 1. Klicken Sie auf File > Save oder File > Save As in der Menüzeile.
- 2. Geben Sie einen Namen für die Konfigurationsdatei ein.
- 3. Wählen Sie das Verzeichnis auf dem Computer oder einem anderen Speichermedium aus, wo die Konfigurationsdatei gespeichert werden soll.

Konfigurationsdateien haben immer die Dateierweiterung \*.dtc.

Lokal gespeicherte Konfigurationsdateien können in der Tera Tool Software geöffnet werden (siehe Abschnitt 6.4.3, Seite 36), auf die Matrix hochgeladen werden (siehe Abschnitt 6.4.4, Seite 37) und als aktive Konfiguration im System verwendet werden (siehe Abschnitt 6.4.5, Seite 38).

## 6.4.3 Öffnen einer lokal gespeicherten Konfiguration

- 1. Klicken Sie auf **Open...** in der Symbolleiste.
- 2. Navigieren Sie zum Speicherort der zu öffnenden Konfigurationsdatei.
- 3. Klicken Sie auf die Konfigurationsdatei.
- 4. Klicken Sie auf den Button Open.

| C:\_Matrix\(           | Configurations       | ×           |
|------------------------|----------------------|-------------|
| Look <u>I</u> n:       | Configurations 🗸 👔   |             |
| Configura              | tion_01.dtc          |             |
|                        |                      |             |
|                        |                      |             |
|                        |                      |             |
|                        |                      |             |
| File <u>N</u> ame:     | Configuration_01.dtc |             |
| Files of <u>T</u> ype: | (*.dtc)              | ~           |
|                        |                      | Open Cancel |

Abb. 22 Dialog - Konfiguration öffnen

Die Konfiguration kann auch per Drag & Drop geöffnet werden. Klicken Sie dazu auf die Konfigurationsdatei, halten Sie die linke Maustaste gedrückt und ziehen Sie die Konfigurationsdatei in die Tera Tool Software.
# 6.4.4 Hochladen einer externen Konfiguration auf die Matrix

Mit der Funktion **Upload** kann eine Konfiguration in einen von 9 Speicher-Slots (**Default**, **File#1** bis **File#8**) auf der Matrix gespeichert werden.

Die Konfiguration, die im Slot **Default** gespeichert wird, kann automatisch bei jedem Start der Matrix geladen werden (zur Aktivierung dieser Funktion siehe Abschnitt 6.5.1, Seite 40.

1. Klicken Sie auf Upload in der Symbolleiste.

Ein Anmeldefenster erscheint.

| 🛌 Uple         | oad                                |                     | ×                    |
|----------------|------------------------------------|---------------------|----------------------|
| Steps          |                                    | Connect             |                      |
| 1. Co<br>2. Se | onnect<br>elect Configuration Slot | Hostname/IP Address | 192.168.100.99       |
|                |                                    | User                | admin                |
|                |                                    | Password            | ****                 |
|                |                                    |                     |                      |
|                |                                    |                     |                      |
| · i            | hse.                               |                     |                      |
|                |                                    | < <u>B</u> ack      | Next > Einish Cancel |

Abb. 23 Dialog **Upload** - Verbinden

- 2. Geben Sie die IP-Adresse der Matrix ein.
- 3. Geben Sie Benutzername und Passwort eines Administrators ein. Klicken Sie dann auf Next >.

|                      | File               | Name     | Info                       | IP Address     | Version |
|----------------------|--------------------|----------|----------------------------|----------------|---------|
| onfiguration Slot 01 | Default (default)  | PM-GRID  | DEMO SETUP PM and PROJECTS | 192.168.100.99 | 05.04   |
| 02                   | File #1 (config01) | Standard | Factory settings           | 192.168.100.99 | 04.00   |
| 03                   | File #2 (config02) | Standard | Factory settings           | 192.168.100.99 | 04.00   |
| 04                   | File #3 (config03) | Standard | Factory settings           | 192.168.100.99 | 04.00   |
| 05                   | File #4 (config04) | Standard | Factory settings           | 192.168.100.99 | 04.00   |
| 06                   | File #5 (config05) | Standard | Factory settings           | 192.168.100.99 | 04.00   |
| 07                   | File #6 (config06) | Standard | Factory settings           | 192.168.100.99 | 04.00   |
| 08                   | File #7 (config07) | Standard | Factory settings           | 192.168.100.99 | 04.00   |
| 09                   | File #8 (config08) | Standard | Factory settings           | 192.168.100.99 | 04.00   |

Abb. 24 Dialog Upload - Speicher-Slot auswählen

- 4. Unter Select Configuration Slot wählen Sie den gewünschten Speicher-Slot für die Konfiguration aus (Default oder config01 bis config08).
- 5. Optional: Setzen Sie ein Häkchen in die Checkbox **Activate configuration after upload**, wenn Sie die hochgeladene Konfiguration sofort aktivieren wollen.

## HINWEIS

Wenn Sie die Funktion **Activate configuration after upload** aktivieren, wird die Matrix direkt nach Beendigung des Hochladens neu gestartet. Dies kann mehrere Minuten dauern und die Matrix ist währenddessen nicht verfügbar.

6. Klicken Sie auf **Finish**, um die Konfiguration im gewählten Speicher-Slot zu speichern. Eine Meldung informiert über den erfolgreichen Upload.

# 6.4.5 Aktivieren einer Konfiguration

Eine zuvor in einen der Slots hochgeladene Konfiguration kann in diesem Menü aktiviert werden. Unter **Active Configuration** stehen der Name und spezifischen Informationen der aktuell aktiven Konfiguration. Zur Auswahl stehen alle neun anpassbaren Konfigurationen.

#### HINWEIS

Das Aktivieren einer Konfiguration führt zum Trennen der Verbindung und zum Neustart der Matrix. Die gewählte Konfiguration wird beim Neustart geladen und wird im Menü unter **Active Configuration** im Arbeitsbereich als aktive Konfiguration angezeigt. Die zuvor aktive Konfiguration wird überschrieben.

Der Neustart der Matrix kann einige Minuten dauern, und die Matrix ist während des Neustarts nicht verfügbar.

Um eine hochgeladene Konfiguration zu aktivieren, gehen Sie wie folgt vor:

- 1. Klicken Sie im Online-Modus auf **Status & Updates > Activate Configuration** im Aufgabenbereich.
- 2. Wählen Sie die zu aktivierende Konfiguration aus.

| Act | ve Configuration:  | Name | Support-Labor6      |                                                  |                |         |
|-----|--------------------|------|---------------------|--------------------------------------------------|----------------|---------|
|     |                    | Info | Grid mit 6 Matrizen | i, 1xLAN                                         |                |         |
|     | File               |      | Name                | Info                                             | IP Address     | Version |
| )1  | Default (default)  | Star | Idard               | Factory settings                                 | 192.168.100.99 | 05.04   |
| )2  | File #1 (config01) | Star | idard               | Factory settings                                 | 192.168.100.99 | 05.04   |
| 03  | File #2 (config02) | Dua  | I-LAN-Grid          | Grid_4, Dual-LAN, LAN1 DHCP, LAN2 Fix, Grid-LAN1 | DHCP           | 05.04   |
| )4  | File#3 (config03)  | Dua  | I-LAN-Grid          | Grid_4, Dual-LAN, LAN1 Fix, LAN2 DHCP, Grid-LAN2 | 10.90.90.102   | 05.04   |
| )5  | File #4 (config04) | tera | -flex-Grid          | Grid mit 5 Matrizen, Dual-LAN                    | 10.90.90.102   | 05.04   |
| )6  | File #5 (config05) | Test | tGrid-576S          | Test-Grid, 7 Matrizen, 576er als Master          | DHCP           | 05.04   |
| )7  | File #6 (config06) | Sup  | port-Labor8         | Grid mit 8 Matrizen, 1xLAN                       | DHCP           | 05.04   |
| 8   | File #7 (config07) | Star | Idard               | Factory settings                                 | 192.168.100.99 | 05.04   |
| 09  | File #8 (config08) | Star | Idard               | Factory settings                                 | 192.168.100.99 | 05.04   |
|     |                    |      |                     |                                                  |                |         |
|     |                    |      |                     |                                                  |                |         |

Abb. 25 Menü Status & Updates - Konfiguration auswählen

 Klicken Sie auf Activate, um die ausgewählte Konfiguration. Eine Abfrage erscheint.

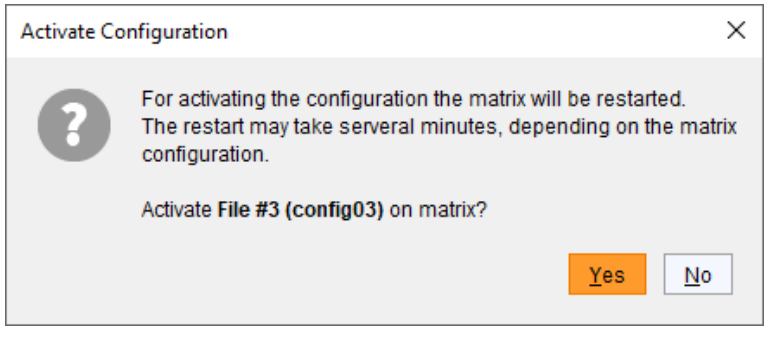

Abb. 26 Dialog Status & Updates - Konfiguration aktiveren

4. Klicken Sie auf Yes, um die Aktivierung der ausgewählten Konfiguration zu bestätigen.

Die Verbindung wird getrennt und die Matrix neu gestartet. Die gewählte Konfiguration wird beim Neustart geladen und wird im Menü unter **Active Configuration** im Arbeitsbereich als aktive Konfiguration angezeigt. Die zuvor aktive Konfiguration wird überschrieben.

# 6.4.6 Herunterladen einer Konfiguration

In der Matrix gespeicherte Konfigurationen können in diesem Menü zur Offline-Bearbeitung heruntergeladen werden.

## 1. Klicken Sie auf **Download** in der Symbolleiste.

Ein Anmeldefenster erscheint.

| 🔀 Download                       |                     | ×                    |
|----------------------------------|---------------------|----------------------|
| Steps                            | Connect             |                      |
| Connect     Select Configuration | Hostname/IP Address | 192.168.100.99       |
|                                  | User                | admin                |
|                                  | Password            | ****                 |
|                                  |                     |                      |
|                                  |                     |                      |
| ihse.                            |                     |                      |
|                                  | < <u>B</u> ack      | Next > Einish Cancel |

#### Abb. 27 Dialog Download - Connect

- 2. Geben Sie die IP-Adresse der Matrix ein.
- 3. Geben Sie Benutzername und Passwort eines Administrators ein.
- 4. Klicken Sie auf Next >.
- 5. Unter **Select Configuration**, wählen Sie den Speicher-Slot der gewünschten Konfiguration aus (**default** oder **config01** bis **config08**).
- 6. Klicken Sie auf **Finish**, um die ausgewählte Konfiguration in die Tera Tool Software herunterzuladen.

| Select Continuiration |    | File               | Name     | Info                       | IP Address     | Version |
|-----------------------|----|--------------------|----------|----------------------------|----------------|---------|
| Select Configuration  | 01 | Default (default)  | PM-GRID  | DEMO SETUP PM and PROJECTS | 192.168.100.99 | 05.04   |
|                       | 02 | File #1 (config01) | Standard | Factory settings           | 192.168.100.99 | 04.00   |
|                       | 03 | File #2 (config02) | Standard | Factory settings           | 192.168.100.99 | 04.00   |
|                       | 04 | File #3 (config03) | Standard | Factory settings           | 192.168.100.99 | 04.00   |
|                       | 05 | File #4 (config04) | Standard | Factory settings           | 192.168.100.99 | 04.00   |
|                       | 06 | File #5 (config05) | Standard | Factory settings           | 192.168.100.99 | 04.00   |
|                       | 07 | File #6 (config06) | Standard | Factory settings           | 192.168.100.99 | 04.00   |
|                       | 08 | File #7 (config07) | Standard | Factory settings           | 192.168.100.99 | 04.00   |
|                       | 09 | File #8 (config08) | Standard | Factory settings           | 192.168.100.99 | 04.00   |

Abb. 28 Dialog Download - Select Configuration

# 6.5 Systemeinstellungen

Die Konfiguration der Systemeinstellungen kann nur von Benutzern mit Administrator-Rechten vorgenommen werden.

# 6.5.1 Allgemeine Einstellungen der System-Konfiguration

1. Klicken Sie auf System Settings > System in Aufgabenbereich.

## 2. Klicken Sie auf Activate Edit Mode in der Symbolleiste.

| System Settings -    | System                                                                                                    | Edit Mode activated |
|----------------------|----------------------------------------------------------------------------------------------------|---------------------|
| General Automatic ID | Global OSD Settings Synchronization Mode                                                                        |                     |
|                      |                                                                                                    | ✓ Show Help         |
|                      |                                                                                                    |                     |
| Device               | PM-FLEX-1RU                                                                                                    |                     |
|                      | Host name for network environment (recommended characters: a-z, A-Z, U-9,)                                      |                     |
| Name                 | PM-GRID                                                                                                    |                     |
|                      | Name of current configuration                                                                                   |                     |
| Info                 | DEMO SETUP PM and PROJECTS                                                                                      |                     |
|                      |                                                                                                    |                     |
|                      | Description of current configuration                                                                            |                     |
| Sub Matrix           |                                                                                                    |                     |
|                      | Allows hot key control in cascaded environment                                                                  |                     |
| Load Default         |                                                                                                    |                     |
|                      | Loads and activates the configuration stored in Default when performing a cold start or a restart of the matrix |                     |
| Auto Save            |                                                                                                    |                     |
|                      | Saves matrix status automatically                                                                               |                     |
| Redundancy           | $\checkmark$                                                                                                    |                     |
|                      | Enables automatic switching for redundant extender modules                                                      |                     |
| Primary Preferred    | $\checkmark$                                                                                                    |                     |
|                      | Prefers the primary port for redundant extender modules                                                         |                     |
| Invalid I/O Boards   |                                                                                                    |                     |
|                      | Requires cold start of the matrix, shall/must be OFF during normal operation                                    |                     |
| COM Echo             |                                                                                                    |                     |
|                      | Echoes all switching commands via communication ports                                                           |                     |
| LAN Echo             | $\mathbf{V}$                                                                                                    |                     |
| Old Echo             |                                                                                                    |                     |
|                      |                                                                                                    | Apply Cancel        |
|                      |                                                                                                    |                     |

#### Abb. 29 Menü System Settings - System - General

Folgende Parameter können konfiguriert werden:

#### System

| Feld       | Eintrag     | Beschreibung                                                                                                    |
|------------|-------------|----------------------------------------------------------------------------------------------------|
| Device     | Text        | Gerätename der Matrix (Standard: SWITCH_01).<br>Der Gerätename wird im Netzwerk als Hostname verwendet.                                                                                                    |
| Name       | Text        | Name der Konfiguration, die benutzt wird, um die aktuellen Einstellungen zu speichern (Standard: Standard).                                                                                                    |
| Info       | Text        | Zusätzlicher Text zur Beschreibung der Konfiguration, wenn erforderlich<br>(Standard: Factory settings). Es wird empfohlen, das Datum der<br>Konfiguration hier einzugeben.                                                                                                    |
| Sub Matrix | Aktiviert   | Definiert die Matrix als Submatrix.<br><b>Hinweis:</b> Wird die Matrix im OSD als Submatrix definiert, verliert der User<br>die Kontrolle. Zur Wiedererlangung, die Tastenkombination Hot Key, s, o<br>drücken. Das OSD der Matrix, die als Submatrix definiert wurde, wird<br>geöffnet. Dies funktioniert nur in einem kaskadierenden System zweier<br>Matrizen, nicht in einem Grid-System. |
|            | Deaktiviert | Funktion nicht aktiv (Standard).                                                                                                    |

| Feld               | Eintrag     | Beschreibung                                                                                                    |  |  |  |
|--------------------|-------------|----------------------------------------------------------------------------------------------------|--|--|--|
| Load Default       | Aktiviert   | Startet die Matrix nach einem Neustart oder dem Einschalten mit der Konfiguration, die im Konfigurationsslot "Default" gespeichert ist.                                                                                                    |  |  |  |
|                    | Deaktiviert | Startet die Matrix nach dem Einschalten oder einem Neustart mit der zuletzt gespeicherten Konfiguration (Standard).                                                                                                    |  |  |  |
| Auto Save          | Aktiviert   | Speichert die aktuelle Konfiguration der Matrix periodisch im Flash-<br>Speicher.<br><b>Hinweis</b> : Während des Speichervorgangs reagiert die Matrix nicht auf<br>Befehle. Das Speichern erfolgt alle 600 Sekunden, wenn zwischenzeitlich<br>Änderungen der Konfiguration oder Schaltvorgänge durchgeführt wurden.                                                                             |  |  |  |
|                    | Deaktiviert | Funktion nicht aktiv (Standard).                                                                                                    |  |  |  |
| Redundancy         | Aktiviert   | <ul> <li>Schaltet automatisch auf den zweiten Link einer angeschlossenen<br/>redundanten CON-Unit um, wenn der primäre Link einer CPU-Unit verloren<br/>geht (Standard).</li> <li>Hinweis: Dies Funktion muss aktiviert werden:</li> <li>Bei einer Einzel-Matrix, wenn redundante Link-Verbindungen benutzt<br/>werden.</li> <li>Für beide Matrizes in einem voll redundanten Aufbau.</li> </ul> |  |  |  |
|                    | Deaktiviert | Funktion nicht aktiv.                                                                                                    |  |  |  |
| Primary Preferred  | Aktiviert   | Bevorzugt den primären Link-Verbindungs-Port bei redundanten CON-<br>/CPU-Units (Standard).<br>Es wird empfohlen diese Funktion zu aktivieren bzw. aktiviert zu lassen, um<br>sicherzustellen, dass die Verbindung zurück zu Link 1 schaltet, wenn z.B.                                                                                                    |  |  |  |
|                    | Deaktiviert | Funktion nicht aktiv                                                                                                    |  |  |  |
| Invalid I/O Boards | Aktiviert   | Behält I/O-Karten mit falscher oder ungültiger Firmware online in der<br>Matrix.<br>Hinweis: Um eine I/O-Karte mit falscher oder beschädigter Firmware in der<br>Matrix online zu halten, wird der Wartungsmodus der Matrix aktiviert.                                                                                                    |  |  |  |
|                    | Deaktiviert | Schaltet I/O-Karten mit falscher oder ungültiger Firmware automatisch ab (Standard).                                                                                                    |  |  |  |
| COM Echo           | Aktiviert   | Sendet alle in der Matrix ausgeführten Schaltbefehle als Echo über die<br>serielle Schnittstelle.<br><b>Hinweis:</b> Diese Funktion sollte aktiviert werden, wenn eine Medien-<br>steuerung über die serielle Schnittstelle verwendet wird.                                                                                                    |  |  |  |
|                    | Deaktiviert | Funktion nicht aktiv (Standard).                                                                                                    |  |  |  |
| LAN Echo           | Aktiviert   | Sendet alle Schaltbefehle, die in der Matrix durchgeführt werden, als Echo<br>über die LAN-Verbindung.<br>Hinweis: Diese Funktion sollte aktiviert werden, wenn eine Medien-<br>steuerung über eine LAN-Verbindung verwendet wird oder Stacking mit<br>zwei oder mehr Matrizen verwendet wird.                                                                                                   |  |  |  |
|                    | Deaktiviert | Funktion nicht aktiv (Standard).                                                                                                    |  |  |  |
| Old Echo           | Aktiviert   | Übersetzt aktuellen Schaltbefehl (seit V02.09 implementiert) intern in die alten, bereits bekannten Schaltbefehle und sendet diese als Echo.                                                                                                    |  |  |  |
|                    | Deaktiviert | Funktion nicht aktiv (Standard).                                                                                                    |  |  |  |

3. Stellen Sie die Parameter nach Ihren Wünschen ein.

4. Klicken Sie auf **Apply**, um die Änderungen zu bestätigen.

# 6.5.2 Automatische Erstellung von Real CPU- und CON-Devices aktivieren

Bei allen Matrizen erfolgt das Schalten der Extendermodule nach demselben Prinzip:

- Eine CON/CPU-Unit (Hardware) wird in der Matrix durch eine EXT-Unit (logisches Objekt) repräsentiert. Die EXT-Unit wird automatisch erstellt, wenn ein Extendermodul zum ersten Mal an die Matrix angeschlossen wird.
- Die EXT-Unit muss einem CON- oder CPU-Device (logisches Objekt) zugeordnet werden.
- Das aktuelle Schalten findet zwischen CPU- und CON-Device statt.
- Um das Schalten von Gruppen an CON- oder CPU-Devices zu erleichtern, könen virtuelle CON- und CPU-Devices (logische Objekte) angelegt werden.

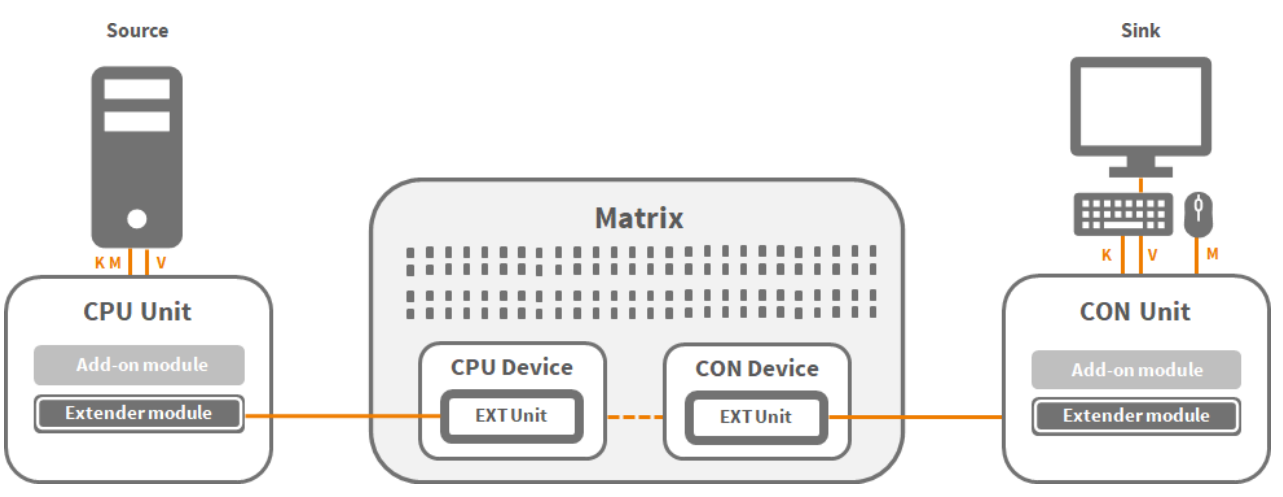

Abb. 30 Matrix system with connected hardware and logical objects

Die Zuweisung der EXT-Units zu neu erstellten Real CON- oder CPU-Devices kann manuell oder automatisch erfolgen, wenn ein neues Extendermodul an die Matrix angeschlossen wird.

- 1. Klicken Sie auf **System Settings > System** im Aufgabenbereich.
- 2. Klicken Sie auf die Registerkarte Automatic ID im Arbeitsbereich.

In diesem Menü werden die Einstellungen für die automatische Erstellung von CPU- und CON-Devices sowie die Initialwerte für die ID-Nummern von realen oder virtuellen CON- oder CPU-Devices festgelegt.

| System    | Edit Mode activated |                     |                                              |              |
|-----------|---------------------|---------------------|----------------------------------------------|--------------|
| General   | Automatic ID        | Global OSD Settings | Synchronization Mode                         | A            |
|           |                     |                     |                                              | ✓ Show Help  |
| Auto Co   | nfig                | $\checkmark$        |                                              |              |
|           |                     | Assigns new         | EXT Unit to a new CPU or CON Device          |              |
| ID Real ( | CPU Device          | 1001                |                                              |              |
|           |                     | Sets start ID       | for automatic assignment of Real CPU Devices | 5            |
| ID Virtua | I CPU Device        | 2001                |                                              |              |
|           |                     | Sets start ID       | of created Virtual CPU Devices               |              |
| ID Real ( | CON Device          | 3001                |                                              |              |
|           |                     | Sets start ID       | for automatic assignment of Real CON Device  | 5            |
| ID Virtua | I CON Device        | 4001                |                                              |              |
|           |                     | Sets start ID       | of created Virtual CON Devices               |              |
|           |                     |                     |                                              | v            |
|           |                     |                     |                                              | Apply Cancel |

Abb. 31 Menü System Settings - System - Automatic ID

| Feld                  | Eintrag     | Beschreibung                                                                                                    |
|-----------------------|-------------|----------------------------------------------------------------------------------------------------|
| Auto Config           | Aktiviert   | Aktiviert die automatische Erstellung eines neuen Real CPU- oder CON-<br>Device, wenn ein neues Extendermodul angeschlossen wird (Standard).<br>Das neue Real CON- oder CPU-Device wird der automatisch angelegten<br>EXT-Unit des Extendermoduls zugewiesen. |
|                       | Deaktiviert | Funktion nicht aktiv.                                                                                                    |
| ID Real CPU Device    | Numerisch   | Legt die Start-ID für automatisch erstellte Real CPU-Devices (Standard: 1001) fest (das erste 1001, das zweite 1002, etc.)                                                                                                    |
| ID Virtual CPU Device | Numerisch   | Legt die Start-ID für automatisch erstellte Virtual CPU-Devices (Standard: 2001) fest.                                                                                                    |
| ID Real CON Device    | Numerisch   | Legt die Start-ID für automatisch erstellte Real CON-Devices (Standard:3001).                                                                                                    |
| ID Virtual CON Device | Numerisch   | Legt die Start-ID für automatisch erstellte Virtual CON-Devices (Standard: 4001).                                                                                                    |

#### Folgende Parameter können konfiguriert werden:

3. Führen Sie die gewünschten Änderungen durch.

4. Klicken Sie auf den Button Apply, um die Änderungen zu bestätigen.

Die Funktion **Auto Config** ist standardmäßig aktiviert. Dies ist sehr nützlich, wenn eine Matrix oder ein Grid das erste Mal konfiguriert. Nach Beendigung der Konfiguration und Sicherstellung, das das System ordnungsgemäß funktioniert, wird empfohlen, diese Funktion auszuschalten. Dies erleichtert den eventuellen Austausch eines Extendermoduls, wie in Abschnitt 9.2, Seite **Fehler! Textmarke nicht definiert.**, beschrieben.

# 6.5.3 Einstellen des Matrix OSD-Zugangs

- 1. Klicken Sie auf **System Settings > System** im Aufgabenbereich.
- 2. Klicken Sie auf die Registerkarte Global OSD Settings im Arbeitsbereich.

In diesem Menü werden der Hot Key für den Zugriff auf den Befehlsmodus und der Fast Key zum Öffnen des Matrix-OSD konfiguriert.

Hot-Key oder Fast-Key, die in den CON-EXT-Unit Einstellungen festgelegt worden sind, haben Priorität über die globalen Einstellungen hier.

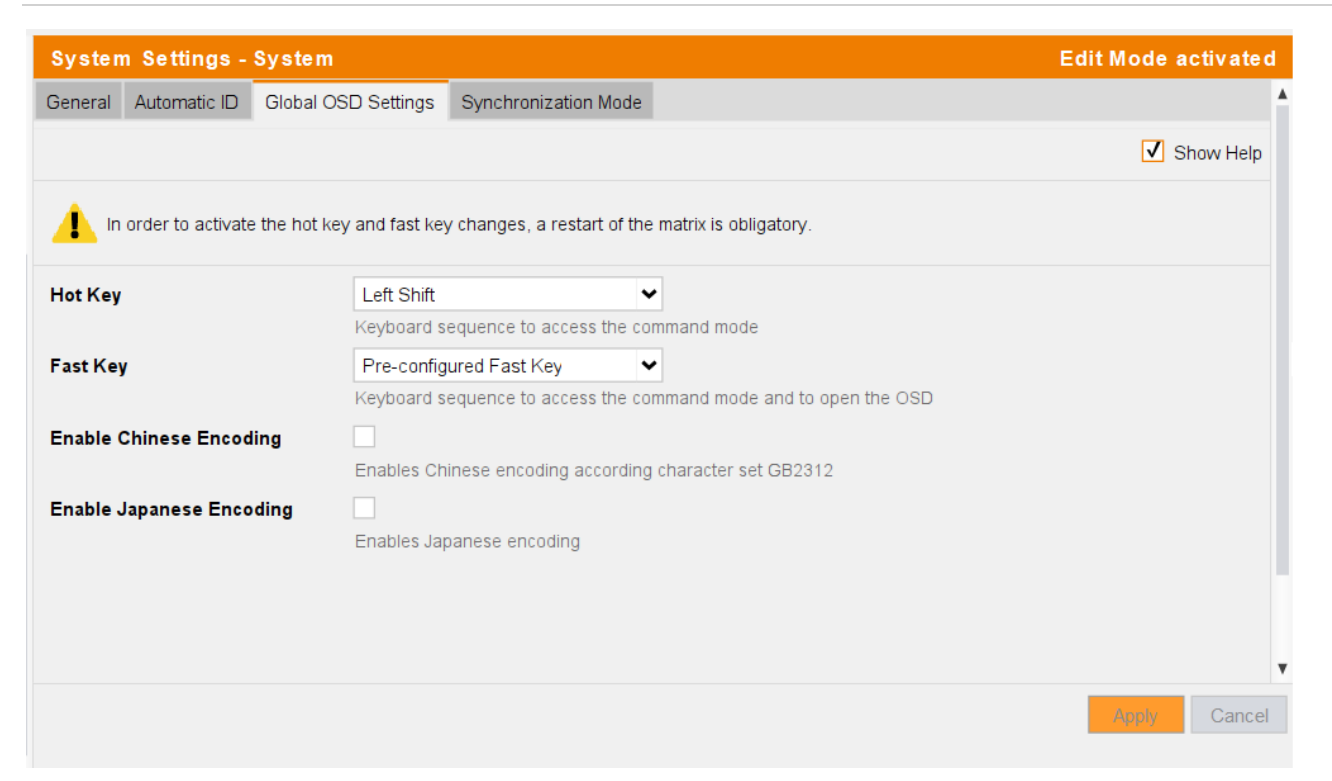

Abb. 32 Menü System Settings - System - Global OSD Settings

#### Folgende Parameter können konfiguriert werden:

| Feld            | Eintrag        | Beschreibung                                                                                                    |
|-----------------|----------------|----------------------------------------------------------------------------------------------------|
| Hot Key         | Tastaturbefehl | Startet den Kommandomodus über eine Tastatursequenz.                                                                                                    |
| Fast Key        | Tastaturbefehl | Shortcut, startet das OSD direkt (Standard: 00).<br>Wie oft der Fast Key gedrückt werden muss, hängt von der festgelegten<br>Taste ab: 1x für Funktionstasten oder Taste Drucken, 2x für alle anderen<br>Tasten. |
| Enable Chinese  | Aktiviert      | Schaltet chinesische Kodierung der Tasten ein.                                                                                                    |
| Encoding        | Deaktiviert    | Funktion nicht aktiv (Standard).                                                                                                    |
| Enable Japanese | Aktiviert      | Schaltet japanische Kodierung der Tasten ein.                                                                                                    |
| Encoding        | Deaktiviert    | Funktion nicht aktiv (Standard).                                                                                                    |

3. Führen Sie die gewünschten Änderungen durch.

4. Klicken Sie auf **Apply**, um die Änderungen zu bestätigen.

Mehr Informationen über Hot Key und Fast Key finden Sie in den OSD-Beschreibungen der Matrix- und Extenderbedienungshandbüchern.

# 6.5.4 Eintellen des Synchronisierungsmodus

Die Synchronisierung ist erforderlich, wenn zwei redundante Matrizen (Master und Sub) ohne ein Matrix-Grid verwendet werden.

- 1. Klicken Sie auf **System Settings > System** im Aufgabenbereich.
- 2. Klicken Sie auf die Registerkarte Synchronization Mode im Arbeitsbereich.
- 3. Klicken Sie auf Activate Edit Mode in der Symbolleiste.

| System    | Edit Mode activated |                                                                        |                                       |
|-----------|---------------------|------------------------------------------------------------------------|---------------------------------------|
| General   | Automatic ID        | Global OSD Settings Synchronization Mode                               | A                                     |
|           |                     |                                                                        | Show Help                             |
| LAN Ech   | 0                   | $\checkmark$                                                           |                                       |
|           |                     | Echoes all switching commands via LAN ports                            |                                       |
| Synchror  | nize                |                                                                        |                                       |
|           |                     | Synchronizes matrix with master matrix                                 |                                       |
| Echo Onl  | ly                  |                                                                        |                                       |
|           |                     | Synchronizes matrix with echo only                                     |                                       |
| Master IP | Address             | 0.0.0.0                                                                |                                       |
|           |                     | Network address of the controller board of the master matrix           |                                       |
| Master IP | Address 2           | 0.0.0.                                                                 |                                       |
|           |                     | Network address of the redundant controller board of the master matrix |                                       |
|           |                     |                                                                        |                                       |
|           |                     |                                                                        |                                       |
|           |                     |                                                                        |                                       |
|           |                     |                                                                        | · · · · · · · · · · · · · · · · · · · |
|           |                     |                                                                        | Apply Cancel                          |
|           |                     |                                                                        |                                       |

Abb. 33 Menü System Settings - System - Synchronization Mode

#### Folgende Parameter können konfiguriert werden:

| Feld                | Eintrag     | Beschreibung                                                                                                    |
|---------------------|-------------|----------------------------------------------------------------------------------------------------|
| LAN Echo            | Aktiviert   | Sendet alle in der Matrix ausgeführten Schaltbefehle als Echo über die<br>LAN-Verbindung.<br><b>Hinweis:</b> Diese Funktion sollte aktiviert werden, wenn eine Medien-<br>steuerung über eine LAN-Verbindung verwendet wird oder Stacking mit<br>zwei oder mehr Matrizen verwendet wird. |
|                     | Deaktiviert | Funktion nicht aktiv (Standard).                                                                                                    |
| Synchronize         | Aktiviert   | Synchronisiert die Submatrix mit dem Schaltzustand der Master-Matrix.                                                                                                    |
|                     | Deaktiviert | Funktion nicht aktiv (Standard).                                                                                                    |
| Echo Only           | Aktiviert   | Synchronisiert die Matrix nach dem Echo einer zweiten Matrix.<br><b>Hinweis</b> : Es handelt sich um eine bidirektionale Synchronisation, bei der<br>beide Matrizen als <b>Synchronize</b> mit der Master IP der jeweils anderen<br>Matrix konfiguriert werden müssen.                   |
|                     | Deaktiviert | Funktion nicht aktiv (Standard).                                                                                                    |
| Master IP Address   | Numerisch   | Legt die erste Netzwerk-Adresse der Master-Matrix fest (Standard: 000.000.000.000).                                                                                                    |
| Master IP Address 2 | Numerisch   | Legt die zweite Netzwerk-Adresse der Master-Matrix fest (Standard: 000.000.000.000).                                                                                                    |

- 4. Führen Sie die gewünschten Änderungen durch.
- 5. Klicken Sie auf **Apply**, um die Änderungen zu bestätigen.
- 6. Klicken Sie auf **Deactivate Edit Mode** in der Symbolleiste.

# 6.5.5 Konfigurieren der Zugriffsrechte

Es gibt zwei Arten von Zugangslisten (access control list, ACL), eine für Benutzer (User) und eine für CON-Devices.

- User ACL: Für jeden Benutzer kann eine individuelle Liste von CPU-Devices erstellt werden, auf die sie Zugriff haben (entweder Full Access oder Video only, siehe Abschnitt 6.6.2, Seite Fehler! Textmarke nicht definiert.).
- CON ACL: Für jedes CON-Device kann eine individuelle Liste von CPU-Devices erstellt werden, auf die das CON-Device geschaltet werden kann (entweder Full Access oder Video only, siehe Abschnitt 6.9.8, Seite Fehler! Textmarke nicht definiert.).

Beide können kombiniert werden mit den logischen Funktionen UND und ODER.

- OR: Ein Benutzer hat an einer CON-Unit Zugriff auf eine CPU-Unit, wenn entweder User ACL oder CON ACL dies erlauben.
- AND: Dies ist die restriktivste Einstellung, nur wenn User ACL und CON ACL dies gestatten, kann ein Benutzer an dieser CON-Unit auf eine CPU-Unit zugreifen.

Die Zugriffskonfiguration wird in diesem Menü eingestellt.

1. Klicken Sie auf System Settings > Access im Aufgabenbereich.

#### Das folgende Menü wird geöffnet:

| System Settings    | - Access | Edit Mode activ                                                                     | vated   |
|--------------------|----------|-------------------------------------------------------------------------------------|---------|
|                    |          | √ sh                                                                                | ow Help |
| Access Settings    |          |                                                                                     |         |
| Force User Login   |          |                                                                                     |         |
|                    |          | Requires user login to enter OSD                                                    |         |
| User ACL           |          |                                                                                     |         |
|                    |          | Enables CPU Device Access Control List for all users                                |         |
| CON ACL            |          | V                                                                                   |         |
|                    |          | Enables CPO Device Access Control List for all COM Devices                          |         |
| OR USEI/CON ACL    |          | OR-Connective: Extends access rights (Users or CON Device Access Control list)      |         |
| AND User/CON ACL   |          | $\checkmark$                                                                        |         |
|                    |          | AND-Connective: Reduces access rights (Users and CON Device Access Control list)    |         |
|                    |          |                                                                                     |         |
| New User           |          | Fachlar COI Daviss access for new users                                             |         |
| New CON            |          |                                                                                     |         |
| new con            |          | Enables CPU Device access for new CON Devices                                       |         |
|                    |          |                                                                                     |         |
| Auto Disconnect    |          | Disconnects CON Davies from surgest CDII Davies upon appairs the OCD                |         |
| OSD Timeout [cool] |          |                                                                                     |         |
| OSD Timeout [sec]  |          | Specifies inactivity time to guit OSD automatically (0 = deactivated)               |         |
| Auto Logout [min]  |          | 4                                                                                   |         |
|                    |          | Specifies inactivity time for automatic user logout (0 = immediate, -1 = unlimited) |         |
|                    |          |                                                                                     |         |
| Keep CPU           |          | Kappa CDU Davies connecting offer automatic locaut                                  |         |
| Show CPU           |          | reeps or or betwe connection aner automatic luguti                                  |         |
| 3110 1 6 - 0       |          | Shows CPU Device connection info on all CON Devices                                 |         |
|                    |          |                                                                                     |         |
|                    |          | Andre C                                                                             | ancel   |
|                    |          |                                                                                     |         |

#### Abb. 34 Menü System Settings - Access

Folgende Parameter können eingestellt werden:

| Feld              | Eintrag               | Beschreibung                                                                                                    |
|-------------------|-----------------------|----------------------------------------------------------------------------------------------------|
| Force User Login  | Aktiviert             | Zwingt den Benutzer, sich einmalig mit Benutzernamen und Passwort<br>anzumelden, um das OSD zu öffnen. Danach bleibt der Benutzer<br>angemeldet, bis er sich explizit abmeldet oder eine automatische<br>Abmeldung erfolgt.<br><b>Hinweis:</b> Wenn <b>Force User Login</b> aktiv ist, sind die Benutzer-<br>Zugriffsrechte nicht automatisch aktiv. User ACL und CON ACL sind<br>unabhängig voneinander konfigurierbar. Force User Login verhindert nur<br>den unberechtigten Zugriff auf das OSD und die Schaltfunktionalität.                                                                            |
|                   | Deaktiviert           | Funktion nicht aktiv (Standard).                                                                                                    |
| User ACL          | Aktiviert             | <ul> <li>Schränkt den CPU-Device-Zugriff entsprechend den Berechtigungen in<br/>der ACL ein (Access Control List).</li> <li>Benutzer-Login ist notwendig.</li> <li>Umschalten mit Hot Keys über die Tastatur erfordern einen vorherigen<br/>Login.</li> </ul>                                                                                                    |
|                   | Deaktiviert           | Funktion nicht aktiv (Standard).                                                                                                    |
| CON ACL           | Aktiviert             | Schränkt den CPU-Device-Zugriff entsprechend den Berechtigungen in der ACL ein (Access Control List). Kein Login notwendig.                                                                                                    |
|                   | Deaktiviert           | Funktion nicht aktiv (Standard).                                                                                                    |
| OR User/CON ACL   | Aktiviert             | An der entsprechenden Konsole erhält der Benutzer nach dem Einloggen<br>die Summe an Zugriffsrechten aus der Konsole und dem jeweils<br>eingeloggten Benutzer (erweiterter Zugriff).                                                                                                    |
|                   | Deaktiviert           | Funktion nicht aktiv (Standard).                                                                                                    |
| AND User/CON ACL  | Aktiviert             | An der entsprechenden Konsole erhält der Benutzer nach dem Einloggen<br>den gemeinsamen Teiler an Zugriffsrechten aus der Konsole und dem<br>jeweils eingeloggten Benutzer (reduzierter Zugriff).                                                                                                    |
|                   | Deaktiviert           | Funktion nicht aktiv (Standard).                                                                                                    |
| New User          | Aktiviert             | Neu erstellte Benutzer erhalten automatisch Zugriff auf alle CPUs.                                                                                                    |
|                   | Deaktiviert           | Funktion nicht aktiv (Standard).                                                                                                    |
| New CON           | Aktiviert             | Neu erstellte CON-Devices erhalten automatisch Zugriff auf alle CPUs.                                                                                                    |
|                   | Deaktiviert           | Funktion nicht aktiv (Standard).                                                                                                    |
| Auto Disconnect   | Aktiviert             | Bei Aufruf des OSD wird die Konsole automatisch von der aktuellen CPU getrennt.                                                                                                    |
|                   | Deaktiviert           | Funktion nicht aktiv (Standard).                                                                                                    |
| OSD Timeout [sec] | 0 bis 999<br>Sekunden | <ul><li>Dauer der Inaktivität, nach der das OSD automatisch geschlossen wird.</li><li>0 Sekunden bedeutet kein Timeout (Standard: 0 Sekunden).</li></ul>                                                                                                    |
| Auto Logout [min] | 0 bis 999<br>Minuten  | <ul> <li>Dauer der Inaktivität eines angemeldeten Benutzers an einem CON-<br/>Device, nach der der Benutzer automatisch abgemeldet wird.</li> <li>Zusätzlich zum Abmeldevorgang erfolgt im Full Access und im Private<br/>Mode eine vollständige Trennung vom verbundenen CPU-Device.</li> <li>Wählen Sie 0 Minuten für eine automatische Abmeldung des<br/>Benutzers, wenn das OSD verlassen wird.</li> <li>Wählen Sie -1 bleibt der Benutzer dauerhaft angemeldet, bis er sich<br/>manuell abmeldet.</li> <li>Der Timer ist nicht aktiv, solange das OSD offen ist.<br/>(Standard: 0 Minuten).</li> </ul> |

| Feld     | Eintrag     | Beschreibung                                                                                                    |
|----------|-------------|----------------------------------------------------------------------------------------------------|
| Keep CPU | Aktiviert   | Hält die Verbindung zum CPU-Device nach dem Auto-Logout im<br>Hintergrund aufrecht. Nach einer erneuten Anmeldung ist es nicht<br>erforderlich, die Verbindung zum CPU-Device erneut herzustellen. |
|          | Deaktiviert | Funktion nicht aktiv (Standard).                                                                                                    |
| Show CPU | Aktiviert   | Zeigt den Namen des aktuell verbundenen CPU-Device permanent in der oberen rechten Ecke an.                                                                                                    |
|          | Deaktiviert | Funktion nicht aktiv (Standard).                                                                                                    |

- 2. Klicken Sie auf Activate Edit Mode in der Symbolleiste.
- 3. Stellen Sie die Parameter gemäß Ihren Wünschen ein.
- 4. Klicken Sie auf den Button Apply, um die Einstellungen zu bestätigen.
- 5. Klicken Sie auf Deactivate Edit Mode in der Symbolleiste.

# 6.5.6 Geteilte (shared) Bedienung einer Quelle

Dieses Menü ermöglicht die geteilte (shared) Bedienung einer CPU-Unit mit zwei oder mehr CON-Units. Eine CPU-Unit kann immer nur von einer CON-Unit gesteuert werden. Die anderen CON-Units können sukzessive die Steuerung übernehmen. Die Steuerung einer CPU-Unit durch eine CON-Unit wird aufgegeben nach Ablauf einer einstellbaren Zeitspanne der Inaktivität der steuernden CON-Unit. Auch Maus oder Tastatur können verwendet werden, um die USB-HID-Kontrolle zu übernehmen.

Um eine reibungslose und genaue Funktion der gemeinsamen Bedienung zu ermöglichen, sollten identische Mäuse und Tastaturen verwendet werden. Diese sollten an den gleichen USB-HID-Ports jeder CON-Unit angeschlossen werden. Die Alternative ist die Verwendung des USB-HID Ghosting (siehe Abschnitt 6.7.6.1, Seite 94). Bei Übernahme der Steuerung innerhalb von 10 s wird ein eventuell zugeordnetes USB 2.0 EXT-Gerät, sofern vorhanden, aus Sicherheits- und Stabilitätsgründen nicht umgeschaltet.

Die gemeinsame Bedienung wird zwischen CON-Devices mit unterschiedlichen Prioritäten und/oder unterschiedlicher Release Time deaktiviert.

Gehen Sie folgendermaßen vor, um die geteilte Bedienung einzustellen (nur relevant für eine Einzel-Matrix, geht nicht bei Matrix-Grids):

1. Klicken Sie auf **System Settings > Switch** im Aufgabenbereich.

| Switch Settings       Video Sharing                                                                                                    |
|----------------------------------------------------------------------------------------------------|
| Switch Settings Video Sharing                                                                                                    |
| Video Sharing 🗸                                                                                                    |
|                                                                                                    |
| Allows shared video access to CPU Device                                                                                                    |
| Force Connect V                                                                                                    |
| Forces full KVM access to CPU Device, other CON Devices retain video                                                                        |
| Force Disconnect                                                                                                    |
| Forces full KVM access to CPU Device, other CON Devices are disconnected                                                                    |
| CPU Device Auto Connect                                                                                                    |
| Connects to next available CPU Device, requires keyboard or mouse                                                                           |
| CPU Device Timeout [min]                                                                                                    |
| Specifies inactivity period at currently connected CPU Device after which a CPU Device will be disconnected automatically (0 = deactivated) |
| Kauhaard Cannact                                                                                                    |
| Enables CPU Device control request by keyboard activity                                                                                     |
| Mouse Connect Z                                                                                                    |
| Enables CPU Device control request by mouse activity                                                                                        |
| Release Time (sec)                                                                                                    |
| Specifies inactivity time to accept CPU Device control request from another CON Device                                                      |
| Maara Singla Stan                                                                                                    |
| Executes macros in a single step mode                                                                                                    |
|                                                                                                    |
|                                                                                                    |
|                                                                                                    |
| Cance                                                                                                    |
|                                                                                                    |

Abb. 35 Menü System Settings - Switch

Folgende Parameter können konfiguriert werden:

| Feld          | Eintrag     | Beschreibung                                                                                                    |
|---------------|-------------|----------------------------------------------------------------------------------------------------|
| Video Sharing | Aktiviert   | Ermöglicht es dem Benutzer, sich als Beobachter (= ohne USB-HID<br>Steuerung) auf jedes CPU-Device zu schalten, auch auf solche, die<br>anderen Benutzern zugewiesen sind.                                                                          |
|               |             | <b>Hinweis:</b> Die Umschaltung erfolgt mit Drücken der Leertaste, nicht der Enter Taste.                                                                                                    |
|               |             | Nur der Operator wird informiert, wenn sich weitere Benutzer als<br>Beobachter aufschalten und auch nur dann, wenn die Option <b>Update</b><br><b>Connection Info</b> für diese CON-EXT-Unit aktiviert ist (siehe Abschnitt<br>6.7.7.2, Seite 106). |
|               | Deaktiviert | Funktion nicht aktiv (Standard).                                                                                                    |

| Feld                        | Eintrag               | Beschreibung                                                                                                    |
|-----------------------------|-----------------------|----------------------------------------------------------------------------------------------------|
| Force Connect               | Aktiviert             | Ermöglicht es dem Benutzer, sich mit jedem einzelnen CPU-Device als<br>Operator zu verbinden, auch mit denen, die mit einem anderen Benutzer<br>verbunden sind (Standard).                                                                   |
|                             |                       | Hinweis: Der vorherige Operator wird auf Video Only gesetzt.                                                                                                    |
|                             |                       | Um die USB-HID Steuerung zu teilen, muss <b>Force Connect</b> aktiviert sein.                                                                                                    |
|                             | Deaktiviert           | Funktion nicht aktiv                                                                                                    |
| Force Disconnect            | Aktiviert             | Erweitert <b>Force Connect</b> : Wenn der Benutzer sich als Operator auf ein<br>CPU-Device schaltet, das bereits mit einem anderen Operator verbunden<br>ist, wird der vorherige Operator komplett getrennt (kein Video only)<br>(Standard). |
|                             |                       | <b>Hinweis:</b> Um die USD-HID-Steuerung umschaltbar zu machen, muss<br><b>Force Disconnect</b> deaktiviert sein und <b>Video Sharing</b> muss aktiviert<br>sein.                                                                            |
|                             | Deaktiviert           | Funktion nicht aktiv                                                                                                    |
| CPU Device Auto<br>Connect  | Aktiviert             | Ermöglicht das automatische Verbinden zum nächstverfügbaren CPU-<br>Device aus der "Favorite list" durch Drücken einer beliebigen Taste oder<br>Mausklick, wenn ein CON-Device nicht mit einem CPU-Device verbunden<br>ist.                  |
|                             | Deaktiviert           | Funktion nicht aktiv (Standard).                                                                                                    |
| CPU Device Timeout<br>[min] | 0 bis 999<br>Minuten  | Zeitspanne der Tastatur/Maus-Inaktivität, nach der das CON-Device<br>automatisch getrennt wird vom aktuell verbundenen CPU-Device<br>(Standard: 0=nicht aktiviert).                                                                          |
| Keyboard Connect            | Aktiviert             | Ermöglicht die Anforderung der USB-HID-Steuerung durch ein Tastaturereignis (der Tastendruck wird ignoriert).                                                                                                    |
|                             | Deaktiviert           | Funktion nicht aktiv (Standard).                                                                                                    |
| Mouse Connect               | Aktiviert             | Ermöglicht die Anforderung der USB-HID-Steuerung durch einen Mausklick.                                                                                                    |
|                             | Deaktiviert           | Funktion nicht aktiv (Standard).                                                                                                    |
| Release Time [sec]          | 0 bis 999<br>Sekunden | Zeitspanne der Inaktivität eines angeschlossenen CON-Device, nach der<br>die USB-HID-Steuerung von anderen an das CPU-Device<br>angeschlossenen CON-Devices angefordert werden kann.                                                         |
|                             |                       | Hinweis: 0 für einen sofortigen Transfer in Echtzeit.                                                                                                    |
|                             |                       | Es kann immer nur ein CON-Device Tastatur- und Maussteuerung haben.<br>Die anderen CON-Devices, die mit demselben CPU-Device verbunden<br>sind, haben den Status "Video Only" (Standard: 2 Sekunden).                                        |
| Macro Single Step           | Aktiviert             | Führt Makrobefehle nacheinander aus.                                                                                                    |
|                             | Deaktiviert           | Funktion nicht aktiv (Standard).                                                                                                    |

2. Klicken Sie auf Activate Edit Mode in der Symbolleiste.

- 3. Aktivieren Sie die Checkbox Video Sharing.
- 4. Aktivieren Sie die Checkbox Force Connect.
- 5. Aktivieren Sie die Checkbox **Keyboard Connect**, wenn das Übernehmen der Steuerung mittels Tastatur erlaubt sein soll.
- 6. Aktivieren Sie die Checkbox **Mouse Connect**, wenn das Übernehmen der Steuerung mittels Mausbewegung erlaubt sein soll.
- 7. Legen Sie unter **Release Time** eine Dauer der Inaktivität (0 bis 999 Sekunden) fest, nach der die Steuerung übernommen werden kann.
- 8. Klicken Sie auf Apply, um die Änderungen zu bestätigen.

#### 9. Klicken Sie auf Deactivate Edit Mode in der Symbolleiste.

**Keyboard Connect** und/oder **Mouse Connect** sind nur wirksam, wenn **Force Connect** und/oder **CPU Auto Connect** aktiviert sind.

Wenn die Optionen **Keyboard Connect** und/oder **Mouse Connect** aktiviert sind, wird **Keyboard Connect** und/oder **Mouse Connect** erst dann wirksam, wenn das im Feld **Release Time** eingegebene Zeitintervall abgelaufen ist.

# 6.5.7 Einstellen der Netzwerkkonfiguration

HINWEIS

Eine Änderung von systemrelevanten Parametern (z.B. Änderung der IP-Adresse) wird sofort in der Tera Tool Software angezeigt. Um systemrelevante Konfigurationsänderungen zu initialisieren, muss die Matrix neu gestartet werden. Der Neustart der Matrix kann mehrere Minuten dauern, und die Matrix ist während des Neustarts nicht verfügbar.

#### **HINWEIS**

Wenden Sie sich an Ihren Systemadministrator, bevor Sie die Netzwerkparameter ändern. Andernfalls kann es in Verbindung mit dem Netzwerk zu unerwarteten Ergebnissen und Ausfällen kommen.

- 1. Klicken Sie auf System Settings > Network im Arbeitsbereich.
- 2. Klicken Sie auf Activate Edit Mode in der Symbolleiste.

Die Parameter für die Netzwerkkonfiguration werden in diesem Menü eingestellt.

| System Settings - Network         |                                                                     |                     |                                                      | Edit Mode activated |
|-----------------------------------|---------------------------------------------------------------------|---------------------|------------------------------------------------------|---------------------|
| General Syslog SNMP LDA           | P                                                                   |                     |                                                      |                     |
|                                   |                                                                     |                     |                                                      | ✓ Show Help         |
| Dual late fees                    |                                                                     |                     |                                                      |                     |
| Duarimenace                       | Eachlas Dual Natural/ Interface (ank/ quailable is office mode)     |                     |                                                      |                     |
| Network Settings - Controller Boa | and 1 (Online changes require a matrix restart)                     |                     |                                                      |                     |
| Duop                              |                                                                     |                     |                                                      |                     |
| DHCP                              | Enables dynamic configuration of network parameters via DHCD server |                     |                                                      |                     |
| ID Address                        |                                                                     |                     |                                                      |                     |
| IP Address                        | 192 . 168 . 100 . 99                                                |                     |                                                      |                     |
| Subnet Mask                       | 255 . 255 . 255 . 0                                                 |                     |                                                      |                     |
| Gateway                           | 192 . 168 . 100 . 1                                                 |                     |                                                      |                     |
| MAC Address                       | 00:21:5F:04:12:54                                                   |                     |                                                      |                     |
| Network Settings - Controller Boa | ard 2 (Online changes require a matrix restart)                     |                     |                                                      |                     |
| DHCP                              |                                                                     |                     |                                                      |                     |
|                                   | Enables dynamic configuration of network parameters via DHCP server |                     |                                                      |                     |
| IP Address                        | 192 . 168 . 100 . 98                                                |                     |                                                      |                     |
| Subnet Mask                       | 255 . 255 . 255 . 0                                                 |                     |                                                      |                     |
| Gateway                           | 192 . 168 . 100 . 1                                                 |                     |                                                      |                     |
| MAC Address                       |                                                                     |                     |                                                      |                     |
| Multicast (Online changes require | e a matrix restart)                                                 |                     |                                                      |                     |
| Multicast                         | 255 . 255 . 255 . 255                                               |                     |                                                      |                     |
|                                   | Grid Multicast or Broadcast (255.255.255.255),                      |                     |                                                      |                     |
| Network Services (Online change   | es require a matrix restart)                                        |                     |                                                      |                     |
| External Configuration & Control  | <b>v</b>                                                            | Web Control         | <b>v</b>                                             |                     |
|                                   | Enables external configuration and control (Port:5555/5565)         |                     | Enables web control service                          |                     |
| SSL Support                       |                                                                     | Maintenance Service |                                                      |                     |
|                                   | Enables SSL for secure communication                                |                     | Enables maintenance service for advanced diagnostics |                     |
| Grid Service                      | V                                                                   |                     |                                                      |                     |
|                                   | Enables grid service                                                |                     |                                                      |                     |
|                                   |                                                                     |                     |                                                      | Apply Cancel        |
|                                   |                                                                     |                     |                                                      |                     |

Abb. 36 Menü System Settings - Network - General

## Folgende Parameter können konfiguriert werden:

| Feld           | Status      | Beschreibung                                                                                                    |
|----------------|-------------|----------------------------------------------------------------------------------------------------|
| Dual Interface | Aktiviert   | Deaktiviert die redundante Netzwerk-Schnittstelle und aktiviert zwei<br>unterschiedliche Netzwerk-Schnittstellen z.B. 1x Grid und 1x API- oder<br>SNMP-Kommunikation, 2x Grid ist nicht möglich.<br><b>Hinweis:</b> Dieser Parameter kann nur im Offline-Modus in einer<br>heruntergeladenen Konfiguration geändert werden. |
|                | Deaktiviert | Redundante Netzwerk-Schnittstelle ist aktiviert (Standard).                                                                                                    |

**1** Mit aktiviertem **Dual Interface** wird eine zusätzliche Registerkarte (Network Interface 2) angelegt für die Konfiguration der zweiten Netzwerk-Schnittstelle.

# Netzwerkeinstellungen - Controllerkarte 1 und 2

| Feld        | Eintrag/Status | Beschreibung                                                                                                    |  |
|-------------|----------------|----------------------------------------------------------------------------------------------------|--|
| DHCP        | Aktiviert      | Die Netzwerkeinstellungen werden automatisch von einem DHCP-Server<br>geliefert.<br>Hinweis: Wenn DHCP aktiviert ist und es keine physische<br>Netzwerkverbindung gibt, könnten sich die Boot-Zeiten erhöhen. |  |
|             | Deaktiviert    | Funktion nicht aktiv (Standard).                                                                                                    |  |
| IP Address  | Numerisch      | IP-Adresse, wenn DHCP nicht aktive ist (Standard: 192.168.100.99).                                                                                                    |  |
| Subnet Mask | Numerisch      | Subnetz-Maske in der Form "255.255.255.0", wenn DHCP nicht aktiv ist (Standard: 255.255.255.0).                                                                                                    |  |
| Gateway     | Numerisch      | Gateway-Adresse in der Form "192.168.1.1", wenn DHCP nicht aktiv ist.                                                                                                    |  |
| MAC Address | Numerisch      | Unveränderlich, wird automatisch abgerufen. Muss angegeben sein.                                                                                                    |  |

## Multicast

| Feld      | Eintrag   | Beschreibung                                                                                    |
|-----------|-----------|-------------------------------------------------------------------------------------------------|
| Multicast | Numerisch | Multicast-Adresse, wenn es eine Multicast-Gruppe gibt (Standard:<br>Broadcast 255.255.255.255). |

#### **Netzwerk-Services**

| Feld                                   | Status      | Beschreibung                                                                                                    |
|----------------------------------------|-------------|----------------------------------------------------------------------------------------------------|
| External<br>Configuration &<br>Control | Aktiviert   | Aktiviert die LAN-Schnittstelle an der Matrix für Zugang über die Tera<br>Tool Software oder einer Mediensteuerung anderer Hersteller (API-<br>Steuerung) (Standard, API service port 5555/5565). |
|                                        | Deaktiviert | Funktion nicht aktiv.                                                                                                    |
| SSL Support                            | Aktiviert   | Aktiviert SSL-Verschlüsselung für API, Tera Tool Software und Matrix-<br>Grid-Kommunikation.                                                                                                    |
|                                        | Deaktiviert | Funktion nicht aktiv (Standard).                                                                                                    |
| Grid Service                           | Aktiviert   | Aktiviert die Kommunikation zwischen Matrizen in einem Matrix-Grid (Grid-Serviceport 5557/5567).                                                                                                  |
|                                        | Deaktiviert | Funktion nicht aktiv (Standard).                                                                                                    |
| Web Control                            | Aktiviert   | Ermöglicht die Konfiguration der Tera Web Control App.                                                                                                    |
|                                        | Deaktiviert | Funktion nicht aktiv (Standard).                                                                                                    |
| Maintenance Service                    | Aktiviert   | Ermöglicht Wartungsservice für weitergehende Diagnose.                                                                                                    |
|                                        | Deaktiviert | Funktion nicht aktiv (Standard).                                                                                                    |

- 3. Stellen Sie die Parameter ein.
- 4. Klicken Sie auf Apply, um die Änderungen zu bestätigen.
- 5. Klicken Sie auf Deactivate Edit Mode in der Symbolleiste.

# 6.5.8 Einstellen der Dual-Netzwerk-Konfiguration

#### 6.5.8.1 Hardware-Voraussetzungen

- Draco tera enterprise mit 480-CTRL2
- Draco tera flex

#### 6.5.8.2 Firmware-Voraussetzungen

- MATLCPU Version 04.01.211217 oder neuer
- MATLOS Version 01.10.211220 oder neuer

#### 6.5.8.3 Konfigurations-Voraussetzungen

Folgende Punkte müssen für die Dual-LAN-Konfiguration berücksichtigt werden.

#### **Device Finder**

Der Device Finder nimmt immer die IP-Adresse von LAN 1, wenn **Connect** geklickt oder die Taste Enter gedrückt wird. Es gibt keine Implementierung, die die IP-Adresse des Rechners mit den beiden IP-Adressen der Matrix vergleicht und der Device Finder wählt automatisch die erreichbare aus.

#### **IP-Adresse und Netzwerk-Konfiguration**

Die IP-Adressen der beiden LAN-Ports dürfen nicht im gleichen Subnetz liegen. Beide LAN-Ports müssen mit zwei verschiedenen Netzwerken verbunden sein. Die beiden Netzwerke müssen entweder physisch getrennt sein und dürfen keine Verbindung zueinander haben, oder die beiden Netzwerke müssen Teil von zwei verschiedenen VLANs sein. Der Grund dafür ist, dass die beiden LAN-Ports intern (auf der Matrix-Controller-Platine) über einen Netzwerk-Switch verbunden sind.

#### Konfiguration der Dienste (Services)

**Grid-Service**: Der Grid-Service darf nur an einem LAN-Port aktiviert werden und nicht an beiden LAN-Ports gleichzeitig.

**API-Service**: Der API-Service ist für die Tera Tool Software und für den API-Zugriff durch eine Mediensteuerung erforderlich. Dieser Service kann für beide LAN-Ports deaktiviert, für einen LAN-Port aktiviert oder für beide LAN-Ports gleichzeitig aktiviert werden.

#### Syslog und SNMP

Die beiden Syslog- und die beiden SNMP-Serveradressen sind keinem der LAN-Ports fest zugeordnet. Die Matrix entscheidet aufgrund des Subnetzes automatisch, welcher Port verwendet wird. Sowohl für die beiden Syslog-Server als auch für die beiden SNMP-Server haben Sie folgende Möglichkeiten:

- Beide Server sind in demselben Subnetz wie LAN-Port 1.
- Beide Server sind in demselben Subnetz wie LAN-Port 2.
- Server 1 ist in demselben Subnetz wie LAN-Port 1 und Server 2 ist in demselben Subnetz wie LAN-Port 2.
- Server 1 ist in demselben Subnetz wie LAN-Port 2 und Server 2 ist in demselben Subnetz wie LAN-Port 1.

# 6.5.8.4 Anhängigkeiten im Dual-Netzwerk

Die Verfügbarkeit der Tera Tool-Softwarefunktionen hängt vom angeschlossenen LAN-Port und dem aktivierten Grid-Service beim Betrieb eines Matrix-Grid ab.

|                                                                                 |                   | Grid-Servic                       | e an LAN 1        |                    | Grid-Service an LAN 2 |                                   |                   | 2                   |
|---------------------------------------------------------------------------------|-------------------|-----------------------------------|-------------------|--------------------|-----------------------|-----------------------------------|-------------------|---------------------|
|                                                                                 | angesch<br>Mastei | lossen an<br><sup>.</sup> -Matrix | angeschl<br>Sub-l | ossen an<br>Matrix | angesch<br>Master     | lossen an<br><sup>.</sup> -Matrix | angeschl<br>Sub-l | lossen an<br>Matrix |
| Tera Tool Software-<br>Funktionen                                               | LAN 1             | LAN 2                             | LAN 1             | LAN 2              | LAN 1                 | LAN 2                             | LAN 1             | LAN 2               |
| Device Finder                                                                   | Х                 |                                   | Х                 |                    |                       | Х                                 |                   | Х                   |
| View Matrix                                                                     | Х                 | Х                                 | Х                 | Х                  | Х                     | Х                                 | Х                 | Х                   |
| View Port                                                                       | Х                 | Х                                 | Х                 | 0                  | Х                     | Х                                 | -                 | 0                   |
| View Grid                                                                       | Х                 | Х                                 | Х                 | -                  | Х                     | Х                                 | -                 | -                   |
| Extended Switch                                                                 | Х                 | Х                                 | Х                 | Х                  | Х                     | Х                                 | Х                 | Х                   |
| Status Matrix Firmware                                                          | Х                 | Х                                 | Х                 | 0                  | Х                     | Х                                 | 0                 | 0                   |
| Status Extender<br>Firmware                                                     | Х                 | Х                                 | Х                 | 0                  | Х                     | Х                                 | 0                 | 0                   |
| Extender Firmware der<br>IO-Boards                                              | Х                 | X                                 | Х                 | 0                  | Х                     | Х                                 | 0                 | 0                   |
| Matrix Grid                                                                     | Х                 | Х                                 | 0                 | 0                  | Х                     | Х                                 |                   |                     |
| Update - Matrix<br>Firmware                                                     | Х                 | X                                 | Х                 | Х                  | Х                     | Х                                 | Х                 | Х                   |
| Update - Extender<br>Firmware                                                   | Х                 | X                                 | Х                 | Х                  | Х                     | Х                                 | Х                 | Х                   |
| Change Configuration                                                            | Х                 | Х                                 | Х                 | Х                  | Х                     | Х                                 | Х                 | Х                   |
| Save Configuration                                                              | Х                 | Х                                 | Х                 | Х                  | Х                     | Х                                 | Х                 | Х                   |
| Direct Connect zu<br>anderen Matrizen<br>(View Port, View Grid,<br>Matrix Grid) | Х                 | X                                 | Х                 | Х                  | X                     | X                                 | X                 | Х                   |

X voll unterstützt

O teilweise unterstützt (z.B. können Informationen fehlen)

--- nicht unterstützt (z.B. Fehler, falsche Informationen)

# 6.5.9 Einrichten der Syslog-Funktion

HINWEIS

Für eine Aktivierung der Syslog-Funktion oder Änderungen der IP-Adresse ist ein Neustart der Matrix oder der Controllerkarte erforderlich. Dies kann mehrere Minuten dauern, und die Matrix ist während des Neustarts nicht verfügbar.

- 1. Klicken Sie auf System Settings > Network im Aufgabenbereich.
- 2. Klicken Sie auf Activate Edit Mode in der Symbolleiste.
- 3. Klicken Sie auf die Registerkarte Syslog im Arbeitsbereich.

Die Parameter für die Syslog-Funktion werden in diesem Menü eingestellt:

| System Settings - Network      |                                               | Edit Mode activated |
|--------------------------------|-----------------------------------------------|---------------------|
| General Syslog SNMP LDA        | P                                             | *                   |
|                                |                                               | ✓ Show Help         |
| Syslog Server 1 (Online change | s require a matrix restart)                   |                     |
| Syslog                         | V                                             |                     |
|                                | Enables Syslog messages for status reporting  |                     |
| Syslog Server                  | 192 . 168 . 100 . 123 : 514 Get Local Address |                     |
|                                | IP Address Port                               |                     |
| Log Level                      | Debug 🗌 Info 🗌 Notice 🗸 Warning 🗹 Error 🗸     |                     |
| Syslog Server 2 (Online change | s require a matrix restart)                   |                     |
| Syslog                         | $\checkmark$                                  |                     |
|                                | Enables Syslog messages for status reporting  |                     |
| Syslog Server                  | 172 . 27 . 84 . 98 : 514 Get Local Address    |                     |
|                                | IP Address Port                               |                     |
| Log Level                      | Debug Info Notice 🗸 Warning 🗸 Error 🗸         |                     |
|                                |                                               | v                   |
|                                |                                               | Apply Cancel        |

Abb. 37 Menü System Settings - Network - Syslog

Folgende Parameter können konfiguriert werden:

| Feld          | Eintrag/Status | Beschreibung                                                                                                    |
|---------------|----------------|----------------------------------------------------------------------------------------------------|
| Syslog        | Aktiviert      | Syslog-Server für Statusanforderung ist aktiv.                                                                                                    |
|               | Deaktiviert    | Funktion nicht aktiv (Standard).                                                                                                    |
| Syslog Server | Numerisch      | IP-Adresse des Syslog-Servers in der Form "192.168.1.1"                                                                                                    |
| Port          | Numerisch      | Syslog-Port (Standard: 514)                                                                                                    |
| Log Level     | Debug          | Aktiviert Debug-Meldungen in Syslog (Standard: N).<br><b>Hinweis:</b> Die Debug-Meldungen dienen ausschließlich der Matrix-<br>Diagnose des Syslog-Servers. Sie sollten nur nach Rücksprache mit dem<br>Hersteller aktiviert werden. Andernfalls kann ein erhöhtes Daten-<br>aufkommen die Leistungsfähigkeit der Controllerkarte einschränken. |
|               | Info           | Aktiviert Informations-Meldungen in Syslog (Standard: N).                                                                                                    |
|               | Notice         | Aktiviert Hinweis-Meldungen in Syslog (Standard: Y).                                                                                                    |
|               | Warning        | Warn-Meldungen in Syslog (Standard: Y), immer aktiv                                                                                                    |
|               | Error          | Fehler-Meldungen in Syslog (Standard: Y), immer aktiv                                                                                                    |

- 4. Führen Sie die gewünschten Einstellungen durch.
- 5. Klicken Sie auf Apply, um die Einstellungen zu bestätigen.
- 6. Klicken Sie auf Deactivate Edit Mode in der Symbolleiste.
- 7. Führen Sie einen Neustart der Matrix oder der Controllerkarte durch.

# 6.5.9.1 Syslog-Optionen einstellen

Diese Einstellungen sind nur relevant, wenn die Tera Tool Software als Syslog-Server verwendet werden soll. Um die Optionen einzustellen oder zu aktivieren, gehen Sie wie folgt vor:

| 1. | Click Extras > Optio | ns in der Menüzeil | e und öffnen Sie | die Registerkarte S | yslog |
|----|----------------------|--------------------|------------------|---------------------|-------|
|----|----------------------|--------------------|------------------|---------------------|-------|

| Options                         | ×                                                     |
|---------------------------------|-------------------------------------------------------|
| 🔧 Default Settings 🛛 Style Lang | uage Miscellaneous Syslog SNMP                        |
| Port                            | 514                                                   |
| Log File Directory              | C:\Matrix\syslog                                      |
| Log File Name                   | syslog                                                |
| Log File Extension              | CSV                                                   |
| Daily Log Files                 |                                                       |
| Maximum Log File Size [KB]      | 1000                                                  |
| Maximum Number of Log Files     | 10                                                    |
| Acoustic Notification           | Enables acoustic notification for errors              |
| Autostart                       | Starts Syslog in the background when opening the tool |
| Open Monitoring Tab             | Starts monitoring tab when opening the tool           |
|                                 |                                                       |
|                                 | <u>O</u> k C <u>a</u> ncel                            |

## Abb. 38 Menü Extras - Options - Syslog

Folgende Optionen stehen zur Verfügung:

| Option                         | Beschreibung                                                                                                    |
|--------------------------------|----------------------------------------------------------------------------------------------------|
| Log File Directory             | Standardverzeichnis für die Log-Dateien                                                                                                    |
| Log File Name                  | Standardname der Log-Datei                                                                                                    |
| Log File Extension             | Standard-Dateierweiterung der Log-Datei                                                                                                    |
| Daily Log Files                | Log-Dateien werden einmal in 24 Stunden gespeichert (täglich)                                                                                                    |
| Maximum Log File<br>Size [KB]  | Erlaubte Maximalgröße der Log-Datei<br>Wird die Maximalgröße erreicht, wird eine neue Log-Datei erstellt.                                                                       |
| Maximum Number of<br>Log Files | Erlaubte maximale Anzahl an Log-Dateien.<br>Wird die maximale Anzahl an Log-Dateien erreicht, wird die älteste Datei mit den neuen<br>Informationen überschrieben (log rotate). |
| Acoustic Notification          | Aktiviert ein akustisches Signal bei Fehlern.                                                                                                    |
| Autostart                      | Startet die Syslog-Protokollierung im Hintergrund, wenn die Tera Tool Software gestartet wird.                                                                                  |
| Open Monitoring Tab            | Öffnet die Registerkarte Monitoring, wenn die Tera Tool Software gestartet wird.                                                                                                |

2. Geben Sie die entsprechenden Daten ein und setzen Sie ein Häkchen bei gewünschten Funktionen.

- 3. Klicken Sie auf Ok, um die Einstellungen zu bestätigen.
- 4. Schließen Sie die Tera Tool Software und starten Sie sie erneut.

#### 6.5.9.2 Aktivierung der I/O-Karten-Diagnose

Zur gezielten Fehlersuche kann Syslog für ausgewählte I/O-Karten in diesem Menü aktiviert werden.

1. Klicken Sie auf Status & Updates > Miscellaneous im Aufgabenbereich.

Die Registerkarte I/O Board Diagnosis wird im Arbeitsbereich geöffnet.

| Sta   | tus & Updates                        | s - Miscellaneous                                              |                                          |                                                          |                                                                         |                                             | Edit Mode activated          |
|-------|--------------------------------------|----------------------------------------------------------------|------------------------------------------|----------------------------------------------------------|-------------------------------------------------------------------------|---------------------------------------------|------------------------------|
| I/O B | oard Diagnosis                       | License Management                                             | FPGA Update                              | Custom UI Update                                         | Convert I/O Board Firmware                                              |                                             |                              |
| 1     | The VO board Sy<br>To use this optio | vslog option adds relevant I/C<br>n, please ensure that the Sy | ) board messages<br>slog is activated in | of the matrix into the Sys<br>the matrix. The log levels | log protocol and must only be activ<br>correspond to the general Syslog | ated for dedicated trouble shooti settings. | ng                           |
|       |                                      |                                                                |                                          |                                                          |                                                                         |                                             | Additional selection options |
| Slot  |                                      | Name                                                           |                                          | Activate I/O                                             | board syslog messages                                                   |                                             |                              |
| 01    | MATLIO8 (CAT)                        |                                                                |                                          |                                                          |                                                                         |                                             |                              |
| 02    | MATLIO8 (CAT)                        |                                                                |                                          |                                                          |                                                                         |                                             |                              |
| 03    | MATLIO8 (CAT)                        |                                                                |                                          |                                                          |                                                                         |                                             |                              |
| 04    | MATLIO8 (SFP)                        |                                                                |                                          |                                                          | $\checkmark$                                                            |                                             |                              |
| 05    | MATLIO8 (SFP)                        |                                                                |                                          |                                                          | $\checkmark$                                                            |                                             |                              |
| 07    | MATLIO8 (SFP)                        |                                                                |                                          |                                                          | $\checkmark$                                                            |                                             |                              |
| 08    | MATLIO8 (IPG)                        |                                                                |                                          |                                                          |                                                                         | Downl                                       | oad Diagnosis                |
| 09    | MATLIO8 (SFP)                        |                                                                |                                          |                                                          |                                                                         |                                             |                              |
| 10    | MATLIO8 (IPG)                        |                                                                |                                          |                                                          |                                                                         | Downl                                       | oad Diagnosis                |
| 11    | MATLIO8 (SFP)                        |                                                                |                                          |                                                          |                                                                         |                                             |                              |
| 12    | MATLIO8 (SFP)                        |                                                                |                                          |                                                          |                                                                         |                                             |                              |
| 13    | MATLIO8 (SFP)                        |                                                                |                                          |                                                          |                                                                         |                                             |                              |
| 15    | MATLIO8 (SFP)                        |                                                                |                                          |                                                          |                                                                         |                                             |                              |
|       |                                      |                                                                |                                          |                                                          |                                                                         |                                             |                              |
|       |                                      |                                                                |                                          |                                                          |                                                                         |                                             | Send Reload                  |
|       |                                      |                                                                |                                          |                                                          |                                                                         |                                             |                              |

Abb. 39 Menü Status & Updates - Miscellaneous - I/O Board Diagnosis

Folgende Funktionen sind verfügbar:

| Button | Funktion                                                                                                    |
|--------|----------------------------------------------------------------------------------------------------|
| Send   | Sendet Einstellungen an die Matrix, um das Syslog-Protokoll für die ausgewählten I/O-<br>Karten zu aktivieren. |
| Reload | Einstellungen erneut laden.                                                                                    |

Folgende Optionen sind verfügbar im Drop-Down-Menü **Additional selection options** in der rechten oberen Ecke des Arbeitsbereichs:

| Option       | Beschriftung                                                |
|--------------|-------------------------------------------------------------|
| Select All   | Wählt alle I/O-Karten aus.                                  |
| Deselect All | Macht die Auswahl aller ausgewählten I/O-Karten rückgängig. |

2. Klicken Sie auf Activate Edit Mode in der Symbolleiste.

- 3. Wählen Sie die gewünschten I/O-Karten aus, um die zusätzliche Diagnose zu aktivieren. Meldungen der ausgewählten I/O-Karten werden dem Syslog-Protokoll hinzugefügt.
- 4. Klicken Sie für IP Gateway-Karten auf den Button **Download Diagnosis** in der entsprechenden Zeile. Der Speichern-Dialog erscheint.
- 5. Wählen Sie den gewünschten Speicherort aus und geben Sie einen passenden Namen für die Diagnosedatei ein. Dabei handelt es sich um eine Text-Datei, die mit jedem Text-Editor geöffnet werden kann.
- 6. Klicken Sie auf den Button Send, um die getätigten Einstellungen an die Matrix zu senden.
- 7. Klicken Sie auf **Deactivate Edit Mode** in der Symbolleiste.

# 6.5.10 Einrichten der SNMP-Funktion

Die SNMP-Funktion erlaubt die Abfrage und Überwachung aller funktionskritischen und sicherheitsrelevanten Elemente der Matrix. Diese Funktion entspricht dem RFC 1157-Standard. Zwei SNMP-Server können gleichzeitig eingesetzt werden.

Bei Draco tera flex und Draco tera enterprise mit 480-CTRL2 wird durch die Aktivierung der SNMP-Funktion die unverschlüsselte SNMP-Überwachung (SNMPv2) aktiviert. Bei Draco tera compact und Draco tera enterprise mit 480-CTRL1 wird SNMPv1 aktiviert.

Wenn die Tera Tool Software als SNMP-Server benutzt wird, kann ein SNMPv3 Benutzer für verschlüsseltes SNMP-Monitoring (SNMPv3) in den Benutzereinstellungen (siehe Abschnitt 6.5.1, Seite 40) angelegt werden, und die Login-Daten für den SNMPv3 Benutzer am SNMP-Server können in den Standardeinstellungen (siehe Seite 61) eingerichtet werden.

#### HINWEIS

Bei der Verwendung von SNMP-Monitoring wird aus Gründen der Zugriffssicherheit die Verwendung eines dedizierten Netzwerks gemäß dem IT-Grundschutz-Kompendium empfohlen. Die read-only community für die MIB-Datei ist **kvm**.

## HINWEIS

Für eine Aktivierung der SNMP-Agentenfunktion oder der SNMP-Serverfunktion ist ein Neustart der Matrix oder der Controllerkarte erforderlich. Der Neustart der Matrix oder der Controllerkarte kann mehrere Minuten dauern, und die Matrix ist während des Neustarts nicht verfügbar.

Um den SNMP-Agenten zu aktivieren, gehen Sie wie folgt vor:

- 1. Klicken Sie auf System Settings > Network im Aufgabenbereich.
- 2. Klicken Sie auf Activate Edit Mode in der Symbolleiste.
- Klicken Sie auf die Registerkarte SNMP im Arbeitsbereich.
   Die Einstellungen f
  ür das SNMP-Monitoring befinden sich in diesem Men
  ü:

| Show Help |
|-----------|
| Show Help |
|           |
|           |
|           |
|           |
|           |
|           |
|           |
|           |
|           |
|           |
|           |
|           |
|           |
|           |
|           |
|           |
|           |
|           |
|           |
|           |
|           |
|           |
|           |
|           |
| Apply Can |
|           |
|           |

Abb. 40 Menü System Settings - Network - SNMP

## **SNMP Agent**

| Entry                         | Beschreibung                                                                                     |
|-------------------------------|--------------------------------------------------------------------------------------------------|
| SNMP Agent                    | Erlaubt eine aktive Abfrage des SNMP-Agenten nach Traps.                                         |
| Port                          | Der SNMP-Port wird automatisch abgerufen (Standard: 161).                                        |
| Configured SNMPv3<br>User     | Name des SNMP-Benutzers                                                                          |
| Read-Only<br>Community String | Der read-only community String für SNMP Get requests ist <b>kvm</b> . Dies kann geändert werden. |

## **SNMP** Trap

Der SNMP-Agent muss aktiviert sein, um SNMP-Traps zu aktivieren. Traps werden immer für beide SNMP-Server eingestellt.

| Traps                     | Beschreibung                                                                                                    |
|---------------------------|----------------------------------------------------------------------------------------------------|
| Traps                     | Sendet Trap-Meldungen vom SNMP-Agenten zum SNMP-Server.                                                                                              |
| SNMP Server               | IP-Adresse des SNMP-Servers in der Form "192.168.1.1"                                                                                                |
| Port                      | SNMP-Port (Standard: 162) am SNMP-Server                                                                                                    |
| Select All                | Auswahl aller Traps oder Auswahl der Traps aufheben                                                                                                  |
| Status                    | Meldung über Matrix-Status                                                                                                    |
| Temperature               | Meldung über Temperaturänderungen innerhalb der Matrix                                                                                               |
| Insert I/O Board          | Meldung über Implementierung einer neuen I/O-Karte in einen Slot                                                                                     |
| Remove I/O Board          | Meldung über Entfernung einer I/O-Karte aus einem Slot                                                                                               |
| Invalid I/O Board         | Meldung darüber, dass eine falsche Firmware auf der I/O-Karte installiert ist                                                                        |
| Insert Extender           | <ul> <li>Meldung über ein neu verbundenes Extendermodul an der Matrix, Meldung über die<br/>Einschaltung eines verbundenen Extendermoduls</li> </ul> |
|                           | <ul> <li>Meldung über eine neu-installierte Link-Verbindung zwischen Extendermodul und<br/>Matrix</li> </ul>                                         |
| Remove Extender           | Meldung über ein entferntes Extendermodul von der Matrix.                                                                                            |
|                           | Meldung über ein ausgeschaltetes Extendermodul.                                                                                                    |
|                           | <ul> <li>Meldung über eine unterbrochene Link-Verbindung zwischen Extendermodul und<br/>Matrix.</li> </ul>                                           |
| Switch Command            | Meldung über eine durchgeführte Schaltoperation an der Matrix                                                                                        |
| Fan Tray 1                | Meldung über den Status von Lüfter 1 (Schnittstellen-Ansicht der Matrix: linke Seite (K048/K080) oder unten (K152-K576)*.                            |
| Fan Tray 2                | Meldung über den Status von Lüfter 2 (Schnittstellen-Ansicht der Matrix: rechte Seite (K048/K080) oder oben (K152-K576)*.                            |
| Power Supply 1            | Meldung über den Status von Netzteil 1.                                                                                                    |
| Power Supply 2            | Meldung über den Status von Netzteil 2.                                                                                                    |
| Power Supply 3            | Meldung über den Status von Netzteil 3.                                                                                                    |
| Power Supply 4            | Meldung über den Status von Netzteil 4.                                                                                                    |
| * Gilt nur für Draco tera | enterprise Matrizen.                                                                                                    |

 Setzen Sie ein H\u00e4kchen in die SNMP Agent Checkbox im Bereich SNMP Agent. Mit Aktivierung dieser Option wird die Erlaubnis f\u00fcr die aktive Abfrage des SNMP-Agenten erteilt.

- 5. Setzen Sie ein Häkchen in die Traps Checkbox in der Registerkarte Trap Receiver 1.
- 6. Geben Sie die IP-Adresse des SNMP-Servers unter SNMP Server ein.

- Wählen Sie die gewünschten Traps aus, um sie zu aktivieren. Die Traps beider Empfänger sind verbunden. Wenn unter Trap Receiver 1 ein Parameter ausgewählt wird, wird er auch unter Trap Receiver 2 ausgewählt und umgekehrt.
- 8. Klicken Sie auf den Reiter Trap Receiver 2, um dasselbe für den zweiten SNMP-Server zu tun, wenn nötig.
- 9. Klicken Sie **Apply**, um die Änderungen zu bestätigen.
- 10. Klicken Sie auf Deactivate Edit Mode in der Symbolleiste.
- 11. Führen Sie einen Neustart der Controllerkarte oder der Matrix durch.

## 6.5.10.1 SNMP-Optionen einstellen

Diese Einstellungen sind nur relevant, wenn die Tera Tool Software als SNMP-Server verwendet werden soll. Für den Computer, auf dem die Tera Tool-Software betrieben wird, können Voreinstellungen für einen SNMPv3-Benutzer eingerichtet werden. Diese werden in diesem Menü eingestellt:

1. Klicken Sie auf Extras > Options in der Menüzeile und öffnen Sie die Registerkarte SNMP.

| Options                         | ×                                                   |
|---------------------------------|-----------------------------------------------------|
| 1 Default Settings Style Langua | ge Miscellaneous Syslog SNMP                        |
| Port                            | 162                                                 |
| Log File Directory              | C:\Matrix\SNMP                                      |
| Log File Name                   | snmp                                                |
| Log File Extension              | CSV                                                 |
| Daily Log Files                 |                                                     |
| Maximum Log File Size [KB]      | 1000                                                |
| Maximum Number of Log Files     | 10                                                  |
| Acoustic Notification           | Enables acoustic notification for errors            |
| Autostart                       | Starts SNMP in the background when opening the tool |
| Open Monitoring Tab             | Starts monitoring tab when opening the tool         |
|                                 | Manage SNMPv3 Users                                 |
|                                 | <u>O</u> k C <u>a</u> ncel                          |

Abb. 41 Menü Extras - Options - SNMP

Folgende Optionen stehen zur Verfügung:

| Option                         | Beschreibung                                                                                                    |
|--------------------------------|----------------------------------------------------------------------------------------------------|
| Port                           | SNMP-Port (Standard: 162) des SNMP-Servers                                                                                       |
| Log File Directory             | Standardverzeichnis für die Log-Dateien                                                                                          |
| Log File Name                  | Standardname der Log-Datei                                                                                                    |
| Log File Extension             | Standard-Dateierweiterung der Log-Datei                                                                                          |
| Daily Log Files                | Log-Dateien werden einmal in 24 Stunden (täglich) gespeichert.                                                                   |
| Maximum Log File<br>Size [KB]  | Erlaubte Maximalgröße der Log-Datei; bei Erreichen wird eine neue Log-Datei erstellt.                                            |
| Maximum Number of<br>Log Files | Erlaubte maximale Anzahl an Log-Dateien, bei Erreichen die älteste Datei mit den neuen Informationen überschrieben (log rotate). |
| Acoustic Notification          | Aktiviert ein akustisches Signal bei Fehlern.                                                                                    |
| Autostart                      | Startet die SNMP-Protokollierung im Hintergrund, wenn Tera Tool gestartet wird.                                                  |
| Open Monitoring Tab            | Öffnet die Registerkarte Monitoring, wenn die Tera Tool Software gestartet wird.                                                 |

2. Geben Sie die entsprechenden Daten ein und setzen Sie ein Häkchen in die Checkboxen für gewünschte Optionen.

- 3. Klicken Sie Ok, um die Einstellungen zu bestätigen.
- 4. Schließen Sie die Tera Tool Software und starten Sie sie erneut.

#### 6.5.10.2 Einrichten eines SNMPv3-Benutzers für den SNMP-Server

Im folgenden Menü können die Anmeldedaten für einen SNMPv3-Benutzer für den SNMP-Server eingerichtet werden. Mit diesen Anmeldedaten authentifiziert sich der SNMP-Server gegenüber dem Agenten.

## HINWEIS

#### Fehlgeschlagene SNMP-Aufzeichnung

Wenn sich die Anmeldedaten zwischen der Matrix (eingerichtet im Menü "**User Settings**") und dem SNMP-Server unterscheiden, werden keine SNMP-Traps übertragen.

Stellen Sie sicher, dass die Anmeldedaten (Benutzername und Passwort) in beiden Einstellungen identisch sind (siehe Abschnitt 6.5.1, Seite 40).

Um die Anmeldedaten für einen SNMPv3-Benutzer am SNMP-Server zu konfigurieren, gehen Sie wie folgt vor:

- 1. Klicken Sie auf Extras > Options in der Menüzeile und öffnen Sie die Registerkarte SNMP.
- Klicken Sie auf Manage SNMPv3 Users.
   Eine Liste erscheint mit den bereits bestehenden SNMPv3-Benutzern.
- Klicken Sie auf den Button Add User. Eine Dialogbox erscheint.

| Manage S | NMPv3 | Users             |               |            |                | $\times$      |
|----------|-------|-------------------|---------------|------------|----------------|---------------|
| Userna   | ame   | Auth Protocol     | Auth Passw    | ord Priv P | rotocol        | Priv Password |
|          |       |                   |               |            |                |               |
|          | Add U | ser               |               |            |                | ×             |
|          | User  | name              |               |            |                |               |
|          | Auth  | entication Protoc | SHA           |            |                | ~             |
|          | Auth  | entication Passv  | vord          |            |                |               |
|          | Priva | acy Protocol      | DES           |            |                | ~             |
|          | Priva | acy Password      |               |            |                |               |
|          |       |                   |               | <u>O</u> k | C <u>a</u> nce | 91            |
|          |       |                   | Add           | User R     | emove se       | elected Users |
|          |       |                   | <u>C</u> lose |            |                |               |

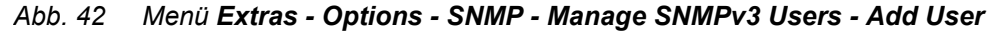

#### Folgende Daten werden benötigt:

| Option                     | Beschreibung                                                                                            |
|----------------------------|----------------------------------------------------------------------------------------------------|
| Username                   | SNMPv3-Benutzername                                                                                     |
| Authentication<br>Protocol | Nur SHA-Protokoll möglich, keine Auswahl vorhanden                                                      |
| Authentication<br>Password | Authentifizierungs-Passwort für den SNMPv3-Benutzer (Groß-/Kleinschreibung beachten, 8 bis 16 Zeichen). |
| Privacy Protocol           | Nur DES-Protokoll, keine Auswahl vorhanden                                                              |
| Privacy Password           | Muss identisch sein mit dem Authentifizierungs-Passwort.                                                |

- 4. Geben Sie die erforderlichen Daten ein und klicken Sie auf Ok.
- 5. Klicken Sie auf Close, um die Benutzerliste zu schließen.
- 6. Klicken Sie auf **Ok** in der Registerkarte **SNMP**, um die Einstellungen zu bestätigen.
- 7. Schließen Sie die Tera Tool Software und starten Sie sie erneut.

# 6.5.11 Einrichten der LDAP-Konfiguration (Active Directory)

Die Beschreibung in diesem Abschnitt bezieht sich auf die Matrix-Firmware 04.04.240716 und neuer.

#### **HINWEIS**

Um die Änderungen der LDAP-Konfiguration zu initialisieren, muss die Matrix neu gestartet werden. Der Neustart der Matrix kann mehrere Minuten dauern, und die Matrix ist während des Neustarts nicht verfügbar.

## Anforderungen an die Hardware

LDAP ist nur für tera flex und tera enterprise mit 480-CTRL2-Controllerkarte verfügbar. Diese Geräte verwenden die Firmware namens "MATLCPU" auf der Controllerkarte.

Tera enterprise mit 480-CTRL Controllerkarte und tera compact unterstützen die Kommunikation mit einem LDAP-Server <u>nicht</u>. Diese Geräte verwenden die Firmware namens "MAT**X**CPU" auf der Controllerkarte.

Für ein Matrix-Grid ist die Controllerkarte der Master-Matrix entscheidend. Die Controllerkarten der Sub-Matrizen spielen keine Rolle, wenn die Master-Matrix eine passende Controllerkarte hat.

- ▶ Klicken Sie auf Status & Updates > Status Matrix Firmware in Aufgabenbereich.
- ➡ Klicken Sie auf der Registerkarte Firmware in die Spalte Name des Type CPU (siehe folgende Abbildung).

| Sta  | Status & Updates - Status Matrix Firmware |      |       |               |               |        |   |
|------|-------------------------------------------|------|-------|---------------|---------------|--------|---|
| Firm | ware                                      |      |       |               |               |        |   |
| Slot | Name                                      | Туре | Ports | Serial Number | Version       | Status | 0 |
|      | D M-FLEX-1RU                              |      | 40    | 40256842      |               |        | • |
| 00   | 🗉 🏺 MATLCPU                               | CPU  | 1     | 40256842      | F05.04.240411 | Ready  |   |
|      | MATLPXP                                   | PXP  | 1     |               | F01.02.200507 |        |   |
|      | MATLOS                                    | SYS  | 1     |               | F01.11.240314 |        |   |
|      | WEBCTL                                    | WEB  | 1     |               | F01.00.240425 |        |   |
| 01   | E 📠 MATLIO8 (CAT)                         | 108  | 8     | 40256855      | F05.04.240411 | Ready  |   |
|      | MATLOSD                                   | OSD  | 8     |               | F02.14.240116 |        |   |
|      | MATLOS                                    | SYS  | 1     |               | F01.11.240314 |        |   |
| 02   | 🖾 📠 MATLIO8 (CAT)                         | 108  | 8     | 40256856      | F05.04.240411 | Ready  |   |

Abb. 43 Menü Status & Updates - Status Matrix Firmware - Überprüfung der Firmware der Controllerkarte

Die Matrix kann hinsichtlich der Benutzer-Authentifizierung mit dem Verzeichnisdienst "Active Directory" synchronisiert werden. Dies ermöglicht es dem Benutzer, sich an der Matrix mit Anmeldeinformationen aus dem Active Directory-Dienst anzumelden und den Active Directory-Server zu kontaktieren, der die eigentliche Authentifizierung vornimmt.

Die Verbindung zwischen der Matrix und dem Active Directory-Server wird über OpenLDAP hergestellt und periodisch alle 5 Minuten synchronisiert.

Die Suche nach Benutzern, die synchronisiert und automatisch zur Matrix-Konfiguration hinzugefügt werden sollen, kann auf einer Gruppe (**group**) oder einer Organisationseinheit (**organizational unit (OU)**) basieren. In beiden Fällen muss der Benutzer mindestens einer Gruppe/Einheit angehören:

- Im Falle der Gruppe werden alle Benutzer, die zu einer zuvor definierten Gruppe auf dem Active Directory-Server gehören, der Matrix hinzugefügt und synchronisiert. Bei dieser Alternative wird die Organisationsstruktur der Organisationseinheiten (OUs) als Benutzergruppe zur Matrixkonfiguration hinzugefügt. Das bedeutet, dass die Organisationseinheit (OU), die den Benutzer enthält, nach der Synchronisation als Benutzergruppe in der Matrixkonfiguration zu finden ist. Ein Benutzer kann Mitglied in bis zu 17 Gruppen sein.
- Im Falle der Organisationseinheit werden alle Benutzer, die zu Gruppen gehören, die direkt unter dieser Organisationseinheit liegen, hinzugefügt und synchronisiert. Die Gruppen können auch Untergruppen enthalten. Die Struktur der Gruppen wird der Matrixkonfiguration als Benutzergruppe hinzugefügt. Gruppen, die sich in untergeordneten Organisationseinheiten befinden, werden ignoriert.

# 6.5.11.1 Konfiguration

Um die Synchronisierung mit dem Active Directory-Server zu konfigurieren und zu aktivieren, gehen Sie wie folgt vor:

- 1. Klicken Sie auf System Settings > Network im Aufgabenbereich.
- 2. Klicken Sie auf Activate Edit Mode in der Symbolleiste.
- 3. Klicken Sie auf die Registerkarte LDAP im Arbeitsbereich.

In diesem Menü werden die allgemeinen LDAP-Einstellungen für die Synchronisation mit dem Verzeichnisdienst Active Directory vorgenommen.

| System S     | Setting  | s - Netv | work     |                               |                    |
|--------------|----------|----------|----------|-------------------------------|--------------------|
| General      | Syslog   | SNMP     | LDAP     |                               |                    |
|              |          |          |          |                               |                    |
| I DAP (Onli  | ine chan | nes reau | iire a m | atrix restart)                |                    |
|              | ino onun | 9031040  | inc u in | 7                             |                    |
| LDAP         |          |          | l        | V<br>Enchlos I DAD            |                    |
|              |          |          |          |                               |                    |
| Use TLS/S    | SL       |          | l        |                               |                    |
|              |          |          | 1        | Enables TES/SSE to connect to | o LDAP server      |
| LDAP Serv    | /er 1    |          |          | 192 . 168 . 100 . 101         | : 636              |
|              |          |          |          | IP Address                    | Port               |
| LDAP Serv    | /er 2    |          |          | 192 . 168 . 100 . 102         | : 636              |
|              |          |          |          | IP Address                    | Port               |
| LDAP Serv    | /er 3    |          |          | 192 . 168 . 100 . 103         | : 636              |
|              |          |          |          | IP Address                    | Port               |
| LDAP Serv    | /er 4    |          |          | 192 . 168 . 100 . 104         | : 636              |
|              |          |          |          | IP Address                    | Port               |
| Base DN      |          |          |          | ou=headquarter,dc=ihse,d      | dc=office          |
|              |          |          | l        | Example: ou=headquarter,dc=r  | mydomain,dc=net    |
| Search Ba    | se       |          |          | ou=KVMmatrix                  |                    |
|              |          |          | l        | Example: ou=usergroups        |                    |
| Pind DN or   | lleor    |          |          | cn=l danl loor ou=divorco     | de-ibeo de-offico  |
| DIIIU DIN OI | USEI     |          | l        | CII-Luaposei,ou-uiveise,      | do-midemain do-pot |
|              |          |          | ſ        | Example: cn=name,ou=users,o   | ac=myaomain,ac=net |
| Bind Pass    | word     |          |          | ******                        |                    |
|              |          |          |          | Password of the Bind User     |                    |

Abb. 44 Menü System Settings - Network - LDAP

Folgende Parameter können konfiguriert werden:

| Parameter       | Pflichtangabe | Länge                | Neustart | Beschreibung                                                                                                    |
|-----------------|---------------|----------------------|----------|----------------------------------------------------------------------------------------------------|
| LDAP            | Ja            | -                    | Ja       | Aktiviert/deaktiviert LDAP-Synchronisierung und -Authentifizierung.                                                                                                    |
| Use TLS/SSL     | Nein          | -                    | Ja       | Aktiviert eine sichere Übertragung (transport layer security) für den Zugang zur Active Directory.                                                                                                    |
| LDAP Server 1   | Ja            | -                    | Ja       | IP-Adresse und Port (389 ohne TLS/SSL, 636 mit<br>TLS/SSL) des LDAP-Servers in der Form "192.168.1.1"                                                                                                    |
| LDAP Server 2-4 | Nein          | -                    | Ja       | Optionale, redundante LDAP-Server 2 bis 4:<br>LDAP-Server 2 wird genutzt, wenn LDAP-Server 1 nicht<br>erreichbar ist.<br>LDAP-Server 3 wird genutzt, wenn LDAP-Server 2 nicht<br>erreichbar ist.<br>LDAP-Server 4 wird genutzt, wenn LDAP-Server 3 nicht<br>erreichbar ist.                                                                                                    |
| Base DN         | Nein          | Max.<br>256<br>Bytes | Nein     | Die Suchbasis DN ist ein Element der Suchanfrage, das<br>in Verbindung mit dem LDAP-Suchbereich den<br>Teilbaum der Einträge definiert, der bei der Suchanfrage<br>berücksichtigt werden soll.<br>Nur Einträge der oder unterhalb der Suchbasis DN<br>werden als Kandidaten für den Abgleich mit der LDAP-<br>Synchronisierung und -Authentifizierung betrachtet.                                                                                                    |
| Search Base     | Ja            | Max.<br>256<br>Bytes | Nein     | Definiert die Organisationseinheit (OU), in der die Matrix<br>nach Benutzergruppen und Benutzern sucht.<br>Konfigurationsoption 1:<br>Wenn Sie nur den Namen der OU eingeben, muss<br>dieser Name innerhalb der Base DN einzigartig sein,<br>damit die Matrix ein eindeutiges Objekt findet. Die OU<br>muss unterhalb der Base DN platziert werden.<br>Konfigurationsoption 2:<br>Wenn der Name der OU nicht einzigartig ist, geben Sie<br>den "distinguished name (DN)" der OU an, in der die<br>Matrix nach Benutzergruppen und Benutzern suchen<br>soll. |
| Bind DN or User | Ja            | Max.<br>256<br>Bytes | Nein     | Geben Sie den Bind DN oder Benutzer für die<br>Suchanfrage (Bind request) ein.                                                                                                    |
| Bind Password   | Ja            | Max.<br>128<br>Bytes | Nein     | Geben Sie das Passwort für den Bind request<br>(Passwort des Bind-Benutzers) ein.                                                                                                    |

Eine Matrixkonfiguration sollte immer nur einen LDAP-Benutzer und eine LDAP-Gruppe enthalten. Der LDAP-Benutzer und die LDAP-Gruppe können im laufenden Betrieb angelegt, geändert oder gelöscht werden: ein Neustart der Matrix ist nicht erforderlich.

- 4. Setzen Sie ein Häkchen in die Checkbox LDAP.
- 5. Setzen Sie optional ein Häkchen in die Use TLS/SSL Checkbox, um diese Funktion zu aktivieren.
- 6. Geben Sie die IP-Adresse und den Port im Feld LDAP Server ein (Standard-Port: 389 (636 für SSL)).
- 7. Optional: Geben Sie weitere IP-Adressen und Ports in die Felder LDAP Server 2 bis 4 ein.
- 8. Geben Sie die LDAP **Base DN** in das entsprechende Feld ein (z.B. dc=ihse, dc=office).
- 9. Geben Sie die LDAP Search Base in das entsprechende Feld (z.B. ou=KVMMatrix).

- 10. Geben Sie den LDAP Bind DN or User in das entsprechende Feld ein (z.B. cn=LdapUser, ou=diverse, dc=ihse).
- 11. Geben Sie das LDAP Bind Password in das entsprechende Feld ein.
- 12. Klicken Sie auf Apply, um die Einstellungen zu bestätigen.
- 13. Führen Sie einen Neustart der Matrix durch.

T Die in Schritt 4 bis 7 vorgenommenen Änderungen werden erst nach einem Neustart der Matrix wirksam.

## 6.5.11.2 Such- und Synchronisierungsprozess

Die Matrix durchsucht die komplette OU, die als Search Base spezifiziert ist, nach Gruppen. Alle gefundenen Gruppen werden dann in die Matrix importiert. Die Mitglieder jeder gefunden Gruppe werden ebenfalls der Matrix hinzugefügt.

Wenn eine neue Gruppe als Mitglied einer bestehenden Gruppe gefunden wird, werden diese neue Gruppe und ihre Mitglieder ebenfalls in die Matrix aufgenommen. Die Mitglieder können außerhalb der definierten Search Base liegen und sowohl Benutzer als auch Benutzergruppen sein.

Dieser Suchvorgang wird so lange fortgesetzt, bis keine neuen Benutzer oder Gruppen mehr gefunden werden. Die Matrix wiederholt den Suchvorgang alle 30 Minuten.

## 6.5.11.3 Suchergebnisse

## Benutzergruppen

## [Menü: User Settings -> Users & Groups -> Groups]

Hier können Sie die automatisch synchronisierten (importierten) Benutzergruppen finden und überprüfen. Für die Benutzergruppen wird der "common name" verwendet (begrenzt auf 32 Zeichen). Jede Benutzergruppe kann gleichzeitig Mitglied von bis zu 17 anderen Benutzergruppen sein.

#### Benutzer

#### [Menü: User Settings -> Users & Groups -> Users]

Hier können Sie die automatisch synchronisierten (importierten) Benutzer finden und überprüfen.

Die Matrix importiert zwei verschiedene Felder für jeden Benutzer:

| sAMAcountName oder UID                  | Mayimal 22 Zaiahan | Kann für Login benutzt werden. |  |
|-----------------------------------------|--------------------|--------------------------------|--|
| (abhängig von der Art des LDAP-Servers) |                    |                                |  |
| UserPrinicalName oder Mail              | Maximal 64 Zaiahan | Kann für Login benutzt werden. |  |
| (abhängig von der Art des LDAP-Servers) |                    |                                |  |

Das Passwort ist auf 32 Zeichen begrenzt und kann in der Matrix nicht geändert werden.

Nach erfolgreicher Anmeldung wird das Benutzerpasswort in der Matrix zwischengespeichert und dient als Backup, falls der LDAP-Server nicht erreichbar ist. Leer bedeutet, dass der Benutzer sich noch nie erfolgreich angemeldet hat.

Jeder Benutzer kann gleichzeitig Mitglied von bis zu 17 verschiedenen Benutzergruppen sein.

Die Gesamtzahl der Benutzer + Benutzergruppen ist auf 256 begrenzt. Dies kann mit "System Check" überprüft werden.

# 6.5.12 Datum und Uhrzeit einstellen

- 1. Klicken Sie auf System Settings > Date and Time im Aufgabenbereich.
- 2. Klicken Sie auf Activate Edit Mode in der Symbolleiste.

Die Parameter für die Systemkonfiguration werden in diesem Menü eingestellt, basierend auf dem Simple Network Time Protocol (SNTP):

| System Settings - Date and     | Edit Mode activated                                               |              |
|--------------------------------|-------------------------------------------------------------------|--------------|
|                                |                                                                   | ✓ Show Help  |
|                                |                                                                   |              |
| SNTP (Online changes require a | matrix restart)                                                   |              |
| SNTP                           | $\checkmark$                                                      |              |
|                                | Enables network time server synchronization                       |              |
| SNTP Server                    | 152 168 170 161                                                   |              |
| Sitti Server                   |                                                                   |              |
| Time Zone                      | (GMT +01:00) Amsterdam, Berlin, Bern, Rome, Stockholm, Vienna     |              |
|                                |                                                                   |              |
| Real Time Clock                |                                                                   |              |
| Date And Time                  | Tue 2024-07-23 🔹 11:11:48 🗘 Get Local Time                        |              |
|                                | Date and time of real time clock Gets local time of this computer |              |
|                                |                                                                   |              |
|                                |                                                                   | Apply Cancel |
|                                |                                                                   |              |

Abb. 45 Menü System Settings - Date and Time

Folgende Parameter können konfiguriert werden:

#### SNTP

| Feld        | Eintrag/Status | Beschreibung                                              |
|-------------|----------------|-----------------------------------------------------------|
| SNTP        | Aktiviert      | Aktiviert die Synchronisierung des Netzwerk-Zeitservers.  |
|             | Deaktiviert    | Funktion nicht aktiv (Standard).                          |
| SNTP Server | Numerisch      | IP-Adresse des SNTP-Servers (Standard: 000.000.000.000).  |
| Time Zone   | Region         | Stellt die spezifische Zeitzone ein (Standard: GMT + 00). |

#### **Real Time Clock**

| Feld                       | Beschreibung                                           |  |  |
|----------------------------|--------------------------------------------------------|--|--|
| Date and Time*             | Zur Einstellung von Datum und Uhrzeit der Echtzeituhr. |  |  |
| Get Local Time             | Stellt die Ortszeit dieses Computers ein.              |  |  |
| * Datumsformat jjjj-mm-tt. |                                                        |  |  |

# Konfigurieren des Zeitservers

- 3. Setzen Sie ein Häkchen in die Checkbox SNTP, um die SNTP-Option zu aktivieren.
- 4. Geben Sie die IP-Adresse Ihres SNTP-Servers im Feld SNTP Server.
- 5. Wählen Sie Ihre Zeitzone aus der Time Zone Drop-Down-Liste aus.
- 6. Klicken Sie auf **Apply**, um die Einstellungen zu bestätigen.
- 7. Klicken Sie auf Deactivate Edit Mode in der Symbolleiste.
- 8. Führen Sie einen Neustart der Matrix aus.

Nach dem Neustart wird die Systemzeit vom SNTP-Server bezogen.

## Konfigurieren der Echtzeituhr ohne Zeitserver

- 1. Klicken Sie auf **System Settings > Date and Time** im Aufgabenbereich.
- 2. Klicken Sie auf Activate Edit Mode in der Symbolleiste.
- 3. Wählen Sie das korrekte Datum aus dem entsprechenden Drop-Down-Menü hinter **Date and Time** aus.
- 4. Wählen Sie die korrekte Zeit aus dem entsprechenden Drop-Down-Menü hinter **Date and Time** aus. Die eingegebene Zeit wird sofort in die Einstellungen übernommen.
- 5. Option: Wenn Sie die Uhrzeit von Ihrem aktuell verwendeten Computer verwenden möchten, klicken Sie auf **Get** Local Time.
- 6. Klicken Sie auf Apply, um die Einstellungen zu bestätigen.
- 7. Klicken Sie auf Deactivate Edit Mode in der Symbolleiste.

# 6.6 Benutzereinstellungen konfigurieren

Verschieden Benutzertypen mit unterschiedlichen Rechten können angelegt werden.

|                                                                                              | Administrator | Super User   | Power User   | Normal User  |
|----------------------------------------------------------------------------------------------|---------------|--------------|--------------|--------------|
| Konfiguration aller Geräte                                                                   | $\checkmark$  | -            | -            | -            |
| Zugriff auf alle Geräte                                                                      | $\checkmark$  | -            | -            | -            |
| Schalten in Private Mode möglich                                                             | $\checkmark$  | $\checkmark$ | -            | -            |
| Beenden einer Private Mode Verbindung                                                        | $\checkmark$  | -            | -            | -            |
| User ACL kann begrenzt werden                                                                | -             | -            | $\checkmark$ | $\checkmark$ |
| ACL kann durch die <i>Login Lock</i> Option begrenzt werden                                  | -             | -            | $\checkmark$ | $\checkmark$ |
| Begrenzte Schaltoptionen, wenn User ACL aktiv<br>ist (erfordert einen Login an der CON-Unit) | -             | -            | -            | $\checkmark$ |
| Favoriten anlegen                                                                            | $\checkmark$  | $\checkmark$ | $\checkmark$ | $\checkmark$ |
| Makros ausführen                                                                             | √*            | $\checkmark$ | $\checkmark$ | $\checkmark$ |

\* mit Einschränkungen

# 6.6.1 Beschreibung des Benutzer-Menüs

- 1. Klicken Sie auf User Settings > Users & Groups im Aufgabenbereich.
- 2. Klicken Sie auf Activate Edit Mode in der Symbolleiste.

Neue Benutzer sowie Benutzereinstellungen und Berechtigungen werden in diesem Menü festgelegt.

| Use          | User Settings - Users & Groups Edit Mode activated |                           |                                                                                                    |                      |            |                         |              |                   |                |  |
|--------------|----------------------------------------------------|---------------------------|----------------------------------------------------------------------------------------------------|----------------------|------------|-------------------------|--------------|-------------------|----------------|--|
| Users Groups |                                                    |                           |                                                                                                    |                      |            |                         |              |                   |                |  |
|              |                                                    | Y                         | ID                                                                                                    | 4                    |            | Administrator           |              | AD Synchronized   |                |  |
| #            | ID                                                 | Name                      |                                                                                                    |                      |            |                         |              |                   |                |  |
| 01           | 00001                                              | USER_00001                | Name                                                                                                    | USER_00004           |            | Super User              |              | AD Group Locked   |                |  |
| 02           | 00002                                              | USER_00002                | Full Name                                                                                                  |                      |            | Power User              | $\checkmark$ |                   |                |  |
| 03           | 00003                                              | USER_00003                | Password                                                                                                   |                      |            | SNMPv3 User             |              |                   |                |  |
| 04           |                                                    | USER_00004                | Priority                                                                                                   | 0 ^                  |            | Auto Connect            |              |                   |                |  |
| 05           | 00005                                              | USER_00005                | FIGHT                                                                                                    | • •                  |            | Autoconnect             |              |                   |                |  |
| 06           | 00006                                              | USER_00006                |                                                                                                    |                      |            | 2 Factor Authentication |              |                   |                |  |
| 07           | 00007                                              | USER_00007                | CPU Device Access Con                                                                                      | rol Favorites Macros | Login Lock |                         |              |                   |                |  |
| 08           | 80000                                              | USER_00008                | Evill A                                                                                                    |                      |            | Video Acceso            |              | No Access         |                |  |
| 09           | 00010                                              | USER_00010                | ID Name                                                                                                    |                      | ID Name    | VIGO ACCESS             | ID           | Name              |                |  |
| 10           | 00012                                              | USER_00012                | 1001 CBU Rep 01                                                                                            |                      | ID Name    |                         | IU           | Name              |                |  |
| 11           | 00013                                              | USER_00013                | 1001 CPU-Res-01                                                                                            |                      |            |                         |              |                   |                |  |
| 12           | 00014                                              | USER_00014                | 1002 CPU-Res-02                                                                                            |                      |            |                         |              |                   |                |  |
| 13           | 00015                                              | USER_00015                | 1003 CPU-Res-03                                                                                            |                      |            |                         |              |                   |                |  |
| 14           | 00016                                              | USER_00016                | 1004 CPU-Res-04                                                                                            |                      |            |                         |              |                   |                |  |
| 15           | 00018                                              | USER_00018                | 1005 CPU-Res-05                                                                                            |                      |            |                         |              |                   |                |  |
| 16           | 00020                                              | USER_00020                | 1006 CPU-Sup-06                                                                                            |                      |            |                         |              |                   |                |  |
| 17           | 00022                                              | USER_00022                | 1007 CPU-Sup-07                                                                                            |                      |            |                         |              |                   |                |  |
| 18           | 00023                                              | USER_00023                | 1008 CPU-Sup-08                                                                                            | v                    |            |                         |              |                   |                |  |
| 19           | 00024                                              | USER 00024                | Use keyboard keys F, V, N to change the access control lists. Use right hand mouse click to select action. |                      |            |                         |              |                   |                |  |
| As           | sign Settii                                        | ngs to Copy Settings from |                                                                                                    |                      |            | <u>N</u> ew U           | ser          | Delete User Apply | <u>C</u> ancel |  |

Abb. 46 Menü User Settings - Users & Groups - Users

# **HINWEIS**

# Fehlgeschlagene SNMP-Aufzeichnung

Wenn sich die Anmeldedaten zwischen der Matrix (eingerichtet hier im Menü "**User Settings**") und dem SNMP-Server unterscheiden, werden keine SNMP-Traps übertragen.

Stellen Sie sicher, dass die Anmeldedaten (Benutzername und Passwort) in beiden Einstellungen identisch sind (siehe Abschnitt 6.5.10.2, Seite 61).

Folgende Parameter können konfiguriert werden:

| Feld                            | Eintrag/Status | Beschriftung                                                                                                    |  |  |  |  |  |  |
|---------------------------------|----------------|----------------------------------------------------------------------------------------------------|--|--|--|--|--|--|
| ID                              | Numerisch      | Identifikationsnummer des Benutzers (unveränderlich)                                                                                                    |  |  |  |  |  |  |
| Name/<br>sAMAccountName         | Text           | Für Administratoren/Power-User/SNMP-Benutzer ist dies der<br>Anmeldename (Eingabe von mindestens 1 Zeichen bis zu 32 Zeichen).<br>Kann für die Anmeldung am OSD verwendet werden.                                                                          |  |  |  |  |  |  |
|                                 |                | Bei Benutzern, die über Tera Tool und LDAP importiert werden, handelt<br>es sich um den sAMAccountName oder UID (je nach Art des LDAP-<br>Servers), der automatisch vom LDAP-Server abgerufen wird. Kann für die<br>Anmeldung am OSD verwendet werden.     |  |  |  |  |  |  |
| Full Name/<br>userPrincipalName | Text           | Für Administratoren/Power-User/SNMP-Benutzer ist dies der volle Name<br>(optional, bis zu 64 Zeichen). Kann für die Anmeldung am OSD<br>verwendet werden.                                                                                                  |  |  |  |  |  |  |
|                                 |                | Bei Benutzern, die über Tera Tool und LDAP importiert werden, handelt<br>es sich um den userPrincipalName oder Mail (je nach Art des LDAP-<br>Servers), der automatisch vom LDAP-Server abgerufen wird. Kann für die<br>Anmeldung am OSD verwendet werden. |  |  |  |  |  |  |
| Password                        | Text           | Für Standard-Benutzer (optional, bis zu 32 Zeichen, Groß-/Klein-<br>schreibung beachten). Kann zur Anmeldung am OSD benutzt werden.                                                                                                    |  |  |  |  |  |  |
|                                 |                | Für LDAP-Benutzer (Groß-/Kleinschreibung beachten, 1 bis 32 Zeichen).<br>Kann für die Anmeldung am OSD verwendet werden.                                                                                                    |  |  |  |  |  |  |
| Priority                        | Zahlenwert     | Priorität des Benutzers. Die Priorität des Benutzers "admin", der<br>standardmäßig immer existiert, kann nicht geändert werden. Alle anderen<br>Benutzer können jede Priorität zwischen 0 und 999 (Standard: 999)<br>erhalten.                             |  |  |  |  |  |  |
| Administrator                   | Aktiviert      | Benutzer mit Rechten für Systemkonfiguration und sämtliche Schaltprozesse.                                                                                                    |  |  |  |  |  |  |
|                                 | Deaktiviert    | Funktion nicht aktiv (Standard).                                                                                                    |  |  |  |  |  |  |
| Super User                      | Aktiviert      | Benutzer mit Rechten für das Schalten jedes CON-Device auf jedes CPU-<br>Device im <b>Extended Switching</b> .                                                                                                    |  |  |  |  |  |  |
|                                 | Deaktiviert    | Funktion nicht aktiv (Standard).                                                                                                    |  |  |  |  |  |  |
| Power User                      | Aktiviert      | Benutzer mit Rechten für das Schalten von CON-Devices auf CPU-<br>Devices im <b>Extended Switching</b> gemäß den Einstellungen des <b>CON</b><br>oder <b>User ACL</b> , der "Private Mode" ist ausgeschlossen.                                             |  |  |  |  |  |  |
|                                 | Deaktiviert    | Funktion nicht aktiv (Standard).                                                                                                    |  |  |  |  |  |  |
| SNMPv3 User                     | Aktiviert      | Benutzer mit Rechten für SNMPv3 (verschlüsselt)                                                                                                    |  |  |  |  |  |  |
|                                 | Deaktiviert    | SNMPv3 ist nicht aktiviert.                                                                                                    |  |  |  |  |  |  |
| Auto Connect                    | Aktiviert      | Stellt die vorherige Benutzerverbindung nach der Anmeldung wieder her.                                                                                                    |  |  |  |  |  |  |
|                                 | Deaktiviert    | Funktion nicht aktiv                                                                                                    |  |  |  |  |  |  |

| Feld                       | Eintrag/Status | Beschriftung                                                                                                    |  |  |  |  |
|----------------------------|----------------|----------------------------------------------------------------------------------------------------|--|--|--|--|
| 2 Factor<br>Authentication | Aktiviert      | <ul> <li>Aktiviert die 2-Faktor-Authentifizierung.</li> <li>Wenn Sie die 2-Faktor-Authentifizierung für einen Benutzer aktivieren,<br/>benötigt dieser Benutzer ein Smartphone/Tablet mit installierter</li> <li>Authentifizierungs-App, um sich anzumelden. Das Smartphone/Tablet<br/>muss die gleichen Datums- und Zeiteinstellungen wie das Matrixsystem<br/>verwenden.</li> <li>Bei der ersten Anmeldung nach der Aktivierung wird ein QR-Code<br/>generiert und im OSD angezeigt. Ein QR-Code-Scan mit der</li> <li>Authentifizierungs-App ist erforderlich, um Zugang zu erhalten. Nach der<br/>Authentifizierung wird ein Login-Token erstellt. Für weitere Anmeldungen<br/>muss ein Token über die Authentifizierungs-App angefordert werden, um<br/>Zugang zu erhalten.</li> </ul> |  |  |  |  |
|                            | Deaktiviert    | Funktion nicht aktiv.                                                                                                    |  |  |  |  |
| AD Synchronized            | Aktiviert      | Benutzer wurde hinzugefügt durch Synchronisierung mit einem LAPD-<br>Server.                                                                                                    |  |  |  |  |
|                            | Deaktiviert    | Benutzer wurde manuell erstellt.                                                                                                    |  |  |  |  |
| AD Group Locked            | Aktiviert      | Sperrt die Synchronisierung von Gruppenattributen für einen Active Directory-Benutzer.                                                                                                    |  |  |  |  |
|                            | Deaktiviert    | Funktion nicht aktiv (Standard).                                                                                                    |  |  |  |  |

# 6.6.2 Einen neuen Standard-Benutzer-Account erstellen

1. Klicken Sie auf den Button New User.

Ein Auswahldialog erscheint.

| New User |                                            | $\times$ |
|----------|--------------------------------------------|----------|
| 8        | What type of user do you want to create?   |          |
|          | <ul> <li>Create a standard user</li> </ul> |          |
|          | ○ Create a SNMP User                       |          |
|          | Choose template: 00001 USER_00001          | ~        |
|          |                                            |          |
|          | ОК                                         | Cancel   |
|          |                                            |          |

Abb. 47 Auswahlmenü New User

- 2. Wählen Sie ggf. eine Vorlage eines bestehenden Benutzers (**Choose template**) im Auswahlfeld (erscheint nur, wenn bereits mindestens ein Benutzer angelegt wurde).
- 3. Klicken Sie auf Ok.
- 4. Geben Sie einen Namen ein im Feld Name.
- 5. Optional: Geben Sie einen vollen Namen und ein Passwort ein (Passwort ist nur notwendig, um die Tera Tool Software zu nutzen).
- 6. Optional: Aktivieren Sie die 2 Factor Authentication.
- 7. Legen Sie die Benutzerrechte für den CPU-Device-Zugriff fest (weiter unten beschrieben).
- 8. Legen Sie Benutzer-Favoriten fest (auf folgender Seite beschrieben).
- 9. Klicken Sie auf Apply, um die Einstellungen des neuen Benutzers zu bestätigen.

#### 6.6.2.1 Einen Power User, Super User oder Administrator erstellen

- 1. Erstellen Sie einen Standard-Benutzer, wie im vorherigen Abschnitt beschrieben.
- 2. Aktivieren Sie die entsprechende Checkbox Power User, Super User oder Administrator.
- 3. Klicken Sie auf Apply, um die Einstellungen des neuen Benutzers zu bestätigen.

# 6.6.2.2 Einen Benutzer-Account ändern

- 1. Klicken sie auf **User Settings > Users & Groups** im Aufgabenbereich.
- 2. Klicken Sie auf Activate Edit Mode in der Symbolleiste.
- 3. Wählen Sie einen Benutzer in der Benutzerliste aus.
- 4. Führen Sie die gewünschten Änderungen durch.
- 5. Klicken Sie auf **Apply**, um die Änderungen zu bestätigen.

#### 6.6.2.3 Zugriffsrechte eines Benutzers konfigurieren

- 1. Klicken Sie auf User Settings > Users & Groups im Aufgabenbereich.
- 2. Klicken Sie auf Activate Edit Mode in der Symbolleiste.
- 3. Wählen Sie einen Benutzer in der Benutzerliste aus.

- 4. Durch einmaliges Klicken mit der rechten Maustaste auf ein CPU-Device in einer der jeweiligen Zugriffslisten (Full Access, Video Access und No Access) erscheint ein Kontextmenü zur Auswahl, mit dem das CPU-Device in eine andere Liste verschoben und damit die Zugriffsrechte geändert werden können. Alternativ kann mit den Tasten f, v und n das CPU-Device in die entsprechende Liste verschoben werden.
- 5. Klicken Sie auf **Apply**, um die Änderungen zu bestätigen.

# 6.6.3 Benutzer-Favoriten konfigurieren

In diesem Menü können für verschiedene Benutzer individuelle Favoritenlisten von CPU-Devices erstellt werden, die häufig geschaltet werden sollen. Eine Favoritenliste kann bis zu 32 verschiedene CPU-Devices enthalten (ab Firmware V3.05).

Das Umschalten der Favoriten erfolgt per Tastaturbefehl (siehe Matrix-Benutzerhandbuch).

- 1. Klicken Sie auf User Settings> Users & Groups im Aufgabenbereich.
- 2. Klicken Sie auf Activate Edit Mode in der Symbolleiste.

| Use          | User Settings - Users & Groups Edit Mode activated |                           |        |                       |                |        |            |    |       |           |                 |              |                         |                  |
|--------------|----------------------------------------------------|---------------------------|--------|-----------------------|----------------|--------|------------|----|-------|-----------|-----------------|--------------|-------------------------|------------------|
| Users Groups |                                                    |                           |        |                       |                |        |            |    |       |           |                 |              |                         |                  |
|              |                                                    | Y                         |        |                       |                |        |            |    |       |           |                 | -            |                         | _                |
| #            | ID                                                 | Name                      | , ID   |                       | 1              |        |            |    | Admi  | nistrator |                 | V            | AD Synchronize          | d                |
| 01           | 00001                                              | USER_00001                | Nam    | e                     | USER_0000      | 01     |            |    | Supe  | r User    |                 | $\checkmark$ | AD Group Locke          | ed               |
| 02           | 00002                                              | USER_00002                | Full N | lame                  |                |        |            |    | Powe  | r User    |                 | $\checkmark$ |                         |                  |
| 03           | 00003                                              | USER_00003                | Pass   | sword                 |                |        |            |    | SNMF  | v3 User   |                 |              |                         |                  |
| 04           | 00004                                              | USER_00004                | Drior  | ity                   | 000 ^          | •      |            |    | Auto  | Connect   |                 |              |                         |                  |
| 05           | 00005                                              | USER_00005                | PHO    | ity                   | 999 🗸          | •      |            |    | Auto  | connect   |                 |              |                         |                  |
| 06           | 00006                                              | USER_00006                |        |                       |                |        |            |    | 2 Fac | tor Authe | entication      |              |                         |                  |
| 07           | 00007                                              | USER_00007                | CPU    | Device Access Control | Favorites      | Macros | Login Lock |    |       |           |                 |              |                         |                  |
| 08           | 00008                                              | USER_00008                |        | CPU                   | Device availat | ble    |            |    |       |           | Favor           | rite CPU     | Devices                 |                  |
| 09           | 00010                                              | USER_00010                |        | 0.01                  | Source availab | 510    |            |    |       |           | 1 4101          |              | Demoto                  |                  |
| 10           | 00012                                              | USER_00012                | -      | Nama                  |                |        | ,          |    |       | 10        |                 |              |                         |                  |
| 11           | 00013                                              | USER_00013                |        |                       |                |        |            |    | #     | 10        | Name            |              |                         |                  |
| 12           | 00014                                              | USER_00014                | 1002   | CPU_01002             |                |        | -          |    | 01    | 1001      | CPU_0100        | -            |                         |                  |
| 13           | 00015                                              | USER_00015                | 1003   | CPU_01003             |                |        |            | •• | 02    | 1005      | CPU_0100        | 3            |                         |                  |
| 14           | 00016                                              | USER_00016                | 1004   | CPU_01004             |                |        |            |    | 03    | 1007      | CPU_0100        | 0            |                         |                  |
| 15           | 00018                                              | USER_00018                | 1000   | CPU_01006             |                |        |            |    | 04    | 1010      | CPU_0101        | 0            |                         |                  |
| 16           | 00020                                              | USER_00020                | 1008   | CPU_01008             |                |        |            |    | 05    | 1011      | CP0_0101        | 1            |                         | _                |
| 17           | 00022                                              | USER_00022                | 1009   | CPU_01009             |                |        |            | •  | 06    |           |                 |              |                         | -                |
| 18           | 00023                                              | USER_00023                | 1012   | CPU_01012             |                |        |            |    | 07    |           |                 |              |                         |                  |
| 19           | 00024                                              | USER_00024                | 1200   | CPU_01200             |                |        |            |    | 08    |           |                 |              |                         |                  |
| 20           | 00025                                              | USER_00025                | 1014   | OPU_01014             |                |        |            |    | 09    |           |                 |              |                         |                  |
| 21           | 00026                                              | USER_00026                | 1013   | CPU_01013             |                |        |            |    | 10    |           |                 |              |                         |                  |
| 22           | 00027                                              | USER_00027                | 1091   | CPU_01091             |                |        |            |    | 11    |           |                 |              |                         |                  |
| 23           | 00028                                              | USER_00028                | 1092   | CPU_01092             |                |        |            |    | 12    |           |                 |              |                         |                  |
| 24           | 00029                                              | USER_00029                | 1093   | CPU_01093             |                |        |            |    | 13    |           |                 |              |                         | V                |
| As           | sign Setti                                         | ngs to Copy Settings from |        |                       |                |        |            |    |       |           | <u>N</u> ew Use | er <u>D</u>  | elete User <u>A</u> ppl | y <u>C</u> ancel |
|              |                                                    |                           |        |                       |                |        |            |    |       |           |                 |              |                         |                  |

Abb. 48 Menü User Settings - Users & Groups - Users - Favorites

Die Liste **CPU Device available** enthält nur CPU-Devices, auf die der Benutzer entsprechend der Konfiguration der Zugriffsrechte zugreifen kann.

- 3. Wählen Sie in der Liste Users den Benutzer aus, für den Sie Favoriten anlegen möchten.
- 4. Klicken Sie auf die Registerkarte Favorites im Arbeitsbereich.
- Wählen Sie in der Liste CPU Device available die CPU-Devices aus, die Sie in die Favoritenliste (Favorite CPU Devices) aufnehmen möchten. Durch Drücken und gedrückt Halten der Taste Strgl können mehr als ein CPU-Device ausgewählt werden.
- 6. Klicken Sie auf ▶, um die ausgewählten CPU-Devices in die Favoritenliste zu verschieben. Durch Klick auf ▶ werden alle CPU-Devices von der Liste **CPU Device available** list in die Liste **Favorite CPU Devices** verschoben.
- 7. Um ausgewählte CPU-Devices aus der Favoritenliste zu entfernen, klicken Sie auf ◀. Mit Klick auf ◀ werden alle CPU-Devices aus der Favoritenliste entfernt.
- Klicken Sie auf oder ▲, um die Reihenfolge der CPU-Devices innerhalb der Favoritenliste zu verändern. Sie können hierfür auch die Tasten + oder – der Tastatur verwenden.
- 9. Klicken Sie auf Apply, um die Einstellungen zu bestätigen.

### 6.6.4 Benutzer-Makros konfigurieren

In diesem Menü können Makrobefehle zum Schalten, Trennen oder zur Benutzerverwaltung erstellt werden. Makrobefehle werden für jeden Benutzer einzeln erstellt. Ein Makro kann bis zu 16 Befehle nacheinander ausführen. Die Ausführung der Makros erfolgt über Hot Key und die Funktionstasten F1 bis F16 und Shift+F1 bis Shift+F16 (S1 bis S16).

Um Benutzermakros ausführen zu können, muss der Benutzer in der Matrix angemeldet sein. Ein Admin-Benutzer kann Makros nur ausführen, wenn **Force Login** aktiv ist oder über das OSD-Menü "Macro List".

- 1. Klicken Sie auf User Settings > Users & Groups im Aufgabenbereich.
- 2. Klicken Sie auf Activate Edit Mode in der Symbolleiste.
- 3. Wählen Sie den Benutzer aus, für den Sie Makros erstellen wollen.
- 4. Klicken Sie auf die Registerkarte Macros.

| Use  | er Settin   | gs - Users & Groups       |          |                       |                      |            |                                 |                | Edit Mode act           | ivated         |
|------|-------------|---------------------------|----------|-----------------------|----------------------|------------|---------------------------------|----------------|-------------------------|----------------|
| User | s Group     | ps                        |          |                       |                      |            |                                 |                |                         |                |
|      |             | T                         |          |                       |                      |            |                                 |                |                         |                |
| #    | ID          | Name                      | , ID     |                       | 4                    |            | Administrator                   |                | AD Synchronized         |                |
| 01   | 00001       | USER_00001                | Nam      | e                     | USER_00004           |            | Super User                      | $\checkmark$   | AD Group Locked         |                |
| 02   | 00002       | USER_00002                | Full 1   | Name                  |                      |            | Power User                      | $\checkmark$   |                         |                |
| 03   | 00003       | USER_00003                | Pass     | sword                 |                      |            | SNMPv3 User                     |                |                         |                |
| 04   | 00004       | USER_00004                | Prior    | rity                  | 0 1                  |            | Auto Connect                    |                |                         |                |
| 05   | 00005       | USER_00005                | FIIO     | it.y                  | • •                  |            | Auto connect                    |                |                         |                |
| 06   | 00006       | USER_00006                |          |                       |                      |            | 2 Factor Authentication         |                |                         |                |
| 07   | 00007       | USER_00007                | CPU      | Device Access Control | Favorites Macros I   | Login Lock |                                 |                |                         |                |
| 08   | 00008       | USER_00008                | _        |                       | 1 F2 F3 F4 F5 F8 F7  | E8 E9 E1   | 0 E11 E12 E13 E14 E15 E18       |                |                         |                |
| 09   | 00010       | USER_00010                | Key      | F2 🗸                  | 51 S2 S3 S4 S5 S6 S7 | S8 S9 S1   | 0 \$11 \$12 \$13 \$14 \$15 \$16 |                |                         |                |
| 10   | 00012       | USER_00012                |          | E.                    | unction              |            | P1                              |                | P2                      |                |
| 11   | 00013       | USER_00013                | <b>#</b> | Disconnect (P1-CON    | incuon               | 03001 C    | PI                              |                | P2                      |                |
| 12   | 00014       | USER_00014                | 02       | Connect (P1=CON R     | 2-0010               | 02002 0    | ON-WS 2-1                       | 01012 CP       | L Sonor 2               |                |
| 13   | 00015       | USER_00015                | 02       | Connect (FT=CON, F    | 2-010)               | 03003 0    | 50N-W5 2-1                      | 01013 CI       |                         |                |
| 14   | 00016       | USER_00016                | 0.4      | Connect (P1=CON, F    | 2=CPU)               |            |                                 |                |                         |                |
| 15   | 00018       | USER_00018                | 05       | Connect Video (P1=0   | CON, P2=CPU)         |            |                                 |                |                         |                |
| 16   | 00020       | USER_00020                | 06       | Connect Private (P1=  | CON, P2=CPU)         |            |                                 |                |                         |                |
| 17   | 00022       | USER_00022                | 07       | Disconnect (P1=CON    | 1)                   |            |                                 |                |                         |                |
| 18   | 00023       | USER_00023                | 08       | Assign CPU (P1=VC     | PU, P2=RCPU)         |            |                                 |                |                         |                |
| 19   | 00024       | USER_00024                | 09       | Assign CON (P1=RC     | ON, P2=VCON)         |            |                                 |                |                         |                |
| 20   | 00025       | USER_00025                | 10       | Push (P1=CON)         |                      |            |                                 |                |                         |                |
| 21   | 00026       | USER_00026                | 11       | Push Video (P1=CON    | N)                   |            |                                 |                |                         |                |
| 22   | 00027       | USER_00027                | 12       | Get Video (P1=CON)    |                      |            |                                 |                |                         | •              |
| 23   | 00028       | USER_00028                |          | Login User (P1=CON    | I, P2=USER)          |            | Copy Key Macros                 | Paste Key      | Macros 📅 Delete Key I   | Jacros         |
| 24   | 00029       | USER_00029                |          | MSC Connect (P1=C     | ontrol-CON, P2=CON)  |            | Copy Rey macros                 | - aste Kej     | Delete Key              |                |
| As   | sign Settir | ngs to Copy Settings from |          |                       |                      |            | <u>N</u> ew U                   | ser <u>D</u> e | lete User <u>A</u> pply | <u>C</u> ancel |
|      |             |                           |          |                       |                      |            |                                 |                |                         |                |

Abb. 49 Menü User Settings - Users & Groups - Users - Macros

### Folgende Parameter können konfiguriert werden:

| Feld                   | Auswahl                                                        | Beschreibung                                                                                                    |  |  |  |  |  |  |  |
|------------------------|----------------------------------------------------------------|----------------------------------------------------------------------------------------------------|--|--|--|--|--|--|--|
| Кеу                    | F1 bis F16<br>S1 bis S16                                       | Wählt die zu konfigurierende Funktionstaste aus.                                                                                                    |  |  |  |  |  |  |  |
| Function<br>(01 to 16) | Connect<br>(P1=CON, P2=CPU)                                    | Stellt eine volle bidirektionale Verbindung von CON-Device P1 zu CPU-<br>Device P2 her.                                                                                                    |  |  |  |  |  |  |  |
|                        | Connect Video<br>(P1=CON, P2=CPU)                              | Stellt eine Video Only-Verbindung von CON-Device P1 zu CPU-<br>Device P2 her.                                                                                                    |  |  |  |  |  |  |  |
|                        | Connect Private<br>(P1=CON, P2=CPU)                            | Stellt eine Private Mode-Verbindung von CON-Device P1 zu CPU-<br>Device P2 her.                                                                                                    |  |  |  |  |  |  |  |
|                        | Disconnect<br>(P1=CON)                                         | Trennt die bestehende Verbindung von CON-Device P1.                                                                                                    |  |  |  |  |  |  |  |
|                        | Logout User                                                    | Meldet den Benutzer ab.                                                                                                    |  |  |  |  |  |  |  |
|                        | Assign CPU<br>(P1=VCPU, P2=RCPU)                               | Weist ein Virtual CPU-Device einem Real CPU-Device zu.                                                                                                    |  |  |  |  |  |  |  |
|                        | Assign CON<br>(P1=RCON, P2=VCON)                               | Weist ein Real CON-Device einem Virtual CON-Device zu.                                                                                                    |  |  |  |  |  |  |  |
|                        | Push (P1=CON)                                                  | Die aktuelle Verbindung des Benutzers (Full Access oder Video Only) wird weitergeleitet an CON-Device P1.                                                                                                    |  |  |  |  |  |  |  |
|                        | Push Video (P1=CON)                                            | Leitet das Videosignal der aktuellen Verbindung (Full Access oder Video<br>Only) an CON-Device P1 weiter. Die Verbindung des Benutzers bleibt<br>unverändert (Full Access oder Video Only).                                                          |  |  |  |  |  |  |  |
|                        | Get (P1=CON)                                                   | Das CON-Device des Benutzers erhält eine Full Access-Verbindung mit<br>dem CPU-Device, das aktuell mit dem CON-Device P1 eine Full Access-<br>Verbindung unterhält. Die Verbindung des CON-Device P1 wird geändert<br>in eine Video Only-Verbindung. |  |  |  |  |  |  |  |
|                        | Get Video (P1=CON)                                             | Das CON-Device des Benutzers erhält eine Video Only-Verbindung mit<br>dem CPU-Device, das aktuell mit dem CON-Device P1 verbunden ist. Die<br>Verbindung des CON-Device P1 bleibt unverändert (Full Access oder<br>Video Only).                      |  |  |  |  |  |  |  |
|                        | Login User (P1=CON,<br>P2=User)                                | Meldet den Benutzer P1 an CON-Device P2 an.                                                                                                    |  |  |  |  |  |  |  |
|                        | MSC Connect<br>(P1=Control-CON,<br>P2=CON)                     | Setzt die USB-HID-Steuerung bei aktiviertem MSC vom Control CON-<br>Device P1 zu einem anderen Control CON-Device P2.                                                                                                    |  |  |  |  |  |  |  |
| P1                     | CON Device<br>VCPU Device<br>RCON Device<br>Control-CON Device | Name des CON-Device, Virtual CPU-Device, Real CON-Device oder<br>Control-CON-Device                                                                                                    |  |  |  |  |  |  |  |
| P2                     | CPU Device<br>RCPU Device<br>VCON Device<br>User<br>CON Device | Name des CPU-Device, Real CPU-Device, Virtual CON-Device, User oder CON-Device                                                                                                    |  |  |  |  |  |  |  |

5. Wählen Sie im Feld Key die Funktionstaste aus, die Sie mit einem Makro belegen wollen.

- 6. Doppelklicken Sie in die Spalte Function. Eine Liste aller verfügbaren Befehle erscheint.
- 7. Wählen Sie den gewünschten Befehl in der Liste aus.

8. Doppelklicken Sie in die Spalte **P1** und ggf. **P2** und wählen Sie aus den Drop-Down-Listen jeweils das korrekte Element für den Makrobefehl aus.

Beispiel: In Abb. 40 (auf der vorherigen Seite) in Zeile 2 wurden folgende Elemente ausgewählt:

Function: Connect (P1=CON, P2=CPU)

P1: 03003 CON-WS 2-1

P2: 01013 CPU-Server 3

Aktiviert der Benutzer dieses Makro mit Hotkey, F2, wird nach Ausführung des ersten Befehls die CON-WS 2-1 im Full Access Mode auf die CPU-Server 3 geschaltet.

- 9. Klicken Sie auf **Apply**, um die Änderungen zu bestätigen.
- 10. Klicken Sie auf **Deactivate Edit Mode** in der Symbolleiste.

## 6.6.5 CON-spezifischer selektiver Benutzerzugang

Benutzer können für die Anmeldung bei bestimmten CON-Devices gesperrt werden. Um die Funktion **Login Lock** nutzen zu können, müssen **Force User Login** und **Enable User ACL** in der Zugriffskonfiguration (siehe Abschnitt 6.5.5, Seite 46) aktiviert sein.

- Beispiel: Ein Benutzer, der in einem zugangsbeschränkten Sicherheitsbereich arbeitet, soll nicht die Möglichkeit haben, sich an einem öffentlich zugänglichen Arbeitsplatz anzumelden.
- 1. Klicken Sie auf User Settings> Users & Groups im Aufgabenbereich.
- 2. Klicken Sie auf Activate Edit Mode in der Symbolleiste.
- 3. Wählen Sie den Benutzer in der Liste Users aus, für den Sie den Zugriff via OSD limitieren wollen.
- 4. Klicken Sie auf die Registerkarte Login Lock im Arbeitsbereich.

| Use | er Settin   | ngs - Users & Groups       |         |                       |              |        |            |   |      |            |                |              | i                   | Edit Mode a   | ctivated       |
|-----|-------------|----------------------------|---------|-----------------------|--------------|--------|------------|---|------|------------|----------------|--------------|---------------------|---------------|----------------|
| Use | rs Grou     | ips                        |         |                       |              |        |            |   |      |            |                |              |                     |               |                |
|     |             | Ť                          |         |                       |              |        |            |   |      |            |                |              |                     |               |                |
| #   | ID          | Name                       | ( ID    |                       | 4            |        |            |   | Adm  | iinistrato | r              |              | AD Sy               | nchronized    |                |
| 01  | 00001       | USER_00001                 | Name    |                       | USER_0000    | 4      |            |   | Supe | er User    |                |              | AD Gro              | oup Locked    |                |
| 02  | 00002       | USER_00002                 | Full Na | ame                   |              |        |            |   | Pow  | er User    |                | $\checkmark$ |                     |               |                |
| 03  | 00003       | USER_00003                 | Pass    | word                  |              |        |            |   | SNM  | IPv3 Use   | r              |              |                     |               |                |
| 04  | 00004       | USER_00004                 | Priori  | tv                    | 0 0          |        |            |   | Auto | Connec     | t              |              |                     |               |                |
| 05  | 00005       | USER_00005                 | 1 11011 | cj.                   | ••           |        |            |   | 25-  |            |                |              |                     |               |                |
| 06  | 00006       | USER_00006                 |         |                       |              |        |            |   | ZFa  | ctor Autr  | ientication    |              |                     |               |                |
| 07  | 00007       | USER_00007                 | CPUE    | Device Access Control | Favorites    | Macros | Login Lock |   |      |            |                |              |                     |               |                |
| 08  | 80000       | USER_00008                 | _       |                       | Allowed Logi |        |            |   |      |            |                |              | Locked Login        |               |                |
| 09  | 00010       | USER_00010                 | ID      | Name                  |              |        |            |   |      | ID         | Name           |              |                     |               |                |
| 10  | 00012       | USER_00012                 | 3001    | CON-WS 1-1            |              |        |            |   |      | 3009       | CON-MV 1       |              |                     |               |                |
| 11  | 00013       | USER_00013                 | 3002    | CON-WS 1-2            |              |        |            |   |      | 3010       | CON-MV 2       |              |                     |               |                |
| 12  | 00014       | USER_00014                 | 3003    | CON-WS 2-1            |              |        |            |   |      |            |                |              |                     |               |                |
| 13  | 00015       | USER_00015                 | 3004    | CON-WS 2-2            |              |        |            |   |      |            |                |              |                     |               |                |
| 14  | 00016       | USER_00016                 | 3005    | CON-WS 3-1            |              |        |            |   | ••   |            |                |              |                     |               |                |
| 15  | 00018       | USER_00018                 | 3006    | CON-WS 3-2            |              |        |            |   |      |            |                |              |                     |               |                |
| 16  | 00020       | USER_00020                 | 3007    | CON-WS 4-1            |              |        |            |   |      |            |                |              |                     |               |                |
| 17  | 00022       | USER_00022                 | 3008    | CON-WS 4-2            |              |        |            |   |      |            |                |              |                     |               |                |
| 18  | 00023       | USER_00023                 | 3011    | CON-Res 01            |              |        |            |   | •    |            |                |              |                     |               |                |
| 19  | 00024       | USER_00024                 | 3012    | CON-Res 02            |              |        |            |   | 44   |            |                |              |                     |               |                |
| 20  | 00025       | USER_00025                 | 3013    | CON-Res 03            |              |        |            |   |      |            |                |              |                     |               |                |
| 21  | 00026       | USER_00026                 | 3014    | CON-Res 04            |              |        |            |   |      |            |                |              |                     |               |                |
| 22  | 00027       | USER_00027                 | 3015    | CON-Res 05            |              |        |            |   |      |            |                |              |                     |               |                |
| 23  | 00028       | USER_00028                 | 3016    | CON-Res 06            |              |        |            |   |      |            |                |              |                     |               | -              |
| 24  | 00029       | USER_00029                 |         |                       |              |        |            | • |      |            |                |              |                     | _             | •              |
| As  | sign Settii | ings to Copy Settings from |         |                       |              |        |            |   |      |            | <u>N</u> ew Us | er           | <u>D</u> elete User | <u>A</u> pply | <u>C</u> ancel |
|     |             |                            |         |                       |              |        |            |   |      |            |                |              |                     |               |                |

Abb. 50 Menü User Settings - Users & Groups - Users - Login Lock

Der Benutzer kann sich an allen CON-Devices anmelden, die unter **Allowed Login** aufgelistet sind. Er kann sich nicht an CON-Devices anmelden, die unter **Locked Login** aufgelistet sind (vorausgesetzt, die Funktionen **Force User Login** und **Enable User ACL** sind aktiv).

Um die CON-Devices von einer Liste in die andere zu verschieben, gehen Sie wie folgt vor:

- 5. Wählen Sie in der Liste **Allowed Login** die CON-Devices aus, die Sie in die Liste **Locked Login** verschieben wollen. Durch Drücken und gedrückt Halten der Strg Taste können mehrere CON-Devices ausgewählt werden.
- 6. Klicken Sie auf ▶, um die ausgewählten CON-Devices in die Liste Locked Login zu verschieben. Durch Klicken auf ▶, werden alle CON-Devices verschoben.
- 7. Um ausgewählte CON-Devices von der Liste **Locked Login** in die Liste **Allowed Login** zu verschieben, klicken Sie auf **4**. Durch Drücken von **4**, werden alle CON-Devices verschoben.
- 8. Klicken Sie auf **Apply**, um die Änderungen zu bestätigen.
- 9. Klicken Sie auf **Deactivate Edit Mode** in der Symbolleiste.

### 6.6.6 Einrichten von Benutzergruppen

Die Matrix ermöglicht es, die Benutzer einer Konfiguration in Benutzergruppen zu bündeln. Die Gruppen können verwendet werden, um die Benutzer logisch oder thematisch zu unterteilen. Als Anwendungsbeispiel können Sie alle Power-User zusammenfassen. Die Konfiguration von Benutzergruppen erhöht gleichzeitig die Übersichtlichkeit der Konfiguration.

### Allgemeine Regeln

Ein Mitglied einer Gruppe hat immer mindestens die Zugriffsrechte der Gruppe. Für einzelne Gruppenmitglieder können die vererbbaren Rechte nicht reduziert werden.

Benutzer und Benutzergruppen zählen zusammen für die Gesamtzahl an konfigurierbaren Einträgen.

Manuelle Erstellung: Ein Benutzer kann nur Mitglied in einer Gruppe sein. Eine Gruppe kann nur Mitglied in einer anderen Gruppe sein.

LDAP-Benutzer und -Benutzergruppen: Ein Benutzer kann Mitglied von bis zu 17 Gruppen sein. Eine Gruppe kann Mitglied von bis zu 17 anderen Gruppen sein.

Um eine Benutzergruppe zu erstellen und zu konfigurieren, gehen Sie wie folgt vor:

- 1. Klicken Sie auf User Settings > Users & Groups im Aufgabenbereich.
- 2. Klicken Sie auf Activate Edit Mode in der Symbolleiste.
- 3. Klicken Sie auf die Registerkarte Groups in der oberen linken Ecke des Arbeitsbereichs.
- 4. Klicken Sie auf den Button **New Group**. Ein Auswahlfenster erscheint.

| New Group | )                                           | ×     |
|-----------|---------------------------------------------|-------|
| ?         | What type of group do you want to create?   |       |
|           | <ul> <li>Create a standard group</li> </ul> |       |
|           | O Choose template: 00003 embedded           | ~     |
|           | ОК                                          | ancel |

Abb. 51 Auswahlmenü einer neuen Benutzergruppe

- 5. Wählen Sie Create a standard Group.
- 6. Klicken Sie auf Ok.

|             |          | T | ID   |           | 4                 |            |    |    |   | AD Synch | ronized      |   |
|-------------|----------|---|------|-----------|-------------------|------------|----|----|---|----------|--------------|---|
| ID          | Name     | • |      |           |                   |            |    |    |   | -        |              |   |
| I 🗄 🌺 00001 | GR-POWER |   | Nam  | e         | GR-RES            |            |    |    |   |          |              |   |
| 2 🗄 🎎 00002 | GR-SUPER |   | Info |           |                   |            |    |    |   |          |              |   |
| 3 🗄 🌺 00003 | GR-FIN   |   |      |           |                   |            |    |    |   |          |              |   |
| L 🖪 🎇 00004 | GR-RES   |   | User | Assignmer | nt CPU Device Acc | ess Contro | DI |    |   |          |              |   |
|             |          |   |      | User/     | Group available   |            |    |    |   | User/Gr  | oup assigned |   |
|             |          |   |      | ID        | Name              |            |    | #  |   | ID       | Name         |   |
|             |          |   | 2    | 00001     | USER_00001        | <b>^</b>   |    | 01 | - | 00002    | USER_00002   | 4 |
|             |          |   |      | 00006     | USER_00006        |            | •• | 02 | 4 | 00005    | USER_00005   |   |
|             |          |   |      | 80000     | USER_00008        |            | •  | 03 | 4 | 00007    | USER_00007   |   |
|             |          |   | 4    | 00009     | USER_00009        |            |    |    |   |          |              |   |
|             |          |   | 4    | 00010     | USER_00010        |            |    |    |   |          |              |   |
|             |          |   |      |           |                   |            | •  |    |   |          |              |   |
|             |          |   |      |           |                   |            | •• |    |   |          |              |   |
|             |          |   |      |           |                   |            |    |    |   |          |              |   |
|             |          |   |      |           |                   | •          |    |    |   |          |              | , |

#### Abb. 52 Menü User Settings - Users & Groups - Groups - User Assignment

7. Geben Sie einen Namen für die Gruppe im Feld Name ein.

#### Einen Benutzer einer Gruppe zuordnen

- 8. Wählen Sie die Benutzergruppe aus.
- 9. Wählen Sie in der Liste **User/Group available** den Benutzer aus, der einer Gruppe zugewiesen werden soll. Durch gedrückt halten von Strg können mehrere Benutzer ausgewählt werden.
- 10. Klicken Sie auf ▶, um die ausgewählten Benutzer in die Liste **User/Group assigned** zu verschieben. Klicken Sie auf ▶, um alle Einträge der Liste **User/Group available** in die Liste **User/Group assigned** zu verschieben.
- 11. Um ausgewählte Benutzer aus der Gruppe zu entfernen, klicken Sie auf ◀. Klicken Sie auf ◀, um alle Benutzer aus der Gruppe zu entfernen.

#### Zugriffsrechte für CPU Devices einer Benutzergruppe zuweisen

- 12. Wählen Sie eine Gruppe aus der Liste Groups aus.
- 13. Klicken Sie auf die Registerkarte CPU Device Access Control.

| Use  | User Settings - Users & Groups Edit Mode activate |          |   |        |           |           |              |              |                    |            |  |  |  |  |
|------|---------------------------------------------------|----------|---|--------|-----------|-----------|--------------|--------------|--------------------|------------|--|--|--|--|
| User | s Groups                                          |          |   |        |           |           |              |              |                    |            |  |  |  |  |
|      |                                                   |          | T | ID     |           | A         |              |              | AD Synchr          | onized     |  |  |  |  |
| #    | ID                                                | Name     | • | 10     |           |           |              |              | AD Sylicin         |            |  |  |  |  |
| 01   | 🗄 🎎 00001                                         | GR-POWER | ▲ | Name   |           | GR-RES    |              |              |                    |            |  |  |  |  |
| 02   | 🗄 🎎 00002                                         | GR-SUPER |   | Info   |           |           |              |              |                    |            |  |  |  |  |
| 03   | 🗄 🎎 00003                                         | GR-FIN   |   |        |           |           |              |              |                    |            |  |  |  |  |
| 04   | 8 28 00004                                        | GR-RES   |   | User A | ssignment | CPU Devic | ce Access Co | ontrol       |                    |            |  |  |  |  |
|      |                                                   | '        |   |        | Full Acc  | ess       |              | Video Access |                    | No Access  |  |  |  |  |
|      |                                                   |          |   | ID     | Name      |           | ID           | Name         | ID                 | Name       |  |  |  |  |
|      |                                                   |          |   | 1001   | CPU-Res   | -01       | 1005         | CPU-Res-05   | 1007               | CPU-Sup-07 |  |  |  |  |
|      |                                                   |          |   | 1002   | CPU-Res   | s-02      | 1006         | CPU-Sup-06   | 1008               | CPU-Sup-08 |  |  |  |  |
|      |                                                   |          |   | 1003   | CPU-Res   | s-03      |              |              |                    |            |  |  |  |  |
|      |                                                   |          |   | 1004   | CPU-Res   | s-04      |              |              |                    |            |  |  |  |  |
|      |                                                   |          |   |        |           |           |              |              |                    |            |  |  |  |  |
|      |                                                   |          |   |        |           |           |              |              |                    |            |  |  |  |  |
|      |                                                   |          |   |        |           |           |              |              |                    |            |  |  |  |  |
|      |                                                   |          |   |        |           |           |              |              |                    |            |  |  |  |  |
|      |                                                   |          | v |        |           |           |              |              |                    |            |  |  |  |  |
|      |                                                   |          |   |        |           |           |              | New Group    | Delete Group       | Anniv      |  |  |  |  |
|      |                                                   |          |   |        |           |           |              | How oroup    | <u>oroto oroup</u> |            |  |  |  |  |

Abb. 53 Menü User Settings - Users & Groups - Groups - CPU Device Assignment

- 14. Klicken Sie mit der rechten Maustaste einmal auf ein CPU-Device in einer der Listen (Full Access, Video Access, oder No Access). Ein Kontextmenü erscheint mit den beiden möglichen Einträgen. Klicken Sie auf den gewünschten Eintrag. Sie können auch die Tasten f, v, oder n drücken, um das ausgewählten CPU-Device in die entsprechende Spalte zu verschieben.
- 15. Klicken Sie auf **Apply**, um die Änderungen zu bestätigen.
- 16. Klicken Sie auf **Deactivate Edit Mode** in der Symbolleiste.

Für eine effiziente Benutzerkonfiguration können Benutzereinstellungen anderen Benutzern zugewiesen werden (siehe Beschreibung in Abschnitt 6.10.1, Seite 143) oder von einem anderen Benutzer kopiert werden (siehe Abschnitt 6.10.2, Seite 145).

# 6.7 Konfiguration der Extendermodule und EXT-Units

## 6.7.1 Automatische Erstellung von EXT-Units

Die Matrix erkennt automatisch jedes Extendermodul, das physisch über eine direkte Kabelverbindung mit der Matrix verbunden wird, liest dessen Seriennummer aus und erstellt automatisch EXT-Units. Wird das Extendermodul ausgesteckt und an einem anderen Port wieder eingesteckt, bleibt die vorherige Zuordnung zu einem Device erhalten. Dies ist die Flex-Port-Funktion der Matrix.

Zusatzmodule werden nicht als unabhängige EXT-Units erstellt. Die Daten von Zusatzmodulen sind in einer EXT-Unit zusammen mit dem zugehörigen Extendermodul enthalten.

Alle EXT-Units werden in diesem Menü verwaltet. Dazu gehört die manuelle Erstellung neuer EXT-Units (z.B. für feste Ports) und das Löschen von EXT-Units.

HINWEIS

Im Gegensatz zu einem Flex-Port muss ein Extender, der ein einem festen Port angeschlossen ist, dort bleiben. Er kann nicht an einen anderen Port angeschlossen werden. EXT-Units mit festem Port (z.B. USB 2.0 Extendermodule) müssen manuell angelegt werden (siehe Abschnitt 6.7.3, Seite 88).

| ~          | ender a De | VICES - EXT ONILS |      |           | T          |       |              |                      |                       |         |                 |            |
|------------|------------|-------------------|------|-----------|------------|-------|--------------|----------------------|-----------------------|---------|-----------------|------------|
| ŧ          | ID         | Name              | Port | Red. Port | Туре       | ID    | 4            | 40012280             | Assigned              | Device  | 03015 FZTDLCO   | IN         |
| 1          | 010207759  | CON_01            | 153  | 0         | CON A      | Nar   | ne F         | ZTDLCON              |                       |         |                 |            |
| 2          | 040015300  | CON_02            | 157  | -         | CON        | Por   | t            | )                    | Redunda               | nt Port | 146             |            |
| 3          | 010190934  | CPU_DualHead_1.2  | 183  | 0         | CPU        | Fixe  | ed           |                      |                       |         |                 |            |
| 4          | 012345679  | CPU_Raspi_02      | 167  | -         | CPU        | но    | P Active     |                      |                       |         |                 |            |
| 5          | 040069455  | CPU_01            | 209  | -         | CPU        | Loc   | ation        |                      |                       |         |                 |            |
| 6          | 030000419  | CPU_02            | 213  | -         | CPU        | LUC   | auon         |                      |                       |         | Device TROT 3   | F1.00      |
| 7          | 040069452  | CPU_03            | 191  | -         | CPU        | 1.00  |              |                      | Link 2                |         | I/O board:      | 19         |
| 8          | 040069453  | CPU_04            | 190  | -         | CPU        | LIIII |              |                      | LIIIK Z               |         | I/O board port  | : 2        |
| 9          | 010196925  | Ubuntu_2_HDMI     | 82   | 0         | CPU        |       |              |                      |                       |         | Matrix port:    | 146        |
| 10         | 010189131  | CON_05            | 155  | -         | CON        | Firm  | ware Version | OSD Control Settings | Extender OSD Settings | Parame  | ters Extender M | odule Type |
| 1          | 010135474  | CON_06            | 159  | -         | CON        | #     |              | Name                 | Type                  |         |                 | Version    |
| 2          | 090000152  | USB-CON_E160      | 152  | -         | USB 2.0 CO | 01    | FZTDLCON     |                      | EXR                   |         | B02.30.180      | 0611       |
| 3          | 040166854  | IP-CPU_A_SFP_old  | 88   | 72        | IP CPU     | 02    | HIDCON       |                      | HID                   |         | B04.03.220      | 0719       |
| 4          | 010209391  | CON_07            | 156  | 0         | CON        | 03    | EXTDZMSD     |                      | MSD                   |         | B02.01.201      | 1002       |
| 5          | 010209392  | CON_08            | 0    | 0         | CON        | 04    | ANASER       |                      | SAX                   |         | B04.10.101      | 1026       |
| 6          | 040113350  | CON_09            | 68   | 0         | CON        | 05    | USBEFS       |                      | USB                   |         | B00.60.140      | 0325       |
| 7          | 010195808  | CON_10            | 66   | 0         | CON        |       |              |                      |                       |         |                 |            |
| 18         | 040000927  | CON_11            | 65   | 0         | CON        |       |              |                      |                       |         |                 |            |
| 19         | 010000101  | CON_12            | 67   | -         | CON        |       |              |                      |                       |         |                 |            |
| <b>i</b> 0 | 090000433  | USB-CPU_T080      | 433  | -         | USB 2.0 CP |       |              |                      | -                     |         |                 |            |
| <b>i1</b>  | 020201214  | IP-CPU_B_CAT_new  | 0    | 0         | IP CPU     |       |              | 0                    |                       |         | 0               |            |
| 52         | 090000192  | USB-CPU_E048      | 192  | -         | USB 2.0 CP |       |              | 1G                   |                       | (       | 0.0             |            |
| 53         | 040012280  | FZTDLCON          | 0    | 146       | CON        |       |              | 0                    | Unk Unk               |         |                 |            |
| 272        | 040012279  | FZTDLCPU          | 0    | 0         | CPU        |       |              |                      |                       |         |                 |            |
| 54         |            |                   |      |           | T          |       |              |                      |                       |         |                 |            |

Abb. 54 Menü Extender & Devices - EXT Units

Die folgenden Parameter werden automatisch erkannt (mit Ausnahme von USB 2.0 und kaskadierende Units):

| Feld | Eintrag/Status | Beschreibung                                                                                                    |
|------|----------------|----------------------------------------------------------------------------------------------------|
| ID   | Zahl           | Numerischer Wert der KVM Extendermodul-ID.<br>Die ID wird durch das Extendermodul (Seriennummer) vorgegeben und<br>kann nicht geändert werden                                                                |
| Name | Text           | Name der EXT-Unit.                                                                                                    |
| Port | Zahl           | <ul> <li>0 wenn der primäre Link-Port des Extendermoduls momentan nicht mit der Matrix verbunden ist.</li> <li>&gt; 0 wenn der primäre Link-Port des Extendermoduls mit der Matrix verbunden ist.</li> </ul> |

| Feld            | Eintrag/Status  | Beschreibung                                                                                                    |
|-----------------|-----------------|----------------------------------------------------------------------------------------------------|
| Fixed           | - / 🗸           | Wenn mit Häkchen versehen, repräsentiert diese EXT-Unit ein<br>Extendermodul mit einem festen Port (z.B. USB 2.0 CON- oder CPU-<br>Unit). Kein anderes Extendermodul funktioniert an diesem Port.                                          |
| HDCP Active     | - / ✓           | Wenn mit Häkchen versehen, ist HDCP aktiv in dem entsprechenden Extendermodul (automatisch abgerufen).                                                                                                    |
| Assigned Device | - / Bezeichnung | CPU-Device oder CON-Device, das dieser EXT-Unit zugewiesen ist.                                                                                                    |
| Redundant Port  | -, 0 oder > 0   | <ul> <li>0 wenn der redundante Link-Port nicht an die Matrix angeschlossen ist.</li> <li>&gt; 0 wenn der redundante Link-Port mit der Matrix verbunden ist.</li> <li>- wenn das Extendermodul keinen redundanten Link-Port hat.</li> </ul> |

### 6.7.1.1 Firmware-Versionen des Extendermoduls anzeigen

- 1. Klicken Sie auf Extender & Devices > EXT Units im Aufgabenbereich.
- 2. Wählen Sie in der Liste die EXT-Unit des Extendermoduls aus, dessen Firmware-Versionen angezeigt werden sollen.

Die Firmware-Versionen werden auf der Registerkarte Firmware Version aufgelistet.

| Ext | ender & De     | vices - EXT Units | 5          |           |                      | -     |              |                               |              |          |      |                  |           |            | Edit Mode | activated      |
|-----|----------------|-------------------|------------|-----------|----------------------|-------|--------------|-------------------------------|--------------|----------|------|------------------|-----------|------------|-----------|----------------|
|     |                |                   |            | 1         | Y                    | ID    |              | 40076860                      |              |          | Ass  | igned Devic      | e 01011   | 1 CPU_01   | 011       |                |
| #   | ID             | Name              | Port       | Red. Port | Туре                 | Nan   | 10           | EXT 04007686                  | 0            |          |      |                  |           |            |           |                |
| 01  | 040131245      | EXT_040131245     | 0          | -         | CPU                  | - Hun |              | 2.01_04007000                 | •            |          |      |                  |           |            |           |                |
| 02  | 010146604      | EXT_010146604     | 0          | -         | CPU                  | Рог   | t            | 145                           |              |          |      |                  |           |            |           |                |
| 03  | 040131243      | EXT_040131243     | 0          | -         | CPU                  | Fixe  | d            |                               |              |          |      |                  |           |            |           |                |
| 04  | 040131242      | EXT_040131242     | 0          | -         | CPU                  | HDC   | P Active     |                               |              |          |      |                  |           |            |           |                |
| 05  | 040131241      | EXT_040131241     | 0          | -         | CPU                  | Loc   | ation        |                               |              |          |      |                  |           |            |           |                |
| 06  | 040131240      | EXT_040131240     | 0          | -         | CPU                  |       |              | Device: TEST                  | -A-E160      |          |      |                  |           |            |           |                |
| 07  | 040131237      | EXT_040131237     | 0          | -         | CPU                  | Link  | c <b>1</b>   | I/O board:                    | 19           |          |      |                  |           |            |           |                |
| 08  | 040131238      | EXT_040131238     | 0          | -         | CPU                  |       |              | I/O board po:<br>Matrix port: | rt: 1<br>145 |          |      |                  |           |            |           |                |
| 09  | 040131239      | EXT_040131239     | 0          | -         | CPU                  |       |              | intern peret                  |              |          |      |                  |           |            |           |                |
| 10  | 040131246      | EXT_040131246     | 0          | -         | CPU                  | Firm  | ware Version | n Parameters                  | USB HID      | Ghosting | EDID | Extender I       | lodule Ty | pe         |           |                |
| 11  | 040076860      | EXT_040076860     | 145        | -         | CPU                  | #     |              | Name                          |              |          | T)   | /pe              |           |            | Version   |                |
| 12  | 040076855      | EXT_040076855     | 153        | -         | CPU                  | 01    | EXTICPU      |                               |              | EXT      |      |                  |           | B01.51.191 | 202       |                |
| 13  | 010195692      | EXT_010195692     | 0          | -         | CON                  | 02    | HIDCPU       |                               |              | HID      |      |                  |           | F04.03.210 | 521       |                |
| 14  | 010145665      | EXT_010145665     | 0          | -         | CON                  | 03    | EXTIMSD      |                               |              | MSD      |      |                  |           | B02.00.191 | 011       |                |
| 15  | 010195694      | EXT_010195694     | 0          | -         | CON                  | 04    | ANASER       |                               |              | SAX      |      |                  |           | B04.10.101 | 026       |                |
| 16  | 010155423      | EXT_010155423     | 0          | -         | CON                  | 05    | USBEFS       |                               |              | USB      |      |                  |           | B00.60.140 | 325       |                |
| 17  | 010155426      | EXT_010155426     | 0          | -         | CON                  | 06    | CONVGPU      |                               |              | GPU      |      |                  |           | F01.52.200 | 306       |                |
| 18  | 010155425      | EXT_010155425     | 0          | -         | CON                  |       |              |                               |              |          |      |                  |           |            |           |                |
| 19  | 010155415      | EXT_010155415     | 0          | -         | CON                  |       |              |                               |              |          |      |                  |           |            |           |                |
| 20  | 010155412      | EXT_010155412     | 0          | -         | CON                  |       |              |                               |              |          | ~    | *****            |           |            |           |                |
| 21  | 010155408      | EXT_010155408     | 89         | -         | CON                  |       |              |                               | 0            |          | OUT  | D                | 0         |            |           |                |
| 22  | 010155418      | EXT_010155418     | 90         | -         | CON                  |       |              |                               | 1G D         | 17       |      | -                | -         |            |           |                |
| 23  | 010155422      | EXT_010155422     | 91         | -         | CON                  |       |              |                               | U            | Lak      |      | Climat           |           |            |           |                |
| 24  | 010155403      | EXT_010155403     | 92         | -         | CON                  |       |              |                               |              |          |      |                  |           |            |           |                |
|     | •              |                   |            |           | × 1                  |       |              |                               |              |          |      |                  |           |            |           |                |
| A   | ssign Settings | s to Copy S       | Settings f | rom       | Restart Extender Mod | lule  | Locate Ext   | tender Module                 |              |          |      | <u>N</u> ew Unit | Del       | ete Unit   | Apply     | <u>C</u> ancel |

Abb. 55 Menü Extender & Devices - EXT Units - Firmware-Versionen

Zusatzmodule werden zusammen mit ihrem Extendermodul in einer EXT-Unit zusammengefasst.

### 6.7.1.2 Typ des Extendermoduls anzeigen

- 1. Klicken Sie auf Extender & Devices > EXT Units im Aufgabenbereich.
- 2. Wählen Sie in der Liste die EXT-Unit des Extendermoduls aus, dessen Typ angezeigt werden soll.
- 3. Klicken Sie auf die Registerkarte **Extender Module Type** im Arbeitsbereich.

Der Typ des Extendermoduls wird angezeigt.

- Die Spalte **Basic** gilt für das Extendermodul der ausgewählten EXT-Unit.
- Die Spalte Add-on Module gilt für das Zusatzmodul der ausgewählten EXT-Unit.
- 4. Klicken Sie auf den Button Expert View, um Parameter für Eingangs- und Ausgangssignale anzuzeigen.

|    |                 |               |          |           | Y                  |       |             |                             |               | _          |                          |               |                   |
|----|-----------------|---------------|----------|-----------|--------------------|-------|-------------|-----------------------------|---------------|------------|--------------------------|---------------|-------------------|
| #  | ID              | Name          | Port     | Red. Port | Туре               | , ID  |             | 40076860                    |               |            | Assigned Device 01011    | CPU_01011     |                   |
| 01 | 040131245       | EXT_040131245 | 0        | -         | CPU A              | Nar   | ne          | EXT_04007686                | 0             |            |                          |               |                   |
| 02 | 010146604       | EXT_010146604 | 0        |           | CPU                | Por   | t           | 145                         |               |            |                          |               |                   |
| 03 | 040131243       | EXT_040131243 | 0        | -         | CPU                | Fixe  | ed          |                             |               |            |                          |               |                   |
| 04 | 040131242       | EXT_040131242 | 0        | -         | CPU                | но    | D Activo    |                             |               |            |                          |               |                   |
| )5 | 040131241       | EXT_040131241 | 0        | -         | CPU                | Loc   | ation       |                             |               |            |                          |               |                   |
| 06 | 040131240       | EXT_040131240 | 0        | -         | CPU                | LOC   | auon        |                             |               |            |                          |               |                   |
| 07 | 040131237       | EXT_040131237 | 0        | -         | CPU                |       |             | Device: TEST-<br>I/O board: | -A-E160<br>19 |            |                          |               |                   |
| 08 | 040131238       | EXT_040131238 | 0        | -         | CPU                | Lini  | <b>(1</b>   | I/O board po                | rt: 1         |            |                          |               |                   |
| 9  | 040131239       | EXT_040131239 | 0        | -         | CPU                |       |             | Matrix port:                | 145           |            |                          |               |                   |
| 10 | 040131246       | EXT_040131246 | 0        | -         | CPU                | Firm  | ware Versio | n Parameters                | USB HID G     | hostina El | DID Extender Module Type |               |                   |
| 11 | 040076860       | EXT_040076860 | 145      | -         | CPU                |       |             |                             |               |            |                          |               |                   |
| 2  | 040076855       | EXT_040076855 | 153      | -         | CPU                | Тур   | e C         | PU                          |               |            |                          | Standard View | Expert Viev       |
| 3  | 010195692       | EXT_010195692 | 0        | -         | CON                |       |             |                             | la mut f      | Dianata    |                          | Oute          | ut Oissala        |
| 4  | 010145665       | EXT_010145665 | 0        | -         | CON                |       | Nam         |                             | C#1           | C#2        |                          | C#1           | ut Signais<br>C#2 |
| 15 | 010195694       | EXT_010195694 | 0        | -         | CON                | DVI/  |             | den )                       | V#1           | 0#2        | DVI/HDMI//GA (video )    | 0,71          | 0#2               |
| 6  | 010155423       | EXT_010155423 | 0        | -         | CON                | HID   | (keyboard n | nuse )                      |               |            | HID (keyboard mouse      |               |                   |
| 7  | 010155426       | EXT_010155426 | 0        | -         | CON                | Anal  | og Audio    | 10000)                      | 1             |            | Analog Audio             | ,             |                   |
| 8  | 010155425       | EXT_010155425 | 0        | -         | CON                | Digit | al Audio    |                             |               |            | Digital Audio            |               |                   |
| 9  | 010155415       | EXT_010155415 | 0        | -         | CON                | RS2   | 32/RS422 (s | erial )                     | -             |            | RS232/RS422 (serial )    | 5             |                   |
| 20 | 010155412       | EXT_010155412 | 0        | -         | CON                | LISB  | -CPU (embi  | dded)                       | -             |            | LISE-CPU (embedded)      |               |                   |
| 21 | 010155408       | EXT_010155408 | 89       | -         | CON                | USB   | -CPU (stand | alone)                      | -             |            | USB-CPU (standalone)     |               |                   |
| 22 | 010155418       | EXT_010155418 | 90       | -         | CON                | Upiv  | ersal-CPU   | alono)                      | _             |            | Universal-CPU            |               |                   |
| 23 | 010155422       | EXT_010155422 | 91       | -         | CON                | Cas   | LIPC-obc    |                             |               |            | Cascade-CPU              |               |                   |
| 24 | 010155403       | EXT_010155403 | 92       | -         | CON                | Cast  | cauc of 0   |                             |               |            | Cascade of C             |               |                   |
|    | -               |               |          |           | ۲<br>۲             |       |             |                             |               |            |                          |               |                   |
| 1  | Assign Settings | to Copy       | Settings | from      | Restart Extender M | odule | Locate E    | tender Module               |               |            | New Unit Delet           | e Unit Appl   | <u>Cance</u>      |

Abb. 56 Menü Extender & Devices - EXT Units - Extender Module Type - Expert View

Die Registerkarten USB HID Ghosting und EDID sind CPU-spezifisch und in Abschnitt 6.7.6, Seite 94 erläutert.

### 6.7.1.3 Umbenennen einer EXT-Unit

Um eine EXT-Unit nach erstmaligem Anschließen des Extendermoduls an die Matrix umzubenennen, gehen Sie wie folgt vor:

- 1. Klicken Sie auf Extender & Devices > EXT Units im Aufgabenbereich.
- 2. Klicken Sie auf Activate Edit Mode in der Symbolleiste.
- 3. Wählen Sie die EXT-Unit aus, die Sie umbenennen wollen.
- 4. Löschen Sie den Namen im Feld Name und geben Sie den neuen Namen ein.
- 5. Klicken Sie auf **Apply**, um die Änderungen zu bestätigen.
- 6. Klicken Sie auf **Deactivate Edit Mode** in der Symbolleiste.

### 6.7.2 Extender Parameter verwalten

In diesem Menü können die Parameter der Extendermodule ausgelesen, angezeigt und verändert werden. Das Verhalten der Parameter hängt von den einzelnen Extender-Modulen ab. Was die angezeigten Parameter bedeuten, entnehmen Sie bitte dem Handbuch des jeweiligen Extender-Moduls.

| Firmw  | are Version | Para      | meters    | USB HID    | ) Ghosting | EDID      | Extender Mod        | ule Type   |              |                |
|--------|-------------|-----------|-----------|------------|------------|-----------|---------------------|------------|--------------|----------------|
| Copen  | Save As     | T<br>Read | Transmit  | ×<br>Reset | Assign     |           | Press Ţ             | (Read) to  | o load Pa    | rameters       |
|        |             |           |           |            |            |           |                     |            |              |                |
|        |             |           |           |            |            |           |                     |            |              |                |
|        |             |           |           |            |            |           |                     |            |              |                |
|        |             |           |           |            |            |           |                     |            |              |                |
|        |             |           |           |            |            |           |                     |            |              |                |
|        |             |           |           |            |            |           |                     |            |              |                |
|        | Attention!  | Readin    | a and wri | tina the F | Parameters | results i | n a short interr    | upt of the | connect      | ion.           |
| -      |             |           |           |            |            |           |                     |            |              |                |
| lodule | Locate E    | Extende   | er Module |            | New        | / Unit    | <u>D</u> elete Unit |            | <u>Seply</u> | <u>C</u> ancel |

Abb. 57 Menü Extender & Devices - EXT Units - Parameter auslesen

Folgende Funktionen stehen auf der Registerkarte Parameters zur Verfügung:

| Button   | Funktion                                                                   |
|----------|----------------------------------------------------------------------------|
| Open     | Öffnet lokal gespeicherte Parameter.                                       |
| Save As  | Speichert die Parameter lokal ab (Datei Config.txt).                       |
| Read     | Liest die Parameter des Extendermodul aus und stellt sie dar.              |
| Transmit | Übermittelt die Parameter an das Extendermodul und aktiviert sie dort.     |
| Reset    | Stellt die Parameter des Extendermoduls auf die Werkseinstellungen zurück. |
| Assign   | Weist die Parameter mehreren Extendermodulen auf einmal zu.                |

### HINWEIS

Auslesen und Übermitteln der Parameter unterbricht die Verbindung. Führen Sie dies nicht im Live-Betrieb durch.

### 6.7.2.1 Auslesen der Parameter

- 1. Klicken Sie auf Extender & Devices > EXT Units im Aufgabenbereich.
- 2. Klicken Sie auf Activate Edit Mode in der Symbolleiste.
- 3. Wählen Sie die EXT-Unit aus, deren Extendermodul-Parameter Sie anzeigen wollen.
- 4. Klicken Sie auf die Registerkarte Parameters im Arbeitsbereich.
- Klicken Sie auf den Button Read in der Symbolleiste der Registerkarte. Eine Meldung erscheint.

| Read | ×                                                                                                    |
|------|----------------------------------------------------------------------------------------------------|
| 1    | Reading the parameters results in a short interrupt of the connec<br>Do you really want to read the parameters? |
|      |                                                                                                    |

Abb. 58 Meldung Extender & Devices - EXT Units - Auslesen der Parameter

6. Klicken Sie auf Yes, um das Auslesen zu bestätigen.

Die Parameter des Extendermoduls werden ausgelesen und dargestellt. Die Verbindung wird für einige Sekunden unterbrochen.

| Firmware Version | Parameters    | USB HID Ghosting | EDID | Extender Module Type |  |
|------------------|---------------|------------------|------|----------------------|--|
| Open Save As     | Read Transmit | Reset Assign     |      |                      |  |
| General          |               |                  |      |                      |  |
| Release Time     |               | 2 🗘              |      |                      |  |
| Redundant Mode > | (             |                  |      |                      |  |
| Redundant Mode Y |               |                  |      |                      |  |
| Local Switching  |               |                  |      |                      |  |
| Blank Screen     |               |                  |      |                      |  |
| EDID Management  |               |                  |      |                      |  |
| EDID Hot Plug    |               |                  |      |                      |  |
| EDID Lock        |               |                  |      |                      |  |
| IP-Gateway       |               |                  |      |                      |  |
| Reduce Bandwidth | ı 🗌           |                  |      |                      |  |
| Compression      |               |                  |      |                      |  |
| Compression Rate | e Defaul      | t 🗸              |      |                      |  |
| Dithering Filter |               |                  |      |                      |  |

### Abb. 59 Menü Extender & Devices - EXT Units - Angezeigte Parameter

Die Parameter hängen von Typ und Firmware-Version des Extendermoduls ab. Um mehr über die möglichen Parameter des Extendermoduls zu erfahren, lesen Sie bitte im jeweiligen Handbuch nach oder kontaktieren Sie den technischen Support des Herstellers.

### 6.7.2.2 Parameter ändern

- 1. Lesen Sie die Parameter aus wie im vorherigen Abschnitt beschrieben.
- 2. Ändern Sie die Parameter.
- Klicken Sie auf den Button Transmit.
   Eine Abfrage über die Übermittelung erscheint.
- 4. Klicken Sie auf Yes, um die geänderten Parameter zum Extendermodul zu schicken.

Die Verbindung wird kurzzeitig unterbrochen. Der Fortschritt der Parameterübertragung wird angezeigt.

5. Klicken Sie auf **Close**, wenn die Übertragung vollendet ist (grüne Zeile).

| Parameters Transmission |                                             |   |
|-------------------------|---------------------------------------------|---|
| Progress                | 100%                                        |   |
| 2023-03-07T11:05:30.690 | Parameters transmission started             |   |
| 2023-03-07T11:05:32.845 | Parameters transmission to CPU_01 completed |   |
| 2023-03-07T11:05:32.845 | Restart extender module                     |   |
| 2023-03-07T11:06:12.865 | Refresh Parameters information              |   |
| 2023-03-07T11:06:15.011 | Parameters transmission completed           | Ŧ |
|                         | <u>C</u> lose                               |   |

Abb. 60 Menü Extender & Devices - EXT Units - Übertragung vollendet

6. Klicken Sie auf Deactivate Edit Mode in der Symbolleiste.

#### 6.7.2.3 Parameter zuweisen

Um Parameter eines CON-Extendermoduls einem anderen CON-Extendermodul zuzuweisen, gehen Sie wie folgt vor:

- 1. Klicken Sie auf Extender & Devices > EXT Units im Aufgabenbereich.
- 2. Klicken Sie auf Activate Edit Mode in der Symbolleiste.
- 3. Wählen Sie die CON EXT-Unit des Extendermoduls aus, dessen Parameter zugewiesen werden sollen.
- 4. Klicken Sie auf die Registerkarte Parameters im Arbeitsbereich.
- 5. Klicken Sie auf **Read** in der Symbolleiste der Registerkarte. Eine Meldung erscheint.
- 6. Klicken Sie auf Yes, um das Auslesen der Parameter zu bestätigen.

Die Parameter des Extendermoduls werden ausgelesen und dargestellt. Die Verbindung wird für einige Sekunden unterbrochen.

7. Klicken Sie auf den Button Assign.

| 🙀 Assign                             |             |                       |    |                |       |                      | ×     |
|--------------------------------------|-------------|-----------------------|----|----------------|-------|----------------------|-------|
| Steps                                | Assign para | meters to             |    |                |       |                      |       |
| 1. Assign parameters to<br>2 Confirm | Availab     | le to assign settings | to |                | As    | sign settings to     |       |
| 3. Transmit parameters to            |             |                       | T  |                |       |                      |       |
|                                      | ID          | Name                  |    | ID             |       | Name                 |       |
|                                      | 10155408    | CON_MV_3.1            |    | 101            | 55429 | DP CON6.6-867        |       |
|                                      | 10155418    | CON_MV_3.2            |    | F F            |       |                      |       |
|                                      | 10155422    | CON_MV_3.3            |    | •              |       |                      |       |
|                                      | 10155403    | CON_MV_3.4            |    |                |       |                      |       |
|                                      | 10155411    | CON_MV_4.1            |    | 4              |       |                      |       |
|                                      | 10155420    | CON_MV_4.2            |    |                |       |                      |       |
|                                      | 10155419    | CON_MV_4.3            |    | 44             |       |                      |       |
|                                      | 10182231    | CON_MV_4.4            |    |                |       |                      | v     |
| ihse.                                |             |                       |    |                |       |                      |       |
|                                      |             |                       |    | < <u>B</u> ack | Next  | t > <u>F</u> inish C | ancel |

Abb. 61 Menü Extender & Devices - EXT Units - EXT-Units auswählen

- Wählen Sie in der Liste Available to assign settings to... die CON EXT-Units der Extendermodule aus, denen die momentan dargestellten Parameter übertragen werden sollen. Durch gleichzeitiges gedrückt Halten von Strg können mehrere EXT-Units ausgewählt werden.
- 9. Klicken Sie auf ▶, um die ausgewählten EXT-Units in die Liste Assign settings to zu verschieben. Klicken auf ▶ verschiebt alle EXT-Units in die Liste Assign settings to....
- 10. Um ausgewählte EXT-Units von der Liste Assign settings to… zu entfernen, klicken Sie auf ◀. Klicken auf ◀, verschiebt alle EXT-Units zurück in die Liste Available to assign settings to….
- 11. Klicken Sie auf Next >.

Eine Aufforderung zur Bestätigung des Vorgangs erscheint.

| 🛌 Assign                                                                                  | ×                                                                                                    |
|-------------------------------------------------------------------------------------------|----------------------------------------------------------------------------------------------------|
| Steps                                                                                     | Confirm                                                                                                    |
| <ol> <li>Assign parameters to</li> <li>Confirm</li> <li>Transmit parameters to</li> </ol> | Reading and writing the Parameters results in a short interrupt of the connection for all the selected extenders. Pressing the button <b>Next</b> will immediately start the update. |
|                                                                                           | Confirm to continue 🔽                                                                                                    |
| "ihse.                                                                                    |                                                                                                    |
|                                                                                           | < <u>B</u> ack Next > <u>F</u> inish Cancel                                                                                                    |

Abb. 62 Menü Extender & Devices - EXT Units - Parameter-Zuweisung bestätigen

- 12. Klicken Sie in die Checkbox Confirm to continue, um den Start der Zuweisung zu bestätigen.
- 13. Klicken Sie auf **Next >**, um die Zuweisung zu starten.

Der Fortschritt der Zuweisung wird angezeigt.

| rogress                                         | 100%                                        |  |  |  |  |  |
|-------------------------------------------------|---------------------------------------------|--|--|--|--|--|
| 2021-02-18T11:13:25.221                         | Estimated transmission time: < 1 minute     |  |  |  |  |  |
| 2021-02-18T11:13:25.221                         | Parameters transmission started             |  |  |  |  |  |
| 2021-02-18T11:13:27.357                         | Parameters transmission to CON_04 completed |  |  |  |  |  |
| 2021-02-18T11:13:27.357 Restart extender module |                                             |  |  |  |  |  |
| 2021-02-18T11:14:07.611                         | Refresh Parameters information              |  |  |  |  |  |
| 2021-02-18T11:14:09.655                         | Parameters transmission completed           |  |  |  |  |  |
|                                                 |                                             |  |  |  |  |  |
|                                                 | Save Log Messages                           |  |  |  |  |  |
|                                                 |                                             |  |  |  |  |  |

Abb. 63 Menü Extender & Devices - EXT Units - Übertragung beendet

14. Klicken Sie auf Finish, wenn die Parameter-Zuweisung vollendet ist (grüne Linie).

15. Klicken Sie auf **Deactivate Edit Mode** in der Symbolleiste.

## 6.7.3 Manuelle Erstellung und Konfiguration von EXT-Units mit festem Port

Es gibt drei Arten von EXT-Units mit festem Port.

- USB 2.0 CON/CPU-Unit: Zum Anschluss eines CON/CPU-Extendermoduls über ein USB-Kabel (siehe folgender Abschnitt).
- Cascading CON/CPU-Unit: Notwendig zur Erstellung eines kasadierenden System zweier Matrizen (siehe Abschnitt 6.12, Seite **Fehler! Textmarke nicht definiert.**), in dem es möglich sein muss, kaputte Extender-module auszutauschen, ohne irgendwelche Änderungen an der Konfiguration durchführen zu müssen.

### 6.7.3.1 EXT-Units für USB 2.0 Extendermodule konfigurieren

Um USB 2.0 Extendermodule nutzen zu können, müssen deren EXT-Units manuell erzeugt und ein fester Port vergeben werden. USB 2.0 EXT-Units können für unabhängiges Schalten konfiguriert oder bereits existierenden CON- und CPU-Devices zugewiesen werden.

- 1. Klicken Sie auf Extender & Devices > EXT Units im Aufgabenbereich.
- 2. Klicken Sie auf Activate Edit Mode in der Symbolleiste.
- 3. Klicken Sie auf den Button New Unit.

Ein Auswahldialog erscheint.

Die Einträge **Fixed CON Unit** und **Fixed CPU Unit** sind erst ab Matrix-Firmware V5.04 in der Auswahlliste enthalten.

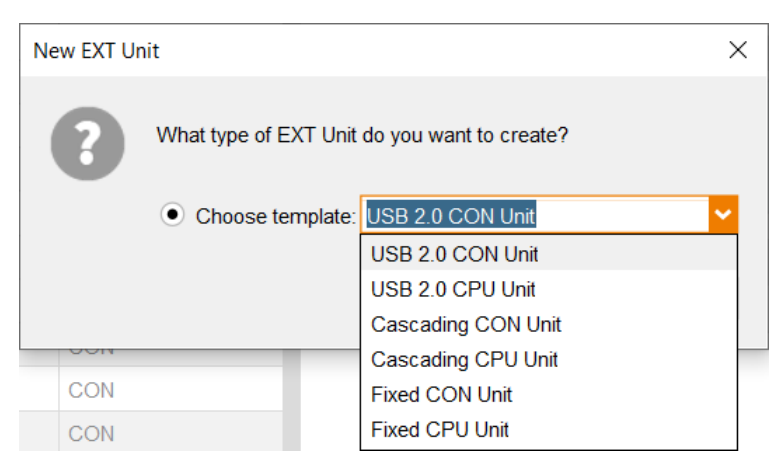

Abb. 64 Dialog New EXT Unit

4. Klicken Sie auf den Pfeil und wählen Sie aus dem Drop-Down-Menü entweder USB 2.0 CON-Unit oder USB 2.0 CPU-Unit aus.

Eine entsprechende EXT-Unit, mit einer 8-stelligen ID beginnend mit der Ziffer 9, wird erstellt.

| Ext | ender & Devices - EXT Units Edit Mode activated                                                                                                    |               |      |           |             |    |                     |                 |           |                     |        |         |             |             |
|-----|----------------------------------------------------------------------------------------------------|---------------|------|-----------|-------------|----|---------------------|-----------------|-----------|---------------------|--------|---------|-------------|-------------|
|     |                                                                                                    |               |      |           | T           |    | ID                  | 9000097         |           | Assigned            | Device | 02105   | CON 03      | 105         |
| #   | ID                                                                                                    | Name          | Port | Red. Port | Туре        | 4  |                     | 5000037         |           | Assigned            | Device | 03103   | 0014_05     | 105         |
| 40  | 040069452                                                                                                    | EXT_040069452 | 0    | -         | CPU         | •  | Name                | EXT_090000097   |           |                     |        |         |             |             |
| 41  | 040069453                                                                                                    | EXT_040069453 | 0    | -         | CPU         |    | Port                | 97              |           |                     |        |         |             |             |
| 42  | 040069455                                                                                                    | EXT_040069455 | 0    | -         | CPU         |    | Fixed               | $\checkmark$    |           |                     |        |         |             |             |
| 43  | 040076855                                                                                                    | EXT_040076855 | 153  | -         | CPU         |    | HDCD Active         |                 |           |                     |        |         |             |             |
| 44  | 040076860                                                                                                    | EXT_040076860 | 145  | -         | CPU         |    | HDCP ACtive         |                 |           |                     |        |         |             |             |
| 45  | 040113350                                                                                                    | EXT_040113350 | 0    | 0         | CON         |    | Location            |                 |           |                     |        |         |             |             |
| 46  | 040131237                                                                                                    | EXT_040131237 | 0    | -         | CPU         |    |                     | Device: TEST-A- | E160      |                     |        |         |             |             |
| 47  | 040131238                                                                                                    | EXT_040131238 | 0    | -         | CPU         |    | Link 1              | I/O board port: | 1         |                     |        |         |             |             |
| 48  | 040131239                                                                                                    | EXT_040131239 | 0    | -         | CPU         |    |                     | Matrix port:    | 97        |                     |        |         |             |             |
| 49  | 040131240                                                                                                    | EXT_040131240 | 0    | -         | CPU         |    | Firmware Version    | OSD Control Se  | ttings Ev | tender OSD Settings | Param  | notors  | Extender N  | Iodule Type |
| 50  | 040131241                                                                                                    | EXT_040131241 | 0    | -         | CPU         |    | T IIII Wale Version | 000000000000000 | ungo Ex   | tender OOD Gettings | 1 aran | lictora | Externation | ioudie Type |
| 51  | 040131242                                                                                                    | EXT_040131242 | 0    | -         | CPU         | I. | Type US             | B 2.0 CON       |           |                     |        | Standar | d View      | Expert View |
| 52  | 040131243                                                                                                    | EXT_040131243 | 0    | -         | CPU         |    |                     |                 |           |                     | _      |         |             |             |
| 53  | 040131245                                                                                                    | EXT_040131245 | 0    | -         | CPU         |    | Nan                 | ne              |           | Basic               |        | A       | dd-on Mod   | ule         |
| 54  | 040131246                                                                                                    | EXT_040131246 | 0    | -         | CPU         |    | DVI/HDMI/VGA (vid   | eo)             |           |                     |        |         |             |             |
| 55  | 040131932                                                                                                    | EXT_040131932 | 132  | 0         | CON         |    | HID (keyboard, mo   | use)            |           |                     |        |         |             |             |
| 56  | 040137566                                                                                                    | EXT_040137566 | 0    | -         | IP CPU      |    | Analog Audio        |                 |           |                     |        |         |             |             |
| 57  | 040166854                                                                                                    | EXT_040166854 | 71   | 72        | IP CPU      |    | Digital Audio       |                 |           |                     |        |         |             |             |
| 58  | 040167519                                                                                                    | EXT_040167519 | 0    | 0         | IP CPU      |    | RS232/RS422 (se     | rial)           |           |                     |        |         |             |             |
| 59  | 040230552                                                                                                    | EXT_040230552 | 0    | -         | CON         |    | USB-CON (embed      | lded)           |           |                     |        |         |             |             |
| 60  | 040230555                                                                                                    | EXT_040230555 | 0    | -         | CPU         |    | USB-CON (standa     | lone)           |           | $\checkmark$        |        |         |             |             |
| 61  | 040233583                                                                                                    | EXT_040233583 | 0    | -         | CON         |    | Universal-CON       |                 |           |                     |        |         |             |             |
| 62  | 090000097                                                                                                    | EXT_090000097 | 97   | -         | USB 2.0 CO  |    | Cascade-CON         |                 |           |                     |        |         |             |             |
| 63  | 090000248                                                                                                    | EXT 090000248 | 248  | -         | USB 2.0 CPI |    |                     |                 |           |                     |        |         |             |             |
| ŀ   | Assign Settings to Copy Settings from Restart Extender Module Locate Extender Module <u>New Unit</u> <u>Delete Unit</u> <u>Annio</u> <u>C</u> ancel |               |      |           |             |    |                     |                 |           |                     |        |         |             |             |

Abb. 65 Menü Extender & Devices - EXT Units - Extender Module Type - USB 2.0

- 5. Geben Sie einen passenden Namen für die EXT-Unit im Feld Name ein.
- 6. Geben Sie in das Feld **Port** die Nummer des Ports ein, an den das USB 2.0 stand-alone Extendermodul physisch angeschlossen ist.
- 7. Klicken Sie zur Bestätigung auf Apply.

Ein Dialog erscheint zum Neustart der I/O-Karte.

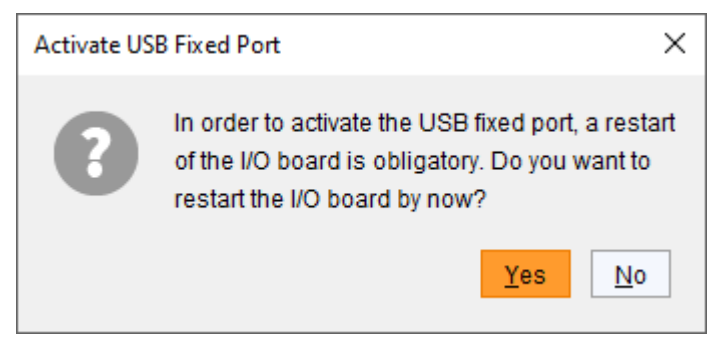

#### Abb. 66 Dialog Activate USB Fixed Port

8. Klicken Sie auf **Yes**, um die I/O-Karte neu zu starten und damit den festen Port für die neue EXT-Unit zu aktivieren.

Nach dem Neustart der I/O-Karte werden die Parameter und Einstellungen des USB 2.0 Extendermoduls im Arbeitsbereich der entsprechenden EXT-Unit angezeigt.

- 9. Die USB 2.0 CPU/CON EXT-Unit muss entweder einem existierenden CPU-/CON-Device oder einem noch zu erstellenden neuen CPU-/CON-Device zugewiesen werden:
  - Für ein CPU-Device siehe Abschnitt 6.8, Seite 108
  - Für ein CON-Device siehe Abschnitt 6.9, Seite 123

 Wenn Sie Parallelbetrieb innerhalb der Matrix nutzen, setzen Sie Release Time im Menü System Settings > Switch auf 10 s oder mehr (siehe Abschnitt 6.5.6, Seite 39).

Die USB 2.0 EXT-Unit ist nun konfiguriert und kann benutzt werden.

Manuell erstellte EXT-Units sind immer EXT-Units mit festem Port. Diese Konfiguration ist notwendig, wenn Sie z.B. USB 2.0-Verbindungen über die Matrix schalten wollen.

Um nach dem Löschen einer EXT-Unit mit festem Port wieder einen flexiblen Port aus dem festen zu machen, ist ein Neustart der I/O-Karte erforderlich.

### 6.7.4 EXT-Units für USB 3.0 Extendermodule an UNI-I/0-Boards konfigurieren

Für die Verwendung von USB 3.0 Extendermodulen, die an UNI-I/O-Karte angeschlossen sind, werden SFP-Module auf Basis von 6,25 Gbit/s benötigt.

USB 2.0 Extendermodule können alternativ an feste Ports einer I/O-Karte angeschlossen und betrieben werden (siehe Abschnitt 6.7.3, Seite 88).

| Ext | tender & Devices - EXT Units Edit Mode activated |               |            |           |                |      |                                                                                                    |                           |                |                           |
|-----|--------------------------------------------------|---------------|------------|-----------|----------------|------|----------------------------------------------------------------------------------------------------|---------------------------|----------------|---------------------------|
|     |                                                  |               |            |           | Ţ              | -    | ID                                                                                                    | 10000002                  | Assigned David | Å                         |
| #   | ID                                               | Name          | Port       | Red. Port | Туре           | 4    |                                                                                                    | 109999993                 | Assigned Devic | Le                        |
| 33  | 010190934                                        | EXT_010190934 | 197        | 0         | CPU            | * Í  | Name                                                                                                    | EXT_109999993             |                |                           |
| 34  | 012345679                                        | EXT_012345679 | 0          | -         | CPU            |      | Port                                                                                                    | 123                       |                |                           |
| 35  | 040069455                                        | EXT_040069455 | 209        | -         | CPU            |      | Fixed                                                                                                    |                           |                |                           |
| 36  | 030000419                                        | EXT_030000419 | 213        | -         | CPU            |      |                                                                                                    |                           |                |                           |
| 37  | 040069452                                        | EXT_040069452 | 192        | -         | CPU            |      | Location                                                                                                    |                           |                |                           |
| 38  | 040069453                                        | EXT_040069453 | 190        | -         | CPU            |      | Location                                                                                                    | Device TECT & ELCO        |                |                           |
| 39  | 010189131                                        | EXT_010189131 | 157        | -         | CON            |      | 1                                                                                                    | I/O board: 16             |                |                           |
| 40  | 010135474                                        | EXT_010135474 | 158        | -         | CON            |      | LINK 1                                                                                                    | I/O board port: 3         |                |                           |
| 41  | 040166854                                        | EXT_040166854 | 88         | 72        | IP CPU         |      | 4                                                                                                    | Matrix port: 123          | 5              | T                         |
| 42  | 010209391                                        | EXT_010209391 | 159        | 0         | CON            |      | Firmware Ver                                                                                                    | sion Extender Module Type | e              |                           |
| 43  | 010209392                                        | EXT_010209392 | 160        | 0         | CON            |      |                                                                                                    |                           |                |                           |
| 44  | 040113350                                        | EXT_040113350 | 68         | 0         | CON            | 1    | Туре                                                                                                    | UNI 🗸                     |                | Standard View Expert View |
| 45  | 010195808                                        | EXT_010195808 | 66         | 0         | CON            | 1    |                                                                                                    | UNI 45                    | Pasia          | Add on Modulo             |
| 46  | 040000927                                        | EXT_040000927 | 65         | 0         | CON            |      |                                                                                                    |                           | Dasic          | Add-off Module            |
| 47  | 010000101                                        | EXT_010000101 | 67         | -         | CON            |      | HID (keyboard                                                                                                   | UNI USB CON               |                |                           |
| 48  | 020201214                                        | EXT_020201214 | 16         | 8         | IP CPU         |      | Analog Audio                                                                                                    | UNI USB CPU               |                |                           |
| 49  | 010209378                                        | EXT_010209378 | 0          | 328       | CPU            |      | Digital Audio                                                                                                   |                           |                |                           |
| 50  | 109999996                                        | EXT_109999996 | 126        | -         | UNI            |      |                                                                                                    | (corial )                 |                |                           |
| 51  | 109999997                                        | EXT_109999997 | 127        | -         | UNI            |      | LISP (ombodd                                                                                                    |                           |                |                           |
| 52  | 109999998                                        | EXT_109999998 | 128        | -         | UNI            |      | USB (ctandal                                                                                                    |                           |                |                           |
| 53  | 109999991                                        | EXT_109999991 | 121        | -         | UNI CON        |      | Universal                                                                                                    | 516)                      | 2              |                           |
| 54  | 109999992                                        | EXT_109999992 | 122        | -         | UNI CPU        |      | Concordo                                                                                                    |                           | v              |                           |
| 55  | 109999993                                        | EXT_109999993 | 123        | -         | UNI            |      | Cascade                                                                                                    |                           |                |                           |
| 56  | 109999994                                        | EXT_109999994 | 124        | -         | UNI USB CPI    |      |                                                                                                    |                           |                |                           |
| 57  | 109999995                                        | EXT 109999995 | 125        | -         | UNI            | ۳    |                                                                                                    |                           |                |                           |
|     |                                                  | h. 0.000      |            |           | Protection of  |      | ta du la constante da constante da constante da constante da constante da constante da constante da constante d | the Francisco Mandala     | New Helt       | a line in a second        |
| F   | issign Settings                                  | Copy S        | bettings f | rom       | Restan Extende | er N |                                                                                                    | ale Exignder Module       | New Unit Delet | Apply Cancel              |

### Abb. 67 Menü Extender & Devices - EXT Units - Konfigurieren von EXT-Units an UNI-I/O-Karte

- 1. Klicken Sie auf **Extender & Devices > EXT Units** im Aufgabenbereich.
- Setzen Sie eine UNI-I/O-Karte mit Glasfaser oder Cat X SFPs in die Matrix ein und schließen Sie ein entsprechendes USB 3.0/2.0-Extendermodul an.

Eine EXT-UNIT wird nur für einen Port erstellt, wenn ein SFP eingesteckt ist. Wird das SFP entfernt, wird der Extender mit Port 0 angezeigt. Die ID der EXT-Unit ist die Seriennummer der I/O-Karte plus die Portnummer innerhalb der I/O-Karte. Dadurch werden die IDs um eine Stelle länger. Die entsprechenden Typen beginnen immer mit "UNI".

3. Um eine UNI-EXT-Unit als EXT-CON-Unit zu konfigurieren:

- 3.1. Wählen Sie eine der UNI-EXT-Units in der Liste **EXT Units** aus, die physisch mit einer USB 3.0-CON-Unit verbunden ist.
- 3.2. Wählen Sie auf der Registerkarte **Extender Module Type** in der Auswahlliste **Type** den Eintrag **UNI USB CON** aus.
- 3.3. Klicken Sie auf **Apply**, um diese Einstellung zu bestätigen.
- 3.4. Klicken Sie auf Yes, wenn Sie im Dialog aufgefordert werden, die I/O-Karte neu zu starten.
- 4. Um eine UNI-EXT-Unit als EXT-CPU-Unit zu konfigurieren:
  - 4.1. Wählen Sie eine der UNI-EXT-Units in der Liste **EXT Units** aus, die physisch mit einer USB 3.0-CPU-Unit verbunden ist.
  - 4.2. Wählen Sie auf der Registerkarte **Extender Module Type** in der Auswahlliste **Type** den Eintrag **UNI USB CPU** aus.
  - 4.3. Klicken Sie auf Apply, um diese Einstellung zu bestätigen.
  - 4.4. Klicken Sie auf Yes, wenn Sie im Dialog aufgefordert werden, die I/O-Karte neu zu starten.
- 5. Die USB 3.0 CPU-/CON-EXT-Unit muss entweder einem bestehenden CPU-/CON-Device zugewiesen werden oder es muss ein neues CPU-/CON-Device für diesen Zweck erstellt werden:
  - für ein **CPU-Device** siehe Abschnitt 6.8, Seite 108
  - für ein **CON-Device** siehe Abschnitt 6.9, Seite 123

Nach der Zuweisung der EXT-Units zu CON-/CPU-Devices sind die USB 3.0 CON-/CPU-EXT-Units konfiguriert und können verwendet werden.

6. Wenn Sie Parallelbetrieb innerhalb der Matrix nutzen, setzten Sie die Release Time im Menü System Settings
 > Switch auf 10 s oder mehr (siehe Abschnitt 6.5.6, Seite 49).

Wenn Sie eine UNI-EXT-Unit von USB-CON auf USB-CPU ändern, muss die I/O-Karte neu gestartet werden.

## 6.7.5 EXT-Units für native SDI-Nutzung konfigurieren

Die Verwendung von SDI (Serial Digital Interface) erfordert mindestens eine UNI-I/O-Karte und entsprechende SFP-Module für das zu verwendende SDI-Videosignal.

| Ext | tender & Devices - EXT Units Edit Mode activated |               |            |           |                 |                |               |                          |               |                                     |
|-----|--------------------------------------------------|---------------|------------|-----------|-----------------|----------------|---------------|--------------------------|---------------|-------------------------------------|
|     |                                                  |               |            |           | T               | -              | ID            | 10000002                 | Assigned Dovi | A                                   |
| #   | ID                                               | Name          | Port       | Red. Port | Туре            | 4              | U             | 109999992                | Assigned Devi |                                     |
| 33  | 010190934                                        | EXT_010190934 | 197        | 0         | CPU             | * <sup>^</sup> | Name          | EXT_109999993            |               |                                     |
| 34  | 012345679                                        | EXT_012345679 | 0          | -         | CPU             |                | Port          | 123                      |               |                                     |
| 35  | 040069455                                        | EXT_040069455 | 209        | -         | CPU             |                | Fixed         |                          |               |                                     |
| 36  | 030000419                                        | EXT_030000419 | 213        | -         | CPU             |                |               |                          |               |                                     |
| 37  | 040069452                                        | EXT_040069452 | 192        | -         | CPU             |                | HDCP Active   |                          |               |                                     |
| 38  | 040069453                                        | EXT_040069453 | 190        | -         | CPU             |                | Location      |                          |               |                                     |
| 39  | 010189131                                        | EXT_010189131 | 157        | -         | CON             |                |               | Device: TEST-A-E16       | i0            |                                     |
| 40  | 010135474                                        | EXT_010135474 | 158        | -         | CON             |                | Link 1        | I/O board port: 3        |               |                                     |
| 41  | 040166854                                        | EXT_040166854 | 88         | 72        | IP CPU          |                |               | Matrix port: 12          | 3             | •                                   |
| 42  | 010209391                                        | EXT_010209391 | 159        | 0         | CON             |                | Firmware Ver  | sion Extender Module Typ | ne l          |                                     |
| 43  | 010209392                                        | EXT_010209392 | 160        | 0         | CON             |                |               | Excelled include typ     |               |                                     |
| 44  | 040113350                                        | EXT_040113350 | 68         | 0         | CON             | 1              | Туре          | UNI 📉                    |               | Standard View Expert View           |
| 45  | 010195808                                        | EXT_010195808 | 66         | 0         | CON             | 1              |               | UNI                      | }             |                                     |
| 46  | 040000927                                        | EXT_040000927 | 65         | 0         | CON             |                |               | UNICON                   | Basic         | Add-on Module                       |
| 47  | 010000101                                        | EXT_010000101 | 67         | -         | CON             | HID (keyboard  | DVI/HDMI/VGA  | UNI CPU<br>UNI USB CON   |               |                                     |
| 48  | 020201214                                        | EXT_020201214 | 16         | 8         | IP CPU          |                | HID (keyboard | UNI USB CPU              |               |                                     |
| 49  | 010209378                                        | EXT_010209378 | 0          | 328       | CPU             |                | Analog Audio  |                          |               |                                     |
| 50  | 109999996                                        | EXT_109999996 | 126        | -         | UNI             |                | Digital Audio |                          |               |                                     |
| 51  | 109999997                                        | EXT_109999997 | 127        | -         | UNI             |                | RS232/RS422   | ? (serial)               |               |                                     |
| 52  | 109999998                                        | EXT_109999998 | 128        | -         | UNI             |                | USB (embedd   | ed)                      |               |                                     |
| 53  | 109999991                                        | EXT_109999991 | 121        | -         | UNI CON         |                | USB (standald | one)                     |               |                                     |
| 54  | 109999992                                        | EXT_109999992 | 122        | -         | UNI CPU         |                | Universal     |                          | $\checkmark$  |                                     |
| 55  | 109999993                                        | EXT_109999993 | 123        | -         | UNI             |                | Cascade       |                          |               |                                     |
| 56  | 109999994                                        | EXT_109999994 | 124        | -         | UNI USB CPU     |                |               |                          |               |                                     |
| 57  | 109999995                                        | EXT 109999995 | 125        | -         | UNI             | Ŧ              |               |                          |               |                                     |
|     | •                                                |               |            |           | •               |                |               |                          |               |                                     |
| ŀ   | Assign Settings                                  | to Copy S     | Settings f | rom       | Restart Extende | er N           | lodule Loca   | ate Extender Module      | New Unit Dele | te Unit <u>Apply</u> <u>C</u> ancel |
|     |                                                  |               |            |           |                 |                |               |                          |               |                                     |

Abb. 68 Menü Extender & Devices - EXT Units - Konfigurieren von EXT-Units für SDI

Um ein SFP für die Verwendung als SDI-Eingang/Ausgang zu konfigurieren, gehen Sie wie folgt vor:

- 1. Klicken Sie auf Extender & Device > EXT Units im Aufgabenbereich.
- 2. Setzen Sie eine I/O-Karte mit SDI-Anschlüssen in die Matrix ein und schließen Sie ein entsprechendes SDI-Extendermodul an.

Eine EXT-UNIT wird nur für einen Port erstellt, wenn ein SFP eingesteckt ist. Wird das SFP entfernt, wird der Extender mit Port 0 angezeigt. Die ID der EXT-Unit ist die Seriennummer der I/O-Karte plus die Portnummer innerhalb der I/O-Karte. Dadurch werden die IDs um eine Stelle länger. Die entsprechenden Typen beginnen immer mit "UNI".

- 3. Um eine UNI-EXT-Unit als SDI-Eingang zu konfigurieren:
  - 3.1. Wählen Sie eine der UNI-EXT-Units in der Liste **EXT Units** aus, die physisch mit einer SDI-CON-Unit verbunden ist.
  - 3.2. Wählen Sie auf der Registerkarte **Extender Module Type** in der Auswahlliste **Type** den Eintrag **UNI CPU** aus.
  - 3.3. Klicken Sie auf **Apply**, um diese Einstellung zu bestätigen.
  - 3.4. Klicken Sie auf Yes, wenn Sie im Dialog aufgefordert werden, die I/O-Karte neu zu starten.

- 4. Um eine UNI-EXT-Unit als SDI-Eingang zu konfigurieren:
  - 4.1. Wählen Sie eine der UNI-EXT-Units in der Liste **EXT Units** aus, die physisch mit einer SDI-CPU-Unit verbunden ist.
  - 4.2. Wählen Sie auf der Registerkarte **Extender Module Type** in der Auswahlliste **Type** den Eintrag **UNI CON** aus.
  - 4.3. Klicken Sie auf Apply, um diese Einstellung zu bestätigen.
  - 4.4. Klicken Sie auf Yes, wenn Sie im Dialog aufgefordert werden, die I/O-Karte neu zu starten.
- 5. Die bearbeiteten EXT-Units für die SDI-Ein- und Ausgänge müssen entweder bestehenden CPU-/CON-Devices zugewiesen werden oder es müssen neue CPU-/CON-Devices für diesen Zweck erstellt werden:
  - für ein CPU-Device siehe Abschnitt 6.8, Seite 108
  - für ein CON-Device Abschnitt 6.9, Seite 123

Nach der Zuweisung der EXT-Units zu CON-/CPU-Devices sind die SDI-Ein- und Ausgänge konfiguriert und können verwendet werden.

Wenn Sie eine UNI-EXT-Unit von UNI-CON auf UNI-CPU ändern, muss die I/O-Karte neu gestartet werden. UNI-Ports des Typs CON können nur CON-Devices zugewiesen werden. UNI-Ports des Typ CPU können nur CPU-Devices zugewiesen werden. Nach der Einteilung in CONs und CPUs können CONs nur auf CPUs und umgekehrt geschaltet werden. Es ist nicht möglich, eine CON auf eine andere CON oder eine CPU auf eine andere CPU zu schalten.

## 6.7.6 Konfigurieren spezifischer CPU-Extendermodul-Parameter

### 6.7.6.1 Verwalten des USB-HID Ghosting

Mit dieser Funktion können spezifische Tastatur- und Mausdeskriptoren (Gerätebeschreibungen) dauerhaft in der CPU-Unit gespeichert werden. Dadurch entfällt die Notwendigkeit, Tastatur und Maus jedes Mal bei einem Betriebssystem zu registrieren und zu de-registrieren, wenn eine Quelle von zwei oder mehr Konsolen innerhalb einer Matrix gemeinsam genutzt wird.

Neben der Verwendung von Tastaturbefehlen (siehe Matrix-Benutzerhandbuch) kann die Aktivierung und Verwaltung der USB-HID Ghosting-Informationen auch zentral über die Matrix erfolgen, um alle angeschlossenen Extendermodule gleichzeitig zu erreichen.

Es wird wärmstens empfohlen, USB-HID Ghosting zu verwenden, wenn Multi-Screen-Control konfiguriert wird.

### Allgemeine Vorbereitung

Um die USB-HID-Ghosting-Verwaltung über die Tera Tool Software nutzen zu können, muss USB-HID Ghosting bereits an mindestens einer CPU-Unit per Tastaturbefehl aktiviert worden sein oder die USB-HID Ghosting-Informationen müssen bereits als Datei mit der Dateierweiterung \*.dhg vorliegen.

Es stehen mehrere allgemeine Optionen zur Verfügung.

- 1. Klicken Sie auf Extender & Devices > EXT Units im Aufgabenbereich
- 2. Wählen Sie eine CPU-EXT-Unit in der Liste aus und klicken Sie auf die Registerkarte **USB-HID Ghosting** im Arbeitsbereich.

| Ext | xtender & Devices - EXT Units Edit Mode activated |                  |          |           |                 |                 |                               |                                |                                  |
|-----|---------------------------------------------------|------------------|----------|-----------|-----------------|-----------------|-------------------------------|--------------------------------|----------------------------------|
|     |                                                   |                  |          |           | T               | ID              | 40000450                      | Assisted Device                | 04004 No - No - 140 401          |
| #   | ID                                                | Name             | Port     | Red. Port | Туре            |                 | 40009453                      | Assigned Device                | 01094 MacMini4[10.12]            |
| 21  | 010155408                                         | CON_MV_3.1       | 89       | -         | CON 🔺           | Name            | CPU_04                        |                                |                                  |
| 22  | 010155418                                         | CON_MV_3.2       | 90       | -         | CON             | Port            | 190                           |                                |                                  |
| 23  | 010155422                                         | CON_MV_3.3       | 91       | -         | CON             | Fixed           |                               |                                |                                  |
| 24  | 010155403                                         | CON_MV_3.4       | 92       | -         | CON             | HDCP Active     |                               |                                |                                  |
| 25  | 010155411                                         | CON_MV_4.1       | 93       | -         | CON             | Location        |                               |                                |                                  |
| 26  | 010155420                                         | CON_MV_4.2       | 94       | -         | CON             | Loodion         | Device. TEST D E040           |                                |                                  |
| 27  | 010155419                                         | CON_MV_4.3       | 95       | -         | CON             | Link 4          | I/O board: 4                  |                                |                                  |
| 28  | 010182231                                         | CON_MV_4.4       | 96       | -         | CON             | LINK 1          | I/O board port: 6             |                                |                                  |
| 29  | 010218839                                         | CON_03           | 155      | -         | CON             |                 | Matrix port: 30               |                                |                                  |
| 30  | 040131932                                         | CON_04           | 156      | 0         | CON             | Firmware Versio | n Parameters USB HID Gho      | osting EDID Extender Mod       | dule Type                        |
| 31  | 010207759                                         | CON_01           | 0        | 0         | CON             | . 🛏 📾           | TT                            |                                | Press                            |
| 32  | 040015300                                         | CON_02           | 0        | -         | CON             | Open Save As    | Read Transmit Activate De     | activate Reset Assign 🍸        | (Read) to load USB HID Ghosting  |
| 33  | 010190934                                         | CPU_DualHead_1.2 | 197      | 0         | CPU             |                 |                               |                                |                                  |
| 34  | 012345679                                         | CPU_Raspi_02     | 0        | -         | CPU             |                 |                               |                                |                                  |
| 35  | 040069455                                         | CPU_01           | 209      | -         | CPU             |                 |                               |                                |                                  |
| 36  | 030000419                                         | CPU_02           | 213      | -         | CPU             |                 |                               |                                |                                  |
| 37  | 040069452                                         | CPU_03           | 192      | -         | CPU             |                 |                               |                                |                                  |
| 38  | 040069453                                         | CPU_04           | 190      | -         | CPU             |                 |                               |                                |                                  |
| 39  | 090000000                                         | Casc_CPU_02      | 0        | -         | Casc. CF        |                 |                               |                                |                                  |
| 40  | 09000001                                          | Casc_CON_02      | 0        | -         | Casc. CC        |                 |                               |                                |                                  |
| 41  | 010189131                                         | CON_05           | 157      | -         | CON             |                 |                               |                                |                                  |
| 42  | 010135474                                         | CON_06           | 158      | -         | CON             |                 |                               |                                |                                  |
| 43  | 040166854                                         | IP-CPU_A_SFP_old | 88       | 72        | IP CPU          |                 |                               |                                |                                  |
| 44  | 010209391                                         | CON_07           | 159      | 0         | CON             | Attentior       | Reading and writing the USB H | ID Ghosting results in a short | interrupt of the connection.     |
|     | •                                                 |                  |          |           | Þ               |                 |                               |                                |                                  |
| A   | ssign Settings                                    | to Copy Settin   | ngs from | Res       | tart Extender I | Module Locate   | Extender Module               | New Unit Delete                | Unit <u>Apply</u> <u>C</u> ancel |

### Abb. 69 Menü Extender & Devices - EXT Units - USB HID Ghosting

Folgende Funktionen stehen zur Verfügung:

| Button  | Funktion                                                            |
|---------|---------------------------------------------------------------------|
| Open    | Öffnet die lokal gespeicherte USB-HID Ghosting-Datei.               |
| Save As | Speichert die USB-HID Ghosting-Datei lokal (EXT_ID-Nr.dhg file) ab. |

| Button     | Funktion                                                                                                    |
|------------|----------------------------------------------------------------------------------------------------|
| Read       | Liest die USB-HID Ghosting-Datei des Extendermoduls aus.                                                                                                   |
| Transmit   | Sendet die USB-HID Ghosting-Informationen zu einem CPU-Extendermodul und aktiviert sie dort.                                                               |
| Activate   | Aktiviert zeitweilig deaktiviertes USB-HID Ghosting.                                                                                                    |
| Deactivate | Deaktiviert USB-HID Ghosting. Der USB-Deskriptor wird nicht gelöscht. Er ist immer noch gespeichert, wird aber nicht genutzt.                              |
| Reset      | Stellt USB-HID Ghosting des Extendermodul auf Werkseinstellungen zurück. Der USB-<br>Deskriptor wird gelöscht und USB-HID Ghosting ist nicht länger aktiv. |
| Assign     | Weist die USB-HID Ghosting-Informationen gleichzeitig mehreren Extendermodulen zu.                                                                         |

### HINWEIS

Während USB-HID Ghosting-Informationen gelesen oder geschrieben werden, gibt es eine kurze Unterbrechung des USB-HID- und Videosignals.

### **USB-HID Ghosting auslesen**

Um die USB-HID Ghosting-Informationen eines CPU-Extendermoduls auszulesen, gehen Sie wie folgt vor:

- 1. Klicken Sie auf Extender & Devices > EXT Units im Aufgabenbereich.
- 2. Klicken Sie auf Activate Edit Mode in der Symbolleiste.
- 3. Wählen Sie die EXT-Unit des CPU-Extendermoduls aus, dessen aktives USB-HID Ghosting Sie darstellen möchten.
- 4. Klicken Sie auf die Registerkarte USB-HID Ghosting im Arbeitsbereich.
- 5. Klicken Sie auf Read in der Symbolleiste der Registerkarte.

Es erscheint eine Abfrage zum Auslesen des USB-HID Ghosting.

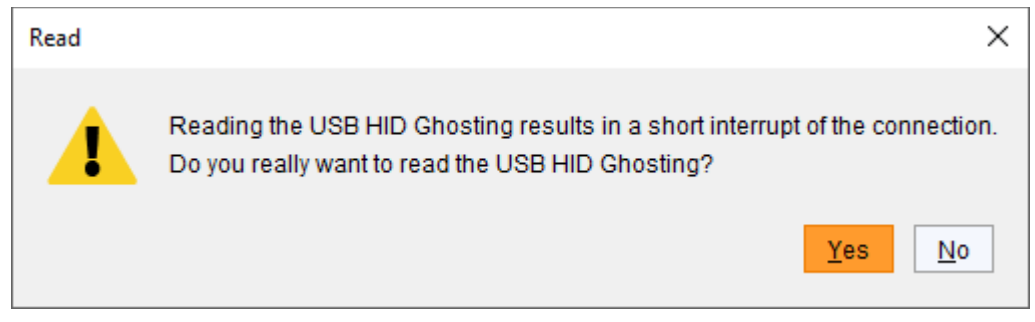

Abb. 70 Meldung Extender & Devices - EXT Units - Auslesen des USB-HID Ghosting

6. Klicken Sie auf Yes, um das Auslesen zu bestätigen.

Die aktuellen USB-HID Ghosting-Informationen des CPU-Extendermoduls werden ausgelesen und dargestellt. Gleichzeitig wird die Verbindung für ein paar Sekunden unterbrochen.

| Firmware Version | Parar     | neters   | USB HID   | Ghosting   | EDID       | Extend      | der Module Type |   |
|------------------|-----------|----------|-----------|------------|------------|-------------|-----------------|---|
| Open Save As     | T<br>Read | Transmit | Activate  | Ceactivate | X<br>Reset | 1<br>Assign |                 |   |
| General          |           |          |           |            |            |             |                 | * |
| USB HID-Ghosting |           | Active   |           |            |            |             |                 |   |
| USB-Type         |           | Keyboar  | d + Mouse | 9          |            |             |                 |   |
| Keyboard         |           |          |           |            |            |             |                 |   |
| Vendor ID        |           | 0x05AC   |           |            |            |             |                 |   |
| Vendor Name      |           | Apple In | C.        |            |            |             |                 |   |
| Product ID       |           | 0x0250   |           |            |            |             |                 |   |
| Product Name     |           | Apple K  | eyboard   |            |            |             |                 |   |
| USB Version      |           | 02.00    |           |            |            |             |                 |   |
| HID Version      |           | 01.11    |           |            |            |             |                 |   |
| Mouse            |           |          |           |            |            |             |                 | Ŧ |

Abb. 71 Anzeige der ausgelesenen USB-HID Ghosting-Informationen

### Laden einer USB-HID Ghosting-Vorlage

Um eine USB-HID-Ghosting-Vorlage (Dateierweiterung \*.dhg) für eine weitere Verteilung zu laden, gehen Sie wie folgt vor:

- 1. Klicken Sie auf Extender & Devices > EXT Units im Aufgabenbereich.
- 2. Klicken Sie auf Activate Edit Mode in der Symbolleiste.
- 3. Wählen Sie die EXT-Unit des CPU-Extendermoduls aus, dem Sie die USB-HID Ghosting-Vorlage zuweisen möchten.
- 4. Klicken Sie auf di Registerkarte USB-HID Ghosting im Arbeitsbereich.
- 5. Klicken Sie auf Open in Symbolleiste der Registerkarte.
- Navigieren Sie zum Speicherplatz der gewünschten Vorlage mit der Dateierweiterung \*.dhg, wählen Sie sie aus und klicken Sie auf Select im Auswahldialog.

| C:\Matrix\U            | SB HID Ghosting X             |
|------------------------|-------------------------------|
| Look <u>I</u> n:       | USB HID Ghosting 🖌 👔 👔 🗾 🝺    |
| CPU_Main               | n USB HID Ghosting.dhg        |
|                        |                               |
|                        |                               |
| File Name:             | CPU Main USB HID Ghosting.dhg |
|                        |                               |
| Files of <u>T</u> ype: | (*.dhg) 🗸                     |
|                        | Select Cancel                 |

Abb. 72 Auswahldialog Extender & Devices - EXT Units - USB-HID Ghosting-Vorlage öffnen

- 7. Die USB-HID Ghosting-Vorlage wird angezeigt.
- 8. Klicken Sie auf Transmit in der Symbolleiste der Registerkarte.

Eine Abfrage zur Übertragung erscheint.

9. Klicken Sie auf **Yes**, um die geladenen USB-HID Ghosting-Informationen an das CPU-Extendermodul zu übertragen.

Der Fortschritt der Übertragung wird angezeigt.

10. Klicken Sie auf Close, wenn die Übertragung des USB-HID Ghostings vollendet ist (grüne Zeile).

| USB HID Ghosting Transmission |                                                   |  |  |  |  |  |
|-------------------------------|---------------------------------------------------|--|--|--|--|--|
| Progress                      | 100%                                              |  |  |  |  |  |
| 2023-01-10T10:53:15.770       | USB HID Ghosting transmission started             |  |  |  |  |  |
| 2023-01-10T10:53:18.566       | USB HID Ghosting transmission to CPU_02 completed |  |  |  |  |  |
| 2023-01-10T10:53:18.566       | Restart extender module                           |  |  |  |  |  |
| 2023-01-10T10:53:58.582       | Refresh USB HID Ghosting information              |  |  |  |  |  |
| 2023-01-10T10:54:01.195       | USB HID Ghosting transmission completed           |  |  |  |  |  |
|                               | Close                                             |  |  |  |  |  |

Abb. 73 Menü Extender & Devices - EXT Units - Übertragung beendet

11. Klicken Sie auf Deactivate Edit Mode in der Symbolleiste.

### **USB-HID Ghosting zuweisen**

Um ein manuell aktiviertes USB-HID Ghosting eines CPU-Extendermoduls einem beliebigen an die Matrix angeschlossenen CPU-Extendermoduls zuzuweisen, gehen Sie wie folgt vor:

- 1. Klicken Sie Extender & Devices > EXT Units im Aufgabenbereich.
- 2. Klicken Sie auf Activate Edit Mode in der Symbolleiste.
- 3. Wählen Sie die EXT-Unit des CPU-Extendermoduls mit aktivem USB-HID Ghosting aus, das Sie anzeigen und zuweisen möchten.
- 4. Klicken Sie auf die Registerkarte USB HID Ghosting im Arbeitsbereich.
- 5. Klicken Sie auf Read in der Symbolleiste der Registerkarte.

Eine Abfrage zum Einlesen des USB-HID Ghosting erscheint.

6. Klicken Sie auf Yes, um das Auslesen zu bestätigen.

Die aktuellen USB-HID-Ghosting-Informationen des CPU-Extender-Moduls werden ausgelesen und auf der rechten Seite des Arbeitsbereichs angezeigt. Gleichzeitig wird die Verbindung für ein paar Sekunden unterbrochen.

7. Klicken Sie auf Assign in der Symbolleiste der Registerkarte.

| 🐱 Assign                                             | Assign USE | 3 HID Ghosting to         |   |            |                   | ×      |
|------------------------------------------------------|------------|---------------------------|---|------------|-------------------|--------|
| 1. Assign USB HID Ghosting<br>to                     | J Availa   | ble to assign settings to | • | A          | ssign settings to |        |
| <ol> <li>Transmit USB HID Ghosting<br/>to</li> </ol> | ID         | Name                      | _ | ID         | Name              |        |
|                                                      | 40076855   | CPU_VGA_02                | A | 40125583   | DP CPU6.1-583     |        |
|                                                      | 40069453   | CPU_04                    |   |            |                   |        |
|                                                      | 40166854   | IP-CPU_D_Fiber            |   |            |                   |        |
|                                                      | 20201214   | IP-CPU_E_v2_DH            |   |            |                   |        |
|                                                      | 40167519   | IP-CPU_C_Fiber            |   |            |                   |        |
|                                                      |            |                           | • | •          |                   | Ŧ      |
| Ihse                                                 | •          |                           |   | < Back Nex | t > Einish C      | Cancel |

Abb. 74 Menü Extender & Devices - EXT Units - USB-HID Ghosting zuweisen an

- Wählen Sie in der Liste Available to assign settings to... die EXT-Unit aus, die die USB-HID Ghosting-Informationen erhalten sollen. Durch gleichzeitiges Drücken und gedrückt Halten der Taste Strg können mehrere EXT-Units ausgewählt werden.
- 10. Um ausgewählte EXT-Units von der Liste Assign settings to… zu entfernen, klicken Sie auf ◀. Klicken auf ◀, entfernt alle EXT-Units aus der Liste Assign settings to….
- 11. Klicken Sie auf Next >.

Eine Abfrage erscheint.

| 🛌 Assign                                                                                                    | ×                                                                                                    |
|----------------------------------------------------------------------------------------------------|----------------------------------------------------------------------------------------------------|
| Steps                                                                                                    | Confirm                                                                                                    |
| <ol> <li>Assign USB HID Ghosting</li> <li>to</li> <li>Confirm<br/>Transmit USB HID Ghosting<br/>to</li> </ol> | Reading and writing the USB HID Ghosting results in a short interrupt of the connection for all the selected extenders. Pressing the button <b>Next</b> will immediately start the update. |
|                                                                                                    | Confirm to continue                                                                                                    |
| "ihse.                                                                                                    |                                                                                                    |
|                                                                                                    | < <u>B</u> ack Next > <u>F</u> inish Cancel                                                                                                    |

Abb. 75 Menü Extender & Devices - EXT Units - Zuweisung bestätigen

- 12. Klicken Sie in die Checkbox Confirm to continue, um die Zuweisung zu bestätigen.
- 13. Klicken Sie auf **Next >**, um die Zuweisung zu starten.

Der Fortschritt der Zuweisung des USB-HID Ghosting wird angezeigt.

14. Klicken Sie auf Finish, wenn die Zuweisung vollendet ist (grüne Zeile).

| ransmit USB HID Ghosting to |                                                   |
|-----------------------------|---------------------------------------------------|
| Progress                    | 100%                                              |
| 2021-03-08T08:42:06.910     | Estimated transmission time: < 1 minute           |
| 2021-03-08T08:42:06.910     | USB HID Ghosting transmission started             |
| 2021-03-08T08:42:09.483     | USB HID Ghosting transmission to CPU_03 completed |
| 2021-03-08T08:42:09.483     | Restart extender                                  |
| 2021-03-08T08:42:49.735     | Refresh USB HID Ghosting information              |
| 2021-03-08T08:42:52.096     | USB HID Ghosting transmission completed           |
|                             |                                                   |
|                             | Save Log Messages                                 |
|                             | < <u>Back</u> Next > <u>Finish</u> Cancel         |

Abb. 76 Menü Extender & Devices - EXT Units - Zuweisung beendet

Die Zuweisung des USB-HID Ghosting ist beendet.

15. Klicken Sie auf Deactivate Edit Mode in der Symbolleiste.

Weitere Optionen:

- Um vorhandene USB-HID Ghosting-Informationen einer ausgewählten CPU-EXT-Unit lokal zu speichern, klicken Sie in der Symbolleiste der Registerkarte auf **Save As...**
- Um vorhandene USB-HID Ghosting-Informationen einer ausgewählten CPU-EXT-Unit zu löschen, klicken Sie in der Symbolleiste der Registerkarte auf **Reset**.

### 6.7.6.2 EDID-Transfers durchführen

Standardmäßig übertragen die CPU-Extendermodule die werkseitig voreingestellte EDID an die Quellen. Diese Information ist in den meisten Fällen geeignet. Wenn nicht, kann die EDID als Binärdatei abgerufen und in die CPU-Unit hochgeladen werden.

Neben der Verwendung von Tastaturbefehlen (siehe Matrix-Benutzerhandbuch) kann die Verwaltung der EDID auch zentral über die Matrix erfolgen, um alle angeschlossenen Extendermodule gleichzeitig zu erreichen.

### Allgemeine Vorbereitungen

Um die EDID-Verwaltung via Tera Tool Software durchführen zu können, ist es notwendig, dass eine EDID bereits per Tastaturbefehl auf eine CPU-Unit übertragen wurde oder dass eine EDID im Format .bin zur Verfügung steht.

Es sind einige Optionen verfügbar.

- 1. Klicken Sie auf Extender & Devices > EXT Units im Aufgabenbereich.
- 2. Wählen Sie die EXT-Unit eines Extendermoduls aus und klicken Sie auf die Registerkarte **EDID** (**EDID 2** für Dual-Head) im Arbeitsbereich.

| Ext | ender & De     | vices - EXT Units |           |           |               | Edit Mode                                                                               | activated      |
|-----|----------------|-------------------|-----------|-----------|---------------|-----------------------------------------------------------------------------------------|----------------|
|     |                |                   |           |           | T             | ID 40069452 Assigned Device 01093 MacMini3 [1                                           | (0.11]         |
| #   | ID             | Name              | Port      | Red. Port | Туре          | Name CDU 02                                                                             |                |
| 21  | 010155408      | CON_MV_3.1        | 89        | -         | CON           | Name CPO_03                                                                             |                |
| 22  | 010155418      | CON_MV_3.2        | 90        | -         | CON           | Port 192                                                                                |                |
| 23  | 010155422      | CON_MV_3.3        | 91        | -         | CON           | Fixed                                                                                   |                |
| 24  | 010155403      | CON_MV_3.4        | 92        | -         | CON           | HDCP Active                                                                             |                |
| 25  | 010155411      | CON_MV_4.1        | 93        | -         | CON           | Location                                                                                |                |
| 26  | 010155420      | CON_MV_4.2        | 94        | -         | CON           | Device: TFST-B-F048                                                                     |                |
| 27  | 010155419      | CON_MV_4.3        | 95        | -         | CON           | Ink 1 I/O board: 4                                                                      |                |
| 28  | 010182231      | CON_MV_4.4        | 96        | -         | CON           | I/O board port: 8<br>Matrix port: 32                                                    |                |
| 29  | 010218839      | CON_03            | 155       | -         | CON           | HADLIK DDIC: 52                                                                         |                |
| 30  | 040131932      | CON_04            | 156       | 0         | CON           | Firmware Version Parameters USB HID Ghosting EDID Extender Module Type                  |                |
| 31  | 010207759      | CON_01            | 0         | 0         | CON           |                                                                                         | to load EDID   |
| 32  | 040015300      | CON_02            | 0         | -         | CON           | Open Save As Read Transmit Reset Assign                                                 | to load EDID   |
| 33  | 010190934      | CPU_DualHead_1.2  | 197       | 0         | CPU           |                                                                                         |                |
| 34  | 012345679      | CPU_Raspi_02      | 0         | -         | CPU           |                                                                                         |                |
| 35  | 040069455      | CPU_01            | 209       | -         | CPU           |                                                                                         |                |
| 36  | 030000419      | CPU_02            | 213       | -         | CPU           |                                                                                         |                |
| 37  | 040069452      | CPU_03            | 192       | -         | CPU           |                                                                                         |                |
| 38  | 040069453      | CPU_04            | 190       | -         | CPU           |                                                                                         |                |
| 39  | 09000000       | Casc_CPU_02       | 0         | -         | Casc. CF      |                                                                                         |                |
| 40  | 09000001       | Casc_CON_02       | 0         | -         | Casc. CC      |                                                                                         |                |
| 41  | 010189131      | CON_05            | 157       | -         | CON           |                                                                                         |                |
| 42  | 010135474      | CON_06            | 158       | -         | CON           |                                                                                         |                |
| 43  | 040166854      | IP-CPU_A_SFP_old  | 88        | 72        | IP CPU        |                                                                                         |                |
| 44  | 010209391      | CON_07            | 159       | 0         | CON           | Attention! Reading and writing the EDID results in a short interrupt of the connection. |                |
|     | -              |                   |           |           | •             | -                                                                                       |                |
| A   | ssign Settings | to Copy Settin    | ngs from. | Res       | tart Extender | odule Locate Extender Module <u>N</u> ew Unit <u>D</u> elete Unit                       | <u>C</u> ancel |
|     |                |                   |           |           |               | Default                                                                                 |                |

Abb. 77 Menü Extender & Devices - EXT Units - EDID

| Button   | Funktion                                                             |
|----------|----------------------------------------------------------------------|
| Open     | Öffnet die lokal gespeicherte EDID.                                  |
| Save As  | Speichert die EDID lokal ab (*.bin).                                 |
| Read     | Liest die EDID des Extendermoduls aus.                               |
| Transmit | Überträgt die EDID an ein Extendermodul und aktiviert sie dort.      |
| Reset    | Setzt die EDID des Extendermoduls auf die Werkseinstellungen zurück. |
| Assign   | Weist die EDID gleichzeitig mehreren anderen Extendermodulen zu.     |

### EDID auslesen

Um die EDID des Extendermoduls auszulesen und darzustellen, gehen Sie wie folgt vor:

- 1. Klicken Sie auf Extender & Devices > EXT Units im Aufgabenbereich.
- 2. Klicken Sie auf Activate Edit Mode in der Symbolleiste.
- 3. Wählen Sie die EXT-Unit des Extendermoduls aus, dessen EDID angezeigt werden soll.
- 4. Klicken Sie auf die Registerkarte EDID im Arbeitsbereich.
- 5. Klicken Sie auf **Read** in der Symbolleiste der Registerkarte.

Eine Abfrage erscheint.

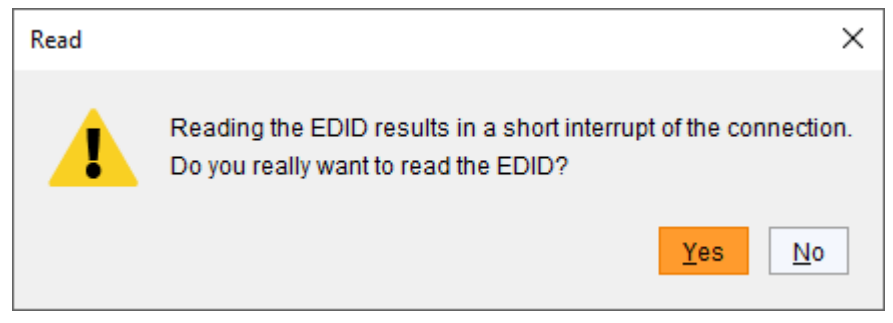

Abb. 78 Abfrage Extender & Devices - EXT Units - Auslesen bestätigen

6. Klicken Sie auf **Yes**, um das Auslesen zu bestätigen.

Die EDID des Extendermoduls wird ausgelesen und angezeigt. Gleichzeitig wird die Verbindung für einige Sekunden getrennt.

| Firmware Version   | Parameters    | USB HI     | D Ghosting  | EDID | EDID 2 | Extender Module Type |   |
|--------------------|---------------|------------|-------------|------|--------|----------------------|---|
| Open Save As       | T Tansmi      | ×<br>Reset | 1<br>Assign |      |        |                      |   |
| General            |               |            |             |      |        |                      |   |
| Manufacturer Name  | e DVI         |            |             |      |        |                      |   |
| Product Code       | Exten         | ier        |             |      |        |                      |   |
| Serial Number      | 220           |            |             |      |        |                      |   |
| Week of Manufactu  | <b>re</b> 40  |            |             |      |        |                      |   |
| Year of Manufactur | <b>e</b> 2020 |            |             |      |        |                      |   |
| EDID Version       | 1.3           |            |             |      |        |                      |   |
| EDID Checksum      | Valid         |            |             |      |        |                      |   |
| Extended           |               |            |             |      |        |                      |   |
| Pixel Clock [Mhz]  | 14850         | .00        |             |      |        |                      |   |
| H. Active Pixels   | 1920          |            |             |      |        |                      |   |
| V. Active Pixels   | 1080          |            |             |      |        |                      | v |

Abb. 79 Registerkarte Extender & Devices - EXT Units - EDID - EDID-Informationen angezeigt

### Laden einer EDID-Vorlage

Um eine EDID-Vorlage (Dateierweiterung: \*.bin) für die weitere Verbreitung zu laden, gehen Sie wie folgt vor:

- 1. Klicken Sie auf Extender & Devices > EXT Units im Aufgabenbereich.
- 2. Klicken Sie auf Activate Edit Mode in der Symbolleiste.
- 3. Klicken Sie auf die Registerkarte EDID im Arbeitsbereich.
- 4. Wählen Sie die EXT-Unit eines CPU-Extendermoduls aus, an das Sie die EDID übermitteln wollen.
- 5. Klicken Sie auf **Open** in der Symbolleiste der Registerkarte.
- 6. Navigieren Sie zum Speicherort der entsprechenden Vorlage mit der Dateierweiterung \*.bin, wählen Sie sie aus und klicken Sie auf **Select** im Auswahldialog.

| C:\Matrix\El           | DID             | ×             |
|------------------------|-----------------|---------------|
| Look <u>I</u> n: 📄     | EDID 🗸 👔        |               |
| IVM_PL24               | 73H.bin         |               |
|                        |                 |               |
|                        |                 |               |
|                        |                 |               |
| File <u>N</u> ame:     | IVM_PL2473H.bin |               |
| Files of <u>T</u> ype: | (*.bin)         | ~             |
|                        |                 | Select Cancel |

Abb. 80 Menü Extender & Devices - EXT Units - EDID laden

Die EDID wird im Arbeitsbereich angezeigt.

- Klicken Sie auf Transmit in der Symbolleiste der Registerkarte. Eine Abfrage zur Übermittlung erscheint.
- 8. Klicken Sie auf **Yes**, um die geladenen EDID zum CPU-Extendermodul zu transferieren. Der Fortschritt der Übertragung wird angezeigt.
- 9. Klicken Sie auf Close, wenn die EDID-Übertragung abgeschlossen ist (grüne Linie).

| EDID Transmission       |                                       |   |
|-------------------------|---------------------------------------|---|
| Progress                | 100%                                  |   |
| 2021-03-08T11:02:22.325 | EDID transmission started             |   |
| 2021-03-08T11:02:24.672 | EDID transmission of CPU_02 completed |   |
| 2021-03-08T11:02:24.672 | Restart extender module               |   |
| 2021-03-08T11:03:04.959 | Refresh EDID information              |   |
| 2021-03-08T11:03:07.034 | EDID transmission completed           | Ŧ |
|                         | Close                                 |   |

Abb. 81 Menü Extender & Devices - EXT Units - Übertragung beendet

10. Klicken Sie auf Deactivate Edit Mode in der Symbolleiste.

### Weitere Optionen:

- Um die EDID-Datei des CPU-Extendermoduls der gewählten EXT-Unit lokal zu speichern, klicken Sie auf **Save As...** in der Symbolleiste der Registerkarte.
- Um die EDID des CPU-Extendermoduls der gewählten EXT-Unit auf die Werkseinstellung zurückzusetzen, klicken sie auf **Reset** in der Symbolleiste der Registerkarte.

### Zuweisen einer EDID

Um eine manuell übertragene EDID eines Extendermoduls einem anderen zuzuordnen, gehen Sie wie folgt vor:

- 1. Klicken Sie auf Extender & Devices > EXT Units im Aufgabenbereich.
- 2. Klicken Sie auf Activate Edit Mode in der Symbolleiste.
- 3. Wählen Sie die EXT-Unit des Extendermoduls mit der bereits transferierten EDID aus.
- 4. Klicken Sie auf die Registerkarte EDID im Arbeitsbereich.
- 5. Lesen Sie die EDID aus, um sie anzuzeigen (siehe Beschreibung im vorherigen Abschnitt).
- 6. Klicken Sie auf Assign in der Symbolleiste der Registerkarte.

### Ein Dialog erscheint.

| Assign                          |               |                         |    |      |                      | ×         |
|---------------------------------|---------------|-------------------------|----|------|----------------------|-----------|
| Steps                           | Assign EDID t | io                      |    |      |                      |           |
| 1. Assign EDID to<br>2. Confirm | Availabl      | e to assign settings to | )  |      | Assign setting       | s to      |
| 3. Transmit EDID to             | ID            | Name                    |    | ID   | Name                 |           |
|                                 | 40177927      | CPU_040177927           |    |      |                      | *         |
|                                 | 40069455      | CPU_01                  | •• |      |                      |           |
|                                 | 40190224      | CPU_040190224           |    |      |                      |           |
|                                 |               |                         |    |      |                      |           |
|                                 |               |                         | •  |      |                      |           |
|                                 |               |                         |    |      |                      |           |
| "ibco                           |               |                         | •• |      |                      |           |
|                                 |               |                         | ¥  |      |                      | V         |
|                                 |               |                         | <  | Back | Next > <u>F</u> inis | sh Cancel |

Abb. 82 Menü Extender & Devices - EXT Units - Assign EDID to...

- 7. Wählen Sie in der Liste **Available to assign settings to...** die EXT-Units der Extendermodule aus, die die EDID erhalten sollen. Durch gleichzeitiges gedrückt Halten der Taste Strg können mehr als eine EXT-Unit ausgewählt werden.
- 8. Klicken Sie auf ▶, um die ausgewählten EXT-Units in die Liste Assign settings to… zu verschieben. Durch Klicken auf ▶ werden alle gelisteten EXT-Units in die Liste Assign settings to… verschoben.
- 9. Um ausgewählte EXT-Units aus der Liste **Assign settings to…** zu entfernen, klicken Sie auf **4**. Durch Klicken auf **4** werden alle EXT-Units aus der Liste **Assign settings to…** entfernt (zurückgeschoben).
- 10. Klicken Sie auf **Next >**.

Eine Abfrage erscheint.

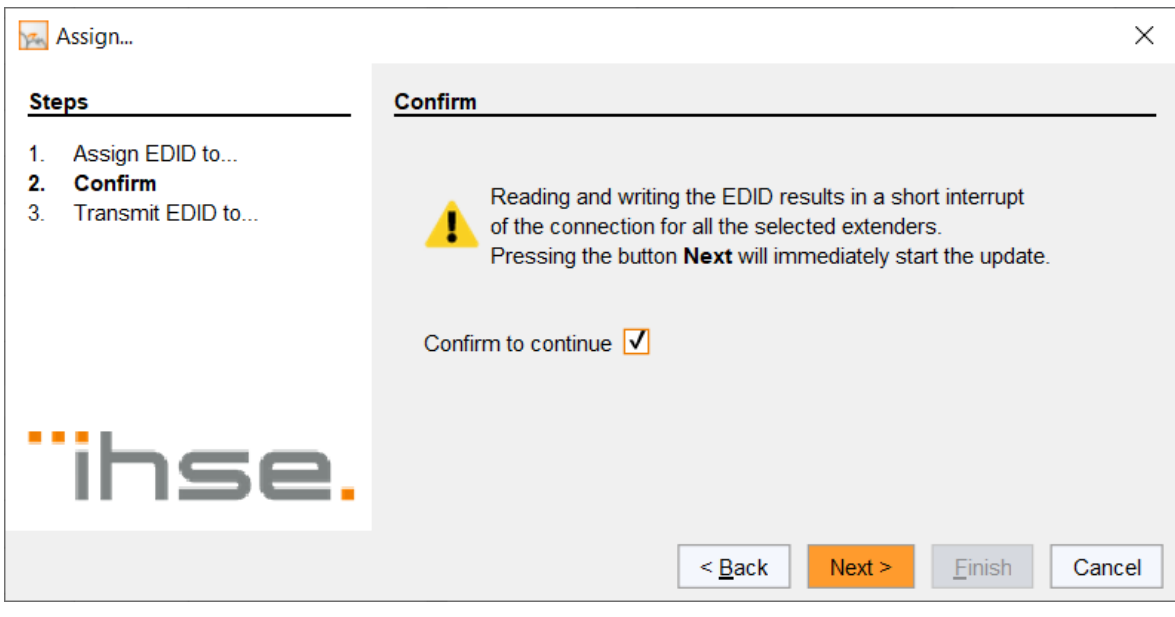

Abb. 83 Abfrage Extender & Devices - EXT Units - Zuweisung bestätigen

- 11. Klicken Sie in die Checkbox Confirm to continue, um die Zuweisung zu bestätigen.
- 12. Klicken Sie auf **Next >**, um die Zuweisung zu starten.

Der Fortschritt der EDID-Zuweisung wird angezeigt.

13. Klicken Sie auf **Finish**, wenn die EDID-Zuweisung beendet ist (grüne Linie).

| 2021-03-08T10:32:59.479 |                                         |
|-------------------------|-----------------------------------------|
|                         | Estimated transmission time: < 1 minute |
| 2021-03-08T10:32:59.479 | EDID transmission started               |
| 2021-03-08T10:33:01.824 | EDID transmission of CPU_01 completed   |
| 2021-03-08T10:33:01.824 | Restart extender                        |
| 2021-03-08T10:33:42.105 | Refresh EDID information                |
| 2021-03-08T10:33:44.182 | EDID transmission completed             |

Abb. 84 Menü Extender & Devices - EXT Units - EDID-Zuweisung beendet

Die EDID-Zuweisung ist beendet.

14. Klicken Sie Deactivate Edit Mode in der Symbolleiste.

### 6.7.7 Konfigurieren spezifischer CON-Extendermodul-Parameter

### 6.7.7.1 Konfigurieren der Tastatur- und Mauseinstellungen

- 1. Klicken Sie auf Extender & Devices > EXT Units im Aufgabenbereich.
- 2. Klicken Sie auf Activate Edit Mode in der Symbolleiste.
- 3. Wählen Sie in der Liste **EXT Units** die CON-EXT-Unit aus, deren OSD-Kontrolleigenschaften Sie einstellen wollen.
- 4. Klicken Sie auf die Registerkarte OSD Control Settings.

In diesem Menü werden die Maus- und Tastatureinstellungen für die OSD-Steuerung eines CON-Extender-Moduls, das an eine Matrix angeschlossen ist, vorgenommen.

| Firmware Version  | OSD Control Se | ettings Exte | nder OSD Sett | ings | Parameters          | Extender Module | е Туре         |
|-------------------|----------------|--------------|---------------|------|---------------------|-----------------|----------------|
| Horizontal Mouse  | Speed [1/x]    | 4            | \$            |      |                     |                 |                |
| Vertical Mouse Sp | eed [1/x]      | 5            | \$            |      |                     |                 |                |
| Double Click Time | [ms]           | 200          | \$            |      |                     |                 |                |
| Keyboard Layout   |                | German (DE   | , 129)        | ~    |                     |                 |                |
| Video Mode        |                | Variable     |               | ~    |                     |                 |                |
| Hot Key           |                | Pre-configur | ed Hot Key    | ~    |                     |                 |                |
| Fast Key          |                | Pre-configur | ed Fast Key   | ~    |                     |                 |                |
|                   |                |              |               |      |                     |                 |                |
| odule Locate Ex   | tender Module  |              | <u>N</u> ew U | nit  | <u>D</u> elete Unit | Apply           | <u>C</u> ancel |

### Abb. 85 Menü Extender & Devices - EXT Units - OSD-Kontrolleigenschaften

Folgende Parameter können konfiguriert werden:

| Feld                            | Eintrag/Status                            | Beschreibung                                                                                                    |
|---------------------------------|-------------------------------------------|----------------------------------------------------------------------------------------------------|
| Horizontal Mouse<br>Speed [1/x] | 1 bis 9                                   | Stellt die horizontale Mausgeschwindigkeit ein 1 = langsam, 9 = schnell (Standard: 4).                                                                                                    |
| Vertical Mouse Speed<br>[1/x]   | 1 bis 9                                   | Stellt die vertikale Mausgeschwindigkeit ein 1 = langsam, 9 = schnell (Standard: 5).                                                                                                    |
| Double Click Time<br>[ms]       | 100 bis 800                               | Stellt die Zeitspanne für einen Doppelklick ein (Standard: 200 ms).                                                                                                    |
| Keyboard Layout                 | Region                                    | Legt das OSD-Tastaturlayout fest gemäß der verwendeten Tastatur (Standard: German (DE)).                                                                                                    |
| Video Mode                      | Variable oder<br>spezifische<br>Auflösung | Stellt die Auflösung des OSD-Fensters ein.                                                                                                    |
| Hot Key                         | Tastaturbefehl                            | Startet den Kommandomodus mit einer Tastensequenz.                                                                                                    |
| Fast Key                        | Tastaturbefehl                            | Öffnet das OSD direkt, ohne vorher den Kommandomodus starten zu<br>müssen.<br>Wie oft die Shortcut-Taste gedrückt werden muss, hängt von der<br>verwendeten Taste ab: 1x für Funktionstasten oder die Taste Druck, 2x<br>für alle anderen Tasten. |

Die Einstellungen für Tastatur und Maus sind CON-EXT-Unit-spezifisch und können für jede CON-EXT-Unit individuell eingestellt werden.

- 5. Führen Sie die gewünschten Änderungen durch.
- 6. Klicken Sie auf Apply, um die Einträge zu bestätigen.
- 7. Klicken Sie auf Deactivate Edit Mode in der Symbolleiste.

### 6.7.7.2 Einstellen optionaler OSD-Funktionen für CON-Extendermodule

Zusätzlich zum Standard-OSD für Extender-Module, die an eine Matrix angeschlossen sind, gibt es zwei lokale OSD-Einstellungsmöglichkeiten, die für jedes CON-Extendermodul individuell festgelegt werden können.

- Das Standard-OSD kann auf ein kleineres und durchsichtiges OSD reduziert werden, um beim Öffnen des OSD nur das Schaltmenü anzuzeigen.
- Ein zweites OSD kann aktiviert werden, um die aktuellen Verbindungsinformationen anzuzeigen.

Wenn die Funktion **Update Connection Info** deaktiviert ist, wird das Fenster **Connection Info** nur angezeigt, wenn über das OSD geschaltet wird.

- 1. Klicken Sie auf **Extender & Devices > EXT Units** im Aufgabenbereich.
- 2. Klicken Sie auf Activate Edit Mode in der Symbolleiste.
- 3. Wählen Sie die EXT-Unit des CON-Extendermoduls, dessen OSD-Einstellungen geändert werden sollen.
- 4. Klicken Sie auf die Registerkarte Extender OSD Settings.

| Firmware Version    | OSD Control Settings | Extender OSD Settings | Parameters  | Extender Module Type     |     |
|---------------------|----------------------|-----------------------|-------------|--------------------------|-----|
| Extender Module (   | DSD ✓                |                       |             |                          |     |
| Connection Info     | $\checkmark$         |                       |             |                          |     |
| Update Connection   | n Info 🗸             |                       |             |                          |     |
| Display Time [sec]  | 8                    |                       |             |                          |     |
| Horizontal Position | n [x 10 px]          | -2 🗘                  |             |                          |     |
| Vertical Position [ | x 10 px]             | з 🗘                   |             |                          |     |
| Conn. Info Position | Presets Top R        | light 🗸               |             |                          |     |
|                     |                      | Conn Infe             |             |                          |     |
|                     |                      | Conn. Inte            |             |                          |     |
|                     |                      |                       |             |                          |     |
| Ev                  | ample Proview: 10    | 20 y 1080             |             |                          |     |
|                     | ampier review. To    | 20 × 1000             |             |                          |     |
|                     |                      |                       |             |                          |     |
|                     |                      |                       |             |                          |     |
|                     |                      |                       |             |                          | •   |
| odule Locate Ex     | tender Module        | <u>N</u> ew Ünit      | Delete Unit | <u>Apply</u> <u>Cane</u> | cel |

Abb. 86 Menü Extender & Devices - EXT Units - Extender OSD Settings

Folgende Parameter können konfiguriert werden:

| Feld                | Eintrag/Status | Beschreibung                                                                                                    |
|---------------------|----------------|----------------------------------------------------------------------------------------------------|
| Extender Module OSD | Aktiviert      | Ermöglicht ein kleineres und durchsichtiges Switch-Menü mit<br>auswählbaren CPU-Geräten, das in der Mitte des Monitors angezeigt<br>wird.<br>Bei Eingabe des Tastaturbefehls zum Öffnen des OSD wird in der Mitte<br>des Monitors eine Auswahlliste zum Umschalten auf andere CPU-<br>Geräte angezeigt. Drücken von F7 innerhalb der Auswahlliste öffnet das<br>Standard-OSD-Menü (Standard). |
|                     | Deaktiviert    | Funktion nicht aktiv                                                                                                    |
| Connection Info     | Aktiviert      | Ermöglicht ein kleines OSD-Fenster auf dem CON-Extendermodul, um die aktuelle CPU-Device-Verbindung nach dem Schließen des OSD anzuzeigen (Standard).                                                                                                    |
|                     | Deaktiviert    | Funktion nicht aktiv                                                                                                    |

| Feld                           | Eintrag/Status         | Beschreibung                                                                                                    |
|--------------------------------|------------------------|----------------------------------------------------------------------------------------------------|
| Update Connection<br>Info      | Aktiviert              | Aktualisiert jede Änderung des Verbindungsstatus des Extendermoduls<br>durch Einblenden des OSD des Extendermoduls (z. B. Sharing-<br>Situation) (Standard).                                                                                                    |
|                                | Deaktiviert            | Funktion nicht aktiv                                                                                                    |
| Display Time [sec]             | 0 bis 999<br>Sekunden  | Legt die Einblenddauer der Verbindungsinformationen fest<br>(0 = unbegrenzt, Standard: 10)                                                                                                    |
| Horizontal Position<br>[10 px] | -127 bis<br>+127 Pixel | <ul> <li>Horizontale Position der Update connection info Box (Standard: -2).</li> <li>Stellt den eingegebenen Wert x 10 px von der linken Begrenzung ein (Bereich: 0 bis +127)</li> <li>z.B. Wert 5 bedeutet 50 px Abstand zur linken Begrenzung</li> <li>Stellt den eingegebenen Wert x 10 px von der rechten Begrenzung ein (Bereich: -1 bis -127),</li> <li>z.B. Wert -5 bedeutet 50 px Abstand zur rechten Begrenzung</li> </ul> |
| Vertical Position<br>[10 px]   | -127 bis<br>+127 Pixel | Vertikale Position der <b>Update connection info</b> Box (Standard: 3)<br>Stellt den eingegebenen Wert x 10 px von der oberen Begrenzung ein<br>(Bereich: 0 bis +127)<br>z.B. Wert 5 bedeutet 50 px Abstand von oben<br>Stellt den eingegebenen Wert x 10 px von der unteren Begrenzung ein<br>(Bereich: -1 bis-127),<br>z.B. Wert -5 bedeutet 50 px Abstand von unten                                                               |
| OSD Position Preset            | Auswahlliste           | Zur Auswahl einer Position für die OSD Info Box:<br>Centered, Top Left, Top Right, Bottom Left, Bottom Right, Custom                                                                                                    |

5. Führen Sie die gewünschten Einstellungen durch.

6. Klicken Sie auf Apply, um die Einträge zu bestätigen.

7. Klicken Sie auf Deactivate Edit Mode in der Symbolleiste.

Für eine effiziente OSD-Konfiguration der CON-Extender, können OSD-Einstellungen an andere CON-Extendermodule zugewiesen werden (siehe Beschreibung in Abschnitt 6.10.1, Seite 143) oder von einem anderen CON-Extendermodul kopiert werden (siehe Abschnitt 6.10.2, Seite 145).

# 6.8 Konfiguration der CPU-Devices

In diesem Menü werden neue CPU-Devices konfiguriert, einschließlich ihrer Zuordnung zu EXT-Units.

Die Zuordnung hilft, komplexere Rechnerkonfigurationen (z.B. Quad-Head mit USB 2.0) in der Matrix zu beschreiben und zu schalten. Um ein CPU-Device über eine Matrix zu betreiben, müssen eine oder mehrere CPU-EXT-Units zugewiesen werden.

- 1. Klicken Sie auf Extender & Devices > CPU Devices im Aufgabenbereich.
- 2. Klicken Sie auf Activate Edit Mode in der Symbolleiste.

#### Das folgende Fenster erscheint.

| Ext | tender & Devices - | - CPU Devices        |      |                     |                           |                       |           |           |              |               |              | Edit    | Mode act | tiv a te d     |
|-----|--------------------|----------------------|------|---------------------|---------------------------|-----------------------|-----------|-----------|--------------|---------------|--------------|---------|----------|----------------|
| CPU | Devices CPU Device | Groups IP Session Co | nfig |                     |                           |                       |           |           |              |               |              |         |          |                |
|     |                    |                      | T    |                     | 1001                      |                       |           | 0.4000 0  |              |               |              |         |          |                |
| #   | ID                 | Name                 | 0    | D                   | 1001                      | Assigned Devic        | e         | 01002 D   | P CP06.2-927 |               | 2 Step Acce  | SS      |          |                |
| 01  | 01002              | DP CPU6.2-927        |      | Name                | DP CPU6.1-583             | Connected Dev         | rice      | 03004 C   | ON_03004     |               | Access Dial  | og      |          |                |
| 02  | 01003              | DV CPU6.3-592        |      | Virtual Device      |                           | CPU Device Co         | lors      | gray 1    | 🖌 🕶 on gray  | 6 🗸           | Display Time | e [sec] | 0 🗘      |                |
| 03  | 01004              | DP CPU6.4-965        |      | Allow Private       |                           | Fix Frame Color       | r         | green     |              | •             | Delay [sec]  |         | 0 🗘      |                |
| 04  | 01005              | HD CPU6.5-293        |      | Force Private       |                           | MSC Disabled          |           |           |              |               |              |         |          |                |
| 05  | 01006              | HD CPU6.6-295        |      |                     |                           |                       |           |           |              |               |              |         |          |                |
| 06  | 02002              | VCPU_02002           |      | Exclusive Access    |                           | Follow Session        |           |           |              |               |              |         |          |                |
| 07  | 01001              | DP CPU6.1-583        |      | Reference           | (no reference set)        |                       |           |           |              |               |              |         |          |                |
|     |                    |                      |      | EXT Unit Assignment | CON Device Access Control | User Access Control M | lonitor A | rrangemer | nt           |               |              |         |          |                |
|     |                    |                      | 11   |                     | EXT Units available       |                       |           |           |              | EXT Units     | assigned     |         |          |                |
|     |                    |                      |      |                     |                           | Ť                     |           |           |              |               |              |         |          |                |
|     |                    |                      |      | ID Name Po          | ort Red. Port             |                       |           | #         | ID           | Name          | Port Rec     | I. Port |          |                |
|     |                    |                      |      |                     |                           |                       | hh        | 01        | 40125583     | DP CPU6.1-583 | 0 0          |         |          |                |
|     |                    |                      |      |                     |                           |                       | PP        | 02        |              |               |              |         |          |                |
|     |                    |                      |      |                     |                           |                       | •         | 03        |              |               |              |         |          |                |
|     |                    |                      |      |                     |                           |                       |           | 04        |              |               |              |         |          |                |
|     |                    |                      |      |                     |                           |                       | •         | 05        |              |               |              |         |          | •              |
|     |                    |                      |      |                     |                           |                       |           | 06        |              |               |              |         |          |                |
|     |                    |                      |      |                     |                           |                       | 44        | 07        |              |               |              |         |          | T              |
|     |                    |                      | v    |                     |                           | •                     |           | 80        |              |               |              |         | v        |                |
| 4   | Assign Settings to | Copy Settings from   |      | Configure IP CPU    | Extender Replacement      |                       |           |           |              | New Device    | Delete De    | vice    | Apply    | <u>C</u> ancel |

#### Abb. 87 Menü Extender & Devices - CPU Devices - EXT Unit Assignment

#### Folgende Parameter können konfiguriert werden:

| Feld            | Eintrag/Status | Beschreibung                                                                                                 |
|-----------------|----------------|----------------------------------------------------------------------------------------------------|
| ID              | Text           | Identifizierungsnummer des CPU-Device                                                                        |
| Name            | Text           | Name des CPU-Device (max. 32767)                                                                             |
| Virtual Device  | Aktiviert      | Wird automatisch gesetzt für ein Virtual CPU-Device.                                                         |
|                 | Deaktiviert    | Funktion nicht aktiviert (Standard)                                                                          |
| Allow Private   | Aktiviert      | Ermöglicht das Umschalten auf das jeweilige CPU-Device im privaten Modus (Private Mode).                     |
|                 | Deaktiviert    | Funktion nicht aktiviert (Standard)                                                                          |
| Force Private   | Aktiviert      | Erzwingt das Umschalten auf das jeweilige CPU-Device nur im privaten Modus (Private Mode).                   |
|                 | Deaktiviert    | Funktion nicht aktiviert (Standard)                                                                          |
| Fix Frame Color | Auswahlliste   | Zeigt einen farbigen Rahmen an, wenn zum jeweiligen CPU-Device geschaltet wird. 7 Farben stehen zur Auswahl. |
| Feld               | Eintrag/Status          | Beschreibung                                                                                                    |
|--------------------|-------------------------|----------------------------------------------------------------------------------------------------|
| Reference          | Aktiviert               | Aktiviert ein Referenz-CPU-Device, das sowohl Device als auch EXT-<br>Unit-Einstellungen an jede CPU-Unit weitergibt, die zum ersten Mal an die<br>Matrix angeschlossen wird.<br><b>Hinweis</b> : Die Referenz-Einstellung sollte nur für ein einziges CPU-Device<br>vergeben werden.                                                                                                    |
|                    | Deaktiviert             | Funktion nicht aktiviert (Standard)                                                                                                    |
| 2 Step Access      | Aktiviert               | Wenn eine andere Person eine Full Access Verbindung zu einem<br>bestimmten CPU-Device hat, erscheint nach dem Wechsel zu diesem<br>CPU-Device ein Popup-Fenster. Im Hintergrund wird eine Video Only<br>Verbindung aufgebaut (Sharing-Situation). Eine Bestätigung im Popup-<br>Fenster ist erforderlich, um eine Full Access Verbindung zu diesem CPU-<br>Device herzustellen.                                                                                                    |
|                    | Deaktiviert             | Funktion nicht aktiviert (Standard)                                                                                                    |
| Assigned Device    | -                       | ID und Name des zugewiesenen Virtual CPU-Device, wird automatisch abgerufen und kann nicht geändert werden.                                                                                                    |
| Connected Device   | -                       | ID und Name des verbundenen CON-Device, wird automatisch abgerufen<br>und kann nicht geändert werden.                                                                                                    |
| CPU Device Colors  | Auswahlliste            | Hebt den Namen des CPU-Device farbig hervor (Text und Hintergrund.<br>Es stehen 16 Farben zur Verfügung. Funktioniert nur, wenn die Option<br>"Show CPU" aktiv ist (siehe Abschnitt 6.5.5, Seite 46).                                                                                                    |
| Exclusive Access   | Aktiviert               | Ermöglicht eine Zugriffsbeschränkung für den Fall, dass ein CPU-Device<br>bereits über eine Full Access Verbindung angeschlossen ist. Bei gleichen<br>Prioritäten kann ein zusätzlicher Zugriff auf das CPU-Device nur über<br>eine Video Only Verbindung hergestellt werden. Bei einer niedrigeren<br>Priorität ist eine zusätzliche Verbindung nicht möglich. Erst bei höherer<br>Priorität kann eine zusätzliche Full Access Verbindung aufgebaut und die<br>USB-HID-Steuerung übernommen werden. |
|                    | Deaktiviert             | Funktion nicht aktiviert (Standard)                                                                                                    |
| MSC Disabled       | Aktiviert               | Schaltet die MSC-Funktion aus.                                                                                                    |
|                    | Deaktiviert             | Schaltet die MSC-Funktion ein. Ändert den Maus-Koordinaten-Modus von absolut zu relativ.                                                                                                    |
| Access Dialog      | Aktiviert               | Wenn ein Benutzer versucht, sich mit einem anderen CPU-Device zu<br>verbinden, erhält der aktuell verbundene Benutzer des CPU-Device eine<br>Meldung und muss explizit Shared Access (Video Only) oder die<br>Übernahme der Steuerung (Full Access) erlauben.                                                                                                    |
|                    | Deaktiviert             | Funktion nicht aktiviert (Standard)                                                                                                    |
| Follow Session     | Aktiviert               | Wenn mehrere CON-Devices im Shared Access mit einer IP-CPU-Device<br>Session verbunden sind, bleibt die Verbindung zu allen CON-Devices<br>bestehen, wenn auf eine andere Session umgeschaltet wird.                                                                                                    |
|                    | Deaktiviert             | Funktion nicht aktiviert (Standard). Das bedeutet, dass die Video Only<br>Verbindung der geteilten CON-Devices getrennt wird, wenn das CON-<br>Device mit Full Access eine andere Session des IP-CPU-Device<br>auswählt.                                                                                                    |
| Display Time [sec] | -99 bis +99<br>Sekunden | Zeitdauer der Anzeige des Access Dialogs:<br>Bei positivem Wert +1 bis +99, wird Zugriff auf das CPU-Device gewährt,<br>wenn die eingestellte Zeit abgelaufen ist.<br>Bei negativem Wert -99 bis 0 gibt es keinen Zugriff mehr auf das CPU-<br>Device nach Ablauf der eingestellten Zeit.                                                                                                    |
| Delay [sec]        | 0 bis 99<br>Sekunden    | Zeit bis zur nächsten positiven Anfrage                                                                                                    |

## 6.8.1 Erstellen eines neuen CPU-Device

- 1. Klicken Sie auf Extender & Devices > CPU Devices im Aufgabenbereich.
- 2. Klicken Sie auf Activate Edit Mode in der Symbolleiste.
- 3. Klicken Sie auf New Device. Ein Auswahlmenü erscheint.

| New CPU D | evice                                          | ×      |
|-----------|------------------------------------------------|--------|
| 8         | What type of CPU Device do you want to create? |        |
|           | <ul> <li>Create a Real CPU Device.</li> </ul>  |        |
|           | O Create a Virtual CPU Device.                 |        |
|           | O Create an IP CPU Device.                     |        |
|           | O Create a CPU Switch Device.                  |        |
|           | Choose template: 01002 DP CPU6.2-927           | ~      |
|           | ОК                                             | Cancel |

Abb. 88 Auswahlmenü Extender & Devices - CPU Devices - Auswahl eines CPU-Device-Typs

- 4. Klicken Sie auf OK. Ein neues Real CPU-Device wird erstellt.
- 5. Stellen Sie alle Parameter ein, die für das CPU-Device relevant sind.
- 6. Klicken Sie auf **Apply** zur Bestätigung.

Wird ein Virtual CPU-Device erstellt, muss die Virtual CPU-Device einem Real CPU-Device zugewiesen werden (siehe Abschnitt 6.8.6, Seite 112). Eine Vorlage (template) ist nur verfügbar, wenn es mindestens ein existierendes CPU-Device gibt.

### 6.8.2 Einstellungen eines CPU-Device ändern

- 1. Klicken Sie auf Extender & Devices > CPU Devices im Aufgabenbereich.
- 2. Klicken Sie auf Activate Edit Mode in der Symbolleiste.
- 3. Wählen Sie in der Liste das gewünschte CPU-Device aus.
- 4. Führen Sie die gewünschten Änderungen durch.
- 5. Klicken Sie auf **Apply**, um die Änderungen zu bestätigen.

## 6.8.3 Zuweisung von EXT Unit(s) an ein CPU-Device

- 1. Klicken Sie auf Extender & Devices > CPU Devices im Aufgabenbereich.
- 2. Klicken Sie auf Activate Edit Mode in der Symbolleiste.
- 3. Wählen Sie das neue CPU-Device in der Liste **CPU Devices** aus.
- 4. Wählen Sie in der Liste **EXT Units available** die EXT-Unit aus, die Sie dem CPU-Device zuweisen wollen. Durch gleichzeitiges gedrückt Halten der Taste Strg können mehrere EXT-Units ausgewählt werden.
- Klicken Sie auf ▶, um die ausgewählten EXT-Units in die Liste EXT Units assigned zu verschieben. Durch Klicken auf ▶ werden alle verfügbaren EXT-Units in die Liste EXT Units assigned verschoben und damit dem CPU-Device zugewiesen.
- Klicken Sie auf oder ▲, um die Reihenfolge der EXT-Units in der Liste EXT Units assigned zu verändern.
   Oder drücken Sie die Taste + oder zur Änderung der Reihenfolge.
- 7. Klicken Sie auf **Apply**, um die Zuweisung zu bestätigen.

## 6.8.4 Zuweisung einer EXT-Unit zu einem CPU-Device aufheben

Um die Zuweisung aufzuheben, gehen Sie wie folgt vor:

- 1. Klicken Sie auf Extender & Devices > CPU Devices im Aufgabenbereich.
- 2. Klicken Sie auf Activate Edit Mode in der Symbolleiste.
- 3. Wählen Sie in der Liste CPU Devices das gewünschte CPU-Device aus.
- 4. Wählen Sie in der Liste EXT Units assigned eine oder mehrere EXT-Units aus.
- Klicken Sie auf ◀, um die ausgewählten EXT-Units in die Liste EXT Units available zu verschieben und damit die Zuweisung aufzuheben. Durch Klicken auf ◀ werden alle CPU-Devices werden alle EXT-Units von der Liste EXT Units assigned entfernt.
- 6. Klicken Sie auf Apply, um die Aufhebung zu bestätigen.

## 6.8.5 Zugriffsrechte von CON-Devices an CPU-Devices einstellen

Die Einstellungen hier werden nur berücksichtigt, wenn die Funktion "CON ACL" aktiv ist (siehe Abschnitt 6.5.5, Seite 46). Wenn die Funktion nicht aktiv ist, werden sie ignoriert.

- 1. Klicken Sie auf Extender & Devices > CPU Devices im Aufgabenbereich.
- 2. Klicken Sie Activate Edit Mode in der Symbolleiste.
- 3. Wählen Sie in der Liste **CPU Devices** das CPU-Device aus, für das Sie Zugriffsrechte von CON-Devices konfigurieren wollen.

| EXT Un    | it Assignment | CON Device Access Cor | ntrol Us  | ser Access Control    | Monitor Arrangement      |            |                                       |
|-----------|---------------|-----------------------|-----------|-----------------------|--------------------------|------------|---------------------------------------|
|           | Ful           | Access                |           | Video Ac              | cess                     |            | No Access                             |
|           |               | T                     |           |                       | T                        |            | Y                                     |
| ID        | Name          |                       | ID        | Name                  |                          | ID         | Name                                  |
| 3008      | DP CON6.6-    | -295                  | 3011      | HDMI CON6.3-29        | 0                        | 4001       | VCON_04001                            |
| 4001      | VCON_0400     | 1 ← Test-Group        | 3001      | IP CON APP HP         | 12                       | 3009       | CAS-CON 1                             |
| 3010      | DP CON6.6-    | -867-DA               |           |                       |                          | 3013       | CON_404134688                         |
| 3012      | HDMI CON6     | .5-372                |           |                       |                          |            |                                       |
| 3002      | IP CON APP    | HP124                 |           |                       |                          |            |                                       |
|           | HDMI CON6     | .1-597                |           |                       |                          |            |                                       |
| 3004      | CON_03004     | •                     |           |                       |                          |            |                                       |
|           |               | Use ke                | eyboard k | keysF, V, N to change | the access control lists | . Use rigł | nt hand mouse click to select action  |
| Configure | e IP CPU      | Extender Replacement  |           |                       | <u>N</u> ew Device       | Dele       | ete Device <u>Apply</u> <u>Cancel</u> |

4. Klicken Sie auf die Registerkarte CON Device Access Control.

### Abb. 89 Menü Extender & Devices - CPU Devices - CON Device Access Control

- Klicken Sie mit der rechten Maustaste auf ein CON-Device in einer der Zugriffslisten (Full Access, Video Access oder No Access). Ein Kontextmenü zur Auswahl der beiden anderen Möglichkeiten erscheint. Klicken Sie auf das gewünschte Zugriffsrecht. Alternativ drücken Sie eine der Tasten f, v oder n, um das entsprechende Zugriffsrecht auszuwählen.
- 6. Klicken Sie auf Apply, um die Änderungen zu bestätigen.

## 6.8.6 Zuweisen von Virtual CPU-Devices

In diesem Menü können ein oder mehrere Virtual CPU-Devices einem Real CPU-Device zugeordnet werden.

Mit einem Virtual CPU-Device kann der Aufwand für das Umschalten mehrerer CON-Devices auf dasselbe CPU-Device reduziert werden. Sind mehrere CON-Devices an ein Virtual CPU-Device angeschlossen, das einem Real CPU-Device zugeordnet ist, muss nur das Real CPU-Device gewechselt werden und alle CON-Devices erhalten das Videosignal des neuen Real CPU-Device.

Wichtige Hinweise:

- Ein Real CPU-Device kann mehreren Virtual CPU-Devices zugewiesen werden.
- Ein Real CPU-Device kann immer noch individuell geschaltet werden, auch wenn es einem Virtual CPU-Device zugeordnet ist.
- Power, Super oder Administratorrechte sind notwendig, um Virtual Device Zuweisungen zu ändern.
- Virtual CPU-Device Zuweisungen können währen des normalen Betriebs geändert werden über Tera Tool, OSD, API-Befehle oder Makros.

Ein Real CPU-Device kann mehreren Virtual CPU-Devices zugewiesen werden.

### HINWEIS

Wenn das Kontrollkästchen **Auto Send** in der unteren linken Ecke des Arbeitsbereichs aktiviert ist, werden die Schaltvorgänge sofort ausgeführt, ohne dass der Benutzer sie durch Klicken auf **Send** bestätigen muss.

- 1. Klicken Sie auf **Assignment > Virtual CPU Devices** im Aufgabenbereich.
- 2. Klicken Sie auf Activate Edit Mode in der Symbolleiste.

| Assig  | nment - Virtual CPU Devices |    |       |                                                                                                    |
|--------|-----------------------------|----|-------|----------------------------------------------------------------------------------------------------|
|        |                             |    |       | Y                                                                                                    |
|        | Virtual CPU Device          |    |       | Real CPU Device                                                                                                    |
| ID     | Name                        | •  | ID    | Name                                                                                                    |
| 02005  | VCPU_02005                  |    |       | <u> </u>                                                                                                    |
|        |                             |    |       | CPU_12       [VGA]         _TeraTool DH 1.1         _TeraTool DH 1.2         MacMini1 [10.07]         MacMini2 [10.07]         MacMini3 [10.11]         MacMini4 [10.12]         CPU_11_RDP_demo ↔ IP-CPU_A [old]         CPU_12_RDP_noUsr ↔ IP-CPU_A [old]         CPU_11_VNC ↔ IP-CPU_A [old]         CPU_12_VNC ↔ IP-CPU_A [old] |
| ✓ Auto | 9 Send                      |    |       | Send Reload                                                                                                    |
|        |                             | De | fault |                                                                                                    |

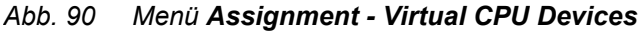

Folgende Funktionen sind verfügbar:

| Button | Funktion                                             |
|--------|------------------------------------------------------|
| Send   | Sendet die Zuweisung nach Bestätigung an die Matrix. |
| Reload | Neu laden der Änderungen.                            |

Die Auswahlbox in der Spalte **Real CPU Device** enthält eine Filterfunktion für die schnelle Auswahl eines bestimmten CPU-Device aus einer größeren Anzahl von CPU-Devices.

- 3. Wählen Sie ein Virtual CPU-Device in der Liste Virtual CPU Device aus.
- 4. Doppelklicken Sie in die Spalte Real CPU Device, um die Liste der verfügbaren CPU-Devices anzuzeigen.
- 5. Wählen Sie ein Real CPU-Device aus der Auswahlliste aus.
- 6. Klicken Sie auf **Send**, um die Zuweisung an die Matrix zu senden.
- 7. Klicken Sie auf Deactivate Edit Mode in der Symbolleiste.

Die Tera Tool Software bietet die Möglichkeit, direkt aus dem Menü **Assignment** ins Konfigurationsmenü von Real oder Virtual CPU-Device zu wechseln, um Einstellungen zu überprüfen und ggf. zu ändern.

 Klicken Sie mit der rechten Maustaste auf ein Real CPU-Device oder Virtual CPU-Device und klicken Sie auf Open CPU Device in Kontextmenü.

Das Konfigurationsmenü für CPU-Devices wird geöffnet (siehe Seite 108).

### 6.8.7 Einrichten von CPU-Device-Gruppen

Die KVM-Matrix erlaubt es, CPU-Devices einer Konfiguration in CPU-Device-Gruppen zu bündeln. Die Gruppen können verwendet werden, um die CPU-Devices logisch oder thematisch zu unterteilen. Als Anwendungsbeispiel können Sie in einem Matrix-Grid alle CPU-Devices, die an eine bestimmte Matrix angeschlossen sind, zusammenfassen. CPU-Device-Gruppen erhöhen gleichzeitig die Übersichtlichkeit der Konfiguration.

- 1. Klicken Sie auf Extender & Devices > CPU Devices im Aufgabenbereich.
- 2. Klicken Sie auf Activate Edit Mode in der Symbolleiste.
- 3. Klicken Sie auf die Registerkarte **CPU Device Groups** im Arbeitsbereich.

| Ext | ender & Dev | /ices - CPU Dev | /ices      |        |            |         |                           |     |             |         |     |       | E                    | dit Mode activa | ated |
|-----|-------------|-----------------|------------|--------|------------|---------|---------------------------|-----|-------------|---------|-----|-------|----------------------|-----------------|------|
| CPU | Devices CP  | U Device Groups | IP Session | Config |            |         |                           |     |             |         |     |       |                      |                 |      |
|     |             |                 | T          |        |            |         |                           |     |             |         |     |       |                      |                 |      |
| #   | ID          | Name            | 0 1        | ID     |            | 20      | 01                        |     |             |         |     |       |                      |                 |      |
| 01  |             | CPU_02002       | · ·        | Name   | •          | CF      | PU_02001                  |     |             |         |     |       |                      |                 |      |
| 02  | 02001       | CPU_02001       |            | CPUT   | Device Ass | ianment | CON Device Access Control | Hee |             | `ontrol |     |       |                      |                 |      |
| 03  | ⊞ 📑 02003   | CPU_02003       |            | 0101   | Jevice Aaa |         |                           | 030 | ii Access c | Jona of |     |       |                      |                 |      |
|     | _           |                 |            |        |            | CPU Dev | ice/Group available       |     |             |         |     | CP    | U Device/Group assig | ined            |      |
|     |             |                 |            |        |            |         |                           | T   |             |         |     |       |                      |                 |      |
|     |             |                 |            |        | ID         | Name    |                           |     |             | #       |     | ID    | Name                 |                 |      |
|     |             |                 |            |        | 01200      | CPU_01  | 1200                      | -   |             | 01      |     | 01001 | CPU_01001            |                 |      |
|     |             |                 |            |        | 01014      | CPU_01  | 1014                      |     |             | 02      |     | 01002 | CPU_01002            |                 |      |
|     |             |                 |            |        | 01013      | CPU_01  | 1013                      |     |             | 03      |     | 01003 | CPU_01003            |                 |      |
|     |             |                 |            |        | 01600      | CPU_01  | 1600                      |     | ++          | 04      |     | 01004 | CPU_01004            |                 |      |
|     |             |                 |            |        | 01300      | CPU_0   | 1300                      |     |             | 05      |     | 01005 | CPU_01005            |                 |      |
|     |             |                 |            |        | 01401      | CPU_01  | 1401                      |     | P           | 06      |     | 01006 | CPU_01006            |                 |      |
|     |             |                 |            |        | 02002      | CPU_02  | 2002                      |     |             | 07      |     | 01007 | CPU_01007            |                 |      |
|     |             |                 |            |        | 01402      | CPU_01  | 1402                      |     | •           | 08      |     | 01008 | CPU_01008            |                 |      |
|     |             |                 |            |        | 01403      | CPU_01  | 1403                      |     |             | 09      |     | 01009 | CPU_01009            |                 |      |
|     |             |                 |            |        | 01400      | CPU_0   | 1400                      |     |             | 10      |     | 01010 | CPU_01010            |                 |      |
|     |             |                 |            |        | 01501      | CPU_01  | 1501                      |     |             |         |     |       |                      |                 |      |
|     |             |                 |            |        | 01502      | CPU_01  | 1502                      |     |             |         |     |       |                      |                 |      |
|     |             |                 |            |        | 01503      | CPU_01  | 1503                      |     |             |         |     |       |                      |                 |      |
|     |             |                 |            |        | 01500      | CPU_01  | 1500                      |     |             |         |     |       |                      |                 |      |
|     |             |                 | •          |        | 01015      | CPU_01  | 1015                      | ۳   |             |         |     |       |                      |                 | Ŧ    |
|     |             |                 |            |        |            |         |                           |     |             |         | New | Group | Delete Group         | Apply Car       | ncel |
|     |             |                 |            |        |            |         |                           |     |             |         | _   |       |                      |                 |      |

Abb. 91 Menü Extender & Devices - CPU Devices - CPU Device Groups

### 6.8.7.1 Erstellen einer neuen CPU-Device-Gruppe

- 4. Klicken Sie auf New Group.
- 5. Geben Sie einen Namen für die Gruppe im Feld Name ein.
- 6. Klicken Sie zur Bestätigung auf Apply.
- 7. Klicken Sie auf **Deactivate Edit Mode** in der Symbolleiste.

Nachdem eine Gruppe erstellt wurde, erscheint eine Vorlage in der Auswahlbox, die erscheint, wenn man auf den Button **New Group** klickt.

### 6.8.7.2 Ein CPU-Device einer CPU-Device-Gruppe zuweisen

Ein CPU-Device kann immer nur einer Gruppe zugewiesen sein. Das OSD kann nur eine Gruppe anzeigen, deswegen sollte keine Gruppe einer anderen Gruppe zuwiesen werden.

- 1. Klicken Sie auf Extender & Devices > CPU Devices im Aufgabenbereich.
- 2. Klicken Sie auf Activate Edit Mode in der Symbolleiste.
- 3. Klicken Sie auf die Registerkarte CPU Device Group im Arbeitsbereich.
- 4. Wählen Sie die in der Liste die CPU-Device-Gruppe aus, der Sie CPU-Devices zuweisen wollen.
- Klicken Sie in der Liste CPU Device/Group available auf das CPU-Device, das Sie der CPU-Device-Gruppe zuweisen wollen. Durch gleichzeitiges gedrückt Halten von Strg können Sie mehr als ein CPU-Device auswählen.
- 6. Klicken Sie auf ▶, um die ausgewählten CPU-Devices in die Liste CPU Device/Group assigned klicken. Klicken auf ▶ verschiebt alle CPU-Devices auf der Liste CPU Device/Group available in die Liste CPU Device/Group assigned.
- 7. Um ausgewählte CPU-Devices wieder aus der Liste CPU Device/Group assigned zu entfernen, klicken sie auf ◀. Klicken auf ◀ entfernt alle CPU-Devices aus der Liste CPU Device/Group assigned.
- 8. Klicken Sie zur Bestätigung auf Apply.
- 9. Klicken Sie auf Deactivate Edit Mode in der Symbolleiste.

### 6.8.7.3 Zugriffsrechte für CON-Devices auf CPU-Device-Gruppen einrichten

- 1. Klicken Sie auf Extender & Devices > CPU Devices im Aufgabenbereich.
- 2. Klicken Sie auf Activate Edit Mode in der Symbolleiste.
- 3. Klicken Sie auf die Registerkarte CPU Device Groups im Arbeitsbereich.
- 4. Wählen Sie in der Liste die CPU-Device-Gruppe aus, deren Zugriffsrechte Sie einrichten wollen.
- 5. Klicken Sie auf die Registerkarte CON Device Access Control.

| Ext | ender & D | )evices - C  | PU Dev  | ices       |        |                |                         |             |                                   |                |            | Edit Mode             | activated      |
|-----|-----------|--------------|---------|------------|--------|----------------|-------------------------|-------------|-----------------------------------|----------------|------------|-----------------------|----------------|
| CPL | Devices   | CPU Device G | Groups  | IP Session | Config |                |                         |             |                                   |                |            |                       |                |
|     |           |              |         | T          |        |                | 0004                    |             |                                   |                |            |                       |                |
| #   | ID        | Na           | ame     | •          | ID     |                | 2001                    |             |                                   |                |            |                       |                |
| 01  | E 🖬 020   | 002 CP       | U_02002 |            | Name   |                | CPU_02001               |             |                                   |                |            |                       |                |
| 02  | E 📑 020   | 001 CP       | U_02001 |            | CPU De | evice Assignme | ent CON Device Acces    | s Control   | User Access Control               |                |            |                       |                |
| 03  | ± 🖬 020   | 003 CP       | U_02003 |            |        | Evill A        |                         |             | Video Acores                      |                |            | No Assess             |                |
|     |           |              |         |            |        | ruii A         | ucess 🖉                 |             | VIDEO ACCESS                      | -              |            | NO ACCESS             | -              |
|     |           |              |         |            |        |                | I                       |             |                                   | 1              |            |                       | 1              |
|     |           |              |         |            | 5004   | Name           |                         | 5040        | Name                              |                | ID<br>5005 | Name                  |                |
|     |           |              |         |            | 5001   | CON_05001      |                         | 5013        | CON_05013                         |                | 5005       | CON_05005             | 1              |
|     |           |              |         |            | 5002   | CON_05002      |                         | 5014        | CON_05014                         |                | 5005       | CON_05006             |                |
|     |           |              |         |            | 5003   | CON_05003      |                         |             |                                   |                | 5007       | CON_05007             |                |
|     |           |              |         |            | 5004   | 0011_05004     |                         |             |                                   |                | 5008       | CON_05008             |                |
|     |           |              |         |            |        |                |                         |             |                                   |                | 5009       | CON_05009             |                |
|     |           |              |         |            |        |                |                         |             |                                   |                | 5010       | CON_05010             |                |
|     |           |              |         |            |        |                |                         |             |                                   |                | 5010       | CON_05011             |                |
|     |           |              |         |            |        |                |                         |             |                                   |                | 5012       | CON_05012             | _              |
|     |           |              |         |            |        |                |                         |             |                                   |                | 5015       | CON_05015             |                |
|     |           |              |         |            |        |                |                         |             |                                   |                | 2002       | CON_03003             |                |
|     |           |              |         |            |        |                |                         |             |                                   |                | 2003       | CON_03004             |                |
|     |           |              |         |            |        |                |                         |             |                                   |                | 2004       | CON_03004             |                |
|     |           |              |         |            |        |                |                         |             |                                   |                | 3002       | CON_03002             |                |
|     |           |              |         |            |        |                | Use keybeard keys 5 M   | N to observ | a the encode control lists. Use a | isht hand room | oo olish   | to colora action      | Y              |
|     |           |              |         | v          |        |                | use keyboard keyS F, V, | n to chang  | e une access control lists. Use r | igni nano mou  | ISE CIICK  | to select action.     |                |
|     |           |              |         |            |        |                |                         |             | Ne                                | w Group        | Dele       | te Group <u>Apply</u> | <u>C</u> ancel |
|     |           |              |         |            |        |                |                         |             |                                   |                |            |                       |                |

Abb. 92 Menü Extender & Devices - CPU Devices - CON Device Access Control

- Klicken Sie mit der rechten Maustaste auf ein CON-Device in einer der drei Zugriffsspalten (Full Access, Video Access oder No Access). Ein Kontextmenü mit Auswahlmöglichkeiten der beiden anderen Spalten erscheint. Klicken Sie auf das gewünschte Zugriffsrecht. Alternativ können Sie auch die Tasten f, v und n drücken, um dem CON-Device das entsprechende Zugriffsrecht zu geben.
- 7. Klicken Sie auf Apply, um die Änderung zu bestätigen.
- 8. Klicken Sie auf Deactivate Edit Mode in der Symbolleiste.

Für eine effiziente CPU-Device Konfiguration, können Einstellungen anderen CPU-Devices zugewiesen werden (siehe Beschreibung in Abschnitt 6.10.1, Seite 143) oder von einem anderen CPU-Device kopiert werden (siehe Abschnitt 6.10.2, Seite 145).

# 6.8.8 Konfigurieren des CPU Zugangs zu virtuellen Maschinen (VDI)

Ein IP/SIRA-CPU-Extender benötigt eine individuelle Konfiguration (genannt Session), um sich mit einer Quelle (Computer, CPU, virtuelle Maschinen) über ein TCP/IP-Netzwerk zu verbinden.

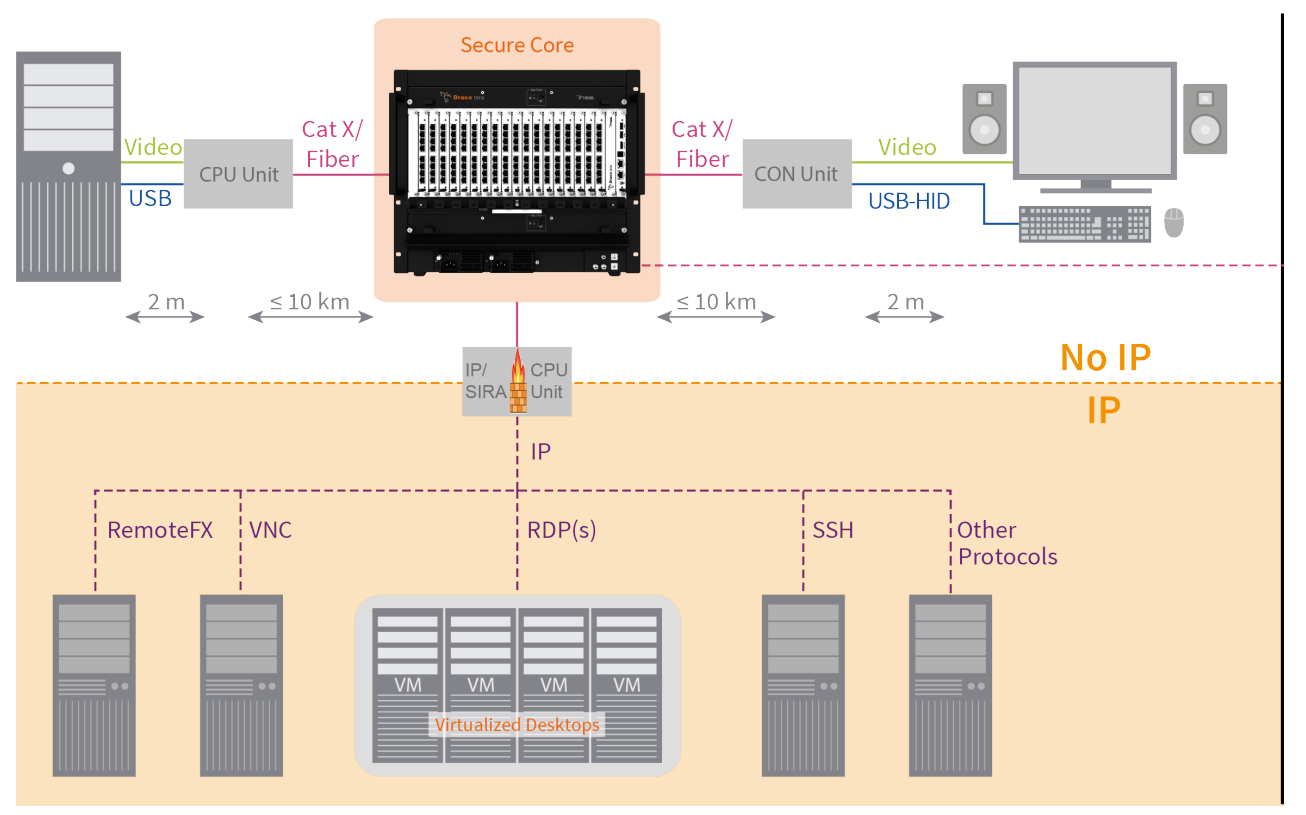

Abb. 93 Funktionsprinzip eines IP-CPU-Extenders

Die Konfiguration wird ausschließlich über die Draco tera Matrix durchgeführt und besteht aus drei Teilen:

- 1. Erstellen von IP-Session-Configs
- 2. Konfigurieren von IP-CPU-EXT-Unit and IP-CPU-Device
- 3. Zuweisung einer konfigurierten IP-Session-Config zu einem IP-CPU-Device (erstellen eines oder mehrerer Session-Devices)

### 6.8.8.1 Konfiguration einer IP-Session-Config

- 1. Klicken Sie auf **Extender & Devices > CPU Devices** in Aufgabenbereich.
- 2. Klicken Sie auf Activate Edit Mode in der Symbolleiste.
- 3. Klicken Sie auf die Registerkarte IP Config Session.

| Exte | nder 8    | Devices - CPU De   | vices    |                     |                     |                       |                                         |     |                          | Edit Mode activated  |
|------|-----------|--------------------|----------|---------------------|---------------------|-----------------------|-----------------------------------------|-----|--------------------------|----------------------|
| CPU  | Devices   | CPU Device Groups  | IP Sessi | on Config           |                     |                       |                                         |     |                          |                      |
| #    | ID        | Name               | T        | ID                  |                     | Resolution            | FullScreen                              | ~   |                          |                      |
|      |           |                    | ĺ        | Name                |                     | Dual-Head             |                                         |     |                          |                      |
|      |           |                    |          | Туре                | RDP 🗸               | Connect Timeout [sec] | 0                                       |     |                          |                      |
|      |           |                    |          | User Name           |                     | Sound                 | Local                                   | ~   |                          |                      |
|      |           |                    |          | Password            |                     | Protocol              | PCoIP                                   | ~   |                          |                      |
|      |           |                    |          | Domain              |                     | VM Type               | Desktop                                 | ~   |                          |                      |
|      |           |                    |          | Hostname/IP Address |                     | VM Name               |                                         |     |                          |                      |
|      |           |                    |          | Port                | 3389                | SSO Login             |                                         |     |                          |                      |
|      |           |                    |          | URL                 |                     |                       |                                         |     |                          |                      |
|      |           |                    |          | Seccion Accignment  |                     |                       |                                         |     |                          |                      |
|      |           |                    |          | Session Assignment  | Occurring available |                       |                                         |     | Oracian anti-            |                      |
|      |           |                    |          |                     | Session available   |                       | ••                                      |     | Session assigned         |                      |
|      |           |                    | - 1      | ID                  |                     |                       | . #                                     | ID  |                          |                      |
|      |           |                    |          | 10                  |                     |                       | , , , , , , , , , , , , , , , , , , , , | 1.0 |                          |                      |
|      |           |                    |          |                     |                     |                       | 4                                       |     |                          |                      |
|      |           |                    |          |                     |                     |                       |                                         |     |                          |                      |
|      |           |                    |          |                     |                     |                       | 44                                      |     |                          |                      |
|      |           |                    |          |                     |                     |                       |                                         |     |                          |                      |
|      |           |                    |          |                     |                     |                       |                                         |     |                          |                      |
|      |           |                    |          |                     |                     | _                     |                                         |     |                          | _                    |
|      |           |                    |          |                     |                     | •                     |                                         | [   |                          | •                    |
| Ass  | ign Setti | ngs to Copy Settir | ngs f    |                     |                     |                       |                                         |     | New Config Delete Config | Apply <u>C</u> ancel |
|      |           |                    |          |                     |                     |                       |                                         |     |                          |                      |

Abb. 94 Menü Extender & Devices - CPU Devices - IP Session Config

Die obige Abbildung zeigt alle möglichen Parameter, aber nicht alle sind für alle Fernzugriffsarten verfügbar. Die folgende Tabelle enthält die üblichen Parameter, die fast immer vorhanden sind. Weitere Einzelheiten zu den Fernzugriffsprotokollen erfahren Sie von Ihrem Netzwerkadministrator oder aus frei verfügbaren Informationen im Internet.

| Feld                  | Eintrag/Status | Beschreibung                                                                                                    |
|-----------------------|----------------|----------------------------------------------------------------------------------------------------|
| ID                    | Zahl           | ID-Nummer der IP-Session-Config                                                                                              |
| Name                  | Text           | Name der IP-Session-Config                                                                                                   |
| Туре                  | Text           | Art des Fernzugriffs (Remote Access)                                                                                         |
| User Name             | Text           | Name des IP-Session-Benutzers                                                                                                |
| Password              | Text           | Passwort des IP-Session-Benutzers                                                                                            |
| Domain                | Text           | Wenn der Benutzer Teil einer Domäne ist, diese hier eintragen.                                                               |
| Hostname/IP Address   | Zahl           | Hostname oder IP-Adresse des IP-CPU-Extenders                                                                                |
| Port                  | Zahl           | Der Standard-Port der gewählten Fernzugriffsart ist hier voreingestellt.<br>Sie können einen anderen Port eingeben.          |
| Resolution            | Text/Zahl      | Auflösung des IP-Session-Fensters, Fullscreen bedeutet, das Fenster füllt den ganzen Bildschirm aus, Standard ist 1920x1080. |
| Connect Timeout [sec] | Zahl           | Zeitspanne, die der CPU-Extender wartet, bis eine Verbindung aufgebaut ist. 0 bedeutet Standardwert (5s).                    |
| Sound                 | Aktiviert      | Audio wird übertragen, hier kann gewählt werden zwischen Local (Standard) oder Remote.                                       |
|                       | Deaktiviert    | Funktion nicht aktiv (Standard)                                                                                              |
| SSO Login             | Aktiviert      | Aktiviert die Single-Sign On Funktion.                                                                                       |
|                       | Deaktiviert    | Funktion nicht aktiv (Standard)                                                                                              |

### 4. Klicken Sie auf den Button New Config.

Eine neue IP-Session-Config wird erstellt.

Grundsätzlich kann eine IP-Session-Config für mehrere IP-CPU-Extender verwendet werden.

| Extender    | & Devices - CPU De   | vices   |                     |                   |                       |              |                          | Edit Mode activated        |
|-------------|----------------------|---------|---------------------|-------------------|-----------------------|--------------|--------------------------|----------------------------|
| CPU Devices | CPU Device Groups    | IP Sess | ion Config          |                   |                       |              |                          |                            |
| # ID        | Name                 | T       | D                   | 1                 | Resolution            | FullScreen 🗸 |                          |                            |
| 01 00001    | CFG_00001            | i di ka | Name                | CFG_00001         | Dual-Head             |              |                          |                            |
|             |                      |         | Туре                | RDP 🗸             | Connect Timeout [sec] | 0            |                          |                            |
|             |                      |         | User Name           |                   | Sound                 | Local 🗸      |                          |                            |
|             |                      |         | Password            |                   |                       |              |                          |                            |
|             |                      |         | Domain              |                   |                       |              |                          |                            |
|             |                      |         | Hostname/IP Address | 0.0.0.0           |                       |              |                          |                            |
|             |                      |         | Port                | 3389              | SSO Login             |              |                          |                            |
|             |                      |         | URL                 |                   |                       |              |                          |                            |
|             |                      |         | Session Assignment  |                   |                       |              |                          |                            |
|             |                      |         |                     | Session available |                       |              | Session assigned         |                            |
|             |                      | - 1     |                     |                   | T                     | •••          |                          |                            |
|             |                      |         | ID                  |                   |                       | ▶ # ID       |                          |                            |
|             |                      |         |                     |                   | •                     |              |                          | •                          |
|             |                      |         |                     |                   |                       | 4            |                          |                            |
|             |                      |         |                     |                   |                       | 44           |                          |                            |
|             |                      |         |                     |                   |                       |              |                          |                            |
|             |                      |         |                     |                   |                       |              |                          |                            |
|             |                      |         |                     |                   |                       |              |                          |                            |
|             |                      |         |                     |                   | T                     |              |                          | T                          |
| Assign Set  | tings to Copy Settin | ngs f   |                     |                   |                       |              | New Config Delete Config | <u>Apply</u> <u>Cancel</u> |

Abb. 95 Menü Extender & Devices - CPU Devices - Neue IP Session Config

5. Geben Sie einen Namen für die IP-Session-Config in Feld Name ein.

6. Wählen Sie unter Type die Fernzugriffsart aus. Die angezeigten Parameter ändern sich entsprechend.

| Ext         | ender &   | Devices - CPU De  | vices  |                     |              |                       |              |
|-------------|-----------|-------------------|--------|---------------------|--------------|-----------------------|--------------|
| CPU         | J Devices | CPU Device Groups | IP Ses | sion Config         |              |                       |              |
|             | ID        | Nama              | Y      | ID                  | 1            | Resolution            | FullScreen 🗸 |
| <i>#</i> 01 | 00001     | CFG 01 RDP        |        | Name                | CFG_01_RDP   | Dual-Head             |              |
|             |           |                   |        | Туре                | RDP          | Connect Timeout [sec] | 0            |
|             |           |                   |        | User Name           | SSH<br>RDP   | Sound                 | Local V      |
|             |           |                   |        | Password            | RemoteFX     |                       |              |
|             |           |                   |        | Domain              | VNC<br>WEB   |                       |              |
|             |           |                   |        | Hostname/IP Address | VMW          |                       |              |
|             |           |                   |        | Port                | VMRC<br>3369 | SSO Login             |              |
|             |           |                   |        | Session Assignment  |              |                       |              |

Abb. 96 Menü Extender & Devices - CPU Devices - Einrichten einer RDP-Konfiguration

7. Geben Sie unter **User Name** und **Password** Benutzername und Passwort eines IP-Session-Benutzers ein. Der Benutzer kann lokal sein oder Teil einer Domäne.

7.1. Wenn der Benutzer einer Domäne angehört, geben Sie den Domänennamen unter **Domain** ein.

- 8. Wenn der Netzwerk-Port nicht der Standardtyp des Fernzugriffsart ist (z.B. für RDP: Port 3389), geben Sie unter **Port** den gewünschten Port ein.
- 9. Die Fernverbindung läuft in einem Fenster. Wählen Sie die Größe des Fensters unter **Resolution**. **FullScreen** bedeutet, das Fenster füllt den gesamten Bildschirm aus. Standard bedeutet 1920 x 1080.
- 10. Aktivieren Sie **Dual-Head**, um den Dual-Head-Betrieb zu aktivieren.

- 11. Stellen Sie unter **Connect Timeout** ein, wie lange der IP-CPU-Extender auf den Aufbau der Verbindung warten soll. 0 bedeutet Standardwert (5 Sekunden).
- 12. Wenn Sie digitales HDMI-Audio übertragen wollen, aktivieren Sie die Checkbox **Sound**. Sie können zwischen **Local** (Standard) oder **Remote** wählen.
- 13. Aktivieren Sie SSO Login, wenn verfügbar, um die Single-Sign-On-Funktion zu unterstützen.
- 14. Klicken Sie auf den Button **Apply**, um die Einstellungen zu bestätigen.

#### 6.8.8.2 Konfiguration einer IP-CPU-EXT-Unit

Hier werden nur die Netzwerkeinstellungen des IP-CPU-Extenders erläutert.

- 1. Stellen Sie sicher, dass der IP-CPU-Extender physisch an die Draco tera Matrix angeschlossen ist und läuft. Es kann bis zu 30 Sekunden dauern, bis der Extender an der Matrix registriert ist.
- 2. Klicken Sie auf Extender & Devices > EXT Units im Aufgabenbereich.
- 3. Klicken Sie auf Activate Edit Mode in der Symbolleiste.
- 4. Wählen Sie die zu konfigurierende IP-EXT-CPU-Unit in der Liste aus und klicken Sie auf die Registerkarte **Server Settings**.

| EX | tender & De | vices - EXT Units |      |           |            |                 |                                        |                                 | Edit Mode activa         |
|----|-------------|-------------------|------|-----------|------------|-----------------|----------------------------------------|---------------------------------|--------------------------|
| 4  | ID          | Namo              | Port | Pod Port  | Tupo       | ID              | 404134688                              | Assigned Device                 | 01012 IP CPU-4688        |
| 1  | 040145597   | HDMLCON6 1-597    | 0    | Reu. Fuit | CON        | Name            | IP CPU-404134688                       |                                 |                          |
| ,  | 040269611   | DP CON6.2-611     | 0    | 0         | CON        | Port            | 8                                      | Redundant Port                  | 0                        |
| 3  | 040279099   | DP CON6.3-099     | 0    | -         | CON        | Fixed           |                                        |                                 |                          |
| 4  | 040295868   | DP CON6.4-868     | 0    | 0         | CON        |                 |                                        |                                 |                          |
| 5  | 040131284   | DP CON6.5-284     | 0    | -         | CON        | HDCP Active     |                                        |                                 |                          |
| 6  | 040077295   | DP CON6.6-295     | 0    | -         | CON        | Location        |                                        |                                 |                          |
| 7  | 040177927   | DP CPU6.2-927     | 28   | 0         | CPU        |                 | Device: PM-FLEX-1RU<br>I/O board: 1    |                                 |                          |
| B  | 040085592   | DP CPU6.3-592     | 0    | 0         | CPU        | Link 1          | I/O board port: 8                      | Link 2                          |                          |
| 9  | 040285965   | DP CPU6.4-965     | 0    | 0         | CPU        |                 | Matrix port: 8                         |                                 |                          |
| 0  | 040015293   | HD CPU6.5-293     | 0    | -         | CPU        | Firmware Versio | n Parameters USB HID Gh                | osting EDID Extender            | Module T Server Settings |
| 1  | 040015295   | DP CPU6.5-295     | 0    | -         | CPU        | 🛏 🗎             | T T X I                                |                                 |                          |
| 2  | 040269616   | DP CON6.4-616     | 0    | 0         | CON        | Open Save As    | Read Transmit Reset Assign             |                                 |                          |
| 3  | 040295867   | DP CON6.6-867     | 34   | 0         | CON        | Hostname        | EXTIPCPU-01                            |                                 |                          |
| 4  | 040134290   | HDMI CON6.3-290   | 0    | -         | CON        | DHCP            | V                                      |                                 |                          |
| 5  | 040143372   | HDMI CON6.5-372   | 0    | -         | CON        | Address         | 0.0.0.0                                |                                 |                          |
| 6  | 404134688   | IP CPU-404134688  | 8    | 0         | IP EXT CPU | Subnet Mask     | 255.255.255.0                          |                                 |                          |
| 7  | 090000000   | CAS-CON-1         | 2    | -         | Casc. CON  | Galeway         | 0.0.0.0                                |                                 |                          |
| 8  | 040125583   | DP CPU6.1-583     | 0    | 0         | CPU        | UNS Server      | 0.0.0.0                                |                                 |                          |
| 9  | 040415577   | IP CON DP 6.2-57  | 0    | -         | IP EXT CON | Attention! Re   | eading and writing the Server Settings | results in a short interrupt of | the connect              |

Abb. 97 Menü Extender & Devices - CPU Devices - Server-Einstellungen eines IP-CPU-Extenders

- 5. Klicken Sie auf den Button **Read**, um die aktuellen Netzwerkeinstellungen der ausgewählten IP-EXT-CPU-Unit anzuzeigen.
- 6. Geben Sie einen Hostname in das Feld Hostname ein.
- 7. Wenn Sie einen DHCP-Server nutzen wollen, aktivieren Sie die Checkbox DHCP.
- 8. Konfigurieren Sie die restlichen Server-Einstellungen:
  - Pflicht-Einstellungen: Address, Subnet Mask, Gateway, NTP Server, Time Zone und Keyboard Layout.
  - Optionale Einstellung: DNS Server
- 9. Klicken Sie auf **Apply**, um die Einstellungen zu bestätigen.
- 10. Wenn Sie dies nicht schon getan haben, erstellen Sie ein IP-CPU-Device (siehe Abschnitt 6.8.1, Seite 110) und weisen Sie die IP-CPU-EXT-Unit diesem IP-CPU-Device zu.

Mehr Informationen über IP-CPU-Extender finden Sie im Benutzerhandbuch Draco Sira CPU (L488).

### 6.8.8.3 Zuweisung einer konfigurierten IP-Session-Config zu einem IP-CPU-Device

Es gibt zwei Möglichkeiten, eine IP-Session-Config einem IP-CPU-Device zuzuweisen:

- Direkt (nur möglich mit einer IP-Session-Config)
- Über den Button Configure IP CPU (für mehrere IP-Session-Configs)

#### Direkt

- 1. Klicken Sie auf Extender & Devices > CPU Devices im Aufgabenbereich.
- 2. Klicken Sie auf Activate Edit Mode in der Symbolleiste.
- 3. Wählen Sie in der Liste ein IP-CPU-Device aus.

| Ext | tender & Devices     | - CPU Devices           |          |                     |                           |                           |             |             |                  |           | Edi       | t Mode ac | ctiv a te d |
|-----|----------------------|-------------------------|----------|---------------------|---------------------------|---------------------------|-------------|-------------|------------------|-----------|-----------|-----------|-------------|
| CPL | J Devices CPU Device | e Groups IP Session Cor | nfig     |                     |                           |                           |             |             |                  |           |           |           |             |
|     |                      |                         | Υ        |                     |                           |                           |             |             |                  |           |           |           |             |
| #   | ID                   | Name                    | 0        | ID                  | 1012                      | Assigned Device           |             |             |                  | 2 Step Ac | cess      |           |             |
| 01  | 01002                | DP CPU6.2-927           | <b>A</b> | Name                | IP CPU-4688               | Connected Device          |             |             |                  | Access Di | ialog     |           |             |
| 02  | 01003                | DV CPU6.3-592           |          | IP Direct Config    | <b>~</b>                  | CPU Device Colors         | gray 1      | 🖌 🗸 on gray | 6 🗸              | Display T | ime [sec] | 0 🗘       |             |
| 03  | 01004                | DP CPU6.4-965           |          | Allow Private       | CFG_01_RFD                | Fix Frame Color           | green       |             | ~                | Delay [se | c]        | 0 🗘       | -           |
| 04  | 01005                | HD CPU6.5-293           |          | Force Private       | CFG_02_SSH                | MSC Disabled              |             |             |                  |           |           |           |             |
| 05  | 01006                | HD CPU6.6-295           |          | Evolucius Access    |                           | E-llaw Saaaiaa            |             |             |                  |           |           |           |             |
| 06  | 02002                | VCPU_02002              |          | Exclusive Access    |                           | Follow Session            |             |             |                  |           |           |           |             |
| 07  | 01001                | DP CPU6.1-583           | _        | Reference           | (no reference set)        |                           |             |             |                  |           |           |           |             |
| 08  | 01012                | IP CPU-4688             |          | EXT Unit Assignment | CON Device Access Control | User Access Control Monit | or Arrangem | ent         |                  |           |           |           |             |
|     |                      |                         | 11       |                     | EXT Units available       |                           |             |             | EXT Units a      | issigned  |           |           |             |
|     |                      |                         | - 1      |                     |                           | T                         |             |             |                  |           |           |           |             |
|     |                      |                         |          | ID Name Po          | rt Red Port               |                           | #           | ID          | Name             | Port      | Red Port  |           |             |
|     |                      |                         |          | io nano ro          | 100.101                   |                           | 01          | 404134688   | IP CPU-404134688 | 8         | 0         |           |             |
|     |                      |                         |          |                     |                           |                           | •• 02       |             |                  |           |           |           |             |
|     |                      |                         |          |                     |                           |                           | 03          |             |                  |           |           |           |             |
|     |                      |                         |          |                     |                           |                           | 04          |             |                  |           |           |           |             |
|     |                      |                         |          |                     |                           |                           | • 05        |             |                  |           |           |           | -           |
|     |                      |                         |          |                     |                           |                           | 06          |             |                  |           |           |           |             |
|     |                      |                         |          |                     |                           |                           | •• 07       |             |                  |           |           |           | T           |
|     |                      |                         | v        |                     |                           | *                         | 08          |             |                  |           |           | v         |             |
|     | Assign Settings to   | Copy Settings from      |          | Configure IP CPU    | Extender Replacement      |                           |             |             | New Device       | Delete I  | Device    | Apply     | Cancel      |
| -   | isoign counigo to    | Copy could a form       |          | Soundary of A       |                           |                           |             |             | Her Device       |           |           | - Lines   | 201001      |

Abb. 98 Menü Configure IP CPU - IP-Session-Config einem IP CPU-Device direkt zuweisen

- 4. Wählen Sie eine IP-Session-Config im Feld IP Direct Config aus
- 5. Klicken Sie auf den Button Apply.

### Über den Button "Configure IP CPU"

- 1. Klicken Sie auf Extender & Devices > CPU Devices im Aufgabenbereich.
- 2. Klicken Sie auf Activate Edit Mode in der Symbolleiste.
- 3. Klicken Sie auf den Button Configure IP CPU. Das folgende Fenster erscheint.

| 🔀 Configure IP CPU                                                                                                    | ×                                   |  |  |  |  |  |  |  |  |  |  |  |
|----------------------------------------------------------------------------------------------------|-------------------------------------|--|--|--|--|--|--|--|--|--|--|--|
| Steps                                                                                                    | Select an IP CPU Device             |  |  |  |  |  |  |  |  |  |  |  |
| 1. Select an IP CPU Device       Perform the following steps:         2. Session Management       1. Select an IP CPU Device         IP CPU-4688       V |                                     |  |  |  |  |  |  |  |  |  |  |  |
|                                                                                                    |                                     |  |  |  |  |  |  |  |  |  |  |  |
|                                                                                                    |                                     |  |  |  |  |  |  |  |  |  |  |  |
| ihse.                                                                                                    |                                     |  |  |  |  |  |  |  |  |  |  |  |
|                                                                                                    | < <u>B</u> ack Next > Einish Cancel |  |  |  |  |  |  |  |  |  |  |  |

Abb. 99 Menü Configure IP CPU - IP-CPU-Device auswählen

| 🔀 Configure IP CPU                                  |                                                                        |                                                                                                    |                               | ×                         |  |  |  |  |  |  |  |  |  |
|-----------------------------------------------------|------------------------------------------------------------------------|----------------------------------------------------------------------------------------------------|-------------------------------|---------------------------|--|--|--|--|--|--|--|--|--|
| Steps                                               | Session Management                                                     |                                                                                                    |                               |                           |  |  |  |  |  |  |  |  |  |
| 1. Select an IP CPU Device<br>2. Session Management | To use the IP CPU Device, a Sessi<br>the Session Device. The IP Sessio | on Device must be created and assigned. At the<br>n Config defines the type of IP connection.                                                        | same time an IP Session Confi | g must be assinged to     |  |  |  |  |  |  |  |  |  |
|                                                     | Perform the following steps:                                           |                                                                                                    |                               |                           |  |  |  |  |  |  |  |  |  |
|                                                     | 1. Add a new Session Device. (I                                        | Aultiple Session Devices can be assigned to the                                                                                                    | IP CPU Device.)               |                           |  |  |  |  |  |  |  |  |  |
|                                                     | 2. Assign an IP Session Config                                         | 2. Assign an IP Session Config in the corresponding column.                                                                                          |                               |                           |  |  |  |  |  |  |  |  |  |
|                                                     | 3. If no IP Session Config is yet                                      | <ol> <li>If no IP Session Config is yet configured, click Add new IP Session Config and configure your new IP Session Config accordingly.</li> </ol> |                               |                           |  |  |  |  |  |  |  |  |  |
|                                                     | # ID Name                                                              | # ID Name IP Session Config                                                                                                    |                               |                           |  |  |  |  |  |  |  |  |  |
|                                                     |                                                                        |                                                                                                    |                               |                           |  |  |  |  |  |  |  |  |  |
|                                                     |                                                                        |                                                                                                    |                               |                           |  |  |  |  |  |  |  |  |  |
|                                                     |                                                                        |                                                                                                    |                               |                           |  |  |  |  |  |  |  |  |  |
|                                                     |                                                                        |                                                                                                    |                               |                           |  |  |  |  |  |  |  |  |  |
|                                                     |                                                                        |                                                                                                    |                               |                           |  |  |  |  |  |  |  |  |  |
|                                                     |                                                                        |                                                                                                    |                               |                           |  |  |  |  |  |  |  |  |  |
|                                                     | Add new Pennien Davies                                                 |                                                                                                    |                               | Add now ID Cassian Canfin |  |  |  |  |  |  |  |  |  |
| INSe.                                               | Add new Session Device                                                 |                                                                                                    | Ľ                             | Add new IP Session Config |  |  |  |  |  |  |  |  |  |
|                                                     |                                                                        |                                                                                                    |                               |                           |  |  |  |  |  |  |  |  |  |
|                                                     |                                                                        |                                                                                                    | < <u>B</u> ack Next >         | Einish Cancel             |  |  |  |  |  |  |  |  |  |

Abb. 100 Menü Configure IP CPU - Session Management

### 5. Klicken Sie auf den Button Add new Session Device.

Ein neues Session-Device wird erstellt.

| 🔀 Configure IP CPU                                  |                  |                                                                                                    |                                                    | ×                                                                                                    |  |  |  |  |  |  |  |  |  |
|-----------------------------------------------------|------------------|----------------------------------------------------------------------------------------------------|----------------------------------------------------|----------------------------------------------------------------------------------------------------|--|--|--|--|--|--|--|--|--|
| Steps                                               | Sessio           | on Manag                                                                                                    | ement                                              |                                                                                                    |  |  |  |  |  |  |  |  |  |
| 1. Select an IP CPU Device<br>2. Session Management | To use<br>the Se | e the IP CF<br>ession Dev                                                                                                    | U Device, a Session De<br>ice. The IP Session Cont | vice must be created and assigned. At the same time an IP Session Config must be assinged to fig defines the type of IP connection. |  |  |  |  |  |  |  |  |  |
|                                                     | Perfo            | rm the fol                                                                                                    | lowing steps:                                      |                                                                                                    |  |  |  |  |  |  |  |  |  |
|                                                     | 1. A             | Add a new                                                                                                    | Session Device. (Multiple                          | e Session Devices can be assigned to the IP CPU Device.)                                                                            |  |  |  |  |  |  |  |  |  |
|                                                     | 2. A             | 2. Assign an IP Session Config in the corresponding column.                                                                         |                                                    |                                                                                                    |  |  |  |  |  |  |  |  |  |
|                                                     | 3. I             | 3. If no IP Session Config is vet configured, click Add new IP Session Config and configure vour new IP Session Config accordingly. |                                                    |                                                                                                    |  |  |  |  |  |  |  |  |  |
|                                                     | #                | ID                                                                                                    | Name                                               | IP Session Config Delete                                                                                                    |  |  |  |  |  |  |  |  |  |
|                                                     | 01               | 0001                                                                                                    | SESS_0001                                          | ×                                                                                                    |  |  |  |  |  |  |  |  |  |
|                                                     |                  |                                                                                                    |                                                    |                                                                                                    |  |  |  |  |  |  |  |  |  |
|                                                     |                  |                                                                                                    |                                                    |                                                                                                    |  |  |  |  |  |  |  |  |  |
|                                                     |                  |                                                                                                    |                                                    |                                                                                                    |  |  |  |  |  |  |  |  |  |
|                                                     |                  |                                                                                                    |                                                    |                                                                                                    |  |  |  |  |  |  |  |  |  |
|                                                     |                  |                                                                                                    |                                                    |                                                                                                    |  |  |  |  |  |  |  |  |  |
|                                                     |                  |                                                                                                    |                                                    |                                                                                                    |  |  |  |  |  |  |  |  |  |
| ihse                                                | Add              | new Session                                                                                                    | Device                                             | Add new IP Session Config                                                                                                    |  |  |  |  |  |  |  |  |  |
|                                                     |                  |                                                                                                    |                                                    |                                                                                                    |  |  |  |  |  |  |  |  |  |
|                                                     |                  |                                                                                                    |                                                    | < Back Next > Einish Cancel                                                                                                    |  |  |  |  |  |  |  |  |  |

Abb. 101 Menü Configure IP CPU - Neues Session-Device erstellt

- 6. Doppelklicken Sie in das entsprechende Feld in der Spalte IP Session Config. Eine Drop-Down-Liste mit IP-Session-Configs erscheint.
- 7. Wählen Sie die gewünschte IP-Session-Config aus.
- 8. Wenn es keine oder nicht die richtigen IP-Session-Configs gibt, klicken Sie auf den Button **Add new IP Session Config** und erstellen Sie eine passende IP-Session-Config wie in Abschnitt 6.8.8.1, Seite 117 beschrieben.

| 🔀 Configure IP CPU                                                      |                             |                                                                                            | ×                                                                                                    |  |  |  |  |  |  |  |  |  |  |
|-------------------------------------------------------------------------|-----------------------------|--------------------------------------------------------------------------------------------|----------------------------------------------------------------------------------------------------|--|--|--|--|--|--|--|--|--|--|
| Steps                                                                   | Session Man                 | agement                                                                                    |                                                                                                    |  |  |  |  |  |  |  |  |  |  |
| <ol> <li>Select an IP CPU Device</li> <li>Session Management</li> </ol> | To use the IP the Session D | CPU Device, a Session<br>evice. The IP Session                                             | on Device must be created and assigned. At the same time an IP Session Config must be assinged to<br>Config defines the type of IP connection. |  |  |  |  |  |  |  |  |  |  |
|                                                                         | Perform the                 | m the following steps:                                                                     |                                                                                                    |  |  |  |  |  |  |  |  |  |  |
|                                                                         | 1. Add a ne                 | Add a new Session Device. (Multiple Session Devices can be assigned to the IP CPU Device.) |                                                                                                    |  |  |  |  |  |  |  |  |  |  |
|                                                                         | 2. Assign a                 | Assign an IP Session Config in the corresponding column.                                   |                                                                                                    |  |  |  |  |  |  |  |  |  |  |
|                                                                         | 3 If no ID 9                |                                                                                            |                                                                                                    |  |  |  |  |  |  |  |  |  |  |
|                                                                         |                             | Name                                                                                       | Densise Configured, click Add new in Session Coning and coningure your new in Session Coning accordingly.                                      |  |  |  |  |  |  |  |  |  |  |
|                                                                         | # ID                        | 101 SESS 0001                                                                              | CEG 01 RDP                                                                                                    |  |  |  |  |  |  |  |  |  |  |
|                                                                         | 01 00                       | 01 0200_0001                                                                               |                                                                                                    |  |  |  |  |  |  |  |  |  |  |
|                                                                         |                             |                                                                                            |                                                                                                    |  |  |  |  |  |  |  |  |  |  |
|                                                                         |                             |                                                                                            |                                                                                                    |  |  |  |  |  |  |  |  |  |  |
|                                                                         |                             |                                                                                            |                                                                                                    |  |  |  |  |  |  |  |  |  |  |
|                                                                         |                             |                                                                                            |                                                                                                    |  |  |  |  |  |  |  |  |  |  |
|                                                                         |                             |                                                                                            |                                                                                                    |  |  |  |  |  |  |  |  |  |  |
|                                                                         |                             |                                                                                            |                                                                                                    |  |  |  |  |  |  |  |  |  |  |
| "ibco                                                                   | Add new Ses                 | sion Device                                                                                | Add new IP Session Config                                                                                                    |  |  |  |  |  |  |  |  |  |  |
|                                                                         |                             |                                                                                            |                                                                                                    |  |  |  |  |  |  |  |  |  |  |
|                                                                         |                             |                                                                                            |                                                                                                    |  |  |  |  |  |  |  |  |  |  |
|                                                                         |                             |                                                                                            | < <u>B</u> ack Next > <u>Finish</u> Cancel                                                                                                    |  |  |  |  |  |  |  |  |  |  |
|                                                                         |                             |                                                                                            | < <u>Back</u> Next> <u>Finish</u> Cancel                                                                                                    |  |  |  |  |  |  |  |  |  |  |

Abb. 102 Menü Configure IP CPU - Session-Device komplett

- 9. Nach Auswahl der IP-Session-Config geben Sie dem Session-Device einen passenden Namen.
- Sie können auf diese Weise mehrere Session-Devices erstellen. Klicken Sie dann auf den Button Finish.
   Der IP-CPU-Extender ist nun konfiguriert und kann verwendet werden.

# 6.9 Konfiguration der CON-Devices

Eine CON-EXT-Unit muss einem CON-Device zugewiesen werden. Ein Schaltvorgang ist nur zwischen CON-Device und CPU-Device möglich. Alle Schritte zur Erstellung von schaltbaren CON-Devices sind in diesem Abschnitt beschrieben. Mehrere reale CON-Devices können einem virtuellen CON-Device zugeordnet werden, um den Bedienaufwand zu reduzieren.

In diesem Menü werden neue CON-Devices, einschließlich Zugriffsrechten und Zuordnung zu EXT-Units, angelegt. Um ein CON-Device über eine Matrix zu betreiben, müssen eine oder mehrere CON-EXT-Units zugewiesen werden.

- 1. Klicken Sie auf Extender & Devices > CON Devices im Aufgabenbereich.
- 2. Klicken Sie auf Activate Edit Mode in der Symbolleiste.

| Ext | ender &    | Devices - CON De | vices           |              |           |                    |            |            |          |            |          |        |    |          |               |          | l.           | Edit Mode | acti | vated |
|-----|------------|------------------|-----------------|--------------|-----------|--------------------|------------|------------|----------|------------|----------|--------|----|----------|---------------|----------|--------------|-----------|------|-------|
|     |            |                  | Y               | п            |           | 3006               |            |            |          | Assigned   | Device   |        |    |          |               |          | "            |           |      |       |
| #   | ID         | Name             | Logged In User  |              |           |                    |            |            |          | Assigned   |          |        |    |          |               |          |              |           |      |       |
| 01  | 04001      | VCON_04001       |                 | Name         |           | DP CON             | 6.4-868    |            |          | Connecte   | d Devi   | ce     |    |          |               | Show I   | Macro List   |           |      |       |
| 02  | 03005      | DP CON6.3-099    |                 | Priority     |           | 0                  | ¢          |            |          | Logged In  | User     |        |    |          |               | Port M   | ode          |           |      |       |
| 03  | 03006      | DP CON6.4-868    |                 | Virtual Devi | ce        |                    |            |            |          | Allow Use  | r ACL    |        |    |          |               | Allow C  | PU Scan      |           |      |       |
| 04  | 03007      | DP CON6.5-284    |                 | LOS Frame    |           | V                  |            |            |          | Force Log  | in       |        |    |          |               | Force    | CPU Scan     |           |      |       |
| 05  | 03008      | DP CON6.6-295    |                 | Video Off    |           |                    |            |            |          | CBU Dovi   | oo Coli  |        |    | M on     | ~             | Soon T   | ime [cool    | 0         | ^    |       |
| 06  | 03004      | CON_03004        |                 | VIGEO ON     |           | -                  |            |            |          | CFO Devi   |          | JIS    | -  | • 011    | •             | Juan 1   | ine [sec]    |           | ~    |       |
| 07  | 03010      | DP CON6.6-867-DA |                 | Show Disco   | nnect     | V                  |            |            |          | Fix Frame  | Color    |        |    |          | ~             | Switch   | with EDID    |           |      |       |
| 08  | 03011      | HDMI CON6.3-290  |                 | OSD Disable  | ed        |                    |            |            |          | Direct Lin | k Fallba | ack    |    |          |               | CPU Ir   | fo           |           |      |       |
| 09  | 03012      | HDMI CON6.5-372  |                 | Redundanc    | y Off     |                    |            |            |          |            |          |        |    |          |               | Disable  | e Disconnect |           |      |       |
| 10  | 03013      | CON_404134688    |                 | Reference    |           | (no reference set) |            |            |          |            |          |        |    |          |               |          |              |           |      |       |
| 11  | 03001      | IP CON APP HP 12 |                 |              |           |                    |            | _          | _        | _          |          | _      |    |          |               |          |              |           |      |       |
| 12  | 03009      | CAS-CON 1        |                 | EXT Unit Ass | ignment   | CPU Dev            | ice Acces  | s Control  | Favorite | es Macros  | Logi     | n Lock |    |          |               |          |              |           |      |       |
| 13  | 03002      | IP CON APP HP124 |                 |              |           | EX                 | T Units av | vailable   |          |            |          |        |    |          | EXT Units     | assigned |              |           |      |       |
| 14  | 03003      | HDMI CON6.1-597  |                 |              |           |                    |            |            |          |            | T        |        |    |          |               |          |              |           |      |       |
|     |            |                  |                 | ID           | Name      |                    | Port       | Red. Por   | rt       |            |          | ••     | #  | ID       | Name          | Port     | Red. Port    |           |      | Ŧ     |
|     |            |                  |                 | 40269611     | DP CON    | 6.2-611            | 26         | 0          |          |            |          |        | 01 | 40295868 | DP CON6.4-868 | 28       | 0            |           |      |       |
|     |            |                  |                 | 40196401     | DP CON    | 2.4-164            | 24         | 0          |          |            |          | - Þ    | 02 |          |               |          |              |           |      |       |
|     |            |                  |                 |              |           |                    |            |            |          |            |          |        | 03 |          |               |          |              |           |      |       |
|     |            |                  |                 |              |           |                    |            |            |          |            |          |        | 04 |          |               |          |              |           |      | -     |
|     |            |                  |                 |              |           |                    |            |            |          |            |          |        | 05 |          |               |          |              |           |      |       |
|     |            |                  |                 |              |           |                    |            |            |          |            | v        | 44     | 06 |          |               |          |              |           | Ŧ    | Ŧ     |
|     | Assign Set | ttings to Copy   | y Settings from | Extender Re  | placement | Se                 | nd OSD N   | lessage to |          |            |          |        |    |          | New Device    | Dele     | te Device    | Apply     | G    | ancel |

Abb. 103 Menü Extender & Devices - CON Devices - EXT Unit Assignment

### Folgende Parameter können konfiguriert werden:

| Feld           | Eintrag/Status | Beschreibung                                                                                                    |  |  |  |  |  |
|----------------|----------------|----------------------------------------------------------------------------------------------------|--|--|--|--|--|
| ID             | Text           | ID-Nummer des CON-Device (max. 32767)                                                                                                    |  |  |  |  |  |
| Name           | Text           | Name des CON-Device                                                                                                    |  |  |  |  |  |
| Priority       | 0 bis999       | Priorität des CON-Device<br><b>Hinweis:</b> Es gibt kein USB-HID-Sharing zwischen CON-Devices mit<br>unterschiedlicher Priorität und die Release-Zeit spielt keine Rolle. CON-<br>Devices mit niedriger Priorität können nie auf ein CPU-Device geschaltet<br>werden, wenn es mit einem CON-Device mit höherer Priorität verbunden<br>ist (auch nicht mit Video Only). Wenn das CON-Device mit niedriger<br>Priorität zuerst mit dem CPU-Device verbunden war, bleibt es im Video<br>Only-Modus, wenn ein CON-Device mit höherer Priorität auf das CPU-<br>Device geschaltet wird. |  |  |  |  |  |
| Virtual Device | Aktiviert      | Automatisch gesetzt für ein Virtual CON-Device.                                                                                                    |  |  |  |  |  |
|                | Deaktiviert    | Funktion nicht aktiv (Standard).                                                                                                    |  |  |  |  |  |
| Allow User ACL | Aktiviert      | Ermöglicht die Aktivierung des User ACL am lokalen CON-Device.                                                                                                    |  |  |  |  |  |
|                | Deaktiviert    | Funktion nicht aktiv (Standard).                                                                                                    |  |  |  |  |  |

| Feld             | Eintrag/Status       | Beschreibung                                                                                                    |  |  |  |  |  |  |
|------------------|----------------------|----------------------------------------------------------------------------------------------------|--|--|--|--|--|--|
| Force Login      | Aktiviert            | Zwingt den Benutzer, sich mit Benutzername und Passwort anzumelden,<br>Jm das OSD zu öffnen. Danach bleibt der Benutzer angemeldet, bis er sich<br>explizit abmeldet oder durch Auto Logout abgemeldet wird.<br><b>Hinweis:</b> Wenn die Funktion <b>Force Login</b> aktiv ist, ist die Funktion CON<br>ACL trotzdem noch aktiv. Wenn sich ein Benutzer anmeldet, stehen nur die<br>Benutzer-Favoriten zur Verfügung. Die CON-Favoriten sind nicht<br>zugänglich. |  |  |  |  |  |  |
|                  | Deaktiviert          | Funktion nicht aktiv (Standard).                                                                                                    |  |  |  |  |  |  |
| LOS Frame        | Aktiviert            | <ul> <li>Wenn das Videosignal zwischen Quelle und der CPU-Unit oder die<br/>Verbindung zwischen Matrix und CON-Unit unterbrochen wird, wird ein<br/>orangefarbiger Rahmen am Monitor angezeigt.</li> <li>Wenn auf eine CPU-Unit ohne Videosignal geschaltet wird, erscheint ein<br/>leerer Bildschirm umgeben von einem orangefarbenen Rahmen.</li> </ul>                                                                                                    |  |  |  |  |  |  |
|                  | Deaktiviert          | Funktion nicht aktiv (Standard).                                                                                                    |  |  |  |  |  |  |
| Show Macro List  | Aktiviert            | Zeigt die Makroliste anstelle der CPU-Device-Auswahlliste an.                                                                                                    |  |  |  |  |  |  |
|                  | Deaktiviert          | Funktion nicht aktiv (Standard).                                                                                                    |  |  |  |  |  |  |
| OSD Disabled     | Aktiviert            | Verhindert den OSD-Zugang für dieses CON-Device (Makros ausführen<br>und das Schalten auf Favoriten ist aber möglich). Die Funktion "Extender<br>Module OSD" muss deaktiviert sein (siehe Abschnitt 6.7.7.2, Seite 106).                                                                                                    |  |  |  |  |  |  |
|                  | Deaktiviert          | Funktion nicht aktiv (Standard).                                                                                                    |  |  |  |  |  |  |
| Video Off        | Aktiviert            | Schaltet das Videosignal aus nach 60 Sekunden ohne Verbindung zum CPU-Device, so dass der Monitor in den Stand-by-Modus gehen kann.                                                                                                    |  |  |  |  |  |  |
|                  | Deaktiviert          | Funktion nicht aktiv (Standard).                                                                                                    |  |  |  |  |  |  |
| Show Disconnect  | Aktiviert            | Zeigt eine Meldung an, wenn die Verbindung zum CPU-Device verloren geht.                                                                                                    |  |  |  |  |  |  |
|                  | Deaktiviert          | Funktion nicht aktiv (Standard).                                                                                                    |  |  |  |  |  |  |
| Assigned Device  | -                    | ID und Name des zugewiesenen virtuellen CPU-Device, unveränderlich, wird automatisch abgerufen.                                                                                                    |  |  |  |  |  |  |
| Connected Device | -                    | ID und Name des verbundenen CPU-Device, unveränderlich, wird automatisch abgerufen.                                                                                                    |  |  |  |  |  |  |
| Allow CPU Scan   | Aktiviert            | Ermöglicht einen Scan-Modus mit automatischem Wechsel des<br>Videosignals für die Favoritenliste (CPU-Devices) des jeweiligen CON -<br>Device oder eines eingeloggten Benutzers.<br><b>Hinweis:</b> Der Scanvorgang kann gestoppt werden mit Mausklick oder<br>Tastendruck. Sie erhalten Full Access auf das momentan geschaltete CPU-<br>Device, wenn die Funktion <b>Force Connect</b> aktiviert ist.                                                           |  |  |  |  |  |  |
|                  | Deaktiviert          | Funktion nicht aktiv (Standard).                                                                                                    |  |  |  |  |  |  |
| Force CPU Scan   | Aktiviert            | Erzwingt einen Scan-Modus mit automatischem Wechsel des Videosignals<br>für die Favoritenliste (CPU-Devices) des jeweiligen CON-Device oder eines<br>eingeloggten Benutzers.<br>Der Scanvorgang kann nicht gestoppt werden, wenn diese Funktion aktiv<br>ist.                                                                                                    |  |  |  |  |  |  |
|                  | Deaktiviert          | Funktion nicht aktiv (Standard).                                                                                                    |  |  |  |  |  |  |
| Scan Time [sec]  | 0 bis 99<br>Sekunden | Verweildauer bis zum Wechsel zum nächsten CPU-Device                                                                                                    |  |  |  |  |  |  |

| Feld                    | Eintrag/Status | Beschreibung                                                                                                    |  |  |  |  |  |  |
|-------------------------|----------------|----------------------------------------------------------------------------------------------------|--|--|--|--|--|--|
| Port Mode               | Aktiviert      | Ersetzt die Favoritenliste durch eine Portliste, in der die Ports von 1 bis 999<br>direkt an jeder Matrix oder jedem Matrix-Grid ausgewählt werden können.<br>Hinweis: Die Auswahl funktioniert nur für CPU-Devices und muss<br>entsprechend der Schaltung von Favoriten vorgenommen werden. Wird der<br>Port-Mode benutzt, sind CON- und Benutzerfavoriten deaktiviert. |  |  |  |  |  |  |
|                         | Deaktiviert    | Funktion nicht aktiv (Standard).                                                                                                    |  |  |  |  |  |  |
| Redundancy Off          | Aktiviert      | Funktion nicht aktiv                                                                                                    |  |  |  |  |  |  |
|                         | Deaktiviert    | Schaltet automatisch auf den zweiten Link einer angeschlossenen redundanten CON-Unit um, wenn der primäre Link einer CPU-Unit verloren geht (Standard).                                                                                                    |  |  |  |  |  |  |
| Reference               | Aktiviert      | <ul> <li>Aktiviert ein Referenz CON-Device, das die Einstellungen von Device als auch EXT-Unit an jede CON-Unit vergibt, die zum ersten Mal an die Matrix angeschlossen wird.</li> <li>Hinweis: Es wird empfohlen, die Referenz-Einstellung nur für ein einziges CON-Device zu aktivieren.</li> </ul>                                                                    |  |  |  |  |  |  |
|                         | Deaktiviert    | Funktion nicht aktiv (Standard).                                                                                                    |  |  |  |  |  |  |
| CPU Device Colors       | Auswahlliste   | Hebt den CPU-Gerätenamen entsprechend der Farbeinstellung für Text<br>und Hintergrund hervor (nur relevant, wenn die Funktion <b>Show CPU</b> (siehe<br>Abschnitt 6.5.5, Seite 46) aktiviert ist). Sie können zwischen 16 Farben<br>wählen.                                                                                                    |  |  |  |  |  |  |
| Fix Frame Color         | Auswahlliste   | Zeigt einen farbigen Rahmen auf dem CPU-Device an. Wählen Sie<br>zwischen 7 Farben. Der farbige Rahmen des CPU-Device wird vorrangig<br>vor dem des CON-Device angezeigt.                                                                                                    |  |  |  |  |  |  |
| Direct Link<br>Fallback | Aktiviert      | Wenn die CON- und CPU-Units nicht nur über eine Matrix (über primäre<br>Ports), sondern auch direkt (über sekundäre Ports) verbunden sind,<br>schaltet das System bei einem Matrixausfall automatisch auf die direkte<br>Verbindung um.                                                                                                    |  |  |  |  |  |  |
|                         | Deaktiviert    | Funktion nicht aktiv (Standard).                                                                                                    |  |  |  |  |  |  |
| Switch with EDID        | Aktiviert      | Wird im Full Access-Modus auf ein CPU-Device geschaltet, wird die EDID<br>des Monitors, der mit der CON-Unit verbunden ist, auf die CPU-Unit<br>übertragen (nicht in Sharing-Konstellationen oder bei Video-Only-<br>Schaltung).                                                                                                    |  |  |  |  |  |  |
|                         | Deaktiviert    | Funktion nicht aktiv (Standard).                                                                                                    |  |  |  |  |  |  |

Nur sichtbar, wenn eine Matrix mit Firmware ab Version 6.0 verwendet wird:

| CPU Info           | Aktiviert   | Zeigt alle verbundenen CON-Devices mit angemeldeten Benutzern im OSD<br>an.         |  |  |  |  |  |  |  |
|--------------------|-------------|-------------------------------------------------------------------------------------|--|--|--|--|--|--|--|
|                    | Deaktiviert | Funktion nicht aktiv (Standard).                                                    |  |  |  |  |  |  |  |
| Disable Disconnect | Aktiviert   | Schaltet die Möglichkeit aus, die aktuelle Verbindung mit einem Hot-Key zu trennen. |  |  |  |  |  |  |  |
|                    | Deaktiviert | Funktion nicht aktiv (Standard).                                                    |  |  |  |  |  |  |  |

## 6.9.1 Erstellen eines neuen CON-Device

1. Klicken Sie auf **New Device**. Ein Auswahlmenü erscheint.

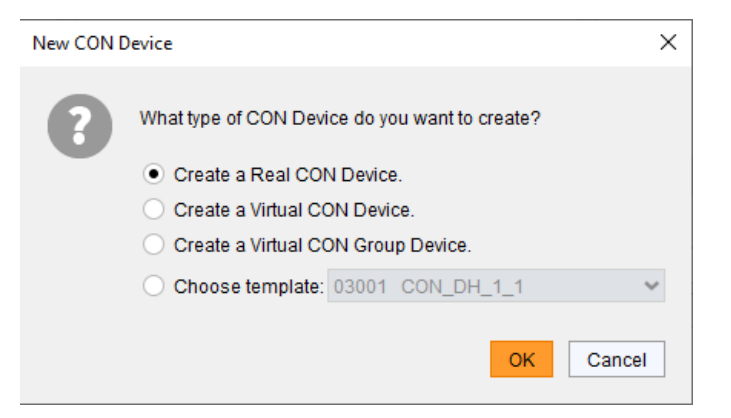

Abb. 104 Auswahlmenü Extender & Devices - CON Devices - Neues CON-Device

2. Klicken Sie auf OK.

Ein neues reelles CON-Device wird erstellt.

- 3. Stellen Sie alle für Sie relevanten Parameter für dieses CON-Device ein.
- 4. Klicken Sie auf Apply, um die Erstellung des neuen CON-Device zu bestätigen.
- 5. Klicken Sie auf Deactivate Edit Mode in der Symbolleiste.

Wenn Sie ein virtuelles CON-Device erstellen, müssen Sie dieses virtuelle CON-Device einem reellen CON-Device zuweisen (siehe Abschnitt 6.9.9, Seite 135).

Eine Vorlage (template) ist erst verfügbar, wenn es mindestens ein existierendes CON-Device gibt.

## 6.9.2 Ändern eines CON-Device

- 1. Klicken Sie auf Extender & Devices > CON Devices im Aufgabenbereich.
- 2. Klicken Sie auf Activate Edit Mode in der Symbolleiste.
- 3. Wählen Sie in der Liste eine das CON-Device aus, dessen Einstellungen Sie ändern wollen.
- 4. Führen Sie die gewünschten Änderungen durch.
- 5. Klicken Sie auf Apply, um die Änderungen zu bestätigen.
- 6. Klicken Sie auf Deactivate Edit Mode in der Symbolleiste.

### 6.9.3 Zuweisung von EXT-Units an ein CON-Device

- 1. Klicken Sie auf Extender & Devices > CON Devices im Aufgabenbereich.
- 2. Klicken Sie auf Activate Edit Mode in der Symbolleiste.
- 3. Wählen Sie in der Liste **CON Devices** das CON-Device aus, dem Sie mindestens eine EXT-Unit zuweisen wollen.

| EXT Unit Assi | EXT Unit Assignment CPU Dev |             |      | ice Access Control |   |         | Macros             | s Login Log | ck      |             |                |   |          |  |  |
|---------------|-----------------------------|-------------|------|--------------------|---|---------|--------------------|-------------|---------|-------------|----------------|---|----------|--|--|
|               | EXT U                       | nits availa | ble  |                    |   |         | EXT Units assigned |             |         |             |                |   |          |  |  |
| ID            | Name                        |             | Port | Red. P             | C |         | #                  | ID          | Name    | Port        | Red. Port      |   |          |  |  |
| 109999996     | UNI_109                     | 999996      | 22   | -                  |   |         | 01                 | 10000101    | CON_12  | 92          | -              |   |          |  |  |
| 109999997     | UNI_109                     | 999997      | 23   | -                  |   | **      | 02                 |             |         |             |                |   |          |  |  |
| 109999998     | UNI_109                     | 999998      | 24   | -                  |   |         | 03                 |             |         |             |                |   |          |  |  |
| 109999991     | UNI_109                     | 999991      | 17   | -                  |   | •       | 04                 |             |         |             |                |   |          |  |  |
| 109999993     | UNI_109                     | 999993      | 19   | -                  |   |         | 05                 |             |         |             |                |   |          |  |  |
| 109999995     | UNI_109                     | 999995      | 21   | -                  |   | •       | 06                 |             |         |             |                |   | -        |  |  |
| 90000000      | EXT_090                     | 000000      | 87   | -                  |   | 44      | 07                 |             |         |             |                |   | -        |  |  |
| 90000002      | EXT_090                     | 000002      | 137  | -                  |   |         | 08                 |             |         |             |                |   | <u> </u> |  |  |
|               |                             |             |      |                    | ۳ |         |                    |             |         |             |                |   |          |  |  |
| •             |                             |             |      | •                  |   |         |                    |             |         |             |                | Y |          |  |  |
| . Extend      | Send OSD Message to         |             |      |                    |   | New Dev | vice <u>D</u> e    | lete Dev    | ice App | ly <u>(</u> | <u>C</u> ancel |   |          |  |  |

### Abb. 105 Menü Extender & Devices - CON Devices - EXT Unit Assignment

- 4. Wählen Sie in der Liste EXT Units available eine EXT-Unit aus, die Sie dem CON-Device zuweisen wollen.
- 5. Klicken Sie auf ▶, um die ausgewählte EXT-Unit in die Liste **EXT Units assigned** zu verschieben. Klicken auf ▶ verschiebt alle EXT-Units von der Liste **EXT Units available** in die Liste **EXT Units assigned**.
- 6. Klicken sie auf oder , um die Reihenfolge der EXT-Units in der Liste EXT Units assigned zu ändern.
- 7. Klicken Sie auf Apply, um die Zuweisung zu bestätigen.
- 8. Klicken Sie auf Deactivate Edit Mode in der Symbolleiste.

### 6.9.4 Zuweisung von EXT-Units an ein CON-Device aufheben

Um die Zuweisung einer EXT-Units aufzuheben, z.B. wegen Wartung oder Austausch eines fehlehaften Extendermoduls, gehen Sie wie folgt vor:

- 1. Klicken Sie auf Extender & Devices > CON Devices im Aufgabenbereich.
- 2. Klicken Sie auf Activate Edit Mode in der Symbolleiste.
- 3. Wählen Sie ein CON-Device in der Liste der CON Devices aus.
- 4. Wählen Sie eine EXT-Unit in der Liste EXT Units assigned aus.
- 5. Klicken Sie auf ◀, um die ausgewählte EXT-Unit in die Liste **EXT Units available** zu verschieben und die Zuweisung damit aufzuheben. Klicken auf ◀ verschiebt alle EXT-Units in die Liste **EXT Units available**.
- 6. Klicken Sie auf Apply, um die Aufhebung der Zuweisung zu bestätigen.
- 7. Klicken Sie auf Deactivate Edit Mode in der Symbolleiste.

### 6.9.5 Zugriffsrechte für CON-Devices einrichten

Die Einstellungen hier werden nur berücksichtigt, wenn "CON ACL" aktiv ist (siehe Abschnitt 6.5.5, Seite 46). Ansonsten werden sie ignoriert.

- 1. Klicken Sie auf Extender & Devices > CON Devices im Aufgabenbereich.
- 2. Klicken Sie auf Activate Edit Mode in der Symbolleiste.
- 3. Wählen Sie das gewünschte CON-Device in der Liste der CON Devices aus.
- 4. Klicken Sie auf die Registerkarte CPU Device Access Control.

| EXT Unit Assignment CPU Device Access Co |                                        |                       | ontrol | Favorites | Macros     | Login Lock |                |           |               |                                    |       |
|------------------------------------------|----------------------------------------|-----------------------|--------|-----------|------------|------------|----------------|-----------|---------------|------------------------------------|-------|
|                                          | Full                                   | Access                |        |           |            | /ideo Acce | ess            | No Access |               |                                    |       |
| T                                        |                                        |                       |        |           |            |            |                | T         |               |                                    | T     |
| ID                                       | Name                                   |                       |        | ID        | Name       |            |                |           | ID            | Name                               |       |
| 1001                                     | DP CPU6.1-                             |                       |        | 1004      | DP CP      | U6.4-965   |                |           | 2001          | Test-Group                         |       |
| 1002                                     | DP CPU6.2-                             | 927                   |        |           |            |            |                |           | 2002          | VCPU_02002                         |       |
| 1003                                     | DV CPU6.3-                             |                       |        |           |            |            |                |           | 1007          | CPU_040082769                      |       |
| 1005                                     | HD CPU6.5-                             | 293<br>Assign Video ( |        | ess righ  | ite        |            |                |           |               |                                    |       |
| 1006                                     | 1006 HD CPU6.6-295 Assign Video Access |                       |        |           |            |            |                |           |               |                                    |       |
|                                          |                                        | Us                    | e ke   | yboard    | keys F, V, | N to chang | e the access c | ontrol    | lists. Use r  | ight hand mouse click to select ac | tion. |
| Extender                                 | r Replacement                          | Send OSD Mes          | sage   | e to      |            |            | <u>N</u> ew De | evice     | <u>D</u> elet | e Device <u>Apply</u>              | ancel |

### Abb. 106 Menü Extender & Devices - CON Devices - CPU Device Access Control

- 5. Klicken Sie mit der rechten Maustaste auf ein CPU-Device in einer der drei Zugriffsspalten (Full Access, Video Access und No Access). Ein Kontextmenü erscheint mit Einträgen der beiden anderen Spalten.
- 6. Klicken Sie auf das gewünschte Zugriffsrecht. Alternativ drücken Sie die Tasten f, v oder n, um das entsprechende Zugriffsrecht zu vergeben.
- 7. Klicken Sie auf Apply, um die Änderungen zu bestätigen.
- 8. Klicken Sie auf **Deactivate Edit Mode** in der Symbolleiste.

## 6.9.6 CON-Device-Favoriten einrichten

In diesem Menü kann für ein CON-Device eine individuelle Favoritenliste von häufig zu schaltenden CPU-Devices erstellt werden. Die Liste **CPU Device available** enthält nur CPU-Devices, auf die das CON-Device laut CON ACL Zugriffsrecht hat. Eine Favoritenliste kann bis zu 32 verschiedene CPU-Devices enthalten (ab Firmware V3.05).

Das Schalten auf die Favoriten wird mit Tastaturbefehlen durchgeführt (siehe Matrix-Benutzerhandbuch vor).

- 1. Klicken Sie auf Extender & Devices > CON Devices im Aufgabenbereich.
- 2. Klicken Sie auf Activate Edit Mode in der Symbolleiste.
- 3. Wählen Sie das CON-Device aus, für das Sie eine Favoritenliste erstellen wollen.
- 4. Klicken Sie auf die Registerkarte Favorites.

| EXT Un | it Assignment | CPU Device Access Control | Favorites | Macros   | L  | ogin Loc | k                    |   |                |
|--------|---------------|---------------------------|-----------|----------|----|----------|----------------------|---|----------------|
|        | CP            | U Device available        |           |          |    |          | Favorite CPU Devices |   |                |
|        |               |                           | T         |          |    |          |                      |   |                |
| ID     | Name          |                           |           | •        | #  | ID       | Name                 |   |                |
| 1200   | CPU_01200     |                           | <b>A</b>  | (        | 01 | 1001     | CPU_01001            | * |                |
| 1013   | CPU_01013     |                           |           | <u>۲</u> | 02 | 1002     | CPU_01002            |   |                |
| 1091   | CPU_01091     |                           |           | C        | 03 | 1003     | CPU_01003            |   |                |
| 1092   | CPU_01092     |                           |           | <b>ا</b> | )4 | 1004     | CPU_01004            |   | -              |
| 1093   | CPU_01093     |                           |           |          | 05 | 1005     | CPU_01005            |   |                |
| 1094   | CPU_01094     |                           | <b>v</b>  | •        | 06 | 1006     | CPU_01006            | Ŧ | ▼              |
| n      | Extender Rep  | lacement Send OSD Mes     | sage to   |          |    | New De   | evice Device Apply   |   | <u>C</u> ancel |

Abb. 107 Menü Extender & Devices - CON Devices - Favorites

- Wählen Sie in der Liste CPU Device available die CPU-Devices aus, die in die Favoritenliste (Favorite CPU Devices) aufgenommen werden sollen. Durch gleichzeitiges gedrückt Halten der Taste Strg können mehrere CPU-Devices ausgewählt werden.
- 6. Klicken Sie auf ▶, um die ausgewählten CPU-Devices in die Favoritenliste zu verschieben. Klicken auf ▶ verschiebt alle CPU-Devices aus der Liste **CPU Device available** in die Favoritenliste (**Favorite CPU Devices**).
- 7. Klicken Sie auf ◀., um ausgewählte CPU-Devices aus der Favoritenliste zu entfernen. Klicken auf ◀, entfernt alle CPU-Devices aus der Favoritenliste.
- 8. Optional: Klicken Sie auf ▼ oder ▲, um die Reihenfolge der CPU-Devices der Favoritenliste zu verändern.
- 9. Klicken Sie auf Apply, um die Änderungen zu bestätigen.
- 10. Klicken Sie auf Deactivate Edit Mode in der Symbolleiste.

Für eine effiziente Favoritenkonfiguration kann die Favoritenliste anderen CON-Devices zugewiesen werden (siehe Beschreibung in Abschnitt 6.10.1, Seite 143) oder von einem anderen CON-Device kopiert werden (siehe Abschnitt 6.10.2, Seite 145).

## 6.9.7 CON-Device-Makros einrichten

In diesem Menü können Makrobefehle zum Schalten, Trennen oder zur Benutzerverwaltung erstellt werden. Die Makrobefehle werden für jedes CON-Device separat erstellt.

Ein Makro kann bis zu 16 Schaltbefehle nacheinander ausführen. 32 Makros können konfiguriert werden.

Die Ausführung der Makros erfolgt durch Eingabe eines Tastaturbefehls bestehend aus dem Hot Key und der Funktionstasten F1 bis F16 (siehe Matrix-Benutzerhandbuch) und Shift+F1 bis Shift+F16 (S1 bis S16).

Tie Makros können auch zum Umschalten auf CPU-Gruppen verwendet werden.

Um ein Makro für das ausgewählte CON-Device zu erstellen, gehen Sie wie folgt vor:

- 1. Klicken Sie auf **Extender & Devices > CON Devices** im Aufgabenbereich.
- 2. Klicken Sie auf Activate Edit Mode in der Symbolleiste.
- 3. Wählen Sie das CON-Device in der Liste aus, für das Sie ein Makro erstellen wollen.
- 4. Klicken Sie auf die Registerkarte Macros.

| 15 | 05015      | MultiViewer 4.3               | EXTU | Jnit Assignment CPU Device Access Cont | trol Favorites Macros Login Lock     |                                     |
|----|------------|-------------------------------|------|----------------------------------------|--------------------------------------|-------------------------------------|
| 16 | 05016      | MultiViewer 4.4               |      | F1 F2 F3 F4 F5 F6                      | F7 F8 F9 F10 F11 F12 F13 F14 F15 F18 |                                     |
| 17 | 03003      | CON_03                        | Key  | F1 V S1 S2 S3 S4 S5 S6                 | S7 S8 S9 S10 S11 S12 S13 S14 S15 S16 |                                     |
| 18 | 03004      | CON_04                        | #    | Eurotion                               | P1                                   | P2                                  |
| 19 | 03001      | CON_01                        |      |                                        | Ourset CON Davies                    |                                     |
| 20 | 03002      | CON_02                        | 01   | Connect (P1=CON, P2=CPO)               | Current CON Device                   |                                     |
| 21 | 03005      | CON_05                        | 02   |                                        |                                      |                                     |
| 22 | 03006      | CON_06                        | 04   |                                        |                                      |                                     |
| 23 | 03007      | CON_07                        | 04   |                                        |                                      |                                     |
| 24 | 03008      | CON_08                        | 05   |                                        |                                      | •                                   |
| 25 | 03009      | CON_09                        |      |                                        | 📄 Copy Key Macros 🛛 🖺 Pa             | aste Key Macros 👕 Delete Key Macros |
| 4  | Assign Sel | ttings to Copy Settings from. |      | Extender Replacement Send OSD M        | essage to <u>N</u> ew Device         | Delete Device Apply Cancel          |

#### Abb. 108 Menü Extender & Devices - CON Devices - Macros

Folgende Parameter können konfiguriert werden:

| Feld                   | Auswahl                           | Beschreibung                                                                                                    |
|------------------------|-----------------------------------|----------------------------------------------------------------------------------------------------|
| Кеу                    | F1 bis F16<br>S1 bis S16          | Wählt die zu konfigurierende Funktionstaste aus.                                                                                                    |
| Function<br>(01 to 16) | Connect<br>(P1=CON, P2=CPU)       | Stellt eine volle bidirektionale Verbindung von CON-Device P1 zu CPU-<br>Device P2 her.                                                                                                    |
|                        | Connect Video<br>(P1=CON, P2=CPU) | Stellt eine Video Only-Verbindung von CON-Device P1 zu CPU-<br>Device P2 her.                                                                                                    |
|                        | Disconnect<br>(P1=CON)            | Stellt eine Private Mode-Verbindung von CON-Device P1 zu CPU-<br>Device P2 her.                                                                                                    |
|                        | Logout User                       | Trennt die bestehende Verbindung von CON-Device P1.                                                                                                    |
|                        | Assign CPU<br>(P1=VCPU, P2=RCPU)  | Weist ein Virtual CPU-Device einem Real CPU-Device zu.                                                                                                    |
|                        | Assign CON<br>(P1=RCON, P2=VCON)  | Weist ein Real CON-Device einem Virtual CON-Device zu.                                                                                                    |
|                        | Push (P1=CON)                     | Die aktuelle Verbindung des Benutzers (Full Access oder Video Only) wird weitergeleitet an CON-Device P1.                                                                                   |
|                        | Push Video (P1=CON)               | Leitet das Videosignal der aktuellen Verbindung (Full Access oder Video<br>Only) an CON-Device P1 weiter. Die Verbindung des Benutzers bleibt<br>unverändert (Full Access oder Video Only). |

| Feld                   | Auswahl                                                        | Beschreibung                                                                                                    |  |  |  |  |  |
|------------------------|----------------------------------------------------------------|----------------------------------------------------------------------------------------------------|--|--|--|--|--|
| Function<br>(01 to 16) | Get (P1=CON)                                                   | Das CON-Device des Benutzers erhält eine Full Access-Verbindung mit<br>dem CPU-Device, das aktuell mit dem CON-Device P1 eine Full Access-<br>Verbindung unterhält. Die Verbindung des CON-Device P1 wird geändert<br>in eine Video Only-Verbindung. |  |  |  |  |  |
|                        | Get Video (P1=CON)                                             | Das CON-Device des Benutzers erhält eine Video Only-Verbindung mit<br>dem CPU-Device, das aktuell mit dem CON-Device P1 verbunden ist. Die<br>Verbindung des CON-Device P1 bleibt unverändert (Full Access oder<br>Video Only).                      |  |  |  |  |  |
|                        | Login User (P1=CON,<br>P2=User                                 | Meldet den Benutzer P1 an CON-Device P2 an.                                                                                                    |  |  |  |  |  |
|                        | MSC Connect<br>(P1=Control-CON,<br>P2=CON)                     | Setzt die USB-HID-Steuerung bei aktiviertem MSC vom Control CON-<br>Device P1 zu einem anderen Control CON-Device P2.                                                                                                    |  |  |  |  |  |
| P1                     | CON Device<br>VCPU Device<br>RCON Device<br>Control-CON Device | Name des CON-Device, Virtual CPU-Device, Real CON-Device oder<br>Control CON-Device                                                                                                    |  |  |  |  |  |
| P2                     | CPU Device<br>RCPU Device<br>VCON Device<br>User<br>CON Device | Name des CPU-Device, Real CPU-Device, Virtual CON-Device, User oder CON-Device                                                                                                    |  |  |  |  |  |

- 5. Wählen Sie im Feld **Key** die Funktionstaste aus, die Sie mit einem Makro belegen wollen.
- 6. Doppelklicken Sie in die Spalte Function. Eine Liste aller verfügbaren Befehle erscheint.
- 7. Wählen Sie den gewünschten Befehl in der Liste aus.
- 8. Doppelklicken Sie in die Spalte **P1** und ggf. **P2** und wählen Sie aus den Drop-Down-Listen jeweils das korrekte Element für den Makrobefehl aus.
- 9. Machen Sie so weiter, bis das Makro Ihren Vorstellungen entspricht. Maximal 16 Befehle können konfiguriert werden pro Makro.
- 10. Klicken Sie auf **Apply**, um die Änderungen zu bestätigen.
- 11. Klicken Sie auf **Deactivate Edit Mode** in der Symbolleiste.

Für eine effiziente Makrokonfiguration stehen die folgenden Kontextfunktionen zur Verfügung:

- Auf der Registerkarte Macros können Makros mit der Funktion Assign Settings to... (siehe Abschnitt 6.10.1, Seite 143) anderen CON-Devices zugewiesen werden und mit der Funktion Copy Settings from... (siehe Abschnitt 6.10.2, Seite 145) von einem anderen CON-Device kopiert werden.
- Wenn Sie auf die Makroliste klicken, können Sie die Befehle des ausgewählten Keys mit der Funktion Copy Key Macros in den Zwischenspeicher kopieren. Mit der Funktion Paste Key Macros können Sie Befehle aus dem Zwischenspeicher in einen anderen Key einfügen und mit der Funktion Delete Key Macros können Sie alle Befehle des ausgewählten Keys zurücksetzen.

## 6.9.8 Zugriffsrechte für die Anmeldung an einem CON-Device festlegen

Benutzer können für die Anmeldung an bestimmten CON-Units gesperrt werden.

- 1. Klicken Sie auf Extender & Devices > CON Devices im Arbeitsbereich.
- 2. Klicken Sie auf Activate Edit Mode in der Symbolleiste.
- 3. Wählen Sie das CON-Device in der Liste aus, das der/den CON-Unit(s) zugewiesen ist, für die Sie den Zugriff beschränkten wollen.
- 4. Klicken Sie auf die Registerkarte Login Lock im Arbeitsbereich.

| 14 | 05014     | CON_05014                   | EXT U | nit Assignment | CPU Device | Access Control | Favorites | Macros | Login L | ock    |               |       |       |   |
|----|-----------|-----------------------------|-------|----------------|------------|----------------|-----------|--------|---------|--------|---------------|-------|-------|---|
| 15 | 05015     | CON_05015                   |       |                | Allowed Lo | ain            |           |        |         |        | Locked Lo     | ain   |       |   |
| 16 | 05016     | CON_05016                   |       |                |            | -              | T         |        |         |        |               | -     |       |   |
| 17 | 03003     | CON_03003                   |       | Manag          |            |                | ,         |        | ID      | Marra  |               |       |       |   |
| 18 | 03004     | CON_03004                   |       | Name           | 4          |                |           |        |         | Name   | 00000         |       |       |   |
| 19 | 03001     | CON_03001                   |       | USER_0000      |            |                | -         | ••     | 2       | USER   | _00002        |       |       |   |
| 20 | 03002     | CON_03002                   | 4     | USER_00004     | 4          |                |           |        | 3       | USER_  | _00003        |       |       |   |
| 21 | 03005     | CON_03005                   | 5     | USER_00008     | 5          |                |           |        |         |        |               |       |       |   |
| 22 | 03006     | CON_03006                   | 6     | USER_00000     | 6          |                |           |        |         |        |               |       |       |   |
| 23 | 03007     | CON_03007                   | 7     | USER_00007     | 7          |                |           |        |         |        |               |       |       |   |
| 24 | 03008     | CON_03008                   | 8     | USER_00008     | 8          |                | •         | 44     |         |        |               |       |       | Ŧ |
|    | Assign Se | ttings to Copy Settings fro | m     | Extender Rep   | lacement   | Send OSD Mes   | sage to   |        | New     | Device | Delete Device | Apply | Cance | 4 |
|    |           |                             |       |                |            |                |           |        |         |        |               |       |       |   |

Abb. 109 Menü Extender & Devices - CON Devices - Login Lock

- 5. Wählen Sie den Benutzer in der Liste **Allowed Login** aus, dessen Zugriff Sie unterbinden wollen. Durch gleichzeitiges gedrückt Halten der Taste Strg können mehr als ein Benutzer ausgewählt werden.
- 6. Klicken Sie auf ▶, um die ausgewählten Benutzer in die Liste Locked Login zu verschieben. Diese können sich an der/den CON-Unit(s), dem/denen dieses CON-Device zugewiesen ist, nicht mehr anmelden. Klicken auf ▶ verschiebt alle Benutzer von der Liste Allowed Login in die Liste Locked Login.
- 7. Um den Zugriff wieder zu erlauben, wählen Sie in der Liste Locked Login Benutzer aus und klicken Sie auf ◀. Klicken auf ◀ verschiebt alle Benutzer aus der Liste Locked Login in die Liste Allowed Login.
- 8. Klicken Sie auf **Apply**, um die Änderungen zu bestätigen.
- 9. Klicken Sie auf **Deactivate Edit Mode** in der Symbolleiste.

## 6.9.9 GPIO-CON-Modul konfigurieren

In diesem Menü werden Funktionen für eine externe Schaltlösung, die an ein GPIO-Zusatzmodul angeschlossen ist, eingestellt.

- 1. Klicken Sie auf **Extender & Devices > CON Devices** im Aufgabenbereich.
- 2. Klicken Sie auf Activate Edit Mode in der Symbolleiste.
- 3. Wählen Sie das CON-Device aus, das dem CON-Extendermodul mit GPIO-Zusatzmodul zugewiesen ist, um die Funktion der Pins zu definieren.
- 4. Klicken Sie auf die Registerkarte **GPIO** im Arbeitsbereich (erscheint nur, wenn ein GPIO-Zusatzmodul verwendet wird).

| Ext | ender &   | Devices - CON | N Devices          |        |                     |              |            |            |          |             |           |               | Edit Mode a | ctivated |
|-----|-----------|---------------|--------------------|--------|---------------------|--------------|------------|------------|----------|-------------|-----------|---------------|-------------|----------|
|     |           |               | T                  | ID     |                     | 3003         |            |            | Assian   | ed Device   |           |               |             |          |
| #   | ID        | Name          | 1                  | Name   |                     | CON 0200     | 12         |            | Connor   | tod Dovico  | 01002 0   | PLL 01002     |             |          |
| 01  | 03001     | CON_012348765 | 5                  | Name   | 2                   | 0014_0300    | •          |            | Connec   | leu Device  | 01003 C   | PO_01003      |             |          |
| 02  | 03002     | CON_010203250 | D                  | Priori | ity                 | 0 :          | Ç          |            | Allow    | PU Scan     | V         |               |             |          |
| 03  | 03003     | CON_040131933 | 3                  | Virtua | al Device           |              |            |            | Force (  | CPU Scan    |           |               |             |          |
| 04  | 03004     | CON_SG_1      |                    | Allow  | User ACL            | $\checkmark$ |            |            | Scan T   | ime [sec]   | 3         | \$            |             |          |
| 05  | 03005     | CON_SG_2      |                    | Force  | e Login             |              |            |            | Port M   | ode         |           |               |             |          |
| 06  | 03006     | CON_010230842 | 2                  | LOSE   | Frame               |              |            |            | Redund   | lancy Off   |           |               |             |          |
|     |           |               |                    | Show   | / Macro List        |              |            |            | Refere   | nce         | (no ref   | erence set)   |             |          |
|     |           |               |                    | 0501   | Disabled            |              |            |            | CDILDe   | wice Colors |           | × on          |             |          |
|     |           |               |                    |        | 04                  |              |            |            | CPU De   |             |           |               | •           |          |
|     |           |               |                    | 0580   | UIT                 | -            |            |            | FIX Frai | ne Color    |           | •             |             |          |
|     |           |               |                    | Video  | Off                 | V            |            |            |          |             |           |               |             |          |
|     |           |               | - I                | Show   | Disconnect          | 1            |            |            |          |             |           |               |             |          |
|     |           |               |                    | Exten  | der Assignment      | CPU Acce     | ss Control | Favorites  | Macros   | Login Lock  | GPIO      |               |             |          |
|     |           |               |                    | Pins   |                     |              | Function   |            |          |             |           | Parameter     |             |          |
|     |           |               |                    | 01     | MSC Switch (de      | efault)      |            |            |          | ~           |           |               |             | 4        |
|     |           |               |                    | 02     | MSC Switch (de      | efault)      | 20         |            |          |             |           |               |             |          |
|     |           |               |                    | 03     | Favorites<br>Macros |              |            |            |          |             |           |               |             |          |
|     |           |               |                    | 04     | Keys                |              |            |            |          |             |           |               |             |          |
|     |           |               |                    | 05     | MSC Switch (de      | fault)       |            |            |          |             |           |               |             |          |
|     |           |               |                    | 06     | MSC Switch (de      | fault)       |            |            |          |             |           |               |             |          |
|     |           |               |                    | 07     | MSC Switch (de      | fault)       |            |            |          |             |           |               |             |          |
|     |           |               |                    | 08     | MSC Switch (de      | fault)       |            |            |          |             |           |               |             |          |
|     |           |               |                    | 09     | MSC Switch (de      | fault)       |            |            |          |             |           |               |             |          |
|     |           |               |                    | 10     | MSC Switch (de      | fault)       |            |            |          |             |           |               |             |          |
|     |           |               |                    | 11     | MSC Switch (de      | fault)       |            |            |          |             |           |               |             |          |
| 4   | ssion Sel | ttings to     | Conv Settings from |        | Extender Rer        | lacement     | Send OS    | SD Message | to       | N           | ew Device | Delete Device | Apply       | Cancel   |
|     | aaryn ael | ungs to       | copy settings from | h      | Extender Rep        | nacement     | Send Us    | io message |          | <u>N</u>    | ew Device |               | White a     | Gancel   |

#### Abb. 110 Menü Extender & Devices - CON Devices - GPIO

- Doppelklicken Sie in der Spalte Function auf den Pin, den Sie definieren möchten. Ein Auswahlmenü erscheint.
- 6. Wählen Sie Favorites als Funktion für den Pin aus.
- Doppelklicken Sie in der Spalte **Parameter** auf den ausgewählten Pin. Ein Auswahlmenü erscheint.
- 8. Wählen Sie das favorisierte CPU-Device aus der Liste Favorite CPU Devices aus.
- 9. Klicken Sie auf **Apply**, um die Änderungen zu bestätigen.

Für einen Pin ein Makro festzulegen, wird auf dieselbe Weise durchgeführt.

Mehr Informationen über GPIO-Zusatzmodule finden Sie im Benutzerhandbuch 474-Zusatzmodule.

Um Tasten für eine externe Schaltlösung zu konfigurieren, gehen Sie wie folgt vor:

- Doppelklicken Sie in der Spalte Function auf den Pin, den Sie definieren möchten. Ein Auswahlmenü erscheint.
- 2. Wählen Sie Keys als Funktion für den Pin aus.
- Doppelklicken Sie in der Spalte Parameter auf den ausgewählten Pin. Ein Menü wird geöffnet.

| USB HID Keyboard S            | can Codes                 |                       | ×                                   |
|-------------------------------|---------------------------|-----------------------|-------------------------------------|
| Keyboard Layout               |                           |                       |                                     |
| DE_DE_129                     |                           |                       | ~                                   |
| Modification Keys             |                           |                       |                                     |
| Left Control<br>Right Control | Left Shift<br>Right Shift | Left Alt<br>Right Alt | Left Window Key<br>Right Window Key |
| Key Code                      |                           |                       |                                     |
|                               |                           |                       | ~                                   |
|                               |                           |                       | <u>O</u> k C <u>a</u> ncel          |

Abb. 111 Menü Extender & Devices - CON Devices - GPIO - Tastatur-Scan-Codes

- 4. Klicken Sie bei Bedarf auf den Pfeil unter Tastaturlayout und wählen Sie in der sich öffnenden Auswahlliste das gewünschte Tastaturlayout aus.
- 5. Aktivieren Sie das Kontrollkästchen für die gewünschte Taste unter **Modification Keys** oder klicken Sie auf den Pfeil unter **Key Code** und wählen Sie die gewünschte Taste in der geöffneten Auswahlliste aus.
- 6. Klicken Sie zur Bestätigung auf **Ok**.
- 7. Klicken Sie auf **Apply**, um die Einstellungen zu bestätigen.
- 8. Klicken Sie auf Deactivate Edit Mode in der Symbolleiste.

### 6.9.10 Real CON-Devices einem Virtual CON-Device zuweisen

In diesem Menü können mehrere reelle (Real) CON-Devices einem virtuellen (Virtual) CON-Device zugewiesen werden.

Diese Funktion spiegelt die Änderungen der Berechtigung von Virtual CON-Devices auf Real CON-Devices. Virtual CON-Devices können wie Real CON-Devices geschaltet werden. Real CON-Devices, die einem Virtual CON-Device zugewiesen sind, das mit einem CPU-Device verbunden ist, erhalten alle das geteilte (shared) Videosignal des CPU-Device. Das zuletzt zugewiesene CON-Device hat auch die Kontrolle über Tastatur und Maus.

### HINWEIS

Wenn die Checkbox **Auto Send** in der linken unteren Ecke des Arbeitsbereichs aktiviert ist, werden die Schaltungen sofort ausgeführt ohne vorherige Bestätigung, wie das der Fall ist, wenn man auf den Button **Send** klickt. Wenn ein Real CON-Device einem Virtual CON-Device zugeordnet ist, gelten für Priorität, CON ACL, Makros und Favoriten die Einstellungen des Virtual CON-Device. Die eingestellten Werte des Real CON-Device werden ignoriert.

#### 1. Klicken Sie auf Assignment > Virtual CON Devices im Aufgabenbereich.

#### 2. Klicken Sie auf Activate Edit Mode in der Symbolleiste.

|       | Real CON Device |    | Virtual CON Device |      |  |   |  |  |  |  |  |
|-------|-----------------|----|--------------------|------|--|---|--|--|--|--|--|
| ID    | Name            | ID |                    | Name |  |   |  |  |  |  |  |
| 05011 | CON_05011       |    |                    |      |  |   |  |  |  |  |  |
| 05012 | CON_05012       |    |                    |      |  |   |  |  |  |  |  |
| 05013 | CON_05013       |    |                    |      |  | ~ |  |  |  |  |  |
| 05014 | CON_05014       |    |                    |      |  |   |  |  |  |  |  |
| 05015 | CON_05015       |    | 04001 VCON_04001   | 67   |  |   |  |  |  |  |  |
| 05016 | CON_05016       |    | 04002 100010_04002 | -    |  |   |  |  |  |  |  |
| 03001 | CON_03001       |    |                    |      |  |   |  |  |  |  |  |
| 03002 | CON_03002       |    |                    |      |  |   |  |  |  |  |  |
| 03005 | CON_03005       |    |                    |      |  |   |  |  |  |  |  |
| 03006 | CON_03006       |    |                    |      |  |   |  |  |  |  |  |

#### Abb. 112 Menü Assignment - Virtual CON Devices

Folgende Funktionen stehen zur Verfügung:

| Button | Funktion                                                 |
|--------|----------------------------------------------------------|
| Send   | Sendet die Zuweisungen an die Matrix.                    |
| Reload | Lädt die Auswahlliste erneut mit eventuellen Änderungen. |

Tie Auswahlboxen in der Spalte Virtual CON Device enthalten eine Filterfunktion.

- 3. Wählen Sie in der Liste Real CON Device das benötigte Real CON-Device aus.
- 4. Klicken sie in das Feld der Spalte Virtual CON Device, um eine Liste mit allen verfügbaren Virtual CON-Devices anzuzeigen.
- 5. Wählen Sie das gewünschte Virtual CON-Device in der Auswahlliste aus.
- 6. Klicken Sie auf **Send**, um die Zuweisung nach Bestätigung an die Matrix zu senden.
- 7. Klicken Sie auf Deactivate Edit Mode in der Symbolleiste.

Die Tera Tool Software bietet die Möglichkeit, aus dem Menü **Assignment** direkt zum Definitionsmenü zu wechseln, um spezifische Einstellungen des entsprechenden **Real CON Device** oder **Virtual CON Device** zu überprüfen.

Klicken Sie mit der rechten Maustaste auf ein Real CON Device oder Virtual CON Device und klicken Sie im Kontextmenü auf Open CON Device. Das Definitionsmenü für die CON-Device-Parameter wird geöffnet (siehe Seite 116).

## 6.9.11 Multi-Screen Control konfigurieren

Bei Verwendung von MSC können bis zu acht angeschlossene Quellen (Computer) an einer Senke (Arbeitsplatz) mit nur einer angeschlossenen Maus oder Tastatur geschaltet werden. Die Senke kann aus bis zu acht CON-Units und dementsprechend bis zu acht Monitoren bzw. bei Verwendung von Dual-Head-Extendermodulen bis zu sechzehn Monitoren bestehen. In einem Matrixsystem kann MSC an mehreren Senken eingerichtet werden. Die CON-Units einer Senke mit MSC müssen alle physikalisch mit demselben Block von 8 Ports auf der I/O-Karte verbunden sein. Bei Verwendung einer dieser I/O-Karten (480-C8, 480-S8 oder 480-V8) ist die Blockgröße auf 4 Ports (Port 1 bis 4 bzw. Port 5-8) begrenzt.

Eines der CON-Devices ist für die USB-HID-Steuerung der angeschlossenen Quellen vorgesehen und wird im Folgenden als "Control CON-Device" bezeichnet. Als Control CON-Devices werden die Extendermodule innerhalb des MSC bezeichnet, die zur Bedienung mit Tastatur und Maus verbunden werden. Soll die USB-HID-Steuerung über mehrere USB-HID-Geräte erfolgen, müssen mehrere CON-Devices als Control CON-Device definiert werden.

Das reibungslose Umschalten der Quellen mit der Maus erfolgt durch Ziehen des Mauszeigers über das jeweilige Display hinaus auf ein benachbartes Display in einer Anordnung von Displays. Die Displays können nebeneinander, in einem Raster oder völlig frei angeordnet sein. Alternativ kann das Umschalten auch über Tastaturbefehle entsprechend der ID-Nummer im MSC-Setup erfolgen.

#### **HINWEIS**

Bei Verwendung von CON-Units mit der Möglichkeit, eine lokale Quelle in einer MSC-Umgebung anzuschließen, wird die lokale Umschaltung deaktiviert.

Tie angeschlossenen Quellen müssen absolute Mauskoordinaten unterstützen. Andernfalls muss ein spezieller Maustreiber installiert werden

CON-Units, die bereits für MSC konfiguriert wurden, können zusammen an andere Blöcke von 8 Ports an einer anderen I/O-Karte angeschlossen werden. In diesem Fall ist keine weitere Konfiguration notwendig, ihre Funktionalität bleibt wie zuvor eingestellt.

| Ass | signmer | nt - Multi- | Screen C | ontrol          |                   |       |               |                            |                                                    |                                                                                           |                  |              | Edit Mo | de activated      |
|-----|---------|-------------|----------|-----------------|-------------------|-------|---------------|----------------------------|----------------------------------------------------|-------------------------------------------------------------------------------------------|------------------|--------------|---------|-------------------|
|     |         |             |          |                 | Y                 | Manua | al            |                            |                                                    |                                                                                           |                  |              |         |                   |
| #   | Block   | Enabled     | Control  | Temporarily Off | Screens           |       | Reduce s      | witching to manual switch  | ng with hotkeys.                                   |                                                                                           |                  |              |         |                   |
| 01  | 9       |             |          |                 | CON_03011, C      |       | Disable au    | itomatic switching with mo | use for Multi-Head CPL                             | Js.                                                                                       |                  |              |         |                   |
| 02  | 12.1    | Х           | Х        |                 | CON_05009, C      | ACL   |               |                            |                                                    |                                                                                           |                  |              |         |                   |
| 03  | 12.2    | Х           | х        |                 | CON_05013, C      |       | Enable CC     | N Device and User acces    | s control list                                     |                                                                                           |                  |              |         |                   |
| 04  | 20      | х           | х        |                 | [n/a], [n/a], CON | Arran | gement Free   | ~                          |                                                    |                                                                                           |                  |              |         |                   |
| 05  | 35      | х           | х        |                 | CON_05001, C      |       | Select an     | arrangement                | Available Scr                                      | reens                                                                                     |                  |              |         |                   |
|     |         |             |          |                 |                   |       |               |                            | Move the singk<br>arrange them a<br>Disable any sc | e screens into the grid and<br>ccording to your configura<br>reen by moving it out of the | tion.<br>e grid. |              |         |                   |
|     |         |             |          |                 |                   | ID    | Device Name   | Ext Unit Name              | Port (Red. Port)                                   | Dual-Head Extender                                                                        | Enabled          | Control      | Owner   | Frame [sec]       |
|     |         |             |          |                 |                   | 1     | not available | not available              |                                                    |                                                                                           |                  |              | Shared  | 0                 |
|     |         |             |          |                 |                   | 2     | not available | not available              |                                                    |                                                                                           |                  |              | Shared  | 0                 |
|     |         |             |          |                 |                   | 3     | CON_03003     | EXT_010218839              | 155                                                |                                                                                           | V                |              | Shared  | 0                 |
|     |         |             |          |                 |                   | 4     | CON_03004     | EXT_040131932              | 156 (0)                                            |                                                                                           | ✓                | $\checkmark$ | Shared  | 0                 |
|     |         |             |          |                 |                   | 5     | CON_03005     | EXT_010189131              | 157                                                |                                                                                           | 1                |              | Shared  | 0                 |
|     |         |             |          |                 |                   | 6     | CON_03006     | EXT_010135474              | 158                                                |                                                                                           | ✓                | $\checkmark$ | Shared  | 0                 |
|     |         |             |          |                 |                   | 7     | CON_03007     | EXT_010209391              | 159 (0)                                            |                                                                                           | 1                |              | Shared  | 0                 |
|     |         |             |          |                 |                   | 8     | CON_03008     | EXT_010209392              | 160 (0)                                            |                                                                                           | $\checkmark$     | $\checkmark$ | Shared  | 0                 |
|     | 4       |             |          |                 | •                 |       |               |                            |                                                    |                                                                                           |                  |              |         |                   |
|     |         |             |          |                 |                   |       |               |                            |                                                    |                                                                                           |                  |              | Apr     | ly <u>C</u> ancel |

Abb. 113 Menü Assignment - Multi-Screen Control

| Feld                           | Eintrag/Status            | Beschreibung                                                                                                    |
|--------------------------------|---------------------------|----------------------------------------------------------------------------------------------------|
| Manual                         | Aktiviert                 | Reduziert das Schalten auf manuelles Schalten mit Hot-Keys. Schaltet<br>das automatische Schalten mit der Maus aus, notwendig für Multi-Head-<br>Installationen.                                                                                                    |
|                                | Deaktiviert               | Funktion nicht aktiv (Standard).                                                                                                    |
| ACL                            | Aktiviert                 | Aktiviert die CON-Device- und Benutzer-Zugriffs-Kontrolllisten (CON ACL und User ACL).                                                                                                    |
|                                | Deaktiviert               | Funktion nicht aktiv (Standard).                                                                                                    |
| Arrangement                    | Auswahl                   | Zur Auswahl des Layout-Typs (Free, Horizontal, Block ???)                                                                                                    |
| Dual-Head Extender<br>(module) | Aktiviert                 | Ermöglicht die Konfiguration zweier Displays für Dual-Head-<br>Extendermodule.                                                                                                    |
|                                | Deaktiviert               | Funktion nicht aktiv (Standard).                                                                                                    |
| Enabled                        | Aktiviert                 | Aktiviert das CON-Device für MSC.                                                                                                    |
|                                | Deaktiviert               | Funktion nicht aktiv (Standard).                                                                                                    |
| Control                        | Aktiviert                 | Aktiviert das CON-Device für USB-HID-Steuerung über andere CON-<br>Devices, wenn der Zugriff erlaubt ist.                                                                                                    |
|                                | Deaktiviert               | Funktion nicht aktiv (Standard).                                                                                                    |
| Owner                          | Auswahl                   | <ul> <li>Shared (Standard) erlaubt den Zugriff von einem Control CON-Device<br/>auf alle anderen CON-Devices einschließlich anderer Control CON-<br/>Devices.</li> <li>Legt fest, welches Control CON-Device berechtigt ist, dieses CON-<br/>Device zu bedienen. In dieser Liste erscheinen nur Control CON-<br/>Devices.</li> </ul>                                        |
| Frame                          | 0 bis +/- 999<br>Sekunden | Negativer Wert: Legt die Tastatur-/Maus-Inaktivitätszeit fest, nach der ein<br>roter Rahmen in dem Display blinkt, das aktuell mit Tastatur/Maus<br>gesteuert wird. Dieser Rahmen bleibt, bis Tastatur oder Maus benutzt<br>werden.<br>Positiver Wert: Legt die Inaktivitätszeit fest, nach der ein Rahmen kurz<br>aufblinkt, wenn die Maus in dieses Display gezogen wird. |

#### Folgende Parameter können konfiguriert werden:

### Multi-Screen Control konfigurieren

Um mehr als vier CON-Devices für MSC zu benutzen, muss das freie Layout (Free) verwendet werden. Wird das horizontale oder Block-Layout verwendet für bis zu vier CON-Devices, müssen die dazugehörigen CON-Units an die Ports 1 - 4 oder 5 - 8 einer I/O-Karte angeschlossen sein. Werden vier CON-Units an die Ports 1, 2, 5 und 6 einer I/O-Karte angeschlossen, kann MSC für diese CON-Devices nicht konfiguriert werden.

- 1. Klicken Sie auf Assignment > Multi-Screen Control im Aufgabenbereich.
- 2. Klicken Sie auf Activate Edit Mode in der Symbolleiste.
- 3. Wählen Sie den Block aus vier oder acht Ports in der Liste im Arbeitsbereich aus, für die MSC konfiguriert werden soll.

Nur Blöcke mit vier oder acht Ports, an die mindestens eine CON-Unit angeschlossen ist, werden gelistet.

- 4. Aktivieren Sie die Checkbox **Manual**, wenn die USB-HID-Umschaltung auf Tastaturbefehle beschränkt werden soll (siehe Matrix-Benutzerhandbuch, Abschnitt "Umschalten über Multi-Screen Control"). Die manuelle Umschaltung ermöglicht die Verwendung von Multi-Head-Konsolen.
- 5. Wählen Sie im Feld **Arrangement** das gewünschte Layout aus:
  - Horizontal: Horizontale Anordnung von maximal vier CON-Units
  - Block: Blockanordnung für maximal vier CON-Units

• Free: Freies Layout für maximal acht CON-Units (das freie Layout erlaubt eine flexible Anordnung der Displays für verschiedene Anwendungen). Ziehen Sie die Displays aus dem Feld Available Screens in das Layout-Feld.

Die Felder für die Konfiguration der einzelnen Anzeigen werden entsprechend angeordnet.

Wir empfehlen, immer den Layouttyp Free zu wählen.

6. Handelt es sich bei einer CON-Unit um ein Dual-Head-Extendermodul, aktivieren Sie die Option mit einem Häkchen in der Checkbox **Dual-Head Extender**.

Ein zusätzliches Display erscheint im Feld Available Screens.

7. Aktivieren Sie die Checkbox **Enable** für alle CON-Devices, die für MSC zugelassen werden sollen.

Zugelassene CON-Devices werden als hellblaue Kästchen dargestellt.

8. Aktivieren Sie die Checkbox **Control** für eine oder mehrere CON-Devices, die als Control CON-Device fungieren sollen.

Zugelassen Control CON-Devices werden als dunkelbaue Kästchen dargestellt.

- 9. Nutzen Sie die Funktion Frame, um einen roten Rahmen zu konfigurieren, der im Display mit der aktuellen Maussteuerung auftaucht in zwei Fällen: Nach einem festgelegten Zeitraum der Inaktivität (- x Sekunden) dauerhaft oder kurz, wenn der Mauszeiger in das Display wechselt (+ x Sekunden). Der Rahmen kann individuell für jedes Display eingestellt werden mit negativen oder positiven Werten.
  - 9.1. Doppelklicken Sie in der Spalte Frame auf das Feld des entsprechenden CON-Device.
  - 9.2. Geben Sie einen positiven oder negativen Wert (Sekunden) ein.
- 10. Klicken Sie auf **Apply**, um die Einstellungen zu bestätigen.
  - Eine Dialogbox erscheint mit der Aufforderung, die I/O-Karte neu zu starten.
- 11. Klicken Sie auf Yes, um die I/O-Karte neu zu starten.
- 12. Warten Sie, bis der Neustartprozess beendet ist und die Status-LED 1 grün leuchtet.
- 13. Klicken Sie auf Remote Save in der Symbolleiste.

1 Alle Control CON-Devices sind in der Lage, USB-HID aller anderen CON-Devices im Setup zu steuern. Um den Zugriff auf andere CON-Devices einzuschränken, lesen Sie den folgenden Abschnitt.

### Zugriffsbeschränkung bei Verwendung mehrerer Control CON-Devices

Um den Zugriff auf ein Display für nur ein Control CON-Device zu ermöglichen, gehen Sie wie folgt vor:

- 1. Doppelklicken Sie in die Auswahlbox des Control CON-Device in der Spalte **Owner** und wählen Sie den Namen dieses Control CON-Device aus.
- Doppelklicken Sie in die Auswahlbox in der Spalte **Owner** all jener CON-Devices, auf deren Display nur dieses CON-Device Zugriff haben soll und wählen Sie dieses Control CON-Device aus.
   Mit der Maus kann nun auf diejenigen Displays zugegriffen werden, deren CON-Device für den Zugriff durch das

zugeordnete Control CON-Device freigegeben ist.

3. Klicken Sie auf **Apply**, um die Einstellungen zu bestätigen.

Eine Dialogbox erscheint mit der Aufforderung, die I/O-Karte neu zu starten.

- 4. Bestätigen Sie dies mit Kllick auf Yes.
- 5. Warten Sie, bis der Neustartprozess beendet ist und die Status-LED 1 grün leuchtet.
- 6. Klicken Sie auf Remote Save in der Symbolleiste.

#### Keine gleichzeitige USB-HID Freigabe von mehreren Control CON-Devices

Beispiel: In einer Konfiguration mit 8 CON-Devices, von denen CON-Device 1 und 2 Control CON-Devices sind und die anderen 6 nicht, können beide Control CON-Devices die Displays von CON-Device 3 bis 8 steuern, wenn diese konfiguriert sind mit **Owner = Shared**.

Control CON-Device 1 und 2 können jedoch nicht gleichzeitig auf das Display eines "nicht-Control CON-Device" zugreifen. Das Control CON-Device, das zuerst Zugriff hatte, wird auf sein eigenes Display zurückgesetzt, wenn das zweite Control CON-Device die Steuerung übernimmt.

### Multi-Screen Control ändern

Anderungen am MSC können nur durchgeführt werden, wenn die USB-HID-Steuerung beim Control CON-Device liegt.

- 1. Schalten Sie die USB-HID-Steuerung auf ein Control CON-Device.
- 2. Wählen Sie die Ports in der Liste aus, deren MSC-Konfiguration Sie ändern möchten.
- 3. Führen Sie die gewünschten Änderungen durch.
- 4. Klicken Sie auf **Apply**, um die Änderungen zu bestätigen.

Eine Dialogbox erscheint mit der Aufforderung, die I/O-Karte neu zu starten.

- 5. Klicken Sie auf Yes, um die I/O-Karte neu zu starten.
- 6. Warten Sie, bis der Neustartprozess beendet ist und die Status-LED 1 grün leuchtet.
- 7. Klicken Sie auf **Remote Save** in der Symbolleiste.

#### Multi-Screen Control löschen

Anderungen am MSC können nur durchgeführt werden, wenn die USB-HID-Steuerung beim Control CON-Device liegt.

- 1. Schalten Sie die USB-HID-Steuerung auf ein Control CON-Device.
- 2. Wählen Sie die Ports in der Liste aus, deren MSC-Konfiguration Sie löschen möchten.
- 3. Klicken Sie in die Kontrollkästchen **Enable** bei allen CON-Devices, um die Häkchen zu entfernen.
- Klicken Sie in das Kontrollkästchen Control bei allen CON-Devices, um die Häkchen zu entfernen.
   Die deaktivierten Control CON-Devices werden als graue Bildschirme im Anordnungsfeld angezeigt und das MSC ist deaktiviert.
- 5. Klicken Sie auf **Apply**, um die Änderungen zu bestätigen.

Eine Dialogbox erscheint mit der Aufforderung, die I/O-Karte neu zu starten.

- 6. Klicken Sie auf **Yes**, um die I/O-Karte neu zu starten.
- 7. Warten Sie, bis der Neustartprozess beendet ist und die Status-LED 1 grün leuchtet.
- 8. Klicken Sie auf Remote Save in der Symbolleiste.
- 9. Klicken Sie auf **Deactivate Edit Mode** in der Symbolleiste.

#### Konfiguration von Multi-Head-Quellen für Multi-Screen Control

### HINWEIS

Eine Multi-Head-Installation mit Apple Mac Quellen wird nicht unterstützt wegen Limitierungen des macOS Betriebssystems.

Für den Einsatz von Multi-Head-Quellen ist eine zusätzliche Konfiguration der CPU-Devices erforderlich. Die Konfiguration von CPU-Geräten, die an Single-Head-Quellen angeschlossen sind, ist nicht erforderlich.

### HINWEIS

- Wenn Multi-Head-Quellen verwendet werden sollen, müssen alle CPU-Extendermodule mit Video und USB-Kabel mit der Quelle verbunden sein.
- Die Monitoranordnung des CPU-Devices muss genau so konfiguriert werden wie die Grafikkarten-Einstellungen der angeschlossenen Quelle. Die Monitoranordnung der physischen Monitore am Arbeitsplatz spielt keine Rolle und kann ignoriert werden.
- 1. Klicken Sie auf Extender & Devices > CPU Devices im Aufgabenbereich.
- 2. Klicken Sie auf Activate Edit Mode in der Symbolleiste.
- 3. Wählen Sie das zu konfigurierendes CPU-Device aus.
- 4. Klicken Sie auf die Registerkarte Monitor Arrangement.

| Exte | nder & Device    | s - CPU Devices      |       |                         |                       |          |                     |                   |              |   |                  |                  | Edit Mode activated       |
|------|------------------|----------------------|-------|-------------------------|-----------------------|----------|---------------------|-------------------|--------------|---|------------------|------------------|---------------------------|
| CPU  | Devices CPU De   | vice Groups IP Sessi | on Co | nfig                    |                       |          |                     |                   |              |   |                  |                  |                           |
|      |                  |                      | T     |                         | 4004                  |          | And and Device      |                   |              |   |                  |                  |                           |
| #    | ID               | Name                 | 0     | U                       | 1001                  |          | Assigned Device     |                   |              |   | 2 Step Access    |                  |                           |
| 01   | 01002            | DP CPU6.2-927        |       | Name                    | DP CPU6.1-583         |          | Connected Device    | 03004 CON_        | _03004       |   | Access Dialog    |                  |                           |
| 02   | 01003            | DV CPU6.3-592        |       | Virtual Device          |                       |          | CPU Device Colors   | gray 1 🗸 🗸        | gray 6 💌     |   | Display Time [se | ec] 0 🗘          |                           |
| 03   | 01004            | DP CPU6.4-965        |       | Allow Private           | <b>V</b>              |          | Fix Frame Color     | green             | ~            |   | Delay [sec]      | 0 🗘              |                           |
| 04   | 01005            | HD CPU6.5-293        |       | Force Private           |                       |          | MSC Disabled        |                   |              |   |                  |                  |                           |
| 05   | 01006            | HD CPU6.6-295        |       | Exclusive Access        |                       |          | Follow Session      |                   |              |   |                  |                  |                           |
| 06   | 02002            | VCPU_02002           |       | Deferrers               |                       |          | Tonon Session       |                   |              |   |                  |                  |                           |
| 07   | 01007            | CPU_040082769        |       | Reference               | (no reference s       |          |                     |                   |              |   |                  |                  |                           |
| 08   | 01001            | DP CPU6.1-583        |       | EXT Unit Assignment     | CON Device Access Cor | ntrol Us | er Access Control M | onitor Arrangemen | it           |   |                  |                  |                           |
|      |                  |                      |       |                         | 7000                  |          |                     |                   |              |   |                  |                  |                           |
|      |                  |                      |       | i otal Desktop Resoluti | on: width 7680        | Heigr    | 1080                | Multiplier        |              |   |                  |                  |                           |
|      |                  |                      |       | # Name                  | Resolution            | 1        | Offset X            | Offset Y          | Resolution 2 |   | Offset X         | Offset Y         | Dual-Head Extender Module |
|      |                  |                      |       | 01 DP CPU6.1-583        | 1920 x 1080           | 1        | 920 x 1080 0        |                   | 0 x 0        | 0 |                  | 0                |                           |
|      |                  |                      | 11    |                         |                       |          |                     |                   |              |   |                  |                  |                           |
|      |                  |                      |       |                         |                       |          |                     |                   |              |   |                  |                  |                           |
|      |                  |                      |       |                         |                       |          |                     |                   | 10000000     |   |                  |                  | *                         |
|      |                  |                      |       |                         |                       | - 1      |                     |                   | 100000       |   |                  |                  |                           |
|      |                  |                      |       |                         |                       | - 1      |                     | 110 4 5           | 00           |   |                  |                  |                           |
|      |                  |                      |       |                         |                       | - 1      | DPCP                | 06.1-5            | 83           |   |                  |                  |                           |
|      |                  |                      |       |                         |                       | - 1      |                     | B 10088           | 1000         |   |                  |                  |                           |
|      |                  |                      |       |                         |                       | - 1      |                     |                   | 10000        |   |                  |                  |                           |
|      |                  |                      |       |                         |                       |          |                     |                   |              |   |                  |                  |                           |
|      |                  |                      |       |                         |                       |          |                     |                   |              |   |                  |                  |                           |
|      |                  |                      | v     | 4                       |                       |          |                     |                   |              |   |                  |                  | T                         |
| Ac   | sion Settings to | Copy Settings from   |       | Configure IP CPU        | Extender Replacem     |          |                     |                   |              |   | New D            | evice Delete Dev | Apply Can                 |
|      | ngn ocuniga to   | Copy Settings non    |       | Comgaren or o           | Extender Replacem     |          |                     |                   |              |   | Idew D           | Delete Dev       |                           |

Abb. 114 Menü Extender & Devices - CPU Devices - Monitor Arrangement

- Geben Sie die Auflösung des gesamten Desktop-Bereichs in die Felder Total Desktop Resolution ein. Beispiel: Bei vier Graphikkarten-Ausgängen mit jeweils 1920 x 1080 Auflösung, müssen Sie 7680 als Width eingeben und 1080 als Height. Das hellblaue Band symbolisiert den gesamten Desktop-Bereich.
- Wählen Sie die individuelle Auflösung des Graphikkarten-Ausgangs aus der Auswahlliste im Feld Resolution 1 (z.B. 1920x1080) aus. Das ist der Graphikkarten-Ausgang, an den das CPU-Device angeschlossen ist.
- Geben Sie die jeweiligen Pixelkoordinaten des jeweiligen Bildschirms in der MSC-Anordnung in die Felder Offset X und Offset Y ein.

Hinweis: Offset: X=0/Y=0 definiert die obere linke Ecke.

Beispiel: Geben Sie in das Feld Offset X 1920 ein für eine Verschiebung von 1920 Pixel nach rechts.

Das Display wird an der entsprechenden Position im hellblauen Band angezeigt.

- Handelt es sich bei dem zu konfigurierenden CPU-Device um ein Dual-Head-Extendermodul, aktivieren Sie das Kontrollkästchen Dual-Head Extender Module, um die Option zu aktivieren. Geben Sie die Auflösung des 2. Grafikkartenausgangs und die Offset-Informationen in das Feld Resolution 2 ein.
- 9. Bei einigen Betriebssystemen ist es notwendig, die Option **Multiplier** zu aktivieren. Dies ist zwingend erforderlich, wenn Sie nicht alle Bereiche des Desktops mit Ihrem Mauszeiger erreichen können.
- 10. Klicken Sie auf **Apply**, um die Einstellungen zu bestätigen.

Eine Dialogbox erscheint mit der Aufforderung, das Extendermodul neu zu starten.

| Restart Exte | nder Module                                                                                   | ×  |
|--------------|-----------------------------------------------------------------------------------------------|----|
| 8            | In order to activate the Monitor Arrangement changes, a restart of the extender module by nov | v? |
|              | <u>Y</u> es <u>N</u> o                                                                        |    |

Abb. 115 Dialogbox Monitor Arrangement - Extender neu starten

- 11. Klicken Sie auf **Yes**, um das Extendermodul mit der neuen Konfiguration zu starten. Das CPU-Device ist jetzt für Multi-Head konfiguriert.
- 12. Klicken Sie auf **Deactivate Edit Mode** in der Symbolleiste.

# 6.9.12 Aktivieren der Funktion Direct Link Fallback

Direct Link Fallback benötigt redundante CON- und CPU-Units. Der Link-Port 1 beider Units ist mit der Matrix verbunden. Der Link-Port 2 der CON-Unit ist direkt mit dem Link-Port 2 der CPU-Unit verbunden. Im Falle eines Matrixausfalls ist es immer noch möglich, mit dem direkt angeschlossenen Computer/CPU zu arbeiten.

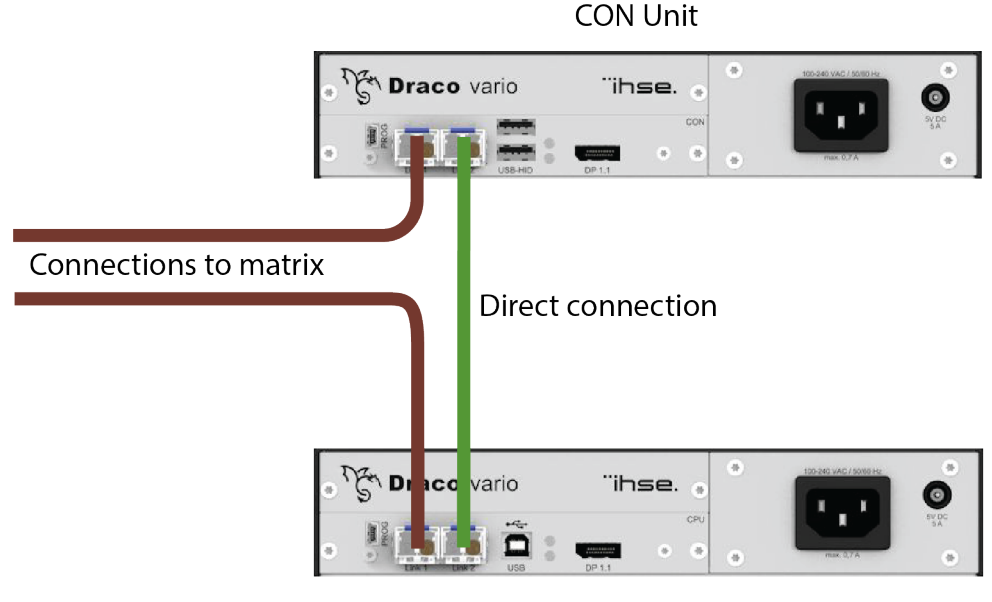

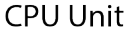

Abb. 116 Darstellung des Direct Link Fallback

Diese Funktion wird im Menü CON Devices aktiviert.

- 1. Klicken Sie auf Extender & Devices > Con Devices im Aufgabenbereich.
- 2. Klicken Sie auf Activate Edit Mode in der Symbolleiste.

| Extender & Devices - CON Devices |       |                  |                |                 |                    |                      |   |
|----------------------------------|-------|------------------|----------------|-----------------|--------------------|----------------------|---|
| ٣                                |       |                  | T              | ID              | 3006               | Assigned Device      |   |
| #                                | ID    | Name             | Logged In User | 10              | 3000               | Assigned Device      |   |
| 01                               | 04001 | VCON_04001       |                | Name            | DP CON6.4-868      | Connected Device     |   |
| 02                               | 03005 | DP CON6.3-099    |                | Priority        | 0 🗘                | Logged In User       |   |
| 03                               | 03006 | DP CON6.4-868    |                | Virtual Device  |                    | Allow User ACL       |   |
| 04                               | 03007 | DP CON6.5-284    |                | LOS Frame       | $\checkmark$       | Force Login          |   |
| 05                               | 03008 | DP CON6.6-295    |                |                 |                    |                      |   |
| 06                               | 03004 | CON_03004        |                | Video Off       |                    | CPU Device Colors    |   |
| 07                               | 03010 | DP CON6.6-867-DA |                | Show Disconnect | $\checkmark$       | Fix Frame Color      |   |
| 08                               | 03011 | HDMI CON6.3-290  |                | OSD Disabled    |                    | Direct Link Fallback | V |
| 09                               | 03012 | HDMI CON6.5-372  |                | Redundancy Off  |                    |                      |   |
| 10                               | 03013 | CON_404134688    |                | Reference       | (no reference set) |                      |   |
| 44                               | 02004 |                  |                |                 |                    |                      |   |

Abb. 117 Menü Extender & Devices - CON Devices

- 3. Wählen Sie ein CON-Device aus, dem eine EXT-Unit zugeordnet ist, die eine CON-Unit mit einer direkten Verbindung zu einer CPU-Unit repräsentiert.
- 4. Aktivieren Sie die Funktion Direct Link Fallback.
- 5. Klicken Sie auf **Apply**.

# 6.10 Einstellungen zuweisen oder kopieren

Die hier beschriebenen Funktionen sind verfügbar für die Konfiguration von:

- Benutzern
- CON-EXT-Units
- CPU-Devices
- CON-Devices
- Favoriten

Der Vorgang ist immer derselbe, nur die Auswahlmenü variieren.

### 6.10.1 Einstellungen zuweisen

Diese Funktion wird beispielhaft anhand von CPU-Devices beschrieben.

- 1. Klicken Sie auf Extender & Devices > CPU Devices im Aufgabenbereich.
- 2. Klicken Sie auf Activate Edit Mode in der Symbolleiste.
- 3. Wählen Sie das CPU-Device aus, dessen Einstellungen Sie anderen CPU-Devices zuweisen wollen.
- 4. Klicken Sie auf den Button **Assign Settings to** unterhalb der Liste der CPU-Devices.

Es erscheint der erste Schritt: Auswahl der Parameter, deren Einstellungen zugewiesen werden sollen.

| 🔀 Assign Settings to  |                                      | $\times$ |
|-----------------------|--------------------------------------|----------|
| Steps                 | Select Settings                      |          |
| 1. Select Settings    |                                      |          |
| 2. Assign Settings to | ✓ Allow Private                      |          |
|                       | ✓ Force Private                      |          |
|                       | ✓ Fix Frame Color                    |          |
|                       | ✓ Reference                          |          |
|                       | ✓ CPU Device Colors                  |          |
|                       | ✓ 2 Step Access                      |          |
|                       | ✓ Exclusive Access                   |          |
|                       | ✓ MSC Disabled                       |          |
|                       | ✓ Access Dialog                      |          |
|                       |                                      |          |
|                       | V Select All                         |          |
|                       |                                      |          |
| INSe.                 |                                      |          |
|                       |                                      |          |
|                       | < <u>B</u> ack Next > <u>F</u> inish | Cancel   |

Abb. 118 Menü Extender & Devices - CPU Devices - Parameter auswählen

5. Aktivieren Sie die entsprechende Checkbox, um den Parameter auszuwählen. Klicken Sie in die Checkbox **Select All**, um alle auszuwählen.

#### **HINWEIS**

Der Wert eines Parameters, der im Schritt "Select Settings" nicht ausgewählt wurde, wird nicht in das Ziel kopiert. Das bedeutet, dass die Einstellung dieses Parameters unverändert bleibt.

6. Klicken Sie auf Next >.

Es erscheint Schritt 2: Auswahl der Ziel-CPU-Devices.

| Steps                                                           | Assign | Settings to                     |   |              |                      | ,      |  |
|-----------------------------------------------------------------|--------|---------------------------------|---|--------------|----------------------|--------|--|
| <ol> <li>Select Settings</li> <li>Assign Settings to</li> </ol> | Ava    | Available to assign settings to |   |              | Assign settings to   |        |  |
|                                                                 | ID     | Name                            | Y | ID           | Name                 |        |  |
|                                                                 | 1003   | DV CPU6.3-592                   | A | 2002         | VCPU_02002           |        |  |
|                                                                 | 1004   | DP CPU6.4-965                   |   |              |                      |        |  |
|                                                                 | 1005   | HD CPU6.5-293                   | • |              |                      |        |  |
|                                                                 | 1006   | HD CPU6.6-295                   |   |              |                      |        |  |
|                                                                 | 1001   | DP CPU6.1-583                   | - |              |                      |        |  |
|                                                                 |        |                                 | • |              |                      |        |  |
| ihse.                                                           |        |                                 |   |              |                      |        |  |
|                                                                 |        |                                 | < | <u>B</u> ack | Next > <u>Finish</u> | Cancel |  |

Abb. 119 Menü Extender & Devices - CPU Devices - Einstellungen zuweisen an...

- Wählen Sie ein CPU-Device in der Liste Available to assign settings to... aus, dem Sie die Einstellungen zuweisen wollen. Durch gleichzeitiges gedrückt Halten der Taste Strg können mehrere CPU-Devices ausgewählt werden.
- 8. Klicken Sie auf ▶, um die ausgewählten CPU-Devices in die Liste Assign settings to… zu verschieben. Klicken auf ▶ verschiebt alle CPU-Devices aus der linken Liste in die Liste Assign settings to….
- 9. Um ausgewählte CPU-Devices aus der Liste Assign settings to… zu entfernen, klicken Sie auf ◀. Klicken Sie auf ◀, um alle CPU-Devices aus der Liste Assign settings to… zu entfernen.
- 10. Klicken Sie auf Finish.

Die Einstellungen werden sofort auf alle CPU-Devices kopiert, die in der Liste **Assign settings to...** enthalten sind.

11. Klicken Sie auf Deactivate Edit Mode in der Symbolleiste.
# 6.10.2 Einstellungen kopieren

Diese Funktion wird beispielhaft anhand von CON-Devices beschrieben.

- 1. Klicken Sie auf Extender & Devices > CON Devices im Aufgabenbereich.
- 2. Klicken sie auf Activate Edit Mode in der Symbolleiste.
- 3. Wählen Sie das CON-Device aus, welches die Einstellungen eines anderen CON-Device bekommen soll. Durch gleichzeitiges gedrückt Halten von Strg können mehrere CON-Devices ausgewählt werden.
- 4. Klicken Sie auf Copy Settings from unterhalb der Liste der CON-Devices.

Es erscheint Schritt 1: Auswahl der Parameter, deren Einstellungen kopiert werden sollen.

| 🙀 Copy Settings from                                                           | ×                                                                                                    |
|--------------------------------------------------------------------------------|----------------------------------------------------------------------------------------------------|
| Steps                                                                          | Select Settings                                                                                                    |
| <ul> <li>Steps</li> <li>Select Settings</li> <li>Copy Settings from</li> </ul> | Select Settings  Priority  Allow User ACL Force Login  LOS Frame  Show Macro List OSD Disabled USB Off Video Off Show Disconnect Allow CPU Scan Force CPU Scan Scan Time [sec] Port Mode Daduadese: Off |
|                                                                                | Port Mode<br>Redundancy Off<br>Reference<br>CPU Device Colors<br>Fix Frame Color<br>Switch with EDID                                                                                                    |
|                                                                                | ✓ CPU Device Access Control                                                                                                    |
|                                                                                | <ul> <li>✓ Favorites</li> <li>✓ Macros</li> <li>✓ Login Lock</li> <li>GPIO</li> </ul>                                                                                                    |
|                                                                                | Select All                                                                                                    |
| ``ihse.                                                                        |                                                                                                    |
|                                                                                | < Back Next > Einish Cancel                                                                                                    |

Abb. 120 Menü Extender & Devices - CON Devices - Parameter auswählen

- 5. Aktivieren Sie die entsprechende Checkbox, um den Parameter auszuwählen. Klicken Sie in die Checkbox **Select All**, um alle auszuwählen.
- 6. Klicken Sie auf Next >.

Es erscheint Schritt 2: Auswahl des CON-Device, von dem die Einstellungen kopiert werden sollen.

| 🛌 Copy Settings from                                            |                                      | ×      |
|-----------------------------------------------------------------|--------------------------------------|--------|
| Steps                                                           | Copy Settings from                   |        |
| <ol> <li>Select Settings</li> <li>Copy Settings from</li> </ol> | Copy from 03010 DP CON6.6-867-DA     |        |
|                                                                 | 04001 VCON_04001                     |        |
|                                                                 | 03005 DP CON6.3-099                  |        |
|                                                                 | 03006 DP CON6.4-868                  |        |
|                                                                 | 03007 DP CON6.5-284                  |        |
|                                                                 | 03008 DP CON6.6-295                  |        |
|                                                                 | 03010 DP CON6.6-867-DA               |        |
|                                                                 | 03011 HDMI CON6.3-290                |        |
|                                                                 | 03012 HDMI CON6.5-372                |        |
|                                                                 | 03013 CON_404134688                  |        |
|                                                                 | 03001 IP CON APP HP 12               |        |
|                                                                 | 03009 CAS-CON 1                      |        |
|                                                                 | 03002 IP CON APP HP124 🔻             |        |
|                                                                 |                                      |        |
|                                                                 |                                      |        |
|                                                                 |                                      |        |
|                                                                 |                                      |        |
|                                                                 |                                      |        |
|                                                                 |                                      |        |
| ibeo                                                            |                                      |        |
|                                                                 |                                      |        |
|                                                                 |                                      |        |
|                                                                 | < <u>B</u> ack Next > <u>F</u> inish | Cancel |

Abb. 121 Menü Extender & Devices - CON Devices - Einstellungen kopieren

7. Wählen Sie aus der Auswahlliste das CON-Device aus, dessen Einstellungen kopiert werden sollen.

8. Klicken Sie auf Finish.

Die Einstellungen werden sofort auf die zuvor ausgewählten CON-Devices kopiert.

# 6.11 IP Gateway-Verbindungen einrichten

Die Konfiguration von IP Gateways und die Verbindung über IP zu einem anderen IP Gateway werden in diesem Menü eingestellt. Jede IP Gateway-Karte wird intern mit acht Ports für bis zu acht Verbindungen über einen 1G-Kanal verwaltet, um Verbindungen zu anderen IP Gateway-Karten oder zu einem IP Gateway-Extender herzustellen.

Um eine IP Gateway-Verbindung zwischen zwei Matrizen herzustellen, muss nur die Master-Matrix konfiguriert werden. Für eine Verbindung zu einem IP Gateway-Extender in einem anderen Netzwerk als die Matrix müssen die Matrix und der Extender mit der Tera Tool Software konfiguriert werden.

Es ist möglich, die IP Gateway-Karten so umzuprogrammieren, dass sie keine IP-Funktion mehr haben. Sie sind dann normale Grid-Karten und können in existierenden Matrix-Grids verwendet werden.

| Sys | tem Se | ttings - IP Gatewa | 3   |           |                   |                      |               |                |                     |               | Edit Mode act     | tivated        |
|-----|--------|--------------------|-----|-----------|-------------------|----------------------|---------------|----------------|---------------------|---------------|-------------------|----------------|
|     |        |                    | T   | Hor       | tname             | IPGate 0             |               |                |                     |               |                   |                |
| #   | Slot   | Device             | 4   | HUS       | thane             | IF Gale-0            |               |                |                     |               |                   |                |
| 01  | 80000  | SWITCH_01          |     | Port      |                   |                      |               |                |                     |               |                   |                |
| 02  | 00010  | SWITCH_01          |     | Net       | work Settings (Ch | anges require an I/0 | ) board resta | rt)            |                     |               |                   |                |
|     |        |                    |     | DHC       | P                 |                      |               |                |                     |               |                   |                |
|     |        |                    |     | IP A      | ddress            | 192 . 168 . 100      | . 22          |                |                     |               |                   |                |
|     |        |                    |     | Sub       | net Mask          | 255 . 255 . 255      | . 0           |                |                     |               |                   |                |
|     |        |                    |     | Gate      | eway              | 192 . 168 . 100      | . 1           |                |                     |               |                   |                |
|     |        |                    |     | Mac       | Address           | 00:21:5F:04:12:3A    |               |                |                     |               |                   |                |
|     |        |                    |     | Cha       |                   |                      |               |                |                     |               |                   |                |
|     |        |                    | - 1 | that<br># | Type              | Source Por           | ts            | Select Channel | Destination IP Addr | Destination P | Destination MAC A | Delete         |
|     |        |                    | - 1 | 01        | Grid              | 52000, 5210          | 00            |                | 0.0.0.0             | 0             |                   | X              |
|     |        |                    |     | 02        | Grid              | 52001, 5210          | )1            |                | 0.0.0.0             | 0             |                   | X              |
|     |        |                    |     | 03        | Grid              | 52002, 5210          | )2            |                | 0.0.0.0             | 0             |                   | X              |
|     |        |                    |     | 04        | Grid              | 52003, 5210          | )3            |                | 0.0.0.0             | 0             |                   | X              |
|     |        |                    |     | 05        | Grid              | 52004, 5210          | )4            |                | 0.0.0.0             | 0             |                   | X              |
|     |        |                    |     | 06        | Grid              | 52005, 5210          | )5            |                | 0.0.0.0             | 0             |                   | ×              |
|     |        |                    |     | 07        | Grid              | 52006, 5210          | 06            |                | 0.0.0.0             | 0             |                   | X              |
|     |        |                    |     | 08        | Grid              | 52007, 5210          | )7            |                | 0.0.0.0             | 0             |                   | ×              |
|     |        |                    |     |           |                   |                      |               |                |                     |               |                   |                |
|     |        |                    |     |           |                   |                      |               |                |                     |               |                   |                |
|     |        |                    |     |           |                   |                      |               |                |                     |               |                   | _              |
|     |        |                    |     |           |                   |                      |               |                |                     |               | Apply             | <u>C</u> ancel |
|     |        |                    |     |           |                   |                      |               |                |                     |               |                   |                |

Abb. 122 Menü System Settings - IP Gateway

# 6.11.1 Einrichten einer IP Gateway-Verbindung für ein Matrix-Grid

Es wird dringend empfohlen, IP Gateway-Verbindungen nur über die Master-Matrix einzurichten.

- 1. Stellen Sie eine Verbindung zur Master-Matrix her und starten Sie die Tera Tool Software.
- 2. Klicken Sie auf System Settings > IP Gateway im Aufgabenbereich.
- 3. Klicken Sie auf Activate Edit Mode in der Symbolleiste.
- 4. Klicken Sie unter **Slot** auf den Slot, der die IP Gateway-Karte enthält, für das Sie eine IP Gateway-Verbindung einrichten wollen.
- 5. Standardmäßig ist der Kanaltyp auf **Grid** gesetzt. Wenn der Kanaltyp in der Zeile des Source Ports, der für die Matrix-Grid-Verbindung über IP Gateway verwendet werden soll, auf **EXT Unit** eingestellt ist, doppelklicken Sie auf das entsprechende Auswahlfeld des zu konfigurierenden Ports in der Spalte **Type** und wählen Sie **Grid** aus.
- 6. Doppelklicken Sie in das entsprechende Select Channel Feld.

| Sys | stem Se | ttings - IP Gateway | y   |      |                  |                      |              |                   |             |                     |               | Edit Mode act     | tiv a te d                  |
|-----|---------|---------------------|-----|------|------------------|----------------------|--------------|-------------------|-------------|---------------------|---------------|-------------------|-----------------------------|
|     |         |                     | T   | Hos  | tname            | IPGate-0             |              |                   |             |                     |               |                   |                             |
| #   | Slot    | Device              |     |      | _                |                      |              |                   |             |                     |               |                   |                             |
| 01  | 80000   | SWITCH_01           | -   | Port |                  |                      |              |                   |             |                     |               |                   |                             |
| 02  | 00010   | SWITCH_01           |     | Net  | work Settings (C | hanges require an I/ | O board rest | art)              |             |                     |               |                   |                             |
|     |         |                     |     | DHC  | P                |                      |              |                   |             |                     |               |                   |                             |
|     |         |                     |     | IP A | ddress           | 192 . 168 . 100      | . 22         |                   |             |                     |               |                   |                             |
|     |         |                     |     | Sub  | net Mask         | 255 . 255 . 255      | . 0          |                   |             |                     |               |                   |                             |
|     |         |                     |     | Gate | eway             | 192 . 168 . 100      | . 1          |                   |             |                     |               |                   |                             |
|     |         |                     |     | Mac  | Address          | 00:21:5F:04:12:3A    |              |                   |             |                     |               |                   |                             |
|     |         |                     |     |      |                  |                      |              |                   |             |                     |               |                   |                             |
|     |         |                     |     | Cha  | nnels _          |                      |              |                   |             |                     |               |                   |                             |
|     |         |                     | - 1 | #    | Type             | Source Ports         |              | Select Channel    |             | Destination IP Addr | Destination P | Destination MAC A | Delete                      |
|     |         |                     |     | 01   | Grid             | 52000, 52100         | Slot: 00002  | Device: SWITCH 02 | Port: 52004 | 0.0.0.0             | 0             |                   | $\sim$                      |
|     |         |                     |     | 02   | Grid             | 52001, 52101         | Slot: 00002  | Device: SWITCH_02 | Port: 52005 | 0.0.0.0             | 0             |                   |                             |
|     |         |                     |     | 03   | Grid             | 52002, 52102         | Slot: 00002  | Device: SWITCH_02 | Port: 52006 | 0.0.0.0             | 0             |                   | $\mathbf{i}$                |
|     |         |                     |     | 04   | Grid             | 52003, 52103         | Slot: 00002  | Device: SWITCH_02 | Port: 52007 | 0.0.0.0             | 0             |                   | $\mathbf{\hat{\mathbf{-}}}$ |
|     |         |                     |     | 05   | Grid             | 52004, 52104         |              |                   |             | 0.0.0.0             | 0             |                   |                             |
|     |         |                     |     | 00   | Grid             | 52005, 52105         |              |                   |             | 0.0.0.0             | 0             |                   |                             |
|     |         |                     |     | 00   | Grid             | 52000, 52100         |              |                   |             | 0.0.0.0             | 0             |                   |                             |
|     |         |                     |     | 08   | Onu              | 52007, 52107         |              |                   |             | 0.0.0.0             | 0             |                   | <b>^</b>                    |
|     |         |                     |     |      |                  |                      |              |                   |             |                     |               |                   | l                           |
|     |         |                     |     |      |                  |                      |              |                   |             |                     |               |                   |                             |
|     |         |                     |     |      |                  |                      |              |                   |             |                     |               |                   |                             |
|     |         |                     |     |      |                  |                      |              |                   |             |                     |               | Apply             | <u>C</u> ancel              |
|     |         |                     |     |      |                  |                      |              |                   |             |                     |               |                   |                             |

Abb. 123 Menü System Settings - IP Gateway - Grid-Kanal auswählen

Es wird ein Drop-Down-Menü geöffnet, das alle verfügbaren Kanäle anderer Matrizen im Subnetz auflistet. Ein Kanal ist verfügbar, wenn der Typ auf **Grid** eingestellt ist. Angegeben sind der Gerätename (Matrix), der Slot dieser Matrix, der eine IP Gateway-Karte enthält und die Portnummer.

- 7. Klicken Sie auf dem gewünschten Kanal in der Liste.
- 8. Die Daten des ausgewählten Grid-Kanals werden ausgelesen und in die entsprechende Zeile des Menüs eingetragen.

| #         Slot         Device         IP           01         00008         SWITCH_01         Port         Port           02         00010         SWITCH_01         IP         Address         1           DHCP         IP         Address         1         Subnet Mask         2         2         Gateway         1           Mac Address         00         Channels         #         Type         0         Grid         2         Grid         1         1         1         1         1         1         1         1         1         1         1         1         1         1         1         1         1         1         1         1         1         1         1         1         1         1         1         1         1         1         1         1         1         1         1         1         1         1         1         1         1         1         1         1         1         1         1         1         1         1         1         1         1         1         1         1         1         1         1         1         1         1         1         1         1 </th <th>Gate-0<br/>ges require an I/O board restart)<br/>192 . 168 . 100 . 22<br/>255 . 255 . 255 . 0<br/>192 . 168 . 100 . 1</th> <th></th> <th></th> <th></th> | Gate-0<br>ges require an I/O board restart)<br>192 . 168 . 100 . 22<br>255 . 255 . 255 . 0<br>192 . 168 . 100 . 1 |                                   |                      |       |
|----------------------------------------------------------------------------------------------------|----------------------------------------------------------------------------------------------------|-----------------------------------|----------------------|-------|
| #     Slot     Device     Instanta     Instanta       01     00008     SWITCH_01     Port       02     00010     SWITCH_01     Network Settings (Chan)       DHCP     IP Address     1       Subnet Mask     2       Gateway     1       Mac Address     00       Channels     #       Type     01       01     Grid                                                                                                    | ges require an I/O board restart)<br>192 - 168 - 100 - 22<br>255 - 255 - 255 - 0<br>192 - 168 - 100 - 1           |                                   |                      |       |
| 01         00008         SWITCH_01         Port           02         00010         SWITCH_01         Network Settings (Chan)           DHCP         IP Address         1           Subnet Mask         2         Gateway         1           Mac Address         00         Channels         #           Type         01         Grid         02                                                                                                    | ges require an I/O board restart)<br>192 . 168 . 100 . 22<br>255 . 255 . 255 . 0<br>192 . 168 . 100 . 1           |                                   |                      |       |
| 02 00010 SWITCH_01 Network Settings (Cham<br>IP Address 1<br>Subnet Mask 2<br>Gateway 1<br>Mac Address 00<br>Channels<br># Type<br>01 Grid<br>02 Grid                                                                                                    | ges require an I/O board restart)<br>192 . 168 . 100 . 22<br>255 . 255 . 255 . 0<br>192 . 168 . 100 . 1           |                                   |                      |       |
| DHCP<br>IP Address 1<br>Subnet Mask 2<br>Gateway 1<br>Mac Address 00<br>Channels<br># Type<br>01 Grid                                                                                                    | 192 . 168 . 100 . 22<br>255 . 255 . 255 . 0<br>192 . 168 . 100 . 1                                                |                                   |                      |       |
| IP Address 1<br>Subnet Mask 2<br>Gateway 1<br>Mac Address 00<br>Channels<br># Type<br>01 Grid<br>02 Grid                                                                                                    | 192 . 168 . 100 . 22<br>255 . 255 . 255 . 0<br>192 . 168 . 100 . 1                                                |                                   |                      |       |
| Subnet Mask 2<br>Gateway 1<br>Mac Address 00<br>Channels<br># Type<br>01 Grid<br>2 Grid                                                                                                    | 255 . 255 . 255 . 0<br>192 . 168 . 100 . 1                                                                        |                                   |                      |       |
| Gateway     1       Mac Address     00       Channels        #     Type       01     Grid       02     Grid                                                                                                    | 192 . 168 . 100 . 1                                                                                               |                                   |                      |       |
| Mac Address 00<br>Channels<br># Type<br>01 Grid<br>02 Grid                                                                                                    |                                                                                                    |                                   |                      |       |
| Channels<br># Type<br>01 Grid<br>02 Grid                                                                                                    | 0:21:5F:04:12:3A                                                                                                  |                                   |                      |       |
| Channels<br># Type<br>01 Grid<br>02 Grid                                                                                                    |                                                                                                    |                                   |                      |       |
| 1 Grid<br>02 Grid                                                                                                    |                                                                                                    |                                   |                      |       |
| 02 Grid                                                                                                    | 5000 52100 Chappel Select Channel                                                                                 | Destination IP Addr Destination F | Destination MAC A De | elete |
| 02 010                                                                                                    | 52000, 52100 Charmer Selected                                                                                     | 0.0.0.0                           | + 00.21.3P.03.20.1D  | Ŷ     |
| 03 Grid                                                                                                    | 52002 52102                                                                                                    | 0,000 0                           |                      | x     |
| 04 Grid                                                                                                    | 52003. 52103                                                                                                    | 0.0.0.0 0                         |                      | x     |
| 05 Grid                                                                                                    | 52004, 52104                                                                                                    | 0.0.0.0 0                         |                      | x     |
| 06 Grid                                                                                                    | 52005, 52105                                                                                                    | 0.0.0.0 0                         |                      | ×     |
| 07 Grid                                                                                                    | 52006, 52106                                                                                                    | 0.0.0.0 0                         |                      | ×     |
| 08 Grid                                                                                                    | 52007, 52107                                                                                                    | 0.0.0.0 0                         |                      | x     |
|                                                                                                    |                                                                                                    |                                   |                      |       |
|                                                                                                    |                                                                                                    |                                   |                      |       |
|                                                                                                    |                                                                                                    |                                   |                      |       |
|                                                                                                    |                                                                                                    |                                   | Carl                 |       |
|                                                                                                    |                                                                                                    |                                   | Apply <u>C</u> ano   | icel  |

Abb. 124 Menü System Settings - IP Gateway - Ausgewählter Grid-Kanal

9. Klicken Sie auf Apply, um die Auswahl zu bestätigen.

Die Daten des ausgewählten Master-Matrix-Kanals (01) werden gelesen und an den ausgewählten Kanal der IP Gateway-Karte der anzuschließenden Sub-Matrix gesendet. Die Daten des Master-Matrix-Kanals werden automatisch in die Zeile des ausgewählten Grid-Kanals an der Sub-Matrix eingetragen (siehe folgende Abbildung).

| Sys | tem Se | ttings - IP Gateway |          |                    |         |                  |                  |                     |               | Edit Mode act        | ivated         |
|-----|--------|---------------------|----------|--------------------|---------|------------------|------------------|---------------------|---------------|----------------------|----------------|
| #   | Slot   | ▼<br>Device         | Ho       | stname             | IPGate- | Sub-01           |                  |                     |               |                      |                |
| 01  | 00002  | SWITCH_02           | Port     | t                  |         |                  |                  |                     |               |                      |                |
|     |        |                     | Net      | twork Settings (Ch | anges r | equire an I/O bo | ard restart)     |                     |               |                      |                |
|     |        |                     | DH       | CP                 |         |                  |                  |                     |               |                      |                |
|     |        |                     | IP /     | Address            | 192 .   | 168 . 100 . 25   |                  |                     |               |                      |                |
|     |        |                     | Sul      | bnet Mask          | 255 .   | 255 . 255 . 0    |                  |                     |               |                      |                |
|     |        |                     | Gat      | teway              | 192 .   | 168 . 100 . 1    |                  |                     |               |                      |                |
|     |        |                     | Ma       | c Address          | 00:21:5 | F:05:20:1D       |                  |                     |               |                      |                |
|     |        |                     |          |                    |         |                  |                  |                     |               |                      |                |
|     |        |                     | Chi<br># | annels<br>Type     |         | Source Ports     | Select Channel   | Destination IP Addr | Destination P | Destination MAC A    | Delete         |
|     |        |                     | 01       | EXT Unit           |         | 52000. 52100     | ociect ondimen   | 0.0.0.0             | 0             | Destination in to re | X              |
|     |        |                     | 02       | EXT Unit           |         | 52001, 52101     |                  | 0.0.0.0             | 0             |                      | X              |
|     |        |                     | 03       | EXT Unit           |         | 52002, 52102     |                  | 0.0.0.0             | 0             |                      | ×              |
|     |        |                     | 04       | EXT Unit           |         | 52003, 52103     |                  | 0.0.0.0             | 0             |                      | X              |
|     |        |                     | 05       | Grid               |         | 52004, 52104     | Channel Selected | 192.168.100.22      | 52000, 52100  | 00:21:5F:04:12:3A    | X              |
|     |        |                     | 06       | Grid               |         | 52005, 52105     |                  | 0.0.0.0             | 0             |                      | X              |
|     |        |                     | 07       | Grid               |         | 52006, 52106     |                  | 0.0.0.0             | 0             |                      | X              |
|     |        |                     | 08       | Grid               |         | 52007, 52107     |                  | 0.0.0.0             | 0             |                      | X              |
|     |        |                     |          |                    |         |                  |                  |                     |               |                      |                |
|     |        |                     |          |                    |         |                  |                  |                     |               |                      |                |
|     |        |                     |          |                    |         |                  |                  |                     |               |                      |                |
|     |        |                     |          |                    |         |                  |                  |                     |               | Apply                | <u>C</u> ancel |
|     |        |                     |          |                    |         |                  |                  |                     |               |                      |                |

Abb. 125 Menü System Settings - IP Gateway - Ausgefüllter Grid-Kanal der Sub-Matrix

# 6.11.2 Einrichten einer IP Gateway-Verbindung für eine IP Gateway-CON-Unit

#### 6.11.2.1 IP Gateway-CON-Unit im selben Netzwerk

- 1. Verbinden Sie einen Computer oder Laptop mit der Matrix und starten Sie die Tera Tool Software.
- 2. Klicken Sie auf Activate Edit Mode in der Symbolleiste.
- 3. Klicken Sie auf **System Settings > IP Gateway**.
- Erstellen Sie mindestens einen EXT Unit Kanal. Standardmäßig ist der Kanaltyp auf Grid gesetzt. Doppelklicken Sie in das entsprechende Auswahlfeld des zu konfigurierenden Kanals in der Spalte Type und wählen Sie EXT Unit aus.

In der folgenden Abbildung sind die Kanäle 6 und 7 auf den Typ EXT Unit gesetzt.

| Sys | stem Se | ttings - IP Gateway | /   |       |                   |        |                   |                  |                     |               | Edit Mode act     | iv a te d          |
|-----|---------|---------------------|-----|-------|-------------------|--------|-------------------|------------------|---------------------|---------------|-------------------|--------------------|
|     |         |                     | T   |       |                   | IDCata | 0                 |                  |                     |               |                   |                    |
| #   | Slot    | Device              | 4   | HOS   | iname             | PGale  | :-0               |                  |                     |               |                   |                    |
| 01  | 80000   | SWITCH_01           |     | Port  |                   |        |                   |                  |                     |               |                   |                    |
| 02  | 00010   | SWITCH_01           |     | Netv  | vork Settings (Ch | nanges | require an I/O bo | ard restart)     |                     |               |                   |                    |
|     |         |                     |     | DHC   | P                 |        |                   |                  |                     |               |                   |                    |
|     |         |                     |     | IP Ad | ddress            | 192    | . 168 . 100 . 2   | 2                |                     |               |                   |                    |
|     |         |                     |     | Sub   | net Mask          | 255    | . 255 . 255 . 0   |                  |                     |               |                   |                    |
|     |         |                     |     | Gate  | way               | 192    | . 168 . 100 . 1   |                  |                     |               |                   |                    |
|     |         |                     |     | Mac   | Address           | 00:21: | 5F:04:12:3A       |                  |                     |               |                   |                    |
|     |         |                     |     |       |                   |        |                   |                  |                     |               |                   |                    |
|     |         |                     | - 1 | Cha   | nnels -           |        | 0.04              |                  | D. C. C. IDAU       |               | D C C 1004        |                    |
|     |         |                     | - 1 | #     | Type              |        | Source Ports      | Select Unannel   | Destination IP Addr | Destination P | Destination MAC A | Delete             |
|     |         |                     |     | 01    | Grid              |        | 52000, 52100      | Channel Selected | 192.108.100.25      | 52004, 52104  | 00.21.5F.05.20.1D |                    |
|     |         |                     |     | 02    | Grid              |        | 52001, 52101      | Channel Selected | 192.108.100.25      | 52005, 52105  | 00:21:5F:05:20:1D |                    |
|     |         |                     |     | 03    | Orid              |        | 52002, 52102      | Channel Selected | 102.100.100.25      | 52000, 52100  | 00:21:5F:05:20:1D | $\widehat{}$       |
|     |         |                     |     | 04    | Grid              |        | 52003, 52103      | Channel Selected | 192.100.100.20      | 0             | 00.21.3P.03.20.1D |                    |
|     |         |                     |     | 05    | EXT Linit         |        | 52004, 52104      |                  | 0.0.0.0             | 0             |                   | $\mathbf{\hat{x}}$ |
|     |         |                     |     | 07    | EXTUNI            |        | 52006, 52106      |                  | 0.0.0.0             | 0             |                   |                    |
|     |         |                     |     | 08    | Dynamic EXT Un    | it     | 52007 52107       |                  | 0.0.0.0             | 0             |                   | X                  |
|     |         |                     |     |       | bynanio Erri on   |        | 02001, 02101      |                  | 0.01010             | •             |                   |                    |
|     |         |                     |     |       |                   |        |                   |                  |                     |               |                   |                    |
|     |         |                     |     |       |                   |        |                   |                  |                     |               |                   |                    |
|     |         |                     |     |       |                   |        |                   |                  |                     |               |                   |                    |
|     |         |                     |     |       |                   |        |                   |                  |                     |               | Apply             | Cancel             |
|     |         |                     |     |       |                   |        |                   |                  |                     |               |                   |                    |

Abb. 126 Menü System Settings - IP Gateway mit EXT Unit Kanälen

5. Klicken Sie auf System Settings > IP Extender.

| 🙀 Tera Tool                                                |           |                  |                  |               |     |                      |                    |                 |             | - 🗆 X                |
|------------------------------------------------------------|-----------|------------------|------------------|---------------|-----|----------------------|--------------------|-----------------|-------------|----------------------|
| <u>File Edit Device Extras 2</u>                           |           |                  |                  |               |     |                      |                    |                 |             |                      |
| Open         Save         Reload         Connect         D | isconnect | Deactivate Edit  | Mode Remote Save | Download Uplo | ad  | Monitoring Flash Upo | date Device Finder | . System Check. | Save Status | ïhse.                |
| admin@192.168.100.101 ×                                    |           |                  |                  |               |     |                      |                    |                 |             |                      |
| View                                                       | ^ Sy      | stem Setting     | s - IP Extender  |               |     |                      |                    |                 |             | Edit Mode activated  |
| Matrix                                                     |           |                  |                  | ,             | T   | ID                   |                    |                 |             |                      |
| Port                                                       | #         | ID               | Name             | Port          | 4   |                      |                    |                 |             |                      |
| Grid                                                       |           |                  |                  |               |     | Name                 |                    |                 |             |                      |
| Control                                                    |           |                  |                  |               |     | Port                 |                    |                 |             |                      |
| Control                                                    | ^         |                  |                  |               |     |                      | _                  |                 |             |                      |
| Extended Switch                                            |           |                  |                  |               |     | IP Extender Settings |                    |                 |             |                      |
| Presets                                                    |           |                  |                  |               |     | <u>+</u> +           |                    |                 |             |                      |
| Web Control Designer                                       |           |                  |                  |               |     | Read Transmit        |                    |                 |             |                      |
| Status & Updates                                           | ^         |                  |                  |               |     |                      |                    |                 |             |                      |
| Status - Matrix Firmware                                   |           |                  |                  |               |     |                      |                    |                 |             |                      |
| Status - Extender Firmware                                 |           |                  |                  |               |     |                      |                    |                 |             |                      |
| Update - Matrix Firmware                                   |           |                  |                  |               |     |                      |                    |                 |             |                      |
| Activate Configuration                                     |           |                  |                  |               | - 1 |                      |                    |                 |             |                      |
| Miscellaneous                                              |           |                  |                  |               |     |                      |                    |                 |             |                      |
| System Settings                                            | ~         |                  |                  |               |     |                      |                    |                 |             |                      |
| System                                                     |           |                  |                  |               |     |                      |                    |                 |             |                      |
| Access                                                     |           |                  |                  |               |     |                      |                    |                 |             |                      |
| Switch                                                     |           |                  |                  |               |     |                      |                    |                 |             |                      |
|                                                            | S         | earch IP Extende | r                |               |     |                      |                    |                 |             | Apply <u>C</u> ancel |
|                                                            |           |                  |                  |               |     |                      |                    |                 |             |                      |

Abb. 127 Menü System Settings - IP Extender

- Klicken Sie auf den Button Search IP Extender.
   Die Dialogbox Search IP Extender erscheint, in der alle IP Gateway CONs aufgelistet sind, die sich im selben Subnetz befinden.
- 7. Klicken Sie auf die gewünschte IP Gateway CON. Deren Netzwerkeinstellungen werden dargestellt.

| yan S  | earch IP Extender     |                       |             |        |             |                       | ×                          |
|--------|-----------------------|-----------------------|-------------|--------|-------------|-----------------------|----------------------------|
| Availa | able IP extenders wit | hin the local network |             |        |             | Broadcast/Multicast   | 255 . 255 . 255 . 255      |
|        | ID                    | Name                  | Destination | Status | ID          | 40217000              |                            |
| 01     | 40317100              | EXT_040317100         |             |        | U           | 40317000              |                            |
|        |                       |                       |             |        | Hostname    | IP-CON-01             |                            |
|        |                       |                       |             |        | DHCP        |                       |                            |
|        |                       |                       |             |        | IP Address  | 192 . 168 . 100 . 135 |                            |
|        |                       |                       |             |        | Port        | 52000                 |                            |
|        |                       |                       |             |        | MAC Address | A4:BB:6D:CA:4D:8D     |                            |
|        |                       |                       |             |        | Destination | 0.0.0.0               | : 52000 👻 🗙                |
|        |                       |                       |             |        |             |                       | <u>Apply</u> <u>Cancel</u> |
|        |                       |                       |             |        |             |                       | Reload <u>C</u> lose       |

Abb. 128 Dialogbox Search IP Extender mit geänderten Hostname und IP-Adresse

- 8. Ändern Sie den Hostnamen, wenn gewünscht.
- 9. Geben Sie die IP-Adresse ein, wenn DHCP deaktiviert werden muss.

Wird ein System ohne DHCP-Server benutzt, wird empfohlen, DHCP zu deaktivieren und eine statische IP-Adresse zu vergeben, die nicht die Standard-IP-Adresse 192.168.100.81 sein darf.

- Hinweis: Das IP Gateway CON-Extendermodul wird neu gestartet und nur gefunden, wenn es sich im selben Netzwerk befindet.
- Klicken Sie auf den Pfeil runter , um ein Ziel (Destination) auszuwählen.
   Ein Fenster erscheint mit allen zur Verfügung stehenden Kanälen für eine IP-Verbindung zu einer IP Gateway CON.

| yzh S | elect D | estination             |                  | ×                          |
|-------|---------|------------------------|------------------|----------------------------|
|       | Slot    | Destination IP Address | Destination Port | Destination MAC Address    |
| 01    | 8       | 192.168.100.22         | 52005            | 00:21:5F:04:12:3A          |
| 02    | 8       | 192.168.100.22         | 52006            | 00:21:5F:04:12:3A          |
| 03    | 10      | 192.168.100.26         | 52007            | 00:21:5F:0C:00:12          |
|       |         |                        |                  |                            |
|       |         |                        |                  |                            |
|       |         |                        |                  | <u>O</u> k C <u>a</u> ncel |

Abb. 129 Dialogbox Select Destination

- 11. Klicken Sie auf den gewünschten Kanal.
- Klicken Sie auf **Ok**, um die Kanalwahl zu bestätigen.
   Der ausgewählte Kanal wird in der Spalte **Destination** angezeigt.

| Yes S | Search IP Extender     |                       |                      |        |             |                       | ×                          |
|-------|------------------------|-----------------------|----------------------|--------|-------------|-----------------------|----------------------------|
| Avail | able IP extenders with | hin the local network |                      |        |             | Broadcast/Multicast   | 255 . 255 . 255 . 255      |
|       | ID                     | Name                  | Destination          | Status | ID          | 40217000              |                            |
| 01    | 40317000               | EXT_040317000         | 192.168.100:22:52005 |        | U           | 40317000              |                            |
|       |                        |                       |                      |        | Hostname    | IP-CON-01             |                            |
|       |                        |                       |                      |        | DHCP        |                       |                            |
|       |                        |                       |                      |        | IP Address  | 192 . 168 . 100 . 135 |                            |
|       |                        |                       |                      |        | Port        | 52000                 |                            |
|       |                        |                       |                      |        | Mac Address | A4:BB:6D:CA:4D:8D     |                            |
|       |                        |                       |                      |        | Destination | 192 . 168 . 100 . 22  | : 52005 👻 🗙                |
|       |                        |                       |                      |        |             |                       | <u>Apply</u> <u>Cancel</u> |
|       |                        |                       |                      |        |             |                       | Reload <u>C</u> lose       |

Abb. 130 Dialogbox Search IP Extender - Verbindung eingerichtet

#### 13. Klicken Sie auf Apply, Reload und Close.

Die IP Gateway-Kanaltabelle sieht nun folgendermaßen aus:

| #  | Туре     | Source Ports | Select Channel   | Destination IP Add | Destination P | Destination MAC A | Delete |
|----|----------|--------------|------------------|--------------------|---------------|-------------------|--------|
| 01 | Grid     | 52000, 52100 | Channel Selected | 192.168.100.25     | 52004, 52104  | 00:21:5F:05:20:1D | X      |
| 02 | Grid     | 52001, 52101 | Channel Selected | 192.168.100.25     | 52005, 52105  | 00:21:5F:05:20:1D | X      |
| 03 | Grid     | 52002, 52102 | Channel Selected | 192.168.100.25     | 52006, 52106  | 00:21:5F:05:20:1D | X      |
| 04 | Grid     | 52003, 52103 | Channel Selected | 192.168.100.25     | 52007, 52107  | 00:21:5F:05:20:1D | X      |
| 05 | Grid     | 52004, 52104 |                  | 0.0.0.0            | 0             |                   | X      |
| 06 | EXT Unit | 52005, 52105 | Channel Selected | 192.168.100.135    | 52000, 52100  | A4:BB:6D:CA:4D:8D | X      |
| 07 | EXT Unit | 52006, 52106 |                  | 0.0.0.0            | 0             |                   | X      |
| 08 | Grid     | 52007, 52107 |                  | 0.0.0.0            | 0             |                   | X      |

Abb. 131 Kanaltabelle mit verbundener IP Gateway-CON-Unit

✓ Durch Klicken auf **Reload** wurde die MAC-Adresse des Extendermoduls automatisch abgerufen und in die Tabelle eingefügt.

#### Die verbundene IP Gateway-CON wird im Menü System Settings > IP Extender in der Liste aufgeführt.

| Sys | tem Setting     | s - IP Extender |      |               |                                         | Edit Mode activated                                   |
|-----|-----------------|-----------------|------|---------------|-----------------------------------------|-------------------------------------------------------|
|     |                 |                 | T    | ID            | 40317000                                |                                                       |
| #   | ID              | Name            | Port | 4             |                                         |                                                       |
| 01  | 40317000        | EXT_40317000    | 62   | Name          | EXT_40317000                            |                                                       |
| 02  |                 |                 |      | Port          | 62                                      |                                                       |
|     |                 |                 |      |               |                                         |                                                       |
|     |                 |                 |      | IP Extender S | Settings                                |                                                       |
|     |                 |                 |      | Read Transmit | t                                       |                                                       |
|     |                 |                 |      |               |                                         |                                                       |
|     |                 |                 |      |               |                                         |                                                       |
|     |                 |                 |      |               |                                         |                                                       |
|     |                 |                 |      |               |                                         |                                                       |
|     |                 |                 |      |               |                                         |                                                       |
|     |                 |                 |      |               |                                         |                                                       |
|     |                 |                 |      |               |                                         |                                                       |
|     |                 |                 |      |               |                                         |                                                       |
|     |                 |                 |      | Atter         | ntion! Transmitting the IP Extender Set | tings results in a short interrupt of the connection. |
| Sea | arch IP Extende | 91              |      |               |                                         | Koniy Cancel                                          |

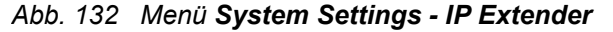

Die hier aufgeführte Portnummer kommt von dem Slot, in dem die IP Gateway-Karte steckt (hier: Slot 8). Die 8 Kanäle werden so nummeriert, wie die 8 Ports einer I/O-Karte in diesem Slot nummeriert werden würden.

# 6.11.2.2 IP Gateway-CON-Unit einrichten in einem anderen Netzwerk als Matrix und/oder IP Gateway-Karte

Die Matrix mit der IP Gateway-Karte und die IP Gateway CON-Unit müssen mit der Tera Tool Software konfiguriert werden. Die genaue Vorgehensweise ist im IP Gateway-Benutzerhandbuch ausführlich beschrieben.

# 6.11.3 Einrichten einer IP Gateway-Verbindung für eine Draco CON App

Die Draco CON App ist eine Client-Software für den Zugriff auf Draco tera-Matrizen über IP. Sie ist äquivalent zu einer IP CON-Unit. Wenn Sie sie auf Ihrem Computer ausführen, können Sie über eine Matrix und eine CPU-Unit auf einen anderen Computer zugreifen.

## Voraussetzung

- Die Version der Firmware MATLETC der IP Gateway-Karte muss mindestens D00.42.240417 sein.

Gehen Sie wie folgt vor:

- 1. Verbinden Sie sich mit der Matrix und starten Sie die Tera Tool Software.
- 2. Klicken Sie auf System Settings > IP Gateway im Aufgabenbereich.
- 3. Klicken Sie auf Activate Edit Mode in der Symbolleiste.
- 4. Klicken Sie unter **Slot** auf den Slot mit der IP Gateway-Karte, für das Sie eine IP Gateway-Verbindung einrichten wollen.

Es gibt zwei Möglichkeiten:

- Erstellen einer **Dynamic EXT Unit**, die erforderlich ist, wenn Sie auf mehr als eine Matrix zugreifen wollen. Alle Matrizen und die Draco CON-App müssen sich im selben Subnetz befinden.
- Erstellen einer **EXT Unit**, wenn Sie nur auf eine Matrix zugreifen wollen. Die App wird wie ein IP Gateway-CON-Extendermodul konfiguriert und behandelt, d.h. es wird eine feste Verbindung zwischen IP Gateway-Karte und Draco CON App hergestellt.

# **Dynamic EXT Unit**

- 1. Standardmäßig ist der Kanaltyp auf **Grid** gesetzt. Doppelklicken Sie in das entsprechende Auswahlfeld des gewünschten Kanals in der Spalte **Type** und wählen Sie aus dem Kontextmenü **Dynamic EXT Unit** aus.
- 2. Klicken Sie auf Apply.

Das ist alles, was Sie tun müssen; weitere Einstellungen sind nicht erforderlich.

# EXT Unit

- 1. Doppelklicken Sie in das entsprechende Auswahlfeld des gewünschten Kanals in der Spalte **Type** und wählen Sie aus dem Kontextmenü **EXT Unit** aus.
- 2. Geben Sie die IP-Adresse und den Port des Gerätes (Notebook, Laptop, etc.) ein, auf dem die Draco CON App installiert ist oder installiert werden soll, falls bekannt.
- 3. Klicken Sie auf Apply.

Konfiguration und Bedienung der Draco CON App ist im Benutzerhandbuch IP Gateway beschrieben.

# 6.11.4 Löschen einer IP Gateway-Verbindung

Es wird eindringlich empfohlen, IP Gateway-Verbindungen nur über die Master-Matrix zu löschen.

- 1. Verbinden Sie sich mit der Matrix und starten Sie die Tera Tool Software.
- 2. Klicken Sie auf System Settings > IP Gateway im Aufgabenbereich.
- 3. Klicken Sie auf Activate Edit Mode in der Symbolleiste.
- 4. Klicken Sie unter **Slot** auf den Slot mit der IP Gateway-Karte, auf dem Sie eine IP Gateway-Verbindung löschen wollen.
- 5. Klicken Sie auf das rote Kreuz 🔀 in der entsprechenden Zeile, um die Verbindung zu löschen.

Die Verbindungsdaten werden auf beiden IP Gateway-Karten gelöscht.

6. Klicken Sie auf Deactivate Edit Mode in der Symbolleiste.

# 6.11.5 Reprogrammierung einer IP Gateway-Karte

Eine IP Gateway-Karte kann in eine normale Grid-Karte konvertiert werden ohne IP-Funktion, um in existierenden Matrix-Grids verwendet werden zu können. Dies wird erreicht durch Austausch der Firmware. Passende Firmware-Dateien erhalten Sie von unserem technischen Support.

- 1. Klicken Sie auf Status & Updates > Miscellaneous im Aufgabenbereich.
- 2. Klicken Sie auf Activate Edit Mode in der Symbolleiste.
- 3. Klicken Sie auf die Registerkarte Convert I/O Board Firmware.

| Status & Updates   | - Miscellaneo     | ous              |                            | Edit Mode activated |
|--------------------|-------------------|------------------|----------------------------|---------------------|
| License Management | FPGA Update       | Custom UI Update | Convert I/O Board Firmware | Additional          |
| Enables the conve  | rsion of VO board | firmware.        |                            |                     |
|                    |                   | Convert I/C      |                            |                     |
|                    |                   |                  | 13                         |                     |
|                    |                   |                  |                            |                     |
|                    |                   |                  |                            |                     |
|                    |                   |                  |                            |                     |
|                    |                   |                  |                            |                     |
|                    |                   |                  |                            |                     |
|                    |                   |                  |                            |                     |
|                    |                   |                  |                            |                     |
|                    |                   |                  |                            |                     |
|                    |                   |                  |                            |                     |
|                    |                   |                  |                            |                     |
|                    |                   |                  |                            |                     |

Abb. 133 Menü Status & Updates - Miscellaneous - Convert I/O Board Firmware

Das folgende Fenster erscheint.

| 🔀 Convert I/O Board Firmware                                                                  |                                                        | ×     |
|-----------------------------------------------------------------------------------------------|--------------------------------------------------------|-------|
| Steps                                                                                         | Choose Conversion Mode                                 |       |
| Choose Conversion Mode     Sect I/O Board(s)     Convert I/O Board(s)     Dested & Validation | Perform the following step:<br>1. Select a conversion. |       |
| 4. Restant & validation                                                                       | Convert I/O board from IP Gateway to Grid 🗸            | ]     |
|                                                                                               | 6                                                      |       |
| ïhse.                                                                                         |                                                        |       |
|                                                                                               | < <u>B</u> ack Next > Einish C                         | ancel |

Abb. 134 Menü Convert I/O Board Firmware – Auswahl des Konvertierungsmodus

- 4. Wählen sie aus dem Drop-Down-Menü den Eintrag IP Gateway to Grid aus.
- 5. Klicken Sie auf Next.

| Convert I/O Board Firmware                                                                       |                                                                                                    |                     |                         |   |  |  |  |  |
|--------------------------------------------------------------------------------------------------|----------------------------------------------------------------------------------------------------|---------------------|-------------------------|---|--|--|--|--|
| Steps                                                                                            | Select                                                                                                    | Select I/O Board(s) |                         |   |  |  |  |  |
| Choose Conversion Mode     Select I/O Board(s)     Convert I/O Board(s)     Restart & Validation | Perform the following step:<br>Select the I/O board(s) you want to convert from IP Gateway to Grid functionality. |                     |                         |   |  |  |  |  |
| 4. Restart a Validation                                                                          | Slot                                                                                                    | Name                | Update                  |   |  |  |  |  |
|                                                                                                  | 08                                                                                                    | MATLIO8 (IPG)       |                         |   |  |  |  |  |
|                                                                                                  | 10                                                                                                    | MATLIO8 (IPG)       |                         |   |  |  |  |  |
| "ihse.                                                                                           |                                                                                                    |                     | Ц                       |   |  |  |  |  |
|                                                                                                  |                                                                                                    | < <u>B</u> ac       | ck Next > Einish Cancel | ] |  |  |  |  |

#### Abb. 135 Menü Convert I/OBoard Firmware - Karte(n) auswählen

Slot und aktueller Firmware-Typ jeder IP Gateway-Karte ist aufgelistet.

- 6. In der Spalte Update setzen Sie ein Häkchen für alle IP Gateway Karten, die Sie konvertieren wollen.
- 7. Klicken Sie auf Next.
- 8. Klicken Sie auf **Browse** und navigieren Sie zum Speicherort der Firmware-Datei(en).
- 9. Wählen Sie die Firmware-Datei MATLLNC.tfw aus und klicken Sie auf Select.

## 10. Klicken Sie auf **Update**.

Der Konvertierungsvorgang startet, der Fortschritt und Log-Meldungen werden angezeigt.

- 11. Klicken Sie auf Save Log Messages, wenn Sie die Log-Meldungen speichern wollen.
- 12. Wenn die Konvertierung beendet ist, klicken Sie auf Finish.

Folgen Sie den Anweisungen auf dem Bildschirm und starten Sie die IP Gateway-Karte(n) neu. Sie können jetzt als normale Grid-Karten ohne IP-Funktion in existierenden Matrix-Grids verwendet werden.

Es ist möglich, diesen Prozess umzukehren mit demselben Assistenten.

Gehen Sie so vor wie oben beschrieben. In Schritt 4 wählen Sie Grid to IP Gateway anstelle von IP Gateway to Grid.

# 6.12 Matrix-Kaskadierung konfigurieren

Diese Art der Kaskadierung ermöglicht eine schaltbare Verbindung zwischen zwei Matrizen über so genannte Tie Lines. Diese Art der Konfiguration kann notwendig werden, wenn bestimmte wichtige Verbindungen aus Wartungsgründen auf mehrere Matrizen verteilt werden sollen.

Eine Tie Line verbindet physikalisch eine feste Cascading CON-EXT-Unit der Matrix 1 mit einer festen Cascading CPU-EXT-Unit der Matrix 2 und umgekehrt.

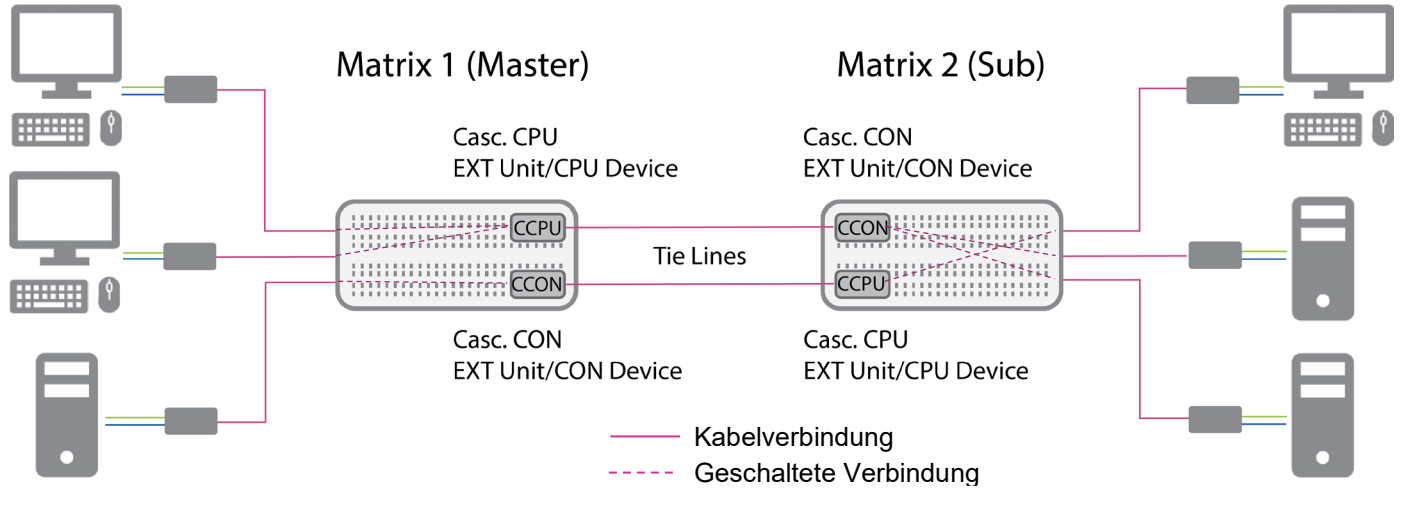

Abb. 136 Schematische Darstellung zweier kaskadierender Matrizen

Bevor Sie Tie Lines an die Matrizen anschließen, müssen Sie zunächst feste EXT-Units für Cascading CON und Cascading CPU auf beiden Matrizen sowie **Cascading CON Devices** und **Cascading CPU Devices** anlegen, die dann innerhalb der kaskadierten Umgebung geschaltet werden können.

T Stellen Sie sicher, dass die Tie Lines erst nach Abschluss der Konfiguration angeschlossen werden.

# 6.12.1 Aktivierung der Option Sub Matrix

Um das OSD auf beiden Matrizen öffnen zu können, muss eine Matrix als Sub-Matrix definiert werden, die andere wird als Master-Matrix bezeichnet.

- 1. Verbinden Sie sich mit der vorgesehenen Sub-Matrix und klicken Sie auf Activate Edit Mode in der Symbolleiste.
- 2. Klicken Sie auf System Settings > System im Aufgabenbereich.

| Sub Matrix   | $\checkmark$                                                                                                    |
|--------------|----------------------------------------------------------------------------------------------------|
|              | Allows hot key control in cascaded environment                                                                  |
| Load Default |                                                                                                    |
|              | Loads and activates the configuration stored in Default when performing a cold start or a restart of the matrix |
| Auto Save    |                                                                                                    |
|              | Saves matrix status automatically                                                                               |

## Abb. 137 Menü System Settings - System (Auszug)

- 3. Aktivieren Sie die Checkbox Sub Matrix im Arbeitsbereich.
- 4. Klicken Sie auf Apply, um die Option Sub Matrix zu bestätigen.

Das OSD der Sub-Matrix wird sofort eingefroren und ist nur noch zugänglich mit der Tastenkombination Hot Key, s, o.

5. Klicken Sie auf Deactivate Edit Mode in der Symbolleiste.

# 6.12.2 Erstellen kaskadierender EXT-Units und Devices

Dies muss in beiden Matrizen (Master und Sub) geschehen. Für jede Cascading CON-EXT-Unit an der Master-Matrix muss es eine Cascading CPU-EXT-Unit an der Sub-Matrix geben und umgekehrt. Cascading EXT-Units sind feste EXT-Units, d.h. es muss ein Anschlussport angegeben werden. Notieren Sie sich die Portnummern und den Typ (CON oder CPU), damit es später möglich ist, ein Kabel zwischen einem Cascading CON-Port und einem Cascading CPU-Port anzuschließen. Legen Sie für jede EXT-Unit ein passendes Device zum Schalten an.

# An der Master-Matrix:

# Erstellen kaskadierender EXT-Units

- 1. Verbinden Sie sich mit der Master-Matrix.
- 2. Klicken Sie auf Activate Edit Mode in der Symbolleiste.
- 3. Klicken Sie auf Extender & Devices > EXT Units im Aufgabenbereich.
- 4. Klicken Sie auf New Unit.

Eine Dialogbox erscheint.

| New EXT Ur | nit                                          |                    | × |  |  |  |  |  |  |
|------------|----------------------------------------------|--------------------|---|--|--|--|--|--|--|
| 8          | What type of EXT Unit do you want to create? |                    |   |  |  |  |  |  |  |
|            | Choose template:                             | Cascading CON Unit | ~ |  |  |  |  |  |  |
|            |                                              | USB 2.0 CON Unit   |   |  |  |  |  |  |  |
|            |                                              | USB 2.0 CPU Unit   |   |  |  |  |  |  |  |
|            |                                              | Cascading CON Unit |   |  |  |  |  |  |  |
|            |                                              | Cascading CPU Unit |   |  |  |  |  |  |  |
|            |                                              | Fixed CON Unit     |   |  |  |  |  |  |  |
|            |                                              | Fixed CPU Unit     |   |  |  |  |  |  |  |

## Abb. 138 Menü Extender & Devices - EXT Units - Auswahl eines EXT-Unit-Typs

- 5. Wählen Sie Cascading CPU Unit bzw. Cascading CON Unit im Choose template Auswahlmenü.
- 6. Klicken Sie auf OK.

Eine neue Cascading CPU- bzw. CON-Unit wird erstellt. Die **ID-**Nummer beginnt mit 9 und die Checkbox **Fixed** ist aktiviert.

|             |              |                 | Edit Mode activated |
|-------------|--------------|-----------------|---------------------|
| ID          | 9000000      | Assigned Device |                     |
| Name        | CAS-CPU-1    |                 |                     |
| Port        | 4            | Redundant Port  | 0                   |
| Fixed       | $\checkmark$ |                 |                     |
| HDCP Active |              |                 |                     |

Abb. 139 Menü Extender & Devices - EXT Units - Erstellen einer kaskadierenden CPU-Unit

- 7. Geben Sie im Feld Name einen passenden Namen für die kaskadierende CPU/CON-Unit ein.
- 8. Geben Sie die Nummer eines freien Ports der Matrix in das Feld Port ein.
- 9. Klicken Sie zur Bestätigung auf Apply.
- 10. Erstellen Sie so viele kaskadierende CPU- und CON-EXT-Units wie nötig. Vergessen Sie nicht, die Portnummer und den Typ (CPU/CON) jeder kaskadierenden EXT-Unit zu notieren.

## Erstellen von CON- und CPU-Devices

Diese Funktion wird beispielhaft anhand von CPU-Devices beschrieben.

- 1. Klicken Sie auf Extender & Devices > CPU Devices im Aufgabenbereich der Master-Matrix.
- 2. Klicken Sie auf New Device.

Ein Auswahldialog erscheint.

3. Wählen Sie Create a Real CPU Device aus und klicken Sie auf OK.

| Ext | xtender & Devices - CPU Devices Edit Mode activated |            |                   |         |                |           |               |                |                   |          |        |          |       |          |                    |               |                    |
|-----|-----------------------------------------------------|------------|-------------------|---------|----------------|-----------|---------------|----------------|-------------------|----------|--------|----------|-------|----------|--------------------|---------------|--------------------|
| CPU | Devices                                             | S CPU D    | evice Groups IP S | ession  | n Config       |           |               |                |                   |          |        |          |       |          |                    |               |                    |
|     |                                                     |            |                   | Y       |                |           | 4000          |                |                   |          |        |          |       |          |                    |               |                    |
| #   | ID                                                  |            | Name              | 0       | ID .           |           | 1008          |                | Assigned Device   |          |        |          |       |          | 2 Step Access      |               |                    |
| 01  |                                                     | 01002      | DP CPU6.2-927     |         | Name           |           | CAS-CPU-1     |                | Connected Device  |          |        |          |       |          | Access Dialog      |               |                    |
| 02  |                                                     | 01003      | DV CPU6.3-592     |         | Virtual Devic  | e         |               |                | CPU Device Colors | <b>;</b> |        | ✓ on     |       | ~        | Display Time [sec] | 0             | \$                 |
| 03  |                                                     | 01004      | DP CPU6.4-965     |         | Allow Private  | •         |               |                | Fix Frame Color   | -        |        |          | ~     |          | Delay [sec]        | 0             | $\hat{\mathbf{v}}$ |
| 04  |                                                     | 01005      | HD CPU6.5-293     |         | Force Private  | •         |               |                | MSC Disabled      |          |        |          |       |          |                    |               | _                  |
| 05  |                                                     | 01006      | HD CPU6.6-295     |         |                | -         |               |                |                   |          |        |          |       |          |                    |               |                    |
| 06  | $\overline{\mathbf{v}}$                             | 02002      | VCPU_02002        |         | Exclusive Ac   | cess      |               |                | Follow Session    |          |        |          |       |          |                    |               |                    |
| 07  |                                                     | 01007      | CPU_040082769     |         | Reference      |           | (no refere    | nce set)       |                   |          |        |          |       |          |                    |               |                    |
| 08  |                                                     | 01001      | DP CPU6.1-583     |         | EXT Unit Assig | gnment    | CON Device    | Access Control | User Access Contr | ol N     | Ionito | r Arrang | ement |          |                    |               |                    |
| 09  |                                                     | 01008      |                   | 11      |                |           | EXT Units ava | ilable         |                   | _        |        |          | _     | EXTI     | Inits assigned     |               |                    |
|     |                                                     |            |                   | 11      |                |           | EXT ONES ava  | inabic         | -                 |          |        |          |       | EXT      | into assigned      |               |                    |
|     |                                                     |            |                   |         |                |           |               |                | ,                 |          |        |          |       |          |                    |               | _                  |
|     |                                                     |            |                   |         | ID             | Name      | Port          | Red. Port      |                   |          | #      | ID       | Name  | Port     | Red. Port          |               |                    |
|     |                                                     |            |                   |         | 9000000        | CAS-CF    | 20-1 4        | -              |                   | •        | 01     |          |       |          |                    |               | *                  |
|     |                                                     |            |                   |         |                |           |               |                |                   |          | 02     |          |       |          |                    |               |                    |
|     |                                                     |            |                   |         |                |           |               |                |                   |          | 03     |          |       |          |                    |               |                    |
|     |                                                     |            |                   |         |                |           |               |                |                   |          | 04     |          |       |          |                    |               |                    |
|     |                                                     |            |                   |         |                |           |               |                | 4                 |          | 05     |          |       |          |                    |               | -                  |
|     |                                                     |            |                   |         |                |           |               |                |                   |          | 06     |          |       |          |                    |               | T                  |
|     |                                                     |            |                   |         |                |           |               |                |                   |          | 07     |          |       |          |                    |               |                    |
|     |                                                     |            |                   | ۳       |                |           |               |                | T                 |          | 08     |          |       |          |                    |               | T                  |
| A   | ssign Se                                            | ettings to | Copy Settings     | s from. | Config         | ure IP CI | PU Ext        | ender Replacem | ent               |          |        |          | New   | / Device | Delete Device      | <u>A</u> pply | <u>C</u> ancel     |

#### Abb. 140 Menü Extender & Devices - CPU Devices - Erstellen eines kaskadierenden CPU-Device

- 4. Geben Sie im Feld Name einen passenden Namen für das kaskadierende CPU-Device ein.
- 5. Wählen Sie in der Liste EXT Units available die zuvor erstellte kaskadierende CPU-EXT-Unit aus.
- 6. Klicken Sie auf ▶, um die ausgewählte kaskadierende CPU-EXT-Unit in die Liste **EXT-Unit assigned** zu verschieben.
- 7. Klicken Sie auf Apply.
- 8. Gehen Sie auf die gleiche Weise vor, um ein CPU-Device oder ein CON-Device für jede kaskadierende EXT-Unit zu erstellen.
- 9. Klicken Sie auf Deactivate Edit Mode in der Symbolleiste und schließen Sie die Tera Tool Software.
- Starten Sie alle I/O-Karten neu, auf denen kaskadierende CON-Units oder kaskadierende CPU-Units konfiguriert wurden (siehe Abschnitt 7.2.3, Seite 189) oder starten Sie alternativ die Master-Matrix neu (siehe Abschnitt 7.2.1, Seite 187).

## An der Sub-Matrix

- 1. Verbinden Sie sich mit der Sub-Matrix.
- 2. Klicken Sie Activate Edit Mode in der Symbolleiste.
- Erstellen Sie so viele kaskadierende CON-EXT-Units wie Sie kaskadierende CPU-EXT-Units an der Master-Matrix erstellt haben. Gehen Sie genauso vor wie bei der Master-Matrix. Notieren Sie sich die Portnummer und den Typ jeder EXT-Unit.
- Erstellen Sie so viele kaskadierende CPU-EXT-Units wie es kaskadierende CON-EXT-Units auf der Master-Matrix gibt.
- 5. Klicken Sie auf Apply, um die Erstellung aller kaskadierenden CPU- und CON-EXT-Units zu bestätigen.

- 6. Erstellen Sie ein CPU-Device für jede CPU-EXT-Unit, die Sie erstellt haben und weisen Sie jedem eine kaskadierende CPU-EXT-Unit zu.
- 7. Klicken Sie auf Apply, um dies zu bestätigen.
- 8. Erstellen Sie in CON-Device für jede CON-EXT-Unit, die Sie erstellt haben und weisen Sie jedem eine kaskadierende CON-EXT-Unit zu.
- 9. Klicken Sie auf **Apply**, um dies zu bestätigen.
- 10. Klicken Sie auf Deactivate Edit Mode in der Symbolleiste.
- 11. Starten Sie alle I/O-Karten neu, auf denen kaskadierende CON-Units oder kaskadierende CPU-Units konfiguriert wurden (siehe Abschnitt 7.2.3, Seite 189) oder starten Sie alternativ die Master-Matrix neu (siehe Abschnitt 7.2.1, Seite 187).

# 6.12.3 Anschließen der Tie Lines

- 1. Stellen Sie sicher, dass Sie eine Liste der Ports mit kaskadierenden EXT-Units und deren Typen (CON oder CPU) vorliegen haben.
- Verbinden Sie einen kaskadierenden CON-Port der Master-Matrix mit einem kaskadierenden CPU-Port der Sub-Matrix mit entsprechenden Verbindungskabeln. Dadurch wird die Umschaltmöglichkeit zwischen den beiden Matrizen gewährleistet.

Die Matrix-Kaskadierung ist nun konfiguriert und kann verwendet werden. Die Verwendung der Kaskadierung wird in den Matrix-Benutzerhandbüchern beschrieben.

# 6.13 Konfiguration eines Matrix-Grids

In diesem Menü kann ein Matrix-Grid zur Verbindung von zwei oder mehr Matrizen konfiguriert werden. Diese Art der Konfiguration kann notwendig werden, wenn die Anzahl der Ports im Gesamtsystem erhöht werden soll oder wenn bestimmte wichtige Verbindungen aus Redundanzgründen auf mehrere Matrizen verteilt werden sollen.

Die Verbindungen zwischen zwei Matrizen müssen über so genannte Grid-Lines hergestellt werden, die zwischen bestimmten I/O-Ports als Verbindung geschaltet werden. Die Grid-Lines sind bidirektional einsetzbar und können jeweils eine Vollzugriffsverbindung von einem CON-Device zu einem CPU-Device herstellen.

Die Anzahl der Grid-Lines im System gibt an, ob ein CON-Device im Non-Blocking Access oder im Blocking Access auf ein CPU-Device geschaltet werden kann und muss für jede Grid-Umgebung separat festgelegt werden

Non-Blocking Access bedeutet in diesem Fall, dass jederzeit eine Grid-Line für einen matrixübergreifenden Schaltvorgang von einem CON-Device zu einem CPU-Device zur Verfügung steht.

Blocking Access bedeutet, dass für einen bestimmten Schaltvorgang je nach Schaltzustand innerhalb des Netzes keine Leitung zur Verfügung steht. Dies hat zur Folge, dass keine matrixübergreifende Schaltung möglich ist.

# Verwaltung der Einstellungen

Innerhalb eines Matrix-Grids ist zu unterscheiden zwischen Einstellungen, die lokal für jede Matrix vorgenommen werden müssen und Einstellungen, die global vorgenommen werden können, so dass sie für alle Matrizen im Grid gültig sind.

Die Einstellungen in den folgenden Menüs müssen für jede Matrix separat oder innerhalb der Mastermatrix vorgenommen werden, um alle Matrizen im Matrix-Grid zu beeinflussen:

# System, Access, Switch, Network, Date + Time, SNMP, Matrix Grid

Die Einstellungen in den folgenden Menüs sind global und müssen nur einmal innerhalb des Grids vorgenommen werden:

# EXT-Units, CPU-Devices, CON-Devices, User, CON-Macros, User-Macros, CON-Favorites, User-Favorites, Virtual CPU-Devices, Virtual CON-Devices, Multi-Screen-Control

Werden in den jeweiligen Menüs globale Einstellungen vorgenommen, so sind diese sofort auf jeder Matrix innerhalb des Matrix-Grids verfügbar.

# Allgemeine Vorbereitungen

Die folgenden Voraussetzungen müssen erfüllt sein, bevor mit der Konfiguration des Matrixnetzes begonnen wird:

- Konfigurieren Sie zunächst alle Matrizen, die dem Grid hinzugefügt werden sollen.
- Stellen Sie sicher, dass sowohl für die bestehenden Matrizen im Matrix-Grid als auch für die neue Matrix eine geeignete Konfigurationsdatei vorhanden ist.
- Speichern Sie die aktuelle Konfiguration als Backup, und laden Sie sie z. B. auf den Konfigurations-Slot 8 hoch.
- Die Matrix-Grid-Funktion (Bundle 4) muss bei allen anzuschließenden Matrizen aktiviert sein durch einen Lizenz-Key (siehe Abschnitt 6.15, Seite 177). Bitte wenden Sie sich an den technischen Support des Herstellers, wenn die Funktion Matrix Grid fehlt (nicht mit Häkchen versehen).
- Firmware V03.10 oder neuer muss auf allen Matrizen installiert sein. Auf allen Matrizen muss dieselbe Firmware-Version installiert sein. Sollen IP Gateway-Karten für Grid-Lines verwendet werden, muss die Firmware-Version mindestens V04.04 sein.
- Alle Matrizen eines Grids müssen sich in demselben TCP/IP Netzwerk befinden (siehe Abschnitt 6.5.7, Seite 51).
- Der für die Netzwerk-Kommunikation notwendige Port 5556/5566 darf nicht durch die Firewall blockiert werden.

Tera Tool bietet einen Grid-Assistenten (Wizard) zur Online-Konfiguration von Matrix-Grids an (siehe nächster Abschnitt), die in den Konfigurations-Slots der Matrix gespeichert werden können. Für komplexe Matrixsysteme ist es möglich, offline Matrix-Grids zu konfigurieren und zu überprüfen, ob alles fehlerfrei eingerichtet ist.

# 6.13.1 Matrix-Grid online konfigurieren

Um ein Matrix-Grid online einzurichten, gehen Sie wie folgt vor:

- 1. Klicken Sie auf System Settings > Matrix Grid im Aufgabenbereich.
- 2. Klicken Sie auf Activate Edit Mode in der Symbolleiste.

| System Sett    | ings - M     | atrix Gi     | rid           |                      |              |              |     |               |        |     |     |       | Edit         | Mode activate   | ed   |
|----------------|--------------|--------------|---------------|----------------------|--------------|--------------|-----|---------------|--------|-----|-----|-------|--------------|-----------------|------|
|                |              |              |               |                      |              |              |     |               |        |     |     |       |              | ✓ Show H        | lelp |
| Matrix Grid Co | nfiguratior  | 1            | Start         | Grid Wizard (online) |              |              |     |               |        |     |     |       |              |                 |      |
| Matrix Grid En | abled        |              | $\checkmark$  |                      |              |              |     |               |        |     |     |       |              |                 |      |
|                |              |              |               | Network Interface 1  |              |              |     | Network Inter | face 2 |     |     |       |              |                 |      |
|                | Active       | Online       | Device        | IP Address           | Grid         | API          | SSL | IP Address    | Grid   | API | SSL | Ports | Master       | Connect to Mat. |      |
| Matrix 01      | $\checkmark$ | $\checkmark$ | Master_Matrix | 192.168.100.1        | $\checkmark$ | $\checkmark$ |     | 0.0.0.0       |        |     |     | 160   | $\checkmark$ | Connect         |      |
| Matrix 02      | $\checkmark$ | $\checkmark$ | PM_Grid_1     | 192.168.100.1        | $\checkmark$ |              |     | 0.0.0.0       |        |     |     | 160   |              | Connect         |      |
| Matrix 03      |              |              |               | 0.0.0.0              |              |              |     | 0.0.0.0       |        |     |     | 0     |              | Connect         |      |
| Matrix 04      |              |              |               | 0.0.0.0              |              |              |     | 0.0.0.0       |        |     |     | 0     |              | Connect         |      |
| Matrix 05      |              |              |               | 0.0.0.0              |              |              |     | 0.0.0.0       |        |     |     | 0     |              | Connect         |      |
| Matrix 06      |              |              |               | 0.0.0.0              |              |              |     | 0.0.0.0       |        |     |     | 0     |              | Connect         |      |
| Matrix 07      |              |              |               | 0.0.0.0              |              |              |     | 0.0.0.0       |        |     |     | 0     |              | Connect         |      |
| Matrix 08      |              |              |               | 0.0.0.0              |              |              |     | 0.0.0.0       |        |     |     | 0     |              | Connect         |      |
| Matrix 09      |              |              |               | 0.0.0.0              |              |              |     | 0.0.0.0       |        |     |     | 0     |              | Connect         |      |
| Matrix 10      |              |              |               | 0.0.0.0              |              |              |     | 0.0.0.0       |        |     |     | 0     |              | Connect         |      |
| Matrix 11      |              |              |               | 0.0.0.0              |              |              |     | 0.0.0.0       |        |     |     | 0     |              | Connect         |      |
| Matrix 12      |              |              |               | 0.0.0.0              |              |              |     | 0.0.0.0       |        |     |     | 0     |              | Connect         |      |
| Matrix 13      |              |              |               | 0.0.0.0              |              |              |     | 0.0.0.0       |        |     |     | 0     |              | Connect         | ١.   |
|                |              |              | 1             |                      |              |              |     | l<br>D        | efault |     |     |       |              |                 |      |

# Abb. 141 Menü System Settings - Matrix Grid

# 3. Klicken Sie auf Start Grid Wizard (online) im Arbeitsbereich.

| 🦕 Configuration Wizard                                                                                                    |                                                                                                    |        | ×             |
|----------------------------------------------------------------------------------------------------|----------------------------------------------------------------------------------------------------|--------|---------------|
| Steps                                                                                                    | General Remarks And Preparation                                                                                                    |        |               |
| <ol> <li>General Remarks And<br/>Preparation</li> <li>Matrix Configuration</li> <li>Grid Name</li> <li>Matrix Grid</li> <li>ID Handling</li> <li>Activate Matrix Grid</li> </ol> | <ul> <li>This configuration wizard will guide you through the configuration or modification of a matrix grid.</li> <li>Grid lines to the matrices that are added to the grid for the first time should be installed only after the configuration has been finished.</li> <li>Ensure that the following requirements are fulfilled: <ol> <li>All matrices have installed the same firmware version (V03.00 or higher).</li> </ol> </li> <li>Bundle 4: Matrix Grid is activated by a license key</li> </ul> | J      |               |
|                                                                                                    | on all matrices. 3. All matrices run within the same TCP/IP network.                                                                                                    | V      |               |
| "ihse.                                                                                                    | 4. Save Status on all matrices.                                                                                                    | V      |               |
|                                                                                                    | < <u>B</u> ack                                                                                                    | Next > | Einish Cancel |

Abb. 142 Menü Matrix Grid - Configuration Wizard - Allgemeine Informationen und Vorbereitung

- 4. Überprüfen Sie die Anforderungen und setzen Sie ein Häkchen in die entsprechenden Checkboxen.
- 5. Klicken Sie auf Next >.

| 🔀 Configuration Wizard                                                                                                    |                                                                                                    |                     |       |          |        |        |                   | ×   |  |  |  |
|----------------------------------------------------------------------------------------------------|----------------------------------------------------------------------------------------------------|---------------------|-------|----------|--------|--------|-------------------|-----|--|--|--|
| Steps                                                                                                    | Steps Matrix Configuration                                                                                                    |                     |       |          |        |        |                   |     |  |  |  |
| <ol> <li>General Remarks And<br/>Preparation</li> <li>Matrix Configuration</li> <li>Grid Name</li> <li>Matrix Grid</li> <li>ID Handling</li> <li>Activate Matrix Grid</li> </ol> | Perform the following steps: Insert matrix into grid I. Add new matrix to grid I. Add new matrix to grid. I. Fill out the required fields for each matrix (Hostname, User, Password). I. Click Verify to check network availibility. Remove matrix from grid I. Click Delete to remove the matrix from the grid and proceed as usual. |                     |       |          |        |        |                   |     |  |  |  |
|                                                                                                    |                                                                                                    | IP address/Hostname | User  | Password | Verify | Delete | Info              |     |  |  |  |
|                                                                                                    | Matrix 01                                                                                                    | 192.168.100.101     | admin | ******   | Verify | ×      | Valid             |     |  |  |  |
|                                                                                                    | Matrix 02                                                                                                    | 192.168.100.104     | admin | *****    | Verify | X      | Valid             |     |  |  |  |
|                                                                                                    | Matrix 03                                                                                                    | I                   |       |          | Verify | ×      |                   |     |  |  |  |
| ihse.                                                                                                    | Add new n                                                                                                    | natrix to grid      |       |          |        | < Back | Next > Finish Can | cel |  |  |  |

Abb. 143 Menü Matrix Grid - Configuration Wizard - Matrix Configuration

- 6. Klicken Sie auf Add new matrix to grid unterhalb der Matrix-Liste.
- 7. Füllen Sie die erforderlichen Felder für jede Matrix aus (IP-Adresse/Hostname, Benutzer (User) und Passwort).
- 8. Drücken Sie die Taste Tabulator, um den Button Verify zu aktivieren.
- 9. Klicken Sie auf Verify, um die Verfügbarkeit im Netzwerk zu überprüfen.
- 10. Wenn alle Matrizen eingetragen und verifiziert sind, klicken Sie auf Next >.

| K Configuration Wizard                                                                                                    |                                                                                                    |                  |                                  |      |  |  |  |  |  |
|----------------------------------------------------------------------------------------------------|----------------------------------------------------------------------------------------------------|------------------|----------------------------------|------|--|--|--|--|--|
| Steps                                                                                                    | Grid Name                                                                                                    |                  |                                  |      |  |  |  |  |  |
| <ol> <li>General Remarks And<br/>Preparation</li> <li>Matrix Configuration</li> <li>Grid Name</li> <li>Matrix Grid</li> <li>ID Handling</li> <li>Activate Matrix Grid</li> </ol> | neral Remarks And<br>sparation<br>trix Configuration<br>id Name<br>trix Grid<br>Handling<br>tivate Matrix Grid       The grid name is required to identify the grid inside the TCP/IP network.<br>The grid name must be identical for all matrices in that grid and will<br>replace the system name.         Perform the following steps:       1. Enter the grid name.         2. Optional: Enter a grid info. Info field in each matrix configuration will be overwritten. |                  |                                  |      |  |  |  |  |  |
|                                                                                                    | Grid Name                                                                                                    | Main Grid        |                                  |      |  |  |  |  |  |
|                                                                                                    | Grid Info (Optional)                                                                                                    |                  |                                  |      |  |  |  |  |  |
|                                                                                                    |                                                                                                    | Factory settings |                                  |      |  |  |  |  |  |
| ihse.                                                                                                    |                                                                                                    |                  | < <u>B</u> ack Next > Einish Can | icel |  |  |  |  |  |

Abb. 144 Menü Matrix Grid - Configuration Wizard - Grid Name

- 11. Geben Sie unter Grid Name einen Namen für das Matrix-Grid ein.
- 12. Optional können Sie die Checkbox **Grid Info (optional)** aktivieren und eine Beschreibung für das Matrix-Grid eingeben.
- 13. Klicken Sie auf Next >.

| 🛌 Configuration Wizard                                                                                                    |                                                         |                                                                                                    |                                       |       |                   | ×                   |  |  |
|----------------------------------------------------------------------------------------------------|---------------------------------------------------------|----------------------------------------------------------------------------------------------------|---------------------------------------|-------|-------------------|---------------------|--|--|
| Steps                                                                                                    | Matrix Grid                                             | latrix Grid                                                                                              |                                       |       |                   |                     |  |  |
| General Remarks And<br>Preparation     Matrix Configuration     Grid Name     Matrix Grid     ID Handling     Activate Matrix Grid | Perform the<br>1. Enter a<br>2. Check to<br>3. Click Ve | following steps:<br>unique device name for e<br>ne number of ports for ea<br>rify to verify matrix data. | ach matrix in the grid.<br>ch matrix. |       |                   |                     |  |  |
|                                                                                                    |                                                         | Device                                                                                                   | IP address / Hostname                 | Ports | Verify            | Info                |  |  |
|                                                                                                    | Matrix 01                                               | Master-Matrix                                                                                            | 192.168.100.101                       | 160   | Verify            | Press Verify        |  |  |
|                                                                                                    | Matrix 02                                               | PM_Grid_1                                                                                                | 192.168.100.104                       | 160   | Verify            | Press Verify        |  |  |
| ····bee                                                                                                    |                                                         |                                                                                                    |                                       |       |                   |                     |  |  |
| inse.                                                                                                    |                                                         |                                                                                                    |                                       |       | < <u>B</u> ack Ne | ext > Einish Cancel |  |  |

Abb. 145 Menü Matrix Grid - Configuration Wizard - Matrix Grid

- 14. Geben Sie unter Device einen eindeutigen Namen für jede Matrix im Grid ein.
- 15. Überprüfen Sie die Anzahl der Ports für jede Matrix.
- 16. Klicken Sie auf Verify, um die Daten der Matrix zu verifizieren.
- 17. Klicken Sie auf Next >.

| . General Remarks And<br>Preparation<br>. Matrix Configuration<br>. Grid Name<br>. Matrix Grid | Perform the<br>1. When u<br>process<br>Attentio | following steps (optional):<br>sing any external media control through<br>i.<br>n: Duplicated IDs have to be changed al | the API of the matrix, it is recommended to keep the of<br>fter the merge manually! Run the <b>System Check</b> to ic | device IDs for the merge<br>dentify duplicated IDs. |
|------------------------------------------------------------------------------------------------|-------------------------------------------------|----------------------------------------------------------------------------------------------------|----------------------------------------------------------------------------------------------------|-----------------------------------------------------|
| . ID Handling<br>Activate Matrix Grid                                                          |                                                 | Device                                                                                                    | IP Address                                                                                                    | Keep Device IDs                                     |
| 5. Activate Matrix Grid                                                                        | Matrix 01                                       | Master_Matrix                                                                                                    | 192.168.100.101                                                                                                    | $\checkmark$                                        |
|                                                                                                | Matrix 02                                       | PM_Grid_1                                                                                                    | 192.168.100.104                                                                                                    | $\checkmark$                                        |
|                                                                                                |                                                 |                                                                                                    |                                                                                                    |                                                     |
|                                                                                                |                                                 |                                                                                                    |                                                                                                    |                                                     |

Abb. 146 Menü Matrix Grid - Configuration Wizard - ID Handling

- 18. Optional: Wenn Sie eine Mediensteuerung über die API der Matrix verwenden, markieren Sie die Option **Keep Device IDs**.
- 19. Klicken Sie auf Next >.

| Steps         1. General Remarks And<br>Preparation         2. Matrix Configuration         3. Grid Name         4. Matrix Grid         5. ID Handling         6. Activate Matrix Grid | Activa<br>To fini<br>1. S<br>2. C<br>A<br>3. C<br>TI<br>Select | the Matrix Grid<br>sh the configura<br>elect a Configura<br>tick Activate Ma<br>Il matrices in the<br>click Finish to clo<br>he matrix grid ca<br>t a Configuration | ation, perform the follov<br>ation Slot to save the cha<br>trix Grid.<br>• grid will be restarted. Th<br>se the Configuration Wi<br>in now be used.<br>• Slot | ving steps:<br>anged configuration.<br>nis process may take several minutes<br>zard. |                       |                   |
|----------------------------------------------------------------------------------------------------|----------------------------------------------------------------|----------------------------------------------------------------------------------------------------|----------------------------------------------------------------------------------------------------|--------------------------------------------------------------------------------------|-----------------------|-------------------|
|                                                                                                    |                                                                | File                                                                                                    | Name                                                                                                    | Info                                                                                 | IP Address            | Version           |
|                                                                                                    | 01                                                             | default                                                                                                    | Standard                                                                                                    | Factory settings                                                                     | 192.168.100.99        | 05.04             |
|                                                                                                    | 02                                                             | config01                                                                                                    | Matrix Grid                                                                                                    | Factory settings                                                                     | 192.168.100.101       | 05.04             |
|                                                                                                    | 03                                                             | config02                                                                                                    | Standard                                                                                                    | Factory settings                                                                     | 192.168.100.99        | 05.04             |
|                                                                                                    | 04                                                             | config03                                                                                                    | Standard                                                                                                    | Factory settings                                                                     | 192.168.100.99        | 05.04             |
|                                                                                                    | Updat                                                          | e Messages                                                                                                    |                                                                                                    | Activate Matrix Grid                                                                 |                       |                   |
| "ihse.                                                                                                    |                                                                |                                                                                                    |                                                                                                    |                                                                                      | < <u>B</u> ack Next > | Save Log Messages |

Abb. 147 Menü Matrix Grid - Configuration Wizard - Matrix Grid aktivieren

- 20. Wählen Sie den Konfigurations-Slot für die Speicherung der Matrix-Grid-Konfiguration. Alle Matrizen im Raster verwenden denselben Slot.
- 21. Klicken Sie auf Activate Matrix Grid, um das Matrix-Grid auf allen ausgewählten Matrizen zu aktivieren, die mit der Master-Matrix verbunden sind.
- 22. Wechseln Sie zum Speicherort für die zusammengeführten Matrix-Grids und wählen Sie den gewünschten Ordner. Klicken Sie auf **Save**.

| ps                                  | Activa  | te Matrix Grid                       |                                          |                                      |                              |         | _ |
|-------------------------------------|---------|--------------------------------------|------------------------------------------|--------------------------------------|------------------------------|---------|---|
| General Remarks And                 | To fini | ish the configura                    | tion, perform the follow                 | ing steps:                           |                              |         |   |
| Preparation<br>Matrix Configuration | 1. S    | elect a Configura                    | ation Slot to save the cha               | nged configuration.                  |                              |         |   |
| Grid Name                           | 2. C    | lick Activate Ma                     | trix Grid.                               |                                      |                              |         |   |
| ID Handling                         | A       | II matrices in the                   | grid will be restarted. Th               | is process may take several minute:  | S.                           |         |   |
| Activate Matrix Grid                | 3. C    | lick Finish to clo                   | se the Configuration Wiz                 | ard.                                 |                              |         |   |
|                                     | · · · · | ne matrix grid ca                    | n now be used.                           |                                      |                              |         |   |
|                                     | Select  | t a Configuration                    | Slot                                     |                                      |                              |         |   |
|                                     |         | File                                 | Name                                     | Info                                 | IP Address                   | Version |   |
|                                     | 01      | default                              | Standard                                 | Factory settings                     | 192.168.100.99               | 05.04   |   |
|                                     | 02      | config01                             | Matrix Grid                              | Factory settings                     | 192.168.100.101              | 05.04   |   |
|                                     | 03      | config02                             | Standard                                 | Factory settings                     | 192.168.100.99               | 05.04   |   |
|                                     | 04      | config03                             | Standard                                 | Factory settings                     | 192.168.100.99               | 05.04   |   |
|                                     |         |                                      |                                          |                                      |                              |         |   |
|                                     |         |                                      |                                          | Activate Matrix Grid                 |                              |         |   |
|                                     | Updat   | e Messages                           |                                          |                                      |                              |         |   |
|                                     | 2024    | 4-09-21T12:04:2                      | 1.984 Sending grid                       | I data to: 192.168.100.104           |                              |         |   |
|                                     | 2024    | 1-09-21112.04.24<br>1-09-21T12:04:21 | 2.151 Acuvating an<br>2.553 Restarting m | natrix: 192 168 100 104              |                              |         |   |
|                                     | 2024    | 4-09-21T12:05:39                     | 9.015 Matrix Grid o                      | configuration successful             |                              |         |   |
|                                     | 2024    | 4-09-21T12:06:1                      | 5.695 Please run §                       | System Check in order to finally che | eck your merged configuratio | n       |   |
| • •                                 | 2024    | 4-09-21T12:06:1                      | 5.695 Save Status                        | of merged configuration is recomm    | nended                       |         |   |
|                                     |         |                                      |                                          |                                      |                              |         |   |

Abb. 148 Menü Matrix Grid - Configuration Wizard - Matrix-Grid aktiviert

Führen sie den **System Check** durch (siehe Abschnitt 9.3.10, Seite 223), um doppelt vorhandene Device IDs zu identifizieren. Ändern Sie doppelt vorhandene Device IDs manuell, um Probleme zu vermeiden.

# 6.13.2 Matrix Grid offline konfigurieren

- Schließen Sie den Computer nacheinander an jede Matrix an, die Teil des Grids werden soll (einschließlich der Master-Matrix), starten Sie Tera Tool und speichern Sie die aktuelle Konfiguration auf dem Computer ab mit dem Button Save in der Symbolleiste im Format \*.dtc
- 2. Starten Sie die Tera Tool Software ohne Verbindung zu einer Matrix.
- 3. Klicken Sie auf System Settings > Matrix Grid im Aufgabenbereich.

|               |            | _      | <b>0</b> 44 | Onial 14/2          |      |     |     |               |        |     |     |       |        | C Chow       |
|---------------|------------|--------|-------------|---------------------|------|-----|-----|---------------|--------|-----|-----|-------|--------|--------------|
| atrix Grid Co | nfiguratio | n      | Start       | Grid Wizard (omine) |      | _   |     |               |        |     |     |       |        |              |
| atrix Grid En | abled      |        |             |                     |      |     |     |               |        |     |     |       |        |              |
|               |            |        |             | Network Interface 1 |      |     |     | Network Inter | face 2 |     |     |       |        |              |
|               | Active     | Online | Device      | IP Address          | Grid | API | SSL | IP Address    | Grid   | API | SSL | Ports | Master | Connect to M |
| Matrix 01     |            |        |             | 0.0.0               |      |     |     | 0.0.0.0       |        |     |     | 0     |        | Connect      |
| Matrix 02     |            |        |             | 0.0.0.0             |      |     |     | 0.0.0.0       |        |     |     | 0     |        | Connect      |
| Matrix 03     |            |        |             | 0.0.0.0             |      |     |     | 0.0.0.0       |        |     |     | 0     |        | Connect      |
| Matrix 04     |            |        |             | 0.0.0.0             |      |     |     | 0.0.0.0       |        |     |     | 0     |        | Connect      |
| Matrix 05     |            |        |             | 0.0.0.0             |      |     |     | 0.0.0.0       |        |     |     | 0     |        | Connect      |
| Matrix 06     |            |        |             | 0.0.0.0             |      |     |     | 0.0.0.0       |        |     |     | 0     |        | Connect      |
| Matrix 07     |            |        |             | 0.0.0.0             |      |     |     | 0.0.0.0       |        |     |     | 0     |        | Connect      |
| Matrix 08     |            |        |             | 0.0.0.0             |      |     |     | 0.0.0.0       |        |     |     | 0     |        | Connect      |
| Matrix 09     |            |        |             | 0.0.0.0             |      |     |     | 0.0.0.0       |        |     |     | 0     |        | Connect      |
| Matrix 10     |            |        |             | 0.0.0.0             |      |     |     | 0.0.0.0       |        |     |     | 0     |        | Connect      |
| Matrix 11     |            |        |             | 0.0.0.0             |      |     |     | 0.0.0.0       |        |     |     | 0     |        | Connect      |
| Matrix 12     |            |        |             | 0.0.0.0             |      |     |     | 0.0.0.0       |        |     |     | 0     |        | Connect      |
| Matrix 13     |            |        |             | 0.0.0.0             |      |     |     | 0.0.0.0       |        |     |     | 0     |        | Connect      |
| Matrix 14     |            |        |             | 0.0.0.0             |      |     |     | 0.0.0.0       |        |     |     | 0     |        | Connect      |
| -             |            |        |             |                     |      |     |     |               |        |     |     | 0     |        |              |

Abb. 149 Menü System Settings - Matrix Grid (offline)

## 4. Klicken Sie auf Start Grid Wizard (offline) im Arbeitsbereich.

5. Überprüfen Sie die Anforderungen und setzen Sie ein Häkchen in die entsprechenden Checkboxen.

| 🛌 Configuration Wizard                                                                                                    |                                                                                                    |                                    |
|----------------------------------------------------------------------------------------------------|----------------------------------------------------------------------------------------------------|------------------------------------|
| Steps                                                                                                    | General Remarks And Preparation                                                                                                    |                                    |
| <ol> <li>General Remarks And<br/>Preparation</li> <li>Matrix Configuration</li> <li>Grid Name</li> <li>Matrix Grid</li> <li>ID Handling</li> <li>Merge Configurations</li> </ol> | This configuration wizard will guide you through the configuration or<br>modification of a matrix grid.<br>Grid lines to the matrices that are added to the grid for the first<br>time should be installed only after the configuration has been finished.<br>Ensure that the following requirements are fulfilled:<br>1. All matrices have installed the same firmware version<br>(V03.00 or higher). | V                                  |
|                                                                                                    | <ol> <li>Bundle 4: Matrix Grid is activated by a license key<br/>on all matrices.</li> </ol>                                                                                                    | V                                  |
|                                                                                                    | 3. All matrices run within the same TCP/IP network.                                                                                                    | V                                  |
|                                                                                                    | 4. Save Status on all matrices.                                                                                                    | $\checkmark$                       |
| "ihse.                                                                                                    |                                                                                                    |                                    |
|                                                                                                    |                                                                                                    | < <u>Back</u> Next > Einish Cancel |

Abb. 150 Menü Matrix Grid - Configuration Wizard (offline) - Allgemeine Informationen und Vorbereitung

<sup>6.</sup> Klicken Sie auf Next >.

| 🔀 Configuration Wizard                                                                                                    |                                                                  |                                                                                                    |                       | ×                     |  |  |  |
|----------------------------------------------------------------------------------------------------|------------------------------------------------------------------|----------------------------------------------------------------------------------------------------|-----------------------|-----------------------|--|--|--|
| Steps                                                                                                    | Matrix Config                                                    | Aatrix Configuration                                                                                                    |                       |                       |  |  |  |
| <ol> <li>General Remarks And<br/>Preparation</li> <li>Matrix Configuration</li> <li>Grid Name</li> <li>Matrix Grid</li> <li>ID Handling</li> </ol> | Please ensu<br>and the new<br><i>Insert matrix</i><br>1. Add con | Please ensure that for both the existing matrices in the matrix grid<br>and the new matrix a suitable configuration file is available.<br><i>Insert matrix into grid</i><br>1. Add configurations for intended matrix grid |                       |                       |  |  |  |
| 6. Merge Configurations                                                                                                    |                                                                  | Device                                                                                                    | IP address            | Delete                |  |  |  |
|                                                                                                    | Matrix 01                                                        | SWITCH_01                                                                                                    | 192.168.100.99        | ×                     |  |  |  |
|                                                                                                    | Add config                                                       | uration                                                                                                    |                       |                       |  |  |  |
| ihse.                                                                                                    |                                                                  |                                                                                                    |                       |                       |  |  |  |
|                                                                                                    |                                                                  |                                                                                                    | < <u>B</u> ack Next > | <u>F</u> inish Cancel |  |  |  |

Abb. 151 Menü Matrix Grid - Configuration Wizard (offline) - Matrix-Konfiguration

- 7. Klicken Sie auf Add configuration unterhalb der Matrix-Liste.
- 8. Navigieren Sie zum Speicherort, an dem Sie zuvor die aktuellen Konfigurationen der Matrizen gespeichert haben.
- 9. Wählen Sie die erste Konfiguration aus und klicken Sie auf **Open**.

| C:\Matrix\C                       | onfigurations                                  |   |      | $\times$ |
|-----------------------------------|------------------------------------------------|---|------|----------|
| Look <u>I</u> n: 📋                | Configurations                                 | • |      | e p      |
| 20221212<br>20221212<br>202212212 | e.dtc<br>e_160_Enterprise.dtc<br>_C40_Flex.dtc |   |      |          |
| File <u>N</u> ame:                | 20221221_C40_Flex.dtc                          |   |      |          |
| Files of <u>T</u> ype:            | (*.dtc), (*.zip)                               |   |      | ~        |
|                                   |                                                |   | Open | Cancel   |

Abb. 152 Dialogbox Matrix Grid - Configuration Wizard (offline) - Konfiguration auswählen

10. Wählen Sie weitere Konfigurationen aus und klicken Sie jedes Mal auf **Open**.

#### 11. Klicken Sie auf Next >.

| 🛌 Configuration Wizard                                                                                                    |                                                                                                    |        |                | ×      |
|----------------------------------------------------------------------------------------------------|----------------------------------------------------------------------------------------------------|--------|----------------|--------|
| Steps                                                                                                    | Grid Name                                                                                                    |        |                |        |
| <ol> <li>General Remarks And<br/>Preparation</li> <li>Matrix Configuration</li> <li>Grid Name</li> <li>Matrix Grid</li> <li>ID Handling</li> <li>Merge Configurations</li> </ol> | The grid name is required to identify the grid inside the TCP/IP network.<br>The grid name must be identical for all matrices in that grid and will<br>replace the system name.<br>Perform the following steps:<br>1. Enter the grid name.<br>2. Optional: Enter a grid info. Info field in each matrix configuration will be overwritten.<br>Crid Name |        |                |        |
|                                                                                                    | Grid Info (Optional)                                                                                                    |        |                |        |
|                                                                                                    | Factory settings                                                                                                    |        |                |        |
| ihse.                                                                                                    |                                                                                                    |        |                |        |
|                                                                                                    | < <u>B</u> ack                                                                                                    | Next > | <u>F</u> inish | Cancel |

Abb. 153 Menü Matrix Grid - Configuration Wizard offline) - Grid-Name eingeben

- 12. Geben Sie unter **Grid Name** einen Namen für das Matrix-Grid ein. Dieser Name muss eindeutig sein, wenn es im gleichen Netzwerk unterschiedliche Matrix-Grids gibt.
- 13. Optional können Sie die Checkbox **Grid Info (optional)** aktivieren und eine Beschreibung für das Matrix-Grid eingeben. Das Info-Feld aller Matrizen im Grid bekommt diesen Eintrag.

Es wird empfohlen, die Checkbox **Grid Info** zu aktivieren. Ansonsten behält jede Matrix im Grid ihr eigenes Info-Feld mit eventuell unterschiedlichen Inhalten.

| 🙀 Configuration Wizard                                                                                                    |                                                        |                                                                                                    |                                         |       |                   | ×                         |
|----------------------------------------------------------------------------------------------------|--------------------------------------------------------|----------------------------------------------------------------------------------------------------|-----------------------------------------|-------|-------------------|---------------------------|
| Steps                                                                                                    | Matrix Grid                                            |                                                                                                    |                                         |       |                   |                           |
| General Remarks And<br>Preparation     Matrix Configuration     Grid Name     Matrix Grid     ID Handling     Merge Configurations | Perform the<br>1. Enter a<br>2. Check t<br>3. Click Ve | following steps:<br>unique device name for e<br>he number of ports for ea<br>erify to verify matrix data. | each matrix in the grid.<br>Ich matrix. |       |                   |                           |
|                                                                                                    |                                                        | Device                                                                                                    | IP address / Hostname                   | Ports | Verify            | Info                      |
|                                                                                                    | Matrix 01                                              | Matrix_01                                                                                                 | DHCP                                    | 160   | Verify            | Valid                     |
|                                                                                                    | Matrix 02                                              | Enterprise_160                                                                                            | DHCP                                    | 160   | Verify            | Valid                     |
|                                                                                                    | Matrix 03                                              | Flex_C40                                                                                                  | DHCP                                    | 40    | Verify            | Press Verify              |
| ¨ihse.                                                                                                    |                                                        |                                                                                                    |                                         |       |                   |                           |
|                                                                                                    |                                                        |                                                                                                    |                                         |       | < <u>B</u> ack Ne | xt > <u>Finish</u> Cancel |

- Abb. 154 Menü Matrix Grid Configuration Wizard (offline) Matrix-Daten eingeben
- 15. Geben Sie unter **Device** für jede Matrix im Grid einen eindeutigen Namen ein.
- 16. Doppelklicken Sie in das Feld in der Spalte **Ports** und wählen Sie die Anzahl der Ports für jede Matrix aus der Liste aus.

17. Wenn bei allen Matrizen das Info-Feld grün ist und Valid darinsteht, klicken Sie auf den Button Verify.

# 18. Klicken Sie auf **Next >**.

| Steps  General Remarks And Preparation  Matrix Configuration  Grid Name  Matrix Grid | ID Handling<br>Perform the<br>1. When u<br>process<br>Attentio | following steps (optional):<br>sing any external media control throu <u>c</u><br>n: Duplicated IDs have to be changed | h the API of the matrix, it is recommended to keep the<br>after the merge manually! Run the <b>System Check</b> to | e device IDs for the merge identify duplicated IDs. |
|--------------------------------------------------------------------------------------|----------------------------------------------------------------|----------------------------------------------------------------------------------------------------|----------------------------------------------------------------------------------------------------|-----------------------------------------------------|
| <ol> <li>ID Handling</li> <li>Merge Configurations</li> </ol>                        |                                                                | Device                                                                                                    | IP Address                                                                                                    | Keep Device IDs                                     |
|                                                                                      | Matrix 01                                                      | Matrix_01                                                                                                    | DHCP                                                                                                    | $\checkmark$                                        |
|                                                                                      | Matrix 02                                                      | Enterprise_160                                                                                                    | DHCP                                                                                                    | $\checkmark$                                        |
|                                                                                      | Matrix 03                                                      | Flex_C40                                                                                                    | DHCP                                                                                                    | $\checkmark$                                        |
| ihse.                                                                                |                                                                |                                                                                                    |                                                                                                    |                                                     |
|                                                                                      |                                                                |                                                                                                    | < <u>B</u> ack                                                                                                    | Next > Einish Cancel                                |

Abb. 155 Menü Matrix Grid - Configuration Wizard (offline) - ID Handling

- 19. Optional: Wenn Sie eine Mediensteuerung über die API der Matrix verwenden, markieren Sie die Option **Keep Device IDs**.
- 20. Klicken Sie auf Next >.

| 🛌 Configuration Wizard                                                                                                    | ×                                                                                                    |
|----------------------------------------------------------------------------------------------------|----------------------------------------------------------------------------------------------------|
| Steps                                                                                                    | Merge Configurations                                                                                                    |
| <ol> <li>General Remarks And<br/>Preparation</li> <li>Matrix Configuration</li> <li>Grid Name</li> <li>Matrix Grid</li> <li>ID Handling</li> <li>Merge Configurations</li> </ol> | Perform the following steps:         1. Select the output directory for storing the configuration to be merged.         2. Start the merging process of the configurations.         Output Directory       C:\         Merge Configurations |
|                                                                                                    | Update Messages                                                                                                    |
| "ihse.                                                                                                    | Save Log Messages                                                                                                    |
|                                                                                                    | < <u>Back</u> Next > <u>Finish</u> Cancel                                                                                                    |

Abb. 156 Menü Matrix Grid - Configuration Wizard (offline) - Zum Speicherort gehen

21. Klicken Sie auf den Button **Browse**, um den Ordner auszuwählen, an dem die Konfigurationen für jede Matrix des Grids gespeichert werden soll.

| C:\Matrix                                                                                                    |                |   |        | ×      |
|----------------------------------------------------------------------------------------------------|----------------|---|--------|--------|
| Look <u>I</u> n: 📄 I                                                                                                    | Natrix         | ~ |        | E Ø    |
| Configurat<br>Firmware<br>Grid<br>Configurat<br>Grid<br>Configurate<br>Configurate<br>C | ions<br>Files  |   |        |        |
| Folder <u>N</u> ame:                                                                                                    | C:\Matrix\Grid |   |        |        |
| Files of <u>T</u> ype:                                                                                                    | All Files      |   |        | ~      |
|                                                                                                    |                |   | Select | Cancel |

Abb. 157 Menü Matrix Grid - Configuration Wizard (offline) - Ordner auswählen

## 22. Wählen Sie den Ordner aus und klicken Sie auf Select.

## 23. Klicken Sie auf Merge Configurations.

| 🚾 Configuration Wizard                                                                                       |                                                              |                                                                                                    |                                     | ×          |
|----------------------------------------------------------------------------------------------------|--------------------------------------------------------------|----------------------------------------------------------------------------------------------------|-------------------------------------|------------|
| Steps                                                                                                    | Merge Configurati                                            | ons                                                                                                    |                                     |            |
| I. General Remarks And<br>Preparation     Matrix Configuration     Grid Name     Matrix Grid     DI Handling | Perform the follow<br>1. Select the out<br>2. Start the merg | ring steps:<br>put directory for storing the configuration to be merged.<br>ing process of the configurations. |                                     |            |
| 6. Merge Configurations                                                                                      | Output Directory                                             | C:\Matrix\Grid                                                                                                 |                                     | Browse     |
|                                                                                                    |                                                              |                                                                                                    |                                     |            |
| "ihse.                                                                                                    |                                                              |                                                                                                    | Save Lo                             | g Messages |
|                                                                                                    |                                                              |                                                                                                    | < <u>B</u> ack Next > <u>F</u> inis | h Cancel   |

Abb. 158 Menü Matrix Grid - Configuration Wizard (offline) - Konfigurationen zusammenführen

Meldungen erscheinen im Feld Update Messages.

24. Optional klicken Sie auf Save Log Messages, wenn die Meldungen gespeichert werden sollen (empfohlen).

| 🔀 Configuration Wizard                                                                    |                                                                                                    | ×                                        |  |  |  |  |  |
|-------------------------------------------------------------------------------------------|----------------------------------------------------------------------------------------------------|------------------------------------------|--|--|--|--|--|
| Steps                                                                                     | Merge Configurations                                                                                                    |                                          |  |  |  |  |  |
| General Remarks And<br>Preparation     Matrix Configuration     Grid Name     Matrix Grid | Perform the following steps:         1. Select the output directory for storing the configuration to be merged.         2. Start the merging process of the configurations. |                                          |  |  |  |  |  |
| <ol> <li>D Handling</li> <li>Merge Configurations</li> </ol>                              | Output Directory C:\Matrix                                                                                                    | NGrid Browse                             |  |  |  |  |  |
|                                                                                           | Update Messages                                                                                                    | Merge Configurations                     |  |  |  |  |  |
|                                                                                           | 2024-10-18T13:08:45.486                                                                                                    | Merge CON Devices                        |  |  |  |  |  |
|                                                                                           | 2024-10-18T13:08:45.501                                                                                                    | Merge Macros                             |  |  |  |  |  |
|                                                                                           | 2024-10-18T13:08:45.514                                                                                                    | Create matrix grid table                 |  |  |  |  |  |
|                                                                                           | 2024-10-18T13:08:45.515                                                                                                    | Create configuration file Enterprise_160 |  |  |  |  |  |
|                                                                                           | 2024-10-18T13:08:45.538                                                                                                    | Create configuration file Flex_C40       |  |  |  |  |  |
|                                                                                           | 2024-10-18T13:08:45.555                                                                                                    | File merge finished                      |  |  |  |  |  |
|                                                                                           |                                                                                                    | v                                        |  |  |  |  |  |
| "ihse.                                                                                    |                                                                                                    | Save Log Messages                        |  |  |  |  |  |
|                                                                                           |                                                                                                    | Einish                                   |  |  |  |  |  |

Abb. 159 Menü Matrix Grid - Configuration Wizard (offline) - Konfigurationen zusammenführen

- 25. Klicken Sie auf **Finish**, um den Assistenten zu schließen. Der Ordner enthält nun eine Konfigurationsdatei für jede Matrix. Jede Matrix hat ihre eigene Konfigurationsdatei.
- 26. Öffnen Sie die Konfigurationsdateien in Tera Tool und prüfen Sie sie. Achten Sie dabei besonders auf folgende Elemente: - EXT-Units
  - CPU-Devices
  - CON-Devices
  - Benutzer & Gruppen

Führen sie den **System Check** durch (siehe Abschnitt 9.3.10, Seite 223), um doppelt vorhandene Device IDs zu identifizieren. Ändern Sie doppelt vorhandene Device IDs manuell, um Probleme zu vermeiden.

27. Nach Überprüfung der Konfigurationsdateien laden Sie jede Konfigurationsdatei auf die entsprechende Matrix hoch (siehe Abschnitt 6.4.4, Seite 37). Es wird dringend empfohlen, die Konfigurationsdateien bei allen Matrizen im Grid im gleichen Slot zu speichern.

# 6.13.3 Ändern einer Matrix-Grid-Konfiguration

Der Grid-Assistent wird verwendet, um das Grid zu ändern, einschließlich der Änderung des Namens einer Matrix. Es ist wichtig, dass alle Matrizen aktiv und online sind, wenn Änderungen an einem Grid vorgenommen werden, und dass die Master-Matrix verwendet wird.

- 1. Stellen Sie sicher, dass alle Matrizes des Grids angeschlossen und eingeschaltet sind.
- 2. An der Master-Matrix öffnen Sie den Grid-Assistenten im Menü System Settings > Matrix Grid.
- 3. In Schritt 2 **Matrix Configuration** (siehe Abb. 139 auf Seite 163) können Sie neue Matrizen hinzufügen oder Matrizen aus dem Grid löschen.
- 4. In Schritt 3 Grid Name (siehe Abb. 140 auf Seite 163) können Sie den Namen des Grids ändern.
- 5. In Schritt 4 **Matrix Grid** (siehe Abb. 141 auf Seite 164) können Sie den Namen einer Matrix ändern. Denken Sie daran, dass der Name eindeutig sein muss.

Wenn die Matrix Teil eines Grids ist, ist es nicht möglich, den Namen auf "normale" Weise zu ändern (über **System Settings > System > General**, nur über den Grid-Assistenten.

6. Vervollständigen Sie den Grid-Assistenten und klicken Sie abschließend auf Activate Matrix Grid und Finish.

## **HINWEIS**

Alle Matrizen des Grids werden sofort neu gestartet und stehen während des Neustarts nicht zur Verfügung.

# 6.13.4 Löschen einer Matrix-Grid-Konfiguration

- 1. Stellen Sie sicher, dass alle Matrizen des Grids eingeschaltet und online sind.
- 1. Starten Sie an der Master-Matrix den Grid-Assistenten (Wizard) im Menü System Settings > Matrix Grid.
- 2. Klicken Sie auf Next >, um zum zweiten Schritt Matrix Configuration zu gelangen.

| 1. General Remarks And<br>Preparation     Pe       3. Grid Name     1.       4. Matrix Grid     2.       5. ID Handling     2.       6. Activate Matrix Grid     3.       Re       1. | Perform the following steps:         Insert matrix into grid         1. Add new matrix to grid.         2. Fill out the required fields for each matrix (Hostname, User, Password).         3. Click Verify to check network availability.         Remove matrix from grid         1. Click Delete to remove the matrix from the grid and proceed as usual. |                     |        |          |        |        |       |  |  |
|----------------------------------------------------------------------------------------------------|----------------------------------------------------------------------------------------------------|---------------------|--------|----------|--------|--------|-------|--|--|
|                                                                                                    |                                                                                                    | IP address/Hostname | User   | Password | Verify | Delete | Info  |  |  |
| 1                                                                                                    | Matrix 01                                                                                                    | 192.168.100.101     | admin  | ******   | Verify | X      | Valid |  |  |
| 1                                                                                                    | Matrix 02                                                                                                    | 192.168.100.124     | User 1 | ******   | Verify | X      | Valid |  |  |
| 1                                                                                                    | Matrix 03                                                                                                    | 192.168.100.128     | User 2 | ******   | Verify | X      | Valid |  |  |
| 1                                                                                                    | Matrix 04                                                                                                    | 192.168.100.119     | User 4 | *****    | Verify | X      | Valid |  |  |
| 1                                                                                                    | Matrix 05                                                                                                    | 192.168.100.104     | User 6 | ******   | Verify | ×      | Valid |  |  |
| 1                                                                                                    | Matrix 06                                                                                                    | 192.168.100.180     | User 8 | ******   | Verify | X      | Valid |  |  |
| "ihse.                                                                                                    | Add new n                                                                                                    | natrix to grid      |        |          |        |        |       |  |  |

Abb. 160 Menü Matrix Grid - Configuration Wizard (offline) - Matrix-Konfiguration

3. Klicken Sie bei jeder Matrix auf den Button Delete, um alle Matrizen aus dem Grid zu entfernen.

| <ol> <li>Matrix Grid</li> <li>ID Handling</li> <li>Activate Matrix Grid</li> </ol> | <ol> <li>Add new</li> <li>Fill out ti</li> <li>Click Ve</li> <li>Remove mains</li> <li>Click De</li> </ol> | into grid<br>i matrix to grid.<br>he required fields for each ma<br>rify to check network availibil<br>trix from grid<br>lete to remove the matrix from | atrix (Hostname,<br>ity.<br>n the grid and pr | User, Password).<br>oceed as usual. |        |        |      |
|------------------------------------------------------------------------------------|----------------------------------------------------------------------------------------------------|----------------------------------------------------------------------------------------------------|-----------------------------------------------|-------------------------------------|--------|--------|------|
|                                                                                    |                                                                                                    | IP address/Hostname                                                                                                    | User                                          | Password                            | Verify | Delete | Info |
|                                                                                    | Matrix 01                                                                                                  |                                                                                                    |                                               |                                     | Verity | ~      |      |
|                                                                                    | Matrix 02                                                                                                  |                                                                                                    |                                               |                                     | Verify | ×      |      |
|                                                                                    | Matrix 03                                                                                                  |                                                                                                    |                                               |                                     | Verify | ×      |      |
|                                                                                    | Matrix 04                                                                                                  |                                                                                                    |                                               |                                     | Verify | ×      |      |
|                                                                                    | Matrix 05                                                                                                  |                                                                                                    |                                               |                                     | Verify | X      |      |
|                                                                                    | Matrix 06                                                                                                  |                                                                                                    |                                               |                                     | Verify | ×      |      |
| ihse.                                                                              | Add new n                                                                                                  | natrix to grid                                                                                                    |                                               |                                     |        |        |      |

Abb. 161 Menü Matrix Grid - Configuration Wizard (offline) - alle Matrizen gelöscht

4. Klicken Sie auf mehrere Male auf **Next >**, bis Sie zu Schritt 6: **Activate Matrix Grid** gelangen.

| Steps         1. General Remarks And Preparation         2. Matrix Configuration         3. Grid Name         4. Matrix Grid         5. ID Handling         6. Activate Matrix Grid | Activa<br>To fini<br>1. S<br>2. C<br>Al<br>3. C<br>TI<br>Select | te Matrix Grid<br>sh the configura<br>elect a Configura<br>lick Activate Ma<br>Il matrices in the<br>lick Finish to clo<br>he matrix grid ca<br>a Configuration | ation, perform the follow<br>ation Slot to save the chai<br>trix Grid.<br>grid will be restarted. Th<br>se the Configuration Wiz<br>in now be used. | ing steps:<br>nged configuration.<br>is process may take several minutes<br>ard. |                 |                              |    |
|----------------------------------------------------------------------------------------------------|-----------------------------------------------------------------|----------------------------------------------------------------------------------------------------|----------------------------------------------------------------------------------------------------|----------------------------------------------------------------------------------|-----------------|------------------------------|----|
|                                                                                                    |                                                                 | File                                                                                                    | Name                                                                                                    | Info                                                                             | IP Address      | Version                      |    |
|                                                                                                    | 01                                                              | default                                                                                                    | Standard                                                                                                    | Factory settings                                                                 | 192.168.100.99  | 05.04                        |    |
|                                                                                                    | 02                                                              | config01                                                                                                    | Matrix Grid                                                                                                    | Factory settings                                                                 | 192.168.100.101 | 05.04                        |    |
|                                                                                                    | 03                                                              | config02                                                                                                    | Standard                                                                                                    | Factory settings                                                                 | 192.168.100.99  | 05.04                        |    |
|                                                                                                    | 04                                                              | config03                                                                                                    | Standard                                                                                                    | Factory settings                                                                 | 192.168.100.99  | 05.04                        | Ŧ  |
|                                                                                                    | Updat                                                           | e Messages                                                                                                    |                                                                                                    | Activate Matrix Grid                                                             |                 |                              |    |
| "ihse.                                                                                                    |                                                                 |                                                                                                    |                                                                                                    |                                                                                  | < Back Next >   | Save Log Messag<br>Einish Ca | es |

Abb. 162 Menü Matrix Grid - Configuration Wizard (offline) - Grid-Konfiguration auswählen

- 5. Klicken Sie auf den Slot, indem sich die zu löschende Grid-Konfiguration befindet.
- 6. Klicken Sie auf Activate Matrix Grid.

Eine Grid-Konfigurationsdatei ohne Matrizen und Grid-Einstellungen überschreibt die bestehende Grid-Konfigurationsdatei auf allen Matrizen.

#### HINWEIS

Alle Matrizen des Grids werden sofort neu gestartet und stehen während des Neustarts nicht zur Verfügung.

# 6.14 Export- und Import-Optionen

Die Matrix bietet die Möglichkeit, vorhandene Daten von z.B. Extendermodulen, CPU-Devices, CON-Devices, Benutzern, etc. aus der Konfigurationsdatei auszulesen und über die Tera Tool Software zu exportieren und zu importieren.

Exportierte Konfigurationslisten werden immer im .csv-Format gespeichert, das die Offline-Bearbeitung mit gängigen Tabellenkalkulationsprogrammen ermöglicht.

# 6.14.1 Export-Optionen

1. Klicken Sie auf File > Export in der Menüzeile.

Schritt 1 des Exportvorgangs wird geöffnet.

| 🔀 Export                               | ×                           |
|----------------------------------------|-----------------------------|
| Steps Sel                              | ест Туре                    |
| 1. Select Type                         | ◯ EXT Unit                  |
| 2. Export Configuration to<br>CSV File | IP Session Config           |
|                                        | O CPU Device                |
|                                        | CPU Device Groups           |
|                                        | O CON Device                |
|                                        | CON Device Access Control   |
|                                        | CON Device Favorites        |
|                                        | CON Device Macros           |
|                                        | • User                      |
|                                        | O User Groups               |
|                                        | User Access Control         |
|                                        | O User Favorites            |
|                                        | O User Macros               |
|                                        | Multi-Screen Control        |
| INSE.                                  |                             |
|                                        |                             |
|                                        | < Back Next > Einish Cancel |

Abb. 163 Dialogbox File - Export - Datentyp auswählen

- 2. Wählen Sie den Datentyp aus, den Sie exportieren wollen. Jeder Typ muss einzeln exportiert werden.
- 3. Klicken Sie auf Next >.

| 🔀 Export                                                 | ×                                        |
|----------------------------------------------------------|------------------------------------------|
| Steps                                                    | Export User Configuration to CSV File    |
| 1. Select Type<br>2. Export Configuration to<br>CSV File | Look In: 👔 Exports and Imports 🗸 🍙 🍙 🔠 🗾 |
|                                                          | EXT Units - 260724.csv                   |
|                                                          |                                          |
|                                                          |                                          |
|                                                          |                                          |
|                                                          | File Name: <ul> <li>User</li> </ul>      |
|                                                          | Files of <u>Type</u> : (*.csv)           |
| ihse.                                                    |                                          |
|                                                          | < <u>Back</u> Next > Einish Cancel       |

Abb. 164 Dialogbox File - Export - Daten in eine CSV-Datei exportieren

- 4. Navigieren Sie zum gewünschten Speicherort für die exportieren CSV-Dateien.
- 5. Geben Sie einen Namen für die Datei ein.
- 6. Klicken Sie auf Finish, um den Export zu bestätigen.

# 6.14.2 Import-Optionen

Toten können nur in Offline-Konfigurationsdateien des Typs (\*.dtc) importiert werden.

# HINWEIS

Die einzelnen Teile einer Konfigurationsdatei stehen in Beziehung zueinander. Wenn Sie mehrere Datentypen in eine Konfigurationsdatei importieren wollen, ist es sehr wichtig, dass Sie die gleiche Reihenfolge einhalten, wie sie in der Liste **Select Type** angezeigt wird (siehe folgende Abbildung).

Wenn Sie z.B. die Datentypen EXT-Unit und CPU-Device importieren wollen, importieren Sie immer zuerst die EXT-Unit \*.csv Datei zuerst und die CPU-Device \*.csv Datei danach und nicht umgekehrt.

1. Öffnen Sie eine lokal gespeichert Konfigurationsdatei oder erstellen Sie eine neue.

## 2. Klicken Sie auf File > Import in der Menüzeile.

| 🖂 Import                          | ×                                        |
|-----------------------------------|------------------------------------------|
| Steps                             | Select Type                              |
| 1. Select Type                    | • EXT Unit                               |
| 2. Import Config from CSV<br>File | IP Session Config                        |
|                                   | O CPU Device                             |
|                                   | O CPU Device Groups                      |
|                                   | O CON Device                             |
|                                   | O CON Device Access Control              |
|                                   | <ul> <li>CON Device Favorites</li> </ul> |
|                                   | O CON Device Macros                      |
|                                   | ◯ User                                   |
|                                   | O User Groups                            |
|                                   | <ul> <li>User Access Control</li> </ul>  |
|                                   | <ul> <li>User Favorites</li> </ul>       |
|                                   | O User Macros                            |
| ••••                              | Multi-Screen Control                     |
| INSe.                             |                                          |
|                                   |                                          |
|                                   | < <u>B</u> ack Next > Finish Cancel      |

Abb. 165 Dialogbox File - Import - Datentyp auswählen

- 3. Wählen Sie den Datentyp aus, den Sie importieren wollen.
- 4. Klicken Sie auf **Next >**.

| 🖂 Import                                        |                                      | $\times$ |
|-------------------------------------------------|--------------------------------------|----------|
| Steps                                           | Import EXT Unit Config from CSV File |          |
| Select Type     Import Config from CSV     File | Look In: Exports and Imports         |          |
|                                                 |                                      |          |
|                                                 | File Name: EXT Units - 260724.csv    |          |
| "ihse.                                          | Files of Iype: (*.csv)               | ~        |
|                                                 | < <u>B</u> ack Next > Einish Ca      | ncel     |

Abb. 166 Dialog File - Import - Importieren einer CSV-Datei in eine Konfigurationsdatei

- 5. Navigieren Sie zum Speicherort der zu importierenden CSV-Datei.
- 6. Wählen Sie die gewünschte CSV-Datei aus.

7. Klicken Sie auf Finish, um den Import zu bestätigen.

Wenn Daten des zu importierenden Typs in der Konfigurationsdatei bereits enthalten sind, erscheint eine Dialogbox.

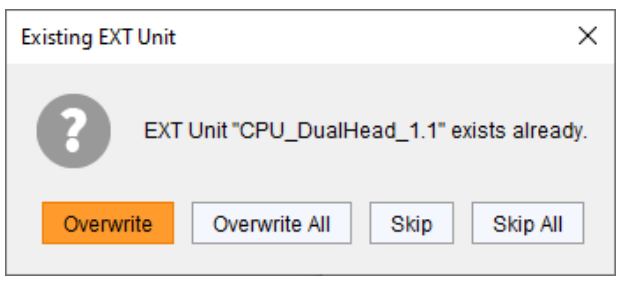

Abb. 167 Dialog File - Import - Warnmeldung

8. Klicken Sie auf die Buttons **Overwrite** oder **Overwrite All**, um die vorhandenen Daten zu überschreiben oder auf die Buttons **Skip** oder **Skip All**, um dies nicht zu tun.

| HINWEIS                                                                                                    |
|----------------------------------------------------------------------------------------------------|
| Beim Import/Export der Datentypen IP Session Config und Benutzer werden keine Passwörter im- oder exportiert. |
| Ein Export ist kein kompletter Backup and kann die Funktionen Save oder Save Status nicht ersetzen.           |

# 6.15 Verwaltung der Lizenzen

In diesem Menü kann die Matrix durch die Installation von Lizenzkeys mit neuen Funktionen aufgerüstet werden.

🚹 Wenden Sie sich an Ihren Händler, um Lizenzkeys für ein Upgrade der Matrixfunktionen zu erhalten.

Um eine neue Funktion zu aktivieren, gehen Sie wie folgt vor:

- 1. Klicken Sie auf Status & Updates > Miscellaneous im Aufgabenbereich.
- 2. Klicken Sie auf die Registerkarte License Management.

| Status & Updates - Mis    | cellaneous    |             |                  |                            |         |      | Edit Mode activated |
|---------------------------|---------------|-------------|------------------|----------------------------|---------|------|---------------------|
| I/O Board Diagnosis Licen | se Management | FPGA Update | Custom UI Update | Convert I/O Board Firmware |         |      | A                   |
| Serial Number             |               |             |                  |                            |         |      |                     |
| S/N Backplane             | 4025684       | 12          |                  |                            |         |      |                     |
| Active Licenses           |               |             |                  |                            |         |      |                     |
| Presets (Tool only)       | $\checkmark$  |             |                  |                            |         |      |                     |
| Extended Switch (Tool on  | ly) √         |             |                  |                            |         |      |                     |
| API                       | $\checkmark$  |             |                  |                            |         |      |                     |
| SNMP                      | $\checkmark$  |             |                  |                            |         |      |                     |
| Syslog                    | $\checkmark$  |             |                  |                            |         |      |                     |
| Matrix Grid               | $\checkmark$  |             |                  |                            |         |      |                     |
| Multi-Screen Control      | $\checkmark$  |             |                  |                            |         |      |                     |
| IP CON Software Client    | $\checkmark$  | Quantity    | 8                |                            |         |      |                     |
| Web Control               | $\checkmark$  | Quantity    | 3                |                            |         |      |                     |
| Activate License          |               |             |                  |                            |         |      |                     |
| License Key               |               |             |                  |                            |         |      |                     |
|                           |               | Activate    |                  |                            |         |      |                     |
|                           |               |             |                  |                            |         |      |                     |
|                           |               |             |                  |                            | Default | 05 👼 |                     |
|                           |               |             |                  |                            |         |      |                     |

Abb. 168 Menü Status & Updates - Miscellaneous - Lizenzverwaltung

3. Geben Sie den Lizenzkey unter Activate License in das Feld License Key.

4. Um den Lizenzkey zu aktivieren, klicken Sie auf Activate.

Die neue Funktion wird sofort aktiviert, ein Neustart der Matrix ist nicht nötig.

Beachten Sie bitte die Groß-/Kleinschreibung beim Lizenzkey. Wenn der Key nicht akzeptiert wird, schauen Sie zuerst nach versteckten Leerzeichen oder falscher Groß-/Kleinschreibung.

# 6.16 Speichern, öffnen und hochladen eines Konfigurations-Status

# 6.16.1 Status speichern

Ein Snapshot des gesamten Systems wird als \*.zip-Datei auf dem Computer gespeichert, auf dem Tera Tool läuft. Inhalt, siehe Abschnitt 6.3, Seite 34.

1. Klicken Sie auf **Save Status** in der Symbolleiste, um den Gesamtstatus des Gerätes auszulesen und lokal zu speichern.

Schritt 1 erscheint.

| Yan S                                   | Save Status                                                                                                    |                                                                                                 | $\times$ |
|-----------------------------------------|----------------------------------------------------------------------------------------------------|-------------------------------------------------------------------------------------------------|----------|
| Steps                                   |                                                                                                    | Saving Option                                                                                   |          |
| <b>1.</b><br>2.<br>3.<br>4.<br>5.<br>6. | Saving Option <sup>1</sup><br>Choose Directory<br>Anonymization<br>Save EXT Units Settings <sup>2</sup><br>Save Log Files<br>Save Status | <ul> <li>Save status of all matrices in the grid</li> <li>Save current matrix status</li> </ul> |          |
| ••                                      | ihse.                                                                                                    |                                                                                                 |          |
|                                         |                                                                                                    | < <u>B</u> ack Next > Einish Cano                                                               | el:      |

1 erscheint nur, wenn ein Matrix-Grid existiert

2 erscheint nur, wenn diese Option aktiviert wurde unter Extras > Options > Miscellaneous

#### Abb. 169 Dialogbox Save Status - Speicheroption

2. Wählen Sie die Speicheroption aus.

| 🔀 Save Status                                                                                                    |                                                                                        | $\times$ |
|----------------------------------------------------------------------------------------------------|----------------------------------------------------------------------------------------|----------|
| Steps         1. Saving Option         2. Choose Directory         3. Anonymization         4. Save EXT Units Settings         5. Save Log Files         6. Save Status | Choose Directory Look In: Documents                                                    |          |
| ïhse.                                                                                                    | File Name:         20240723103646_PM-FLEX-1RU           Files of Type:         (*.zip) | ►        |
|                                                                                                    | < <u>B</u> ack Next > <u>Finish</u> Car                                                | ncel     |

Abb. 170 Menü Save Status - Ordner auswählen

- 4. Navigieren Sie zu dem Ordner, wo die Statusdatei gespeichert werden soll.
- 5. Klicken Sie auf Next >.

| 🔀 Save Status                                                                            |                                                                                                    | ×    |
|------------------------------------------------------------------------------------------|----------------------------------------------------------------------------------------------------|------|
| Steps                                                                                    | Anonymization                                                                                                 |      |
| <ol> <li>Saving Option</li> <li>Choose Directory</li> <li>Anonymization</li> </ol>       | The option anonymizes your personal data in the configuration.<br>(EXT Units, CPU Devices, CON Devices, User) |      |
| <ol> <li>Save EXT Units Settings</li> <li>Save Log Files</li> <li>Save Status</li> </ol> | Anonymize                                                                                                    |      |
|                                                                                          | An anonymized configuration must not be used as backup!                                                       |      |
|                                                                                          |                                                                                                    |      |
|                                                                                          |                                                                                                    |      |
|                                                                                          |                                                                                                    |      |
|                                                                                          | < <u>B</u> ack Next > <u>Einish</u> Car                                                                       | ncel |

Abb. 171 Menü Save Status - Anonymisierung

6. Aktivieren Sie die Checkbox **Anonymize**, um die Ihre persönlichen Daten zu anonymisieren vor der Speicherung des Status, wenn nötig (nicht empfohlen für Fehlerbehebung).

Wenn Sie die Statusdatei als Backup verwenden wollen, aktivieren Sie die Checkbox Anonymize nicht.

Es wird dringend empfohlen, keine Optionen im **Save Status** Dialog zu aktivieren für normale Nutzung oder Backup. Diese Optionen sind nur für Fehlersuche und -behebung. Unser Techsupport-Team wird explizit danach fragen, wenn nötig.

| 🛌 Save Status                                                |                                                                                                 | ×    |
|--------------------------------------------------------------|-------------------------------------------------------------------------------------------------|------|
| Steps                                                        | Save EXT Units Settings                                                                         |      |
| <ol> <li>Saving Option</li> <li>Choose Directory</li> </ol>  | The option stores the EDID, USB HID Ghosting and config parameters for all connected EXT Units. |      |
| Anonymization     Save EXT Units Settings     Save Log Eiles | Save EXT Units Settings                                                                         |      |
| 6. Save Status                                               | Do not execute during operation as each EXT Unit will go into service mode for several seconds. |      |
|                                                              |                                                                                                 |      |
|                                                              |                                                                                                 |      |
| "ihse.                                                       |                                                                                                 |      |
|                                                              | < <u>B</u> ack Next > <u>Finish</u> Ca                                                          | ncel |

Abb. 172 Menü Save Status - Save EXT Unit Settings

- 8. Aktivieren Sie die Checkbox Save EXT Units Settings nicht, wenn Sie nicht dazu aufgefordert wurden.
- 9. Klicken Sie auf Next >.

| 🖂 Save Status                                                                            | X                                                                                                    |
|------------------------------------------------------------------------------------------|----------------------------------------------------------------------------------------------------|
| Steps                                                                                    | Save Log Files                                                                                                    |
| <ol> <li>Saving Option</li> <li>Choose Directory</li> <li>Anonymization</li> </ol>       | The option stores the log files of the controller board and I/O boards.<br>Activating the function extends the <b>Save Status</b> process by several minutes. |
| <ol> <li>Save EXT Units Settings</li> <li>Save Log Files</li> <li>Save Status</li> </ol> | Save Log Files                                                                                                    |
|                                                                                          |                                                                                                    |
|                                                                                          |                                                                                                    |
|                                                                                          |                                                                                                    |
| inse.                                                                                    |                                                                                                    |
|                                                                                          | < <u>B</u> ack Next > <u>Finish</u> Cancel                                                                                                    |

Abb. 173 Menü Save Status - Save Log Files

| 😡 Save Status                                                                                                    |                                                     |                                                                                                    |        | ×              |        |
|----------------------------------------------------------------------------------------------------|-----------------------------------------------------|----------------------------------------------------------------------------------------------------|--------|----------------|--------|
| Steps                                                                                                    | Save Status                                         |                                                                                                    |        |                |        |
| <ol> <li>Saving Option</li> <li>Choose Directory</li> <li>Anonymization</li> <li>Save EXT Units Settings</li> <li>Save Log Files</li> <li>Save Status</li> </ol> | Step 1:<br>Step 2:<br>Step 3:<br>Step 4:<br>Step 5: | Receiving system information<br>Saving firmware<br>Saving port status<br>Saving miscellaneous files<br>Saving configuration | ****   |                |        |
| "ihse.                                                                                                    | <ol> <li>Saving status successful.</li> </ol>       | < <u>B</u> ack                                                                                                    | Next > | <u>F</u> inish | Cancel |

Abb. 174 Menü Save Status - Erfolgreiche Speicherung des Status

- 11. Warten Sie, bis alle Schritte mit grünen Häkchen versehen sind und die Meldung "**Saving status successful**" angezeigt wird.
- 12. Klicken Sie auf Finish, um die Statusspeicherung abzuschließen.
# 6.16.2 Öffnen eines lokal gespeicherten Konfigurations-Status

1. Klicken Sie auf Device > Load Status... in der Menüzeile.

| C:\_Matrix\            | Status Files       | ×      |
|------------------------|--------------------|--------|
| Look <u>I</u> n: 📄     | Status Files 🔹 👔   | II p   |
| 20210224               | 1113534.zip        |        |
|                        |                    |        |
|                        |                    |        |
| File Nome:             | 20240224442524 sin |        |
| File <u>N</u> ame.     | 20210224113534.2ip |        |
| Files of <u>Type</u> : | (*.zip)            | ~      |
|                        |                    |        |
|                        | Open               | Cancel |

Abb. 175 Menü Device - Status laden

- 2. Navigieren Sie zum Speicherort der Statusdatei.
- 3. Wählen Sie die gewünschte Statusdatei aus.
- 4. Klicken Sie auf **Open**, um die Statusdatei zu öffnen.

✓ Der Status kann auch per Drag & Drop geöffnet werden. Öffnen Sie dazu den Dateibrowser, gehen Sie zum Speicherort der Statusdatei, klicken Sie auf die Statusdatei, halten Sie die linke Maustaste gedrückt und ziehen Sie die Statusdatei per Drag & Drop in die Tera Tool Software.

## 6.16.3 Hochladen eines lokal gespeicherten Konfigurations-Status

- 1. Öffnen Sie die lokal gespeicherte Statusdatei.
- 2. Führen Sie den Upload-Prozess durch (siehe Abschnitt 6.4.4, Seite 37).

Beim Hochladen des geöffneten Status wird nur die config.dtc als aktuelle Konfiguration in der Matrix gespeichert (einschließlich des Schaltzustands). Andere in der Zip-Datei enthaltene Informationen wie Matrix- und Extender-Firmware werden nicht geladen.

Wenn Sie weitere in der komprimierten Zip-Statusdatei gespeicherte Konfigurationen hochladen möchten, gehen Sie wie folgt vor:

- 1. Entpacken Sie die gezippte Statusdatei.
- 2. Klicken Sie auf **Open**, gehen Sie zum Speicherort der extrahierten Konfigurationsdateien, wählen Sie die gewünschte Datei aus und klicken Sie auf **Open** im Dialog.
- 3. Klicken Sie auf Upload and gehen Sie vor wie in Abschnitt 6.4.4, Seite 37 beschrieben.

# 7 Bedienung über Tera Tool Software

# 7.1 Schaltprozesse über Tera Tool Software durchführen

# 7.1.1 Erweitertes Schalten (Extended Switching)

Geschaltet werden kann nur im Online-Modus. Das bedeutet, das eine aktive Netzwerkverbindung zwischen Matrix und der Tera Tool Software nötig ist.

Gemäß **CON Device ACL** oder **User ACL** sind mindestens die Rechte eines Power Users notwendig. In einem Matrix-Grid müssen alle Schaltungen an der Master-Matrix durchgeführt werden.

Es gibt drei Möglichkeiten mit der Tera Tool Software Schaltvorgänge durchzuführen:

### Möglichkeit 1

- 1. Klicken Sie auf Control > Extended Switch im Aufgabenbereich.
- 2. Klicken Sie auf Activate Edit Mode in der Symbolleiste.

Alle angeschlossenen CON-Devices und die mit ihnen verbundenen CPU-Devices werden in Spalten in diesem Menü angezeigt.

#### Y CON Device CPU Device ID Name Full Access Video Access Private Access 04001 VCON 04001 03005 DP CON6.3-099 DP CON6.4-868 03006 DP CON6.5-284 03008 DP CON6.6-295 03004 CON\_03004 01001 DP CPU6.1-583 < 01002 DP CPU6.2-927 < 03010 DP CON6.6-867-DA HDMI CON6 3-290 HDMI CON6 5-372 03013 CON\_404134688 01002 DP CPU6.2-927 < 03001 IP CON APP HP 12 01002 DP CPU6.2-927 < CAS-CON 1 03009 03002 IP CON APP HP124 01001 DP CPU6.1-583 🧲 HDMI CON6.1-597 03003 Auto Send Send Reset Reload Hide Devices without EXT Unit Assignment Hide inactive Devices 05.04

### Abb. 176 Menü Control - Extended Switch

| Button/Checkbox                             | Funktion                                                                                                    |
|---------------------------------------------|----------------------------------------------------------------------------------------------------|
| Send                                        | Sendet die eingestellten Schaltvorgänge an die Matrix nach Bestätigung des Benutzers.<br>Dieser Button wird deaktiviert, wenn die Checkbox <b>Auto Send</b> aktiviert wird. |
| Reset                                       | Trennt alle existierenden Verbindungen innerhalb der Matrix.                                                                                                    |
| Reload                                      | Lädt den Schaltzustand erneut.                                                                                                    |
| Auto Send                                   | Wenn aktiviert, werden die Schaltvorgänge sofort umgesetzt ohne vorherige Bestätigung durch den Benutzer. Der Button <b>Send</b> wird deaktiviert.                          |
| Hide Devices without<br>EXT Unit Assignment | Wenn aktiviert, werden nur CON-Devices und CPU-Devices, denen mindestens eine EXT-Unit zugewiesen ist, angezeigt.                                                           |
| Hide inactive Devices                       | Wenn aktiviert, werden nur aktive CON-Devices und CPU-Devices angezeigt.                                                                                                    |

Wenn die Checkbox **Auto Send** aktiviert ist, wird der Schaltvorgang sofort - ohne vorherige Bestätigung des Benutzers - ausgeführt.

Um einen Schaltvorgang durchzuführen, gehen Sie wie folgt vor:

- Um eine vollständige KVM-Verbindung zwischen einem CON-Device und einem CPU-Device herzustellen, doppelklicken Sie in das entsprechende Feld in der Spalte Full Access und wählen Sie in der Auswahlliste das gewünschte CPU-Device aus.
- Um eine Video only-Verbindung zwischen einem CON-Device und einem CPU-Device herzustellen, doppelklicken Sie in das entsprechende Feld in der Spalte Video Access und wählen Sie in der Auswahlliste das gewünschte CPU-Device aus.
- Um eine Private Mode-Verbindung zwischen einem CON-Device und einem CPU-Device herzustellen, doppelklicken Sie in das entsprechende Feld in der Spalte Private Access und wählen Sie in der Auswahlliste das gewünschte CPU-Device aus.

Wenn ein CON-Device keine Zugriffsrechte auf ein CPU-Device hat, erscheint es nicht in der Auswahlliste.

### Möglichkeit 2

1. Klicken Sie auf View > Matrix im Aufgabenbereich oder auf View > Port, wenn ein Matrix-Grid besteht.

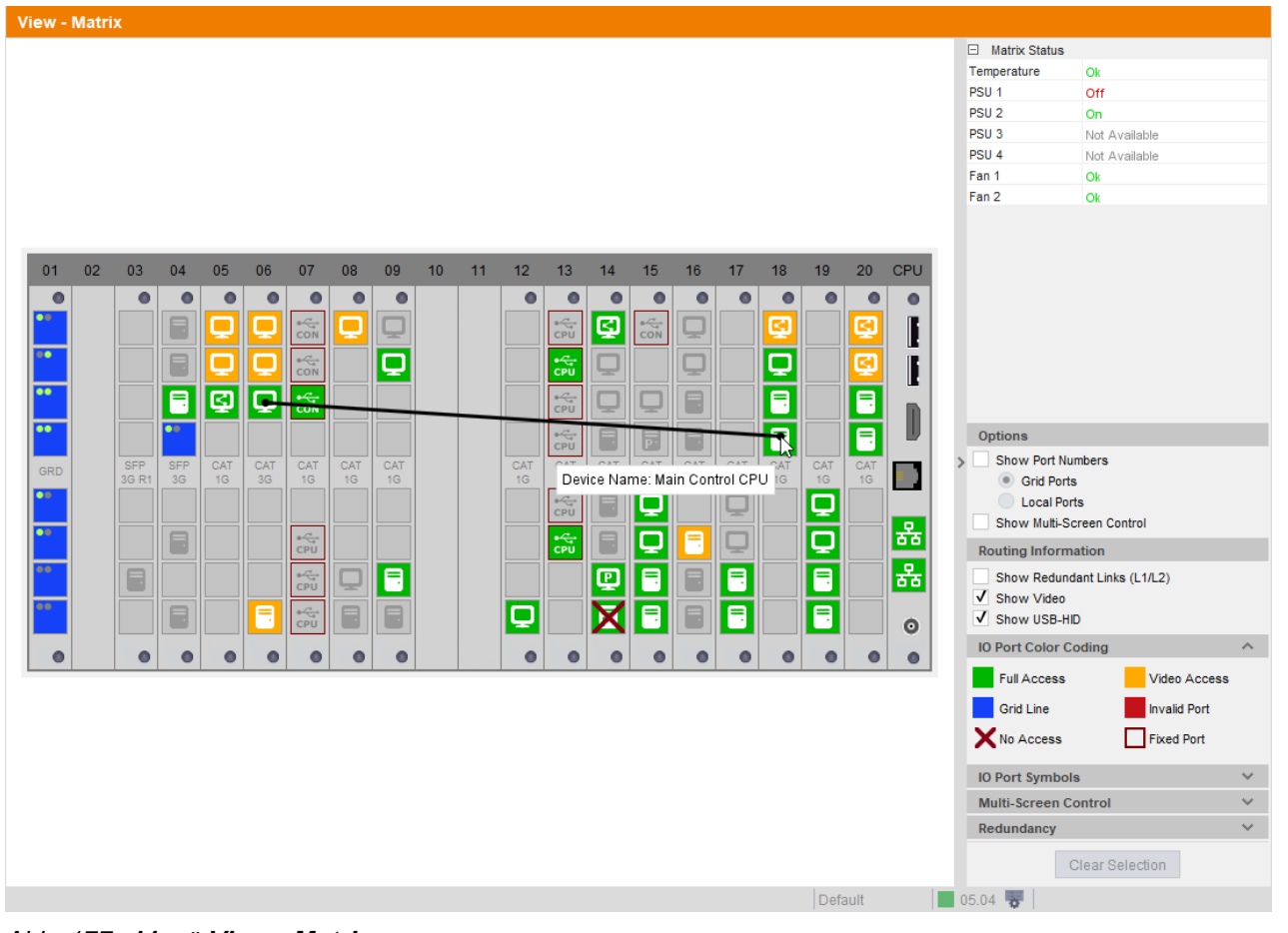

### Abb. 177 Menü View - Matrix

Die folgenden Symbole können in der Verbindungsübersicht angezeigt werden:

| Symbol | Beschreibung                                                                                                    |
|--------|----------------------------------------------------------------------------------------------------|
| <      | CON-Device ist im <b>Shared Access</b> mit mindestens einem weiteren CON-Device mit demselben CPU-Device verbunden. Das CON-Device hat momentan den Vollzugriff.  |
| <      | CON-Device ist im <b>Shared Access</b> mit mindestens einem weiteren CON-Device mit demselben CPU-Device verbunden. Das CON-Device hat momentan nur Videozugriff. |

Um Schaltungen zwischen CON- und CPU-Devices herzustellen, gehen Sie wie folgt vor:

- 2. Bewegen Sie den Mauszeiger auf den Port, der umgeschaltet werden soll.
- 3. Halten Sie die linke Maustaste gedrückt und bewegen Sie den Cursor auf den Port, der mit dem ersten Port verbunden werden soll. Die Cursorbewegung wird als schwarze Linie angezeigt.
- 4. Lassen Sie die linke Maustaste los.

Ein Auswahlmenü erscheint mit den verfügbaren Verbindungstypen (Full Access, Video Access oder Private Mode). Private Mode wird nur angezeigt, wenn die Option Allow Private für das ausgewählte CPU-Device aktiviert ist.

5. Klicken Sie auf den gewünschten Verbindungstyp.

Dieser Schaltvorgang wird sofort ausgeführt. Gleichzeitig werden alle EXT-Units, die den beteiligten Devices zugewiesen sind, geschaltet.

Wenn ein Port in der Matrixansicht mit einem roten Kreuz dargestellt wird, hat das CON-Device keine Zugriffsrechte auf das CPU-Device, das an diesem Port angeschlossen ist.

Um die bestehende Verbindung zwischen CON-Device und CPU-Device zu trennen, gehen Sie wie folgt vor:

- 1. Klicken Sie mit der rechten Maustaste auf den Port, dessen Verbindung getrennt werden soll.
- 2. Klicken Sie auf Disconnect im Kontextmenü.

Die angeschlossenen Ports werden sofort getrennt. Gleichzeitig werden alle weiteren Verbindungen der Extendermodule, die den betroffenen Devices zugeordnet sind, unterbrochen.

### Möglichkeit 3

- 1. Klicken Sie auf **Control > Presets** im Aufgabenbereich.
- 2. Wählen Sie die den Schalt-Preset (mit Schaltungen) in der rechten Spalte des Arbeitsbereichs aus, der geladen werden soll.
- Klicken Sie auf Send in der rechten unteren Ecke, um den ausgewählten Preset zu aktivieren. Der Preset wird an die Matrix gesendet und ausgeführt.

Ein solcher Schalt-Preset kann nur im Online-Modus aktiviert werden.

Wie Schalt-Presets definiert werden, ist im Abschnitt 7.1.3 auf der nächsten Seite beschrieben.

# 7.1.2 USB 2.0 schalten

Das Schalten von USB 2.0 Extendermodulen funktioniert im Prinzip wie das Schalten von KVM-Extendermodulen. Folgende Szenarien zum Schalten von USB 2.0-Extendermodulen sind möglich.

- 1. Eine EXT-Unit mit USB 2.0 wird erstellt und einem existierenden Device mit zugewiesenen KVM-EXT-Units zugewiesen (siehe Abschnitt 6.8.3, Seite 110 oder Abschnitt 6.9.3, Seite 126).

Die Schaltung von USB 2.0-Signalen nutzt die **Extended Switching**-Funktionalität (siehe Abschnitt 7.1.1, Seite 182).

Wenn Sie den Parallelbetrieb innerhalb der Matrix verwenden, stellen Sie die **Release Time** im Menü **System Settings > Switch** auf 10 s oder mehr ein (siehe Abschnitt 6.5.6, Seite 49). Andernfalls wird die Verbindung des USB 2.0-Extendermoduls aus Sicherheits- und Stabilitätsgründen nicht hergestellt.

## 7.1.3 Definieren von Schalt-Presets

Presets zum Umschalten der Matrix ohne Laden einer neuen Konfiguration können in diesem Menü erstellt und aktiviert werden. Dies ist eine Funktion der Tera Tool Software, nicht der Matrix. Die Presets werden lokal auf Ihrem Computer gespeichert.

- 1. Klicken Sie auf Control > Presets im Aufgabenbereich.
- 2. Klicken Sie auf 📙 (Neu) in der rechten Spalte des Arbeitsbereichs, um einen neuen Preset zu erstellen.
- 3. Sie werden gefragt, ob die bestehenden Verbindungen für den neuen Preset übernommen werden sollen. Wenn Sie auf **Yes** klicken, enthält die Tabelle die bestehenden Verbindungen, wie in der folgenden Abbildung dargestellt. Wenn Sie **No** anklicken, sind die drei CPU-Device Spalten leer.

| 🚾 Tera Tool                      |         |           |                         |                  |               |            |              |                   |              |             |       | - C      | X    |
|----------------------------------|---------|-----------|-------------------------|------------------|---------------|------------|--------------|-------------------|--------------|-------------|-------|----------|------|
| <u>File Edit Device Extras 3</u> | 2       |           |                         |                  |               |            |              |                   |              |             |       |          |      |
| Open Save Reload Cor             | nnect D | isconnect | Deactivate Edit Mode R  | emote Save Dow   | rnload Upload | Monitoring | Flash Update | Device Finder Sys | stem Check S | Save Status |       |          |      |
| 20210210.zip   Master 🗙          |         |           |                         |                  |               |            |              |                   |              |             |       |          |      |
| View                             | ^       | A Cor     | ntrol - Presets         |                  |               |            |              |                   |              |             |       |          |      |
| Matrix                           |         |           |                         |                  |               |            |              |                   |              |             |       |          | Ţ    |
| Port                             |         |           | CON Device              |                  |               |            | CPU Device   |                   |              | Pre         | esets |          |      |
| Grid                             |         | IC        | ) Name                  |                  | Full Access   |            | Video Access | Privat            | e Access     |             | 🗎 🗙   |          |      |
| Control                          |         | 0300      | 1 CON_03001             |                  |               |            |              |                   |              | <b>A</b>    | -     |          |      |
| Control                          | ^       | 0300      | 2 CON_03002             |                  |               |            |              |                   |              |             |       | ICSCLI   |      |
| Extended Switch                  |         | 0300      | 3 CON_03003             | 01004            | CPU_01004     |            |              |                   |              |             | F     | reset 2  |      |
| Presets                          |         | 0300      | 4 CON_03004             | 01006            | CPU_01006     |            |              |                   |              |             | Ne    | w Preset |      |
| Web Control Designer             |         | 0300      | 5 CON_03005             | 01007            | CPU_01007     |            |              |                   |              |             |       |          |      |
| Status & Updates                 | ^       | 0300      | 6 CON_03006             | 01008            | CPU_01008     |            |              |                   |              |             |       |          |      |
| Status - Matrix Firmware         |         | 0300      | 7 CON_03007             | 01009            | CPU_01009     |            |              |                   |              |             |       |          |      |
| Status - Extender Firmware       |         | 0300      | 8 CON_03008             | 01054            | CPU_01054     |            |              |                   |              |             |       |          |      |
| Update - Matrix Firmware         |         | 0300      | 9 CON_03009             |                  |               |            |              | 01011 CPL         | J_01011      |             |       |          |      |
| Update - Extender Firmware       | е       | 0301      | 0 CON_03010             |                  |               |            |              |                   |              |             |       |          |      |
| Activate Configuration           |         | 0301      | 1 CON_03011             | 01013            | CPU_01013     |            |              |                   |              |             |       |          |      |
| System Settings                  | ~       | 0301      | 2 CON_03012             | 01015            | CPU_01015     |            |              |                   |              |             |       |          |      |
| oyotom ootango                   |         | 0301      | 3 CON_03013             | 01014            | CPU_01014     |            |              |                   |              |             |       |          |      |
| System                           |         | 0301      | 4 CON_03014             |                  |               | 01019      | CPU_01019    |                   |              |             |       |          |      |
| Switch                           |         | 0301      | 5 CON_03015             |                  |               | 01017      | CPU_01017    |                   |              |             |       |          |      |
| Network                          |         | 0301      | 6 CON_03016             |                  |               | 01019      | CPU_01019    |                   |              |             |       |          |      |
| Date and Time                    |         | 0301      | 7 CON_03017             | 01018            | CPU_01018     |            |              |                   |              |             |       |          |      |
| IP Gateway                       |         | 0301      | 8 CON_03018             | 01020            | CPU_01020     |            |              |                   |              |             |       |          |      |
| IP Extender                      |         | 0301      | 9 CON_03019             | 01021            | CPU_01021     |            |              |                   |              |             |       |          |      |
| Matrix Grid                      |         | 0302      | 0 CON_03020             | 01066            | CPU_01066     |            |              |                   |              |             |       |          |      |
| Extender & Devices               | ~       |           | lide Devices without EX | T Unit Assignmer | nt            |            |              |                   |              |             |       |          | Sond |
| EXT Units                        |         |           | lide inactive Devices   |                  |               |            |              |                   |              |             |       |          | Send |
| CPU Devices                      |         | Y         |                         |                  |               |            |              | Default           |              |             |       |          |      |
|                                  |         |           |                         |                  |               |            |              | Default           |              |             |       |          |      |

Abb. 178 Menü Control - Presets

- 4. Um eine Verbindung eines CON-Device herzustellen, klicken Sie in der Zeile des CON-Device in der Spalte der gewünschten Verbindungsart (**Full Access**, **Video Only** oder **Private Mode**). Das Drop-Down-Menü, das erscheint, enthält alle möglichen CPU-Devices und den Eintrag **Disconnect CPU**.
- 5. Klicken Sie auf das gewünschte CPU-Device, um die Verbindung herzustellen oder auf **Disconnect CPU**, um die bestehende Verbindung des CON-Device zu trennen.

Wenn Sie eine Zeile leer lassen, bleibt die Verbindung des entsprechenden CON-Device unverändert bestehen, wenn der Preset ausgeführt wird.

- 6. Klicken Sie auf 📕 (**Save**) in der rechten Spalte des Arbeitsbereichs, um den Preset zu speichern. Ein Speichern-Dialog erscheint.
- 7. Geben Sie einen Namen für den neuen Preset ein.
- 8. Klicken Sie auf **Ok** im Speichern-Dialog, um den neuen Preset zu speichern.

Der neue Preset wird in der rechten Spalte aufgelistet. Im unteren Teil der Spalte werden Informationen über den Preset und die aktuelle Konfiguration der Matrix angezeigt.

### Preset kopieren

- 1. Klicken Sie auf Control > Presets im Aufgabenbereich.
- 2. Klicken Sie mit der rechten Maustaste auf den Preset in der rechten Spalte und dann mit der linken Maustaste auf den Eintrag **Save as...** im Kontextmenü.
- 3. Geben Sie einen Namen für den kopierten Preset ein und klicken Sie auf OK.

### Preset löschen

- 1. Klicken Sie auf Control > Presets im Aufgabenbereich.
- 2. Wählen Sie den Preset aus, den Sie löschen möchten.
- 3. Klicken Sie auf X (Delete) in der Symbolleiste der Spalte Presets, um den Preset zu löschen oder klicken Sie mit der rechten Maustaste auf den Preset und mit der linken auf den Eintrag Delete... im Kontextmenü.
- 4. Bestätigen Sie die Löschung.

# 7.2 Neustart- und Ausschalt-Funktionen über Tera Tool Software

HINWEIS

#### Mögliche Schäden an PCBs oder Matrix

Die Phase der Dateisystemprüfung beim Neustart der Matrix (angezeigt durch 2x weiße LEDs) ist ein sehr sensibler Vorgang.

Wird die Matrix beim Neustart ausgeschaltet, können die entsprechenden PCBs in ihrer Funktion beschädigt werden.

Schalten Sie die Matrix NICHT aus, während das Dateisystem überprüft wird.

### HINWEIS

#### Möglicher Verlust der aktuellen Konfiguration

Wenn die Matrix neu gestartet oder heruntergefahren wird (angezeigt durch 1x aus/1x gelbe LEDs), wird die aktuelle Konfiguration gespeichert.

Wenn die Matrix während des Herunterfahrens oder Neustarts ausgeschaltet wird, kann die Matrix mit den Werkseinstellungen neu starten.

Schalten Sie die Matrix NICHT aus während des Herunterfahrens oder des Neustarts.

# 7.2.1 Neustart der Matrix oder des Matrix-Grids

1. Klicken Sie auf Device > Advanced Service > Restart Matrix in der Menüzeile.

Ein Anmeldefenster erscheint.

| Authentication required | ×                          |
|-------------------------|----------------------------|
| User                    | admin                      |
| Password                | ****                       |
|                         |                            |
|                         | <u>O</u> k C <u>a</u> ncel |

Abb. 179 Dialogbox - Anmeldung eines Administrators

- 2. Geben Sie Benutzername und Passwort eines Administrators ein.
- 3. Klicken Sie auf Ok.

Eine Abfrage erscheint.

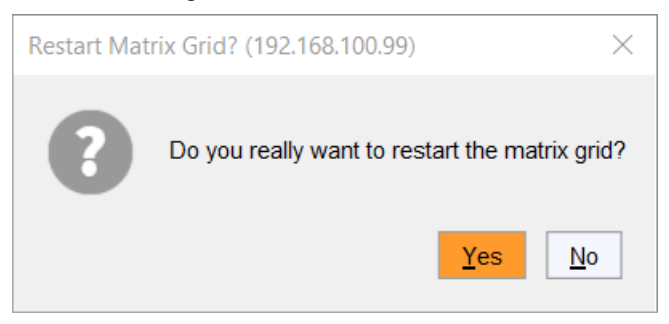

Abb. 180 Abfrage - Neustart der Matrix

4. Klicken Sie auf Yes, um die Matrix neu zu starten.

Die aktuelle Konfiguration wird im permanenten Speicher der Matrix gespeichert und die Matrix wird neu gestartet.

Wird diese Funktion in einem Matrix-Grid durchgeführt, wird das komplette Matrix-Grid nur neu gestartet, wenn die Master-Matrix neu gestartet wird. Bei redundanten Controllerkarten werden beide Karten neu gestartet.

# 7.2.2 Neustart einer Controllerkarte

- 1. Klicken Sie auf View > Matrix im Aufgabenbereich.
- 2. Klicken Sie mit der rechten Maustaste auf das Symbol eines Netzwerk-Ports der Controllerkarte, die neu gestartet werden soll.

Ein Kontextmenü erscheint.

3. Klicken Sie auf den Eintrag **Restart Controller Board**.

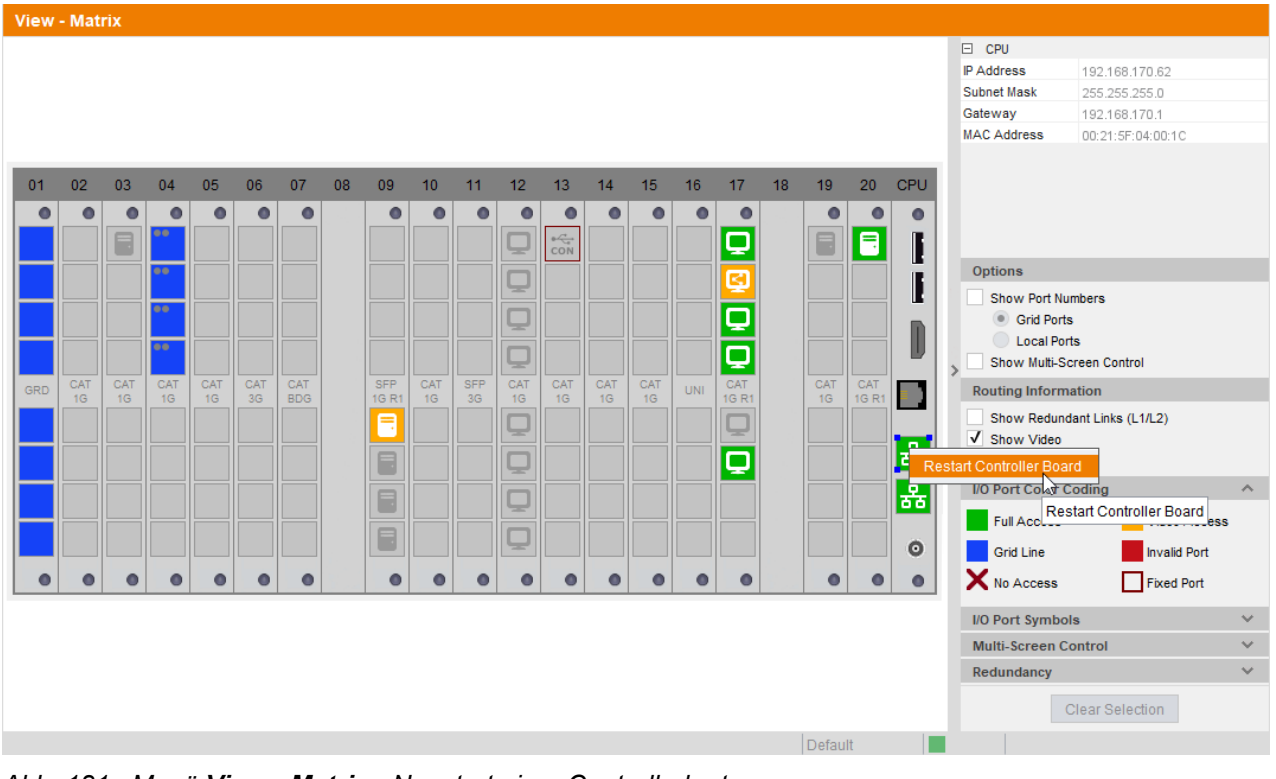

Abb. 181 Menü View - Matrix - Neustart einer Controllerkarte

Ein Anmeldefenster erscheint.

| Authentication required | ×                          |
|-------------------------|----------------------------|
| User                    | admin                      |
| Password                | ****                       |
|                         | <u>O</u> k C <u>a</u> ncel |

Abb. 182 Dialogbox Authentication required

- 4. Geben Sie Benutzername und Passwort eines Administrators ein.
- 5. Klicken Sie auf Ok.

Die Controllerkarte wird neugestartet und die Symbole der Netzwerk-Ports werden für kurze Zeit rot dargestellt. Werden sie wieder in grün angezeigt, war der Neustart erfolgreich.

# 7.2.3 Neustart einer I/O-Karte

- 1. Klicken Sie auf **View > Matrix** im Aufgabenbereich.
- 2. Klicken Sie mit der rechten Maustaste auf einen beliebigen Port der I/O-Karte. Ein Kontextmenü erscheint.

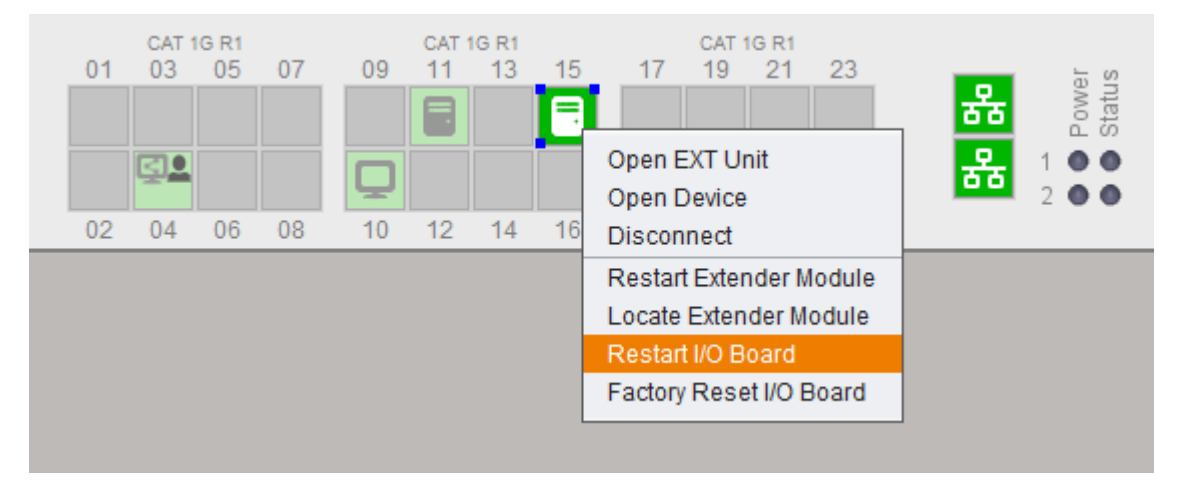

Abb. 183 Menü View - Matrix - Restart I/O Board

3. Klicken Sie auf den Eintrag Restart I/O Board.

### Eine Abfrage erscheint.

| Restart I/O | Board                                        | $\times$   |
|-------------|----------------------------------------------|------------|
| ?           | Do you really want to restart the I/O board? |            |
|             | <u>Y</u> es                                  | <u>N</u> o |

Abb. 184 Dialogbox I/O-Karte neu starten

4. Klicken Sie auf Yes, um die ausgewählte I/O-Karte neu zu starten.

Die I/O-Karte wird neugestartet und verschwindet für kurze Zeit aus dem **View - Matrix** Menü. Wenn die I/O-Karte dort wieder erscheint und auch die Symbole der Extendermodule angezeigt werden, wurde der Neustart der I/O-Karte erfolgreich beendet.

# 7.2.4 Neustart eines Extendermoduls

Es gibt zwei Möglichkeiten, ein Extendermodul neu zu starten.

## Möglichkeit 1

- 1. Klicken Sie auf View > Matrix oder View > Port im Aufgabenbereich.
- Klicken Sie mit der rechten Maustaste auf das Symbol des Extendermoduls, das neu gestartet werden soll. Eine Kontextmenü erscheint.

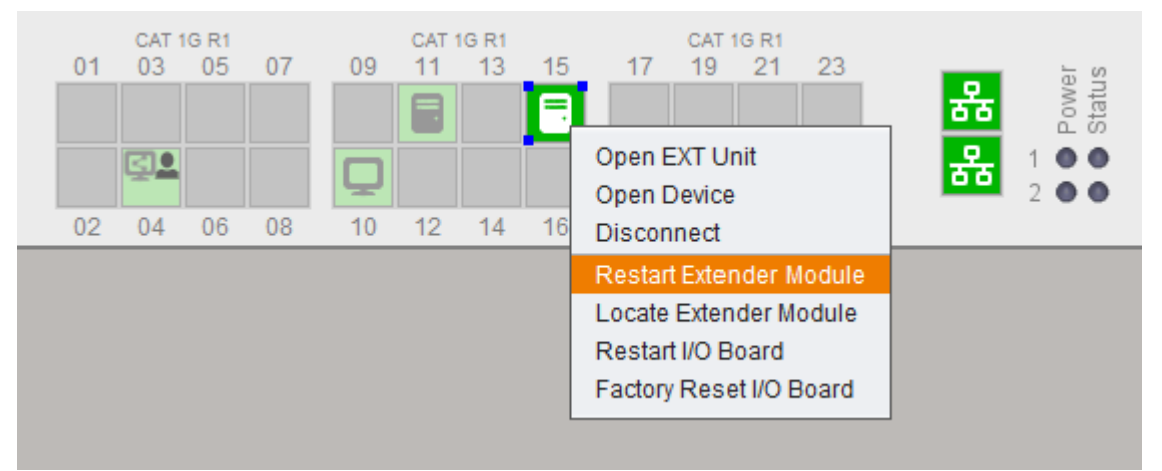

Abb. 185 Menü View - Matrix - Restart Extender Module

3. Klicken Sie auf den Eintrag Restart Extender Module im Kontextmenü.

**Hinweis:** Das Extendermodul wird sofort und ohne Bestätigung des Benutzers neu gestartet. Das Symbol des Extendermoduls verschwindet für kurze Zeit in der Übersicht. Wenn das Symbol wieder sichtbar ist, war der Neustart erfolgreich.

### Möglichkeit 2

- 1. Wählen Sie Extender & Devices > EXT Units im Aufgabenbereich.
- 2. Klicken Sie auf Activate Edit Mode in der Symbolleiste.

| Ext | ender & De      | vices - EXT Units |           |           |                      |      |              |                     |                         |                     | Edit Mode activated  |  |
|-----|-----------------|-------------------|-----------|-----------|----------------------|------|--------------|---------------------|-------------------------|---------------------|----------------------|--|
|     |                 |                   |           |           | Ţ                    |      |              | 40005007            | And word David          | 00040               |                      |  |
| #   | ID              | Name              | Port      | Red. Port | Туре                 | U    |              | 40295867            | Assigned Devic          | 03010               | DP CON6.6-867-DA     |  |
| 01  | 040145597       | HDMI CON6.1-597   | 0         | -         | CON                  | Nan  | 1e           | DP CON6.6-867       |                         |                     |                      |  |
| 02  | 040269611       | DP CON6.2-611     | 0         | 0         | CON                  | Por  | t 👘          | 34                  | Redundant Port          | 0                   |                      |  |
| 03  | 040279099       | DP CON6.3-099     | 0         | -         | CON                  | Fixe | d            |                     |                         |                     |                      |  |
| 04  | 040295868       | DP CON6.4-868     | 0         | 0         | CON                  | нро  | CP Active    |                     |                         |                     |                      |  |
| 05  | 040131284       | DP CON6.5-284     | 0         | -         | CON                  | Loc  | ation        |                     |                         |                     |                      |  |
| 06  | 040077295       | DP CON6.6-295     | 0         | -         | CON                  | LUC  | ation        |                     | 1                       |                     |                      |  |
| 07  | 040177927       | DP CPU6.2-927     | 8         | 0         | CPU                  |      |              | I/O board:          | 5                       |                     |                      |  |
| 08  | 040085592       | DP CPU6.3-592     | 0         | 0         | CPU                  | Lini | (1           | I/O board port:     | 2 Link 2                |                     |                      |  |
| 09  | 040285965       | DP CPU6.4-965     | 0         | 0         | CPU                  |      |              | Matrix port:        | 34                      |                     |                      |  |
| 10  | 040015293       | HD CPU6.5-293     | 0         | -         | CPU                  | Firm | ware Version | OSD Control Setting | s Extender OSD Settings | Parameters          | Extender Module Type |  |
| 11  | 040015295       | DP CPU6.5-295     | 0         | -         | CPU                  | #    |              | Name                | Туре                    |                     | Version              |  |
| 12  | 040269616       | DP CON6.4-616     | 40        | 0         | CON                  | 01   | EXTDPCON     | I                   | EXR                     | D00.6               | 9.231026             |  |
| 13  | 040295867       | DP CON6.6-867     |           | 0         | CON                  | 02   | HIDCON       |                     | HID                     | B04.0               | 3.230628             |  |
| 14  | 040134290       | HDMI CON6.3-290   | 0         | -         | CON                  | 03   | EZTDLMSD     |                     | MSD                     |                     | B02.03.201211        |  |
| 15  | 040143372       | HDMI CON6.5-372   | 0         | -         | CON                  |      |              |                     |                         |                     |                      |  |
| 16  | 404134688       | EXT_404134688     | 0         | -         | IP EXT CON           |      |              |                     |                         |                     |                      |  |
| 17  | 090000000       | CAS-CON-1         | 2         | -         | Casc. CON            |      |              | 10 .                |                         |                     |                      |  |
| 18  | 040125583       | DP CPU6.1-583     | 7         | 0         | CPU                  |      |              | o P                 |                         | 0                   |                      |  |
| 19  | 040415577       | IP CON DP 6.2-57  | 0         | -         | IP EXT CON           |      |              |                     | Link Link               |                     |                      |  |
| 20  | 404134653       | IP CON APP HP124  | 0         | -         | IP EXT CON           |      |              |                     |                         |                     |                      |  |
|     |                 |                   |           |           |                      |      |              |                     |                         |                     |                      |  |
|     | Assign Settings | to Copy Sett      | ings from | Re        | start Extender Modul | e    | Locate Exten | der Module          | New Unit                | <u>)</u> elete Unit | Apply <u>Cancel</u>  |  |
|     |                 |                   |           |           |                      |      |              |                     |                         |                     |                      |  |

Abb. 186 Menü Extender & Devices - EXT Units

- 3. Klicken Sie auf die EXT-Unit in der Liste EXT Units, deren Extendermodul neu gestartet werden soll.
- 4. Klicken Sie auf den Button Restart Extender Module unterhalb der Liste.

Eine Abfrage erscheint.

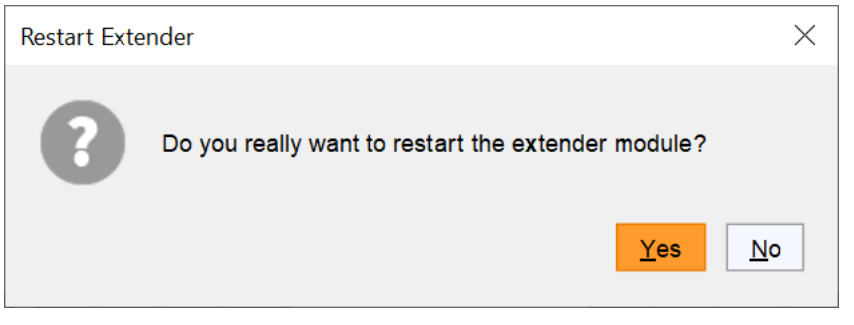

Abb. 187 Dialogbox Restart Extender - Bestätigung des Neustarts

5. Klicken Sie auf Yes, um den Neustart zu bestätigen.

Die Portnummer der EXT-Unit wird kurzzeitig 0 anzeigen. Wenn wieder die korrekte Portnummer erscheint, war der Neustart des Extender-Moduls erfolgreich.

6. Klicken Sie auf Deactivate Edit Mode in der Symbolleiste.

# 7.2.5 Herunterfahren der Matrix

Wird in einem Matrix-Grid die Master-Matrix heruntergefahren wird, werden alle Matrizen im Grid heruntergefahren.

Um die Matrix vor dem Ausschalten herunterzufahren, gehen Sie wie folgt:

- 1. Klicken Sie auf **Device > Advanced Service > Shut down Matrix** in der Menüzeile.
  - Ein Anmeldefenster erscheint.

| Authentication required | ×                          |
|-------------------------|----------------------------|
| User                    | admin                      |
| Password                | ****                       |
|                         |                            |
|                         | <u>O</u> k C <u>a</u> ncel |

Abb. 188 Dialogbox Authentication required

- 2. Geben Sie Benutzername und Passwort eines Administrators ein.
- 3. Klicken Sie auf Ok.

Eine Abfrage erscheint.

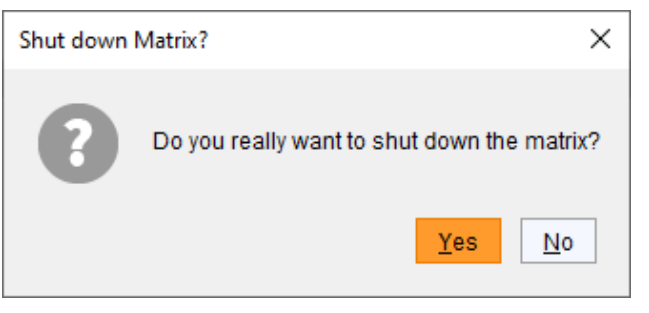

Abb. 189 Bestätigung des Herunterfahrens der Matrix

4. Klicken Sie auf Yes, um das Herunterfahren zu starten.

Die aktuelle Konfiguration wird im dauerhaften Speicher der Matrix gespeichert und die Matrix wird heruntergefahren.

Nach erfolgreichem Herunterfahren erscheint eine Meldung, dass die Matrix ausgeschaltet werden kann.

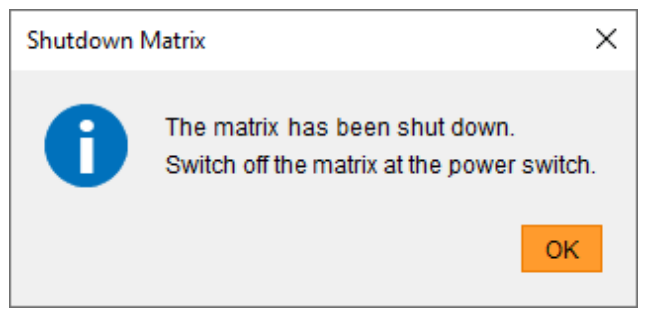

Abb. 190 Matrix ausschalten

5. Klicken Sie OK und schalten Sie die Matrix mit dem Netzschalter an der Rückseite aus.

HINWEIS

Wird die Matrix heruntergefahren, aber nicht ausgeschaltet, laufen die Lüfter unkontrolliert mit maximaler Geschwindigkeit und entsprechenden Lärm.

◆ Vergessen Sie nicht, die Matrix mit dem Ein-/Ausschalter an der Rückseite der Matrix auszuschalten.

# 8 Tera Web Control

Tera Web Control ist eine Möglichkeit, KVM-Signale innerhalb eines Draco tera Matrixsystems über einen Webbrowser zu schalten.

# 8.1 Voraussetzungen und Anforderungen

### Hardware

Alle Komponenten der Matrix (Controllerkarte, I/O-Karten) müssen der neuen Generation angehören, d.h. Tera Web Control kann verwendet werden mit...

- allen Draco tera flex Matrizen.
- Draco tera enterprise Matrizen mit neuen Komponenten.
- keinen Draco tera compact Matrizen.
- momentan nur einer Matrix.

### Firmware

- Matrix-Firmware der Version F05.04 oder höher wird benötigt (Firmware-Teile: MATLCPU, MATLIO8).
- Matrix-Firmware-Teil WEBCTL wird benötigt (ab Version: 01.02)

### Lizenz

• Es muss mindestens eine Tera Web Control-Lizenz vorhanden sein.

## Konfiguration

• Die Funktion Tera Web Control ist eine Option und muss manuell aktiviert werden.

## 8.1.1 Firmware und Lizenz prüfen

- 1. Starten Sie die Tera Tool Software und verbinden Sie sich mit der Matrix.
- 2. Klicken Sie auf Status & Updates > Status Matrix Firmware im Aufgabenbereich.

| View ^                     | Sta  | Status & Updates - Status Matrix Firmware |      |       |               |               |        |   |  |  |  |
|----------------------------|------|-------------------------------------------|------|-------|---------------|---------------|--------|---|--|--|--|
| Matrix                     | Firm | irmware                                   |      |       |               |               |        |   |  |  |  |
| Port                       | Slot | Name                                      | Туре | Ports | Serial Number | Version       | Status | 0 |  |  |  |
| Grid                       |      | 🗉 🎆 PM-FLEX-1RU                           |      | 40    | 40256842      |               |        |   |  |  |  |
| Control                    | 00   | 🗉 🏶 MATLCPU                               | CPU  | 1     | 40256842      | F06.00.250326 | Ready  |   |  |  |  |
| Control ^                  |      | MATLPXP                                   | PXP  | 1     |               | F01.18.240730 |        |   |  |  |  |
| Extended Switch            |      | MATLOS                                    | SYS  | 1     |               | F01.12.240829 |        |   |  |  |  |
| Presets                    |      | WEBCTL                                    | WEB  | 1     |               | F01.02.250402 |        |   |  |  |  |
| Status & Updatos           | 01   | E MATLIO8 (CAT)                           | 108  | 8     | 40256855      | F06.00.250321 | Ready  |   |  |  |  |
| Status & Opuates           | 02   | E MATLIOS (CAT)                           | 108  | 8     | 40256856      | F06.00.250321 | Ready  |   |  |  |  |
| Status - Matrix Firmware   | 03   | 🖽 📘 MATLIO8 (IPG)                         | 108  | 8     | 40413465      | F06.00.250321 | Ready  |   |  |  |  |
| Status - Extender Firmware | 04   | E 💼 MATLIO8 (CAT)                         | 108  | 8     | 40256857      | F06.00.250321 | Ready  |   |  |  |  |
| Update - Extender Firmware | 05   |                                           | 108  | 8     | 40413913      | F06.00.250321 | Ready  |   |  |  |  |

### Abb. 191 Menü Status & Updates - Status Matrix-Firmware

- 3. Klicken Sie auf **Status & Updates > Miscellaneous** im Arbeitsbereich.
- 4. Klicken Sie auf die Registerkarte License Management.

| Status & Updates     | Miscellaneous     |             |                  |                            |         |      |  |
|----------------------|-------------------|-------------|------------------|----------------------------|---------|------|--|
| I/O Board Diagnosis  | icense Management | FPGA Update | Custom UI Update | Convert I/O Board Firmware |         |      |  |
| Serial Number        |                   |             |                  |                            |         |      |  |
| S/N Backplane        | 4025684           | 2           |                  |                            |         |      |  |
| Active Licenses      |                   |             |                  |                            |         |      |  |
| Presets (Tool only)  | $\checkmark$      |             |                  |                            |         |      |  |
| Extended Switch (Too | ol only) 🗸        |             |                  |                            |         |      |  |
| API                  | $\checkmark$      |             |                  |                            |         |      |  |
| SNMP                 | $\checkmark$      |             |                  |                            |         |      |  |
| Syslog               | $\checkmark$      |             |                  |                            |         |      |  |
| Matrix Grid          | $\checkmark$      |             |                  |                            |         |      |  |
| Multi-Screen Control | $\checkmark$      |             |                  |                            |         |      |  |
| IP CON Software Clie | nt 🗸              | Quantity    | 8                |                            |         |      |  |
| Web Control          | $\checkmark$      | Quantity    | 3                |                            |         |      |  |
| Activate License     |                   |             |                  |                            |         |      |  |
| License Key          |                   |             |                  |                            |         |      |  |
|                      |                   | Activate    |                  |                            |         |      |  |
|                      |                   |             |                  |                            |         |      |  |
|                      |                   |             |                  |                            | Default | 05 😽 |  |

Abb. 192 Menü Status & Updates - Miscellaneous - License Management

# 8.1.2 Aktivierung von Tera Web Control

- 5. Klicken Sie auf Activate Edit Mode in der Symbolleiste.
- 6. Klicken Sie auf System Settings > Network im Aufgabenbereich.

| Show Help    |
|--------------|
|              |
|              |
|              |
|              |
|              |
|              |
|              |
|              |
|              |
|              |
|              |
|              |
|              |
|              |
|              |
|              |
|              |
|              |
|              |
|              |
|              |
|              |
|              |
|              |
|              |
| March Concel |
| Cancer       |
|              |

### Abb. 193 Menü System Settings - Network

- 7. Markieren Sie unter der Überschrift Network Services im unteren Teil des Fensters das Kästchen Web Control.
- 8. Starten Sie die Controllerkarte neu (siehe Abschnitt 7.2.2, Seite 188); ein Neustart der Matrix ist nicht notwendig.

# 8.2 Öffnen und schließen einer Verbindung

- 1. Verbinden Sie einen Laptop oder ein Touchpanel mit der Controllerkarte der Matrix mit einem Cat X-Kabel oder nutzen Sie eine WLAN-Verbindung.
- 2. Öffnen Sie einen Browser und tippen Sie die IP-Adresse der Controllerkarte der Matrix ein.

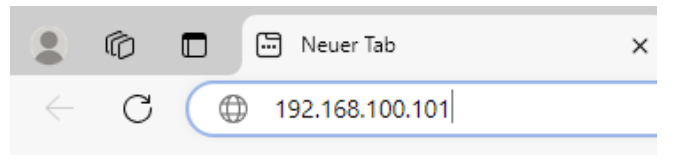

Abb. 194 Verbinden mit der Matrix

3. Drücken Sie die Taste Enter. Die folgende Anmeldemaske erscheint.

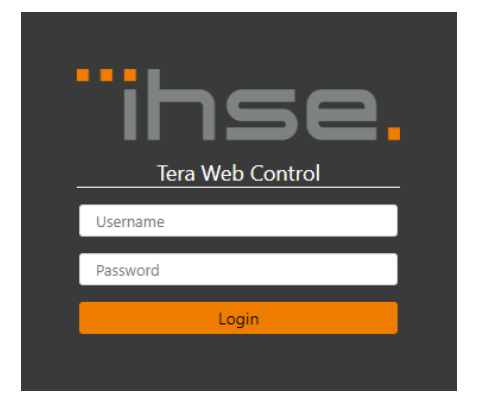

Abb. 195 Anmeldung an Tera Web Control

- 4. Geben Sie den Benutzernamen und das Passwort ein. Es ist auch möglich, nur einen Benutzernamen einzugeben, dem kein Passwort zugewiesen ist.
- 5. Klicken Sie auf den Button Login. Das folgende Fenster erscheint.

| Tera Web Control Version: 1.2.0-4 | == ☆ ↔                 |  | 💄 admin 🗸       |  |
|-----------------------------------|------------------------|--|-----------------|--|
|                                   |                        |  |                 |  |
|                                   | CON_040415577          |  | Preview Direct  |  |
|                                   |                        |  | Standard        |  |
|                                   | CON Unit not available |  | MiniMac1 to all |  |
|                                   | CON UNIT NOT available |  | MiniMac3 to all |  |
|                                   |                        |  |                 |  |
|                                   |                        |  |                 |  |
| CON_040295867                     | CON_040269616          |  |                 |  |
|                                   |                        |  |                 |  |
|                                   |                        |  |                 |  |
| CPU_040125583                     | CPU_040177927          |  |                 |  |
|                                   |                        |  |                 |  |
|                                   |                        |  |                 |  |
|                                   |                        |  |                 |  |
|                                   |                        |  |                 |  |
|                                   |                        |  |                 |  |
|                                   |                        |  | Apply Preset    |  |
| iP Extender Prese                 | Layour_00004           |  |                 |  |
|                                   |                        |  |                 |  |

Abb. 196 Tera Web Control - Oberfläche

Die Zugriffsrechte werden automatisch aus der Matrix übernommen und können nicht geändert werden. Super-, Power- und normale Benutzer ohne zugewiesene Layouts können sich nicht anmelden (nur Administratoren können dies).

6. Um Tera Web Control zu schließen, klicken Sie auf das Symbol **Pfeil runter** in der oberen rechten Ecke und dann auf den Eintrag **Logout**.

Wenn Sie den Browser schließen, ohne sich abzumelden, kann es bis zu 2 Minuten dauern, bis die Lizenz/Verbindung freigegeben wird.

# 8.3 Konfiguration von Tera Web Control

# 8.3.1 Allgemeine Einstellungen

- 1. Bewegen Sie den Mauszeiger über den Pfeil nach unten 💟 in der oberen rechten Ecke.
- 2. Klicken Sie im Popup-Menü auf Settings.

| Settings                |         |        |         | :                    | × |
|-------------------------|---------|--------|---------|----------------------|---|
| Language                | English | French | Chinese | Japanese             |   |
| Show Layouts Panel ①    |         |        |         |                      | ) |
| Show Presets Panel ①    |         |        |         | <ul> <li></li> </ul> | ) |
| Switch View ①           |         |        |         | <b>•</b> ×           |   |
| Show Legend ①           |         |        |         | <b>•</b> ×           |   |
| Layout Magnet Enabled ① |         |        |         | <ul> <li></li> </ul> | ) |
|                         |         |        | CLO:    | SE                   |   |

### Abb. 197 Tera Web Control - Einstellmöglichkeiten

| Option             | Status      | Beschreibung                                                                                                    |  |  |  |  |
|--------------------|-------------|----------------------------------------------------------------------------------------------------|--|--|--|--|
| Language           | Button      | uswahl der Sprache, eine Änderung hier wird sofort umgesetzt.                                                               |  |  |  |  |
| Show Layouts Panel | Aktiviert   | Die Namen der Layouts werden im unteren Teil des Tera Web Control<br>Fensters angezeigt.                                    |  |  |  |  |
|                    | Deaktiviert | Funktion nicht aktiv.                                                                                                    |  |  |  |  |
| Show Presets Panel | Aktiviert   | Das Presets-Panel wird im rechten Teil des Tera Web Control Fensters dargestellt (wenn <b>Switch View</b> deaktiviert ist). |  |  |  |  |
|                    | Deaktiviert | Funktion nicht aktiv.                                                                                                    |  |  |  |  |
| Switch View        | Aktiviert   | Das Presets-Panel wird im linken Teil des Tera Web Control Fensters angezeigt (und die CPU-Auswahlliste im rechten Teil).   |  |  |  |  |
|                    | Deaktiviert | Funktion nicht aktiv.                                                                                                    |  |  |  |  |
| Show Legend        | Aktiviert   | Eine Erklärung der Farben und Symbole für die Screens wird im unteren Teil der linken Spalte angezeigt.                     |  |  |  |  |
|                    | Deaktiviert | Funktion nicht aktiv.                                                                                                    |  |  |  |  |
| Layout Magnet      | Aktiviert   | Schaltet die magnetische Fangfunktion für Screens im Layout-Editor ein.                                                     |  |  |  |  |
| Enabled            | Deaktiviert | Funktion nicht aktiv.                                                                                                    |  |  |  |  |

## Folgende Optionen stehen zur Verfügung

3. Wählen Sie die gewünschte Sprache aus und aktivieren Sie die gewünschten Optionen.

4. Klicken Sie auf den Button Close.

Sie können die folgenden Optionen jederzeit mit Buttons in der obersten Zeile aktivieren/deaktivieren:

| Button          | Option             |
|-----------------|--------------------|
|                 | Show Layouts Panel |
| \$ <del>2</del> | Show Presets Panel |
| €               | Switch View        |

## 8.3.2 Layouts erstellen

- 1. Bewegen Sie den Mauszeiger über den Pfeil runter 💟 Button in der oberen linken Ecke.
- 2. Klicken Sie im Popup-Menü auf Layout Designer.

| Tera Web Control Vers | ion: 1.2.0-4                                                 | 上 admin 🗸 |
|-----------------------|--------------------------------------------------------------|-----------|
| 品 Layouts 🛛 十 🗓       |                                                              |           |
| Monitor-Wand (MSC)    |                                                              |           |
| IP Extender           |                                                              |           |
| Presentation          |                                                              |           |
| Layout_00004          |                                                              |           |
|                       |                                                              |           |
|                       | No selection                                                 |           |
|                       | Please select a layout in the left panel to display details. |           |
|                       |                                                              |           |
|                       | Close Designer                                               |           |
|                       |                                                              |           |
|                       |                                                              |           |
|                       |                                                              |           |
|                       |                                                              |           |
| Export Layouts        |                                                              |           |
| Import Layouts        |                                                              |           |

Abb. 198 Tera Web Control - Layout Designer, kein Layout ausgewählt

Die Symbole in der obersten Zeile der linken Spalte bedeuten folgendes:

| Symbol | Beschreibung                                    |
|--------|-------------------------------------------------|
| D      | Kopiert das ausgewählte Layout.                 |
| +      | Erstellt ein neues, leeres Layout.              |
| 回      | Löscht das ausgewählte Layout nach Bestätigung. |

Es gibt zwei Möglichkeiten, ein Layout zu erstellen:

- Ein neues, leeres Layout erstellen.
- Ein bestehendes Layout kopieren und den Namen ändern.
- Klicken Sie auf das Symbol + oberhalt der Liste der Layouts, um ein neues, leeres Layout zu erstellen. oder
- ➡ Klicken Sie auf ein Layout in der Liste Layouts und klicken Sie auf das Symbol , um es zu kopieren.

| Tera Web Control Version: 1.2.0-4 |                           |                   |                 |                 |  |  |  |  |
|-----------------------------------|---------------------------|-------------------|-----------------|-----------------|--|--|--|--|
| 品 Layouts 🛛 十 🗐                   | Layout Name               | New_Layout_5      |                 | Close Designer  |  |  |  |  |
| Monitor-Wand (MSC)                |                           | Layout Editor     | User Assignment | Presets         |  |  |  |  |
| IP Extender                       | CON Devices               |                   |                 |                 |  |  |  |  |
| Presentation                      | Real Con rechts           |                   |                 |                 |  |  |  |  |
| Layout_00004                      | Real CON links            | Real Con rechts   | IP-CON-01       |                 |  |  |  |  |
| New_Layout_5                      | IP-CON-01                 |                   |                 |                 |  |  |  |  |
|                                   | Dynamic DC App            |                   |                 |                 |  |  |  |  |
|                                   | Static DC                 |                   |                 |                 |  |  |  |  |
|                                   | Width 210 ①<br>Height 120 |                   | Static DC       |                 |  |  |  |  |
|                                   | Ratio 16:9 🗸              |                   |                 |                 |  |  |  |  |
| Export Layouts                    | Orientation Horizontal 🗸  | <b>Copy</b> Paste | Delete          |                 |  |  |  |  |
| Import Layouts                    |                           |                   | Apply Layou     | t Cancel Layout |  |  |  |  |

Abb. 199 Tera Web Control - Layout Designer, neues Layout erstellt

- 1. Geben Sie im Feld Layout Name eine Bezeichnung für das neue Layout ein.
- 2. Legen Sie für die Screens das Seitenverhältnis unter **Ratio** fest und die Ausrichtung unter **Orientation**. Die ausgewählten Werte bleiben erhalten, bis sie geändert werden.
- 3. Geben Sie einen Wert für die Breite unter **Width** ein; die Höhe (**Height**) wird automatisch eingestellt gemäß des gewählten Seitenverhältnis.

Die Breite (**Width**) muss mindestens 36 Pixel betragen. Screens, die schmaler sind, können nicht verarbeitet werden.

4. Wählen Sie die gewünschten CON-Devices in der Liste aus und ziehen Sie sie in die graue Fläche. Sie können Sie dort frei anordnen.

Die Größe der Bildschirme im Verhältnis zur gesamten grauen Fläche ist unerheblich, da die Darstellung später im Browser automatisch an das Fenster angepasst wird (automatischer Zoom).

- 5. Klicken Sie auf den Button **Copy** in der Zeile unterhalb des grauen Felds, um einen Screen zu kopieren und auf **Paste**, um die Kopie in das graue Feld einzufügen.
- 6. Klicken Sie auf den Button Delete, um den ausgewählten Screen zu löschen.
- 7. Speichern Sie das Layout, indem Sie auf den Button Apply Layout in der rechten unteren Ecke klicken.

# 8.3.3 Layouts einen Benutzer zuweisen

Mindestens ein Benutzer muss einem Layout zugewiesen werden. Die verschiedenen Benutzertypen haben unterschiedliche Rechte wie aus folgender Tabelle ersichtlich.

|                                                                                                  | Administrator | Super User   | Power User   | Standard User |
|--------------------------------------------------------------------------------------------------|---------------|--------------|--------------|---------------|
| Layouts und Presets verwenden                                                                    | $\checkmark$  | $\checkmark$ | $\checkmark$ | $\checkmark$  |
| In den <i>Private Mode</i> schalten                                                              | $\checkmark$  | $\checkmark$ | -            | -             |
| Eine Private Mode Verbindung trennen                                                             | $\checkmark$  | $\checkmark$ | -            | -             |
| Anmelden ohne zugewiesenes Layout                                                                | $\checkmark$  | -            | -            | -             |
| Web Control Prozess neu starten                                                                  | $\checkmark$  | -            | -            | -             |
| TLS-Zertifikate verwalten                                                                        | $\checkmark$  | -            | -            | -             |
| User ACL kann limitiert werden                                                                   | -             | -            | $\checkmark$ | $\checkmark$  |
| ACL durch Login Lock Option limitiert werden                                                     | -             | -            | $\checkmark$ | $\checkmark$  |
| Limitierte Schaltoptionen, wenn <i>User ACL</i> aktiv sind (erfordert Anmeldung an der CON-Unit) | -             | -            | -            | $\checkmark$  |

### 1. Klicken Sie auf die Registerkarte User Assignment.

Die Einstellungen hier werden nur berücksichtigt, wenn die globale User ACL nicht aktiv ist und auf dem CON-Device die Option **Allow User ACL** aktiv ist.

| Tera Web Control Versi | ion: 1.2.0-4 |                |         |               | 📥 admin 💙      |
|------------------------|--------------|----------------|---------|---------------|----------------|
| 品 Layouts 🛛 十 前        | Layout Name  | Layout_5       |         |               | Close Designer |
| Monitor-Wand (MSC)     |              | Layout Editor  | User As | signment      | Presets        |
| IP Extender            |              | User available |         | User assigned |                |
| Presentation           | search       |                |         | 5             |                |
| Layout_00004           | Search       |                |         |               |                |
| Layout_5               |              | USER-2         |         | admin         |                |
|                        |              |                |         |               |                |
|                        |              | USER-5         |         |               |                |
|                        |              | Jane Doe       |         |               |                |
|                        |              |                |         |               |                |
|                        |              |                |         |               |                |
|                        |              |                |         |               |                |
|                        |              |                | <       |               |                |
|                        |              |                |         |               |                |
|                        |              |                |         |               |                |
|                        |              |                |         |               |                |
|                        |              |                |         |               |                |
| Export Layouts         |              |                |         |               |                |
| Import Layouts         |              |                |         | Apply Layout  | Cancel Layout  |

Abb. 200 Tera Web Control - Benutzerzuweisung

- 2. Wählen Sie in der Liste **User available** den Benutzer aus, der dem Layout zugewiesen werden soll. Durch gleichzeitiges gedrückt Halten der Taste Strg, können mehrere Benutzer ausgewählt werden.
- 3. Klicken Sie auf ▶, um die ausgewählten Benutzer in die Liste **User assigned** zu verschieben. Klicken auf ▶ verschiebt alle Benutzer aus der Liste **User available** in die Liste **User assigned**.
- 4. Klicken Sie auf **Apply**, um die Einstellungen zu bestätigen oder erstellen Sie noch Presets für das Layout (siehe nächster Abschnitt).

### Anmerkungen zu den Zugriffsrechten – User ACL gegen CON ACL

Sie können entweder User ACL oder CON ACL verwenden. Eine Kombination aus beiden ist nicht möglich. -

A

- CON ACL oder User ACL muss global aktiviert werden (über System Settings > Access).
- Optionen für Zugriffsrechte:
  - a) Wenn User ACL oder Force User Login aktiv ist, sind die Zugriffsrechte und Favoriten des angemeldeten Benutzers gültig (Benutzer, der bei Tera Web Control angemeldet ist).
  - b) Wenn User ACL und Force User Login deaktiviert sind und CON ACL aktiv ist, sind Zugriffsrechte und Favoriten der CON, die Sie schalten möchten, gültig.
  - c) Wenn CON ACL, User ACL und Force User Login deaktiviert sind, werden Zugriffsrechte ignoriert und die Favoriten der CON, die Sie schalten möchten, sind gültig.
  - d) Wenn beim CON-Device die Option Allow User ACL aktiv ist, muss sich ein Standard-User an der CON-Unit anmelden. Ein Power User muss sich nicht anmelden und seine Zugriffsrechte sind gültig.

| Access Settings  |   | Access Settings  |   | Access Settings  |   |
|------------------|---|------------------|---|------------------|---|
| Force User Login | V | Force User Login | ✓ | Force User Login | V |
| User ACL         | ✓ | User ACL         |   | User ACL         |   |
| CON ACL          |   | CON ACL          |   | CON ACL          | 1 |

| Access Settings  |              |
|------------------|--------------|
| Force User Login |              |
| User ACL         |              |
| CON ACL          | $\checkmark$ |
| Access Settings  |              |
| Force User Login |              |
| User ACL         |              |
| CON ACL          |              |
|                  |              |
| Logged In User   |              |
| Allow User ACL   | 1            |
| Force Login      |              |
|                  |              |

## 8.3.4 Presets für Layouts erstellen

1. Klicken Sie auf Presets in der Zeile oberhalb des grauen Felds.

| Tera Web Control Vers        | sion: 1.2.0-4         |                 |               |            |       |    |             |         | 📥 admin 🗸 |
|------------------------------|-----------------------|-----------------|---------------|------------|-------|----|-------------|---------|-----------|
| 品 Layouts 🛛 十 🗐              | Layout Name           | Layout_5        |               |            |       |    |             | Close D | Designer  |
| Monitor-Wand (MSC)           |                       | Layout Editor   |               | User Assig | nment |    | Presets     |         |           |
| IP Extender                  | Presets 🛛 🕂 🔟         | Preset Name     | Preset_5_1    |            |       |    | sear        | ch      | X         |
| Presentation<br>Layout_00004 | Preset_5_1 Preset_5_2 | CON Device ^    | CPU Device    | _          |       | D  |             | V       |           |
| Layout_5                     |                       | IP-CON-01       | -             | ~          | 0     | •  | •           | •       | •         |
|                              |                       | Real CON links  | CPU_040177927 | ~          | •     | •  | •           | •       | •         |
|                              |                       | Real Con rechts | CPU_040125583 | ~          | •     | •  | •           | •       | •         |
|                              |                       |                 |               |            |       |    |             |         |           |
| Import Lavouts               |                       |                 |               |            |       | Δι |             | Canc    | el Lavout |
| Import Layouts               |                       |                 |               |            |       | Ap | oply Layout | Cance   | er Layout |

#### Abb. 201 Tera Web Control - Presets erstellen

| Symbol/Zeichen | Beschreibung                                                                               |
|----------------|--------------------------------------------------------------------------------------------|
| D              | Erstellt eine Kopie des ausgewählten Presets.                                              |
| +              | Erstellt ein neues Preset.                                                                 |
| 回              | Löscht das ausgewählte Preset.                                                             |
| -              | Es passiert nichts; das CON Device bleibt im aktuellen Status.                             |
| D              | Das CON-Device wird vom CPU-Device getrennt.                                               |
| F              | Das CON-Device wird im Modus <b>Full Access</b> mit dem ausgewählten CPU-Device verbunden. |
| V              | Das CON-Device wird im Modus Video only mit dem ausgewählten CPU-Device verbunden.         |
| Ρ              | Das CON-Device wird im Modus <b>Private</b> mit dem ausgewählten CPU-Device verbunden.     |

- 2. Klicken Sie auf das Symbol **III**, um ein neues Preset zu erstellen.
- 3. Geben Sie einen Namen für das Preset in das entsprechende Feld ein.
- 4. Klicken Sie auf den Pfeil runter im Auswahlfeld der Spalte **CPU Device** eines CON Device. Eine Liste mit möglichen CPU Devices erscheint.
- 5. Klicken Sie auf das gewünschte CPU Device. Der Radio-Button **F** (Full Access) wird automatisch aktiviert. Klicken Sie auf **V** (Video Only) oder **P** (Private), wenn möglich, um den Verbindungsmodus zu ändern.
- Sie können die bestehende Verbindung eines CON Device trennen durch Auswahl des Radio-Buttons in der Spalte D. Wenn Sie - wählen, verbleibt das CON Device im aktuellen Status, wenn das Preset ausgeführt wird.
- 7. Nachdem Sie alle Presets erstellt haben, klicken Sie auf Apply Layout.

Die Erstellung eines Layouts ist damit beendet. Sie können so viele Layouts erstellen, wie Sie möchten.

# 8.3.5 Layouts importieren/exportieren

1. Klicken Sie auf den Button Export Layouts in der linken unteren Ecke.

Alle Layouts werden in einer Datei mit der Bezeichnung default.wcl auf Ihren Computer heruntergeladen.

| 💄 🔞 🗖 🏷 Tera Web      | o Control × +                              |                   |             |                 | - • ×        |
|-----------------------|--------------------------------------------|-------------------|-------------|-----------------|--------------|
| ← C ⊗ Nicht siche     | r https://192.168.100.101:8443,            | /index.html       |             | ⊕   ☆ ) ≰       | <u>↓</u> … 🌍 |
| Tera Web Control Vers | sion: 1.2.0-4                              |                   | Downloads   | E Q             | 🖈 , admin 🗸  |
| 品 Layouts 🛛 十 🗐       | Layout Name                                | New_Layout_5      | default.wcl |                 | er           |
| Monitor-Wand (MSC)    |                                            | Layout Editor     | User A:     |                 |              |
| IP Extender           | CON Devices                                |                   |             |                 |              |
| Presentation          | Real Con rechts                            |                   |             |                 |              |
| Layout_5              | Real CON links                             | Real CON links    | IP-CON-01   | Static DC       | Real Con ı   |
| Layout_00004          | IP-CON-01                                  |                   |             |                 |              |
|                       | Dynamic DC App                             |                   |             |                 |              |
|                       | Static DC                                  |                   |             |                 |              |
|                       | Width 210 ()<br>Height 120<br>Ratio 16:9 V |                   |             |                 | ,            |
| Export Layouts        | Orientation Horizontal                     | <b>Copy</b> Paste | Delete      |                 |              |
| Import Layouts        |                                            |                   | Ар          | pply Layout Car | icel Layout  |

Abb. 202 Tera Web Control – Layouts exportieren

- Klicken Sie auf den Button Import Layouts. Der Öffnen-Dialog erscheint.
- 3. Gehen Sie zum Speicherort der Exportdatei (\*.wcl).
- Wählen Sie eine \*.wcl Datei aus und klicken Sie auf Öffnen im Dialog. Eine Meldung erscheint.

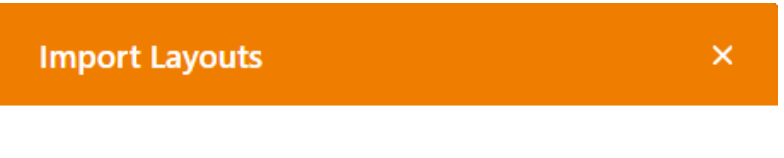

All layouts will be deleted.

Do you really want to continue the import process?

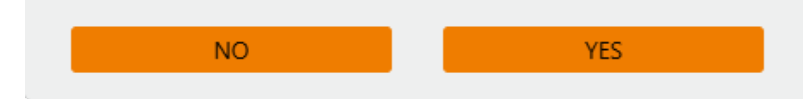

Abb. 203 Tera Web Control - Layouts importieren

- 5. Klicken Sie auf **Yes**, wenn Sie die Layouts wirklich importieren möchten. Alle bestehenden Layouts werden gelöscht.
- 6. Klicken Sie auf No, wenn Sie die bestehenden behalten und den Importvorgang abbrechen wollen.

# 8.4 Bedienung über Tera Web Control

## 8.4.1 Layout auswählen

Die Layouts für jeden Benutzer sind vom Administrator vordefiniert und können nicht geändert werden. Der Button

in der obersten Zeile schaltet die Anzeige der Layout-Buttons ein und aus. Sie erscheinen in einer Reihe am unteren Rand der Anzeige. Das erste Layout ist hervorgehoben und wird im Hauptbereich angezeigt.

1. Klicken Sie auf den Button des gewünschten Layouts, um es auszuwählen.

| 🔡 Layouts          |                     |              |          |              |
|--------------------|---------------------|--------------|----------|--------------|
| Monitor-Wand (MSC) | IP Extender         | Presentation | Layout_5 | Layout_00004 |
|                    |                     |              |          |              |
| Abb. 204 Tera Web  | Control - Lavout-Bu | ttons        |          |              |

# 8.4.2 Schalten eines individuellen CON-Device

1. Klicken Sie im Layout auf das CON-Device, das Sie schalten möchten.

Eine Liste aller verfügbaren CPU-Devices öffnet sich auf der linken Seite. Mit dem Button in der obersten Zeile kann für die Anzeige der CPU-Device-Liste zwischen linker Seite und rechter Seite gewechselt werden.

| Tera Web Control Versio  | on: 1.2.0-4           |                 | == ☆ ①       |                | 上 User 2 🗸 |
|--------------------------|-----------------------|-----------------|--------------|----------------|------------|
| All Favorites            | IP-CON-01             |                 |              | र्द्धि Presets |            |
| search                   |                       |                 |              | Preview        | Direct     |
| СРU_040125583 СЭ         |                       |                 |              | Preset         | _5_1       |
| CPU_040177927 CD         | Disc                  | onnected        |              | Preset_        | _5_2       |
|                          |                       |                 |              |                |            |
|                          |                       |                 |              |                |            |
|                          |                       |                 |              |                |            |
|                          | ks                    | Real Con rechts |              |                |            |
|                          |                       |                 |              |                |            |
|                          |                       |                 |              |                |            |
|                          | CPU_040177927         | CPU_040125583   | 3            |                |            |
| Disconnect CON           |                       |                 |              |                |            |
| Legend 🗸                 |                       |                 |              |                |            |
| Full Access              |                       |                 |              |                |            |
| Video Access             |                       |                 |              |                |            |
| Private Access           |                       |                 |              |                |            |
| Disconnected             |                       |                 |              |                |            |
| A EXT Unit not available |                       |                 |              | l              |            |
| < CPU Shared             | IP Extender Presentat | on Layout_5     | Layout_00004 |                | Preset     |
| 🗢 CPU in use             |                       |                 |              | Cano           | cel        |

Abb. 205 Tera Web Control - Schalten von CON-Devices auf CPU-Devices

- 2. Sie können die CPU-Device-Liste filtern, wenn nötig.
  - 2.1. Geben Sie die gesuchte Bezeichnung ein (wird für weiteres Schalten gespeichert).
  - 2.2. Wählen Sie, ob Sie unter allen CPU-Devices (**All**) oder nur unter den Favoriten (**Favorites**) suchen wollen (wird für weiteres Schalten gespeichert) durch Klicken auf den entsprechenden Button.
- 3. Klicken Sie auf ein CPU-Device in der Liste oder auf den Button **Disconnect CON**. Wenn Sie auf ein CPU-Device klicken, erscheint ein Popup-Fenster mit Schaltmöglichkeiten.

| IP-0 | CON-01 - CPU_040125583 |
|------|------------------------|
|      | Full Access            |
|      | Video Access           |
|      | Private Access         |
|      | Cancel                 |
|      |                        |

Abb. 206 Tera Web Control - Schaltmöglichkeiten

Nur Administratoren und Super-User können zu einem CPU-Device im Privatmodus wechseln. Für Power- und normale Benutzer ist der Button **Private Access** nicht sichtbar.

4. Klicken Sie auf eine der verfügbaren Optionen. Das Schalten wird sofort ausgeführt und eine Meldung erscheint für ein paar Sekunden im unteren Bereich des Displays.

| Tera Web Control Version: 1.2.0-4    |                        | 品名              | ₩            |                 | 📥 User 2 🗸 |
|--------------------------------------|------------------------|-----------------|--------------|-----------------|------------|
|                                      |                        |                 |              | ইন্ট্রি Presets |            |
|                                      | IP-CON-01              |                 |              | Preview         | Direct     |
|                                      |                        |                 |              | Prese           | t_5_1      |
|                                      | CPU 04                 | 40125583        |              | Prese           | t_5_2      |
|                                      |                        |                 |              |                 |            |
|                                      |                        |                 |              |                 |            |
|                                      |                        |                 |              |                 |            |
| Real CON links                       |                        | Real Con rechts | <            |                 |            |
|                                      |                        |                 |              |                 |            |
|                                      |                        |                 |              |                 |            |
| CPU_04                               | 0177927                | CPU_0-          | 40125583     |                 |            |
|                                      |                        |                 |              |                 |            |
|                                      |                        |                 |              |                 |            |
|                                      |                        |                 |              |                 |            |
| Switched IP-CON-01 with CPU_04012558 | 3 in Video Access mode |                 |              |                 |            |
| 믑 Layouts                            |                        |                 |              |                 |            |
| Monitor-Wand (MSC) IP Exten          | der Presentat          | tion Layout_5   | Layout_00004 | Apply           |            |
|                                      |                        |                 |              | Cal             | ncel       |

Abb. 207 Tera Web Control - Schaltvorgang durchgeführt

## 8.4.3 Schalten mit Presets

Die Presets sind von einem Administrator vordefiniert und können nicht geändert werden. Sie sind auf der rechten

Seite aufgelistet. Wenn nicht, klicken Sie auf den Button in der obersten Zeile. Mit Klick auf den Button kann für die Anzeige der CPU-Device-Liste zwischen linker Seite und rechter Seite gewechselt werden.

1. Klicken Sie auf einen Preset.

Wenn **Preview** aktiv ist (Standardeinstellung), wird der Status im Hauptbereich so angezeigt, als ob das Preset ausgeführt worden wäre und die Schaltflächen in der unteren rechten Ecke sind aktiviert.

| Tera Web Control Version: 1.2.0-4 |                | == 🏟 🖨          |              | 上 User 2 🗸     |
|-----------------------------------|----------------|-----------------|--------------|----------------|
|                                   |                |                 |              | र्द्भे Presets |
|                                   | IP-CON-01      |                 |              | Preview Direct |
|                                   |                |                 |              | Preset_5_1     |
|                                   | CDU 04         | 0125502         |              | Preset_5_2     |
|                                   | CP0_04         | 0125583         |              |                |
|                                   |                |                 |              |                |
|                                   |                |                 |              |                |
| Real CON links                    |                | Real Con rechts |              |                |
|                                   |                |                 |              |                |
|                                   |                |                 |              |                |
| CPU_040                           | 0177927        | CPU_040125583   |              |                |
|                                   |                |                 |              |                |
|                                   |                |                 |              |                |
|                                   |                |                 |              |                |
|                                   |                |                 |              |                |
| 미 Lavouts                         |                |                 |              |                |
| Monitor-Wand (MSC) IP Extend      | der Presentati | ion Layout 5    | Lavout 00004 | Apply Preset   |
|                                   |                |                 |              | Cancel         |

Abb. 208 Tera Web Control - Vorschau des selektierten Preset

2. Um die Schaltungen des Presets auszuführen, klicken Sie auf den Button Apply Preset.

3. Klicken Sie auf den Button **Cancel**, um zum originalen Display zurückzukehren.

Wenn **Direct** anstelle von **Preview** aktiv ist, wird ein Preset sofort nach dem Anklicken ohne weitere Abfrage ausgeführt.

# 9 Wartung der Matrix über Tera Tool Software

# 9.1 Senden einer OSD-Nachricht an CON-Devices

Sollte im Betriebsmodus eine Wartung für ein CPU/CON-Device erforderlich sein, kann der jeweilige Anwender durch eine OSD-Meldung auf dem Monitor seines CON-Device informiert werden.

- 1. Klicken Sie auf Extender & Devices > CON Devices im Aufgabenbereich.
- 2. Klicken Sie auf Activate Edit Mode in der Symbolleiste.
- 3. Klicken Sie auf Send OSD Message to... unterhalb der Liste der CON-Devices.

Eine Dialogbox für die Erstellung der Meldung erscheint.

| 🛌 Send OSD Message to               |                    |                                                               | ×   |
|-------------------------------------|--------------------|---------------------------------------------------------------|-----|
| Steps                               | Message            |                                                               |     |
| 1. Message<br>2. Select CON Devices | Message            | Restart in 5 minutes                                          |     |
|                                     | Display Time [sec] |                                                               |     |
|                                     |                    | (U = unlimited, wessage box can be closed by opening the USD) |     |
|                                     |                    |                                                               |     |
| ihse.                               |                    |                                                               |     |
|                                     |                    | < <u>B</u> ack Next > Einish Cano                             | :el |

Abb. 209 Menü Extender & Devices - CON Devices - Send OSD Message to... - Nachricht schreiben

- 4. Geben Sie Ihre Nachricht im Feld Message (maximal 62 Zeichen).
- 5. Wählen Sie einen Wert im Feld **Display Time [sec]**, um festzulegen, wie lange die Nachricht angezeigt werden.
- 6. Klicken Sie auf **Next >**.

| 🔀 Send OSD Message to               |          |            |          |                |                      | ×      |
|-------------------------------------|----------|------------|----------|----------------|----------------------|--------|
| Steps                               | Select C | ON Devices |          |                |                      |        |
| 1. Message<br>2. Select CON Devices |          | Available  | T        |                | Send message to      |        |
|                                     | ID       | Name       |          | ID             | Name                 |        |
|                                     | 4001     | CON_04001  | <b>A</b> | 3004           | CON_03004            |        |
|                                     | 3005     | CON_03005  |          | 3010           | CON_03010            |        |
|                                     | 3006     | CON_03006  |          | •              |                      |        |
|                                     | 3007     | CON_03007  |          |                |                      |        |
|                                     | 3008     | CON_03008  |          | •              |                      |        |
|                                     | 3011     | CON_03011  |          |                |                      |        |
|                                     | 3012     | CON_03012  |          |                |                      |        |
| ••••                                | 3013     | CON_03013  | v        |                |                      | •      |
| inse.                               |          |            |          |                |                      |        |
|                                     |          |            |          | < <u>B</u> ack | Next > <u>Finish</u> | Cancel |

Abb. 210 Menü Extender & Devices - CON Devices - Send OSD Message to... - CON-Devices auswählen

7. Klicken Sie in der Liste **Available** das CON-Device aus, welches die Meldung erhalten soll. Durch gleichzeitiges gedrückt Halten der Taste Strg können mehrere CON-Devices ausgewählt werden.

- 8. Klicken Sie auf ▶, um die ausgewählten CON-Device(s) in die Liste **Send message to…** verschieben. Klicken Sie auf ▶, um alle CON-Devices in die Liste **Send message to…** zu verschieben.
- 9. Um ausgewählte CON-Device(s) von der Liste **Send message to…** zu entfernen, klicken Sie auf **4**. Klicken Sie auf **4**, um alle CON-Device(s) aus der Liste **Send message to…** zu entfernen.
- 10. Klicken Sie auf Finish.
  - Die Nachricht wird sofort an alle ausgewählten CON-Device(s) gesendet.
- 11. Klicken Sie auf Deactivate Edit Mode in der Symbolleiste.

# 9.2 Extendermodule ersetzen

✓ Der physische Austausch muss vor dem Aufheben der Zuordnung eines Extendermoduls und der Zuweisung eines anderen Extendermoduls erfolgen. Es wird empfohlen, die Funktion **Auto Config** auszuschalten, bevor mit dem Austausch begonnen wird.

Der Austausch von Extender-Modulen für CON/CPU-Devices wird am Beispiel eines CPU-Device beschrieben.

- 1. Klicken Sie auf System Settings > System im Aufgabenbereich.
- 2. Klicken Sie auf Activate Edit Mode in der Symbolleiste.
- 3. Deaktivieren Sie die Funktion Auto Config, wenn nötig.
- 4. Ziehen Sie das alte Extendermodul vom Matrix-Port ab und schließen Sie das neue an denselben Port an.
- 5. Klicken Sie auf Extender & Devices > CPU Devices im Aufgabenbereich.
- 6. Wählen Sie das CPU-Device aus, dessen zugewiesenes Extendermodul (bzw. dessen EXT-Unit) ersetzt wurde.
- 7. Klicken Sie auf den Button **Extender Replacement** unterhalb der CPU-Device-Liste. Die folgende Dialogbox erscheint.

| teps                                 | Unassign EX                      | T Unit                                              |                                   |                                 |                                          |
|--------------------------------------|----------------------------------|-----------------------------------------------------|-----------------------------------|---------------------------------|------------------------------------------|
| Unassign EXT Unit<br>Assign EXT Unit | In the following for instance in | g configuration step you<br>cases you want to repla | can remove the<br>ace an extender | assignment of<br>module by a sj | an EXT Unit from a device,<br>pare part. |
|                                      | E                                | XT Units Available                                  |                                   | E                               | EXT Units Assigned                       |
|                                      |                                  |                                                     | T                                 |                                 |                                          |
|                                      | ID                               | Name                                                |                                   | ID                              | Name                                     |
|                                      | 40285965                         | DP CPU6.4-965                                       | A bb                              | 40177927                        | DP CPU6.2-927                            |
| ibeo                                 |                                  |                                                     | •<br>•<br>•                       |                                 |                                          |
| inse                                 | •                                |                                                     |                                   | <u>B</u> ack N                  | ext > Eini ih Canc                       |

### Abb. 211 Menü Extender & Devices - CPU Devices - Extender Replacement - Unassign EXT Unit

- 1 EXT-Unit des neuen Extenders (nicht zugewiesen, da Auto Config nicht aktiv ist)
- 2 EXT-Unit des ausgesteckten Extenders
- 8. Wählen Sie in der Liste EXT Units Assigned die alte EXT-Unit aus.
- 9. Klicken Sie auf **4**, um die EXT-Unit in die Liste **EXT Units Available** zu verschieben und damit die Zuweisung aufzuheben.
- 10. Klicken Sie auf Next >. Schritt 2 erscheint.

| teps<br>Unassign EXT Unit<br>Assign EXT Unit | Assign EXT L         | Jnit<br>g configuration step you<br>cases you want to use | can set the assign<br>a new EXT Unit in | nment of a | new EXT Unit to a devi | ce, |
|----------------------------------------------|----------------------|-----------------------------------------------------------|-----------------------------------------|------------|------------------------|-----|
| -                                            | E                    | XT Units Available                                        | *                                       |            | EXT Units Assigned     |     |
|                                              | ID                   | Name                                                      | T                                       | ID         | Name                   |     |
|                                              | 40285965<br>40177927 | DP CPU6.4-965<br>DP CPU6.2-927                            | ▲ <b>▶</b>                              |            |                        | •   |
|                                              |                      |                                                           | **                                      |            |                        |     |
|                                              |                      |                                                           | 44                                      |            |                        |     |
|                                              |                      |                                                           | 4                                       |            |                        |     |
| ïhse                                         |                      |                                                           | T                                       |            |                        | •   |

### Abb. 212 Menü Extender & Devices - CPU Devices - Extender Replacement - Neue EXT-Unit zuweisen

- 11. Wählen Sie die EXT-Unit des neuen Extendermoduls in der Liste EXT Units Available aus.
- 12. Klicken Sie auf ), um die ausgewählte EXT-Unit in die Liste EXT Units Assigned zu verschieben.
- 13. Klicken Sie auf Finish.

Das neue Extendermodul ist damit dem CPU-Device zugewiesen.

14. Klicken Sie auf Deactivate Edit Mode in der Symbolleiste.

# 9.3 Statusermittlung über Tera Tool Software

# 9.3.1 Matrix-Geräte-Status

Die Verbindungen der Matrix werden in diesem Menü angezeigt.

▶ Klicken Sie auf View > Matrix im Aufgabenbereich, um die aktuellen Verbindungen darzustellen.

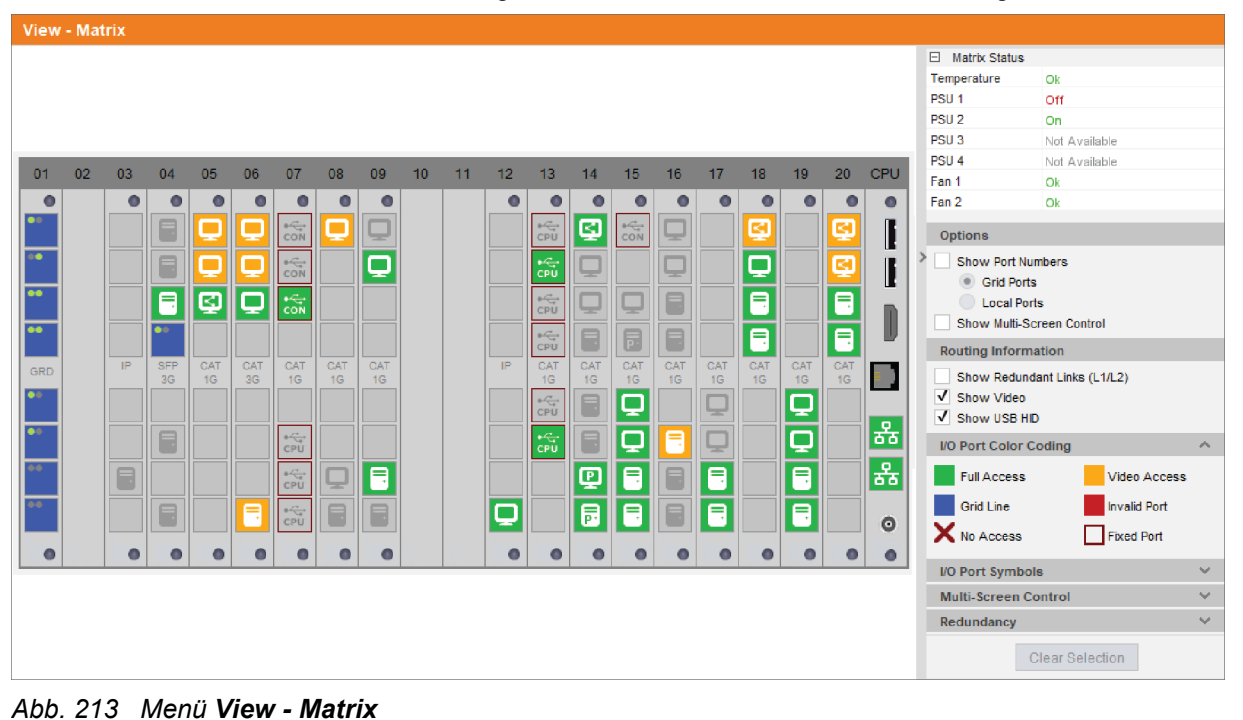

Wenn ein Port gerade ausgewählt ist, wird er mit vier statischen blauen Quadraten angezeigt. Alle anderen Ports sind ausgegraut, außer denen, die mit dem aktuell ausgewählten Port verbunden sind. Eine Auswahl kann durch Klicken auf **Clear Selection** im unteren Teil des Fensters auf der rechten Seite aufgehoben werden oder durch Klicken auf einen leeren Bereich.

# 9.3.2 Port-Status eines Matrix-Grid

In diesem Menü werden die Verbindungen und die Schaltzustände zwischen den verschiedenen CON- und CPU-Devices innerhalb des Matrix-Grid angezeigt

Jede Matrix wird in einer Zeile angezeigt, wobei 24 Ports in einer Reihe dargestellt werden. Dadurch lässt sich eine größere Anzahl von Ports darstellen.

▶ Klicken Sie auf **View > Port** im Aufgabenbereich, um die aktuellen Verbindungen anzuzeigen.

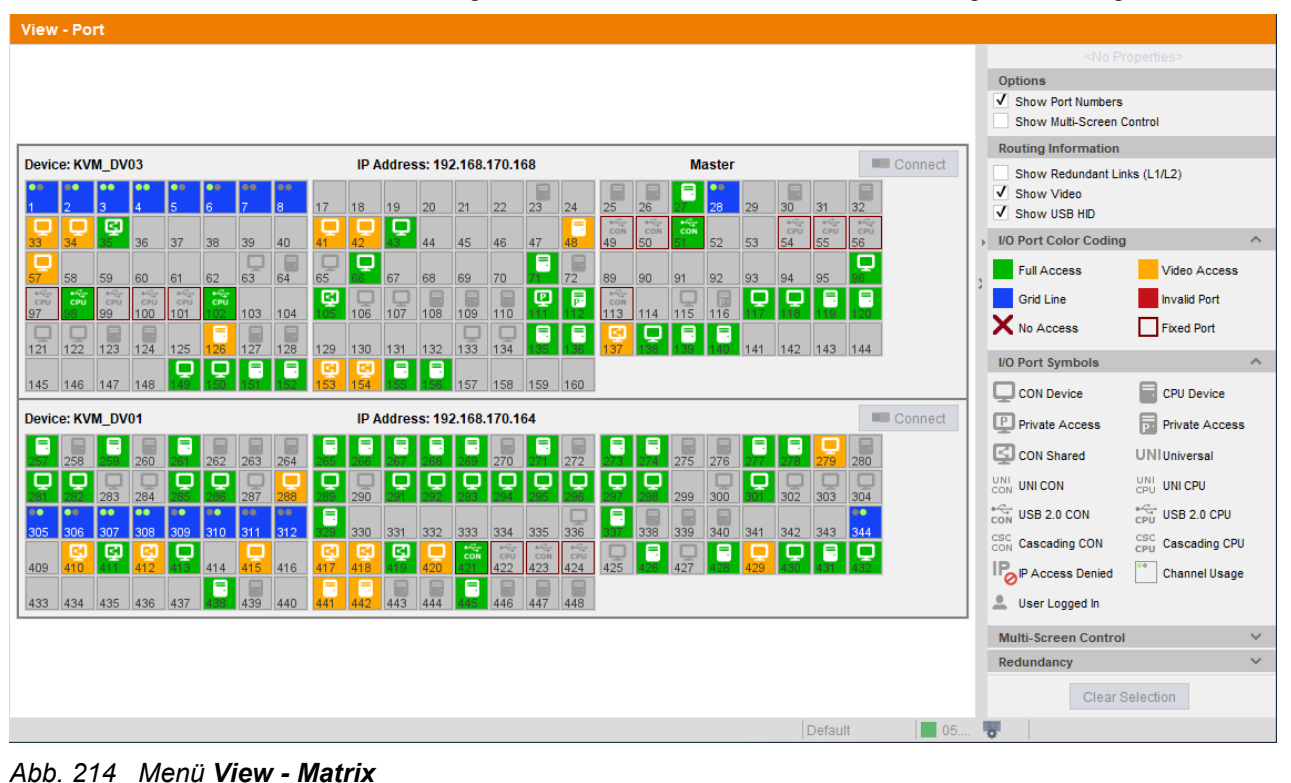

Eine weitere Möglichkeit besteht darin, auf **View > Grid** zu klicken, um einen Überblick über das gesamte Matrix-Grid zu erhalten.

Funktionen, Farben und Symbole, die in der Grid-Port-Ansicht verwendet werden, entsprechen denen im Port-Status der Matrix, zur Erklärung siehe Abschnitt 5.1.2, Seite 23.

## 9.3.3 Netzwerk-Status

- Bewegen Sie den Mauszeiger über den Port der Controllerkarte, ohne zu klicken.
   Der entsprechende Netzwerkstatus wird in einem kleinen Kästchen angezeigt.
- ➡ Klicken Sie auf den Port der Controllerkarte.

Der entsprechende Netzwerkstatus wird dauerhaft in der oberen rechten Ecke angezeigt.

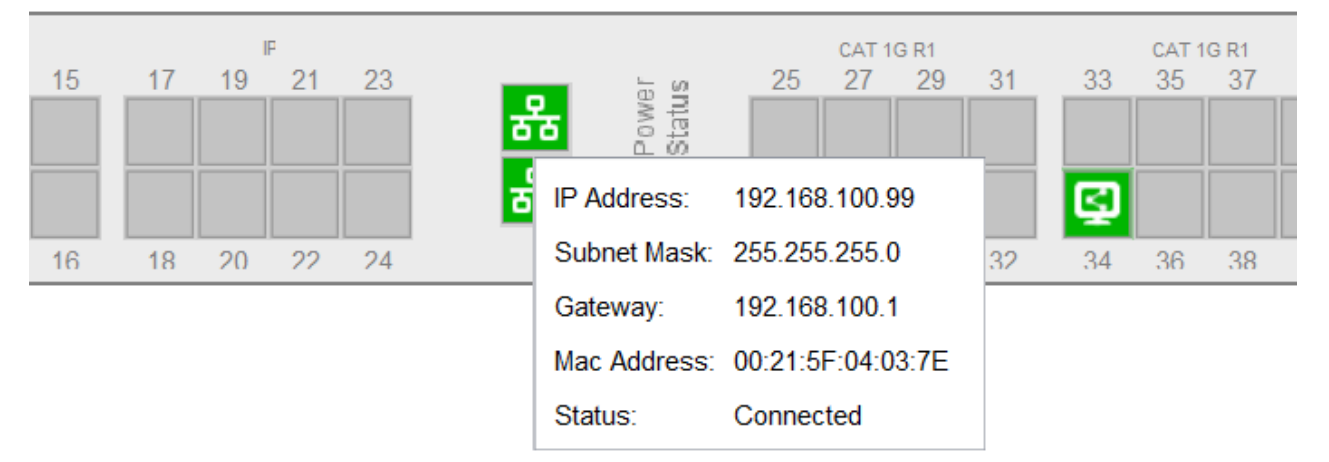

#### Abb. 215 Menü View - Matrix - Netzwerk-Informationskästchen

Die folgenden Informationen sind enthalten:

| Eintrag     | Beschreibung                                     |
|-------------|--------------------------------------------------|
| IP Address  | IP-Adresse, wenn DHCP nicht aktiv ist.           |
| Subnet Mask | Subnetzmaske, wenn DHCP nicht aktiv ist.         |
| Gateway     | Gateway-Adresse, wenn DHCP nicht aktiv ist.      |
| MAC Address | MAC-Adresse                                      |
| Status      | Verbunden, wenn grün; nicht verbunden, wenn rot. |

## 9.3.4 Matrix-Firmware-Status

Der Firmware-Status der Komponenten der Matrix werden in diesem Menü angezeigt.

▶ Klicken Sie auf Status & Updates > Status - Matrix Firmware im Aufgabenbereich.

| View                       | ^ | Status & Updates - Status Matrix Firmware |                   |      |       |               |               |        |   |  |  |  |
|----------------------------|---|-------------------------------------------|-------------------|------|-------|---------------|---------------|--------|---|--|--|--|
| Matrix                     |   | Firm                                      | Firmware          |      |       |               |               |        |   |  |  |  |
| Port<br>Grid               |   | Slot                                      | Name              | Туре | Ports | Serial Number | Version       | Status | 0 |  |  |  |
|                            |   |                                           | D III PM-FLEX-1RU |      | 40    | 40256842      |               |        | 4 |  |  |  |
| Control                    |   | 00                                        | E 👼 MATLCPU       | CPU  | 1     | 40256842      | F06.00.250326 | Ready  |   |  |  |  |
| Control                    | ^ |                                           | MATLPXP           | PXP  | 1     |               | F01.18.240730 |        |   |  |  |  |
| Extended Switch            |   |                                           | MATLOS            | SYS  | 1     |               | F01.12.240829 |        |   |  |  |  |
| Presets                    |   |                                           | WEBCTL            | WEB  | 1     |               | F01.02.250402 |        |   |  |  |  |
| Web Control Designer       |   | 01                                        | E MATLIO8 (CAT)   | 108  | 8     | 40256855      | F06.00.250326 | Ready  |   |  |  |  |
| Status & Updates           | ^ |                                           | MATLOSD           | OSD  | 8     |               | F02.14.240116 |        |   |  |  |  |
| Status - Matrix Firmware   |   |                                           | MATLOS            | SYS  | 1     | 40256856      | F01.12.240829 |        |   |  |  |  |
| Status - Extender Firmware |   | 02                                        | E MATLIO8 (CAT)   | 108  | 8     |               | F06.00.250326 | Ready  |   |  |  |  |
| Update - Kathx Firmware    |   |                                           | MATLOSD           | OSD  | 8     |               | F02.14.240116 |        |   |  |  |  |
| Activate Configuration     |   |                                           | MATLOS            | SYS  | 1     | F01.12.2408   | F01.12.240829 |        |   |  |  |  |
| Miscellaneous              |   | 03                                        | E L MATLIO8 (IPG) | 108  | 8     | 40413465      | F06.00.250326 | Ready  |   |  |  |  |
| System Settings            | ^ |                                           | MATLETC           | LNK  | 8     |               | S02.05.241219 |        |   |  |  |  |
| System                     |   |                                           | MATLOS            | SYS  | 1     |               | F01.12.240829 |        |   |  |  |  |
| Access                     |   | 04                                        | E MATLIO8 (CAT)   | 108  | 8     | 40256857      | F06.00.250326 | Ready  |   |  |  |  |
| Switch                     |   |                                           | MATLOSD           | OSD  | 8     |               | F02.14.240116 |        |   |  |  |  |
| Network                    |   |                                           | MATLOS            | SYS  | 1     |               | F01.12.240829 |        |   |  |  |  |
| Date and Time              |   | 05                                        | E MATLIO8 (CAT)   | 108  | 8     | 40413913      | F06.00.250326 | Ready  |   |  |  |  |
| IP Extender                |   |                                           | MATLOSD           | OSD  | 8     |               | F02.14.240116 |        |   |  |  |  |
| Matrix Grid                |   |                                           | MATLOS            | SYS  | 1     |               | F01.12.240829 |        |   |  |  |  |

### Abb. 216 Menü Status & Updates - Status Matrix Firmware

| Spalte        | Beschreibung                                                                   |  |  |  |  |  |  |  |
|---------------|--------------------------------------------------------------------------------|--|--|--|--|--|--|--|
| Slot          | Notnummer der I/O-Karte oder Controllerkarte                                   |  |  |  |  |  |  |  |
| Name          | <ul><li>Name der Matrix oder der I/O-Karte</li><li>Name der Firmware</li></ul> |  |  |  |  |  |  |  |
| Туре          | Firmware-Typ                                                                   |  |  |  |  |  |  |  |
| Ports         | Anzahl der Ports                                                               |  |  |  |  |  |  |  |
| Serial Number | Seriennummer der I/O-Karte oder der Controllerkarte                            |  |  |  |  |  |  |  |
| Version       | Installierte Firmware-Version                                                  |  |  |  |  |  |  |  |
| Status        | Status der Matrix oder der I/O-Karten                                          |  |  |  |  |  |  |  |

#### Folgende Informationen werden angezeigt:

Die Baumansicht kann durch einmaliges Klicken mit der linken Maustaste auf die Symbole + und - in der Spalte **Name** ein- und ausgeklappt werden, um Detailinformationen ein- und auszublenden.

Durch einmaliges Klicken mit der linken Maustaste auf das + bzw. - Symbol in der oberen rechten Ecke des Arbeitsbereiches können Sie alle Informationen in der Baumansicht auf- und zuklappen.

# 9.3.5 Firmware-Status der Extendermodule

Informationen über Extendermodule und deren Firmware-Versionen werden in diesem Menü angezeigt.

1. Klicken Sie auf **Status & Updates > Status - Extender Firmware** im Aufgabenbereich.

Der Extender View wird angezeigt.

Die Baumansicht kann durch einmaliges Klicken mit der linken Maustaste auf die Symbole + und - in der Spalte ID ein- und ausgeklappt werden, um Detailinformationen ein- und auszublenden.

Durch einmaliges Klicken mit der linken Maustaste auf das + bzw. - Symbol in der oberen rechten Ecke des Arbeitsbereiches können Sie alle Informationen in der Baumansicht auf- und zuklappen.

| Sta  | Status & Updates - Status Extender Firmware |           |               |      |          |                 |               |   |  |
|------|---------------------------------------------|-----------|---------------|------|----------|-----------------|---------------|---|--|
| Firm | Firmware Extender Firmware on I/O Board     |           |               |      |          |                 |               |   |  |
| E.t  |                                             |           |               |      |          |                 |               |   |  |
| Ext  | ender vie                                   | Component | View          |      |          |                 |               |   |  |
| #    | ID                                          |           | Name          | Port | Туре     | Device          | Version       | Ð |  |
|      | 🗆 🎆 S                                       | WITCH_01  | SWITCH_01     |      | Matrix   |                 |               | • |  |
| 01   | Ξ                                           | 40177927  | EXT_040177927 | 5    | CPU UNIT | CPU_040177927   |               |   |  |
|      |                                             |           | EXTDPCPU      |      | EXR      |                 | D00.41.240202 |   |  |
|      |                                             |           | HIDCPU        |      | HID      |                 | B04.03.230628 |   |  |
|      |                                             |           | EZTDLMSD      |      | MSD      |                 | B02.03.201211 |   |  |
| 02   | Ξ                                           | 40269616  | EXT_040269616 | 8    | CON UNIT | Real CON links  |               |   |  |
|      |                                             |           | EXTDPCON      |      | EXR      |                 | D00.69.231026 |   |  |
|      |                                             |           | HIDCON        |      | HID      |                 | B04.03.230628 |   |  |
|      |                                             |           | EZTDLMSD      |      | MSD      |                 | B02.01.200421 |   |  |
| 03   | ÷                                           | 40125583  | EXT_040125583 | 9    | CPU UNIT | CPU_040125583   |               |   |  |
| 04   | +                                           | 40295867  | EXT_040295867 | 16   | CON UNIT | Real Con rechts |               |   |  |
| 05   | +                                           | 40415582  | EXT_IP-CON-1  | 58   | CON UNIT | IP-CON-01       |               |   |  |

Abb. 217 Menü Status & Updates - Status Extender Firmware - Firmware

#### Folgende Informationen werden angezeigt:

| Spalte  | Beschreibung                                                                 |
|---------|------------------------------------------------------------------------------|
| ID      | Seriennummer des Extendermoduls                                              |
| Name    | Name der EXT-Unit                                                            |
| Port    | Nummer des Matrix-Ports, an den das Extendermodul physisch angeschlossen ist |
| Туре    | Typ der EXT-Unit (CON/CPU)                                                   |
| Device  | Name des CON-Device/CPU-Device, dem die EXT-Unit zugewiesen ist              |
| Version | Version der installierten Firmware jeder Komponente                          |

- 2. Klicken Sie auf den Button **Component View**, um die Firmware-Versionen der verschiedenen Komponenten in anderer Form anzuzeigen (siehe Abbildung auf der nächsten Seite).
- 3. Klicken Sie auf den Button **Extender View**, um zur Anzeige wie in obiger Abbildung zurückzukehren.

| Status & Updates - Status Extender Firmwa | re |
|-------------------------------------------|----|
|-------------------------------------------|----|

Firmware Extender Firmware on I/O Board

Extender View Component View

|    |          |               |          |          |                 |           |           |               | T |
|----|----------|---------------|----------|----------|-----------------|-----------|-----------|---------------|---|
| #  | Ext ID   | Ext Name      | Ext Port | Ext Type | Device Name     | Firm Name | Firm Type | Firm Version  |   |
| 01 | 40177927 | EXT_040177927 | 5        | CPU UNIT | CPU_040177927   | EXTDPCPU  | EXR       | D00.41.240202 | 4 |
| 02 | 40177927 | EXT_040177927 | 5        | CPU UNIT | CPU_040177927   | HIDCPU    | HID       | B04.03.230628 |   |
| 03 | 40177927 | EXT_040177927 | 5        | CPU UNIT | CPU_040177927   | EZTDLMSD  | MSD       | B02.03.201211 |   |
| 04 | 40269616 | EXT_040269616 | 8        | CON UNIT | Real CON links  | EXTDPCON  | EXR       | D00.69.231026 |   |
| 05 | 40269616 | EXT_040269616 | 8        | CON UNIT | Real CON links  | HIDCON    | HID       | B04.03.230628 |   |
| 06 | 40269616 | EXT_040269616 | 8        | CON UNIT | Real CON links  | EZTDLMSD  | MSD       | B02.01.200421 |   |
| 07 | 40125583 | EXT_040125583 | 9        | CPU UNIT | CPU_040125583   | EXTDPCPU  | EXR       | D00.41.240202 |   |
| 08 | 40125583 | EXT_040125583 | 9        | CPU UNIT | CPU_040125583   | HIDCPU    | HID       | B04.03.230628 |   |
| 09 | 40125583 | EXT_040125583 | 9        | CPU UNIT | CPU_040125583   | EXTDLMSD  | MSD       | B02.01.200421 |   |
| 10 | 40295867 | EXT_040295867 | 16       | CON UNIT | Real Con rechts | EXTDPCON  | EXR       | D00.69.231026 |   |
| 11 | 40295867 | EXT_040295867 | 16       | CON UNIT | Real Con rechts | HIDCON    | HID       | B04.03.230628 |   |
| 12 | 40295867 | EXT_040295867 | 16       | CON UNIT | Real Con rechts | EZTDLMSD  | MSD       | B02.03.201211 |   |
| 13 | 40415582 | EXT_IP-CON-1  | 58       | CON UNIT | IP-CON-01       | NCTDHCON  | EXT       | B01.03.240118 |   |
| 14 | 40415582 | EXT_IP-CON-1  | 58       | CON UNIT | IP-CON-01       | HIDCON    | HID       | B04.03.230628 |   |
|    |          |               |          |          |                 |           |           |               | 1 |

Abb. 218 Menü Status & Updates - Status Extender Firmware - Component View

# 9.3.6 Status der Extendermodul-Firmware auf der I/O-Karte

In diesem Menü wird die Firmware der Extendermodule, die über das Firmware-Update der Extendermodule im Parallelmodus im Speicher der I/O-Karte abgelegt wurde, mit Namen, Typ und Version angezeigt. Die Firmware kann bei Bedarf über den Update-Schritt des Parallelmodus an die Extendermodule übertragen werden (siehe Seite 230).

- 1. Klicken Sie auf **Status & Updates > Status Extender Firmware** im Aufgabenbereich, um den aktuellen Status der Firmware der Extendermodule anzuzeigen.
- 2. Klicken Sie auf die Registerkarte Extender Firmware Status on I/O Board.

Die Baumansicht kann durch einmaliges Klicken mit der linken Maustaste auf die Symbole + und - in der Spalte **Name** ein- und ausgeklappt werden, um Detailinformationen ein- und auszublenden.

Durch einmaliges Klicken mit der linken Maustaste auf das + bzw. - Symbol in der oberen rechten Ecke des Arbeitsbereiches können Sie alle Informationen in der Baumansicht auf- und zuklappen.

| Sta  | Status & Updates - Status Extender Firmware |        |                                 |  |  |  |  |  |  |
|------|---------------------------------------------|--------|---------------------------------|--|--|--|--|--|--|
| Firm | ware Extender Firmware on I/O Board         |        |                                 |  |  |  |  |  |  |
| Slot | Name                                        | Туре   | Mem Usage / Version 🚦           |  |  |  |  |  |  |
|      | SWITCH_01                                   | Matrix | A                               |  |  |  |  |  |  |
| 01   | E MATLIO8 (CAT)                             | 108    | 6620.94 MB of 6927.27 MB free   |  |  |  |  |  |  |
|      | ECTHRCON                                    | EXR    | F05.00.240430                   |  |  |  |  |  |  |
|      | ECTHSCPU                                    | EXT    | F01.04.230927                   |  |  |  |  |  |  |
|      | EXTCON                                      | EXT    | F05.01.231214                   |  |  |  |  |  |  |
|      | EXTCPU                                      | EXT    | F05.01.231214                   |  |  |  |  |  |  |
|      | EXTHRCON                                    | EXR    | F05.00.240430                   |  |  |  |  |  |  |
|      | EXTICON                                     | EXT    | F05.01.240403                   |  |  |  |  |  |  |
|      | EXTICPU                                     | EXT    | F05.01.240418                   |  |  |  |  |  |  |
|      | HIDCON                                      | HID    | F04.03.230628                   |  |  |  |  |  |  |
|      | HIDCPU                                      | HID    | F04.03.230628                   |  |  |  |  |  |  |
| 02   | 🖽 🏭 MATLIO8 (SFP)                           | 108    | 2995.59 MB of 3283.58 MB free   |  |  |  |  |  |  |
|      | No firmware found                           |        |                                 |  |  |  |  |  |  |
| 03   | 🖾 🏬 MATLIO8 (IPG)                           | 108    | 29128.93 MB of 29465.04 MB free |  |  |  |  |  |  |
| 04   | 🖽 🏭 MATLIO8 (SFP)                           | 108    | 2986.86 MB of 3283.58 MB free   |  |  |  |  |  |  |
| 05   | 🖾 🏬 MATLIO8 (IPG)                           | 108    | 29136.25 MB of 29465.04 MB free |  |  |  |  |  |  |
|      |                                             |        | Default 05.04                   |  |  |  |  |  |  |

### Abb. 219 Menü Status & Updates - Status Extender Firmware - Extender Firmware auf der I/O-Karte

| •                 |                                                    |
|-------------------|----------------------------------------------------|
| Spalte            | Beschreibung                                       |
| Slot              | Slotnummer der I/O-Karten                          |
| Name              | Name der I/O-Karten und der Extendermodul-Firmware |
| Туре              | Typ der Extendermodul-Firmware                     |
| Mem Usage/Version | Freier Speicher der I/O-Karte (in MB).             |
|                   | Version der gespeicherten Extendermodul-Firmware   |

Folgende Informationen werden angezeigt:

# 9.3.7 Syslog-Monitoring

Mit der Syslog-Funktion können Geräteaktivitäten (von Matrix, MV42, SIRA-CPU, SNMP-Karten), Schaltvorgänge und die Überwachung der Funktion von kritischen Komponenten wie Lüftern oder Netzteilen entsprechend den Einstellungen protokolliert werden. Bei der Protokollierung werden die Aktivitäten kontinuierlich in Logdateien geschrieben und lokal gespeichert.

Die Protokollierung der Systemaktivitäten hängt von den Einstellungen ab. Wenn die Option aktiviert ist, beginnt die Protokollierung standardmäßig, wenn die Registerkarte **Monitoring** geöffnet wird. Die Protokollierung bleibt aktiv, solange die Registerkarte geöffnet ist, und endet, wenn die Tera Tool-Software geschlossen wird.

### HINWEIS

Syslog-Meldungen werden über UDP übertragen. Daher sollte der für Syslog-Nachrichten verwendete Port innerhalb des verwendeten Netzwerks nicht blockiert werden, z. B. durch eine Firewall.

Tie Vorgehensweise zum Aktivieren der Syslog-Funktion ist im Abschnitt 6.5.9, Seite 55 beschrieben.

Um das Syslog-Monitoring zu öffnen, gehen Sie wie folgt vor:

Klicken Sie auf den Button Monitoring in der Symbolleiste.

Die protokollierten Syslog-Meldungen werden im Arbeitsbereich angezeigt und kontinuierlich in einer Logdatei aufgezeichnet.

| 🙀 Tera Tool                      |                                  |           |               |                           |                       |             |        | – a ×                                                          |
|----------------------------------|----------------------------------|-----------|---------------|---------------------------|-----------------------|-------------|--------|----------------------------------------------------------------|
| Elle Edit Device Estras 2        |                                  |           |               |                           |                       |             |        |                                                                |
|                                  |                                  |           |               |                           |                       |             |        |                                                                |
| Open Save Reload Connect Disco   | onnect Activate Edit Mode Remote | Save Down | load Upload I | Ionitoring Flash Update D | evice Finder System C | heck Save S | tatus  | Inse.                                                          |
| 20210210.zip   Master × Monitori | ng X                             |           |               |                           |                       |             |        |                                                                |
| Monitoring ^                     | Monitoring - Syslog              |           |               |                           |                       |             |        |                                                                |
| Puplar                           | Filter Find                      |           |               |                           |                       |             |        |                                                                |
| SNMP                             | Data                             |           | ocility       | Severity                  | Host                  | Magaza      |        |                                                                |
|                                  | From 25.03.25 12:59:29           |           | kern 🔺        | emergency                 | libat                 | message     |        | Filter                                                         |
|                                  | To 25.02.25 10:50:20             | ~         | user          | alert                     |                       |             |        | Clear                                                          |
|                                  | 10 20.00.20 V 12.00.28           | ~         | daemon        | error                     | App Name              | Proc ID     | N      | llsg ID                                                        |
|                                  |                                  |           | auth 🔻        | warn v                    |                       |             |        |                                                                |
|                                  | Date                             | Facility  | Severity      | Host                      | App Name              | Proc ID     | Msg ID | Message                                                        |
|                                  | 2024-09-23T12:59:09.872          | local0    | NOTICE        | TEST-A-E160               | NOT                   | -           | CPU1   | IanApiAccept(): API SOCKET=444B38 HOST=192.168.170.181 conne A |
|                                  | 2024-09-23T12:59:09.867          | local0    | WARN          | TEST-A-E160               | WAR                   | -           | CPU1   | IanManage(): SOCKET=444B38 closing socket                      |
|                                  | 2024-09-23T12:59:09.273          | local0    | NOTICE        | TEST-A-E160               | NOT                   | -           | CPU1   | IanApiAccept(): API SOCKET=43829C HOST=192.168.170.181 conne   |
|                                  | 2024-09-23T12:59:09.267          | local0    | NOTICE        | TEST-A-E160               | NOT                   | -           | CPU1   | IanApiAccept(): API SOCKET=42BA00 HOST=192.168.170.181 conne   |
|                                  | 2024-09-23T12:59:09.262          | local0    | WARN          | TEST-A-E160               | WAR                   | -           | CPU1   | IanManage(): SOCKET=43829C closing socket                      |
|                                  | 2024-09-23T12:59:09.257          | local0    | WARN          | TEST-A-E160               | WAR                   | -           | CPU1   | IanManage(): SOCKET=42BA00 closing socket                      |
|                                  | 2024-09-23T12:59:05.267          | local0    | NOTICE        | TEST-A-E160               | NOT                   | -           | CPU1   | swConnectGridPort(): PORT=159                                  |
|                                  | 2024-09-23T12:59:05.261          | local0    | INFO          | TEST-A-E160               | INF                   | -           | CPU1   | swConnectPort(): PORT=159                                      |
|                                  | 2024-09-23T12:59:05.249          | local0    | NOTICE        | TEST-A-E160               | NOT                   | -           | CPU1   | swHandleInsertExtender(): PORT=159 EXT=10135474:1              |
|                                  | 2024-09-23T12:59:04.257          | local0    | NOTICE        | TEST-A-E160               | NOT                   | -           | CPU1   | IanApiAccept(): API SOCKET=43829C HOST=192.168.170.181 conne   |
|                                  | 2024-09-23T12:59:04.251          | local0    | NOTICE        | TEST-A-E160               | NOT                   | -           | CPU1   | IanApiAccept(): API SOCKET=42BA00 HOST=192.168.170.181 conne   |
|                                  | 2024-09-23T12:59:04.246          | local0    | WARN          | TEST-A-E160               | WAR                   | -           | CPU1   | IanManage(): SOCKET=43829C closing socket                      |
|                                  | 2024-09-23T12:59:04.241          | local0    | WARN          | TEST-A-E160               | WAR                   | -           | CPU1   | IanManage(): SOCKET=42BA00 closing socket                      |
|                                  | 2024-09-23T12:59:00.749          | local0    | NOTICE        | TEST-A-E160               | NOT                   | -           | CPU1   | swConnectGridPort(): PORT=160                                  |
|                                  | 2024-09-23T12:59:00.743          | local0    | INFO          | TEST-A-E160               | INF                   | -           | CPU1   | swConnectPort(): PORT=160                                      |
|                                  | 2024-09-23T12:59:00.731          | local0    | NOTICE        | TEST-A-E160               | NOT                   | -           | CPU1   | swHandleInsertExtender(): PORT=160 EXT=40131242:1              |
|                                  | 2024-09-23T12:58:59.240          | local0    | NOTICE        | TEST-A-E160               | NOT                   | -           | CPU1   | IanApiAccept(): API SOCKET=43829C HOST=192.168.170.181 conne   |
|                                  | 2024-09-23T12:58:59.234          | local0    | NOTICE        | TEST-A-E160               | NOT                   | -           | CPU1   | IanApiAccept(): API SOCKET=42BA00 HOST=192.168.170.181 conne   |
|                                  | 2024-09-23T12:58:59.228          | local0    | WARN          | TEST-A-E160               | WAR                   | -           | CPU1   | IanManage(): SOCKET=43829C closing socket                      |
|                                  | 2024-09-23T12:58:59.224          | local0    | WARN          | TEST-A-E160               | WAR                   | -           | CPU1   | IanManage(): SOCKET=42BA00 closing socket                      |
|                                  | 2024-09-23T12:58:57.713          | local0    | NOTICE        | TEST-A-E160               | NOT                   | -           | CPU1   | swConnectGridPort(): PORT=157                                  |
|                                  | 2024-09-23T12:58:57.706          | local0    | INFO          | TEST-A-E160               | INF                   | -           | CPU1   | swConnectPort(): PORT=157                                      |
|                                  | 2024-09-23T12:58:57.692          | local0    | NOTICE        | TEST-A-E160               | NOT                   | -           | CPU1   | swHandleInsertExtender(): PORT=157 EXT=40015300:1              |
|                                  | 2024-00-23T12-58-56-451          | local0    | NOTICE        | TEST-R-E048               | NOT                   | -           | CPU1   | swHandleSetCridEvtKV/M/): CON=300// EXT=//0131032 KV/M=1       |
|                                  |                                  |           |               |                           |                       |             |        | Save trace Clear trace Pause                                   |
|                                  |                                  |           |               |                           |                       |             |        |                                                                |
|                                  |                                  |           |               |                           |                       |             |        |                                                                |
|                                  |                                  |           |               |                           |                       |             |        |                                                                |

Abb. 220 Menü Monitoring - Syslog
## Filterfunktion

Um aus der Vielzahl der protokollierten Aktivitäten der Matrix, der Extendermodule und des Chassis relevante Meldungen herauszufiltern, bietet das Syslog-Monitoring mehrere Filteroptionen.

Um einen Filter zu setzen und zu aktivieren, gehen Sie wie folgt vor:

- 1. Aktivieren Sie die entsprechende Checkbox(en), um den/die gewünschten Filter zu setzen.
- 2. Klicken Sie auf Filter, um die Filtereinstellungen zu aktivieren.
- 3. Klicken Sie auf **Clear**, um die Filtereinstellungen zu löschen.

Folgende Filteroptionen stehen zur Verfügung:

| Option   | Beschreibung                                                 |
|----------|--------------------------------------------------------------|
| Date     | Meldungen eines definierten Datumsbereichs werden gefiltert. |
| Facility | Meldungen einer definierten Gruppe werden gefiltert.         |
| Severity | Meldungen eines definierten Schweregrads werden gefiltert.   |
| Host     | Meldungen eines definierten Hosts werden gefiltert.          |
| Message  | Meldungen mit definierten Textteilen werden gefiltert.       |
| App Name | Meldungen einer definierten App werden gefiltert.            |
| Proc ID  | Meldungen einer definierten Proc ID werden gefiltert.        |
| Msg ID   | Meldungen einer definierten Msg ID werden gefiltert.         |
|          |                                                              |

Filteroptionen sind in den lokal gespeicherten Protokolldateien nicht gültig.

## Aufnahme-Funktion

Für die in der Syslog-Datei angezeigten Meldungen stehen mehrere Optionen zur Verfügung.

- Um die angezeigten Meldungen (gefiltert oder ungefiltert) zu speichern, klicken Sie auf den Button Save Trace.
   Die Meldungen werden in einer Syslog-Datei (\*.csv) gespeichert.
- Um die angezeigten Meldungen zu löschen, klicken Sie auf den Button Clear trace.
   Die aufgezeichneten Meldungen bleiben gespeichert.
- Um die Anzeige der Meldungen zu pausieren, klicken Sie auf den Button Pause.
   Währen der Anzeigepause geht die Speicherung der Meldungen kontinuierlich weiter.
- Um die Meldungen anzuzeigen, die während der Anzeigepause gespeichert wurden, klicken Sie wieder auf Pause.

Alle Meldungen, die im Hintergrund aufgezeichnet wurden, werden sofort angezeigt.

## Suchfunktion

Die Suchfunktion kann verwendet werden, um bestimmte Syslog-Meldungen aus einer Vielzahl von protokollierten Aktivitäten und relevanten Meldungen von der Matrix, den Extender-Modulen und dem Chassis zu finden.

Um spezifische Syslog-Meldungen zu finden, gehen Sie wie folgt vor:

- 1. Klicken Sie auf **Monitoring** in der Symbolleiste.
- 2. Klicken Sie auf die Registerkarte Find.

Die gefilterten Syslog-Meldungen werden angezeigt.

| Monitoring - Syslog     |          |          |             |          |         |        |                                                                 |  |  |  |
|-------------------------|----------|----------|-------------|----------|---------|--------|-----------------------------------------------------------------|--|--|--|
| Filter Find             |          |          |             |          |         |        |                                                                 |  |  |  |
| Find Macagana: ADI      |          |          |             |          |         |        | Find Next                                                       |  |  |  |
| Find Message. AFI       |          |          |             |          |         |        | Find Previous                                                   |  |  |  |
|                         |          |          |             |          |         |        |                                                                 |  |  |  |
|                         |          |          |             |          |         |        |                                                                 |  |  |  |
| Date                    | Facility | Severity | Host        | App Name | Proc ID | Msa ID | Message                                                         |  |  |  |
| 2024-09-23T12-59-09 883 | local0   | WARN     | TEST-A-E160 | WAR      | _       | CPU1   | IanManage(): SOCKET=4513D4 closing socket                       |  |  |  |
| 2024-09-23T12:50:00-877 | local0   | NOTICE   | TEST-A-E160 | NOT      | -       | CPU1   | IanManage(): 000k21-491594 closing socket                       |  |  |  |
| 2024-09-23T12:50:00.872 | local0   | NOTICE   | TEST-A-E160 | NOT      | -       | CPU1   | IanApiAccept(): API SOCKET=444B38 HOST=192, 166, 170, 181 conne |  |  |  |
| 2024-09-23T12:59:09.867 | local0   | WARN     | TEST-A-E160 | WAR      | -       | CPU1   | lanManage(): SOCKET=444B38 closing socket                       |  |  |  |
| 2024-09-23T12:59:09.273 | local0   | NOTICE   | TEST-A-E160 | NOT      | -       | CPU1   | IanApiAccept(): API SOCKET=43829C HOST=192,168,170,181 conne    |  |  |  |
| 2024-09-23T12:59:09.267 | local0   | NOTICE   | TEST-A-E160 | NOT      | -       | CPU1   | IanApiAccept(): API SOCKET=42BA00 HOST=192.168.170.181 conne    |  |  |  |
| 2024-09-23T12:59:09.262 | local0   | WARN     | TEST-A-E160 | WAR      | -       | CPU1   | IanManage(): SOCKET=43829C closing socket                       |  |  |  |
| 2024-09-23T12:59:09.257 | local0   | WARN     | TEST-A-E160 | WAR      | -       | CPU1   | IanManage(): SOCKET=42BA00 closing socket                       |  |  |  |
| 2024-09-23T12:59:05.267 | local0   | NOTICE   | TEST-A-E160 | NOT      | -       | CPU1   | swConnectGridPort(): PORT=159                                   |  |  |  |
| 2024-09-23T12:59:05.261 | local0   | INFO     | TEST-A-E160 | INF      | -       | CPU1   | swConnectPort(): PORT=159                                       |  |  |  |
| 2024-09-23T12:59:05.249 | local0   | NOTICE   | TEST-A-E160 | NOT      | -       | CPU1   | swHandleInsertExtender(): PORT=159 EXT=10135474:1               |  |  |  |
| 2024-09-23T12:59:04.257 | local0   | NOTICE   | TEST-A-E160 | NOT      | -       | CPU1   | IanApiAccept(): API SOCKET=43829C HOST=192.168.170.181 conne    |  |  |  |
| 2024-09-23T12:59:04.251 | local0   | NOTICE   | TEST-A-E160 | NOT      | -       | CPU1   | IanApiAccept(): API SOCKET=42BA00 HOST=192.168.170.181 conne    |  |  |  |
| 2024-09-23T12:59:04.246 | local0   | WARN     | TEST-A-E160 | WAR      | -       | CPU1   | lanManage(): SOCKET=43829C closing socket                       |  |  |  |
| 2024-09-23T12:59:04.241 | local0   | WARN     | TEST-A-E160 | WAR      | -       | CPU1   | IanManage(): SOCKET=42BA00 closing socket                       |  |  |  |
| 2024-09-23T12:59:00.749 | local0   | NOTICE   | TEST-A-E160 | NOT      | -       | CPU1   | swConnectGridPort(): PORT=160                                   |  |  |  |
| 2024-09-23T12:59:00.743 | local0   | INFO     | TEST-A-E160 | INF      | -       | CPU1   | swConnectPort(): PORT=160                                       |  |  |  |
| 2024-09-23T12:59:00.731 | local0   | NOTICE   | TEST-A-E160 | NOT      | -       | CPU1   | swHandleInsertExtender(): PORT=160 EXT=40131242:1               |  |  |  |
| 2024-09-23T12:58:59.240 | local0   | NOTICE   | TEST-A-E160 | NOT      | -       | CPU1   | IanApiAccept(): API SOCKET=43829C HOST=192.168.170.181 conne    |  |  |  |
| 2024-09-23T12:58:59.234 | local0   | NOTICE   | TEST-A-E160 | NOT      | -       | CPU1   | IanApiAccept(): API SOCKET=42BA00 HOST=192.168.170.181 conne    |  |  |  |
| 2024-09-23T12:58:59.228 | local0   | WARN     | TEST-A-E160 | WAR      | -       | CPU1   | lanManage(): SOCKET=43829C closing socket                       |  |  |  |
| 2024-09-23T12:58:59.224 | local0   | WARN     | TEST-A-E160 | WAR      | -       | CPU1   | IanManage(): SOCKET=42BA00 closing socket                       |  |  |  |
| 2024-09-23T12:58:57.713 | local0   | NOTICE   | TEST-A-E160 | NOT      | -       | CPU1   | swConnectGridPort(): PORT=157                                   |  |  |  |
| •                       |          |          |             |          |         |        |                                                                 |  |  |  |
|                         |          |          |             |          |         |        | Save trace Clear trace Pause                                    |  |  |  |
|                         |          |          |             |          |         |        |                                                                 |  |  |  |
|                         |          |          |             |          |         |        |                                                                 |  |  |  |

Abb. 221 Menü Monitoring - Syslog - Beispiel für eine Suche

- 3. Geben Sie einen Suchbegriff in das Suchfeld Find Message sein.
- 4. Klicken Sie auf Find Next.

Die erste Meldung mit dem Suchbegriff wird farblich hervorgehoben.

- 5. Klicken Sie wieder auf Find Next, um die nächste Meldung mit diesem Suchbegriff hervorzuheben.
- 6. Klicken Sie auf Find Previous, um zum vorherigen Suchergebnis zurückzukehren.

Mögliche Suchbegriffe: Port ID (z.B. Port=160), API, etc. **Find Next** und **Find Previous** werden vertauscht, wenn das Ende erreicht ist.

## 9.3.8 SNMP-Monitoring

Mit der SNMP-Funktion können alle funktions- und sicherheitskritischen Elemente der Matrix, der Extendermodule und des Chassis überwacht und abgefragt werden. Diese Funktion entspricht dem RFC 1157 konformen Standard.

## HINWEIS

Bei der Verwendung von SNMP-Monitoring wird aus Gründen der Zugriffssicherheit die Verwendung eines dedizierten Netzwerks gemäß dem IT-Grundschutz-Kompendium empfohlen. Die Standard read only community für die MIB-Datei ist kvm. Dies kann geändert werden.

Die Vorgehensweise zur Aktivierung des SNMP-Agenten bzw. zur Konfiguration eines SNMP-Servers ist in Abschnitt 6.5.10, Seite 58 beschrieben.

Um das SNMP-Monitoring zu öffnen, gehen Sie wie folgt vor:

- 1. Klicken Sie auf Monitoring in der Symbolleiste.
- 2. Klicken Sie auf **SNMP** im Aufgabenbereich.

Die protokollierten SNMP-Meldungen werden im Arbeitsbereich angezeigt und gleichzeitig in eine Logdatei gespeichert.

| Bit Davie Egns 2         Convert Status 2         Convert Status 2         Convert Status 2           Set Status 2         Nonvert Status 2         Nonvert Status 2         No                                                             | 🚾 Tera Tool                     |                                                                          |                     |                     |                                    |                                       |            | -           | o ×       |
|----------------------------------------------------------------------------------------------------|---------------------------------|--------------------------------------------------------------------------|---------------------|---------------------|------------------------------------|---------------------------------------|------------|-------------|-----------|
| Image: Balance       Autore & Entrois Reverse       Devender       Balance       Devender       Devender       De                                                                                                    | Eile Edit Device Extras 2       |                                                                          |                     |                     |                                    |                                       |            |             |           |
| Light         Mark         Market         Market <td></td> <td></td> <td></td> <td>Nacional State III</td> <td>🔍 🗾</td> <td></td> <td></td> <td>"ih</td> <td>ıse.</td>                                                                                                    |                                 |                                                                          |                     | Nacional State III  | 🔍 🗾                                |                                       |            | "ih         | ıse.      |
| Calk Dial         Control           Static         Control         Control           Static         Control         Control           Static         Control         Control           Static         Control         Control           Date         Control         Control           Date         Control         Control           Date         Control         Control           Date         Control         Control           Date         Control         Static         Static         Control           Date         Control         Static         Static         Control         Static           Date         Control         Static         Static         Control         Static         Control         Static         Control         Static         Control         Static         Control         Static         Control         Static         Control         Static         Control         Static         Control         Static         Control         Static         Control         Control         Control         Control         Control         Control         Control         Control         Control         Control         Control         Control         Contro         Contr                                                                                                    | Open Save Reload Connect Disco  | Activate Edit Model Remote S                                             | ave Download Opload | Monitoring Plash op | date Device Finder System check Si | ive status                            |            |             |           |
| Name         Mentioning - SNAPP           Shotg<br>SNAPP         Shotg<br>SNAPP         Image: SNAPP         Image: SNAPP <t< td=""><td>20210210.20p1 waster × monitori</td><td>iig X</td><td></td><td></td><td></td><td></td><td></td><td></td><td></td></t<> | 20210210.20p1 waster × monitori | iig X                                                                    |                     |                     |                                    |                                       |            |             |           |
| Brinds<br>State         File         File         File         State         Type of Trap         Lessage         File         State         State                                                                                                    | Monitoring ^                    | Monitoring - SNMP                                                        |                     |                     |                                    |                                       |            |             |           |
| SHUP         Date         Severity         Host         Tipe of Tap         Message         SMM*         Fair           1         23.02.1         12.59.20         1         12.59.20         1         12.59.20         1         12.59.20         1         12.59.20         1         12.59.20         1         12.59.20         1         12.59.20         1         12.59.20         1         12.59.20         1         1         1         1         1         1         1         1         1         1         1         1         1         1         1         1         1         1         1         1         1         1         1         1         1         1         1         1         1         1         1         1         1         1         1         1         1         1         1         1         1         1         1         1         1         1         1         1         1         1         1         1         1         1         1         1         1         1         1         1         1         1         1         1         1         1         1         1         1         1         1                                                                                                    | Syslog                          | Filter Find                                                              |                     |                     |                                    |                                       |            |             |           |
| France       Design (2)       Legend (2)       Design (2)       Design (2) <thdesign (2)<="" th=""> <thdesign (2)<="" th=""></thdesign></thdesign>                                                                                                    | SNMP                            | Date                                                                     | Severity            | Host                | Type of Trap Message               |                                       |            |             | Filter    |
| 10         20021         212920         Entry           Date         Uptime         Host         Type of Trap         Resage         SMM/Version           2024/09/2112/256/25027         234/2803         192/18/170.57         Status and speed of In try #1         Status CK: Speed 4 (Min. 0, Max 15)         1           2024/09/2112/256/25027         234/2803         192/18/170.59         authenticationFalure         1         1           2024/09/2112/256/2502         234/2471         192/18/170.104         Status and speed of In try #1         Status: CK: Speed 4 (Min. 0, Max 15)         1           2024/09/2112/258/21/444         234/271         192/18/170.104         Status and speed of In try #1         Status: CK: Speed 4 (Min. 0, Max 15)         1           2024/09/2112/258/21/444         234/271         192/18/170.104         Status and speed of In try #1         Status: CK: Speed 4 (Min. 0, Max 15)         1           2024/09/2112/258/13/16         234/20.99         192/18/170.57         authenticationFalure         1         1           2024/09/2112/258/13/16         234/20.99         192/18/170.57         authenticationFalure         1         1           2024/09/2112/258/13/16         234/20.91         192/18/170.114         Last slot inserted         Slot 5. Ethonder. 40131227         3         3         3 <td></td> <td>From 23.02.21 🗘 12:59:29</td> <td>Info     Warning</td> <td></td> <td>Temperature</td> <td></td> <td></td> <td></td> <td>Clear</td>                                                      |                                 | From 23.02.21 🗘 12:59:29                                                 | Info     Warning    |                     | Temperature                        |                                       |            |             | Clear     |
| Date         Uptime         Heat         Type of Trap         Message         SMMP-Version           2024-06-2311258:25.676         2.242.80.4         192.108.170.57         Status and speed of fair tay #1         Status CK: Speed 4 (Mm: 0, Max 15)         1         4           2024-06-2311258:25.676         2.242.08.3         192.108.170.57         status and speed of fair tay #2         Status CK: Speed 4 (Mm: 0, Max 15)         1         4           2024-06-2311258:25.67.6         2.242.07         192.108.170.57         status and speed of fair tay #2         Status: OK: Speed 4 (Mm: 0, Max 15)         1           2024-06-2311258:01.268.10.399         2.242.67.1         192.108.170.59         status and speed of fair tay #2         Status: OK: Speed 4 (Mm: 0, Max 15)         1           2024-06-2311258:01.268.10.399         2.242.67.1         192.108.170.59         suthencicatoonFailure         1         1           2024-06-2311258:01.399         2.242.67.1         192.108.170.57         suthencicatoonFailure         1         1           2024-06-2311258:01.67.67         2.242.09         192.108.170.57         suthencicatoonFailure         1         1           2024-06-2311258:01.67.67         2.242.09         192.108.170.57         status inti inserted         Siste 5. Extender: 4013123         3           2024-06-2311258:01.67.67                                                                                                    |                                 | To 23.02.21 🗘 12:59:29                                                   | Error               |                     |                                    |                                       |            |             |           |
| 20240-0237125825.077       2342.03       112 108 170.577       Status and speed of fan tay #1       Status: OK, Speed. 4 (Min. 0, Max 15)       1       1         20240-0237125825.027       2342.03       112 108 170.194       status and speed of fan tay #2       Status: OK, Speed. 4 (Min. 0, Max 15)       1       1       1       1       1       1       1       1       1       1       1       1       1       1       1       1       1       1       1       1       1       1       1       1       1       1       1       1       1       1       1       1       1       1       1       1       1       1       1       1       1       1       1       1       1       1       1       1       1       1       1       1       1       1       1       1       1       1       1       1       1       1       1       1       1       1       1       1       1       1       1       1       1       1       1       1       1       1       1       1       1       1       1       1       1       1       1       1       1       1       1       1       1       1 </td <td></td> <td>Date</td> <td>Uptime</td> <td>Host</td> <td>Type of Trap</td> <td>Message</td> <td></td> <td>SNMF</td> <td>P-Version</td>                                                                                                    |                                 | Date                                                                     | Uptime              | Host                | Type of Trap                       | Message                               |            | SNMF        | P-Version |
| 2024-09-23712282-2425       23-242 03       192 180 170.597       authent catoon Fairre       1         2024-09-23712282-2425       23-242 39       192 180 170.577       authent catoon Fairre       1         2024-09-23712282-1444       23-424 71       192 180 170.104       Status and speed of fair tay #1       Status: OK: Speed 4 (Min: 0, Max 15)       1         2024-09-23712282-1444       23-424 71       192 180 170.59       authent catoon Fairre       1       1         2024-09-23712281-185       23-2237       192 180 170.59       authent catoon Fairre       1       1         2024-09-23712281-185       23-420 99       192 180 170.59       authent catoon Fairre       1       1         2024-09-23712281-1875       23-41.097       192 180 170.57       authent catoon Fairre       1       1         2024-09-23712281-1475       23-41.697       192 180 170.114       Last stot inserted       Stot 5, Estender: 40131237       3         2024-09-23712281-1476       30-116.97       192 180 170.114       Last stot inserted       Stot 5, Estender: 40131246       3         2024-09-23712281-1450       30-116.37       192 180 170.114       Last stot inserted       Stot 5, Estender: 40131246       3         2024-09-23712281-1450       30-116.37       192 180 170.114       Last stot inserted                                                                                                    |                                 | 2024-09-23T12:58:25.676                                                  | 2:34:28.64          | 192.168.170.57      | Status and speed of fan tray #1    | Status: OK; Speed: 4 (Min: 0, Max 15) |            | 1           |           |
| 2024-0-23712:58:23.425       2.342.83       192:68170.57       authenticationFailure       Intervet       1         2021-0-223712:58:21:500       2.342.471       192:168170.104       Status and speed of Intray #1       Status: OK, Speed 4 (Mm. 0, Max 15)       1         2024-09-23712:58:21:404       2.342.471       192:168170.159       authenticationFailure       1         2024-09-23712:58:13:306       2.342.237       192:168170.57       authenticationFailure       1         2024-09-23712:58:15:76       2.342.09       192:168170.57       authenticationFailure       1         2024-09-23712:58:15:374       2.341.95       192:168170.57       authenticationFailure       1         2024-09-23712:58:14:376       3.041.667       192:168170.14       Last slot Inserted       Slot 9: Extender: 40131237       3         2024-09-23712:58:14:376       3.041.661       192:168.170.14       Last slot Inserted       Slot 5: Extender: 40131236       3         2024-09-23712:58:13:768       3.041.661       192:168.170.14       Last slot Inserted       Slot 5: Extender: 40131243       3         2024-09-23712:58:13:786       3.041.654       192:168.170.14       Last slot Inserted       Slot 15: Extender: 40131243       3         2024-09-23712:58:13:786       3.041.564       192:168.170.14       Last slot Inserted <td></td> <td>2024-09-23T12:58:25.027</td> <td>2:34:29.03</td> <td>192.168.170.59</td> <td>authenticationFailure</td> <td></td> <td></td> <td>1</td> <td></td>                                                                   |                                 | 2024-09-23T12:58:25.027                                                  | 2:34:29.03          | 192.168.170.59      | authenticationFailure              |                                       |            | 1           |           |
| 2021-02-2371258:21:500       23:42:471       192:168:170:104       Status and speed of fan tray #2       Status: OK: Speed: 4 (Min: 0, Max 15)       1         2024-09-2371258:01:306       23:42:371       192:168:170:57       authentication Failure       1         2024-09-2371258:01:376       23:42:237       192:168:170:57       authentication Failure       1         2024-09-2371258:01:376       23:42:237       192:168:170:57       authentication Failure       1         2024-09-2371258:01:376       23:42:039       192:168:170:57       authentication Failure       1         2024-09-2371258:01:375       3:01:057       192:168:170:17       Last solt inserted       Slot: 9: Extender: 40131227       3         2024-09-2371258:01:376       3:01:057       192:168:170:114       Last solt inserted       Slot: 5: Extender: 40131228       3         2024-09-2371258:01:376       3:04:16:31       192:168:170:114       Last solt inserted       Slot: 5: Extender: 40131246       3         2024-09-2371258:01:3768       2:34:16:73       192:168:170:17       Last solt inserted       Slot: 5: Extender: 40131246       3         2024-09-2371258:01:3248       3:04:15:64       192:168:170:17       Last solt inserted       Slot: 15: Extender: 40131246       3         2024-09-2371258:01:338       3:04:15:64       192:168:170:14 <td></td> <td>2024-09-23T12:58:23.425</td> <td>2:34:26.39</td> <td>192.168.170.57</td> <td>authenticationFailure</td> <td></td> <td></td> <td>1</td> <td></td>                                                         |                                 | 2024-09-23T12:58:23.425                                                  | 2:34:26.39          | 192.168.170.57      | authenticationFailure              |                                       |            | 1           |           |
| 2024-09-23T125821444       23422.71       192.188.170.104       Status and speed of fan tray #1       Status: OK; Speed. 4 (Min: 0, Max 15)       1         2024-09-23T1258.01.990       23422.51       192.188.170.57       authenticationFailure       1         2024-09-23T1258.19.380       2342.23.7       192.188.170.57       authenticationFailure       1         2024-09-23T1258.19.376       2342.099       192.188.170.57       authenticationFailure       1         2024-09-23T1258.14.575       304.168.71       192.188.170.57       authenticationFailure       1         2024-09-23T1258.14.575       304.168.97       192.188.170.114       Last slot Inserted       Slot 8, Extender.40131238       3         2024-09-23T1258.14.576       304.16.87       192.188.170.114       Last slot Inserted       Slot 5, Extender.40131243       3         2024-09-23T1258.14.580       304.16.81       192.188.170.114       Last slot Inserted       Slot 5, Extender.40131243       3         2024-09-23T1258.14.580       304.15.63       192.188.170.114       Last slot Inserted       Slot 15, Extender.40131243       3         2024-09-23T1258.14.383       304.15.64       192.188.170.114       Last slot Inserted       Slot 11; Extender.40131240       3         2024-09-23T1258.13.418       304.15.64       192.188.170.57       auth                                                                                                    |                                 | 2021-02-23T12:58:21.500                                                  | 2:34:24.71          | 192.168.170.104     | Status and speed of fan tray #2    | Status: OK; Speed: 4 (Min: 0, Max 15) |            | 1           |           |
| 2024-09-23712-581-399       2-342.501       192-198.170.59       authenticationFailure       1         2024-09-23712-581-3976       2-342.237       192-188.170.57       authenticationFailure       1         2024-09-23712-581-5374       2-34.18.35       192-188.170.57       authenticationFailure       1         2024-09-23712-581-5374       2-34.18.35       192-188.170.174       Last slot inserted       Slot 9; Extender: 40131227       3         2024-09-23712-581-14.670       3-04-16.69       192-188.170.114       Last slot inserted       Slot 5; Extender: 40131229       3         2024-09-23712-58-14.670       3-04-16.87       192-188.170.114       Last slot inserted       Slot 5; Extender: 40131229       3         2024-09-23712-58-13.476       3-04+16.73       192-188.170.114       Last slot inserted       Slot 5; Extender: 40131246       3         2024-09-23712-58-13.418       3-04+16.73       192-188.170.1714       Last slot inserted       Slot 15; Extender: 40131246       3         2024-09-23712-58-13.418       3-04+15.54       192-188.170.1714       Last slot inserted       Slot 15; Extender: 40131243       3         2024-09-23712-58-13.418       3-04+15.54       192-188.170.57       authenticationFailure       1       1         2024-09-23712-58-13.39       2-34+16.79       192-188.170.57 </td <td></td> <td>2024-09-23T12:58:21.484</td> <td>2:34:24.71</td> <td>192.168.170.104</td> <td>Status and speed of fan tray #1</td> <td>Status: OK; Speed: 4 (Min: 0, Max 15)</td> <td></td> <td>1</td> <td></td>            |                                 | 2024-09-23T12:58:21.484                                                  | 2:34:24.71          | 192.168.170.104     | Status and speed of fan tray #1    | Status: OK; Speed: 4 (Min: 0, Max 15) |            | 1           |           |
| 2024-09-23712:58:13.396       2.34:22.97       192:108.170:57       authenticationFailure       1         2024-09-23712:58:15.374       2.34:20.90       192:108.170:57       authenticationFailure       1         2024-09-23712:58:14.755       3.04:16.97       192:108.170:57       authenticationFailure       1         2024-09-23712:58:14.670       3.04:16.89       192:108.170:114       Last slot inserted       Slot 5; Extender: 40131228       3         2024-09-23712:58:14.670       3.04:16.81       192:108.170:114       Last slot inserted       Slot 5; Extender: 40131229       3         2024-09-23712:58:13.686       3.04:16.81       192:108.170:114       Last slot inserted       Slot 5; Extender: 40131246       3         2024-09-23712:58:13.08       3.04:15.64       192:108.170:57       Temperature of the matrix       Temperature: 65°C       1         2024-09-23712:58:13.38       3.04:15.64       192:108.170:59       authenticationFailure       1       1         2024-09-23712:58:13.38       3.04:15.64       192:108.170:59       authenticationFailure       1       1         2024-09-23712:58:13.39       2.34:16.99       192:108.170:57       authenticationFailure       1       1         2024-09-23712:58:13.39       2.34:16.57       192:108.170:57       authenticationFailure                                                                                                    |                                 | 2024-09-23T12:58:20.999                                                  | 2:34:25.01          | 192.168.170.59      | authenticationFailure              |                                       |            | 1           |           |
| 2024-09-2371258:16.976       2.34.0.99       192.168.170.59       authenticationFailure       1         2024-09-2371258:13.74       2.34.18.35       192.168.170.114       Last slot Inserted       Slot 9; Extender. 40131237       3         2024-09-2371258:14.670       3.04.16.89       192.168.170.114       Last slot Inserted       Slot 9; Extender. 40131236       3         2024-09-2371258:14.670       3.04.16.89       192.168.170.114       Last slot Inserted       Slot 5; Extender. 40131236       3         2024-09-2371258:14.570       3.04.16.81       192.168.170.114       Last slot Inserted       Slot 5; Extender. 40131246       3         2024-09-2371258:13.68       3.04.15.63       192.168.170.57       Temperature 65°C       1       1         2024-09-2371258:13.33       3.04.15.64       192.168.170.114       Last slot Inserted       Slot 15; Extender. 40131243       3         2024-09-2371258:13.33       3.04.15.65       192.168.170.57       authenticationFailure       1       1         2024-09-2371258:13.38       3.04.15.64       192.168.170.57       authenticationFailure       1       1         2024-09-2371258:13.39       2.34.16.39       192.168.170.57       authenticationFailure       1       1         2024-09-2371258:13.39       2.34.14.31       192.168.170.57                                                                                                    |                                 | 2024-09-23T12:58:19.396                                                  | 2:34:22.37          | 192.168.170.57      | authenticationFailure              |                                       |            | 1           |           |
| 2024-09-2371258:15.374       2.24:18.35       192:108.170.57       authenticationFailure       1         2024-09-2371258:14.755       3.04:16.87       192:108.170.114       Last slot inserted       Slot 9; Estender: 40131237       3         2024-09-2371258:14.507       3.04:16.81       192:108.170.114       Last slot inserted       Slot 6; Estender: 40131239       3         2024-09-2371258:14.507       3.04:16.81       192:108.170.114       Last slot inserted       Slot 5; Estender: 40131236       3         2024-09-2371258:14.507       3.04:16.73       192:108.170.57       Temperature of the matrix       Temperature: 65°C       1         2024-09-2371258:13.188       3.04:15.64       192:108.170.114       Last slot inserted       Slot 12; Extender: 40131243       3         2024-09-2371258:13.318       3.04:15.64       192:108.170.114       Last slot inserted       Slot 12; Extender: 40131241       3         2024-09-2371258:13.33       3.04:15.64       192:108.170.14       Last slot inserted       Slot 11; Extender: 40131241       3         2024-09-2371258:13.39       2.34:14.57       192:108.170.59       authenticationFailure       1       1         2024-09-2371258:13.39       2.34:14.57       192:108.170.59       authenticationFailure       1       1         2024-09-2371258:01.339       <                                                                                                    |                                 | 2024-09-23T12:58:16.976 2:34:20.99<br>2024-09-23T12:58:15:374 2:34:18:35 |                     | 192.168.170.59      | authenticationFailure              |                                       |            | 1           |           |
| 2024-09-23T1258.14.755       304.16.97       192.168.170.114       Last slot inserted       Slot 9; Extender: 40131237       3         2024-09-23T1258.14.670       304.16.89       192.168.170.114       Last slot inserted       Slot 6; Extender: 40131239       3         2024-09-23T1258.14.566       304.16.81       192.168.170.114       Last slot inserted       Slot 6; Extender: 40131239       3         2024-09-23T1258.11.578       2.34.16.73       192.168.170.114       Last slot inserted       Slot 5; Extender: 40131246       3         2024-09-23T1258.13.768       2.34.16.73       192.168.170.114       Last slot inserted       Slot 15; Extender: 40131243       3         2024-09-23T1258.13.31       304.15.56       192.168.170.114       Last slot inserted       Slot 12; Extender: 40131241       3         2024-09-23T1258.13.248       304.15.56       192.168.170.114       Last slot inserted       Slot 11; Extender: 40131241       3         2024-09-23T1258.13.248       304.15.56       192.168.170.144       Last slot inserted       Slot 11; Extender: 40131240       3         2024-09-23T1258.13.248       304.15.56       192.168.170.144       Last slot inserted       Slot 11; Extender: 40131240       3         2024-09-23T1258.13.248       304.15.56       192.168.170.59       authenticationFailure       Temperature: 65°C                                                                                                    |                                 |                                                                          |                     | 192.168.170.57      | authenticationFailure              |                                       | 1          |             |           |
| 2024-09-23T1258:14.667       30416.89       192 168.170.114       Last slot inserted       Stot 8; Extender: 40131238       3         2024-09-23T1258:14.567       304.16.81       192.168.170.114       Last slot inserted       Stot 5; Extender: 40131239       3         2024-09-23T1258:14.567       304.16.73       192.168.170.114       Last slot inserted       Stot 5; Extender: 40131246       3         2024-09-23T1258:13.68       234.16.73       192.168.170.114       Last slot inserted       Stot 15; Extender: 40131243       3         2024-09-23T1258:13.84       304.15.64       192.168.170.114       Last slot inserted       Stot 15; Extender: 40131243       3         2024-09-23T1258:13.33       304.15.56       192.168.170.114       Last slot inserted       Stot 12; Extender: 40131240       3         2024-09-23T1258:13.33       304.15.46       192.168.170.114       Last slot inserted       Stot 11; Extender: 40131240       3         2024-09-23T1258:13.39       234.14.57       192.168.170.59       authenticationFailure       1       1         2024-09-23T1258:13.39       234.14.37       192.168.170.57       authenticationFailure       1       1         2024-09-23T1258:13.39       234.14.37       192.168.170.57       authenticationFailure       1       1         2024-09-23T1258:03.91                                                                                                    |                                 | 2024-09-23T12:58:14.755                                                  | 3:04:16.97          | 192.168.170.114     | Last slot inserted                 | Slot: 9; Extender: 40131237           |            | 3           |           |
| 2024.09-23T12:58:14.507       304:16.81       192:168.170.114       Last slot inserted       Slot 6; Extender: 40131239       3         2024.09-23T12:58:14.507       304:16.73       192:168.170.114       Last slot inserted       Slot 5; Extender: 40131246       3         2024.09-23T12:58:13.768       234:16.73       192:168.170.114       Last slot inserted       Slot 15; Extender: 40131243       3         2024.09-23T12:58:13.31       304:15.64       192:168.170.114       Last slot inserted       Slot 12; Extender: 40131241       3         2024.09-23T12:58:13.33       304:15.64       192:168.170.192       authenticationFalure       1       1         2024.09-23T12:58:13.248       304:15.48       192:168.170.192       authenticationFalure       Slot 11; Extender: 40131240       3         2024.09-23T12:58:13.39       234:14.57       192:168.170.194       Temperature of the matrix       Temperature: 65°C       1         2024.09-23T12:58:13.39       234:14.57       192:168.170.195       authenticationFalure       1       1         2024.09-23T12:58:13.39       234:14.57       192:168.170.57       authenticationFalure       1       1         2024.09-23T12:58:03.89       234:10.29       192:168.170.57       authenticationFalure       1       1         2024.09-23T12:58:03.290       234                                                                                                    |                                 | 2024-09-23T12:58:14.670                                                  | 3:04:16.89          | 192.168.170.114     | Last slot inserted                 | Slot: 8; Extender: 40131238           |            | 3           |           |
| 2024-09-23T1258:14.507       304.16.73       192.168.170.114       Last slot inserted       Stot 5; Extender: 40131246       3         2024-09-23T1258:13.768       234.16.73       192.168.170.57       Temperature of the matrix       Temperature.65°C       1         2024-09-23T1258:13.418       304.15.64       192.168.170.114       Last slot inserted       Stot 15; Extender: 40131243       3         2024-09-23T1258:13.338       304.15.64       192.168.170.114       Last slot inserted       Stot 15; Extender: 40131241       3         2024-09-23T1258:13.248       304.15.64       192.168.170.114       Last slot inserted       Stot 12; Extender: 40131241       3         2024-09-23T1258:13.248       304.15.64       192.168.170.114       Last slot inserted       Stot 11; Extender: 40131241       3         2024-09-23T1258:13.248       304.15.64       192.168.170.57       authenticationFailure       1       1         2024-09-23T1258:13.39       2.34.14.57       192.168.170.57       authenticationFailure       1       1         2024-09-23T1258:13.39       2.34.10.29       192.168.170.57       authenticationFailure       1       1         2024-09-23T1258:0.313       2.34.02.91       192.168.170.57       authenticationFailure       1       1         2024-09-23T1258:0.3290       2.34.08.9                                                                                                    |                                 | 2024-09-23T12:58:14.586                                                  | 3:04:16.81          | 192.168.170.114     | Last slot inserted                 | Slot: 6; Extender: 40131239           |            | 3           |           |
| 2024-09-23112:58:13.768       234:16.73       192:168:170.57       Temperature of the matrix       Temperature: 65°C       1         2024-09-23112:58:13.418       304:15.64       192:168:170.114       Last slot inserted       Slot.15; Extender: 40131243       3         2024-09-23112:58:13.33       304:15.56       192:168:170.114       Last slot inserted       Slot.12; Extender: 40131241       3         2024-09-23112:58:12.48       304:15.48       192:168:170.114       Last slot inserted       Slot.11; Extender: 40131240       3         2024-09-23112:58:12.78       234:16.99       192:168:170.114       Last slot inserted       Slot.11; Extender: 40131240       3         2024-09-23112:58:12.78       234:16.99       192:168:170.59       authenticationFailure       1       1         2024-09-23112:58:11.339       234:14.57       192:168:170.57       authenticationFailure       1       1         2024-09-23112:58:11.339       234:14.57       192:168:170.57       authenticationFailure       1       1         2024-09-23112:58:013       234:14.57       192:168:170.57       authenticationFailure       1       1         2024-09-23112:58:03.93       234:02.97       192:168:170.57       authenticationFailure       1       1         2024-09-23112:58:03.900       34:04.031       192                                                                                                    |                                 | 2024-09-23T12:58:14.507                                                  | 3:04:16.73          | 192.168.170.114     | Last slot inserted                 | Slot: 5; Extender: 40131246           |            | 3           |           |
| 2024-09-23712:58:13.418       3.04:15.64       192:168.170.114       Last slot inserted       Stot 15; Extender: 40131243       3         2024-09-23712:58:13.333       3.04:15.55       192:168.170.114       Last slot inserted       Stot 12; Extender: 40131241       3         2024-09-23712:58:13.248       3.04:15.56       192:168.170.114       Last slot inserted       Stot 12; Extender: 40131240       3         2024-09-23712:58:12.978       2.34:16.99       192:168.170.114       Last slot inserted       Stot 11; Extender: 40131240       3         2024-09-23712:58:11.339       2.34:14.57       192:168.170.59       authenticationFailure       1         2024-09-23712:58:11.339       2.34:14.57       192:168.170.57       authenticationFailure       1         2024-09-23712:58:0131       2.34:14.51       192:168.170.59       authenticationFailure       1         2024-09-23712:58:0311       2.34:10.29       192:168.170.57       authenticationFailure       1         2024-09-23712:58:0331       2.34:08.91       192:168.170.57       authenticationFailure       1         2024-09-23712:58:03200       2.34:08.91       192:168.170.57       authenticationFailure       1         2024-09-23712:58:03200       3.34:06.27       192:168.170.57       authenticationFailure       1         2024-09-237                                                                                                    |                                 | 2024-09-23T12:58:13.768                                                  | 2:34:16.73          | 192.168.170.57      | Temperature of the matrix          | Temperature: 65°C                     |            | 1           |           |
| 2024-09-23171258:13.333       3047.15.56       192.168.170.114       Last stot inserted       Stot 12, Extender: 40131241       3         2024-09-23171258:13.248       304.15.54       192.168.170.114       Last stot inserted       Stot 11, Extender: 40131240       3         2024-09-23171258:13.248       304.15.48       192.168.170.114       Last stot inserted       Stot 11, Extender: 40131240       3         2024-09-23171258:13.39       2.341.457       192.168.170.59       authenticationFailure       Temperature: 65°C       1         2024-09-23171258:11.339       2.341.457       192.168.170.57       authenticationFailure       1       1         2024-09-23171258:01.331       2.341.295       192.168.170.59       authenticationFailure       1       1         2024-09-23171258:0.331       2.34.08.91       192.168.170.57       authenticationFailure       1       1         2024-09-23171258:0.393       2.34.08.91       192.168.170.57       authenticationFailure       1       1         2024-09-23171258:0.302.00       3.34.08.027       192.168.170.57       authenticationFailure       1       1         2024-09-23171258:0.302.00       3.34.08.027       192.168.170.57       authenticationFailure       1       1         2024-09-23171258:0.302.00       3.34.08.027       192.168.170                                                                                                    |                                 | 2024-09-23T12:58:13.418                                                  | 3:04:15.64          | 192.168.170.114     | Last slot inserted                 | Slot: 15; Extender: 40131243          |            | 3           |           |
| 2024-09-23171258:13248       304:15.48       192:168:170.114       Last lot inserted       Slot 11; Extender: 40131240       3         2024-09-23171258:112.978       234:16.99       192:168:170.59       authenticationFailure       1         2024-09-23171258:11.339       234:14.57       192:168:170.57       authenticationFailure       1         2024-09-23171258:11.339       234:14.31       192:168:170.57       authenticationFailure       1         2024-09-23171258:01.331       234:12.95       192:168:170.57       authenticationFailure       1         2024-09-23171258:03.931       234:0.29       192:168:170.57       authenticationFailure       1         2024-09-23171258:03.930       234:0.627       192:168:170.57       authenticationFailure       1         2024-09-23171258:03.090       234:0.627       192:168:170.57       authenticationFailure       1         2024-09-23171258:03.090       304:04.31       192:168:170.57       authenticationFailure       1         2024-09-23171258:03.090       304:04.31       192:168:170.57       authenticationFailure       1         2024-09-23171258:03.090       304:04.31       192:168:170.57       authenticationFailure       1         2024-09-2317258:03.090       304:04.31       192:168:170.57       authenticationFailure       Stot 9; E                                                                                                    |                                 | 2024-09-23T12:58:13.333                                                  | 3:04:15.56          | 192.168.170.114     | Last slot inserted                 | Slot: 12; Extender: 40131241          |            | 3           |           |
| 2024-09-23112:58:12.978       2:34:16.99       192:168:170.59       authenticationFailure       1         2024-09-23112:58:11.339       2:34:14.57       192:168:170.57       authenticationFailure       1         2024-09-23112:58:11.339       2:34:14.31       192:168:170.57       authenticationFailure       1         2024-09-23112:58:08.931       2:34:12.95       192:168:170.57       authenticationFailure       1         2024-09-23112:58:08.931       2:34:10.29       192:168:170.57       authenticationFailure       1         2024-09-23112:58:04.933       2:34:10.29       192:168:170.57       authenticationFailure       1         2024-09-23112:58:04.933       2:34:00.91       192:168:170.57       authenticationFailure       1         2024-09-23112:58:03.900       2:34:00.27       192:168:170.57       authenticationFailure       1         2024-09-23112:58:03.900       3:04:04.31       192:168:170.57       authenticationFailure       1         2024-09-23112:58:03.900       3:04:04.31       192:168:170.57       authenticationFailure       1         2024-09-23112:58:03.900       3:04:04.31       192:168:170.57       authenticationFailure       Stot 9; Extender: 40131237       3         2024-09-23112:58:03.900       3:04:04.31       192:168:170.114       Last stot removed                                                                                                    |                                 | 2024-09-23T12:58:13.248                                                  | 3:04:15.48          | 192.168.170.114     | Last slot inserted                 | Slot: 11; Extender: 40131240          |            | 3           |           |
| 2024-09-23112:58:11.339       2:34:14.57       192:168:170.104       Temperature of the matrix       Temperature: 65°C       1         2024-09-23112:58:11.339       2:34:14.31       192:168:170.57       authenticationFailure       1       1         2024-09-23112:58:08:931       2:34:12.95       192:168:170.57       authenticationFailure       1       1         2024-09-23112:58:08:931       2:34:10.29       192:168:170.57       authenticationFailure       1       1         2024-09-23112:58:04:931       2:34:10.29       192:168:170.57       authenticationFailure       1       1         2024-09-23112:58:04:931       2:34:10.29       192:168:170.57       authenticationFailure       1       1         2024-09-23112:58:03:290       2:34:06:27       192:168:170.57       authenticationFailure       1       1         2024-09-23112:58:03:290       2:34:06:27       192:168:170.51       authenticationFailure       1       1         2024-09-23112:58:03:090       3:04:04:31       192:168:170.114       Last slot removed       Slot 9; Extender: 40131237       3       9         Save trace Cleartrace Pause                                                                                                    |                                 | 2024-09-23T12:58:12.978                                                  | 2:34:16.99          | 192.168.170.59      | authenticationFailure              |                                       |            | 1           |           |
| 2024-09-2311258:11.339       234:14.31       192:168:170.57       authenticationFailure       1         2024-09-2311258:08.931       234:12.95       192:168:170.59       authenticationFailure       1         2024-09-2311258:08.931       234:10.29       192:168:170.57       authenticationFailure       1         2024-09-2311258:08.931       234:02.9       192:168:170.57       authenticationFailure       1         2024-09-2311258:03.920       234:08.07       192:168:170.57       authenticationFailure       1         2024-09-2311258:03.090       3:04:04.31       192:168:170.57       authenticationFailure       1         2024-09-2311258:03.090       3:04:04.31       192:168:170.51       authenticationFailure       1         2024-09-2311258:03.090       3:04:04.31       192:168:170.114       Last slot renoved       Slot 9; Extender: 40131237       3         Save trace       Cleartrace       Pause                                                                                                    |                                 | 2024-09-23T12:58:11.339                                                  | 2:34:14.57          | 192.168.170.104     | Temperature of the matrix          | Temperature: 65°C                     |            | 1           |           |
| 2024-09-23112:58:08.931       2:34:12.95       192:168:170.59       authenticationFailure       1         2024-09-23112:58:03.03.13       2:34:10.29       192:168:170.57       authenticationFailure       1         2024-09-23112:58:03.200       2:34:08.27       192:168:170.57       authenticationFailure       1         2024-09-23112:58:03.200       2:34:08.27       192:168:170.57       authenticationFailure       1         2024-09-23112:58:03.200       2:34:06.27       192:168:170.57       authenticationFailure       1         2024-09-23112:58:03.200       3:40:04.31       192:168:170.57       authenticationFailure       1         2024-09-23112:58:03.200       3:40:04.31       192:168:170.57       authenticationFailure       1         2024-09-23112:58:03.200       3:40:04.31       192:168:170.57       authenticationFailure       1         2024-09-23112:58:03.090       3:04:04.31       192:168:170.57       authenticationFailure       Stot 9:Extender: 40131237       3         Save trace       Cleartrace       Pause       Save trace       Cleartrace       Pause                                                                                                    |                                 | 2024-09-23T12:58:11.339                                                  | 2:34:14.31          | 192.168.170.57      | authenticationFailure              |                                       |            | 1           |           |
| 2024-09-23112:58:07.313       2:34.10.29       192.168.170.57       authenticationFailure       1         2024-09-23112:58:03.290       2:34.08.91       192.168.170.59       authenticationFailure       1         2024-09-23112:58:03.290       2:34.06.27       192.168.170.57       authenticationFailure       1         2024-09-23112:58:03.290       2:34.06.27       192.168.170.57       authenticationFailure       1         2024-09-23112:58:03.090       3:04.04.31       192.168.170.114       Last slotermoved       Slot 9:Extender: 40131237       3         2024-09-23112:58:03.090       3:04.04.31       192.168.170.114       Last slotermoved       Slot 9:Extender: 40131237       3         2024-09-23112:58:03.090       3:04.04.31       192.168.170.114       Last slotermoved       Slot 9:Extender: 40131237       3         2024-09-23112:58:03.090       3:04.04.31       192.168.170.114       Last slotermoved       Slot 9:Extender: 40131237       3         2024-09-23112:58:03.090       3:04.04.31       192.168.170.114       Last slotermoved       Slot 9:Extender: 40131237       3         2024-09-23112:58:03.090       3:04.04.21       192.168.170.114       Last slotermoved       Slot 9:Extender: 40131237       3                                                                                                    |                                 | 2024-09-23T12:58:08.931                                                  | 2:34:12.95          | 192.168.170.59      | authenticationFailure              |                                       |            | 1           |           |
| 2024-09-2317258.04.893       2.34.08.91       192.168.170.59       authenticationFailure       1         2024-09-2317258.03.290       2.34.06.27       192.168.170.57       authenticationFailure       1         2024-09-2317258.03.090       3.04.04.31       192.168.170.114       Last slot removed       Slot 9; Extender: 40131237       3         2024-09-2317258.03.090       3.04.04.31       192.168.170.114       Last slot removed       Slot 9; Extender: 40131237       3         2024-09-2317258.03.090       3.04.04.31       192.168.170.114       Last slot removed       Slot 9; Extender: 40131237       3         2024-09-2317258.03.090       3.04.04.31       192.168.170.114       Last slot removed       Slot 9; Extender: 40131237       3         2024-09-2317258.03.090       3.04.04.31       192.168.170.114       Last slot removed       Slot 9; Extender: 40131237       3         2024-09-2317258.03.090       3.04.04.31       192.168.170.114       Last slot removed       Slot 9; Extender: 40131237       3         2024-09-2317258.03.090       3.04.04.31       192.168.170.114       Last slot removed       Slot 9; Extender: 40131237       3         2024-09-2317258.03.090       3.04.04.31       192.168.170.114       Last slot removed       Slot 9; Extender: 40.112237       3         2024-09-2317258.03.090                                                                                                    |                                 | 2024-09-23T12:58:07.313                                                  | 2:34:10.29          | 192.168.170.57      | authenticationFailure              |                                       |            | 1           |           |
| 2024-09-23112:58:03.290       2:34:06.27       192:168:170.57       authenticationFailure       1         2024-09-23112:58:03.090       3:04:04:31       192:168:170.114       Last slot removed       Slot 9: Extender: 40131237       3         2024-09-23112:58:03.090       3:04:04:31       192:168:170.114       Last slot removed       Slot 9: Extender: 40131237       3         2024-09-23112:58:03.090       3:04:04:31       192:168:170.114       Last slot removed       Slot 9: Extender: 40131237       3         2024-09-23112:58:03.090       3:04:04:31       192:168:170.114       Last slot removed       Slot 9: Extender: 40131237       3         2024-09-23112:58:03.090       3:04:04:31       192:168:170.114       Last slot removed       Slot 9: Extender: 40131237       3         2024-09-23112:58:03.090       3:04:04:31       192:168:170.114       Last slot removed       Slot 9: Extender: 40131237       3         2024-09-23112:58:03.090       3:04:04:31       192:168:170.114       Last slot removed       Slot 9: Extender: 40131237       3         2024-09-23112:58:03.090       3:04:04:31       192:168:170.114       Last slot removed       Slot 9: Extender: 40131237       3         2024-09-23112:58:03:090       3:04:04:31       192:168:170.114       Last slot removed       Slot 9: Extender: 40131237       3                                                                                                    |                                 | 2024-09-23T12:58:04.893                                                  | 2:34:08.91          | 192.168.170.59      | authenticationFailure              |                                       |            | 1           |           |
| 2024-09-23112-58-03.090 3:04:04.31 192.168.170.114 Last slot removed Slot 9; Extender: 40131237 3 Save trace Clear trace Pause                                                                                                    |                                 | 2024-09-23T12:58:03.290                                                  | 2:34:06.27          | 192.168.170.57      | authenticationFailure              |                                       |            | 1           |           |
| Save trace Clear trace Pause                                                                                                    |                                 | 2024-09-23T12:58:03.090                                                  | 3:04:04.31          | 192.168.170.114     | Last slot removed                  | Slot: 9; Extender: 40131237           |            | 3           |           |
|                                                                                                    |                                 |                                                                          |                     |                     |                                    |                                       | Save trace | Clear trace | Pause     |
|                                                                                                    |                                 |                                                                          |                     |                     |                                    |                                       |            |             |           |
|                                                                                                    |                                 |                                                                          |                     |                     |                                    |                                       |            |             |           |

Abb. 222 Menü Monitoring - SNMP

## Filterfunktion

Um aus der Vielzahl der protokollierten Aktivitäten der Matrix, der Extendermodule und des Chassis relevante Meldungen herauszufiltern, bietet das SNMP-Monitoring mehrere Filteroptionen.

Um einen Filter zu setzen und zu aktivieren, gehen Sie wie folgt vor:

- 1. Aktivieren Sie die entsprechende Checkbox(en), um den/die gewünschten Filter zu setzen.
- 2. Klicken Sie auf Filter, um die Filtereinstellungen zu aktivieren.
- 3. Klicken Sie auf **Clear**, um die Filtereinstellungen zu löschen.

Folgende Filteroptionen stehen zur Verfügung:

| Option       | Beschreibung                                                 |
|--------------|--------------------------------------------------------------|
| Date         | Meldungen eines definierten Datumsbereichs werden gefiltert. |
| Severity     | Meldungen eine definierten Schweregrads werden gefiltert.    |
| Host         | Meldungen eines definierten Hosts werden gefiltert.          |
| Type of Trap | Meldungen eines definierten Trap-Typs werden gefiltert.      |
| Message      | Meldungen mit definierten Texteilen werden gefiltert.        |
|              |                                                              |

Filteroptionen sind in den lokal gespeichert Logdateien nicht gültig.

## Aufnahme-Funktion

Für die in der SNMP-Logdatei angezeigten Meldungen stehen mehrere Optionen zur Verfügung.

- Um die angezeigten Meldungen (gefiltert oder ungefiltert) zu speichern, klicken Sie auf den Button Save Trace.
   Die Meldungen werden in einer SNMP-Datei (\*.csv) gespeichert.
- Um die angezeigten Meldungen zu löschen, klicken Sie auf den Button Clear trace.
   Die aufgezeichneten Meldungen bleiben gespeichert.
- Um die Anzeige der Meldungen zu pausieren, klicken Sie auf den Button Pause.
   Währen der Anzeigepause geht die Speicherung der Meldungen kontinuierlich weiter.
- Um die Meldungen anzuzeigen, die während der Anzeigepause gespeichert wurden, klicken Sie wieder auf Pause.

Alle Meldungen, die im Hintergrund aufgezeichnet wurden, werden sofort angezeigt.

### Suchfunktion

Die Suchfunktion kann verwendet werden, um bestimmte SNMP-Meldungen aus einer Vielzahl von protokollierten Aktivitäten und relevanten Meldungen von der Matrix, den Extender-Modulen und dem Chassis zu finden.

Um spezifische SNMP-Meldungen zu finden, gehen Sie wie folgt vor:

- 1. Klicken Sie auf Monitoring in der Symbolleiste.
- 2. Klicken Sie auf **SNMP** im Aufgabenbereich.
- 3. Klicken Sie auf die Registerkarte Find.

Die aufgezeichneten SNMP-Meldungen werden im Arbeitsbereich angezeigt.

| Monitoring - SNMP         |            |                 |                                 |                                       |                              |  |  |  |
|---------------------------|------------|-----------------|---------------------------------|---------------------------------------|------------------------------|--|--|--|
| Filter Find               |            |                 |                                 |                                       |                              |  |  |  |
| Find Maccage: Temperature |            |                 |                                 |                                       | Find Next                    |  |  |  |
| rinu message. Temperature |            |                 |                                 |                                       | Find Previous                |  |  |  |
|                           |            |                 |                                 |                                       |                              |  |  |  |
| Date                      | Uptime     | Host            | Type of Trap                    | Message                               | SNMP-Version                 |  |  |  |
| 2024-09-23T12:58:25.027   | 2:34:29.03 | 192.168.170.59  | authenticationFailure           |                                       | 1                            |  |  |  |
| 2024-09-23T12:58:23.425   | 2:34:26.39 | 192.168.170.57  | authenticationFailure           |                                       | 1                            |  |  |  |
| 2024-09-23T12:58:21.500   | 2:34:24.71 | 192.168.170.104 | Status and speed of fan tray #2 | Status: OK; Speed: 4 (Min: 0, Max 15) | 1                            |  |  |  |
| 2024-09-23T12:58:21.484   | 2:34:24.71 | 192.168.170.104 | Status and speed of fan tray #1 | Status: OK; Speed: 4 (Min: 0, Max 15) | 1                            |  |  |  |
| 2024-09-23T12:58:20.999   | 2:34:25.01 | 192.168.170.59  | authenticationFailure           |                                       | 1                            |  |  |  |
| 2024-09-23T12:58:19.396   | 2:34:22.37 | 192.168.170.57  | authenticationFailure           |                                       | 1                            |  |  |  |
| 2024-09-23T12:58:16.976   | 2:34:20.99 | 192.168.170.59  | authenticationFailure           |                                       | 1                            |  |  |  |
| 2024-09-23T12:58:15.374   | 2:34:18.35 | 192.168.170.57  | authenticationFailure           |                                       | 1                            |  |  |  |
| 2024-09-23T12:58:14.755   | 3:04:16.97 | 192.168.170.114 | Last slot inserted              | Slot: 9; Extender: 40131237           | 3                            |  |  |  |
| 2024-09-23T12:58:14.670   | 3:04:16.89 | 192.168.170.114 | Last slot inserted              | Slot: 8; Extender: 40131238           | 3                            |  |  |  |
| 2024-09-23T12:58:14.586   | 3:04:16.81 | 192.168.170.114 | Last slot inserted              | Slot: 6; Extender: 40131239           | 3                            |  |  |  |
| 2024-09-23T12:58:14.507   | 3:04:16.73 | 192.168.170.114 | Last slot inserted              | Slot: 5; Extender: 40131246           | 3                            |  |  |  |
| 2024-09-23T12:58:13.768   | 2:34:16.73 | 192.168.170.57  | Temperature of the matrix       | Temperature: 65°C                     | 1                            |  |  |  |
| 2024-09-23T12:58:13.418   | 3:04:15.64 | 192.168.170.114 | Last slot inserted              | Slot: 15; Extender: 40131243          | 3                            |  |  |  |
| 2024-09-23T12:58:13.333   | 3:04:15.56 | 192.168.170.114 | Last slot inserted              | Slot: 12; Extender: 40131241          | 3                            |  |  |  |
| 2024-09-23T12:58:13.248   | 3:04:15.48 | 192.168.170.114 | Last slot inserted              | Slot: 11; Extender: 40131240          | 3                            |  |  |  |
| 2024-09-23T12:58:12.978   | 2:34:16.99 | 192.168.170.59  | authenticationFailure           |                                       | 1                            |  |  |  |
| 2024-09-23T12:58:11.339   | 2:34:14.57 | 192.168.170.104 | Temperature of the matrix       | Temperature: 65°C                     | 1                            |  |  |  |
| 2024-09-23T12:58:11.339   | 2:34:14.31 | 192.168.170.57  | authenticationFailure           |                                       | 1                            |  |  |  |
| 2024-09-23T12:58:08.931   | 2:34:12.95 | 192.168.170.59  | authenticationFailure           |                                       | 1                            |  |  |  |
| 2024-09-23T12:58:07.313   | 2:34:10.29 | 192.168.170.57  | authenticationFailure           |                                       | 1                            |  |  |  |
| 2024-09-23T12:58:04.893   | 2:34:08.91 | 192.168.170.59  | authenticationFailure           |                                       | 1                            |  |  |  |
| 2024-09-23T12:58:03.290   | 2:34:06.27 | 192.168.170.57  | authenticationFailure           |                                       | 1                            |  |  |  |
| 2024-09-23T12:58:03.090   | 3:04:04.31 | 192.168.170.114 | Last slot removed               | Slot: 9; Extender: 40131237           | 3                            |  |  |  |
| 2024-09-23T12:58:03.074   | 3:04:04.31 | 192.168.170.114 | Last slot removed               | Slot: 8; Extender: 40131238           | 3                            |  |  |  |
|                           |            |                 |                                 |                                       | Save trace Clear trace Pause |  |  |  |
|                           |            |                 |                                 |                                       |                              |  |  |  |
|                           |            |                 |                                 |                                       |                              |  |  |  |

Abb. 223 Menü Monitoring - SNMP - Beispiel einer Suche

- 4. Geben Sie einen Suchbegriff in das Suchfeld Find Message ein.
- 5. Klicken Sie auf Find Next.

Die erste Meldung mit dem eingegebenen Suchbegriff wird hervorgehoben.

- 6. Klicken Sie wieder auf Find Next, um die nächste Meldung mit dem Suchbegriff hervorzuheben.
- 7. Klicken Sie auf Find Previous, um zum vorherigen Suchergebnis zurückzukehren.

Mögliche Suchbegriffe: Temperatur, Lüfter oder Seriennummer eines Extendermoduls (z.B. 40131237), etc. **Find Next** und **Find Previous** werden vertauscht, wenn das Ende erreicht ist.

## 9.3.9 Redundanzfunktion

Extender-Module mit redundanten Ports für Link-Verbindungskabel können gleichzeitig mit beiden Ports an einer Einzelmatrix oder einem Matrix-Grid betrieben werden (ab Firmware-Version V03.01).

Die mit **Link 1** gekennzeichneten Ports an den Extendermodulen sind für die primäre Verbindung gedacht. Sollte die Verbindung auf der Seite der CON-Unit oder der CPU-Unit aufgrund eines Problems unterbrochen werden, wird die Verbindung automatisch über den zweiten, mit **Link 2** gekennzeichneten Port wiederhergestellt.

Für diese Art der Redundanzfunktion ist keine Konfiguration der Matrix oder der Extendermodule erforderlich

Standardmäßig schaltet die Matrix automatisch zwischen beiden Links um, wenn diese Funktion aktiviert ist. Eine manuelle Umschaltung ist nicht möglich. Für die manuelle Umschaltung per Tastenbefehl oder API-Befehl muss die Redundanzfunktion deaktiviert werden.

Um den Verbindungsstatus der redundanten Extender-Module zu überprüfen, gehen Sie wie folgt vor:

1. Klicken Sie auf **View > Matrix** im Aufgabenbereich.

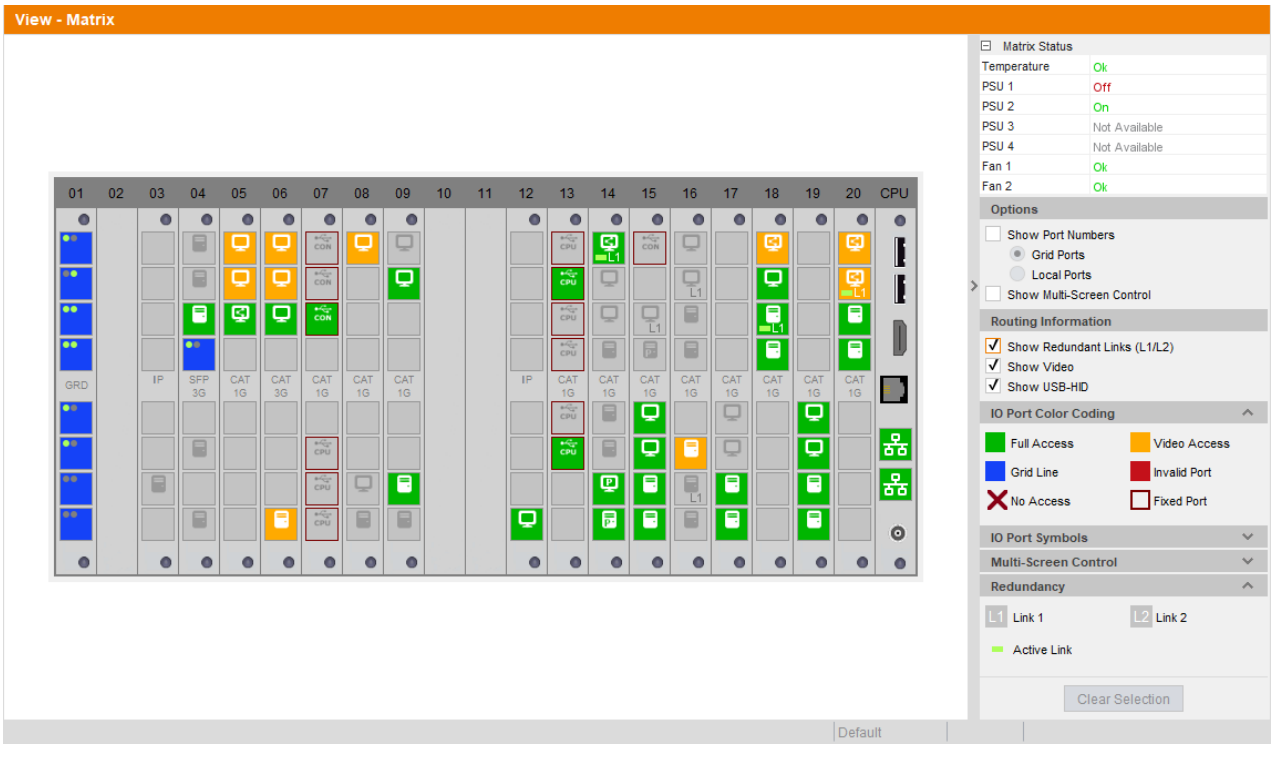

Abb. 224 Menü View - Matrix

- Aktivieren Sie die Checkbox Show Redundant Links (L1/L2) unter Routing Information auf der rechten Seite des Arbeitsbereichs.
- 3. Erweitern Sie das Menü **Redundancy** im Panel auf der rechten Seite des Arbeitsbereichs, um die entsprechenden Legendeninformationen zu erhalten.

Redundante Ports werden in der Matrixansicht mit L1 und L2 hervorgehoben. Der jeweils aktive Link ist mit einer hellgrünen Markierung gekennzeichnet.

## 9.3.10 Systemcheck

Der Systemcheck bietet eine Diagnosefunktion zur Überprüfung der Gerätekonfiguration. Die Funktion weist auf nicht optimale sowie fehlerhafte Einstellungen hin und zeigt Handlungsanweisungen an. Der Systemcheck dient nur der Plausibilitätsprüfung und nimmt keine aktiven Konfigurationsänderungen vor.

Die folgenden Konfigurationselemente werden überprüft:

- Matrix-Firmware
- Extendermodul-Firmware
- Multi-Screen-Control
- EXT-Units
- CPU-Devices
- CON-Devices
- Benutzer
- Makros
- Systemkonfiguration
- Matrix-Grid

Die folgenden Benachrichtigungsstufen können angezeigt werden:

| Stufe   | Beschreibung                                                                                                    |
|---------|----------------------------------------------------------------------------------------------------|
| Info    | Information über Elemente des Systems                                                                                                    |
| Ok      | Systemcheck ohne Auffälligkeiten abgeschlossen                                                                                                    |
| Warning | Beim Systemcheck wurden Unregelmäßigkeiten in der Konfiguration festgestellt, die auf unvollständige Teile der Konfiguration, Unterschiede in der Firmware, Duplikate oder nicht angeschlossene Extendermodule hinweisen, aber nicht systemkritisch sind. |
| Error   | Beim Systemcheck wurden Fehler in der Konfiguration festgestellt, die sowohl funktionale als auch systemkritische Auswirkungen auf das System haben können.                                                                                               |

## **HINWEIS**

Wenn die Meldungen "Warnung" oder "Error" von der Systemcheck-Funktion generiert werden, wird das jeweilige Problem beschrieben und eine Handlungsanweisung gegeben.

## HINWEIS

Die Systemprüfung der Matrix kann mehrere Minuten dauern. Das KVM-System und die Tera Tool Software können während dieser Zeit ohne Einschränkungen genutzt werden.

Um den Systemcheck zu starten, gehen Sie wie folgt vor:

1. Klicken Sie auf **System Check** in der Symbolleiste. Eine Abfrage erscheint.

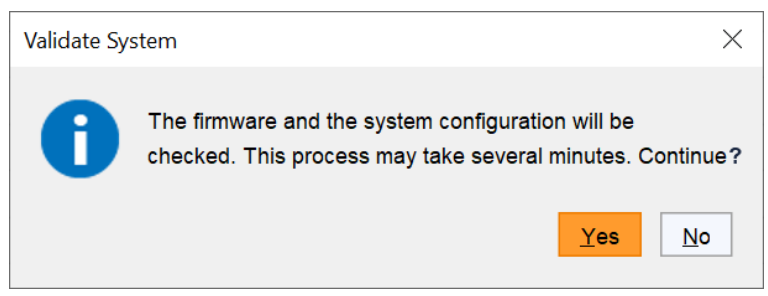

## Abb. 225 Abfrage Validate System

2. Klicken Sie auf **Yes**, um den Systemcheck zu starten.

Nach Beendigung der Überprüfung wird ein Bericht angezeigt.

| Ok      |                                                                                                    |
|---------|----------------------------------------------------------------------------------------------------|
| Ok      |                                                                                                    |
| Info    | 0 / 8192 active macros                                                                                                    |
| Warning | Power supplies status on SWITCH_01<br>⇒ Power supply not powered on slot 2.                                                          |
| Ok      | · · · · · · · · · · · · · · · · · · ·                                                                                                |
| Ok      |                                                                                                    |
| Info    | Number of extenders in configuration: 6                                                                                              |
| Warning | 2 EXT Unit(s) with port number "0" detected<br>⇒ Check EXT Unit(s) with port number "0" in <b>Extender &amp; Devices - EXT Units</b> |
| Info    | Number of CPU Devices in configuration: 2                                                                                            |
| Ok      |                                                                                                    |
|         | Ok<br>Ok<br>Info<br>Warning<br>Ok<br>Ok<br>Info<br>Warning<br>Ok                                                                     |

## 9.3.11 Netzwerkcheck

Der Netzwerkcheck prüft die Verfügbarkeit der im Netzwerk vorhandenen Ports.

## HINWEIS

Verfügbare Ports werden grün angezeigt. Wenn ein Port nicht verfügbar ist, erscheint der entsprechende Eintrag in rot und Anweisungen werden angezeigt.

Um den Netzwerkcheck zu starten, gehen Sie wie folgt vor:

1. Klicken Sie auf **Extras > Network Check** in der Menüzeile.

Eine Abfrage erscheint mit einem Eingabefeld für die IP-Adresse der Matrix, die überprüft werden soll.

- 2. Geben Sie die IP-Adresse der Matrix ein.
- 3. Klicken Sie auf den Button Start network check.

Die Verfügbarkeit der Ports wird nach einem kurzen Moment angezeigt.

| Network Check           |                               | ×                 |
|-------------------------|-------------------------------|-------------------|
| Hostname/IP Address     | 192.168.100.99                |                   |
|                         | Start Network Check           |                   |
| 2024-09-20T10:04:43.190 | API port (5555/5565) - availa | ble               |
| 2024-09-20T10:04:48.288 | Grid port (5556/5566) - avail | able              |
| 2024-09-20T10:04:49.803 | Syslog port (514) - available |                   |
|                         |                               |                   |
|                         |                               |                   |
|                         |                               |                   |
|                         |                               |                   |
|                         |                               |                   |
|                         |                               |                   |
|                         |                               | Save Log Messages |

Abb. 227 Dialogbox Netzwerkcheck - Verfügbarkeit der Ports

V Die Gründe für die Nichtverfügbarkeit von Ports im Netzwerk sind häufig:

- Die Firewall blockiert die Verbindung.
- Der Service ist in den Matrix-Netzwerk-Einstellungen nicht aktiviert (siehe Abschnitt 6.5.7, Seite 51).

# 9.4 Update der Matrix-Firmware

## HINWEIS

Um erfolgreiche Firmware-Updates zu verarbeiten und Fehler zu vermeiden:

- ◆ Verwenden Sie nur Computer zur Aktualisierung der Matrizen, die nicht in das KVM-System integriert sind.
- Stellen Sie sicher, dass der f
  ür die Aktualisierung verwendete Computer w
  ährend der Aktualisierung nicht in den Standby- oder Ruhezustand versetzt wird.
- ➡ Speichern Sie Ihre Konfiguration lokal, bevor Sie das Update starten.
- Führen Sie aus Gründen der Netzwerkstabilität ein Update über eine direkte LAN-Verbindung durch.

## HINWEIS

Stellen Sie sicher, dass alle USB 2.0-Extendermodule nur an die vorgesehenen Ports (feste Ports) angeschlossen sind, bevor Sie das starten. Bei Nichtbeachtung kann die Stabilität des Updates beeinträchtigt werden.

## HINWEIS

Mögliche Unterbrechung des Firmware-Updates bei IP-Gateway-Boards oder IP-Gateway-Modulen:

Wenn Sie während der Firmware-Aktualisierung dieses Boards oder dieses Moduls einen Stecker vom/an den Port des IP-Gateways abziehen/anstecken, wird der Aktualisierungsprozess unterbrochen.

Während der Aktualisierung der Firmware des IP-Gateway-Boards/des IP-Gateway-Moduls darf nichts getrennt/angeschlossen werden.

Das Firmware-Update von MATLOS.tfw muss schrittweise durchgeführt werden. Nach jedem Firmware-Update muss die Matrix neu gestartet werden, z.B. wenn Sie Ihre aktuelle Firmware MATLOS Version F01.05 auf F01.08 aktualisieren wollen, gehen Sie wie folgt vor:

- ➡ Update mit Version F01.06 und Neustart der Matrix.
- ➡ Dann Update mit Version F01.07 und Neustart der Matrix.
- ➡ Dann Update mit Version F01.08 und Neustart der Matrix.

🚼 Bei Bedarf können die Update-Dateien beim TechSupport angefordert werden.

Die Firmware der Matrix kann im folgenden Menü aktualisiert werden.

| Martin Tera Tool<br>File Edit Device Extras ?      |                 |          |                                 |               |                       |                                |                     | - 0                  | ×       |
|----------------------------------------------------|-----------------|----------|---------------------------------|---------------|-----------------------|--------------------------------|---------------------|----------------------|---------|
| Open         Save         Reload         Connect 1 | <u>D</u> isconr | nect     | Deactivate Edit Mode Remote Sav | re Download   | Upload Monitoring Fla | ish Update Device Finder Syste | m Check Save Status | . ih:                | se.     |
| admin@192.168.100.101 ×                            |                 |          |                                 |               |                       |                                |                     |                      |         |
| View                                               | ^               | Stat     | tus & Updates - Update M        | latrix Firmwa | ire                   |                                |                     |                      |         |
| Matrix                                             |                 |          |                                 |               |                       |                                |                     | Additional Selection | Options |
| Port                                               |                 | Slot     | Name                            | Туре          | Current Version       | Update Version                 | Status              | Update               | 0       |
| Grid                                               |                 | 00       | E 👮 MATLCPU                     | CPU           | F05.04.240717         |                                | Ready               |                      | 4       |
| Control                                            |                 |          | MATLPXP                         | PXP           | F01.18.240730         |                                |                     |                      |         |
| Control                                            | ^               |          | MATLOS                          | SYS           | F01.12.240829         |                                |                     |                      |         |
| Extended Switch                                    |                 |          | WEBCTL                          | WEB           | F01.01.240517         |                                |                     |                      |         |
| Presets                                            |                 | 01       | E MATLIO8 (CAT)                 | 108           | F05.04.240717         |                                | Ready               |                      |         |
| Status & Updates                                   | •               |          | MATLOSD                         | OSD           | F02.14.240116         |                                |                     |                      |         |
| status & opuates                                   | ~               |          | MATLOS                          | SYS           | F01.12.240829         |                                |                     |                      |         |
| Status - Matrix Firmware                           |                 | 02       | E MATLIO8 (CAT)                 | 108           | F05.04.240717         |                                | Ready               |                      |         |
| Status - Extender Firmware                         |                 |          | MATLOSD                         | OSD           | F02.14.240116         |                                |                     |                      |         |
| Update - Extender Firmware                         |                 |          | MATLOS                          | SYS           | F01.12.240829         |                                |                     |                      |         |
| Activate Configuration                             |                 | 03       | E MATLIO8 (CAT)                 | 108           | F05.04.240717         |                                | Ready               |                      |         |
| Miscellaneous                                      |                 |          | MATLOSD                         | OSD           | F02.14.240116         |                                |                     |                      |         |
| System Settings                                    | ^               |          | MATLOS                          | SYS           | F01.12.240829         |                                |                     |                      |         |
| System                                             |                 | 04       | MATLIO8 (SFP)                   | 108           | F05.04.240717         |                                | Ready               |                      |         |
| Access                                             |                 |          | MATLOSD                         | OSD           | F02.14.240116         |                                |                     |                      |         |
| Switch                                             |                 |          | MATLOS                          | SYS           | F01.12.240829         |                                |                     |                      | *       |
| Network                                            |                 |          |                                 |               |                       |                                |                     |                      |         |
| IP Gateway                                         |                 | <b>C</b> | Overwrite active firmware       |               |                       | C:\Users\D.Mustermann          |                     | E                    | Browse  |
| IP Extender                                        |                 |          |                                 |               |                       |                                |                     | Update               | Reload  |
|                                                    |                 |          |                                 |               |                       | Default                        | 05.04 👼             |                      |         |

Abb. 228 Menü Status & Updates - Update Matrix Firmware

Folgende Informationen werden angezeigt:

| Option          | Beschreibung                                                                                                    |
|-----------------|----------------------------------------------------------------------------------------------------|
| Name            | <ul> <li>Name der Matrix oder der I/O-Karte</li> <li>Name der Matrix-Firmware oder der I/O-Karten-Firmware</li> </ul> |
|                 |                                                                                                    |
| Туре            | Typ von Matrix- oder I/O-Karten-Firmware                                                                              |
| Current Version | Installierte Version der Firmware                                                                                     |
| Update Version  | Firmware-Version, die für den Update verfügbar ist                                                                    |
| Status          | Verfügbarkeit des Moduls                                                                                              |
| Update          | Für Firmware-Update auswählen/Auswahl rückgängig machen                                                               |

Folgende Optionen sind verfügbar im Drop-Down-Menü **Additional selection options** in der rechten oberen Ecke des Arbeitsbereichs:

| Option             | Beschreibung                                                                                                    |
|--------------------|----------------------------------------------------------------------------------------------------|
| Expand Tree View   | Erweitern Sie die Baumansicht, um detaillierte Informationen anzuzeigen. Auf diese<br>Weise können Sie einzelne zu aktualisierende Firmware auswählen oder die Auswahl<br>aufheben. |
| Collapse Tree View | Verkleinern Sie die Baumansicht, um detaillierte Informationen auszublenden. Eine individuelle Auswahl der zu aktualisierenden Firmware ist nicht möglich.                          |
| Select All         | Wählen Sie alle verfügbare Firmware für den Update aus.                                                                                                    |
| Deselect All       | Machen Sie die Auswahl rückgängig für alle Firmware.                                                                                                    |

Wenn eine Firmware-Datei geladen wird, erscheint ein zusätzlicher Eintrag für jeden geeigneten Firmware-Typ, z.B. Select MATLOSD.

## Vorbereitung

Falls die Syslog-Funktion noch nicht aktiv ist, wird empfohlen, die Syslog-Funktion (siehe Abschnitt 6.5.8, Seite 53) vor dem Update der Firmware zu aktivieren, um das Update zu protokollieren, was im Fehlerfall hilfreich sein kann.

Es wird empfohlen, einen zentralen Speicherort für Firmware-Dateien zu verwenden, z. B. über das Optionsmenü der Tera Tool-Software unter **Extras > Options > Default Settings > Firmware Directory**.

## Update durchführen

## HINWEIS

## Mögliche Beschädigung von Boards oder der Matrix

Ein laufender Update-Vorgang (angezeigt durch 2x weiße LEDs) ist ein sehr sensibler Vorgang. Wird die Matrix während eines laufenden Update-Prozesses ausgeschaltet, werden die entsprechenden Boards und die Matrix in ihrer Funktion beschädigt.

➡ Schalten Sie die Matrix NICHT aus während eines Updates.

Um die Matrix zu aktualisieren, gehen Sie wie folgt vor:

- 1. Klicken Sie auf Status & Updates > Update Matrix Firmware im Aufgabenbereich.
- 2. Klicken Sie auf den Button Browse, um eine Firmware-Datei auszuwählen.

Alle aktualisierbaren Komponenten der Matrix werden automatisch ausgewählt und grün hervorgehoben.

3. Klicken Sie auf den Button Update.

#### Eine Abfrage erscheint.

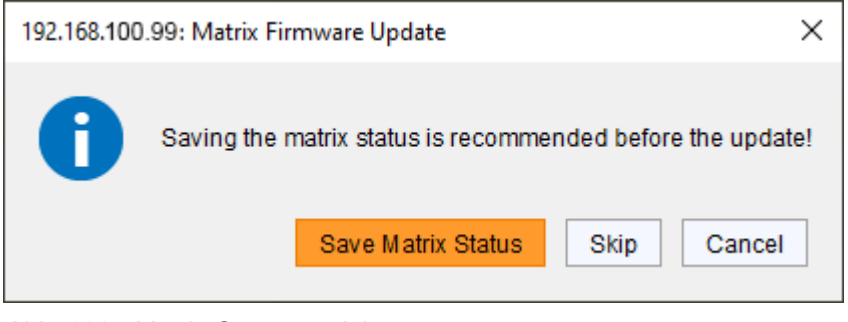

Abb. 229 Matrix-Status speichern

1 Je nach Art der zu aktualisierenden Firmware ist die Matrix während des Aktualisierungsvorgangs möglicherweise nicht verfügbar.

- 4. Klicken Sie auf **Save Matrix Status**, um den Status der Matrix lokal zu speichern oder auf **Skip**, wenn der Status bereits gespeichert wurde.
- 5. Eine Fortschrittsanzeige des Updates erscheint im Arbeitsbereich.

Nach dem Update erscheint eine Abfrage zum Neustart der Matrix.

| Restart of N | Natrix required! (192.168.100.99)                                                                                                    | ×  |
|--------------|----------------------------------------------------------------------------------------------------|----|
| ?            | The Matrix needs to be restarted for the updates to take effect.<br>The restart might take serveral minutes, depending on the Matrix configuration<br>Do you really want to restart the Matrix? | 1. |
|              | <u>Y</u> es <u>N</u> o                                                                                                    | ]  |

#### Abb. 230 Dialogbox - Neustart der Matrix

6. Klicken Sie auf Yes, um die Matrix neu zu starten.

Der Neustart der Matrix kann einige Minuten dauern, und die Matrix ist während des Neustarts nicht verfügbar. Die aktualisierte Firmware wird im Arbeitsbereich angezeigt.

## Aktualisieren von Matrizen in einem Matrix-Grid

Wir empfehlen ausdrücklich das folgende Verfahren:

- 1. Aktualisieren Sie alle Submatrizen, ohne sie neu zu starten.
- 2. Aktualisieren Sie die Master-Matrix und starten Sie sie neu. Alle Submatrizen werden ebenfalls neu gestartet.

## HINWEIS

Treten während des Aktualisierungsvorgangs Fehlermeldungen auf, sollten die Matrix und das gesamte Grid auf keinen Fall neu gestartet werden. Wiederholen Sie den Aktualisierungsschritt und wenden Sie sich bei erneutem Auftreten eines Fehlers an den technischen Support des Herstellers.

## 9.5 Update der Extendermodul-Firmware

## 9.5.1 Update der Extendermodul-Firmware über die Matrix

Um Extendermodule über die Matrix zu aktualisieren, müssen die Extendermodule über den Link-Verbindngs-Port 1 an die Matrix angeschlossen werden. Die meisten Firmware-Komponenten der Extender-Module können über die Matrix aktualisiert werden, mit Ausnahme des xxxMSD-Firmware-Typs, der bei Bedarf über den Mini-USB Service-Port aktualisiert werden muss.

Ein Update der xxxMSD-Firmware ist in der Regel nicht notwendig. In seltenen Fällen kann ein Update notwendig sein, um die Funktionalität bestimmter Extendermodule für spezielle Anforderungen zu erweitern. In diesem Fall wenden Sie sich bitte vorab an den technischen Support des Herstellers.

Falls erforderlich, können die Update-Dateien beim technischen Support des Herstellers angefordert werden.

Bitte beachten Sie das Benutzerhandbuch des jeweiligen Extendermoduls, wenn ein manuelles Firmware-Update von Extendermodulen durchgeführt werden muss.

## Vorbereitung

Falls die Syslog-Funktion noch nicht aktiv ist, wird empfohlen, die Syslog-Funktion (siehe Abschnitt 6.5.8, Seite 53) vor dem Update der Firmware zu aktivieren, um das Update zu protokollieren, was im Fehlerfall hilfreich sein kann.

Es wird empfohlen, einen zentralen Speicherort für Firmware-Dateien zu verwenden, z. B. über das Optionsmenü der Tera Tool Software unter **Extras > Options > Default Settings > Firmware Directory**..

## HINWEIS

#### Mögliche Fehler beim Aktualisieren der Firmware der Extendermodule

Falls die xxxMSD-Firmware eines oder mehrerer Extendermodule aktualisiert werden muss, können Abhängigkeiten zwischen dem neuen Inhalt der xxxMSD-Firmwaredateien und anderen Extendermodul-Firmwaredateien bestehen. In diesem Fall könnte die Installation anderer Firmwaredateien vor der Aktualisierung der xxxMSD-Firmwaredateien zu einer fehlgeschlagenen Aktualisierung führen.

So führen Sie erfolgreiche Aktualisierungen durch:

- Bitte prüfen Sie in den Versionshinweisen des Firmware-Pakets, ob Abhängigkeiten zwischen den Firmware-Dateien des Extendermoduls bestehen.
- Wenn Sie vom technischen Support des Herstellers die Information erhalten haben, dass ein Update der xxxMSD-Firmwaredateien bestimmter Extendermodule erforderlich ist, aktualisieren Sie diese Firmwaredateien bitte über den Mini-USB-Service Port des jeweiligen Extendermoduls (siehe Abschnitt 9.5.2, Seite 234).

Es gibt zwei Möglichkeiten, die Extendermodule über die Matrix zu aktualisieren:

• Parallelmodus:

Standard, für den parallelen Update mehrerer Extendermodule Die Extendermodule aller ausgewählten I/O-Karten werden gleichzeitig aktualisiert. Vorteil: Der Parallelmodus bietet die schnellste Methode zur Aktualisierung der Extendermodule.

Sequenzieller Modus:

Möglichkeit, Extendermodule nacheinander zu aktualisieren, ein Extendermodul wird erst aktualisiert, nachdem die Aktualisierung des vorherigen Extendermoduls abgeschlossen ist.

Vorteil: Der sequenzielle Modus bietet die Möglichkeit, einzelne Extendermodule und einzelne Firmware-Komponenten eines Extendermoduls zu aktualisieren. Dies ist nützlich, um z.B. bei bestimmte Extendermodule zu testen, ob die neue Firmware den Anforderungen entspricht, bevor sie auf allen Extendermodulen installiert wird.

Se wird empfohlen, die Firmware der Extendermodule im Parallelmodus zu aktualisieren.

#### Update im Parallelmodus durchführen (Standard-Update)

Vor dem eigentlichen Aktualisierungsvorgang müssen alle Firmware-Dateien auf die jeweiligen I/O-Karten hochgeladen werden, an denen die zu aktualisierenden Extendermodule angeschlossen sind.

#### Schritt 1: Hochladen der neuen Firmware der Extender Module auf die I/O-Karte

Um die neue Firmware in den Speicher der I/O-Karte zu laden, damit sie an die Extendermodule weitergegeben werden kann, gehen Sie wie folgt vor:

1. Klicken Sie auf Status & Updates > Update - Extender Firmware im Aufgabenbereich.

Der **Parallel Mode** - als Standard-Updateverfahren - ist ausgewählt und die Registerkarte **Upload Firmware** angezeigt.

| Parallel Mode (recommended)       Parallel update of extenders, executed separately on each I/O board Sequential update mode in order to update specific extenders         tep 1: Upload Firmware       Step 2: Update Firmware         irrmware File       Step 2: Update Firmware       Browse         value       Firmware File       Step 7: Update Firmware       Browse         value       Firmware File       Ext 7       F03.31.200113       Image: Commended Commended |
|----------------------------------------------------------------------------------------------------|
| Step 2: Update Firmware       Step 2: Update Firmware       Step 2: Update Firmware       Step 2: Update Firmware       Step 2: Update Firmware       Step 2: Update Firmware       Step 2: Update Firmware       Step 2: Update Firmware       Step 2: Update Firmware       Browse       Step 2: Update Firmware       Step 2: Update Firmware                                                                                                    |
| Marce     Stylinware/Publicyersion/DracoTeral/2021/FW_00820400_Default/20201112_Extende     Browse.       water     Firmware/Files       #     Name     Type     Version     Selected       01     EXTCPU     EXT     F03.31.200113     Image: Company of the selected       02     EXTCON     EXT     F03.28.190509     Image: Company of the selected       03     EXTDLCON     EXT     F04.21.191205     Image: Company of the selected       04     EXTRCPU     EXR     F02.26.191128     Image: Company of the selected       05     EXTHRCON     EXR     F01.37.191128     Image: Company of the selected                                                                                                    |
| #         Name         Type         Version         Selected           01         EXTCPU         EXT         F03.31.200113         I         I           02         EXTCON         EXT         F03.28.190509         I         I           03         EXTDLCON         EXT         F04.21.191205         I         I           04         EXTCPU         EXR         F02.26.191128         I         I                                                                                                    |
| #         Name         Type         Version         Selected           01         EXTCPU         EXT         F03.31.200113         I         I           02         EXTCON         EXT         F03.28.190509         I         I           03         EXTDLCON         EXT         F04.21.191205         I         I           04         EXTRCPU         EXR         F02.26.191128         I         I           05         EXTHRCON         EXR         F01.37.191128         I         I                                                                                                    |
| 01         EXTCPU         EXT         F03.31.200113         I         I           02         EXTCON         EXT         F03.28.190509         I         I           03         EXTDLCON         EXT         F04.21.191205         I         I         I           04         EXTRCPU         EXR         F02.26.191128         I         I         I           05         EXTHRCON         EXR         F01.37.191128         I         I         I                                                                                                    |
| 02         EXTCON         EXT         F03.28.190509         I           03         EXTDLCON         EXT         F04.21.191205         I           04         EXTRCPU         EXR         F02.26.191128         I           05         EXTHRCON         EXR         F01.37.191128         I                                                                                                    |
| 03         EXTDLCON         EXT         F04.21.191205         ✔           04         EXTRCPU         EXR         F02.26.191128         ✔           05         EXTHRCON         EXR         F01.37.191128         ✔                                                                                                    |
| 04         EXTRCPU         EXR         F02.26.191128         ✔           05         EXTHRCON         EXR         F01.37.191128         ✔                                                                                                    |
| 05 EXTHRCON EXR F01.37.191128                                                                                                    |
|                                                                                                    |
| 06 EXTHRCPU EXR F01.25.191128 ✓                                                                                                    |
| 07 HIDCPU HID F04.03.210122                                                                                                    |
|                                                                                                    |
| pload Progress 0% Upload                                                                                                    |

Abb. 231 Menü Status & Updates - Update Extender Firmware - Parallelmodus - Hochladen

2. Klicken Sie auf Browse, um die Firmware-Datei auszuwählen und zu öffnen.

Wenn neuere Firmware verfügbar ist, werden in der Spalte **Selected** automatisch die entsprechenden Firmware-Element für den Upload ausgewählt.

3. Klicken Sie auf Upload, um das Hochladen zu starten und die Verteilung der Update-Dateien.

Bei der Durchführung des Uploads werden keine Update-Dateien installiert. Der Aktualisierungsvorgang kann später durchgeführt werden.

Eine Abfrage erscheint, ob die Firmware der Extendermodule direkt aktualisiert werden soll, nachdem das Hochladen erfolgreich beendet wurde.

4. Klicken Sie auf **Yes**, wenn Sie die Aktualisierung direkt durchführen wollen.

# Schritt 2: Aktualisierung der Firmware der Extendermodule durch Weitergabe der Firmware aus dem Speicher der I/O-Karte an die Extendermodule

Wenn Sie eine identische oder ältere Firmware-Version als die aktuell installierte Version installieren wollen, muss das Kontrollkästchen **Enable Downgrade** im oberen Teil des Arbeitsbereichs aktiviert sein.

Um die Firmware der Extendermodule per Standard-Update zu aktualisieren, gehen Sie wie folgt vor:

1. Klicken Sie auf Update.

Unmittelbar vor dem Updatevorgang werden alle I/O-Karten in den Servicemodus versetzt und nach Abschluss der jeweiligen Updates schrittweise zurückgeholt. Im Servicemodus sind alle Matrixfunktionen auf den I/O-Karten, auf denen gerade ein Update durchgeführt wird, deaktiviert. Ein OSD-Bild zeigt die Aktivierung des Servicemodus an und wird auf allen Monitoren angezeigt, die mit den an die Matrix angeschlossenen CON-Units verbunden sind.

- 2. Der Fortschritt des Aktualisierungsprozesses wird im Arbeitsbereich angezeigt.
- 3. Überprüfen Sie die Aktualisierungsmeldungen im Feld Update Messages nach der Aktualisierung, ob die Aktualisierungen für alle Extendermodule korrekt installiert wurden.

| Status & Updates - Updat    | te Extender Firmware                                                                     |            |  |
|-----------------------------|------------------------------------------------------------------------------------------|------------|--|
| Parallel Mode (recomm       | nended) Parallel update of extenders, executed separately on each I/O boar               | d          |  |
| O Sequential Mode           | Sequential update mode in order to update specific extenders                             |            |  |
| Step 1: Upload Firmware Ste | p 2: Update Firmware                                                                     |            |  |
| Enable Downgrade            |                                                                                          |            |  |
| Enable this                 | s checkbox when downgrading the firmware or updating the currently installed firmware ag | jain.      |  |
|                             |                                                                                          | _          |  |
| Update Progress             | Update finished                                                                          | Update     |  |
| Update Messages             |                                                                                          |            |  |
| 2024-09-12T15:16:59.651     | Check extender version before update                                                     |            |  |
| 2024-09-12T15:17:00.653     | Extender version checked                                                                 |            |  |
| 2024-09-12T15:17:00.653     | Extender update started                                                                  |            |  |
| 2024-09-12T15:17:00.669     | Estimated update time: 9 minutes                                                         |            |  |
| 2024-09-12T15:18:11.978     | Update on Ports 9-16 completed                                                           |            |  |
| 2024-09-12T15:24:23.546     | Update on Ports 41-48 completed                                                          |            |  |
| 2024-09-12T15:24:23.546     | Wait for extender initialization                                                         |            |  |
| 2024-09-12T15:25:03.748     | Verify extender update                                                                   |            |  |
| 2024-09-12T15:25:03.794     | Update successful                                                                        |            |  |
|                             |                                                                                          |            |  |
|                             |                                                                                          |            |  |
|                             |                                                                                          |            |  |
|                             | Save                                                                                     | Update Log |  |
|                             |                                                                                          |            |  |

Abb. 232 Menü Status & Updates - Update Extender Firmware - Parallelmodus

## Update im sequenziellen Modus durchführen (Experten-Update)

Im sequenziellen Modus können einzelne Firmware-Komponenten für den Update aus- bzw. abgewählt werden.

- 1. Klicken Sie auf Status & Updates > Update Extender Firmware im Aufgabenbereich.
- 2. Wählen Sie die Option Sequential Mode im oberen Teil des Arbeitsbereichs aus.
- 3. Klicken Sie auf den Button Browse, um eine Firmware-Datei auszuwählen und zu öffnen.

Alle aktualisierbaren Firmware-Komponenten werden automatisch ausgewählt und grün hervorgehoben.

|     |                                |                                |      |          |               |                       |                          | Additional selecti  | ion options |
|-----|--------------------------------|--------------------------------|------|----------|---------------|-----------------------|--------------------------|---------------------|-------------|
| #   | ID                             | Name                           | Port | Туре     | Device        | Current Version       | Update Version           | Update              | 1           |
| 01  | 10203250                       | EXT_010203250                  | 11   | CON UNIT | CON_010203250 |                       |                          | $\checkmark$        |             |
|     |                                | EXTCON                         |      | EXT      |               | F05.01.231214         | F05.01.231214            |                     |             |
|     |                                | HIDCON                         |      | HID      |               | F04.03.201112         | F04.03.230628            | V                   |             |
|     |                                | EXTMSD                         |      | MSD      |               | B02.55.200606         |                          |                     |             |
| 02  | ⊟ 40131933                     | EXT_040131933                  | 16   | CON UNIT | CON_040131933 |                       |                          | ✓                   |             |
|     |                                | EXTHRCON                       |      | EXR      |               | F04.35.230902         | F05.00.240430            | ✓                   |             |
|     |                                | HIDCON                         |      | HID      |               | F04.03.201112         | F04.03.230628            | J                   |             |
|     |                                | EXTMSD                         |      | MSD      |               | B02.51.200422         |                          |                     |             |
|     |                                | HIDCPU                         |      | HID      |               | F04.03.201112         | F04.03.230628            | J                   |             |
| 03  | ⊟ 40188132                     | EXT_040188132                  | 41   | CON UNIT | CON_040188132 |                       |                          | <b>v</b>            |             |
|     |                                | FXTDLCON                       |      | EXT      |               | \$03.00.201203        |                          |                     |             |
|     |                                | HIDCON                         |      | HID      |               | F04.03.201112         | F04.03.230628            | V                   |             |
|     |                                | EZTDLMSD                       |      | MSD      |               | B02.03.201211         |                          |                     |             |
| 04  | 12348765                       | EXT_012348765                  | 42   | CON UNIT | CON_012348765 |                       |                          | ✓                   |             |
| 024 | -09-15T12:13:27.567            | Analyzing of firmware complete |      |          |               |                       |                          |                     |             |
| E   | Extender firmware version conf | flict                          |      |          |               | S:\Firmware\Publicver | sion\DracoTera\2021\FW_0 | 0820400_Default\202 | Browse      |
|     |                                |                                |      |          |               |                       |                          |                     |             |

Abb. 233 Menü Status & Updates - Update Extender Firmware - Sequenzieller Modus

#### Folgende Informationen werden angezeigt:

| Option          | Beschreibung                                                               |
|-----------------|----------------------------------------------------------------------------|
| ID              | Seriennummer des Extendermoduls                                            |
| Name            | Name EXT-Unit und der Firmware des Extendermoduls                          |
| Port            | Portnummer der Matrix, an den das Extendermodul physisch angeschlossen ist |
| Туре            | Typ des Extenders (CON-/CPU-Unit) und der Firmware-Komponente              |
| Device          | Name des CON-Device/CPU-Device, dem die EXT-Unit zugewiesen ist            |
| Current Version | Installierte Firmware-Version                                              |
| Update Version  | Firmware-Version, die für den Update zur Verfügung steht                   |
| Update          | Für Update auswählen oder Auswahl aufheben                                 |

Tu aktualisierende Firmware-Typen oder Firmware-Konflikte sind farblich hervorgehoben:

- Versions-Konflikt der Extender-Firmware
- Manuelles Update von EXTMSD/EXTIMSD empfohlen\*
- Falsches Modul (CPU/CON passt nicht)
- Typ nicht definiert

\* Nur für Firmware-Versionen älter als V2.25 (EXTMSD) und V1.13 (EXTIMSD) und nur auf Anweisung des technischen Supports des Herstellers oder wenn die Versionshinweise auf Abhängigkeiten zwischen den Firmware-Dateien der Extendermodule hinweisen. EXT\*MSD erfordert eine manuelle Aktualisierung über den Mini-USB Service-Port an den Extendermodulen. Im Drop-Down-Menü **Additional selection options** in der oberen rechten Ecke stehen folgende Optionen zur Verfügung:

| Option             | Beschreibung                                                                                                    |
|--------------------|----------------------------------------------------------------------------------------------------|
| Expand Tree View   | Erweitern Sie die Baumansicht, um detaillierte Informationen anzuzeigen. So können Sie einzelne Firmware für die Aktualisierung auswählen oder die Auswahl aufheben. |
| Collapse Tree View | Klappen Sie die Baumansicht zu, um detaillierte Informationen auszublenden. Eine individuelle Auswahl der zu aktualisierende Firmware ist nicht möglich.             |
| Select All         | Wählen Sie alle zu aktualisierende Firmware-Komponenten aus.                                                                                                    |
| Deselect All       | Heben Sie die Auswahl aller Komponenten auf.                                                                                                    |

4. Klicken Sie auf den Button Update.

Im sequenziellen Modus wird das Extendermodul, das gerade aktualisiert wird, in den Service-Modus versetzt, alle anderen laufen weiter und können verwendet werden. Die I/O-Karten sind davon nicht betroffen und laufen weiter. Ein OSD-Bild zeigt die Aktivierung des Service-Modus an und wird auf dem Monitor angezeigt, der an die CON-Unit angeschlossen ist, die gerade aktualisiert wird. Dies ist eine relativ neue Funktion. Bei älterer Matrix-Firmware wird die komplette I/O-Karte mit allen angeschlossenen Extendern in den Service-Modus versetzt.

Nachdem die Aktualisierung des jeweiligen Extendermoduls abgeschlossen ist, wird der Servicemodus des Extendermoduls bzw. aller Extendermodule beendet.

5. Überprüfen Sie nach der Aktualisierung die Meldungen, um sicherzustellen, dass die Aktualisierungen für alle Extendermodule korrekt durchgeführt wurden.

| Sta                                                          | itus &                                                                                          | Updates - Upd                                                                                                    | late Extender Firmware                                                                                                    |                                                                                                    |                                                                                                    |                                                                                                    |                      |                             |                     |             |
|--------------------------------------------------------------|-------------------------------------------------------------------------------------------------|----------------------------------------------------------------------------------------------------|----------------------------------------------------------------------------------------------------|----------------------------------------------------------------------------------------------------|----------------------------------------------------------------------------------------------------|----------------------------------------------------------------------------------------------------|----------------------|-----------------------------|---------------------|-------------|
|                                                              | <ul><li>Para</li><li>Seq</li></ul>                                                              | allel Mode (recom<br>juential Mode                                                                                                    | mended) Parallel update of ext<br>Sequential update me                                                                                                    | enders, exec<br>ode in order t                                                                                                    | uted separatel<br>o update spec                                                                                                    | ly on each I/O board<br>ific extenders                                                                                                    |                      |                             |                     |             |
|                                                              |                                                                                                 |                                                                                                    |                                                                                                    |                                                                                                    |                                                                                                    |                                                                                                    |                      |                             | Additional select   | ion options |
| #                                                            | ID                                                                                              |                                                                                                    | Name                                                                                                    | Port                                                                                                    | Туре                                                                                                    | Device                                                                                                    | Current Version      | Update Version              | Update              | 0           |
| 01                                                           | Ξ                                                                                               | 10203250                                                                                                    | EXT_010203250                                                                                                    | 11                                                                                                    | CON UNIT                                                                                                    | CON_010203250                                                                                                    |                      |                             |                     |             |
|                                                              |                                                                                                 |                                                                                                    | EXTCON                                                                                                    |                                                                                                    | EXT                                                                                                    |                                                                                                    | F05.01.231214        | F05.01.231214               |                     |             |
|                                                              |                                                                                                 |                                                                                                    | HIDCON                                                                                                    |                                                                                                    | HID                                                                                                    |                                                                                                    | F04.03.230628        | F04.03.230628               |                     |             |
|                                                              |                                                                                                 |                                                                                                    | EXTMSD                                                                                                    |                                                                                                    | MSD                                                                                                    |                                                                                                    | B02.55.200606        |                             |                     |             |
| 02                                                           | Ξ                                                                                               | 40131933                                                                                                    | EXT_040131933                                                                                                    | 16                                                                                                    | CON UNIT                                                                                                    | CON_040131933                                                                                                    |                      |                             |                     |             |
|                                                              |                                                                                                 |                                                                                                    | EXTHRCON                                                                                                    |                                                                                                    | EXR                                                                                                    |                                                                                                    | F05.00.240430        | F05.00.240430               |                     |             |
|                                                              |                                                                                                 |                                                                                                    | HIDCON                                                                                                    |                                                                                                    | HID                                                                                                    |                                                                                                    | F04.03.230628        | F04.03.230628               |                     |             |
|                                                              |                                                                                                 |                                                                                                    | EXTMSD                                                                                                    |                                                                                                    | MSD                                                                                                    |                                                                                                    | B02.51.200422        |                             |                     |             |
|                                                              |                                                                                                 |                                                                                                    | HIDCPU                                                                                                    |                                                                                                    | HID                                                                                                    |                                                                                                    | F04.03.230628        | F04.03.230628               |                     |             |
| 03                                                           | Ξ                                                                                               | 40188132                                                                                                    | EXT_040188132                                                                                                    | 41                                                                                                    | CON UNIT                                                                                                    | CON_040188132                                                                                                    |                      |                             |                     |             |
|                                                              |                                                                                                 |                                                                                                    | FXTDLCON                                                                                                    |                                                                                                    | EXT                                                                                                    |                                                                                                    | \$03.00.201203       |                             |                     |             |
|                                                              |                                                                                                 |                                                                                                    | HIDCON                                                                                                    |                                                                                                    | HID                                                                                                    |                                                                                                    | F04.03.230628        | F04.03.230628               |                     |             |
|                                                              |                                                                                                 |                                                                                                    | EZTDLMSD                                                                                                    |                                                                                                    | MSD                                                                                                    |                                                                                                    | B02.03.201211        |                             |                     |             |
| 04                                                           |                                                                                                 | 12348765                                                                                                    | EXT_012348765                                                                                                    | 42                                                                                                    | CON UNIT                                                                                                    | CON_012348765                                                                                                    |                      |                             |                     |             |
| 202-<br>202-<br>202-<br>202-<br>202-<br>202-<br>202-<br>202- | 4-09-15<br>4-09-15<br>4-09-15<br>4-09-15<br>4-09-15<br>4-09-15<br>4-09-15<br>4-09-15<br>4-09-15 | T12:18:49.775<br>T12:19:02.661<br>T12:19:23.526<br>T12:19:44.619<br>T12:20:05.627<br>T12:20:20.854<br>T12:20:36.079<br>T12:20:51.255<br>T12:21:06.621 | Firmware update HIDCON on Ex<br>Firmware update HIDCPU on Ext<br>Firmware update HIDCON on Ext<br>Firmware update HIDCON on Ext<br>Firmware update HIDCPU on Ext<br>Firmware update HIDCPU on Ext<br>Firmware update HIDCPU on Ext<br>Firmware update HIDCPU on Ext | tender EXT_(<br>tender EXT_(<br>tender EXT_(<br>tender EXT_(<br>tender EXT_(<br>tender EXT_(<br>tender EXT_(<br>tender EXT_(<br>tender EXT_( | 040131933 (P<br>040131933 (P<br>040188132 (P<br>012348765 (P<br>010230475 (P<br>040121361 (P<br>010195232 (P<br>010233201 (P<br>010190938 (P) | ort 16) finished<br>ort 16) finished<br>ort 41) finished<br>ort 42) finished<br>ort 43) finished<br>ort 43) finished<br>ort 44) finished<br>ort 46) finished<br>ort 47) finished<br>ort 48) finished |                      |                             |                     |             |
| 202                                                          | ¥-09-15                                                                                         | 112:21:48.797                                                                                                    | Update successful                                                                                                    |                                                                                                    |                                                                                                    |                                                                                                    |                      |                             |                     | •           |
|                                                              | Extender                                                                                        | r firm ware version co                                                                                                    | onflict                                                                                                    |                                                                                                    |                                                                                                    |                                                                                                    | S:\Firmware\Publicve | rsion/Draco i era\2021\FW_0 | 0820400_Default\202 | Browse      |
|                                                              | Manual u                                                                                        | update of EXTMSD /                                                                                                    | EXTIMSD recommended                                                                                                    |                                                                                                    |                                                                                                    |                                                                                                    |                      |                             | Update              | Reload      |
|                                                              | Wrong m                                                                                         | nodule type (CPU/CC                                                                                                    | DN mismatch)                                                                                                    |                                                                                                    |                                                                                                    |                                                                                                    |                      |                             |                     |             |
|                                                              | Undefine                                                                                        | ed type                                                                                                    |                                                                                                    |                                                                                                    |                                                                                                    |                                                                                                    |                      |                             |                     |             |

Abb. 234 Menü Status & Updates - Update Extender Firmware - Sequenzieller Modus

## 9.5.2 Update der Extendermodul-Firmware über Mini-USB Service-Port

Gehen Sie wie folgt vor, um ein Firmware-Update von Extendermodulen mit der Tera Tool Software durchzuführen:

- 1. Starten Sie die Tera Tool Software.
- 2. Klicken Sie auf Flash Update in der Symbolleiste.

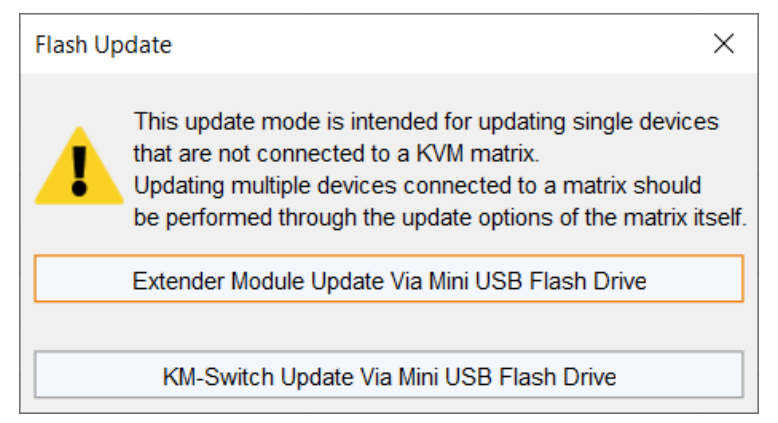

Abb. 235 Flash Update - Starten

3. Klicken Sie auf Extender Module Update via Mini-USB flash drive.

## Der Update-Dialog erscheint.

| 🙀 Extender Module Update Via Min                                                                                                    | i USB Fla                       | ash Drive                                                                                             |                                                                                                 |                               | ×    |
|----------------------------------------------------------------------------------------------------|---------------------------------|----------------------------------------------------------------------------------------------------|-------------------------------------------------------------------------------------------------|-------------------------------|------|
| Steps         1. Select Extender Module         2. Identify Extender Module         Type         3. Update Extender Module         4. Firmware Check | Select<br>1. P<br>2. Th<br>3. S | Extender Module<br>ower up the extender mod<br>hen press theSearch Exte<br>elect the detected extende | lule and connect it to your com<br>ender Module button.<br>er module.<br>Search Extender Module | puter via Mini USB connector. |      |
| "ihse.                                                                                                    | #                               | Drive                                                                                                 | Name                                                                                            | Description                   | •    |
|                                                                                                    |                                 |                                                                                                    | < <u>B</u> ack                                                                                  | Next > <u>F</u> inish Car     | icel |

## Abb. 236 Flash Update - Extendermodul auswählen

- 4. Schließen Sie das Extendermodul an die Spannungsversorgung an.
- 5. Verbinden Sie das Extendermodul mit einem Mini-USB/USB-A Kabel mit dem Computer, auf dem die Tera Tool Software läuft.
- 6. Klicken Sie auf den Button Search Extender Module.

Das Flash-Laufwerk des angeschlossenen Extendermoduls wird in der Laufwerksübersicht angezeigt.

| 🙀 Extender Module Update Via Mini                                                                                                    | USB Fla | ash Drive         |                        |                   | ×    |  |
|----------------------------------------------------------------------------------------------------|---------|-------------------|------------------------|-------------------|------|--|
| Steps                                                                                                    | Select  | t Extender Module |                        |                   |      |  |
| 1.       Select Extender Module       1.       Power up the extender module and connect it to your computer via Mini USB connector.         2.       Identify Extender Module       2.       Then press the Search Extender Module button.         3.       Update Extender Module       3.       Select the detected extender module. |         |                   |                        |                   |      |  |
|                                                                                                    |         |                   | Search Extender Module |                   |      |  |
|                                                                                                    | #       | Drive             | Name                   | Description       |      |  |
|                                                                                                    | 01      | D:\               | 10191038 (D:)          | USB-Laufwerk      |      |  |
|                                                                                                    |         | 1                 |                        |                   |      |  |
| INSE.                                                                                                    |         |                   |                        |                   |      |  |
|                                                                                                    |         |                   | < <u>B</u> ack         | Next > Einish Car | ncel |  |

- Abb. 237 Flash Update Flash-Laufwerk auswählen
- 7. Wählen Sie das Flash-Laufwerk des Extendermoduls aus.
- 8. Klicken Sie auf Next >.

Die Identifizierung des Extendermoduls startet automatisch.

Nach erfolgreicher Identifizierung werden die Firmware-Komponenten des Extendermoduls im Bereich **Status** Log angezeigt.

| 🛌 Extender module update via Min                                                      | i USB flash drive                                                                                        |                                                                                           | ×      |
|---------------------------------------------------------------------------------------|----------------------------------------------------------------------------------------------------|-------------------------------------------------------------------------------------------|--------|
| Steps                                                                                 | Identify Extender Module Type                                                                            |                                                                                           |        |
| <ol> <li>Select Extender Module</li> <li>Identify Extender Module<br/>Type</li> </ol> | 1. Automatic extender module<br>Status Log                                                               | e type detection in progress                                                              |        |
| <ol> <li>Update Extender Module</li> <li>Firmware Check</li> </ol>                    | 2024-08-21T14:33:48.352<br>2024-08-21T14:33:48.352<br>2024-08-21T14:33:48.352<br>2024-08-21T14:33:48.352 | EXTMSD.PFW<br>EXTRCPU.PFW<br>HIDCPU.PFW<br>Extender module type identification successful |        |
| ihse.                                                                                 |                                                                                                    | < <u>Back</u> Next > <u>Finish</u>                                                        | Cancel |

Abb. 238 Flash Update - Identifizierung des Extendermoduls

9. Klicken Sie nach erfolgreicher Identifizierung auf Next >.

| 🔀 Extender module update via Min                                                      | ni USB flash drive                                                                           |                           |                          |                        | ×             |
|---------------------------------------------------------------------------------------|----------------------------------------------------------------------------------------------|---------------------------|--------------------------|------------------------|---------------|
| Steps 1. Select Extender Module                                                       | Update Extender Mode                                                                         | ule<br>refile (* efw) Mod | ules requiring any updat | te will be automatical | v highlighted |
| 2. Identify Extender Module     Type     3. Update Extender Module     Eirmunge Cheek | 2. Start the update.                                                                         |                           |                          |                        | ,             |
| 4. Firmware Check                                                                     | Firmware Check Firmware File (*.efw) S:\Firmware\ # Name Type Current Version Update Version | Browse                    |                          |                        |               |
|                                                                                       |                                                                                              |                           |                          |                        |               |
| "ihse                                                                                 | Update Progress                                                                              |                           | 0%                       |                        | Update        |
|                                                                                       |                                                                                              |                           | < <u>B</u> ack           | Next > <u>F</u> inish  | Cancel        |

#### Abb. 239 Flash Update - Update des Extendermoduls - Dateien auswählen

- 10. Klicken Sie auf **Browse...**, um zum Speicherort der Update-Dateien zu gelangen.
- Wählen Sie die gewünschte Update-Datei aus und klicken Sie auf Select im Auswahl-Dialog.
   Die für das Extendermodul verfügbare Firmware wird angezeigt.

Firmware, die eine Aktualisierung erfordert, wird automatisch hervorgehoben.

| 🙀 Extender module update via Min                                                        | USB fla                                                                                                    | sh drive                             |             |                          |                       | ×        |  |
|-----------------------------------------------------------------------------------------|----------------------------------------------------------------------------------------------------|--------------------------------------|-------------|--------------------------|-----------------------|----------|--|
| Steps                                                                                   | Updat                                                                                                    | e Extender Modu                      | le          |                          |                       |          |  |
| Select Extender Module     Identify Extender Module     Type     Indate Extender Module | <ol> <li>Select the firmware file (*.efw). Modules requiring any update will be automatically highlight</li> <li>Start the update.</li> </ol> |                                      |             |                          |                       |          |  |
| 4. Firmware Check                                                                       | Firmw                                                                                                    | are File (*.efw)                     | S:\Firmware | Browse                   |                       |          |  |
|                                                                                         | #                                                                                                    | Name                                 | е Туре      | Current Version          | Update Version        | Selected |  |
|                                                                                         | 01                                                                                                    | EXTRCON                              | EXR         | F02.50.220802            | F02.50.220802         |          |  |
|                                                                                         | 02                                                                                                    | HIDCON                               | HID         | F04.03.220719            | F04.03.220719         |          |  |
|                                                                                         | 03                                                                                                    | EXTMSD                               | MSD         | B02.56.220201            | B02.56.240506         | V        |  |
| "ihse.                                                                                  | <b>Updat</b>                                                                                                    | e <b>Progress</b><br>-08-21T14:33:54 | .030 Fir    | 0%<br>mware files loaded |                       | Update   |  |
|                                                                                         |                                                                                                    |                                      |             | < <u>B</u> ack           | Next > <u>F</u> inish | Cancel   |  |

Abb. 240 Flash Update - Update Extender Module - Dateien laden

## 12. Klicken Sie auf Update.

1 Nach der Aktualisierung einer MSD-Firmware wird das Extendermodul automatisch neu gestartet.

Eine grün hervorgehobene Meldung erscheint, wenn die Aktualisierung der Firmware abgeschlossen ist.

| eps<br>Select Extender Module<br>Identify Extender Module<br>Type<br>Undate Extender Module | <u>Updat</u><br>1. S<br>2. S | e Extender Modu<br>elect the firmware<br>tart the update. | <b>le</b><br>e file (*.efw). M | odules requiring any u | pdate will be automaticall    | y highlighted. |  |
|---------------------------------------------------------------------------------------------|------------------------------|-----------------------------------------------------------|--------------------------------|------------------------|-------------------------------|----------------|--|
| 4. Firmware Check                                                                           | Firmw                        | Firmware File (*.efw)                                     |                                | DracoTera\FW_01680     | 402_20240610_Extende          | Browse         |  |
|                                                                                             | #                            | Name                                                      | Туре                           | Current Version        | Update Version                | Selected       |  |
|                                                                                             | 01                           | EXTRCON                                                   | EXR                            | F02.50.220802          | F02.50.220802                 |                |  |
|                                                                                             | 02                           | HIDCON                                                    | HID                            | F04.03.220719          | F04.03.220719                 |                |  |
|                                                                                             | 03                           | EXTMSD                                                    | MSD                            | B02.56.220201          | B02.56.240506                 | $\checkmark$   |  |
|                                                                                             | Updat                        | e Progress                                                |                                | 100%                   | 6                             | Update         |  |
|                                                                                             | 2024                         | I-08-21T15:23:48                                          | .352 Up                        | date of EXTMSD comp    | leted                         |                |  |
|                                                                                             | 2024                         | I-08-21T15:23:48                                          | .756 Ex                        | tender module restarte | d                             |                |  |
|                                                                                             | 2024                         | I-08-21T15:24:12                                          | .072 Finished update process   |                        |                               |                |  |
| INSe.                                                                                       | 2023                         | 3-08-21T15:24:12                                          | .072 Fir                       | mware update comple    | ted. Press next to verify the | e update.      |  |

Abb. 241 Flash Update - Update Extender Module - Firmware-Update abgeschlossen

- 13. Klicken Sie auf Next >, um die Aktualisierung zu verifizieren.
- Trennen Sie das Extendermodul von der Spannungsversorgung und schließen Sie sie wieder an. Das Extendermodul startet neu und die Validierung beginnt automatisch. Der Abschluss der Validierung wird im Bereich Status Log angezeigt.

| 🙀 Extender module update via Mi                                                                                       | ni USB flash drive                                                                                                    |                                                                                                    | ×  |
|----------------------------------------------------------------------------------------------------|----------------------------------------------------------------------------------------------------|----------------------------------------------------------------------------------------------------|----|
| Steps                                                                                                    | Firmware Check                                                                                                    |                                                                                                    | _  |
| <ol> <li>Select Extender Module</li> <li>Identify Extender Module<br/>Type</li> <li>Update Extender Module</li> </ol> | <ol> <li>Extender module has to be<br/>automatically start.</li> <li>Status Log</li> </ol>                                          | manually power cycled by user. Extender module verification will                                                                                                    |    |
| 4. Firmware Check                                                                                                    | 2024-08-21T15:24:29.288<br>2024-08-21T15:24:37.637<br>2024-08-21T15:24:39.006<br>2024-08-21T15:24:39.766<br>2024-08-21T15:24:39.766 | Extender module is switched off. Please reconnect power supply<br>Restart successful<br>Start firmware verification<br>EXTMSD update successful<br>Firmware verification completed |    |
| ihse.                                                                                                    |                                                                                                    |                                                                                                    |    |
|                                                                                                    |                                                                                                    | < <u>Back</u> Next > <u>Finish</u> Cance                                                                                                    | el |

Abb. 242 Flash Update - Firmware Check - Firmware-Verifizierung abgeschlossen

15. Klicken Sie auf Finish.

Die Aktualisierung der Firmware des Extendermoduls ist abgeschlossen.

Es erscheint ein Dialog, der die Aktualisierung eines anderen Extendermoduls ermöglicht.

16. Klicken Sie auf **Yes**, um ein anderes Extendermodul zu aktualisieren oder auf **No** und **Finish**, um den Update-Dialog zu beenden.

# 9.6 Zurücksetzen der Matrix und der I/O-Karten

## 9.6.1 Matrix auf Werkseinstellungen zurücksetzen

# HINWEIS Wenn Sie einen (Werks-)Reset durchführen, gehen alle aktuellen Einstellungen und alle in der Matrix gespeicherten Konfigurationen verloren. Dies gilt auch für die Netzwerkparameter (Rücksetzen auf Standard-IP-Adresse) und das Admin-Passwort (Standard-Passwort: admin). HINWEIS

Wurde seit der Auslieferung ein Firmware-Update durchgeführt, bleibt die zuletzt installierte Firmware-Version erhalten.

Um einen Reset der Matrix durchzuführen, gehen Sie wie folgt vor:

## 1. Klicken Sie auf Device > Advanced Service > Factory Reset > Factory Reset in der Menüzeile.

| 📐 Tera Too                | bl                                 |                                                                                                  |              |
|---------------------------|------------------------------------|--------------------------------------------------------------------------------------------------|--------------|
| <u>F</u> ile <u>E</u> dit | Device E <u>x</u> tras <u>?</u>    | 7                                                                                                |              |
|                           | <u>C</u> onnect <u>D</u> isconnect | oct Activate Edit Made Demote Save Devenleed Uplead Manitaring                                   |              |
|                           |                                    | ect Activate Eult mode Remote Save Download Opload Monitoring                                    | j Flash Opua |
| admin(                    | 🔍 Device Finder                    |                                                                                                  |              |
| View                      | System Check                       | /iew - Matrix                                                                                    |              |
| Matrix                    | Load Status<br>Load Status         |                                                                                                  |              |
| Port                      | Monitoring                         |                                                                                                  |              |
| Control                   | Advanced Service                   | Remote Save                                                                                      |              |
| Control                   | ~                                  | Restart Matrix                                                                                   |              |
| Extended<br>Presets       | Switch                             | <ul> <li>Shut down Matrix</li> <li>Activate Service Mode</li> <li>Restart Web Control</li> </ul> |              |
| Web Cont                  | trol Designer                      | Factory Reset Factory Reset                                                                      |              |
| Status &                  | Updates ^                          | Factory Reset of I/O Board                                                                       |              |
|                           |                                    |                                                                                                  |              |

Abb. 243 Untermenüs des Menüpunkts "Device"

Ein Anmeldefenster erscheint.

- 2. Geben Sie Benutzername und Passwort eines Administrators ein.
- 3. Klicken Sie auf **Ok**.

Eine Abfrage erscheint.

Klicken Sie auf Yes, um die Matrix auf Werkseinstellungen zurückzusetzen.
 Die Matrix wird mit den Werkeinstellungen neu gestartet.

## 9.6.2 Ein oder alle I/O-Karte(n) auf Werkseinstellungen zurücksetzen

HINWEIS

Wurde seit der Auslieferung ein Firmware-Update durchgeführt, bleibt die zuletzt installierte Firmware-Version erhalten.

Für den Reset einer I/O-Karte gibt es zwei Möglichkeiten

- Zurücksetzen einer einzelnen I/O-Karte
- Zurücksetzen aller I/O-Karten

## Zurücksetzen einer einzelnen I/O-Karte

- 1. Klicken Sie auf View > Matrix im Aufgabenbereich.
- Klicken Sie mit der rechten Maustaste auf einen Port der I/O-Karte, das zurückgesetzt werden soll. Ein Kontextmenü erscheint.

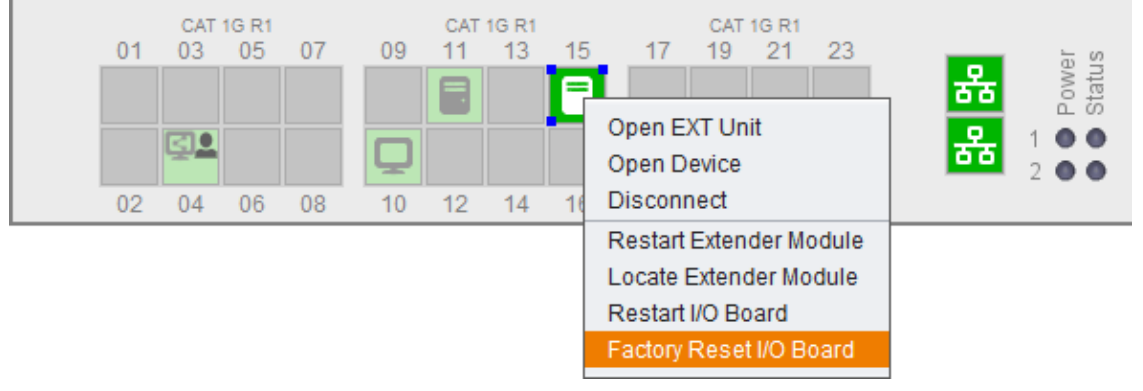

## Abb. 244 View - Matrix - Kontextmenü

3. Klicken Sie auf Factory Reset I/O Board.

Ein Anmeldefenster erscheint.

- 4. Geben Sie Benutzername und Passwort eines Administrators ein.
- 5. Klicken Sie auf Ok.

Eine Abfrage erscheint.

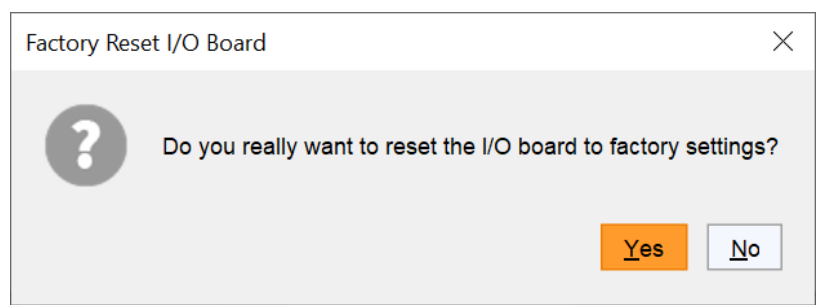

Abb. 245 Dialog Factory Reset I/O Board - I/O-Karte auf Werkseinstellungen zurücksetzen

6. Klicken Sie auf Yes zur Bestätigung.

Die I/O-Karte wird auf die Werkseinstellungen zurückgesetzt.

**Hinweis:** Die I/O-Karte wird für kurze Zeit in der Übersicht ausgeblendet. Wenn die I/O-Karte und die Extendermodule wieder erscheinen, war das Zurücksetzen der I/O-Karte erfolgreich.

## Alle I/O-Karten zurücksetzen

1. Klicken Sie auf Device > Advanced Service > Factory Reset > Factory Reset of I/O Boards in der Menüzeile.

| 属 Tera Too                | I                                                             |                                                                          |
|---------------------------|---------------------------------------------------------------|--------------------------------------------------------------------------|
| <u>F</u> ile <u>E</u> dit | Device E <u>x</u> tras <u>?</u>                               |                                                                          |
| <u>Open</u> Sa            | <ul> <li><u>C</u>onnect</li> <li><u>D</u>isconnect</li> </ul> | ect Activate Edit Mode Remote Save Download Upload Monitoring Flash Upda |
| admin(                    | Retivate Edit Mode                                            | -                                                                        |
| View                      | System Check                                                  | /iew - Matrix                                                            |
| Matrix                    | Load Status                                                   | _                                                                        |
| Grid                      | Monitoring                                                    |                                                                          |
| Control                   | Advanced Service 🕨                                            | 🙀 Remote Save                                                            |
| Control                   | ^                                                             | Restart Matrix O Shut down Matrix                                        |
| Extended                  | Switch                                                        | Activate Service Mode                                                    |
| Presets                   |                                                               | Restart Web Control                                                      |
| Web Cont                  | trol Designer                                                 | Factory Reset Factory Reset                                              |
| Status &                  | Updates ^                                                     | Factory Reset of I/O Boards                                              |
|                           |                                                               |                                                                          |

Abb. 246 Untermenüs des Menüpunktes Device

Ein Anmeldefenster erscheint.

- 2. Geben Sie Benutzername und Passwort eines Administrators ein.
- 3. Klicken Sie auf Ok.

Eine Abfrage erscheint.

| Factory Rese | et of I/O Boards                                                                       | $\times$ |
|--------------|----------------------------------------------------------------------------------------|----------|
| 8            | Do you really want to factory reset all I/O Board<br>All I/O Boards will be restarted. | ls?      |
|              | <u>Y</u> es <u>N</u> o                                                                 |          |

Abb. 247 Dialog Factory Reset I/O Board - Alle I/O-Karten auf Werkseinstellungen zurücksetzen

4. Klicken Sie zu Bestätigung auf Yes.

Alle I/O-Karten werden auf die Werkseinstellungen zurückgesetzt.

# 10 Glossar

Die folgenden Begriffe werden in diesem Handbuch oder in der Video- und KVM-Technologie häufig verwendet.

| Begriff          | Beschreibung                                                                                                    |
|------------------|----------------------------------------------------------------------------------------------------|
| Auto Disconnect  | Matrixfunktion, die eine vorhandene Verbindung zwischen einer Konsole und einer CPU sofort trennt, wenn über diese Konsole das OSD aufgerufen wird.                                                                                                    |
| Auto Logout      | Matrixfunktion, die die Dauer der Inaktivität beschreibt, nach der der Benutzer an dieser Konsole automatisch aus dem OSD ausgeloggt wird.                                                                                                    |
| Cat X            | Schnittstelle, um jedes Cat 5e (Cat 6, Cat 7) Kabel anzuschließen.                                                                                                    |
| CON-Device       | Logisches Objekt, das zum Schalten benutzt wird. Es können mehrere physikalische<br>Extender (CON-Units) in einem CON-Device zusammengefasst werden, um komplexere<br>Konsolensysteme über die Matrix zu schalten.                                                                                         |
| CON Timeout      | Matrixfunktion, die dem Benutzer erlaubt, seine Konsole nach einer voreingestellten Zeit automatisch von der verbundenen CPU zu trennen.                                                                                                    |
| CON-Unit         | Decoder-Extendermodul, an das die Konsole (Monitor(e), Tastatur und Maus) angeschlossen werden, optional auch mit USB 2.0 Geräten.                                                                                                    |
| Console ACL      | Console Access Control List ist eine Auflistung, welche die jeweiligen Schaltberechtigungen für die verschiedenen Konsolen anzeigt.                                                                                                    |
| CPU Auto Connect | Matrixfunktion, die einen automatischen Verbindungsaufbau zwischen der eigenen Konsole und einer zufälligen CPU ermöglicht, welche verfügbar ist.                                                                                                    |
| CPU-Device       | Logisches Objekt, das zum Schalten benutzt wird. Es können mehrere physikalische<br>Extender (CPU-Units) in einem CPU-Device zusammengefasst werden, um komplexere<br>Quellensysteme über die Matrix zu schalten.                                                                                          |
| CPU Timeout      | Matrixfunktion, die dem Benutzer erlaubt, nach einer voreingestellten Zeit der Inaktivität die Verbindung zur jeweiligen CPU zu trennen                                                                                                    |
| CPU-Unit         | Encoder-Extendermodul, an das die Quelle (Computer, CPU) angeschlossen wird.                                                                                                    |
| DDC              | Der Display Data Channel (DDC) ist eine serielle Kommunikationsschnittstelle zwischen<br>Monitor und Quelle (Computer, CPU), die einen Datenaustausch über das<br>Bildschirmkabel ermöglicht und es dem Betriebssystem erlaubt, den Bildschirmtreiber<br>automatisch zu installieren und zu konfigurieren. |
| Dual Access      | Ein System zur Bedienung einer Quelle (Computer, CPU) von zwei Konsolen.                                                                                                    |
| Dual-Head        | System mit zwei Grafikanschlüssen                                                                                                    |
| EXT-Unit         | Logisches Objekt, das ein Extendermodul repräsentiert, das an die Matrix direkt<br>angeschlossen ist. Zusatzmodule, wenn vorhanden, sind in der EXT-Unit ihres<br>Extendermoduls integriert. Dual-Head-Extender werden durch zwei unabhängige EXT-<br>Units repräsentiert.                                 |
| Force Connect    | Matrixfunktion, die dem Benutzer erlaubt, sich mit seiner Konsole auf eine bereits belegte<br>CPU zu schalten und dabei die KVM-Steuerung zu übernehmen. Die bisher<br>aufgeschaltete Konsole verliert die K/M-Kontrolle, behält aber das Videosignal.                                                     |
| Force Disconnect | Matrixfunktion, die dem Benutzer erlaubt, sich mit seiner Konsole auf eine bereits belegte<br>CPU zu schalten und dabei die KVM-Steuerung zu übernehmen. Die bisher<br>aufgeschaltete Konsole verliert die K/M-Kontrolle und auch das Videosignal.                                                         |
| Glasfaser        | Schnittstelle zum Anschluss von Single-Mode oder Multi-Mode Glasfaserkabel.                                                                                                    |
| HDMI             | Schnittstelle zur volldigitalen Übertragung von Audio- und Videodaten                                                                                                    |
| KVM              | Tastatur (Keyboard), Video und Maus                                                                                                    |
| Keyboard Connect | Matrixfunktion, die es erlaubt, bei Inaktivität einer Konsole deren Tastatursteuerung zu übernehmen.                                                                                                    |
| Konsole          | Monitor, Tastatur, Maus, Mediensteuerung, externe Schaltlösung, etc.                                                                                                    |

| Begriff             | Beschreibung                                                                                                    |
|---------------------|----------------------------------------------------------------------------------------------------|
| Macro Keys          | Programmierbare Tasten, welche eine Aneinanderreihung von Befehlen an der Matrix ausführen können.                                                                                                    |
| Mouse Connect       | Matrixfunktion, die es erlaubt, bei Inaktivität einer Konsole deren Maussteuerung zu übernehmen.                                                                                                    |
| MTBF                | Mean Time Between Failure (MTBF), gemessen in Betriebsstunden.                                                                                                    |
| Multi-mode          | 50 μm Multi-Mode-Glasfaserkabel                                                                                                    |
| MSC                 | USB-HID-Steuerung von bis zu acht Quellen an einer Senke mit nur einer<br>angeschlossenen Maus und/oder Tastatur. Die Senke kann aus bis zu acht Monitoren<br>bestehen oder aus bis zu sechzehn Monitoren bei Betrieb von Dual-Head-Quellen. In<br>einem Matrixsystem kann die Multi-Screen-Steuerung (MSC) an mehreren Senken<br>eingerichtet werden.                             |
| Non-Blocking Access | Matrix-Konfiguration, bei der kein Benutzer durch die Aktivität eines anderen Benutzers gestört werden kann.                                                                                                    |
| OSD                 | Das On-Screen-Display (Bildschirmanzeige) dient zur Anzeige von Informationen und zur Bedienung eines Gerätes.                                                                                                    |
| OSD Timeout         | Matrixfunktion, welche die Dauer der Inaktivität beschreibt, nach der das OSD automatisch geschlossen wird.                                                                                                    |
| POH                 | Power-on hours entspricht der durchschnittlichen Betriebszeit.                                                                                                    |
| Quad-Head           | System mit vier Grafikanschlüssen                                                                                                    |
| Release Time        | Matrixfunktion, die dem Benutzer einer Konsole erlaubt, die K/M-Steuerung nach einer voreingestellten Zeit für andere Konsolen freizugeben, welche mit der gleichen CPU verbunden sind.                                                                                                    |
| Service Mode        | Definierter Wartungszustand der Matrix, der es erlaubt, an der Matrix angeschlossene Extender upzudaten.                                                                                                    |
| SFP                 | SFPs (Small Form Factor Pluggable) sind einsteckbare Schnittstellenmodule für Gigabit-<br>Verbindungen. SFP-Module sind für Cat X- und Glasfaser-Verbindungskabel verfügbar.                                                                                                    |
| Single-Head         | System mit einem Grafikanschluss                                                                                                    |
| Single-Mode         | 9 μm Single-Mode-Glasfaserkabel                                                                                                    |
| Tie Line            | Kommunikationsverbindung zu und zwischen Erweiterungsmodulen in einer Netzwerkwerkumgebung.                                                                                                    |
| USB-HID             | USB-HID-Geräte (Human Interface Device) erlauben die Eingabe von Daten.<br>Für die Installation ist kein spezieller Treiber notwendig; die Meldung "Neues USB-HID-<br>Gerät gefunden" wird eingeblendet.<br>Zu den USB-HID-Geräten zählen neben Tastatur und Maus z.B. auch Grafiktabletts und<br>Touchscreens. Speicher, Video- und Audiogeräte sind <b>keine</b> USB-HID-Geräte. |
| User ACL            | User Access Control List ist eine Auflistung, welche die jeweiligen Schaltberechtigungen für die verschiedenen Benutzer anzeigt.                                                                                                    |
| Video Sharing       | Matrixfunktion, die dem Benutzer erlaubt, sich mit seiner Konsole per Video auf eine andere CPU zu schalten.                                                                                                    |

# 11 Index

## в

| Bedienung                           | 182 |
|-------------------------------------|-----|
| Schalt-Presets                      | 185 |
| Schaltprozesse                      | 182 |
| USB 2.0 schalten                    | 184 |
| Begriffe und Schreibweisen          | 8   |
| Benutzereinstellungen               | 68  |
| Benutzer-Einstellungen              |     |
| Benutzergruppen                     | 77  |
| Benutzerzugriff blockieren          | 76  |
| Favoriten konfigurieren             | 72  |
| Makros konfigurieren                | 73  |
| Standard-Benutzer-Account erstellen | 71  |
| Benutzeroberfläche                  | 20  |
|                                     |     |

# С

| 3  |
|----|
| 6  |
| 6  |
| 2  |
| 3  |
| 9  |
| 0  |
| 6  |
| 5  |
| 2  |
| 27 |
| 5  |
| 3  |
| 8  |
| 4  |
|    |

# D

| Datum und Uhrzeit           |     |
|-----------------------------|-----|
| Direct Link Fallback        | 142 |
| Draco CON App               | 153 |
| Dual-Netzwerk-Konfiguration | 53  |

# Е

| EDID-Transfer           | 100 |
|-------------------------|-----|
| Einstellungen kopieren  | 145 |
| Einstellungen zuweisen  | 143 |
| Export-Optionen         | 174 |
| Extendermodule ersetzen | 207 |

| Extendermodule und EXT-Units        | 80  |
|-------------------------------------|-----|
| Extender Parameter verwalten        | 83  |
| EXT-Units für SDI                   | 92  |
| EXT-Units für USB 3.0/USB 2.0       | 90  |
| EXT-Units mit festem Port           | 88  |
| F                                   |     |
| Filterfunktion                      |     |
| Freigaben für Netzwerk und Firewall | 12  |
| G                                   |     |
| Glossar                             | 241 |
| Grundlegene Einstellungen           | 16  |
| н                                   |     |
| Herunterfahren der Matrix           | 192 |
| Hintergrund der Startseite          |     |
| 1                                   |     |
| Import-Optionen                     | 175 |
| IP Gateway                          | 147 |
| IP Gateway CON-Unit                 | 150 |
| IP Gateway-Verbindungen             | 147 |
| IP-Session-Config                   | 117 |
| к                                   |     |
| Konfiguration einer Matrix          | 31  |
| im Offlinemodus                     |     |
| im Onlinemodus                      |     |
| Konfigurationen                     |     |
| Aktivieren                          |     |
| Herunterladen                       |     |
| Hochladen                           | 37  |
| Lokal speichern (Backup)            |     |
| Öffnen                              |     |
| Speichermöglichkeiten               | 34  |
| Speichern in der Matrix             | 35  |
| Konfigurations-Status               | 178 |
| Hochladen                           | 181 |
| Öffnen                              | 181 |
| Speichern                           | 178 |
| Kontextfunktion                     |     |
| L                                   |     |
| LDAP-Konfiguration                  | 62  |
| Lizenzen                            | 177 |
|                                     |     |

## М

| Matrix-Grid          | 161 |
|----------------------|-----|
| Matrix-Kaskadierung  | 157 |
| Menüstruktur         | 20  |
| Multi-Screen Control | 136 |
|                      |     |

# Ν

| Netzwerkcheck         | 225 |
|-----------------------|-----|
| Netzwerkkonfiguration | 51  |
| Neustarten            | 187 |
| Controllerboard       | 188 |
| Extendermodul         | 190 |
| Matrix                | 187 |

## 0

| OSD-Nachricht senden | 206 |
|----------------------|-----|
| Ρ                    |     |
| Ports-Übersicht      | 23  |
| _                    |     |

## R

| Redundanzfunktion        | 222 |
|--------------------------|-----|
| Remote Access für IP-CPU | 116 |
| Reportfunktion           | 30  |

## S

| Schaltkonfiguration                | 49  |
|------------------------------------|-----|
| Sicherheitshinweise                | 10  |
| SNMP-Funktion                      | 58  |
| SNMP-Monitoring                    | 219 |
| Sortierfunktion                    | 29  |
| Sprache auswählen                  | 17  |
| Statusermittlung                   |     |
| Firmware-Status der Extendermodule | 213 |
| Matrix-Firmware-Status             | 212 |
| Matrix-Geräte-Status               |     |
| Netzwerk-Status                    | 211 |
| Port-Status                        | 210 |
| Symbole für Warnhinweise           | 8   |
| Symbolleiste                       | 26  |

| Synchronisierung    | 45  |
|---------------------|-----|
| Syslog-Funktion     | 55  |
| Syslog-Monitoring   | 216 |
| Systemcheck         |     |
| Systemeinstellungen | 40  |
| _                   |     |

## Т

| Tera Web Control                | 193 |
|---------------------------------|-----|
| Aktivierung                     | 194 |
| Bedienung                       | 203 |
| CON-Device schalten             | 203 |
| Firmware und Lizenz             | 193 |
| Konfiguration                   | 196 |
| Benutzer zuweisen               | 199 |
| Layouts erstellen               | 197 |
| Layouts importieren/exportieren | 202 |
| Presets erstellen               | 201 |
| Öffnen                          | 195 |
| Schalten mit Presets            | 205 |
| Voraussetzungen                 |     |

# U

| Update                 | 226 |
|------------------------|-----|
| Extendermodul-Firmware |     |
| Matrix-Firmware        |     |
| USB-HID Ghosting       | 94  |

# V

| Verwendungszweck    | 9   |
|---------------------|-----|
| Virtual CPU-Devices | 112 |
| Voraussetzungen     | 11  |

# W

| Wartung der Matrix   | 206 |
|----------------------|-----|
| OSD-Nachricht senden | 206 |

## Ζ

| Zugriffsrechte                      | 46  |
|-------------------------------------|-----|
| Zurücksetzen auf Werkseinstellungen | 238 |
| Matrix                              | 238 |

# 12 Abbildungsverzeichnis

| Abb. 1  | Startseite im Offline-Modus                                   | 13 |
|---------|---------------------------------------------------------------|----|
| Abb. 2  | Dialog Connect                                                | 14 |
| Abb. 3  | Menü Device Finder                                            | 15 |
| Abb. 4  | Menü Extras - Options - Default Settings                      | 16 |
| Abb. 5  | Menü Extras - Options - Style                                 | 17 |
| Abb. 6  | Beim Hochfahren Background.png gefunden                       | 18 |
| Abb. 7  | Beim Hochfahren Logo.png gefunden                             | 18 |
| Abb. 8  | Menü Extras - Options - Miscellaneous                         | 19 |
| Abb. 9  | Menüstruktur (Beispiel 1)                                     | 20 |
| Abb. 10 | Menüstruktur (Beispiel 2)                                     | 21 |
| Abb. 11 | Menüstruktur (Beispiel 3)                                     | 22 |
| Abb. 12 | Menüstruktur (Beispiel 4)                                     | 23 |
| Abb. 13 | Symbolleiste                                                  | 26 |
| Abb. 14 | Filterfunktion                                                |    |
| Abb. 15 | Dialog File - Report - Reportinhalt auswählen                 |    |
| Abb. 16 | Dialog File - Report - Report speichern                       |    |
| Abb. 17 | Dialog New configuration                                      | 32 |
| Abb. 18 | Menü <b>Tera Tool</b> im Offline-Modus                        | 32 |
| Abb. 19 | Dialog <b>Upload</b> - Verbinden                              | 33 |
| Abb. 20 | Dialog <b>Upload</b> - Slot auswählen                         | 33 |
| Abb. 21 | Dialog - Save Remote Changes                                  | 35 |
| Abb. 22 | Dialog - Konfiguration öffnen                                 |    |
| Abb. 23 | Dialog <b>Upload</b> - Verbinden                              | 37 |
| Abb. 24 | Dialog <b>Upload</b> - Speicher-Slot auswählen                | 37 |
| Abb. 25 | Menü Status & Updates - Konfiguration auswählen               |    |
| Abb. 26 | Dialog Status & Updates - Konfiguration aktiveren             |    |
| Abb. 27 | Dialog <b>Download - Connect</b>                              |    |
| Abb. 28 | Dialog Download - Select Configuration                        |    |
| Abb. 29 | Menü System Settings - System - General                       | 40 |
| Abb. 30 | Matrix system with connected hardware and logical objects     | 42 |
| Abb. 31 | Menü System Settings - System - Automatic ID                  | 42 |
| Abb. 32 | Menü System Settings - System - Global OSD Settings           | 44 |
| Abb. 33 | Menü System Settings - System - Synchronization Mode          | 45 |
| Abb. 34 | Menü System Settings - Access                                 | 46 |
| Abb. 35 | Menü System Settings - Switch                                 | 49 |
| Abb. 36 | Menü System Settings - Network - General                      | 51 |
| Abb. 37 | Menü System Settings - Network - Syslog                       | 55 |
| Abb. 38 | Menü Extras - Options - Syslog                                | 56 |
| Abb. 39 | Menü Status & Updates - Miscellaneous - I/O Board Diagnosis   | 57 |
| Abb. 40 | Menü System Settings - Network - SNMP                         | 58 |
| Abb. 41 | Menü Extras - Options - SNMP                                  | 60 |
| Abb. 42 | Menü Extras - Options - SNMP - Manage SNMPv3 Users - Add User | 61 |
|         |                                                               |    |

| Abb. 43 | Menü Status & Updates - Status Matrix Firmware - Überprüfung der Firmware der Controllerkarte | 62   |
|---------|-----------------------------------------------------------------------------------------------|------|
| Abb. 44 | Menü System Settings - Network - LDAP                                                         | 63   |
| Abb. 45 | Menü System Settings - Date and Time                                                          | 66   |
| Abb. 46 | Menü User Settings - Users & Groups - Users                                                   | 68   |
| Abb. 47 | Auswahlmenü New User                                                                          | 71   |
| Abb. 48 | Menü User Settings - Users & Groups - Users - Favorites                                       | 72   |
| Abb. 49 | Menü User Settings - Users & Groups - Users - Macros                                          | 73   |
| Abb. 50 | Menü User Settings - Users & Groups - Users - Login Lock                                      | 76   |
| Abb. 51 | Auswahlmenü einer neuen Benutzergruppe                                                        | 77   |
| Abb. 52 | Menü User Settings - Users & Groups - Groups - User Assignment                                | 78   |
| Abb. 53 | Menü User Settings - Users & Groups - Groups - CPU Device Assignment                          | 78   |
| Abb. 54 | Menü Extender & Devices - EXT Units                                                           | 80   |
| Abb. 55 | Menü Extender & Devices - EXT Units - Firmware-Versionen                                      | 81   |
| Abb. 56 | Menü Extender & Devices - EXT Units - Extender Module Type - Expert View                      | 82   |
| Abb. 57 | Menü Extender & Devices - EXT Units - Parameter auslesen                                      | 83   |
| Abb. 58 | Meldung Extender & Devices - EXT Units - Auslesen der Parameter                               | 84   |
| Abb. 59 | Menü Extender & Devices - EXT Units - Angezeigte Parameter                                    | 84   |
| Abb. 60 | Menü Extender & Devices - EXT Units - Übertragung vollendet                                   | 85   |
| Abb. 61 | Menü Extender & Devices - EXT Units - EXT-Units auswählen                                     | 86   |
| Abb. 62 | Menü Extender & Devices - EXT Units - Parameter-Zuweisung bestätigen                          | 86   |
| Abb. 63 | Menü Extender & Devices - EXT Units - Übertragung beendet                                     | 87   |
| Abb. 64 | Dialog New EXT Unit                                                                           | 88   |
| Abb. 65 | Menü Extender & Devices - EXT Units - Extender Module Type - USB 2.0                          | 89   |
| Abb. 66 | Dialog Activate USB Fixed Port                                                                | 89   |
| Abb. 67 | Menü Extender & Devices - EXT Units - Konfigurieren von EXT-Units an UNI-I/O-Karte            | 90   |
| Abb. 68 | Menü Extender & Devices - EXT Units - Konfigurieren von EXT-Units für SDI                     | 92   |
| Abb. 69 | Menü Extender & Devices - EXT Units - USB HID Ghosting                                        | 94   |
| Abb. 70 | Meldung Extender & Devices - EXT Units - Auslesen des USB-HID Ghosting                        | 95   |
| Abb. 71 | Anzeige der ausgelesenen USB-HID Ghosting-Informationen                                       | 96   |
| Abb. 72 | Auswahldialog Extender & Devices - EXT Units - USB-HID Ghosting-Vorlage öffnen                | 96   |
| Abb. 73 | Menü Extender & Devices - EXT Units - Übertragung beendet                                     | 97   |
| Abb. 74 | Menü Extender & Devices - EXT Units - USB-HID Ghosting zuweisen an                            | 98   |
| Abb. 75 | Menü Extender & Devices - EXT Units - Zuweisung bestätigen                                    | 98   |
| Abb. 76 | Menü Extender & Devices - EXT Units - Zuweisung beendet                                       | 99   |
| Abb. 77 | Menü Extender & Devices - EXT Units - EDID                                                    | .100 |
| Abb. 78 | Abfrage Extender & Devices - EXT Units - Auslesen bestätigen                                  | .101 |
| Abb. 79 | Registerkarte Extender & Devices - EXT Units - EDID - EDID-Informationen angezeigt            | .101 |
| Abb. 80 | Menü Extender & Devices - EXT Units - EDID laden                                              | .102 |
| Abb. 81 | Menü Extender & Devices - EXT Units - Übertragung beendet                                     | .102 |
| Abb. 82 | Menü Extender & Devices - EXT Units - Assign EDID to                                          | .103 |
| Abb. 83 | Abfrage Extender & Devices - EXT Units - Zuweisung bestätigen                                 | .104 |
| Abb. 84 | Menü Extender & Devices - EXT Units - EDID-Zuweisung beendet                                  | .104 |
| Abb. 85 | Menü Extender & Devices - EXT Units - OSD-Kontrolleigenschaften                               | .105 |
| Abb. 86 | Menü Extender & Devices - EXT Units - Extender OSD Settings                                   | .106 |

| Abb. 87  | Menü Extender & Devices - CPU Devices - EXT Unit Assignment                         | 108 |  |  |  |  |  |
|----------|-------------------------------------------------------------------------------------|-----|--|--|--|--|--|
| Abb. 88  | Auswahlmenü Extender & Devices - CPU Devices - Auswahl eines CPU-Device-Typs        | 110 |  |  |  |  |  |
| Abb. 89  | Menü Extender & Devices - CPU Devices - CON Device Access Control                   | 111 |  |  |  |  |  |
| Abb. 90  | Menü Assignment - Virtual CPU Devices                                               | 112 |  |  |  |  |  |
| Abb. 91  | Menü Extender & Devices - CPU Devices - CPU Device Groups                           | 113 |  |  |  |  |  |
| Abb. 92  | Menü Extender & Devices - CPU Devices - CON Device Access Control                   | 115 |  |  |  |  |  |
| Abb. 93  | Funktionsprinzip eines IP-CPU-Extenders                                             |     |  |  |  |  |  |
| Abb. 94  | Menü Extender & Devices - CPU Devices - IP Session Config                           |     |  |  |  |  |  |
| Abb. 95  | Menü Extender & Devices - CPU Devices - Neue IP Session Config                      | 118 |  |  |  |  |  |
| Abb. 96  | Menü Extender & Devices - CPU Devices - Einrichten einer RDP-Konfiguration          | 118 |  |  |  |  |  |
| Abb. 97  | Menü Extender & Devices - CPU Devices - Server-Einstellungen eines IP-CPU-Extenders | 119 |  |  |  |  |  |
| Abb. 98  | Menü Configure IP CPU - IP-Session-Config einem IP CPU-Device direkt zuweisen       | 120 |  |  |  |  |  |
| Abb. 99  | Menü Configure IP CPU - IP-CPU-Device auswählen                                     | 120 |  |  |  |  |  |
| Abb. 100 | Menü Configure IP CPU - Session Management                                          | 121 |  |  |  |  |  |
| Abb. 101 | Menü Configure IP CPU - Neues Session-Device erstellt                               | 121 |  |  |  |  |  |
| Abb. 102 | Menü Configure IP CPU - Session-Device komplett                                     | 122 |  |  |  |  |  |
| Abb. 103 | Menü Extender & Devices - CON Devices - EXT Unit Assignment                         |     |  |  |  |  |  |
| Abb. 104 | Auswahlmenü Extender & Devices - CON Devices - Neues CON-Device                     |     |  |  |  |  |  |
| Abb. 105 | Menü Extender & Devices - CON Devices - EXT Unit Assignment                         |     |  |  |  |  |  |
| Abb. 106 | Menü Extender & Devices - CON Devices - CPU Device Access Control                   | 128 |  |  |  |  |  |
| Abb. 107 | Menü Extender & Devices - CON Devices - Favorites                                   | 129 |  |  |  |  |  |
| Abb. 108 | Menü Extender & Devices - CON Devices - Macros                                      |     |  |  |  |  |  |
| Abb. 109 | Menü Extender & Devices - CON Devices - Login Lock                                  |     |  |  |  |  |  |
| Abb. 110 | Menü Extender & Devices - CON Devices - GPIO                                        |     |  |  |  |  |  |
| Abb. 111 | Menü Extender & Devices - CON Devices - GPIO - Tastatur-Scan-Codes                  |     |  |  |  |  |  |
| Abb. 112 | Menü Assignment - Virtual CON Devices                                               |     |  |  |  |  |  |
| Abb. 113 | Menü Assignment - Multi-Screen Control                                              |     |  |  |  |  |  |
| Abb. 114 | Menü Extender & Devices - CPU Devices - Monitor Arrangement                         |     |  |  |  |  |  |
| Abb. 115 | Dialogbox Monitor Arrangement - Extender neu starten                                |     |  |  |  |  |  |
| Abb. 116 | Darstellung des Direct Link Fallback                                                |     |  |  |  |  |  |
| Abb. 117 | Menü Extender & Devices - CON Devices                                               |     |  |  |  |  |  |
| Abb. 118 | Menü Extender & Devices - CPU Devices - Parameter auswählen                         |     |  |  |  |  |  |
| Abb. 119 | Menü Extender & Devices - CPU Devices - Einstellungen zuweisen an                   |     |  |  |  |  |  |
| Abb. 120 | Menü Extender & Devices - CON Devices - Parameter auswählen                         |     |  |  |  |  |  |
| Abb. 121 | Menü Extender & Devices - CON Devices - Einstellungen kopieren                      |     |  |  |  |  |  |
| Abb. 122 | Menü System Settings - IP Gateway                                                   |     |  |  |  |  |  |
| Abb. 123 | Menü System Settings - IP Gateway - Grid-Kanal auswählen                            |     |  |  |  |  |  |
| Abb. 124 | Menü System Settings - IP Gateway - Ausgewählter Grid-Kanal                         |     |  |  |  |  |  |
| Abb. 125 | Menü System Settings - IP Gateway - Ausgefüllter Grid-Kanal der Sub-Matrix          |     |  |  |  |  |  |
| Abb. 126 | Menü System Settings - IP Gateway mit EXT Unit Kanälen                              |     |  |  |  |  |  |
| Abb. 127 | Menü System Settings - IP Extender                                                  |     |  |  |  |  |  |
| Abb. 128 | Dialogbox Search IP Extender mit geänderten Hostname und IP-Adresse                 |     |  |  |  |  |  |
| Abb. 129 | Dialogbox Select Destination                                                        |     |  |  |  |  |  |
| Abb. 130 | Dialogbox Search IP Extender - Verbindung eingerichtet                              |     |  |  |  |  |  |
|          |                                                                                     |     |  |  |  |  |  |

| Abb. 131 | Kanaltabelle mit verbundener IP Gateway-CON-Unit                                              | 152 |  |  |  |
|----------|-----------------------------------------------------------------------------------------------|-----|--|--|--|
| Abb. 132 | Menü System Settings - IP Extender                                                            |     |  |  |  |
| Abb. 133 | Menü Status & Updates - Miscellaneous - Convert I/O Board Firmware                            | 154 |  |  |  |
| Abb. 134 | Menü Convert I/O Board Firmware – Auswahl des Konvertierungsmodus                             |     |  |  |  |
| Abb. 135 | Menü Convert I/OBoard Firmware - Karte(n) auswählen                                           | 155 |  |  |  |
| Abb. 136 | Schematische Darstellung zweier kaskadierender Matrizen                                       | 157 |  |  |  |
| Abb. 137 | Menü System Settings - System (Auszug)                                                        | 157 |  |  |  |
| Abb. 138 | Menü Extender & Devices - EXT Units - Auswahl eines EXT-Unit-Typs                             | 158 |  |  |  |
| Abb. 139 | Menü Extender & Devices - EXT Units - Erstellen einer kaskadierenden CPU-Unit                 | 158 |  |  |  |
| Abb. 140 | Menü Extender & Devices - CPU Devices - Erstellen eines kaskadierenden CPU-Device             | 159 |  |  |  |
| Abb. 141 | Menü System Settings - Matrix Grid                                                            | 162 |  |  |  |
| Abb. 142 | Menü Matrix Grid - Configuration Wizard - Allgemeine Informationen und Vorbereitung           | 162 |  |  |  |
| Abb. 143 | Menü Matrix Grid - Configuration Wizard - Matrix Configuration                                | 163 |  |  |  |
| Abb. 144 | Menü Matrix Grid - Configuration Wizard - Grid Name                                           | 163 |  |  |  |
| Abb. 145 | Menü Matrix Grid - Configuration Wizard - Matrix Grid                                         | 164 |  |  |  |
| Abb. 146 | Menü Matrix Grid - Configuration Wizard - ID Handling                                         | 164 |  |  |  |
| Abb. 147 | Menü Matrix Grid - Configuration Wizard - Matrix Grid aktivieren                              | 165 |  |  |  |
| Abb. 148 | Menü Matrix Grid - Configuration Wizard - Matrix-Grid aktiviert                               | 165 |  |  |  |
| Abb. 149 | Menü System Settings - Matrix Grid (offline)                                                  | 166 |  |  |  |
| Abb. 150 | Menü Matrix Grid - Configuration Wizard (offline) - Allgemeine Informationen und Vorbereitung | 166 |  |  |  |
| Abb. 151 | Menü Matrix Grid - Configuration Wizard (offline) - Matrix-Konfiguration                      | 167 |  |  |  |
| Abb. 152 | Dialogbox Matrix Grid - Configuration Wizard (offline) - Konfiguration auswählen              | 167 |  |  |  |
| Abb. 153 | Menü Matrix Grid - Configuration Wizard offline) - Grid-Name eingeben                         | 168 |  |  |  |
| Abb. 154 | Menü Matrix Grid - Configuration Wizard (offline) - Matrix-Daten eingeben                     | 168 |  |  |  |
| Abb. 155 | Menü Matrix Grid - Configuration Wizard (offline) - ID Handling                               | 169 |  |  |  |
| Abb. 156 | Menü Matrix Grid - Configuration Wizard (offline) - Zum Speicherort gehen                     | 169 |  |  |  |
| Abb. 157 | Menü Matrix Grid - Configuration Wizard (offline) - Ordner auswählen                          | 170 |  |  |  |
| Abb. 158 | Menü Matrix Grid - Configuration Wizard (offline) - Konfigurationen zusammenführen            | 170 |  |  |  |
| Abb. 159 | Menü Matrix Grid - Configuration Wizard (offline) - Konfigurationen zusammenführen            | 171 |  |  |  |
| Abb. 160 | Menü Matrix Grid - Configuration Wizard (offline) - Matrix-Konfiguration                      | 172 |  |  |  |
| Abb. 161 | Menü Matrix Grid - Configuration Wizard (offline) - alle Matrizen gelöscht                    | 172 |  |  |  |
| Abb. 162 | Menü Matrix Grid - Configuration Wizard (offline) - Grid-Konfiguration auswählen              | 173 |  |  |  |
| Abb. 163 | Dialogbox File - Export - Datentyp auswählen                                                  | 174 |  |  |  |
| Abb. 164 | Dialogbox File - Export - Daten in eine CSV-Datei exportieren                                 | 174 |  |  |  |
| Abb. 165 | Dialogbox File - Import - Datentyp auswählen                                                  | 175 |  |  |  |
| Abb. 166 | Dialog File - Import - Importieren einer CSV-Datei in eine Konfigurationsdatei                | 175 |  |  |  |
| Abb. 167 | Dialog File - Import - Warnmeldung                                                            | 176 |  |  |  |
| Abb. 168 | Menü Status & Updates - Miscellaneous - Lizenzverwaltung                                      | 177 |  |  |  |
| Abb. 169 | Dialogbox Save Status - Speicheroption                                                        | 178 |  |  |  |
| Abb. 170 | Menü Save Status - Ordner auswählen                                                           | 178 |  |  |  |
| Abb. 171 | Menü Save Status - Anonymisierung                                                             | 179 |  |  |  |
| Abb. 172 | Menü Save Status - Save EXT Unit Settings                                                     | 179 |  |  |  |
| Abb. 173 | Menü Save Status - Save Log Files                                                             | 180 |  |  |  |
| Abb. 174 | Menü Save Status - Erfolgreiche Speicherung des Status                                        | 180 |  |  |  |
|          | - · · · · · · · · · · · · · · · · · · ·                                                       |     |  |  |  |

| <ul> <li>Abb. 176 Menü Control - Extended Switch</li> <li>Abb. 177 Menü View - Matrix</li> <li>Abb. 178 Menü Control - Presets</li> <li>Abb. 179 Dialogbox - Anmeldung eines Administrators</li> <li>Abb. 180 Abfrage - Neustart der Matrix</li> <li>Abb. 181 Menü View - Matrix - Neustart einer Controllerkarte.</li> </ul>   |                   |
|----------------------------------------------------------------------------------------------------|-------------------|
| <ul> <li>Abb. 177 Menü View - Matrix</li> <li>Abb. 178 Menü Control - Presets</li> <li>Abb. 179 Dialogbox - Anmeldung eines Administrators</li> <li>Abb. 180 Abfrage - Neustart der Matrix</li> <li>Abb. 181 Menü View - Matrix - Neustart einer Controllerkarte</li> <li>Abb. 182 Dialogbox Authentiaction required</li> </ul> |                   |
| <ul> <li>Abb. 178 Menü Control - Presets</li> <li>Abb. 179 Dialogbox - Anmeldung eines Administrators</li> <li>Abb. 180 Abfrage - Neustart der Matrix</li> <li>Abb. 181 Menü View - Matrix - Neustart einer Controllerkarte</li> <li>Abb. 182 Dialogbox Authentiaction required</li> </ul>                                      |                   |
| <ul> <li>Abb. 179 Dialogbox - Anmeldung eines Administrators</li> <li>Abb. 180 Abfrage - Neustart der Matrix</li> <li>Abb. 181 Menü View - Matrix - Neustart einer Controllerkarte</li> <li>Abb. 182 Dialogbox Authentiaction required</li> </ul>                                                                               |                   |
| Abb. 180       Abfrage - Neustart der Matrix         Abb. 181       Menü View - Matrix - Neustart einer Controllerkarte         Abb. 182       Dialoghex Authentiagtion required                                                                                                    |                   |
| Abb. 181 Menü View - Matrix - Neustart einer Controllerkarte                                                                                                    |                   |
| Abb. 199. Dialoghov Authentication required                                                                                                    | 188<br>189<br>189 |
| Abb. 162 Dialogbox Authentication required                                                                                                    | 189<br>189        |
| Abb. 183 Menü View - Matrix - Restart I/O Board                                                                                                    |                   |
| Abb. 184 Dialogbox I/O-Karte neu starten                                                                                                    |                   |
| Abb. 185 Menü View - Matrix - Restart Extender Module                                                                                                    | 190               |
| Abb. 186 Menü Extender & Devices - EXT Units                                                                                                    | 191               |
| Abb. 187 Dialogbox Restart Extender - Bestätigung des Neustarts                                                                                                    | 191               |
| Abb. 188 Dialogbox Authentication required                                                                                                    | 192               |
| Abb. 189 Bestätigung des Herunterfahrens der Matrix                                                                                                    | 192               |
| Abb. 190 Matrix ausschalten                                                                                                    | 192               |
| Abb. 191 Menü Status & Updates - Status Matrix-Firmware                                                                                                    | 193               |
| Abb. 192 Menü Status & Updates - Miscellaneous - License Management                                                                                                    | 194               |
| Abb. 193 Menü System Settings - Network                                                                                                    | 194               |
| Abb. 194 Verbinden mit der Matrix                                                                                                    | 195               |
| Abb. 195 Anmeldung an Tera Web Control                                                                                                    | 195               |
| Abb. 196 Tera Web Control - Oberfläche                                                                                                    | 195               |
| Abb. 197 Tera Web Control - Einstellmöglichkeiten                                                                                                    | 196               |
| Abb. 198 Tera Web Control - Layout Designer, kein Layout ausgewählt                                                                                                    | 197               |
| Abb. 199 Tera Web Control - Layout Designer, neues Layout erstellt                                                                                                    | 198               |
| Abb. 200 Tera Web Control - Benutzerzuweisung                                                                                                    | 199               |
| Abb. 201 Tera Web Control - Presets erstellen                                                                                                    | 201               |
| Abb. 202 Tera Web Control – Layouts exportieren                                                                                                    | 202               |
| Abb. 203 Tera Web Control - Layouts importieren                                                                                                    | 202               |
| Abb. 204 Tera Web Control - Layout-Buttons                                                                                                    | 203               |
| Abb. 205 Tera Web Control - Schalten von CON-Devices auf CPU-Devices                                                                                                    | 203               |
| Abb. 206 Tera Web Control - Schaltmöglichkeiten                                                                                                    | 204               |
| Abb. 207 Tera Web Control - Schaltvorgang durchgeführt                                                                                                    | 204               |
| Abb. 208 Tera Web Control - Vorschau des selektierten Preset                                                                                                    | 205               |
| Abb. 209 Menü Extender & Devices - CON Devices - Send OSD Message to Nachricht schreiber                                                                                                    | n206              |
| Abb. 210 Menü Extender & Devices - CON Devices - Send OSD Message to CON-Devices ausw                                                                                                    | vählen206         |
| Abb. 211 Menü Extender & Devices - CPU Devices - Extender Replacement - Unassign EXT Unit .                                                                                                    | 207               |
| Abb. 212 Menü Extender & Devices - CPU Devices - Extender Replacement - Neue EXT-Unit zuwei                                                                                                    | isen 208          |
| Abb. 213 Menü View - Matrix                                                                                                    | 209               |
| Abb. 214 Menü View - Matrix                                                                                                    | 210               |
| Abb. 215 Menü View - Matrix - Netzwerk-Informationskästchen                                                                                                    | 211               |
| Abb. 216 Menü Status & Updates - Status Matrix Firmware                                                                                                    | 212               |
| Abb. 217 Menü Status & Updates - Status Extender Firmware - Firmware                                                                                                    | 213               |
| Abb. 218 Menü Status & Updates - Status Extender Firmware - Component View                                                                                                    | 214               |

| Abb. 219 | Menü Status & Updates - Status Extender Firmware - Extender Firmware auf der I/O-Karte | 215 |  |  |  |  |  |
|----------|----------------------------------------------------------------------------------------|-----|--|--|--|--|--|
| Abb. 220 | Menü Monitoring - Syslog                                                               |     |  |  |  |  |  |
| Abb. 221 | Menü Monitoring - Syslog - Beispiel für eine Suche                                     |     |  |  |  |  |  |
| Abb. 222 | Menü Monitoring - SNMP                                                                 |     |  |  |  |  |  |
| Abb. 223 | Menü Monitoring - SNMP - Beispiel einer Suche                                          |     |  |  |  |  |  |
| Abb. 224 | Menü <b>View - Matrix</b>                                                              |     |  |  |  |  |  |
| Abb. 225 | Abfrage Validate System                                                                |     |  |  |  |  |  |
| Abb. 226 | Systemcheck - Bericht                                                                  | 224 |  |  |  |  |  |
| Abb. 227 | Dialogbox Netzwerkcheck - Verfügbarkeit der Ports                                      | 225 |  |  |  |  |  |
| Abb. 228 | Menü Status & Updates - Update Matrix Firmware                                         |     |  |  |  |  |  |
| Abb. 229 | Matrix-Status speichern                                                                | 228 |  |  |  |  |  |
| Abb. 230 | 0 Dialogbox - Neustart der Matrix                                                      |     |  |  |  |  |  |
| Abb. 231 | 1 Menü Status & Updates - Update Extender Firmware - Parallelmodus - Hochladen         |     |  |  |  |  |  |
| Abb. 232 | 2 Menü Status & Updates - Update Extender Firmware - Parallelmodus                     |     |  |  |  |  |  |
| Abb. 233 | Menü Status & Updates - Update Extender Firmware - Sequenzieller Modus                 | 232 |  |  |  |  |  |
| Abb. 234 | Menü Status & Updates - Update Extender Firmware - Sequenzieller Modus                 | 233 |  |  |  |  |  |
| Abb. 235 | Flash Update - Starten                                                                 | 234 |  |  |  |  |  |
| Abb. 236 | Flash Update - Extendermodul auswählen                                                 | 234 |  |  |  |  |  |
| Abb. 237 | ' Flash Update - Flash-Laufwerk auswählen                                              |     |  |  |  |  |  |
| Abb. 238 | 3 Flash Update - Identifizierung des Extendermoduls                                    |     |  |  |  |  |  |
| Abb. 239 | Flash Update - Update des Extendermoduls - Dateien auswählen                           |     |  |  |  |  |  |
| Abb. 240 | Flash Update - Update Extender Module - Dateien laden                                  | 236 |  |  |  |  |  |
| Abb. 241 | Flash Update - Update Extender Module - Firmware-Update abgeschlossen                  | 237 |  |  |  |  |  |
| Abb. 242 | Flash Update - Firmware Check - Firmware-Verifizierung abgeschlossen                   | 237 |  |  |  |  |  |
| Abb. 243 | Untermenüs des Menüpunkts "Device"                                                     | 238 |  |  |  |  |  |
| Abb. 244 | View - Matrix - Kontextmenü                                                            | 239 |  |  |  |  |  |
| Abb. 245 | Dialog Factory Reset I/O Board - I/O-Karte auf Werkseinstellungen zurücksetzen         |     |  |  |  |  |  |
| Abb. 246 | Untermenüs des Menüpunktes <b>Device</b>                                               |     |  |  |  |  |  |
| Abb. 247 | Dialog Factory Reset I/O Board - Alle I/O-Karten auf Werkseinstellungen zurücksetzen   | 240 |  |  |  |  |  |

# 13 Änderungshistorie

Diese Tabelle gibt einen Überblick über die wichtigsten Änderungen, die durch Firmware-Updates möglich sind, wie z.B. neue Funktionen, geänderte Konfiguration oder Bedienung.

| Ausgabe | Datum      | Software-<br>Version                           | Kapitel | Neue Funktionen/Änderungen                                                                                             |
|---------|------------|------------------------------------------------|---------|----------------------------------------------------------------------------------------------------|
| Rev 0   | 2025-06-06 | V6.0.1.0<br>2025-04-02<br>Web Control<br>1.2.0 | -       | Erstausgabe, entnommen aus den Matrix-Benutzerhandbüchern, komplett überarbeitet und aktualisiert, siehe Release Notes |